Calsaws

California Statewide Automated Welfare System

# **Design Document**

CA-208191

Changes to the Designation and Responsibilities of the Medi-Cal Authorized Representative

|         | DOCUMENT APPROVAL HISTORY |                  |  |  |  |  |
|---------|---------------------------|------------------|--|--|--|--|
| CalSAWS | Prepared By               | Connor O'Donnell |  |  |  |  |
|         | Reviewed By               | Matt Lower       |  |  |  |  |

| DATE       | DOCUMENT<br>VERSION | <b>REVISION DESCRIPTION</b>                                                                                  | AUTHOR              |
|------------|---------------------|----------------------------------------------------------------------------------------------------|---------------------|
| 05/18/2021 | 1.0                 | Initial Draft                                                                                                | Connor<br>O'Donnell |
| 08/04/2021 | 2.0                 | Content Revision – Add 'Authority'<br>field to Effective Dating Confirmation<br>List page                    | Connor<br>O'Donnell |
| 8/20/21    | 3.0                 | Content Revision – Added<br>Recommendation to remove Auth.<br>Rep. Contact Name from<br>Correspondence Query | Connor Gorry        |
|            |                     |                                                                                                    |                     |
|            |                     |                                                                                                    |                     |
|            |                     |                                                                                                    |                     |
|            |                     |                                                                                                    |                     |
|            |                     |                                                                                                    |                     |

# Table of Contents

| 1 | Ove | erview. |                                                  | 5 |
|---|-----|---------|--------------------------------------------------|---|
|   | 1.1 | Currei  | nt Design                                        | 5 |
|   | 1.2 | Reque   | əsts                                             | 5 |
|   | 1.3 | Overv   | iew of Recommendations                           | 5 |
|   | 1.4 | Assum   | nptions                                          | 5 |
| 2 | Rec | comme   | endations                                        | 6 |
|   | 2.1 | Autho   | rized Representative List                        | 6 |
|   |     | 2.1.1   | Overview                                         | 6 |
|   |     | 2.1.2   | Authorized Representative List Mockup            | 6 |
|   |     | 2.1.3   | Description of Changes                           | 6 |
|   |     | 2.1.4   | Page Location                                    | 6 |
|   |     | 2.1.5   | Security Updates                                 | 7 |
|   |     | 2.1.6   | Page Mapping                                     | 7 |
|   |     | 2.1.7   | Page Usage/Data Volume Impacts                   | 7 |
|   | 2.2 | Autho   | rized Representative Detail                      | 8 |
|   |     | 2.2.1   | Overview                                         | 8 |
|   |     | 2.2.2   | Authorized Representative Detail Mockup          | 8 |
|   |     | 2.2.3   | Description of Changes                           | 9 |
|   |     | 2.2.4   | Page Location                                    | 9 |
|   |     | 2.2.5   | Security Updates                                 | 9 |
|   |     | 2.2.6   | Page Mapping                                     | 9 |
|   |     | 2.2.7   | Page Usage/Data Volume Impacts1                  | 0 |
|   | 2.3 | Autho   | rized Representative Program Detail1             | 1 |
|   |     | 2.3.1   | Overview1                                        | 1 |
|   |     | 2.3.2   | Authorized Representative Program Detail Mockup1 | 1 |
|   |     | 2.3.3   | Description of Changes1                          | 2 |
|   |     | 2.3.4   | Page Location1                                   | 2 |
|   |     | 2.3.5   | Security Updates1                                | 2 |
|   |     | 2.3.6   | Page Mapping1                                    | 2 |
|   |     | 2.3.7   | Page Usage/Data Volume Impacts1                  | 3 |
|   | 2.4 | Effect  | ive Dating Confirmation List1                    | 4 |
|   |     | 2.4.1   | Overview                                         | 4 |

|   |       | 2.4.2  | Effective Dating Confirmation List Mockup | 14 |
|---|-------|--------|-------------------------------------------|----|
|   |       | 2.4.3  | Description of Changes                    | 14 |
|   |       | 2.4.4  | Page Location                             | 15 |
|   |       | 2.4.5  | Security Updates                          | 15 |
|   |       | 2.4.6  | Page Mapping                              | 15 |
|   |       | 2.4.7  | Page Usage/Data Volume Impacts            | 15 |
|   | 2.5 ( | Conta  | ict Name Data Change                      | 16 |
|   |       | 2.5.1  | Overview                                  | 16 |
|   |       | 2.5.2  | Description of Change                     | 16 |
|   |       | 2.5.3  | Estimated Number of Records Impacted      | 16 |
| 3 | Requ  | Jireme | ents                                      | 18 |
|   | 3.1 F | Projec | t Requirements                            | 18 |
| 4 | Outre | each.  |                                           | 19 |
|   | 4.1 L | _ists  |                                           | 19 |

# **1 OVERVIEW**

## 1.1 Current Design

The Authorized Representative Detail page captures information regarding the assigned Authorized Representative and/or Additional Correspondent.

## 1.2 Requests

Applicants and beneficiaries for insurance affordability programs have increased options for choosing roles and responsibilities of the individual or organization they designate as their authorized representative. Counties must accept and use the information completed by the applicant or beneficiary to designate an authorized representative listed on the existing paper Single Streamlined Application (SSApp), on-line SSApp, Statewide Automated Welfare System (SAWS) 2 Plus, MC 306 form, MC 382 form, or another form or written designation.

### 1.3 Overview of Recommendations

- 1. Add a tooltip to the Program Column of the Authorized Representative List page when the value is 'Medi-Cal'.
- 2. Add an 'Additional Contact' table to the Authorized Representative Detail page.
- 3. Add an 'Authority' field to the Authorized Representative Program Detail page.
- 4. Add an 'Authority' field to the Effective Dating Confirmation List page when saving an Authorized Representative record for a Medi-Cal program.
- 5. Remove the reference to the 'Authorized Representative Contact Name' from the Correspondence query GET\_ALL\_PGM\_AUTH\_REPS.

#### 1.4 Assumptions

N/A

# **2 RECOMMENDATIONS**

### 2.1 Authorized Representative List

#### 2.1.1 Overview

The Authorized Representative List page provides links to the Authorized Representative Detail page for all Authorized Representatives associated to a given case. In order to make Authority information more readily available when the Program is 'Medi-Cal', a hover tooltip will be added to provide the Authority details.

# 2.1.2 Authorized Representative List Mockup

| Aut           | Authorized Representative List |              |             |                    |                    |                     |                    |
|---------------|--------------------------------|--------------|-------------|--------------------|--------------------|---------------------|--------------------|
| <b>∗</b> - In | dicates required fie           | elds         |             |                    |                    |                     |                    |
| 6             |                                | Program:     | <b>v</b>    | Displa<br>From:    | iy<br>             | То:                 |                    |
| Sear          | ch Results Sumn                | nary         |             |                    |                    |                     | Results 1 - 2 of 2 |
|               | Name                           | ٦            | Гуре        | Program            | Begin Date         | End D               | ate                |
|               | •                              | 5            | ~           | $\bigtriangledown$ | $\bigtriangledown$ | $\bigtriangledown$  |                    |
|               | BOWNE, JUNIE 2                 | <u>26M</u> C | Case Person | CalFresh           | 04/13/2021         |                     | Edit               |
|               | CHARLIE IN                     | F            | lesource    | Medi-Cal           | 04/13/2021         |                     | Edit               |
| Rem           | ove                            |              |             | Authority<br>Full  |                    | <b>Type: *</b> - Se | elect - V Add      |

# Authorized Representative List

#### Figure 2.1.1 – Authorized Representative List Mockup

#### 2.1.3 Description of Changes

- 1. Add a tooltip to the result in the Program column when the result is 'Medi-Cal'.
  - a. The tooltip will display the value of the 'Authority' field from the Authorized Representative Program Detail page.
     Note: This tooltip will appear and show whatever value the Authority field holds for the record, whether it is blank, 'Limited', or 'Full'

#### 2.1.4 Page Location

• Global: Case Info

- Local: Case Summary
- Task: Authorized Representative

# 2.1.5 Security Updates

N/A

# 2.1.6 Page Mapping

Update page mapping with the new field.

# 2.1.7 Page Usage/Data Volume Impacts

N/A

# 2.2 Authorized Representative Detail

#### 2.2.1 Overview

The Authorized Representative Detail page provides a variety of information on a given Authorized Representative attached to a case. In order to be able to store multiple contacts when in the context of a Resource, a table containing the contact's name, phone number, phone type, and email address will be added to replace the 'Contact Name' field.

# 2.2.2 Authorized Representative Detail Mockup

| Reso<br>CHAR  | urce:<br>LIE IN          |                                    | <b>Resource ID:</b><br>901472081 |               |                      |
|---------------|--------------------------|------------------------------------|----------------------------------|---------------|----------------------|
| se R<br>′es ∨ | esource Address:         |                                    |                                  |               |                      |
| Addr          | ess Information          | 8                                  |                                  |               |                      |
| Тур           | e Addre                  | 55                                 |                                  | Begin Date    | e End Date           |
| Maili         | ng 740 TU<br>SANTA       | IBMAN RD<br>ANA, CA 92705-3818     |                                  |               |                      |
| Phys          | ical 15 TAL<br>BELLFL    | L PINE ROAD<br>OWER, CA 90706-7050 |                                  |               |                      |
|               |                          |                                    |                                  |               |                      |
| ont           | act Information          |                                    |                                  |               |                      |
| Res           | ource Contact Inf        | ormation                           |                                  |               |                      |
| E-m           | ail Address:             |                                    |                                  |               |                      |
| Pho           | one Number               |                                    |                                  | Phone Type    |                      |
| (91           | 4)854-8555               | ext.                               |                                  | Main          |                      |
| •             | Additional Conta<br>Name | ct Phone Number                    |                                  | Phone<br>Type | Email Address        |
|               | John Smith               | (123)456-7890                      | ext.                             | Main          | john.smith@gmail.com |
|               | Jane Smith               | (111)222-3333                      | ext.                             | Main          | jane.smith@gmail.com |
|               |                          |                                    | ext.                             |               | Add                  |
| Rem           | ove                      | - · 1                              |                                  |               |                      |

Figure 2.1.1 – Authorized Representative Detail Mockup

# 2.2.3 Description of Changes

- 1. Remove the 'Contact Name' field.
- 2. Change the header of the 'Contact Information' table to 'Resource Contact Information' when in the context of a Resource.
- 3. Add a new table with the header 'Contact Information' when in the context of a Resource
- 4. Move the 'Resource Contact Information' table inside the 'Contact Information' table when in the context of a Resource
- 5. Add a new sub-table to the 'Contact Information' table below the 'Resource Contact Information' table when in the context of a Resource. This table will be able to contain multiple contacts, with the ability to add new ones via a button and ability to remove old ones via a combination of checkboxes and a remove button. The table will contain the following column headers.
  - a. Additional Contact Name This field will store the name of the contact. This field will have a max length of 60 characters.
  - b. Phone Number This field will store the phone number of the additional contact.
  - c. Ext. This field will hold the extension of the phone number.
  - d. Phone Type This field will hold the phone type of the additional contact. The following options will be available:
    - i. Cell
    - ii. Fax
    - iii. Home
    - iv. Message
    - v. Main
    - vi. TDD
    - vii. Toll Free
    - viii. Work
  - e. Email Address This field will hold the email address of the additional contact. This field will have a max length of 50 characters

#### 2.2.4 Page Location

- Global: Case Info
- Local: Case Summary
- Task: Authorized Representative

#### 2.2.5 Security Updates

N/A

#### 2.2.6 Page Mapping

Update page mapping with new and updated fields.

# 2.2.7 Page Usage/Data Volume Impacts

N/A

## 2.3 Authorized Representative Program Detail

#### 2.3.1 Overview

Update the Authorized Representative Program Detail page to include an indicator showing whether the Medi-Cal Authority is 'Full' or 'Limited'.

-

# 2.3.2 Authorized Representative Program Detail Mockup

| Authorized   | Representative | Program  | Detail |
|--------------|----------------|----------|--------|
| Additionited | Representative | og i ann | Decan  |

| *- Indicates required fields                  |                                      | Edit | Close |
|-----------------------------------------------|--------------------------------------|------|-------|
| Name:<br>CHARLIE IN                           | Program:<br>Medi-Cal                 |      |       |
| Additional Correspondence Recipient: *<br>Yes | LTC MC RE Packet Recipient: *<br>Yes |      |       |
| Authority: *<br>Full                          |                                      |      |       |
| Begin Date: *<br>04/13/2021                   | End Date:                            |      |       |
| Additional Information:                       |                                      |      |       |
|                                               |                                      |      |       |
|                                               |                                      | Edit | Close |

Last Updated On 04/13/2021 2:14:52 PM By: 1002585

Figure 2.1.1 – Authorized Representative Program Detail Mockup – View Mode

# **Authorized Representative Program Detail**

| *- Indicates required fields                             |                      | Save and Return | Cancel |
|----------------------------------------------------------|----------------------|-----------------|--------|
| Name:<br>CHARLIE IN                                      | Program:<br>Medi-Cal |                 |        |
| Additional Correspondence Recipient: * Yes  Authority: * | LTC MC RE Packet     | Recipient: *    |        |
| Begin Date: *<br>04/13/2021<br>Additional Information:   | End Date:            |                 |        |
|                                                          |                      |                 | ^<br>~ |
|                                                          |                      | Save and Return | Cancel |

Figure 2.1.2 – Authorized Representative Program Detail Mockup – Edit Mode

# 2.3.3 Description of Changes

 Add an 'Authority' field located below the 'Additional Correspondence Recipient' field and above the 'Begin Date' field. This field will have the value of 'Full' when the Authority is 'Full and 'Limited when the 'Authority is 'Limited'. This field will only appear when the 'Program' field has the value of 'Medi-Cal'. This field will only be editable in Create mode and Edit mode.

#### 2.3.4 Page Location

- Global: Case Info
- Local: Case Summary
- Task: Authorized Representative

#### 2.3.5 Security Updates

N/A

### 2.3.6 Page Mapping

Update page mapping with the new field.

# 2.3.7 Page Usage/Data Volume Impacts

N/A

## 2.4 Effective Dating Confirmation List

Effective Dating Confirmation List

#### 2.4.1 Overview

The Effective Dating Confirmation List page appears when the effective dates of existing records need to be altered to account for new records being entered. Due to changes to the Authorized Representative Program Detail page an additional field of 'Authority' needs to be added to the Effective Dating Confirmation List page.

# 2.4.2 Effective Dating Confirmation List Mockup

|                                                       | ating comme                                                                                                    |                               |           |            |            |
|-------------------------------------------------------|----------------------------------------------------------------------------------------------------|-------------------------------|-----------|------------|------------|
| This is the recor                                     | d you have added o                                                                                                | or updated:                   |           |            |            |
| Name                                                  | Additional<br>Correspondence<br>Recipient                                                                         | LTC MC RE<br>Packet Recipient | Authority | Begin Date | End Date   |
| BOWNE, JUNIE<br>25M                                   | No                                                                                                    |                               | Full      | 08/04/2021 |            |
| The system will<br>The system will<br>record:         | The system will make corrections to your additions/updates:<br>The system will adjust the effective dates of this |                               |           |            |            |
| Name                                                  | Additional<br>Correspondence<br>Recipient                                                                         | LTC MC RE<br>Packet Recipient | Authority | Begin Date | End Date   |
| BOWNE, JUNIE<br>25M                                   | No                                                                                                    |                               | Full      | 08/01/2021 | 08/03/2021 |
| Click Save to continue or Cancel to undo this action. |                                                                                                    |                               |           | Save       | Cancel     |

Figure 2.4.1 – Effective Dating Confirmation List Mockup

#### 2.4.3 Description of Changes

1. Add an 'Authority' field to the Effective Dating Confirmation List page when saving an authorized representative record for a Medi-Cal program. This field will have the same values as the Authority field from the Authorized Representative Program Detail page (Full, Limited) as seen in Section 2.3.3.

# 2.4.4 Page Location

- Global: Case Info
- Local: Case Summary
- Task: Authorized Representative

## 2.4.5 Security Updates

N/A

# 2.4.6 Page Mapping

Update page mapping with the new field.

# 2.4.7 Page Usage/Data Volume Impacts

N/A

## 2.5 Contact Name Data Change

#### 2.5.1 Overview

The Contact Name field currently only holds a single value, the name itself. With the changes in section 2.2 this name field will be replaced with a table holding a name, phone number, phone number extension, and email address. In order to align existing values with this new table current 'Contact Name' values will be remapped to the 'Additional Contact Name' field in the new child table.

# 2.5.2 Description of Change

1. Update the Authorized Representative Data Model to support multiple contacts for a resource. Update the existing contacts information to respect the updated data model.

Note: The currently existing value in the 'Contact Name' field will be mapped to the Additional Contact Name column in the first record of the new Contact Name table regardless of what data is contained in the existing 'Contact Name' field.

#### 2.5.3 Estimated Number of Records Impacted

10000

# 2.6 Correspondence: Update Authorized Representative Query to remove Contact Name

### 2.6.1 Overview

An existing Correspondence query looks for Authorized Representative Contact name; However, that information is not populated on any existing Forms or NOAs. This query will be updated to remove its reference to Authorized Representative Contact Name.

# 2.6.2 Description of Change

Update Correspondence query GET\_ALL\_PGM\_AUTH\_REPS to no longer select Authorized Representative's Contact Name.

# **3 REQUIREMENTS**

# 3.1 Project Requirements

| REQ # | REQUIREMENT TEXT | How Requirement Met |
|-------|------------------|---------------------|
|       |                  |                     |
|       |                  |                     |
|       |                  |                     |
|       |                  |                     |
|       |                  |                     |

# **4** OUTREACH

# 4.1 Lists

Generate a list of all cases that have a "Contact Name" a field that appears on the Authorized Representative Detail page when in the context of a Resource.

**List Name:** CA-208191 List of Cases where the Contact Name field from the Authorized Representative Detail page is populated.

**List Criteria:** Cases that have the Contact Name field populated on the Authorized Representative Detail page where the Authorized Representative type is 'Resource'.

#### Standard Columns:

- Case Name
- Case Number
- County
- Unit
- Unit Name
- Office Name
- Worker

Additional Column(s): Resource, Contact Name Frequency: One-time

The list will be posted to the following locations:

| System  | Path                                                               |
|---------|--------------------------------------------------------------------|
| CalSAWS | CalSAWS Web Portal>System Changes>SCR and SIR Lists>2021>CA-208191 |

Calsaws

California Statewide Automated Welfare System

# **Design Document**

CA-213675 | DDID 347

Migrate Rush Warrant Functionality and Warrant Print Stocks to CalSAWS - Phase 2

|            | DOCUMENT APPROVAL HISTORY |                   |  |  |
|------------|---------------------------|-------------------|--|--|
| CalSAWS    | Prepared By               | Rainier Dela Cruz |  |  |
| Reviewed B |                           | Amy Gill          |  |  |

| DATE       | DOCUMENT<br>VERSION | <b>REVISION DESCRIPTION</b>                                                                                                    | AUTHOR               |
|------------|---------------------|----------------------------------------------------------------------------------------------------|----------------------|
| 03/25/2021 | 1.0                 | Initial Revision                                                                                                    | Rainier Dela<br>Cruz |
| 06/17/2021 | 1.1                 | Updates per QA comments.                                                                                                    | Rainier Dela<br>Cruz |
| 09/09/2021 | 2.1                 | Content Revision 1<br>Added Assumption 4, stating that<br>'Payment Amount' variable(s) must<br>appear on warrant without a '\$'<br>beforehand. This affects the following<br>counties' Rush Warrants:<br>• Contra Costa<br>• Orange<br>• Placer<br>• Sacramento<br>• San Francisco<br>• Santa Clara<br>Updated Mockup for Alameda<br>County to include '\$' where it was<br>missing.<br>Updated XDP for Sacramento<br>County Warrant to include missing<br>field for Organization Name. | Connor Gorry         |
|            |                     |                                                                                                    |                      |
|            |                     |                                                                                                    |                      |
|            |                     |                                                                                                    |                      |
|            |                     |                                                                                                    |                      |
|            |                     |                                                                                                    |                      |
|            |                     |                                                                                                    |                      |

# Table of Contents

| 1 | Ove | erview |                                      | 5   |
|---|-----|--------|--------------------------------------|-----|
|   | 1.1 | Curre  | nt Design                            | 5   |
|   | 1.2 | Reque  | ests                                 | 5   |
|   | 1.3 | Overv  | view of Recommendations              | 5   |
|   | 1.4 | Assum  | nptions                              | 5   |
| 2 | Rec | comme  | endations                            | 6   |
|   | 2.1 | Alame  | eda County Rush Warrant Template     | 6   |
|   |     | 2.1.1  | Overview                             | 6   |
|   |     | 2.1.2  | Description of Change                | 6   |
|   | 2.2 | Contr  | a Costa County Rush Warrant Template | 8   |
|   |     | 2.2.1  | Overview                             | 8   |
|   |     | 2.2.2  | Description of Change                | 8   |
|   | 2.3 | Fresno | o County Rush Warrant Template       | .10 |
|   |     | 2.3.1  | Overview                             | .10 |
|   |     | 2.3.2  | Description of Change                | .10 |
|   | 2.4 | Orang  | ge County Rush Warrant Template      | .12 |
|   |     | 2.4.1  | Overview                             | .12 |
|   |     | 2.4.2  | Description of Change                | .12 |
|   | 2.5 | Place  | r County Rush Warrant Template       | .14 |
|   |     | 2.5.1  | Overview                             | .14 |
|   |     | 2.5.2  | Description of Change                | .14 |
|   | 2.6 | Sacra  | mento County Rush Warrant Template   | .16 |
|   |     | 2.6.1  | Overview                             | .16 |
|   |     | 2.6.2  | Description of Change                | .16 |
|   | 2.7 | San Fr | ancisco County Rush Warrant Template | .18 |
|   |     | 2.7.1  | Overview                             | .18 |
|   |     | 2.7.2  | Description of Change                | .18 |
|   | 2.8 | Santa  | Barbara County Rush Warrant Template | .20 |
|   |     | 2.8.1  | Overview                             | .20 |
|   |     | 2.8.2  | Description of Change                | .20 |
|   | 2.9 | Santa  | Clara County Rush Warrant Template   | .22 |
|   |     | 2.9.1  | Overview                             | .22 |

| 2.9.2 Description of Change              | 22                                             |
|------------------------------------------|------------------------------------------------|
| 2.10Ventura County Rush Warrant Template | 24                                             |
| 2.10.1 Overview                          | 24                                             |
| 2.10.2 Description of Change             | 24                                             |
| Supporting Documents                     | 27                                             |
| Requirements                             |                                                |
| 4.1 Migration Requirements               | 30                                             |
|                                          | <ul> <li>2.9.2 Description of Change</li></ul> |

# **1 OVERVIEW**

As part of SCR CA-207467, the Rush Warrant templates for the 39 C-IV Counties were migrated to CalSAWS and the Rush Warrant functionality was enabled to generate the Rush Warrant templates from the Issuance Detail page.

### 1.1 Current Design

The Rush Warrant templates for the CalWIN Migration Counties do not exist in CalSAWS.

#### 1.2 Requests

Add the Rush Warrant templates for the CalWIN Migration Counties.

### 1.3 Overview of Recommendations

- 1. Create the Rush Warrant templates for the 10 CalWIN Migration Counties.
- 2. Add population logic for the Rush Warrant templates.

### 1.4 Assumptions

- 1. Currently, San Mateo County does not issue out rush (same-day) warrants.
- The rush warrant templates for the following CalWIN counties will be implemented with SCR CA-229976: San Diego, San Luis Obispo, Santa Cruz, Solano, Sonoma, Tulare, and Yolo.
- 3. The rush warrant alignment testing with the CalWIN counties will be conducted with SCR **CA-212167**.
- References to 'Payment Amount' variable will populate the amount without a '\$' beforehand (For example: 1234.56). This will account for county check stocks that already have a '\$' pre-printed. References to 'Payment Amount Formatted will populate the Payment Amount with a '\$' (For example: \$1234.56).

# **2 RECOMMENDATIONS**

#### 2.1 Alameda County Rush Warrant Template

#### 2.1.1 Overview

The rush warrant template for Alameda County does not exist in CalSAWS. Create the rush warrant template for Alameda County.

State Form: N/A Programs: N/A Attached Forms: None Forms Category: Forms Template Repository Visibility: N/A

### 2.1.2 Description of Change

1. Create the XDP source file for the rush warrant template.

Form Header: N/A Form Title: AD Rush Warrant Form Number: AD Rush Warrant Template Description: The warrant print check stock template will only be used for Local Warrant and Rush Warrant information to print in the designated area for each county's custom check stock. It will not be saved to the case, sent to the central print facility, barcoded, available on the Distributed Documents page or on the Template Repository page. Include NA Back 9: No Imaging Form Name: N/A Imaging Document Type: N/A Languages: English Form Mockups/Examples: See Supporting Documents #1

| Field   | Field Value                                  | Population                 |
|---------|----------------------------------------------|----------------------------|
| Field 1 | Payment Amount                               | The amount of the payment. |
| Field 2 | Id 2 Issuance Date The date of the issuance. |                            |
| Field 3 | Id 3 Case Number The case number.            |                            |
| Field 4 | Aid Code                                     | The aid code.              |

#### 2. Populate the rush warrant template as follows:

| Field    | Field Value                                | Population                        |  |
|----------|--------------------------------------------|-----------------------------------|--|
| Field 5  | Worker Number                              | The worker number.                |  |
| Field 6  | Payee Name                                 | The payee name.                   |  |
| Field 7  | Payment Amount Written                     | The payment amount written out.   |  |
| Field 8  | Case Name                                  | The case name.                    |  |
| Field 9  | d 9 Payee Address The address of the payee |                                   |  |
| Field 10 | Category                                   | The issuance category.            |  |
| Field 11 | Benefit Month                              | The benefit month of the payment. |  |

Please refer to Supporting Document #11 for more details.

#### 3. The rush warrant template has the following print options:

| Blank<br>Template | Print Local<br>without<br>Save | Print Local<br>and Save | Print<br>Central<br>and Save | Reprint<br>Local | Reprint<br>Central |
|-------------------|--------------------------------|-------------------------|------------------------------|------------------|--------------------|
| N                 | Ν                              | Ν                       | Ν                            | Ν                | Ν                  |

#### 4. The rush warrant template has the following mailing options:

| Mailing Options        | Option for Template                                                                                                    |
|------------------------|----------------------------------------------------------------------------------------------------|
| Mail-To (Recipient)    | N/A                                                                                                    |
| Mailed From (Return)   | N/A                                                                                                    |
| Mail-back-to Address   | N/A                                                                                                    |
| Outgoing Envelope Type | N/A                                                                                                    |
| Mailing Priority       | N/A<br><b>Technical Note:</b> Currently, the<br>column in the Document Template<br>table is not nullable. Set this value<br>to '01'. |
| Return Envelope Type   | N/A                                                                                                    |

# 5. The rush warrant template has the following barcodes:

| Tracking Barcode | BRM Barcode | Imaging Barcode |  |
|------------------|-------------|-----------------|--|
| Ν                | Ν           | Ν               |  |

| Additional Options |                             | Option for Template |  |
|--------------------|-----------------------------|---------------------|--|
|                    | Special Paper Stock         | N/A                 |  |
|                    | Enclosures                  | No                  |  |
|                    | CW/CF e-sign                | No                  |  |
|                    | Check to Sign               | No                  |  |
|                    | Post to Self Service Portal | No                  |  |

6. The rush warrant template has the following additional options:

#### 2.2 Contra Costa County Rush Warrant Template

#### 2.2.1 Overview

The rush warrant template for Contra Costa County does not exist in CalSAWS. Create the rush warrant template for Contra Costa County.

State Form: N/A Programs: N/A Attached Forms: None Forms Category: Forms Template Repository Visibility: N/A

# 2.2.2 Description of Change

1. Create the XDP source file for the rush warrant template.

Form Header: N/A Form Title: CC Rush Warrant Form Number: CC Rush Warrant Template Description: The warrant print check stock template will only be used for Local Warrant and Rush Warrant information to print in the designated area for each county's custom check stock. It will not be saved to the case, sent to the central print facility, barcoded, available on the Distributed Documents page or on the Template Repository page. Include NA Back 9: No Imaging Form Name: N/A Imaging Document Type: N/A Languages: English Form Mockups/Examples: See Supporting Documents #2

2. Populate the rush warrant template as follows:

| Field   | Field Value              | Population                       |
|---------|--------------------------|----------------------------------|
| Field 1 | Payment Amount           | The payment amount.              |
| Field 2 | Issuance Date            | The issuance date.               |
| Field 3 | Benefit Month            | The benefit month of the payment |
| Field 4 | Payee Name               | The name of the payee.           |
| Field 5 | Payment Amount Written   | The payment amount written out.  |
| Field 6 | Program Type             | The name of the program.         |
| Field 7 | Payment Amount Formatted | The formatted payment amount.    |

Please refer to Supporting Document #11 for more details.

3. The rush warrant template has the following print options:

| Blank<br>Template | Print Local<br>without<br>Save | Print Local<br>and Save | Print<br>Central<br>and Save | Reprint<br>Local | Reprint<br>Central |
|-------------------|--------------------------------|-------------------------|------------------------------|------------------|--------------------|
| N                 | N                              | N                       | N                            | N                | Ν                  |

#### 4. The rush warrant template has the following mailing options:

| Mailing Options        | Option for Template                                                                                                    |
|------------------------|----------------------------------------------------------------------------------------------------|
| Mail-To (Recipient)    | N/A                                                                                                    |
| Mailed From (Return)   | N/A                                                                                                    |
| Mail-back-to Address   | N/A                                                                                                    |
| Outgoing Envelope Type | N/A                                                                                                    |
| Mailing Priority       | N/A<br><b>Technical Note:</b> Currently, the<br>column in the Document Template<br>table is not nullable. Set this value<br>to '01'. |
| Return Envelope Type   | N/A                                                                                                    |

5. The rush warrant template has the following barcodes:

| Tracking Barcode | BRM Barcode | Imaging Barcode |
|------------------|-------------|-----------------|
| Ν                | Ν           | Ν               |

6. The rush warrant template has the following additional options:

| Additional Options          | Option for Template |
|-----------------------------|---------------------|
| Special Paper Stock         | N/A                 |
| Enclosures                  | No                  |
| CW/CF e-sign                | No                  |
| Check to Sign               | No                  |
| Post to Self Service Portal | No                  |

### 2.3 Fresno County Rush Warrant Template

#### 2.3.1 Overview

The rush warrant template for Fresno County does not exist in CalSAWS. Create the rush warrant template for Fresno County.

State Form: N/A Programs: N/A Attached Forms: None Forms Category: Forms Template Repository Visibility: N/A

# 2.3.2 Description of Change

1. Create the XDP source file for the rush warrant template.

Form Header: N/A Form Title: FR Rush Warrant Form Number: FR Rush Warrant Template Description: The warrant print check stock template will only be used for Local Warrant and Rush Warrant information to print in the designated area for each county's custom check stock. It will not be saved to the case, sent to the central print facility, barcoded, available on the Distributed Documents page or on the Template Repository page. Include NA Back 9: No Imaging Form Name: N/A Imaging Document Type: N/A Languages: English Form Mockups/Examples: See Supporting Documents #3

2. Populate the rush warrant template as follows:

| Field   | Field Value            | Population                        |
|---------|------------------------|-----------------------------------|
| Field 1 | Payment Amount         | The amount of the payment.        |
| Field 2 | Issuance Date          | The date of the issuance.         |
| Field 3 | Benefit Month          | The benefit month of the payment. |
| Field 4 | Payment Amount Written | The payment amount written out.   |
| Field 5 | Payee Name             | The payee's name.                 |
| Field 6 | Case Name              | The case name.                    |
| Field 7 | Payee Address          | The payee's address.              |

Please refer to Supporting Document #11 for more details.

3. The rush warrant template has the following print options:

| Blank<br>Template | Print Local<br>without<br>Save | Print Local<br>and Save | Print<br>Central<br>and Save | Reprint<br>Local | Reprint<br>Central |
|-------------------|--------------------------------|-------------------------|------------------------------|------------------|--------------------|
| N                 | N                              | N                       | Ν                            | Ν                | Ν                  |

#### 4. The rush warrant template has the following mailing options:

| Mailing Options        | Option for Template                                                                                                    |
|------------------------|----------------------------------------------------------------------------------------------------|
| Mail-To (Recipient)    | N/A                                                                                                    |
| Mailed From (Return)   | N/A                                                                                                    |
| Mail-back-to Address   | N/A                                                                                                    |
| Outgoing Envelope Type | N/A                                                                                                    |
| Mailing Priority       | N/A<br><b>Technical Note:</b> Currently, the<br>column in the Document Template<br>table is not nullable. Set this value<br>to '01'. |
| Return Envelope Type   | N/A                                                                                                    |

#### 5. The rush warrant template has the following barcodes:

| Tracking Barcode | BRM Barcode | Imaging Barcode |
|------------------|-------------|-----------------|
| Ν                | Ν           | Ν               |

| Additional Options          | Option for Template |  |
|-----------------------------|---------------------|--|
| Special Paper Stock         | N/A                 |  |
| Enclosures                  | No                  |  |
| CW/CF e-sign                | No                  |  |
| Check to Sign               | No                  |  |
| Post to Self Service Portal | No                  |  |

6. The rush warrant template has the following additional options:

### 2.4 Orange County Rush Warrant Template

#### 2.4.1 Overview

The rush warrant template for Orange County does not exist in CalSAWS. Create the rush warrant template for Orange County.

State Form: N/A Programs: N/A Attached Forms: None Forms Category: Forms Template Repository Visibility: N/A

#### 2.4.2 Description of Change

1. Create the XDP source file for the rush warrant template.

Form Header: N/A Form Title: OR Rush Warrant Form Number: OR Rush Warrant Template Description: The warrant print check stock template will only be used for Local Warrant and Rush Warrant information to print in the designated area for each county's custom check stock. It will not be saved to the case, sent to the central print facility, barcoded, available on the Distributed Documents page or on the Template Repository page. Include NA Back 9: No Imaging Form Name: N/A Imaging Document Type: N/A Languages: English Form Mockups/Examples: See Supporting Documents #4

2. Populate the rush warrant template as follows:

| Field   | Field Value            | Population                      |  |
|---------|------------------------|---------------------------------|--|
| Field 1 | Issuance Date          | The date of the issuance.       |  |
| Field 2 | Payment Amount         | The amount of the payment.      |  |
| Field 3 | Payee Name             | The name of the payee.          |  |
| Field 4 | Case Name              | The case name.                  |  |
| Field 5 | Payment Amount Written | The payment amount written out. |  |
| Field 6 | Aid Code               | The aid code.                   |  |
| Field 7 | Case Number            | The case number.                |  |
| Field 8 | Worker Number          | The worker number.              |  |

Please refer to Supporting Document #11 for more details.

3. The rush warrant template has the following print options:

| Blank<br>Template | Print Local<br>without<br>Save | Print Local<br>and Save | Print<br>Central<br>and Save | Reprint<br>Local | Reprint<br>Central |
|-------------------|--------------------------------|-------------------------|------------------------------|------------------|--------------------|
| N                 | N                              | N                       | Ν                            | N                | Ν                  |

## 4. The rush warrant template has the following mailing options:

| Mailing Options        | Option for Template                                                                                                    |
|------------------------|----------------------------------------------------------------------------------------------------|
| Mail-To (Recipient)    | N/A                                                                                                    |
| Mailed From (Return)   | N/A                                                                                                    |
| Mail-back-to Address   | N/A                                                                                                    |
| Outgoing Envelope Type | N/A                                                                                                    |
| Mailing Priority       | N/A<br><b>Technical Note:</b> Currently, the<br>column in the Document Template<br>table is not nullable. Set this value<br>to '01'. |
| Return Envelope Type   | N/A                                                                                                    |

5. The rush warrant template has the following barcodes:

| Tracking Barcode | BRM Barcode | Imaging Barcode |
|------------------|-------------|-----------------|
| Ν                | Ν           | Ν               |

| Additional Options          | Option for Template |
|-----------------------------|---------------------|
| Special Paper Stock         | N/A                 |
| Enclosures                  | No                  |
| CW/CF e-sign                | No                  |
| Check to Sign               | No                  |
| Post to Self Service Portal | No                  |

6. The rush warrant template has the following additional options:

#### 2.5 Placer County Rush Warrant Template

#### 2.5.1 Overview

The rush warrant template for Placer County does not exist in CalSAWS. Create the rush warrant template for Placer County.

State Form: N/A Programs: N/A Attached Forms: None Forms Category: Forms Template Repository Visibility: N/A

# 2.5.2 Description of Change

1. Create the XDP source file for the rush warrant template.

Form Header: N/A

Form Title: PA Rush Warrant

Form Number: PA Rush Warrant Template Description: The warrant print check stock template will only be used for Local Warrant and Rush Warrant information to print in the designated area for each county's custom check stock. It will not be saved to the case, sent to the central print facility, barcoded, available on the Distributed Documents page or on the Template Repository page. Include NA Back 9: No

Imaging Form Name: N/A Imaging Document Type: N/A Languages: English Form Mockups/Examples: See Supporting Documents #5

2. Populate the rush warrant template as follows:

| Field   | Field Value            | Population                      |
|---------|------------------------|---------------------------------|
| Field 1 | Issuance Date          | The date of the issuance.       |
| Field 2 | Payment Amount         | The amount of the payment.      |
| Field 3 | Payee Name             | The name of the payee.          |
| Field 4 | Payment Amount Written | The payment amount written out. |

Please refer to Supporting Document #11 for more details.

3. The rush warrant template has the following print options:

| Blank<br>Template | Print Local<br>without<br>Save | Print Local<br>and Save | Print<br>Central<br>and Save | Reprint<br>Local | Reprint<br>Central |
|-------------------|--------------------------------|-------------------------|------------------------------|------------------|--------------------|
| N                 | N                              | N                       | Ν                            | Ν                | N                  |

4. The rush warrant template has the following mailing options:

| Mailing Options        | Option for Template                                                                                                    |
|------------------------|----------------------------------------------------------------------------------------------------|
| Mail-To (Recipient)    | N/A                                                                                                    |
| Mailed From (Return)   | N/A                                                                                                    |
| Mail-back-to Address   | N/A                                                                                                    |
| Outgoing Envelope Type | N/A                                                                                                    |
| Mailing Priority       | N/A<br><b>Technical Note:</b> Currently, the<br>column in the Document Template<br>table is not nullable. Set this value<br>to '01'. |
| Return Envelope Type   | N/A                                                                                                    |

5. The rush warrant template has the following barcodes:

| Tracking Barcode | BRM Barcode | Imaging Barcode |
|------------------|-------------|-----------------|
| Ν                | Ν           | N               |

6. The rush warrant template has the following additional options:

| Additional Options  | Option for Template |
|---------------------|---------------------|
| Special Paper Stock | N/A                 |
| Enclosures          | No                  |
| CW/CF e-sign        | No                  |

| Additional Options          | Option for Template |
|-----------------------------|---------------------|
| Check to Sign               | No                  |
| Post to Self Service Portal | No                  |

## 2.6 Sacramento County Rush Warrant Template

#### 2.6.1 Overview

The rush warrant template for Sacramento County does not exist in CalSAWS. Create the rush warrant template for Sacramento County.

State Form: N/A Programs: N/A Attached Forms: None Forms Category: Forms Template Repository Visibility: N/A

# 2.6.2 Description of Change

1. Create the XDP source file for the rush warrant template.

Form Header: N/A Form Title: SA Rush Warrant Form Number: SA Rush Warrant Template Description: The warrant print check stock template will only be used for Local Warrant and Rush Warrant information to print in the designated area for each county's custom check stock. It will not be saved to the case, sent to the central print facility, barcoded, available on the Distributed Documents page or on the Template Repository page. Include NA Back 9: No Imaging Form Name: N/A Imaging Document Type: N/A Languages: English Form Mockups/Examples: See Supporting Documents #6

| Field   | Field Value   | Population                |
|---------|---------------|---------------------------|
| Field 1 | Issuance Date | The date of the issuance. |
| Field 2 | Payee Name    | The name of the payee.    |

#### 2. Populate the rush warrant template as follows:

| Field   | Field Value              | Population                      |
|---------|--------------------------|---------------------------------|
| Field 3 | Payment Amount Formatted | The formatted payment amount.   |
| Field 4 | Payment Amount Written   | The payment amount written out. |
| Field 5 | Case Name                | The case name.                  |
| Field 6 | Payment Amount           | The payment amount.             |

Please refer to Supporting Document #11 for more details.

3. The rush warrant template has the following print options:

| Blank<br>Template | Print Local<br>without<br>Save | Print Local<br>and Save | Print<br>Central<br>and Save | Reprint<br>Local | Reprint<br>Central |
|-------------------|--------------------------------|-------------------------|------------------------------|------------------|--------------------|
| N                 | N                              | Ν                       | N                            | Ν                | Ν                  |

4. The rush warrant template has the following mailing options:

| Mailing Options        | Option for Template                                                                                                    |
|------------------------|----------------------------------------------------------------------------------------------------|
| Mail-To (Recipient)    | N/A                                                                                                    |
| Mailed From (Return)   | N/A                                                                                                    |
| Mail-back-to Address   | N/A                                                                                                    |
| Outgoing Envelope Type | N/A                                                                                                    |
| Mailing Priority       | N/A<br><b>Technical Note:</b> Currently, the<br>column in the Document Template<br>table is not nullable. Set this value<br>to '01'. |
| Return Envelope Type   | N/A                                                                                                    |

# 5. The rush warrant template has the following barcodes:

| Tracking Barcode | BRM Barcode | Imaging Barcode |
|------------------|-------------|-----------------|
| Ν                | Ν           | Ν               |

6. The rush warrant template has the following additional options:

| Additional Options  | Option for Template |
|---------------------|---------------------|
| Special Paper Stock | N/A                 |
| Enclosures          | No                  |
| Additional Options          | Option for Template |
|-----------------------------|---------------------|
| CW/CF e-sign                | No                  |
| Check to Sign               | No                  |
| Post to Self Service Portal | No                  |

## 2.7 San Francisco County Rush Warrant Template

## 2.7.1 Overview

The rush warrant template for San Francisco County does not exist in CalSAWS. Create the rush warrant template for San Francisco County.

State Form: N/A Programs: N/A Attached Forms: None Forms Category: Forms Template Repository Visibility: N/A

## 2.7.2 Description of Change

1. Create the XDP source file for the rush warrant template.

Form Header: N/A Form Title: SF Rush Warrant Form Number: SF Rush Warrant Template Description: The warrant print check stock template will only be used for Local Warrant and Rush Warrant information to print in the designated area for each county's custom check stock. It will not be saved to the case, sent to the central print facility, barcoded, available on the Distributed Documents page or on the Template Repository page. Include NA Back 9: No Imaging Form Name: N/A Imaging Document Type: N/A Languages: English Form Mockups/Examples: See Supporting Documents #7

| Field   | Field Value    | Population          |
|---------|----------------|---------------------|
| Field 1 | Payment Amount | The payment amount. |
| Field 2 | Issuance Date  | The issuance date.  |

## 2. Populate the rush warrant template as follows:

| Field    | Field Value              | Population                        |
|----------|--------------------------|-----------------------------------|
| Field 3  | Benefit Month            | The benefit month of the payment. |
| Field 4  | Payment Amount Written   | The payment amount written out.   |
| Field 5  | Payee Name               | The name of the payee.            |
| Field 6  | Aid Code                 | The aid code.                     |
| Field 7  | Issuance Category        | The issuance category.            |
| Field 8  | Case Name                | The case name.                    |
| Field 9  | Case Number              | The case number.                  |
| Field 10 | Payment Amount Formatted | The formatted payment amount.     |
| Field 11 | Control Number           | The control number.               |
| Field 12 | Worker Number            | The worker number.                |

Please refer to Supporting Document #11 for more details.

## 3. The rush warrant template has the following print options:

| Blank<br>Template | Print Local<br>without<br>Save | Print Local<br>and Save | Print<br>Central<br>and Save | Reprint<br>Local | Reprint<br>Central |
|-------------------|--------------------------------|-------------------------|------------------------------|------------------|--------------------|
| N                 | Ν                              | N                       | Ν                            | Ν                | Ν                  |

## 4. The rush warrant template has the following mailing options:

| Mailing Options        | Option for Template                                                                                                    |
|------------------------|----------------------------------------------------------------------------------------------------|
| Mail-To (Recipient)    | N/A                                                                                                    |
| Mailed From (Return)   | N/A                                                                                                    |
| Mail-back-to Address   | N/A                                                                                                    |
| Outgoing Envelope Type | N/A                                                                                                    |
| Mailing Priority       | N/A<br><b>Technical Note:</b> Currently, the<br>column in the Document Template<br>table is not nullable. Set this value<br>to '01'. |
| Return Envelope Type   | N/A                                                                                                    |

5. The rush warrant template has the following barcodes:

| Tracking Barcode | BRM Barcode | Imaging Barcode |
|------------------|-------------|-----------------|
| Ν                | Ν           | N               |

6. The rush warrant template has the following additional options:

| Additional Options          | Option for Template |
|-----------------------------|---------------------|
| Special Paper Stock         | N/A                 |
| Enclosures                  | No                  |
| CW/CF e-sign                | No                  |
| Check to Sign               | No                  |
| Post to Self Service Portal | No                  |

## 2.8 Santa Barbara County Rush Warrant Template

#### 2.8.1 Overview

The rush warrant template for San Barbara County does not exist in CalSAWS. Create the rush warrant template for San Barbara County.

State Form: N/A Programs: N/A Attached Forms: None Forms Category: Forms Template Repository Visibility: N/A

## 2.8.2 Description of Change

1. Create the XDP source file for the rush warrant template.

Form Header: N/A Form Title: SR Rush Warrant Form Number: SR Rush Warrant Template Description: The warrant print check stock template will only be used for Local Warrant and Rush Warrant information to print in the designated area for each county's custom check stock. It will not be saved to the case, sent to the central print facility, barcoded, available on the Distributed Documents page or on the Template Repository page. Include NA Back 9: No Imaging Form Name: N/A Imaging Document Type: N/A

## Languages: English Form Mockups/Examples: See Supporting Documents #8

- Field **Field Value** Population Field 1 Payment Amount The payment amount. Field 2 Issuance Date The issuance date. Field 3 Benefit Month The benefit month of the payment. Field 4 Payment Amount Written The payment amount written out. Field 5 Payee Name The name of the payee.
- 2. Populate the rush warrant template as follows:

Please refer to Supporting Document #11 for more details.

3. The rush warrant template has the following print options:

| Blank<br>Template | Print Local<br>without<br>Save | Print Local<br>and Save | Print<br>Central<br>and Save | Reprint<br>Local | Reprint<br>Central |
|-------------------|--------------------------------|-------------------------|------------------------------|------------------|--------------------|
| N                 | N                              | Ν                       | Ν                            | Ν                | Ν                  |

#### 4. The rush warrant template has the following mailing options:

| Mailing Options        | Option for Template                                                                                                    |
|------------------------|----------------------------------------------------------------------------------------------------|
| Mail-To (Recipient)    | N/A                                                                                                    |
| Mailed From (Return)   | N/A                                                                                                    |
| Mail-back-to Address   | N/A                                                                                                    |
| Outgoing Envelope Type | N/A                                                                                                    |
| Mailing Priority       | N/A<br><b>Technical Note:</b> Currently, the<br>column in the Document Template<br>table is not nullable. Set this value<br>to '01'. |
| Return Envelope Type   | N/A                                                                                                    |

5. The rush warrant template has the following barcodes:

| Tracking Barcode | BRM Barcode | Imaging Barcode |
|------------------|-------------|-----------------|
| Ν                | Ν           | Ν               |

6. The rush warrant template has the following additional options:

| Additional Options          | Option for Template |
|-----------------------------|---------------------|
| Special Paper Stock         | N/A                 |
| Enclosures                  | No                  |
| CW/CF e-sign                | No                  |
| Check to Sign               | No                  |
| Post to Self Service Portal | No                  |

## 2.9 Santa Clara County Rush Warrant Template

## 2.9.1 Overview

The rush warrant template for Santa Clara County does not exist in CalSAWS. Create the rush warrant template for Santa Clara County.

State Form: N/A Programs: N/A Attached Forms: None Forms Category: Forms Template Repository Visibility: N/A

## 2.9.2 Description of Change

1. Create the XDP source file for the rush warrant template.

Form Header: N/A Form Title: SC Rush Warrant Form Number: SC Rush Warrant Template Description: The warrant print check stock template will only be used for Local Warrant and Rush Warrant information to print in the designated area for each county's custom check stock. It will not be saved to the case, sent to the central print facility, barcoded, available on the Distributed Documents page or on the Template Repository page. Include NA Back 9: No Imaging Form Name: N/A Imaging Document Type: N/A Languages: English Form Mockups/Examples: See Supporting Documents #9

2. Populate the rush warrant template as follows:

| Field   | Field Value            | Population                      |
|---------|------------------------|---------------------------------|
| Field 1 | Payment Amount         | The payment amount.             |
| Field 2 | Issuance Date          | The issuance date.              |
| Field 3 | Payee Name             | The name of the payee.          |
| Field 4 | Payment Amount Written | The payment amount written out. |

Please refer to Supporting Document #11 for more details.

3. The rush warrant template has the following print options:

| Blan<br>Tem | k<br>plate | Print Local<br>without<br>Save | Print Local<br>and Save | Print<br>Central<br>and Save | Reprint<br>Local | Reprint<br>Central |
|-------------|------------|--------------------------------|-------------------------|------------------------------|------------------|--------------------|
|             | Ν          | N                              | N                       | Ν                            | Ν                | Ν                  |

4. The rush warrant template has the following mailing options:

| Mailing Options        | Option for Template                                                                                                    |
|------------------------|----------------------------------------------------------------------------------------------------|
| Mail-To (Recipient)    | N/A                                                                                                    |
| Mailed From (Return)   | N/A                                                                                                    |
| Mail-back-to Address   | N/A                                                                                                    |
| Outgoing Envelope Type | N/A                                                                                                    |
| Mailing Priority       | N/A<br><b>Technical Note:</b> Currently, the<br>column in the Document Template<br>table is not nullable. Set this value<br>to '01'. |
| Return Envelope Type   | N/A                                                                                                    |

5. The rush warrant template has the following barcodes:

| Tracking Barcode | BRM Barcode | Imaging Barcode |
|------------------|-------------|-----------------|
| Ν                | Ν           | Ν               |

6. The rush warrant template has the following additional options:

| Additional Options  | Option for Template |
|---------------------|---------------------|
| Special Paper Stock | N/A                 |
| Enclosures          | No                  |

| Additional Options          | Option for Template |
|-----------------------------|---------------------|
| CW/CF e-sign                | No                  |
| Check to Sign               | No                  |
| Post to Self Service Portal | No                  |

## 2.10 Ventura County Rush Warrant Template

## 2.10.1 Overview

The rush warrant template for Ventura County does not exist in CalSAWS. Create the rush warrant template for Ventura County.

State Form: N/A Programs: N/A Attached Forms: None Forms Category: Forms Template Repository Visibility: N/A

## 2.10.2 Description of Change

1. Create the XDP source file for the rush warrant template.

Form Header: N/A Form Title: VE Rush Warrant Form Number: VE Rush Warrant Template Description: The warrant print check stock template will only be used for Local Warrant and Rush Warrant information to print in the designated area for each county's custom check stock. It will not be saved to the case, sent to the central print facility, barcoded, available on the Distributed Documents page or on the Template Repository page. Include NA Back 9: No Imaging Form Name: N/A Imaging Document Type: N/A Languages: English Form Mockups/Examples: See Supporting Documents #10

| Field   | Field Value    | Population          |
|---------|----------------|---------------------|
| Field 1 | Payment Amount | The payment amount. |
| Field 2 | Issuance Date  | The issuance date.  |

## 2. Populate the rush warrant template as follows:

| Field   | Field Value            | Population                        |
|---------|------------------------|-----------------------------------|
| Field 3 | Benefit Month          | The benefit month of the payment. |
| Field 4 | Payee Name             | The name of the payee.            |
| Field 5 | Payment Amount Written | The payment amount written out.   |
| Field 6 | Issuance Category      | The issuance category.            |

Please refer to Supporting Document #11 for more details.

## 3. The rush warrant template has the following print options:

| Blank<br>Template | Print Local<br>without<br>Save | Print Local<br>and Save | Print<br>Central<br>and Save | Reprint<br>Local | Reprint<br>Central |
|-------------------|--------------------------------|-------------------------|------------------------------|------------------|--------------------|
| N                 | N                              | N                       | N                            | N                | N                  |

#### 4. The rush warrant template has the following mailing options:

| Mailing Options        | Option for Template                                                                                                    |
|------------------------|----------------------------------------------------------------------------------------------------|
| Mail-To (Recipient)    | N/A                                                                                                    |
| Mailed From (Return)   | N/A                                                                                                    |
| Mail-back-to Address   | N/A                                                                                                    |
| Outgoing Envelope Type | N/A                                                                                                    |
| Mailing Priority       | N/A<br><b>Technical Note:</b> Currently, the<br>column in the Document Template<br>table is not nullable. Set this value<br>to '01'. |
| Return Envelope Type   | N/A                                                                                                    |

## 5. The rush warrant template has the following barcodes:

| Tracking Barcode | BRM Barcode | Imaging Barcode |
|------------------|-------------|-----------------|
| Ν                | Ν           | Ν               |

#### 6. The rush warrant template has the following additional options:

| Additional Options  | Option for Template |
|---------------------|---------------------|
| Special Paper Stock | N/A                 |

| Additional Options          | Option for Template |
|-----------------------------|---------------------|
| Enclosures                  | No                  |
| CW/CF e-sign                | No                  |
| Check to Sign               | No                  |
| Post to Self Service Portal | No                  |

# **3 SUPPORTING DOCUMENTS**

| Number | Functional Area          | Description                                             | Attachment                                                                                                    |
|--------|--------------------------|---------------------------------------------------------|----------------------------------------------------------------------------------------------------|
| 1      | Client<br>Correspondence | Alameda County Rush<br>Warrant Template<br>Mockups      | Alameda County Rush<br>Warrant Mockup.pdf<br>Alameda County Rush<br>Warrant - Default<br>Person.pdf<br>Alameda County Rush<br>Warrant - Default<br>Vendor.pdf<br>Alameda County Rush<br>Warrant - FC, HT, HP.pdf                                                                                                |
| 2      | Client<br>Correspondence | Contra Costa County<br>Rush Warrant Template<br>Mockups | Contra Costa County Rush<br>Warrant Mockup.pdf<br>Contra Costa County Rush<br>Warrant - Default<br>Person.pdf<br>Contra Costa County Rush<br>Warrant - GAGR.pdf<br>Contra Costa County Rush<br>Warrant - HP.pdf<br>Contra Costa County Rush<br>Warrant - HT.pdf<br>Contra Costa County Rush<br>Warrant - IN.pdf |
| 3      | Client<br>Correspondence | Fresno County Rush<br>Warrant Template<br>Mockups       | Fresno County Rush Warrant<br>Mockup.pdf<br>Fresno County Rush Warrant<br>- Default Person.pdf<br>Fresno County Rush Warrant<br>- Default Vendor.pdf<br>Fresno County Rush Warrant<br>- HP, HT.pdf                                                                                                    |
| 4      | Client<br>Correspondence | Orange County Rush<br>Warrant Template<br>Mockups       | Orange County Rush<br>Warrant Mockup.pdf<br>Orange County Rush<br>Warrant - Default<br>Person.pdf                                                                                                    |

| Number | Functional Area          | Description                                              | Attachment                                                                                                    |
|--------|--------------------------|----------------------------------------------------------|----------------------------------------------------------------------------------------------------|
|        |                          |                                                          | Orange County Rush<br>Warrant - Default<br>Vendor.pdf<br>Orange County Rush<br>Warrant - CW, WTW, FC, KG,<br>AAP.pdf                                                                                                    |
| 5      | Client<br>Correspondence | Placer County Rush<br>Warrant Template<br>Mockups        | Placer County Rush Warrant<br>Mockup.pdf<br>Placer County Rush Warrant<br>- Default Person.pdf<br>Placer County Rush Warrant<br>- CW, HT, HP.pdf                                                                             |
| 6      | Client<br>Correspondence | Sacramento County Rush<br>Warrant Template<br>Mockups    | Sacramento County Rush<br>Warrant Mockup.pdf<br>Sacramento County Rush<br>Warrant - Default<br>Person.pdf<br>Sacramento County Rush<br>Warrant - Default<br>Vendor.pdf<br>Sacramento County Rush<br>Warrant - HT, HP.pdf     |
| 7      | Client<br>Correspondence | San Francisco County<br>Rush Warrant Template<br>Mockups | San Francisco County Rush<br>Warrant Mockup.pdf<br>San Francisco County Rush<br>Warrant - Default<br>Person.pdf<br>San Francisco County Rush<br>Warrant - CW, HT, HP.pdf<br>San Francisco County Rush<br>Warrant - GA GR.pdf |
| 8      | Client<br>Correspondence | Santa Barbara County<br>Rush Warrant Template<br>Mockups | Santa Barbara County Rush<br>Warrant Mockup.pdf<br>Santa Barbara County Rush<br>Warrant - Default<br>Person.pdf                                                                                                    |

| Number | Functional Area          | Description                                            | Attachment                                                                                                    |
|--------|--------------------------|--------------------------------------------------------|----------------------------------------------------------------------------------------------------|
| 9      | Client<br>Correspondence | Santa Clara County Rush<br>Warrant Template<br>Mockups | Santa Clara County Rush<br>Warrant Mockup.pdf<br>Santa Clara County Rush<br>Warrant - Default Peson.pdf<br>Santa Clara County Rush<br>Warrant - CW, HT, HP,<br>GAGR, IN.pdf |
| 10     | Client<br>Correspondence | Venture County Rush<br>Warrant Template<br>Mockups     | Venture County Rush<br>Warrant Mockup.pdf<br>Ventura County Rush<br>Warrant - Default<br>Person.pdf<br>Ventura County Rush<br>Warrant - IHSS.pdf                            |
| 11     | Client<br>Correspondence | Warrant Template<br>Variation                          | CalWIN Warrant<br>Variations.xlsx                                                                                                    |

## **REQUIREMENTS**

# 4.1 Migration Requirements

| DDID # | REQUIREMENT TEXT                                                                                                    | Contractor<br>Assumptions                                                                                                    | How Requirement Met                                             |
|--------|----------------------------------------------------------------------------------------------------|----------------------------------------------------------------------------------------------------|-----------------------------------------------------------------|
| 347    | "The CONTRACTOR shall<br>migrate the following for<br>the 57 Counties:<br>1) Rush Warrant<br>functionality<br>2) County Warrant Print<br>Stock Templates for C-IV<br>counties<br>3) The 18 County Warrant<br>Print Stock Template Files<br>from CalWIN" | <ul> <li>The County Warrant<br/>Print Stock Templates<br/>that exist in C-IV and<br/>CalWIN at the time<br/>the existing Rush<br/>Warrant functionality<br/>is migrated will also be<br/>ported into CalSAWS.</li> <li>The Rush Warrant<br/>functionality will only<br/>be applicable to the<br/>C-IV and CalWIN<br/>counties.</li> <li>Existing Rush Warrant<br/>functionality will<br/>remain unchanged.</li> </ul> | Added the rush<br>warrant templates for<br>the CalWIN counties. |

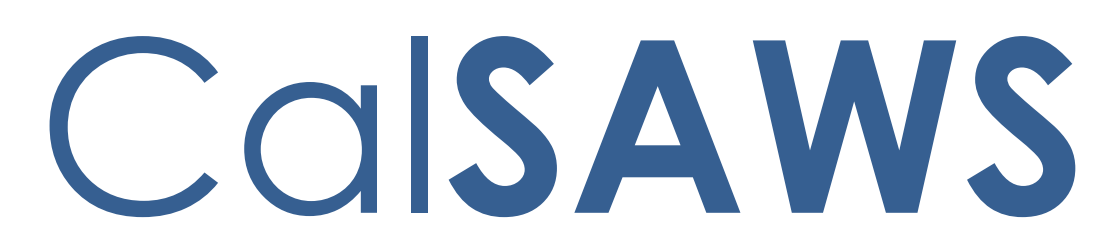

California Statewide Automated Welfare System

# **Design Document**

CA-214901 Task Mgt – Task Upload DDIDs 2197, 2386

|         | DOCUMENT APPROVAL HISTORY |                                                                      |  |  |
|---------|---------------------------|----------------------------------------------------------------------|--|--|
| CalSAWS | Prepared By               | Mayuri Srinivas, Rakan Ali, Justin Dobbs                             |  |  |
|         | Reviewed By               | Sarah Cox, Pandu Gupta, Carlos Albances, Dymas<br>Pena, Justin Dobbs |  |  |

| DATE                    | DOCUMENT<br>VERSION | <b>REVISION DESCRIPTION</b>                                                                                                    | AUTHOR          |
|-------------------------|---------------------|----------------------------------------------------------------------------------------------------|-----------------|
| 06/18/2021              | 1.0                 | Version 1                                                                                                    | Mayuri Srinivas |
| <mark>09/14/2021</mark> | 1.2                 | Content Revision #1<br>• Statuses of Upload and<br>validations updated and<br>verbiage clarification<br>regarding browse functionality | Mayuri Srinivas |
|                         |                     |                                                                                                    |                 |
|                         |                     |                                                                                                    |                 |
|                         |                     |                                                                                                    |                 |
|                         |                     |                                                                                                    |                 |
|                         |                     |                                                                                                    |                 |
|                         |                     |                                                                                                    |                 |
|                         |                     |                                                                                                    |                 |

# Table of Contents

| 1 | Ove | erview                             |                                               | . 6 |  |
|---|-----|------------------------------------|-----------------------------------------------|-----|--|
|   | 1.1 | Currei                             | nt Design                                     | . 6 |  |
|   | 1.2 | Reque                              | ests                                          | . 6 |  |
|   | 1.3 | Overv                              | iew of Recommendations                        | . 6 |  |
|   | 1.4 | Assum                              | nptions                                       | . 6 |  |
| 2 | Rec | comme                              | endations                                     | .7  |  |
|   | 2.1 | .1 Task Upload General Information |                                               |     |  |
|   | 2.2 | Task U                             | pload List Page                               | .9  |  |
|   |     | 2.2.1                              | Overview                                      | . 9 |  |
|   |     | 2.2.2                              | Task Upload List Page Mockup                  | 10  |  |
|   |     | 2.2.3                              | Description of Changes                        | 11  |  |
|   |     | 2.2.4                              | Page Validations                              | 14  |  |
|   |     | 2.2.5                              | Page Location                                 | 14  |  |
|   |     | 2.2.6                              | Security Updates                              | 14  |  |
|   |     | 2.2.7                              | Page Mapping                                  | 15  |  |
|   |     | 2.2.8                              | Page Usage/Data Volume Impacts                | 15  |  |
|   | 2.3 | Task U                             | pload Pop-Up – Templates Page                 | 15  |  |
|   |     | 2.3.1                              | Overview                                      | 15  |  |
|   |     | 2.3.2                              | Task Upload Pop-Up – Templates Page Mockup    | 15  |  |
|   |     | 2.3.3                              | Description of Changes                        | 15  |  |
|   |     | 2.3.4                              | Page Validations                              | 16  |  |
|   |     | 2.3.5                              | Page Location                                 | 16  |  |
|   |     | 2.3.6                              | Security Updates                              | 16  |  |
|   |     | 2.3.7                              | Page Mapping                                  | 17  |  |
|   |     | 2.3.8                              | Page Usage/Data Volume Impacts                | 17  |  |
|   | 2.4 | Task U                             | pload Detail Page – Status: New               | 17  |  |
|   |     | 2.4.1                              | Overview                                      | 17  |  |
|   |     | 2.4.2                              | Task Upload Detail Page – Status New - Mockup | 17  |  |
|   |     | 2.4.3                              | Description of Changes                        | 18  |  |
|   |     | 2.4.4                              | Page Validations                              | 20  |  |
|   |     | 2.4.5                              | Page Location                                 | 21  |  |
|   |     | 2.4.6                              | Security Updates                              | 21  |  |

|                  | 2.4.7               | Page Mapping                                                             | 21   |
|------------------|---------------------|--------------------------------------------------------------------------|------|
|                  | 2.4.8               | Page Usage/Data Volume Impacts                                           | 22   |
| 2.5              | Task L              | Ipload Detail Page – Status: Preview Processing                          | 22   |
|                  | 2.5.1               | Overview                                                                 | 22   |
|                  | 2.5.2               | Task Upload Detail Page – Status Preview Processing - Mockup             | 22   |
|                  | 2.5.3               | Description of Changes                                                   | 22   |
|                  | 2.5.4               | Page Validations                                                         | 23   |
| 2.6              | Task L              | Ipload Detail Page – Status: Preview Complete                            | 23   |
|                  | 2.6.1               | Overview                                                                 | 23   |
|                  | 2.6.2               | Task Upload Detail Page – Status Preview Complete - Mockup               | 23   |
|                  | 2.6.3               | Description of Changes                                                   | 24   |
|                  | 2.6.4               | Page Validations                                                         | 27   |
| 2.7              | Task L              | Ipload Detail Page – Status: Approved – Tasks Processing                 | 27   |
|                  | 2.7.1               | Overview                                                                 | 27   |
|                  | 2.7.2               | Task Upload Detail Page – Status Approved – Tasks Processing - Mod<br>28 | ckup |
|                  | 2.7.3               | Description of Changes                                                   | 28   |
|                  | 2.7.4               | Page Validations                                                         | 29   |
| 2.8              | Task L              | Ipload Detail Page – Status: Upload Complete                             | 29   |
|                  | 2.8.1               | Overview                                                                 | 29   |
|                  | 2.8.2               | Task Upload Detail Page – Status Upload Complete - Mockup                | 30   |
|                  | 2.8.3               | Description of Changes                                                   | 30   |
|                  | 2.8.4               | Page Validations                                                         | 32   |
| <mark>2.9</mark> | <mark>Task l</mark> | Ipload Detail Page – Status: Void Processing                             | 32   |
|                  | <mark>2.9.1</mark>  | Overview                                                                 | 32   |
|                  | <mark>2.9.2</mark>  | Task Upload Detail Page – Status Void Processing - Mockup                | 33   |
|                  | <mark>2.9.3</mark>  | Description of Changes                                                   | 33   |
|                  | <mark>2.9.4</mark>  | Page Validations                                                         | 33   |
| 2.10             | )Task L             | Ipload Detail Page – Status: Void                                        | 34   |
|                  | 2.10.1              | Overview                                                                 | 34   |
|                  | 2.10.2              | Task Upload Detail Page – Status Void - Mockup                           | 34   |
|                  | 2.10.3              | Description of Changes                                                   | 35   |
|                  | 2.10.4              | Page Validations                                                         | 35   |
| 2.1              | l Previe            | ew Errors Page                                                           | 35   |
|                  | 2.11.1              | Overview                                                                 | 35   |

|   | 2.11.2 Preview Errors Page Mockup                | 36 |
|---|--------------------------------------------------|----|
|   | 2.11.3 Description of Changes                    | 36 |
|   | 2.11.4 Page Validations                          | 37 |
|   | 2.11.5 Page Location                             | 37 |
|   | 2.11.6 Security Updates                          | 37 |
|   | 2.11.7 Page Mapping                              | 38 |
|   | 2.11.8 Page Usage/Data Volume Impacts            | 38 |
|   | 2.12Task Distribution Preview Page               |    |
|   | 2.12.1 Overview                                  | 38 |
|   | 2.12.2 Task Distribution Preview Page Mockup     | 39 |
|   | 2.12.3 Description of Changes                    | 40 |
|   | 2.12.4 Page Location                             | 40 |
|   | 2.12.5 Security Updates                          | 41 |
|   | 2.12.6 Page Mapping                              | 41 |
|   | 2.12.7 Page Usage/Data Volume Impacts            | 41 |
|   | 2.13Template                                     | 42 |
|   | 2.13.1 Standard                                  | 42 |
|   | 2.14Preview Processing                           | 45 |
|   | 2.15 Approved - Tasks Processing                 | 48 |
|   | 2.16 Void Processing                             | 49 |
| 3 | Supporting Documents                             | 50 |
| 4 | Requirements                                     | 51 |
|   | 4.3 Migration Requirements                       | 51 |
| 5 | Migration Impacts                                | 53 |
| 6 | Outreach                                         | 54 |
| 7 | Appendix                                         | 55 |
|   | 7.1 Acceptable Template Program Field Attributes | 55 |

## **1 OVERVIEW**

This design outlines modifications to the CalSAWS System that will allow bulk uploading of Tasks to the CalSAWS System from an external file.

## 1.1 Current Design

The CalSAWS System includes functionality to automatically create Tasks in specific scenarios and allows users to manually create Tasks.

There is no functionality within the CalSAWS System that allows a user to create Tasks in bulk.

## 1.2 Requests

Modify the CalSAWS Task Management solution to allow authorized users to create Tasks in bulk by uploading a spreadsheet with specific Task information. The functionality will include:

- A pre-defined template available for download and modification to be used for Task creation.
- The ability to specify Task assignment directly to a Worker, Bank or both, or to use automated Task assignment methods.
- The ability to create various types of Tasks in a single upload instruction.
- The ability to specify a due date for each Task.
- Online pages to preview Task distribution and identified data validation errors.

## **1.3 Overview of Recommendations**

- 1. Add functionality to allow configuration of a Task Upload instruction by implementing a Task Upload List and Detail page.
- 2. Add functionality allowing a user to download a pre-defined template by implementing a Templates page.
- 3. Implement processing to evaluate the validity of information within the uploaded file prior to Task creation.
- 4. Implement processing to provide a preview of the Task assignment distribution.
- 5. Add functionality allowing a user to Void Tasks that result from a Task Upload instruction.

## 1.4 Assumptions

1. Data errors identified during preview processing can only be addressed/modified by modifying the template locally and re-executing the preview processing. Errors are not resolvable directly on the online pages.

- 2. Rows within the template that have one or more errors identified during preview processing will not create Tasks if the generated preview is Approved for Task creation.
- 3. An uploaded template will not contain more than 10 thousand rows.
- 4. Task information in an uploaded template will all be within a single worksheet.
- 5. This design does not include modifications to Task reporting. DDID 2390 will incorporate an adjustment to the Task Creation report to identify Tasks resulting from a Task Upload instruction in a later release.
- 6. This design will only introduce a single "Standard" template to be used for Task Upload instructions. Additional templates will be introduced with a later enhancement per DDID 2230.
- 7. The "Standard" template available on the Templates page is what the user will use to input information for the Task Upload instruction.
- 8. Task creation from a Task Upload instruction will not evaluate Task Type append configurations. Append processing does not apply to Task Upload processing.
- 9. An uploaded template will include at least one row of Task information.
- 10. Information within the uploaded template will not include empty rows between rows with information. Processing assumes consecutive rows of information in the template. (Reference Section 2.14.5).
- 11. The Task Upload Pop-Up window has no impact to the existing Task Pop-Up pages (Task Search, My Tasks and My Banks). These pop up windows operate independently of each other.

## 2 **RECOMMENDATIONS**

This section outlines recommendations to introduce Task Management functionality for an upload of Tasks to the CalSAWS System based on an input file.

## 2.1 Task Upload General Information

A Task Upload instruction via the new Online pages described in the lower sections will allow a User to upload a data file that will be translated into Tasks in the CalSAWS System. Once a user initiates a new Task Upload instruction, the information presented on the Task Upload Detail page (Sections 2.4 through 2.10) is driven by the Status of the Task Upload instruction. As a Task Upload progresses through the statuses in the lifecycle, information relevant to the current state will be presented on the Task Upload Detail page.

The following diagram depicts the Status progression of a Task Upload from New through Upload Complete:

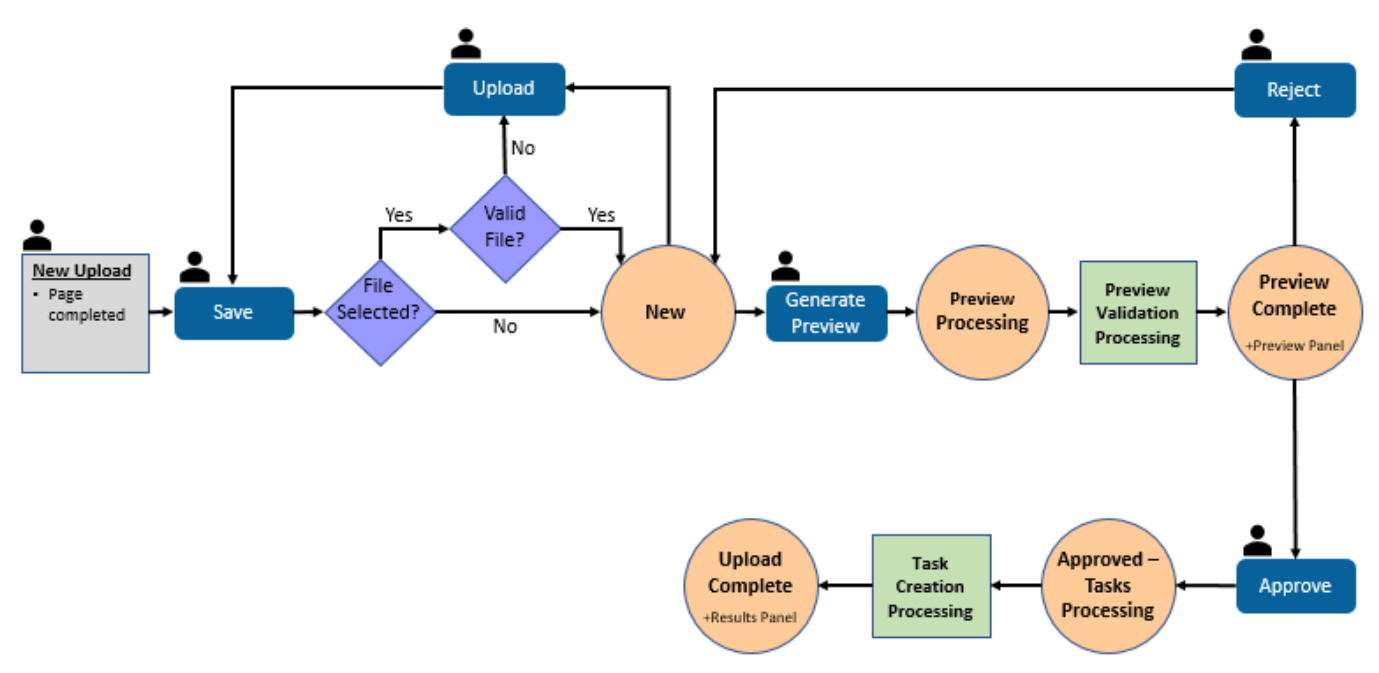

Figure 2.1.1 – Primary Task Upload Lifecycle

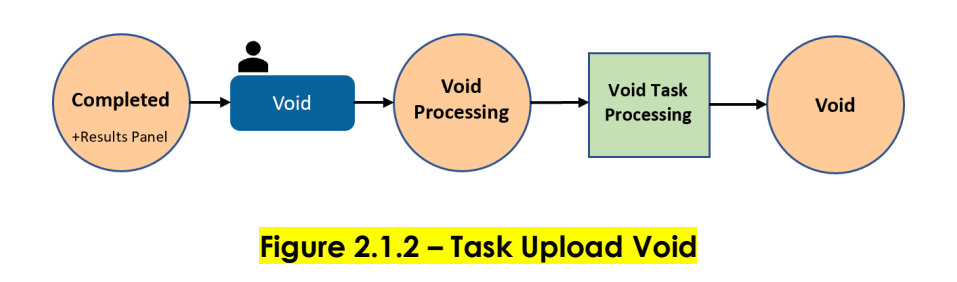

The orange circles indicate the Status of the Task Upload. The green boxes indicate a step where automated processing is running. The dark blue buttons align with buttons on the Task Upload Detail page to control transitions between statuses.

To summarize the general progression of a Task Upload:

- 1. A user will create a new Task Upload instruction, complete the necessary fields, and upload a complete template file to generate Tasks. On save of the Task Upload instruction, the status will initially be "New".
- When the user is ready to proceed to the next step, the Generate Preview button will transition the Task Upload into a Status of "Preview Processing". This Status signifies to the CalSAWS System to begin evaluating the validity of information within the template. (See <u>Section 2.14</u> for the specifics of this processing).

- 3. Once the preview processing is completed, the Task Upload Status will be set to "Preview Complete". At this state the Task Upload Detail page will include an additional panel allowing access to the results of the preview processing (See <u>Section 2.6</u>)
- 4. From this point, a user may Reject the generated preview and re-upload a corrected template, which moves the Task Upload back to New Status, or they can Approve the generated preview which moves the Task Upload into a Status of "Approved Tasks Processing".
- 5. A Task Upload Status of "Approved Tasks Processing" signifies to the CalSAWS System to begin Task creation processing based on information that was determined to be valid during the "Preview Processing" step.
- 6. Once the Task processing is completed, the Task Upload Status will be set to "Upload Complete". At this stage, the Task Upload Detail page will include an additional panel containing resulting statistics of the Task creation processing (See Figure 2.1.2 and <u>Section 2.8</u>).

## 2.2 Task Upload List Page

## 2.2.1 Overview

The Task Upload List page will open within a dedicated Task Upload Pop-Up window that will display Task Upload instructions that are available in the CalSAWS System. Users can navigate to the detailed information for each Task Upload from this page and add/edit Task Uploads.

## 2.2.2 Task Upload List Page Mockup

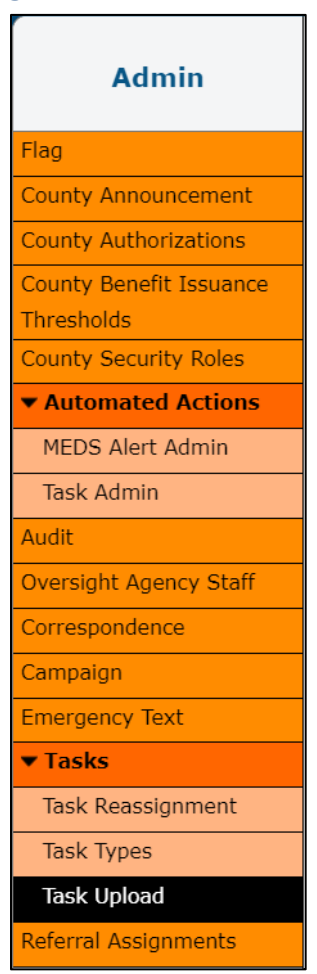

Figure 2.2.2.1 – Task Upload Task Navigation Mockup

| Task<br>Jpload | Templates                |               |                   |                |                        |                    |
|----------------|--------------------------|---------------|-------------------|----------------|------------------------|--------------------|
| Tasl           | Task Upload List         |               |                   |                |                        |                    |
| 🔻 Refi         | ne Your Search           |               |                   |                |                        |                    |
|                |                          |               |                   |                |                        | Search             |
| Name           | e:                       |               | :                 | Status:        | ×                      |                    |
| Creat          | ted By:                  |               | •                 | Template Type: |                        |                    |
| Mayu           | ri Srinivas Select Clear |               | [                 | ~              |                        |                    |
| Upda           | ted On:                  |               |                   |                |                        |                    |
| Fron           | n: <b>To</b> :           |               |                   |                |                        |                    |
|                |                          |               |                   |                |                        |                    |
|                |                          |               |                   | F              | Results per Page: 25   | Search             |
| Searc          | ch Results Summary       |               |                   |                | Results 1 -            | 25 of 263          |
|                |                          |               |                   |                | 1 <u>2 3 4 5 6 7 8</u> | <u>8 9 10 Next</u> |
|                |                          |               |                   |                | A                      | dd Upload          |
| <b>–</b> N     | ame                      | Template Type | Created By        | Updated<br>On  | Status                 |                    |
|                | anuary Unload            | ✓             | ✓<br>Mayuri Srini | vas 04/29/2021 | ✓                      | Edit               |
| E E            | ebruary Upload           | Standard      | Mavuri Srini      | vas 04/29/2021 | Preview Processing     |                    |
| M              | laster Upload            | Standard      | Mayuri Srini      | vas 04/29/2021 | Upload Complete        |                    |
|                | riginal Upload           | Standard      | Mayuri Srini      | vas 03/29/2021 | New                    | Edit               |
|                |                          |               |                   |                |                        |                    |
| Rem            | ove                      |               |                   |                | A                      | dd Upload          |
|                |                          |               |                   |                | 1 <u>2 3 4 5 6 7 8</u> | <u>9 10 Next</u>   |

Figure 2.2.2.2 – Task Upload List Page Mockup

## 2.2.3 Description of Changes

Add a Task Upload List page to the CalSAWS System.

 A "Task Upload" task navigation option will launch the Task Upload Pop-Up window. This task navigation option will display if the User's security profile contains the "TaskUploadView" security right. When the "Task Upload" link is clicked, a 1480 x 1024 pop-up window will open to display the Task Upload List page. There can only be one instance of the Task Upload pop-up window open. If the "Tasks Upload" navigation button is clicked multiple times, the single window will refresh as appropriate. For example, if a worker logs into the CalSAWS System and immediately clicks the "Task Upload" link, the Task pop-up will open to display the "Task Upload List" page. 2. <u>Refine Your Search</u>

This is an expandable section toward the top of the page that displays parameters which can be used to filter the Task Uploads displayed on the page. On load of the Task Upload List page, the Created By search parameter will default to the Staff Name of the logged in User.

- a. **BUTTON:** Search This button will refresh the information on the list page based on the search parameter values. If this button is clicked without filling in any parameters, all Task Upload records will be returned. If this button is clicked and no records satisfy the search criteria, a "No Data Found" message displays in the Search Results Summary Section.
- b. Name A text field which will filter Task Upload results if the Name of the Task Upload includes the text within this field (upper/lower case does not matter).

Example: If an "Upload of December Tasks" Task Upload exists, searching with any of the following text strings in the Name field will return the "Upload of December Tasks" Task Upload in the results:

- 1. "DEC"
- 2. "Upload of"
- 3. "Of Dec"
- 4. "Upload of December Tasks"
- c. Status A dropdown field that will filter Task Uploads by the status selected. The dropdown list will display the following options (in the listed order):
  - 1. New
  - 2. Preview Processing
  - 3. Preview Complete
  - 4. Approved Tasks Processing
  - 5. Upload Complete
  - 6. Void Processing
  - 7. Void
- d. Created By A field that will filter Task Uploads created by a specific Staff. A "Select" BUTTON displays to the right of this field that will navigate to the Select Staff page allowing the user to search for a specific Staff. A "Clear" BUTTON displays to the right of the "Select" button allowing the user to clear this attribute to widen the search.
- e. Template Type A dropdown that will filter Task Upload results by the Template Type. The dropdown list will only include the value "Standard".

- f. Updated On Displays two date fields allowing a user to filter Task Uploads by the date that the Task Upload was last updated. The optional date fields included are:
  - 1. From A date field specifying the beginning of the date range to search by Task Upload Updated On dates.
  - 2. To A date field specifying the end of the date range to search by Task Upload Updated On dates.
- 3. <u>Search Results Summary</u>

This section will be displayed when there is at least one Task Upload record found. The results will be paginated within 25 results per page. Initial load of the page will display all Task Uploads for the county created by the logged in User. The order of the results will be sorted by the Name attribute.

- a. **BUTTON:** Add Upload This button will navigate to the Task Upload Detail page in create mode. The button will display if the User's security profile contains the "TaskUploadEdit" security right.
- b. Selectable checkbox For each result displayed, a selectable checkbox may or may not display at the beginning of the row. If a checkbox displays, this is an indication that the Task Upload has a Status of "New" or "Preview Complete" meaning it can be removed via the "Remove" button.
- c. Name This column will display the Name attribute of the Task Upload. The Name will display as a hyperlink which will navigate to the Task Upload Detail page in View mode for the Task Upload. The hyperlink is not based on a specific security configuration. User accounts with the appropriate security to view the Task Upload List page by default have the ability to view the Task Upload Detail page.
- d. Template Type This column will display the Template Type of the Task Upload.
- e. Created By This column will display information for the Worker who created the Task Upload. This column will be formatted with the Staff first and last names followed by the Worker ID in parenthesis that was used to create the Task Upload. For Example: "Bob Jones (19XX334401)". Text will wrap within the column if the length exceeds the column width.
- f. Updated On This column will display the date the Task Upload was last updated formatted as MM/DD/YYYY.
- g. Status This column will display the Status attribute of the Task Upload.
- 4. **BUTTON:** Edit This button will navigate the User to the Task Upload Detail page in Edit mode for the Task Upload. The button will display if

the User's security profile contains the "TaskUploadEdit" security right and the Task Upload Status is "New" and "Preview Complete".

5. **BUTTON:** Remove – Displays when there exists at least one row in this section and the worker's security profile contains the "TaskUploadEdit" security right. Clicking this button removes any rows with a checkmark in the Selectable Checkbox. See the Selectable Checkbox description above for specifics of when the checkbox will display.

## 2.2.4 Page Validations

N/A

## 2.2.5 Page Location

- Global: Admin Tools
- Local: Admin
- Task: Tasks > Task Upload

## 2.2.6 Security Updates

1. Security Rights

| Security Right                   | Right Description                                                                                       | Right to Group<br>Mapping |
|----------------------------------|----------------------------------------------------------------------------------------------------|---------------------------|
| TaskUploadView                   | Task Upload List;<br>Task Upload Detail;<br>Templates;<br>Preview Errors;<br>Task Distribution Preview; | Task Upload View          |
| TaskUploadEdit<br>TaskUploadView | Task Upload List;<br>Task Upload Detail;<br>Templates;<br>Preview Errors;<br>Task Distribution Preview; | Task Upload Edit          |

2. Security Groups

| Security<br>Group   | Group Description                                   | Group to Role<br>Mapping |
|---------------------|-----------------------------------------------------|--------------------------|
| Task Upload<br>View | Provides access to view<br>Task Upload information. | N/A                      |

| Security<br>Group   | Group Description                                   | Group to Role<br>Mapping |
|---------------------|-----------------------------------------------------|--------------------------|
| Task Upload<br>Edit | Provides access to edit<br>Task Upload information. | N/A                      |

## 2.2.7 Page Mapping

Add page mapping for the Task Upload List page.

## 2.2.8 Page Usage/Data Volume Impacts

There are no expected page usage/volume impacts.

## 2.3 Task Upload Pop-Up – Templates Page

#### 2.3.1 Overview

The Templates page has a dedicated tab in the Task Upload Pop-Up window that will allow users to download Task Upload templates.

## 2.3.2 Task Upload Pop-Up – Templates Page Mockup

| Task Upload Templates               |           |
|-------------------------------------|-----------|
| Templates                           | @<br>Help |
| Template Type: Standard    Download |           |

Figure 2.3.2.1 – Task Upload Pop-Up – Templates Page Mockup

## 2.3.3 Description of Changes

Add a Templates page to the Task Uploads Pop-Up page in the CalSAWS System that is accessible if the User's security profile contains the "TaskUploadView" security right.

- Template Type This field displays a dropdown menu of Template Types that can be downloaded to be used for a Task Upload instruction. The dropdown menu will only include "Standard" as the default value.
- 2. **BUTTON:** Download This button allows the User to download the selected Template. On click, the standard browser notification of a file

being available will display allowing the User to save the Template to the local workstation for later editing. The button will display if the User's security profile contains the "TaskUploadEdit" security right.

## 2.3.4 Page Validations

N/A

## 2.3.5 Page Location

- Global: Admin Tools
- Local: Admin
- Task: Tasks > Task Upload
  - Select the Templates tab at the top of the Task Upload Pop-Up page.

## 2.3.6 Security Updates

1. Security Rights

| Security Right                   | Right Description                                                                                       | Right to Group<br>Mapping |
|----------------------------------|----------------------------------------------------------------------------------------------------|---------------------------|
| TaskUploadView                   | Task Upload List;<br>Task Upload Detail;<br>Templates;<br>Preview Errors;<br>Task Distribution Preview; | Task Upload View          |
| TaskUploadEdit<br>TaskUploadView | Task Upload List;<br>Task Upload Detail;<br>Templates;<br>Preview Errors;<br>Task Distribution Preview; | Task Upload Edit          |

## 2. Security Groups

| Security<br>Group   | Group Description                                   | Group to Role<br>Mapping |
|---------------------|-----------------------------------------------------|--------------------------|
| Task Upload<br>View | Provides access to view<br>Task Upload information. | N/A                      |
| Task Upload<br>Edit | Provides access to edit<br>Task Upload information. | N/A                      |

#### 2.3.7 Page Mapping

Add page mapping for the Templates page.

#### 2.3.8 Page Usage/Data Volume Impacts

There are no expected page usage/volume impacts.

#### 2.4 Task Upload Detail Page – Status: New

#### 2.4.1 Overview

The Task Upload Detail page is within the Pop-Up page and allows a user to create a new Task Upload or View/Edit Task Uploads. This section will specifically describe the function of this page when the Status of a Task Upload is "New".

## 2.4.2 Task Upload Detail Page – Status New - Mockup

| Task Upload Detail                    | Cause and Concernte Drawiew      | Cours and Datum | Consol |
|---------------------------------------|----------------------------------|-----------------|--------|
|                                       |                                  |                 |        |
| Task Upload Information               |                                  |                 |        |
| Name: *                               | <b>Status:</b><br>New            |                 |        |
| - Select -                            | File Name: Upload                |                 |        |
| <b>Created By:</b><br>Mayuri Srinivas | <b>Updated On:</b><br>06/09/2021 |                 |        |
| Notes:                                |                                  |                 |        |
|                                       |                                  |                 |        |
|                                       |                                  |                 |        |
|                                       | Save and Generate Preview        | Save and Return | Cancel |

Figure 2.4.2.1 – Task Upload Detail Page - Status New - Mockup: Create Mode

| Task Upload Detail                    |                                           |        |
|---------------------------------------|-------------------------------------------|--------|
| *- Indicates required fields          | Save and Generate Preview Save and Return | Cancel |
| Task Upload Information               | Status:                                   |        |
| January Uploads                       | New                                       |        |
| Standard                              | File Name: Upload                         |        |
| <b>Created By:</b><br>Mayuri Srinivas | <b>Updated On:</b><br>06/09/2021          |        |
| Notes:                                |                                           |        |
|                                       |                                           |        |

Figure 2.4.2.2 – Task Upload Detail Page - Status New - Mockup: Edit Mode

| Task Templates<br>pload                |                             |
|----------------------------------------|-----------------------------|
| Task Upload Detail                     |                             |
| *- Indicates required fields           | Generate Preview Edit Close |
| Task Upload Information                |                             |
| Name: *                                | Status:                     |
| January Uploads                        | New                         |
| Template Type: \star                   | File Name:                  |
| Standard                               | JanuaryUploads.xls          |
| Created By:                            | Updated On:                 |
| Mayuri Srinivas                        | 06/09/2021                  |
| Notes:                                 |                             |
| Task uploads for the month of January. |                             |
|                                        |                             |
|                                        | Generate Preview Edit Close |

Figure 2.4.2.3 – Task Upload Detail Page - Status New - Mockup: View Mode

## 2.4.3 Description of Changes

Add a Task Upload Detail page to the CalSAWS System.

A Task Upload Status of "New" indicates the initial stage of a Task Upload. A user may edit fields on this page as needed until proceeding to generate a preview from the information within the template.

- 1. Task Upload Information
  - a. Name (**Required**) The Name of the Task Upload. When the page is in Create or Edit mode, this field will display as a text box that is limited to 50 characters. Per the validation rule #1 in Section 2.4.4, this value must be unique to the county. If this field contains the "<" or ">" characters, they will be removed.
  - b. Status The Status of the Task Upload. This field will be prepopulated to "New" on load of the page in Create Mode.
  - c. Template Type **(Required)**: When the page is in Create mode, this field displays a dropdown menu with the Template Type options available. The dropdown menu will only include a single option of "Standard". If the page is in View mode, this field will display the Template Type attribute.
  - d. File Name This field indicates the name of the file that has been uploaded for processing with a maximum length of 260 characters.

When the page is in Create or Edit mode, the Task Upload Status is "New" and this field is blank (indicating a file has not yet been selected), an "Upload" **BUTTON** will display to the right of the field. On click, a standard file browse box will display allowing the User to browse for a file on the local workstation to be uploaded.

When the page is in Create or Edit mode, the Task Upload Status is "New" and this field has a value (indicating a file has been selected), a "Remove" **BUTTON** will display to the right of the field. On click, the selected file will be removed from the Task Upload.

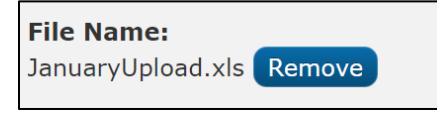

Note: If the uploaded file is not in a ".xls" or ".xlsx" format, a validation message will display on save of the page.

- e. Created By This field will display the first and last name of the logged in User who created the Task Upload. This field automatically populates on load of the page in Create mode. When the page is in View or Edit mode, this field will display the first and last name of the user who initially created the Task Upload. This field is not editable.
- f. Updated On This field will display the date the Task Upload was last updated on formatted as MM/DD/YYYY. This field indicates the latest date that any attribute associated to the Task Upload was modified. This could be a change in Status, an update to the Notes field, a new file being uploaded; this date updates anytime one of the Save buttons is used on the page.

- g. Notes A free text field allowing the User to add additional notes for the Task Upload. This field is limited to 2,000 characters and is editable when the Task Upload Status is "New" and "Preview Complete". If this field contains the "<" or ">" characters, they will be removed.
- BUTTON: Save and Generate Preview This button will Save the new Task Upload or Save any edits that have been made to the Task Upload and set the Status to "Preview Processing". This button will display when the page is in Create or Edit mode, the Status of the Task Upload is "New" and the User's security profile contains the "TaskUploadEdit" security right. The page will refresh into View mode.
- 3. **BUTTON:** Generate Preview This button will set the Status to "Preview Processing". In view mode, if Status is New and there is a File associated to the Task Upload, this button will display. The button will display if the User's security profile contains the "TaskUploadEdit". The page will remain in View mode.
- 4. **BUTTON:** Save and Return This button will display when the page is in Create or Edit mode. When clicked, the Task Upload edits will be saved, and the User will return to the Task Upload List page.
- 5. **BUTTON:** Close This button will display when the page is in View mode. When clicked, the Task Upload Detail page will close and return to the Task Upload List page.
- 6. **BUTTON:** Edit This button will display when the page is in View mode and the User's security profile contains the "TaskUploadEdit" security right. When clicked, the Task Upload Detail page will display in Edit mode.
- 7. **BUTTON:** Cancel This button will display when the page is in Create or Edit mode. When clicked, modifications to the Task Upload Detail page will be discarded and the page will return to the Task Upload List page.

## 2.4.4 Page Validations

- 1. "Name The name is already in use by a Task Upload."
  - a. Add a validation to display when a User attempts to save the Task Upload with a name that is already in use for a Task Upload within the same County. Upper and lower case is not considered.
- 2. "File Name A file is required to proceed."
  - a. Add a validation to display when a User attempts to save and generate a preview by clicking the "Save and Generate Preview" button and the File Name attribute is blank.
- 3. "File Name Please upload a valid file format."

a. Add a validation to display when a User attempts to save a Task Upload with a file that is not in the .xls or .xlsx format.

## 2.4.5 Page Location

- Global: Admin Tools
- Local: Admin
- Task: Tasks > Task Upload
  - Click one of the hyperlinks or buttons available on the Task Upload List Page to access the Task Upload Detail page. (See <u>Section 2.2</u>)

## 2.4.6 Security Updates

1. Security Rights

| Security Right                   | Right Description                                                                                       | Right to Group<br>Mapping |
|----------------------------------|----------------------------------------------------------------------------------------------------|---------------------------|
| TaskUploadView                   | Task Upload List;<br>Task Upload Detail;<br>Templates;<br>Preview Errors;<br>Task Distribution Preview; | Task Upload View          |
| TaskUploadEdit<br>TaskUploadView | Task Upload List;<br>Task Upload Detail;<br>Templates;<br>Preview Errors;<br>Task Distribution Preview; | Task Upload Edit          |

## 2. Security Groups

| Security<br>Group   | Group Description                                   | Group to Role<br>Mapping |
|---------------------|-----------------------------------------------------|--------------------------|
| Task Upload<br>View | Provides access to view<br>Task Upload information. | N/A                      |
| Task Upload<br>Edit | Provides access to edit<br>Task Upload information. | N/A                      |

## 2.4.7 Page Mapping

Add page mapping for the Task Upload Detail page.

## 2.4.8 Page Usage/Data Volume Impacts

There are no expected page usage/volume impacts.

#### 2.5 Task Upload Detail Page – Status: Preview Processing

#### 2.5.1 Overview

The Task Upload Detail page is within the Pop-Up page and displays the Task Upload selected from the Task Upload List page. This section will specifically describe the function of this page when the Status of a Task Upload is "Preview Processing".

#### 2.5.2 Task Upload Detail Page – Status Preview Processing - Mockup

| ask Templates<br>load                  |                    |       |
|----------------------------------------|--------------------|-------|
| Task Upload Detail                     |                    |       |
| *- Indicates required fields           |                    | Close |
| Task Upload Information                |                    |       |
| Name: *                                | Status:            |       |
| January Uploads                        | Preview Processing |       |
| Template Type: <del>×</del>            | File Name:         |       |
| Standard                               | JanuaryUploads.xls |       |
| Created By:                            | Updated On:        |       |
| Mayuri Srinivas                        | 06/09/2021         |       |
| Notes:                                 |                    |       |
| Task Uploads for the month of January. |                    |       |
| Task Uploads for the month of January. |                    |       |
|                                        |                    | Close |

Figure 2.5.2.1 – Task Upload Detail Page – Status Preview Processing – Mockup: View Mode

## 2.5.3 Description of Changes

The Status of "Preview Processing" indicates that the "Generate Preview" or "Save and Generate Preview" button was selected when the Status was "New" to run initial preview processing on the file uploaded for the Task Upload. The page is only available in View mode when the Task Upload is in this Status.

- 1. Task Upload Information: Refer to Section 2.4.3.1 for specifics.
- 2. **BUTTON:** Close This button will display when the page is in View mode. When clicked, the Task Upload Detail page will close and return to the Task Upload List page.

## 2.5.4 Page Validations

N/A

## 2.6 Task Upload Detail Page – Status: Preview Complete

#### 2.6.1 Overview

The Task Upload Detail page is within the Pop-Up page and displays the Task Upload selected from the Task Upload List page. This section will specifically describe the function of this page when the Status of a Task Upload is "Preview Complete".

## 2.6.2 Task Upload Detail Page – Status Preview Complete - Mockup

|                                                                              |                                                           | Edit <u>Close</u> |
|------------------------------------------------------------------------------|-----------------------------------------------------------|-------------------|
| Task Upload Information                                                      |                                                           |                   |
| Name: *<br>January Uploads                                                   | <b>Status:</b><br>Preview Complete                        |                   |
| Template Type: <b>*</b><br>Standard                                          | File Name:<br>JanuaryUpload.xls                           |                   |
| <b>Created By:</b><br>Mayuri Srinivas                                        | <b>Updated On:</b><br>06/09/2021                          |                   |
| <b>Notes:</b><br>Month of January uploads.                                   |                                                           |                   |
|                                                                              |                                                           |                   |
| <ul> <li>Preview Information</li> </ul>                                      |                                                           |                   |
| Preview Information Value                                                    | Number of Tasks                                           |                   |
| Preview Information Value Tasks without Errors                               | Number of Tasks 200                                       |                   |
| Preview Information Value Tasks without Errors Tasks with Errors             | Number of Tasks<br>200<br>300                             |                   |
| Preview Information Value Tasks without Errors Tasks with Errors Total Tasks | Number of Tasks           200           300           500 |                   |

Figure 2.6.2.1 – Task Upload Detail Page – Status Preview Complete – Mockup: View Mode
| Fask Upload Detail                            |                                        |
|-----------------------------------------------|----------------------------------------|
| <ul> <li>Indicates required fields</li> </ul> | Save and Return Save Cancel            |
| Task Upload Information                       |                                        |
| Name: *<br>January Uploads                    | <b>Status:</b><br>Preview Complete     |
| Template Type: <b>*</b><br>Standard           | <b>File Name:</b><br>JanuaryUpload.xls |
| <b>Created By:</b><br>Mayuri Srinivas         | <b>Updated On:</b><br>06/09/2021       |
| Task uploads for the month of January.        |                                        |
| <ul> <li>Preview Information</li> </ul>       |                                        |
| Value                                         | Number of Tasks                        |
| Tasks without Errors                          | 200                                    |
| Tasks with Errors                             | 300                                    |
| Total Tasks                                   | 500                                    |

Figure 2.6.2.2 – Task Upload Detail Page – Status Preview Complete – Mockup: Edit Mode

### 2.6.3 Description of Changes

The Status of "Preview Complete" indicates that the Task Upload has proceeded through the Preview Processing step (See <u>Section 2.14</u>) and completed the preview logic. At this point, the page will display additional information for the outcome of the preview processing.

- 1. Task Upload Information: Refer to Section 2.4.3.1 for specifics.
- 2. Preview Information

This is an expandable section toward the bottom of the page that displays statistics for the results of the preview processing. Information within this panel includes:

- a. Value This column indicates the title describing the "Number of Tasks" attribute.
- b. Number of Tasks This column indicates the number of Tasks corresponding to the Value field.

- c. The options within the "Value" column are:
  - i. Tasks with Errors This field indicates the Tasks (rows) detected within the uploaded file that resulted in one or more errors during the preview processing step. The hyperlinked value in the Number of Tasks column leads to the Preview Errors page containing error information for each Task (row) of the uploaded file. The Number of Tasks column hyperlink only displays when the page is in View mode.

If a value of "0" displays that is a hyperlink, this implies a file level error that can be viewed on the Preview Errors page. (See Section 2.14.1 and 2.14.2 for examples).

ii. Tasks without Errors – This field indicates the Tasks (rows) detected within the uploaded file with enough valid information to create a Task. The hyperlinked value in the Number of Tasks column leads to the Task Distribution Preview page containing assignment information for the valid Tasks (rows). This field is only hyperlinked in View mode.

If a file level error occurs during preview processing, this field will display a "0" as plain text that is not a hyperlink.

- iii. Total Tasks This field indicates the total number of Tasks expected to be created during Task creation.
- d. BUTTON: Approve This button will display if the Preview Information panel "Total Tasks without Errors" value is 1 or more indicating at least one Task can be created from the generated preview. The button allows the User to Approve the generated preview and move forward with Task creation for the valid rows. Once this button is clicked, a message displays as an overlay confirming that the user wants to proceed with Task creation. This button is only available when the page is in View mode. The message within this overlay is "Would you like to proceed with approval for Task Creation? Press Yes to approve and continue, press No to cancel."

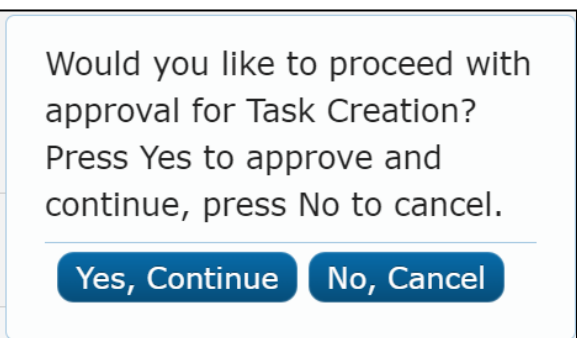

The button will display if the User's security profile contains the "TaskUploadEdit" security right and the Task Upload Status is "Preview Complete".

Pressing "Yes, Continue" will set the Task Upload status to "Approved – Tasks Processing".

Pressing "No, Cancel" will close the overlay and leave the Task Upload status in "Preview Complete".

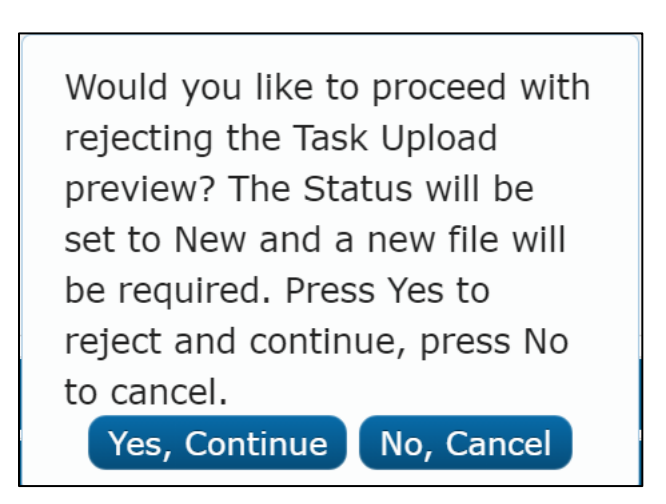

The button will display if the User's security profile contains the "TaskUploadEdit" security right and the Task Upload Status is "Preview Complete".

Pressing "Yes, Continue" will set the Task Upload status to "New".

Pressing "No, Cancel" will close the overlay and leave the Task Upload status in "Preview Complete".

- 3. **BUTTON:** Save and Return This button will display when the page is in Edit mode. When clicked, the Task Upload will be saved, and the User will return to the Task Upload List page.
- 4. **BUTTON:** Save This button will display when the page is in Edit mode. When clicked, the changes to Task Upload will be saved and the page will refresh into View mode.

- 5. **BUTTON:** Close This button will display when the page is in View mode. When clicked, the Task Upload Detail page will close and return to the Task Upload List page.
- 6. BUTTON: Edit This button will display when the page is in View mode. When clicked, the Task Upload Detail page will display in Edit mode. The button will display if the worker's security profile contains the "TaskUploadEdit" security right.
- 7. **BUTTON:** Cancel This button will display when the page is in Create or Edit mode. When clicked, modifications to the Task Upload Detail page will be discarded and the page will return to the Task Upload List page.

### 2.6.4 Page Validations

N/A

### 2.7 Task Upload Detail Page – Status: Approved – Tasks Processing

#### 2.7.1 Overview

The Task Upload Detail page is within the Pop-Up page and displays the Task Upload selected from the Task Upload List page. This section will specifically describe the function of this page when the Status of a Task Upload is "Approved – Tasks Processing".

### 2.7.2 Task Upload Detail Page – Status Approved – Tasks Processing -Mockup

| ask Templates<br>load                                   |                                               |       |
|---------------------------------------------------------|-----------------------------------------------|-------|
| Task Upload Detail                                      |                                               |       |
| *- Indicates required fields                            |                                               | Close |
| Task Upload Information                                 |                                               |       |
| Name: <b>*</b><br>January Uploads                       | <b>Status:</b><br>Approved - Tasks Processing |       |
| Template Type: <b>*</b><br>Standard                     | <b>File Name:</b><br>JanuaryUploads.xls       |       |
| <b>Created By:</b><br>Mayuri Srinivas                   | <b>Updated On:</b><br>06/09/2021              |       |
| <b>Notes:</b><br>Task Uploads for the month of January. |                                               |       |
| →Preview Information                                    |                                               |       |
| Upload approved on 06/10/2021 11:38:56                  | 5 AM by Mayuri Srinivas ( 90LS00B300 )        |       |
| Value                                                   | Number of Tasks                               |       |
| Tasks without Errors                                    | 200                                           |       |
| Tasks with Errors                                       | <u>300</u>                                    |       |
| Total Tasks                                             | 500                                           |       |
|                                                         |                                               |       |
|                                                         |                                               | Close |

Figure 2.7.2.1 – Task Upload Detail Page – Status Approved – Tasks Processing: View Mode

### 2.7.3 Description of Changes

The Status of "Approved – Tasks Processing" indicates that the User has approved a generated Task Upload preview to proceed with Task creation.

- 1. <u>Task Upload Information:</u> Refer to Section 2.4.3.1 for more details.
- 2. Preview Information: Refer to Section 2.6.3.2 for more details.
  - a. Upload approved message At this stage, the preview has been approved by a User. A message will display within the panel indicating when the Task Upload was approved and by whom. The message will be formatted as "Upload approved on "<date><time> "by " <Staff Name> "(" <Worker ID> ")".

Example message:

"Upload approved on 06/10/2021 11:38:56 AM by Mayuri Srinivas ( 90LS00B300 )".

3. **BUTTON:** Close – This button will display when the page is in View mode. When clicked, the Task Upload Detail page will close and return to the Task Upload List page.

### 2.7.4 Page Validations

N/A

### 2.8 Task Upload Detail Page – Status: Upload Complete

### 2.8.1 Overview

The Task Upload Detail page is within the Pop-Up page and displays the Task Upload selected from the Task Upload List page. This section will specifically describe the function of this page when the Status of a Task Upload is "Upload Complete".

| 2.8.2 Ta | sk Upload | Detail | Page - | Status | Upload | Complete | - Mockup |
|----------|-----------|--------|--------|--------|--------|----------|----------|
|----------|-----------|--------|--------|--------|--------|----------|----------|

| ask Templates<br>Joad                                                                  |                                        |            |
|----------------------------------------------------------------------------------------|----------------------------------------|------------|
| Task Upload Detail                                                                     |                                        |            |
| *- Indicates required fields                                                           |                                        | Void Close |
|                                                                                        |                                        |            |
| Task Upload Information                                                                |                                        |            |
| Name: <b>*</b><br>January Uploads                                                      | <b>Status:</b><br>Upload Complete      |            |
| Template Type: *<br>Standard                                                           | <b>File Name:</b><br>JanuaryUpload.xls |            |
| <b>Created By:</b><br>Mayuri Srinivas                                                  | <b>Updated On:</b><br>06/09/2021       |            |
| <ul> <li>Preview Information</li> <li>Upload approved on 06/10/2021 11:38:5</li> </ul> | 6 AM by Mayuri Srinivas ( 90LS00B300 ) |            |
| Value                                                                                  | Number of Tasks                        |            |
| Tasks without Errors                                                                   | 200                                    |            |
| Tasks with Errors                                                                      | <u>300</u>                             |            |
| Total Tasks                                                                            | 500                                    |            |
| Upload Information                                                                     |                                        |            |
| Upload completed on 06/11/2021 11:38:                                                  | 56 AM                                  |            |
| Value                                                                                  | Number of Tasks                        |            |
| Tasks without Errors                                                                   | 200                                    |            |
| Tasks with Errors                                                                      | 0                                      |            |
| Total Tasks                                                                            | 200                                    |            |
|                                                                                        |                                        |            |

Figure 2.8.2.1 – Task Upload Detail Page - Status Upload Complete - Mockup: View Mode

### 2.8.3 Description of Changes

The Status of "Upload Complete" indicates that Task creation processing has completed. At this stage, the page is only available in View mode.

- 1. <u>Task Upload Information:</u> Refer to Section 2.4.3.1 for more details.
- 2. <u>Preview Information:</u> Refer to Section 2.6.3.2 for more details.
- 3. <u>Upload Information</u>

This is an expandable section toward the bottom of the page that displays statistics for the results of the Task creation processing. Information within this panel includes:

a. Upload completed message – A following message will appear to indicate when the Task creation processing completed.

The message will be formatted as "Upload completed on "<date><time> "by " <Staff Name> "(" <Worker ID> ")".

Example message: "Upload completed on 06/10/2021 11:38:56 AM by Mayuri Srinivas ( 90LS00B300 )".

- b. Value This column indicates the title describing the "Number of Tasks" attribute.
- c. Number of Tasks This column indicates the number of Tasks corresponding to the Value field.
- d. The options within the "Value" column are:
  - i. Tasks without Errors This field indicates the number of Tasks created successfully.
  - ii. Tasks with Errors This field indicates the number of Tasks that failed during Task creation processing.
  - iii. Total Tasks This field indicates the total number of Tasks processed from the Approved Task Upload preview.
- 4. BUTTON: Void This button will display when the page is in View mode, the Status is "Upload Complete", and the User's security profile contains the "TaskUploadEdit" security right. On click, the Task Upload Status will be set to "Void Processing" and all Tasks associated to the Task Upload in a Status of "Assigned" or "In process" will be voided. See Section 2.16 for additional information. Once this button is clicked, a message displays as an overlay confirming that the user wants to proceed with voiding the Task creation. This button is only available when the page is in View mode. The message within this overlay is "Would you like to proceed with voiding the Tasks in an Assigned or In Process Status will be voided. Press Yes to void and continue, press No to cancel."

Would you like to proceed with voiding the Task Upload? The Status will be set to Void and all associated Tasks in an Assigned or In Process Status will be voided. Press Yes to void and continue, press No to cancel.

5. **BUTTON:** Close – This button will display when the page is in View mode. When clicked, the Task Upload Detail page will close and return to the Task Upload List page.

#### 2.8.4 Page Validations

N/A

### 2.9 Task Upload Detail Page – Status: Void Processing

#### 2.9.1 Overview

The Task Upload Detail page is within the Pop-Up page and displays the Task Upload selected from the Task Upload List page. This section will specifically describe the function of this page when the Status of a Task Upload is "Void Processing".

### 2.9.2 Task Upload Detail Page – Status Void Processing - Mockup

| ask Upload Detail                             |                                        |       |
|-----------------------------------------------|----------------------------------------|-------|
| <ul> <li>Indicates required fields</li> </ul> |                                        | Close |
| Task Upload Information                       |                                        |       |
| Name: *<br>January Uploads                    | <b>Status:</b><br>Void Processing      |       |
| Template Type: <b>*</b><br>Standard           | File Name:<br>JanuaryUpload.xls        |       |
| <b>Created By:</b><br>Mayuri Srinivas         | <b>Updated On:</b><br>06/09/2021       |       |
| Notes:                                        |                                        |       |
| lask Uploads for the month of January.        |                                        |       |
| <ul> <li>Preview Information</li> </ul>       |                                        |       |
| Upload approved on 06/10/2021 11:38:50        | 6 AM by Mayuri Srinivas ( 90LS00B300 ) |       |
| Value                                         | Number of Tasks                        |       |
| Tasks without Errors                          | 200                                    |       |
| Tasks with Errors                             | <u>300</u>                             |       |
| Total Tasks                                   | 500                                    |       |
| - Upload Information                          |                                        |       |
| Upload completed on 06/11/2021 11:38:         | 56 AM                                  |       |
| Value                                         | Number of Tasks                        |       |
| Value                                         | 200                                    |       |
| Tasks without Errors                          |                                        |       |
| Tasks without Errors<br>Tasks with Errors     | 0                                      |       |

Figure 2.9.2.1 – Task Upload Detail Page – Status Void Processing – Mockup: View Mode

### 2.9.3 Description of Changes

The Status of "Void Processing" indicates that the "Void" button was selected when the Status was "Upload Complete". The page is only available in View mode when the Task Upload is in this Status.

- 1. Task Upload Information: Refer to Section 2.4.3.1 for specifics.
- BUTTON: Close This button will display when the page is in View mode. When clicked, the Task Upload Detail page will close and return to the Task Upload List page.

2.9.4 Page Validations N/A

### 2.10 Task Upload Detail Page – Status: Void

#### 2.10.1 Overview

The Task Upload Detail page is within the Pop-Up page and displays the Task Upload selected from the Task Upload List page. This section will specifically describe the function of this page when the Status of a Task Upload is "Void".

### 2.10.2 Task Upload Detail Page – Status Void - Mockup

| Task Unload Detail                                                                                                    |                                                                                                    |       |
|----------------------------------------------------------------------------------------------------|----------------------------------------------------------------------------------------------------|-------|
|                                                                                                    |                                                                                                    |       |
| <ul> <li>Indicates required fields</li> </ul>                                                                                                    |                                                                                                    | Close |
| Task Upload Information                                                                                                    |                                                                                                    |       |
| Name: *<br>January Uploads                                                                                                    | Status:<br>Void                                                                                                    |       |
| <b>Template Type: *</b><br>Standard                                                                                                    | File Name:<br>JanuaryUpload.xls                                                                                                    |       |
| <b>Created By:</b><br>Mayuri Srinivas                                                                                                    | <b>Updated On:</b><br>06/09/2021                                                                                                    |       |
| Task Uploads for the month of January                                                                                                    |                                                                                                    |       |
| - Description Technologies                                                                                                    |                                                                                                    |       |
| Preview Information Upload approved on 06/10/2021 11:38:56 Value                                                                                                    | 5 AM by Mayuri Srinivas ( 90LS00B300 )<br>Number of Tasks                                                                                                    |       |
| Preview Information Upload approved on 06/10/2021 11:38:56 Value Tasks without Errors                                                                                                    | 5 AM by Mayuri Srinivas ( 90LS00B300 )<br>Number of Tasks<br>200                                                                                                    |       |
| Preview Information Upload approved on 06/10/2021 11:38:56 Value Tasks without Errors Tasks with Errors                                                                                                    | 5 AM by Mayuri Srinivas ( 90LS00B300 )<br>Number of Tasks<br>200<br>300                                                                                             |       |
| <ul> <li>Preview Information</li> <li>Upload approved on 06/10/2021 11:38:56</li> <li>Value</li> <li>Tasks without Errors</li> <li>Tasks with Errors</li> <li>Total Tasks</li> </ul>                                                                                                    | 5 AM by Mayuri Srinivas ( 90LS00B300 )<br>Number of Tasks<br>200<br>300<br>500                                                                                      |       |
| <ul> <li>Preview Information</li> <li>Upload approved on 06/10/2021 11:38:56</li> <li>Value</li> <li>Tasks without Errors</li> <li>Tasks with Errors</li> <li>Total Tasks</li> </ul>                                                                                                    | 5 AM by Mayuri Srinivas ( 90LS00B300 )<br>Number of Tasks<br>200<br>300<br>500                                                                                      |       |
| Preview Information Upload approved on 06/10/2021 11:38:56 Value Tasks without Errors Tasks with Errors Total Tasks      Upload Information                                                                                                    | 5 AM by Mayuri Srinivas ( 90LS00B300 )<br>Number of Tasks<br>200<br>300<br>500                                                                                      |       |
|                                                                                                    | 5 AM by Mayuri Srinivas ( 90LS00B300 )<br>Number of Tasks<br>200<br>300<br>500<br>500                                                                               |       |
|                                                                                                    | 5 AM by Mayuri Srinivas ( 90LS00B300 )<br>Number of Tasks<br>200<br>300<br>500<br>500<br>6 AM<br>M by Mayuri Srinivas ( 90LS00B300 )<br>Number of Tasks             |       |
|                                                                                                    | 5 AM by Mayuri Srinivas ( 90LS00B300 )<br>Number of Tasks<br>200<br>300<br>500<br>i6 AM<br>M by Mayuri Srinivas ( 90LS00B300 )<br>Number of Tasks<br>200            |       |
|                                                                                                    | 5 AM by Mayuri Srinivas ( 90LS00B300 )<br>Number of Tasks<br>200<br>300<br>500<br>500<br>6 AM<br>M by Mayuri Srinivas ( 90LS00B300 )<br>Number of Tasks<br>200<br>0 |       |
| <ul> <li>Preview Information</li> <li>Upload approved on 06/10/2021 11:38:56</li> <li>Value</li> <li>Tasks without Errors</li> <li>Tasks with Errors</li> <li>Total Tasks</li> <li>Upload Information</li> <li>Upload completed on 06/11/2021 11:38:5</li> <li>Upload voided on 06/15/2021 11:40:56 A</li> <li>Value</li> <li>Tasks without Errors</li> <li>Tasks without Errors</li> <li>Tasks without Errors</li> <li>Tasks without Errors</li> <li>Tasks without Errors</li> <li>Tasks without Errors</li> <li>Tasks with Errors</li> <li>Total Tasks</li> </ul> | 5 AM by Mayuri Srinivas ( 90LS00B300 )  Number of Tasks  200 300 500 500 6 AM 6 by Mayuri Srinivas ( 90LS00B300 )  Number of Tasks 200 0 200                        |       |

Figure 2.10.2.1 – Task Upload Detail Page - Status Void – Mockup: View Mode

### 2.10.3 Description of Changes

The Status of "Void" indicates that a User has voided the Task Upload and applicable Tasks that resulted from the Task Upload processing. At this stage, the page is only available in View mode.

- 1. <u>Task Upload Information:</u> Refer to Section 2.4.3.1 for more details.
- 2. Preview Information: Refer to Section 2.6.3.2 for more details.
- 3. <u>Upload Information:</u> Refer to Section 2.8.3.3 for more details.
  - a. Upload voided message A message will display within the panel indicating when the Task Upload was voided and by whom.

The message will be formatted as "Upload voided on "<date><time> "by " <Staff Name> "(" <Worker ID> ")".

Example message: "Upload voided on 06/10/2021 11:38:56 AM by Mayuri Srinivas (90LS00B300)".

4. **BUTTON:** Close – This button will display when the page is in View mode. When clicked, the Task Upload Detail page will close and return to the Task Upload List page.

### 2.10.4 Page Validations

N/A

### 2.11 Preview Errors Page

#### 2.11.1 Overview

The Preview Errors page is within the Pop-Up page and displays the errors detected during the Task Upload preview processing. This section will specifically describe the function of this page when User clicks on the field: "Tasks with Errors" within the "Preview Information" panel.

### 2.11.2 Preview Errors Page Mockup

| ısk<br>oad     | Templates      |          |                |                      |             |                         |            |                |                                    |
|----------------|----------------|----------|----------------|----------------------|-------------|-------------------------|------------|----------------|------------------------------------|
| Prev           | view Er        | rors     |                |                      |             |                         |            |                |                                    |
|                |                |          |                |                      |             |                         |            |                | Close                              |
| Name<br>Januai | ry Upload      |          |                |                      |             |                         |            |                |                                    |
| Sumr           | nary           |          |                |                      |             |                         |            | Resu           | ılts 1 - 100 of 309                |
|                |                |          |                |                      |             |                         |            | 1 <u>2 3</u>   | 4 <u>5 6 7 8 9 10 Next</u>         |
| Row            | Case<br>Number | Program  | Task<br>Type   | Task<br>Sub-<br>Type | Due<br>Days | Automated<br>Assignment | Worker ID  | Bank ID        | Error Message                      |
| 6              | A123456        | CF       | Task 1         | Sub-<br>Type A       | 3a          | Office<br>Distribution  |            | 18LS090421BK   | Invalid Due Days                   |
| 7              | B123456        | CW       | Task<br>Type 2 |                      | 4           | Lst Program<br>Worker   | 18LS090421 |                | Invalid<br>Automated<br>Assignment |
| 8              | C123456        | CalFRESH | Tsk 4          |                      | 7           | Closest Bank            |            | AAA            | Invalid Task Type,<br>Bank ID      |
| 9              | D123456        | CalFRSH  | Task 4         | Sub-<br>Type D       | 8           | Office<br>Distribution  | 18LS090421 | 18LS090421BK   | Invalid Program                    |
|                |                |          |                |                      |             |                         |            | 1 <u>2 3 4</u> | <u>4 5 6 7 8 9 10 Next</u>         |
|                |                |          |                |                      |             |                         |            |                | Close                              |

Figure 2.11.3.1 – Preview Errors Page Mockup: View Mode

### 2.11.3 Description of Changes

Add a Preview Errors page to the CalSAWS System.

This page is accessed by clicking the "Tasks with Errors" hyperlink within the Preview Information panel from the Task Upload Detail page.

- 1. General Information
  - a. Name This field will indicate the name of the associated Task Upload.
- 2. <u>Summary</u>

This is a section toward the bottom of the page that displays information for each row processed from the Task Upload file that resulted in one or more errors. Information on this page will be ordered ascending by the "Row" value.

a. Pagination – This page will be paginated to fit 100 rows on each page by default.

- b. Row The row number that corresponds to the Row Number in the upload file that was processed for the Task Upload. This value serves as a reference to the original file to identify specific rows with the identified errors.
- c. Case Number The Case Number attribute for the row.
- d. Program The Program attribute for the row.
- e. Task Type The Task Type attribute for the row.
- f. Task Sub-Type The Task Sub-type attribute for the row.
- g. Due Days The due days attribute for the row.
- h. Automated Assignment– The Automated Assignment attribute for the row.
- i. Worker ID The Worker ID attribute for the row.
- j. Bank ID The Bank ID attribute for the row.
- k. Error Message A comma-separated list of errors detected in the uploaded file during preview processing. Reference <u>Section</u> 2.14 for specifics of preview processing.
- 3. **BUTTON:** Close This button will display when the page is in View mode. When clicked, the Preview Errors page will close and return to the Task Upload Detail page for the Task Upload.

#### 2.11.4 Page Validations

N/A

### 2.11.5 Page Location

- Global: Admin Tools
- Local: Admin
- Task: Tasks > Task Upload

Click one of the hyperlinks or buttons available on the Task Upload List Page to access the Task Upload Detail page. (See <u>Section</u> <u>2.2</u>)Then, when the Status is Preview Complete or Upload Complete, click on the hyperlink next to the field "Tasks with Errors" within the Preview Information panel.

#### 2.11.6 Security Updates

1. Security Rights

| Security Right | Right Description | Right to Group<br>Mapping |
|----------------|-------------------|---------------------------|
| TaskUploadView | Task Upload List; | Task Upload View          |

| Security Right | Right Description          | Right to Group<br>Mapping |
|----------------|----------------------------|---------------------------|
|                | Task Upload Detail;        |                           |
|                | Templates;                 |                           |
|                | Preview Errors;            |                           |
|                | Task Distribution Preview; |                           |
| TaskUploadEdit | Task Upload List;          | Task Upload Edit          |
| TaskUploadView | Task Upload Detail;        |                           |
|                | Templates;                 |                           |
|                | Preview Errors;            |                           |
|                | Task Distribution Preview; |                           |

#### 2. Security Groups

| Security<br>Group   | Group Description                                   | Group to Role<br>Mapping |
|---------------------|-----------------------------------------------------|--------------------------|
| Task Upload<br>View | Provides access to view<br>Task Upload information. | N/A                      |
| Task Upload<br>Edit | Provides access to edit<br>Task Upload information. | N/A                      |

### 2.11.7 Page Mapping

Add page mapping for the Preview Errors page.

#### 2.11.8 Page Usage/Data Volume Impacts

It is possible that this page may load with a maximum of 10,000 paginated results which may result in additional rendering time on load of the page.

#### 2.12 Task Distribution Preview Page

#### 2.12.1 Overview

The Task Distribution Preview page is within the Pop-Up page and displays the distribution of the Tasks for the Task Upload as determined by the preview processing steps. This section will specifically describe the function of this page when User clicks on the field: "Tasks without Errors" within the Preview Information panel of the Task Upload Detail page.

# 2.12.2 Task Distribution Preview Page Mockup

Task Upload

#### **Task Distribution Preview**

Templates

| Distribution        |                              | Results          | 1 - 100 of 30        |
|---------------------|------------------------------|------------------|----------------------|
|                     |                              | 1 <u>2 3 4 5</u> | <u>6 7 8 9 10 Ne</u> |
| Distribution Type   | Worker ID                    | Bank ID          | Tasks                |
| •                   | ▽                            | ▽                |                      |
|                     | Mayuri Srinivas (19XX001111) | 19YY013211BK     | 3                    |
|                     |                              | 19YY013211BK     | 10                   |
|                     |                              | 19YY013291BK     | 22                   |
|                     | Mickey Mouse (19XX002111)    | 19YY014211BK     | 32                   |
| Closest Bank        |                              | 19YY014211BK     | 8                    |
| Last Program Worker | Mickey Mouse (19XX002111)    |                  | 42                   |
| Office Distribution | Mickey Mouse (19XX003111)    | 19YY015211BK     | 2                    |
| Last Program Worker | Mickey Mouse (19XX003111)    |                  | 14                   |
| Closest Bank        |                              | 19YY015211BK     | 4                    |
|                     | Tinker Bell (19XX004111)     | 19YY016211BK     | 25                   |
| Closest Bank        |                              | 19YY015211BK     | 3                    |
| Last Program Worker | Tinker Bell (19XX004111)     |                  | 33                   |
| Office Distribution | Buzz LightYear (19XX005111)  | 19YY016211BK     | 25                   |
| Closest Bank        |                              | 19YY015211BK     | 3                    |
| Last Program Worker | Buzz LightYear (19XX005111)  |                  | 6                    |
| Last Program Worker | Snow White (19XX006111)      | 19YY016211BK     | 4                    |
| Last Program Worker | Snow White (19XX006111)      |                  | 41                   |
| Closest Bank        |                              | 19YY016211BK     | 23                   |
| Office Distribution | Jiminy Cricket (19XX007111)  | 19YY016211BK     | 4                    |
|                     |                              | 19YY016211BK     | 27                   |
| Last Program Worker | Jiminy Cricket (19XX007111)  |                  | 1                    |
| Office Distribution | Prince Charming (19XX008111) | 19YY017211BK     | 3                    |
| Closest Bank        |                              | 19YY016211BK     | 19                   |
|                     | Prince Charming (19XX008111) |                  | 14                   |
| Office Distribution | Princess Aurora (19XX009111) | 19YY016211BK     | 12                   |

Close

Close

### 2.12.3 Description of Changes

Add a Task Distribution Preview page to the CalSAWS System.

When the User clicks on the "Tasks without Errors" hyperlink from the "Preview Information" panel on the Task Upload Detail Page, the User will be directed to this page.

- 1. <u>General Information</u>
  - a. Name This field will indicate the name of the associated Task Upload.
- 2. Distribution

This is a section toward the bottom of the page that displays information for each row processed from the Task Upload file with valid information identified during preview processing. Information in this panel will be ordered ascending by Distribution Type.

- a. Distribution Type This field will indicate the distribution type that was processed based on the Automated Assignment attribute in the Task Upload file. This field will indicate if automated assignment processing was used to determine the Worker ID and/or Bank ID attribute displayed.
- b. Worker ID This field will indicate the Worker ID attribute determined by automated assignment processing (Distribution Type is NOT blank) OR the Worker ID attribute indicated in the "Manual Assignment – Worker ID" attribute of the Task Upload file (Distribution Type IS blank).
- c. Bank ID This field will indicate the Bank ID attribute determined by the automated assignment processing (Distribution Type is NOT blank) OR the Bank ID attribute indicated in the "Manual Assignment – Bank ID" attribute of the Task Upload file (Distribution Type IS blank).
- d. Tasks This field will indicate the number of tasks that the preview processing identified to be assigned to the displayed Worker ID/Bank ID combination.
- 3. Results within this page will be paginated by sets of 100 rows per page.
- 4. **BUTTON:** Close This button will display when the page is in View mode. When clicked, the Task Upload Detail page will close and return to the Task Upload Detail page.

### 2.12.4 Page Location

- Global: Admin Tools
- Local: Admin
- Task: Tasks > Task Upload

Click one of the hyperlinks or buttons available on the Task Upload List Page to access the Task Upload Detail page. (See <u>Section</u> <u>2.2</u>)Then, when the Status is Preview Complete or Upload Complete, click on the hyperlink next to the field "Tasks without Errors" within the Preview Information panel.

### 2.12.5 Security Updates

1. Security Rights

| Security Right                   | Right Description                                                                                       | Right to Group<br>Mapping |
|----------------------------------|----------------------------------------------------------------------------------------------------|---------------------------|
| TaskUploadView                   | Task Upload List;<br>Task Upload Detail;<br>Templates;<br>Preview Errors;<br>Task Distribution Preview; | Task Upload View          |
| TaskUploadEdit<br>TaskUploadView | Task Upload List;<br>Task Upload Detail;<br>Templates;<br>Preview Errors;<br>Task Distribution Preview; | Task Upload Edit          |

#### 2. Security Groups

| Security<br>Group   | Group Description                                   | Group to Role<br>Mapping |
|---------------------|-----------------------------------------------------|--------------------------|
| Task Upload<br>View | Provides access to view<br>Task Upload information. | N/A                      |
| Task Upload<br>Edit | Provides access to edit<br>Task Upload information. | N/A                      |

#### 2.12.6 Page Mapping

Add page mapping for the Task Distribution Preview page.

#### 2.12.7 Page Usage/Data Volume Impacts

It is possible that this page may load with a maximum of 10,000 paginated results which may result in additional rendering time on load of the page.

### 2.13 Template

The Templates page (See <u>Section 2.3</u>) allows a user to choose a Task Upload Template to be filled in and associated to a Task Upload instruction. This section will describe the specifics of the Standard template.

### 2.13.1 Standard

The Standard Template is the default Template to be used for Task Upload instructions. This template contains the basic information necessary to create Tasks. The Template will also include an "Instructions" sheet that will contain general instructions for each field that the User may reference during data entry. The Template will also include a "Acceptable Program Values" sheet that will contain reference information for program values that are acceptable in the Program field. (Reference the supporting documents section for an example of the Standard template mockup).

**Technical**: The database entries that store attributes related to the templates will include a version number attribute for each template. This template file when created will have an initial version of 1.0.

| Instruction                               | S          |                                                                                                    |
|-------------------------------------------|------------|----------------------------------------------------------------------------------------------------|
| 0                                         | 00         | is formation in the UT-shall work of a to Ab a first 10,000 source will be assessed                                                                                                    |
| Do not enter any more than 10,0<br>Column | DU rows of | Information in the "Tasks" worksheet. Only the first 10,000 rows will be processed.                                                                                                    |
| Case Number                               | Vec        | Enter a 7 digit CalSAWS Case Number that is valid for the county                                                                                                    |
| Brogram                                   | Vor        | Enter a Program Code OR Brogram Name of the Program the Task will be accoriated to                                                                                                    |
| riogram                                   | les        | Upper/lower case does not matter. For example, "CW", "CalWORKs" or "CALWORKS" are all<br>acceptable entries to indicate the CalWORKs program.                                                                                                    |
|                                           |            | The value entered must be a single program that is valid for the entered Case Number.                                                                                                    |
| Task Type                                 | Yes        | Enter the name of a Task Type that is valid for the county. Upper/lower case does not matter.<br>This value must match a Task Type name as displayed on the Task Type List page.                                                                                                    |
| Task Sub-Type                             | No         | If applicable, enter the Name of a Task Sub-Type that is valid for the entered Task Type value                                                                                                    |
|                                           |            | and county. Upper/lower case does not matter. This value must match a Task Sub-Type as                                                                                                    |
|                                           |            | displayed on the Task Type Detail page for the selected Task Type.                                                                                                    |
| Due Days                                  | Yes        | Enter a non-negative number between 0 and 999. At the time of Task creation, the due date will<br>be set to the current date plus this number of calendar days. A value of 0 will result in the Task<br>being due on the same day it was created.                                                                                                    |
| Automated Assignment                      | No         | If automated Task assignment is applicable, enter one of the following values in this field:<br>Office Distribution<br>Closest Bank<br>Last Program Worker                                                                                                    |
|                                           |            | If entering one or both of the Manual Assignment options, it is recommended to leave this field<br>blank. Manual Assignment options will override an Automated Assignment option.                                                                                                    |
| Manual Assignment - Worker ID             | No         | If manual Task assignment is applicable, enter a Worker ID to assign the Task to. This value<br>must be a valid Worker Number for the county.                                                                                                    |
|                                           |            | This field may be left blank if either the "Automated Assignment" or "Manual Assignment -<br>Bank ID" field has a valid entry.                                                                                                    |
|                                           |            | An entry in this field with a simultaneous entry in the "Manual Assignment - Bank ID" field is<br>acceptable. In this case, the Task will be assigned to both the Worker ID and Bank ID.                                                                                                    |
| Manual Assignment - Bank ID               | No         | If manual Task assignment is applicable, enter a Bank ID to assign the Task to. This value must<br>be a valid Bank ID for the county.                                                                                                    |
|                                           |            | This field may be left blank if either the "Automated Assignment" or "Manual Assignment -<br>Worker ID" field has a valid entry.                                                                                                    |
|                                           |            | An entry in this field with a simultaneous entry in the "Manual Assignment - Worker ID" field is<br>acceptable. In this case, the Task will be assigned to both the Worker ID and Bank ID.                                                                                                    |
| Long Description                          | No         | If applicable, enter a text description no longer than 2,000 characters. This value will be<br>associated to the Long Description attribute of the Task. At the time of Task creation, if this<br>value exceeds 2,000 characters, only the first 2,000 characters will be associated to the Task. Do<br>not use the "<" or ">" characters in this value or they will be removed from the text during Task<br>Creation. |

|                                |                                            |                                                                                              | _      |  |  |
|--------------------------------|--------------------------------------------|----------------------------------------------------------------------------------------------|--------|--|--|
| Drogram                        | Values                                     |                                                                                              |        |  |  |
| Program                        | values                                     |                                                                                              |        |  |  |
| _                              |                                            |                                                                                              |        |  |  |
| Program                        | Acceptable Values                          | Applicable Counties                                                                          |        |  |  |
| AAP                            | AA, AAP                                    | All                                                                                          |        |  |  |
| Adult Protective Services      | AS, Adult Protective Services              | All                                                                                          |        |  |  |
| CAPI                           | CP, CAPI                                   | All                                                                                          |        |  |  |
| CFAP                           | CFAP                                       | All                                                                                          |        |  |  |
| CFET                           | FT, CFET                                   | All                                                                                          |        |  |  |
| Cal-Learn                      | CL, Cal-Learn                              | All                                                                                          |        |  |  |
| CalFresh                       | CF, CalFresh                               | All                                                                                          |        |  |  |
| CalWORKs                       | CW, CalWORKs                               | All                                                                                          |        |  |  |
| CalWORKs for Foster Care       | CA, CalWORKs for Foster Care               | All                                                                                          |        |  |  |
| Child Care                     | CC, Child Care                             | All                                                                                          |        |  |  |
| Child Protective Services      | CS, Child Protective Services              | All                                                                                          | _      |  |  |
| Child Support                  | CH, Child Support                          | All                                                                                          |        |  |  |
| Disaster CalFresh              | DC, Disaster CalFresh                      | All                                                                                          | _      |  |  |
| Diversion                      | DV, Diversion                              | All                                                                                          | _      |  |  |
| Food Distribution              | FD, Food Distribution                      | All                                                                                          | _      |  |  |
| Foster Care                    | FC, Foster Care                            |                                                                                              | _      |  |  |
| GA/GR Employment Services      | GE, GA/GR Employment Services              | Alameda, Contra Costa, Fresno, Orange, Placer, Sacramento, San Diego, San Francisco, Sa      | •      |  |  |
|                                |                                            | Luis Obispo, San Mateo, Santa Barbara, Santa Clara, Santa Cruz, Solano, Sonoma, Tulare,      |        |  |  |
| CROWN                          | CHI (2001)                                 | Ventura, tolo                                                                                | -      |  |  |
| GROW                           | GW, GROW                                   | Los Angeles<br>Aleiro Americo Rotto Colouro Coluco Del Noto El Decado Claso Humboldo Imerici |        |  |  |
| General Assistance (Managed)   | GM, General Assistance (Managed)           | Alpine, Amador, Butte, Calaveras, Colusa, Del Norte, El Dorado, Gienn, Humboldt, Imperia     | H,     |  |  |
|                                |                                            | Imyo, Kem, Kings, Lake, Lassen, Madera, Marin, Mariposa, Mendocino, Merced, Modoc, M         | iono,  |  |  |
|                                |                                            | Monterey, Napa, Nevada, Plumas, Riverside, San Denito, San Demardino, San Joaquin, Snasta,   |        |  |  |
| General Assistance (Non-       | CN. General Assistance (Non-Managed)       | Aleles America Butto Coloures Coluce Del Neste El Decido Clore Humbeldt Imerical             |        |  |  |
| Managed                        | on, dereral Assistance (normanageu)        | Java Kom Kinge Laka Lacean Madara Mada Madaga Manlacian Mandacing Manad                      |        |  |  |
| managedy                       |                                            | Monteray Nana Nevada Dumas Diserside San Benito San Bernardino San Inanuin Shi               | asta   |  |  |
|                                |                                            | Sierra Sickiunu Staniclaus Sutter Tohama Trinitu Tuolumne Yuha                               | 151.0, |  |  |
| General Assistance/General     | GA. General Assistance/General Relief      | Los Angeles                                                                                  | -      |  |  |
| Relief                         |                                            | res to Bries                                                                                 |        |  |  |
| General Assistance/General     | GR, General Assistance/General Relief (GR) | Alameda, Contra Costa, Fresno, Orange, Placer, Sacramento, San Diego, San Francisco, Sa      | 0      |  |  |
| Relief                         |                                            | Luis Obispo, San Mateo, Santa Barbara, Santa Clara, Santa Cruz, Solano, Sonoma, Tulare,      |        |  |  |
|                                |                                            | Ventura, Yolo                                                                                |        |  |  |
| Homeless                       | HO, Homeless                               | All                                                                                          | _      |  |  |
| Homeless - Perm                | HP, Homeless - Perm                        | All                                                                                          | _      |  |  |
| Homeless - Temp                | HT, Homeless - Temp                        | All                                                                                          |        |  |  |
| IHSS/CMIPS II                  | IH, IHSS/CMIPS II                          | All                                                                                          |        |  |  |
| IV-D Child Support             | IV, IV-D Child Support                     | All                                                                                          |        |  |  |
| Immediate Need                 | IN, Immediate Need                         | All                                                                                          |        |  |  |
| Kin-GAP                        | KG, Kin-GAP                                | All                                                                                          |        |  |  |
| LIHP                           | LI, LIHP                                   | All                                                                                          |        |  |  |
| Linkages Adult Services        | LS, Linkages Adult Services                | All                                                                                          |        |  |  |
| Medi-Cal                       | MC, Medi-Cal                               | All                                                                                          |        |  |  |
| Multipurpose Senior Services   | MS, Multipurpose Senior Services           | All                                                                                          |        |  |  |
| NACE                           | NA, NACE                                   | All                                                                                          |        |  |  |
| Nutrition Benefit              | NB, Nutrition Benefit                      | All                                                                                          |        |  |  |
| Other County                   | OT, Other County                           | All                                                                                          |        |  |  |
| PACE                           | PA, PACF                                   | All                                                                                          |        |  |  |
| PCSP                           | PE, PCSP                                   | All                                                                                          | _      |  |  |
| RCA                            | RC, RCA                                    | All                                                                                          |        |  |  |
| REP                            | RE, REP                                    | All                                                                                          | _      |  |  |
| SSI Only                       | SI, SSI Only                               | All                                                                                          |        |  |  |
| 35I/35P                        | 55, 55I/55P                                | All                                                                                          |        |  |  |
| SSP Only                       | SP, SSP Only                               | Finis                                                                                        | sh P   |  |  |
| TANE                           | TA, TANK                                   | All                                                                                          |        |  |  |
| Tribal (ANF<br>Welfers to Week | 11, Iribal (ANF                            |                                                                                              | _      |  |  |
| Wenare to Work                 | wi, wenafe to Work                         | AU                                                                                           | _      |  |  |
| errap#/ound                    | wa, wrapAround                             | Pan                                                                                          |        |  |  |

Figure 2.13.1-1 – Standard Template – Instructions Sheet Mockup

Figure 2.13.1.2 – Standard Template – Acceptable Program Values Sheet Mockup

| Task        | Upl     | oad       |               |          |                         |                                     |                                   |                  |
|-------------|---------|-----------|---------------|----------|-------------------------|-------------------------------------|-----------------------------------|------------------|
| Standard    |         |           |               |          |                         |                                     |                                   |                  |
| Case Number | Program | Task Type | Task Sub-Type | Due Days | Automated<br>Assignment | Manual<br>Assignment -<br>Worker ID | Manual<br>Assignment -<br>Bank ID | Long Description |

### Figure 2.13.1.3 – Standard Template – Tasks Sheet Mockup

The Standard Template will contain the following columns:

| Column      | Required | Instructions                                                        |
|-------------|----------|---------------------------------------------------------------------|
| Case Number | Yes      | The 7 digit Case Number of the Case the Task will be associated to. |

| Program                          | Yes | The Program Code OR Program Name of<br>the Program the Task will be associated<br>to. For example, "CF" or "CalFresh" are<br>both acceptable entries in this field. This<br>field will not have multiple program<br>values. (Reference <u>Appendix 7.1</u> )                                                                                       |
|----------------------------------|-----|----------------------------------------------------------------------------------------------------|
| Task Type                        | Yes | The Name of the Task Type that will be<br>associated to the Task as displayed on the<br>Task Type List and/or Task Type Detail<br>pages.                                                                                                    |
| Task Sub-Type                    | No  | The Name of the Task Sub-Type that will<br>be associated to the Task as displayed on<br>the Task Type Detail and/or Task Sub-Type<br>Detail pages.                                                                                                    |
| Due Days                         | Yes | A non-negative integer that is less than or<br>equal to 1,000. At the time of Task<br>creation, the Task due date will be<br>calculated by adding the specified<br>number of calendar days to the current<br>date.                                                                                                    |
| Automated Assignment             | No  | <ul> <li>A field that will contain one of the following Automated Assignment options:</li> <li>Office Distribution</li> <li>Closest Bank</li> <li>Last Program Worker</li> </ul>                                                                                                    |
| Manual Assignment – Worker<br>ID | No  | The Worker Number that the Task will be<br>assigned to.<br>(This field will be given precedence over<br>the "Automated Assignment" field)                                                                                                    |
| Manual Assignment – Bank ID      | No  | The Bank ID of the Bank the Task will be<br>assigned to.<br>(This field will be given precedence over<br>the "Automated Assignment" field)                                                                                                    |
| Long Description                 | No  | A text description no longer than 2,000<br>characters that will be associated to the<br>Long Description attribute of the Task.<br>At the time of Task creation, if this value is<br>greater than 2,000 characters, only the<br>first 2,000 characters will be used. If this<br>field contains the "<" or ">" characters,<br>they will be removed. |

See <u>Section 2.14</u> for the specifics of the validations that will apply to each field during the Preview Processing step of a Task Upload.

### 2.14 Preview Processing

Once a Task Upload is moved into the "Preview Processing" Status, the CalSAWS System will begin evaluating the information that has been uploaded via the template file. A series of evaluations will take place for each row within the file to confirm the validity of information for each row, determine a preview of the task assignment distribution and indicate any warnings for invalid information that may require review.

Once this processing has been completed, the uploaded file will be removed from the CalSAWS file store as the information has been read from the file and stored into the database.

Preliminary Preview Processing/Error Evaluation:

Preview processing will attempt to access the uploaded file and specifically look for the existence of a worksheet titled "Tasks" and begin reading rows of data within this worksheet beginning with row #6, which is the first row for data entry beneath the column headers.

1. If processing cannot read the uploaded file for any reason, a single error message stating "Unable to read uploaded template" will apply. This message will be presented in a single empty row in the Summary panel of the Preview Errors page.

| ĺ | Sumr | nary           |         |              |                   |             |                         |              |            | Results 1 - 1 of 1                  |
|---|------|----------------|---------|--------------|-------------------|-------------|-------------------------|--------------|------------|-------------------------------------|
|   | Row  | Case<br>Number | Program | Task<br>Type | Task Sub-<br>Type | Due<br>Days | Automated<br>Assignment | Worker<br>ID | Bank<br>ID | Error Message                       |
|   |      |                |         |              |                   |             |                         |              |            | Unable to read<br>uploaded template |

### Figure 2.14.A – Preview Errors Error Message 1

2. If the first data row within the template file is completely empty, a single error message stating "Invalid first row, review uploaded template" will apply. This message will be presented in a single empty row in the Summary panel of the Preview Errors page.

| Sumr | nary           |         |              |                      |             |                         |              |            | Results 1 - 1 of 1                             |
|------|----------------|---------|--------------|----------------------|-------------|-------------------------|--------------|------------|------------------------------------------------|
| Row  | Case<br>Number | Program | Task<br>Type | Task<br>Sub-<br>Type | Due<br>Days | Automated<br>Assignment | Worker<br>ID | Bank<br>ID | Error Message                                  |
|      |                |         |              |                      |             |                         |              |            | Invalid first row, review<br>uploaded template |

### Figure 2.14.B – Preview Errors Error Message 2

3. If the template includes identical data rows, they will be consolidated into a single row for preview processing. In the event multiple duplicate rows are

consolidated into a single row and preview processing identifies one or more errors, the "Row" column will be the value for the first occurrence of the duplicate row within the spreadsheet.

4. If a data row within the template contains a Program value for the provided Case, and that Case includes multiple programs of that type, one row per program for the provided case will be evaluated during preview processing.

For example: Suppose Case 123 includes 2 separate Medi-Cal program blocks on the Case Summary page. If the file contains a single line for Case 123 with the MC program code. This step will determine that the single line within the file will be evaluated for each of the 2 individual Medi-Cal program blocks which will each have it's own preview outcome and possible resulting Task.

5. No more than 10 thousand rows of information will be read from the uploaded file. Processing will read the consecutive rows within the file until 10 thousand rows of information have been read or a blank row is reached. To illustrate with a very basic template:

| Row Number | Case Number | Task Type                   |
|------------|-------------|-----------------------------|
| 1          | 1234567     | Run EDBC                    |
| 2          |             |                             |
| 3          | 2222222     | Confirm Contact Information |

In this example, preview processing will only evaluate Row #1. Row #3 will not be evaluated as there is a blank row between Row #1 and Row #3. In this case, Row #1 is the end of the data set that is read in.

### Data Validity Preview Processing/Error Evaluation:

The following table illustrates the evaluations that will take place for each attribute within the template. Leading and trailing blank spaces will be ignored, and upper/lower case does not matter.

| Field       | Validation                                                                                                    | Error Message       |
|-------------|----------------------------------------------------------------------------------------------------|---------------------|
| Case Number | 1. Confirm that the Case Number<br>exists for the County<br>associated to the Task Upload.                                                                                                    | Invalid Case Number |
| Program     | 1. Confirm that the Program<br>value is valid. Program Names<br>or abbreviations may be<br>entered in this field. See<br><u>Appendix 7.1</u> for a listing of<br>acceptable values for this<br>field. | Invalid Program     |

|                                     | 2. Confirm that the Case Number<br>includes the indicated<br>Program.                                                                                                    | Invalid Program for selected Case                       |
|-------------------------------------|----------------------------------------------------------------------------------------------------|---------------------------------------------------------|
| Task Type                           | 1. Confirm that the Task Type<br>exists for the County<br>associated to the Task Upload.                                                                                                    | Invalid Task Type                                       |
| Task Sub-Type                       | 1. Confirm that the Task Sub-Type<br>exists for the County<br>associated to the Task Upload.                                                                                                    | Invalid Task Sub-Type                                   |
|                                     | 2. Confirm that the Task Sub-Type<br>is associated to the Task Type<br>identified in the Task Type<br>column.                                                                                                    | Invalid Task Sub-Type<br>for selected Task Type         |
| Due Days                            | 1. Confirm that the value is an integer.                                                                                                    | Invalid Due Days                                        |
|                                     | 2. Confirm that the value is not a negative number.                                                                                                    | Invalid Due Days<br>(cannot be negative)                |
|                                     | 3. Confirm that the value is not greater than 1,000.                                                                                                    | Invalid Due Days<br>(cannot be greater<br>than 1,000)   |
| Automated<br>Assignment             | 1. Confirm the value is either<br>"Office Distribution", "Closest<br>Bank" or "Last Program Worker".                                                                                                    | Invalid Automated<br>Assignment                         |
|                                     | 2. If the "Manual Assignment –<br>Worker ID" and "Manual<br>Assignment – Bank ID" values are<br>both blank, process the<br>automated assignment rules to<br>determine if a Worker/Bank exists<br>for assignment. If processing<br>does not identify a Worker or a<br>Bank, an error message will<br>apply. | No valid Worker or<br>Bank identified for<br>assignment |
| Manual<br>Assignment -<br>Worker ID | 1. Confirm that the Worker<br>Number exists for the County<br>associated to the Task Upload.                                                                                                    | Invalid Worker Number                                   |

| Manual<br>Assignment -<br>Bank ID | 1. Confirm that the Bank ID exists<br>for the County associated to the<br>Task Upload. | Invalid Bank ID |
|-----------------------------------|----------------------------------------------------------------------------------------|-----------------|
| Long<br>Description               | N/A                                                                                    | N/A             |

A single field will have at most one error message determined as a result of the preview processing. For example, if a Program field in the uploaded template contains "CoolWORKS", the message will indicate "Invalid Program"; it will not indicate "Invalid Program for selected Case". Similarly, if a Program field in the uploaded template contains "CalWORKs", but the Case provided does not include a CalWORKs program, the message will indicate "Invalid Program for selected Case".

The error messages determined during the preview processing will be presented in the Errors column of the Preview Errors Page <u>(Section 2.11)</u>. If a particular row contains error messages for multiple fields, the error message will concatenate the messages together separated by a comma. For example:

If an uploaded template contains:

Case Number: 12C Program: CoolWORKs Task Type: null

The resulting error message will be "Invalid Case Number, Program, Task Type"

Once Preview Processing finishes, the Task Upload Status will be set to "Preview Complete".

#### 2.15 Approved - Tasks Processing

Once a Task Upload is moved into the "Approved – Tasks Processing" Status, the CalSAWS System will begin creating Tasks. Created Tasks will be assigned based on the assignment that was determined during the preview processing. If a Case includes multiple programs that match the program value indicated in the template, one Task per program will be created. For example: if the template includes a line to create a Task for the Medi-Cal Program on Case 123, and Case 123 includes 2 Medi-Cal programs, 2 Tasks will be created.

Once Task creation is completed, the Task Upload Status will be set to "Completed". Resulting Tasks will maintain a relationship to the Task Upload that initiated the Tasks for the purposes of the Void function. (See <u>Section 2.16</u>)

### 2.16 Void Processing

Once a Task Upload is moved into the "Upload Completed" Status, all Tasks that were created because of the completed Task Upload will maintain an association to the Task Upload instruction. If a User invokes the "Void" processing (See Section 2.8 for a description of the Void button), the Task Upload Status will be set to "Void Processing" and all Tasks associated to the Task Upload which are still in a Status of "Assigned" or "In Process" will be updated to have a "Void" Status. The Task will be stamped with a closure date of the current date and will log the appropriate history transaction showing the change in Status. Once the Void Processing completes, the Task Upload instruction Status will be set to Void (See Section 2.9 and Section 2.10)

# **3 SUPPORTING DOCUMENTS**

| Number | Functional<br>Area | Description                        | Attachment                              |
|--------|--------------------|------------------------------------|-----------------------------------------|
| 1      | Tasks              | Task Upload – Standard<br>Template | Standard<br>Template.xlsx               |
| 2      | Security           | Security Matrix                    | CA-214901 DDID<br>2197, 2386 Security N |

# **REQUIREMENTS**

# 4.3 Migration Requirements

| DDID # | REQUIREMENT TEXT                                                                                                    | Contractor<br>Assumptions                                                                                                    | How Requirement Met                                                                                                    |
|--------|----------------------------------------------------------------------------------------------------|----------------------------------------------------------------------------------------------------|----------------------------------------------------------------------------------------------------|
| 2197   | The CONTRACTOR shall<br>add the ability for<br>authorized users to create<br>tasks in bulk by uploading<br>a spreadsheet with task<br>details. Users must have the<br>following features<br>available to them:<br>1) A pre-defined template<br>available for download<br>and modification to then<br>upload for task creation<br>2) The ability to assign tasks<br>directly to a named<br>worker/bank, or assign<br>tasks automatically based<br>on existing task routing<br>rules<br>3) The ability to create<br>different types of tasks in<br>the same upload<br>4) The ability to specify a<br>due date for each task, or<br>have the system determine<br>one based on the task<br>type specified<br>5) A confirmation page for<br>viewing errors occurring<br>during task creation<br>6) A preview assignment<br>page to view assignment<br>results prior to distributing<br>tasks<br>7) A threshold for number<br>of entries to be processed<br>in real time, with higher<br>volumes processed during<br>nightly batch | - Task creation and<br>assignment will occur<br>overnight, unless the<br>number of tasks<br>included on the<br>uploaded file is equal<br>to or below 50. In that<br>case the tasks would<br>be created and<br>assigned in real time.<br>This threshold would<br>be configurable, to<br>allow for adjustment<br>after performance<br>can be measured. | This design is adding<br>functionality allowing<br>users to create a Task<br>Upload instruction<br>which will upload<br>Tasks in bulk to the<br>CalSAWS System. The<br>design includes<br>functionality to<br>address each specific<br>requirement. |

| 2386 The COI<br>update<br>Manage<br>allow au<br>void tas<br>created<br>upload | NTRACTOR shall<br>the Task<br>ement solution to<br>uthorized users to<br>ks that were<br>I by the bulk<br>process. |  | This design includes a<br>function allowing<br>users to Void Tasks<br>that resulted from a<br>Task Upload<br>instruction. |
|-------------------------------------------------------------------------------|----------------------------------------------------------------------------------------------------|--|----------------------------------------------------------------------------------------------------|
|-------------------------------------------------------------------------------|----------------------------------------------------------------------------------------------------|--|----------------------------------------------------------------------------------------------------|

## **5 MIGRATION IMPACTS**

N/A

# 6 OUTREACH

N/A

# 7 APPENDIX

### 7.1 Acceptable Template Program Field Attributes

Upper/Lower case in the Acceptable Values column does not matter

| Program             | Acceptable Values                | Applicable Counties                        |
|---------------------|----------------------------------|--------------------------------------------|
| AAP                 | AA, AAP                          | All                                        |
| Adult Protective    | AS, Adult Protective Services    | All                                        |
| Services            |                                  |                                            |
| CAPI                | CP, CAPI                         | All                                        |
| CFAP                | CFAP                             | All                                        |
| CFET                | FT, CFET                         | All                                        |
| Cal-Learn           | CL, Cal-Learn                    | All                                        |
| CalFresh            | CF, CalFresh                     | All                                        |
| CalWORKs            | CW, CalWORKs                     | All                                        |
| CalWORKs for Foster | CA, CalWORKs for Foster Care     | All                                        |
| Care                |                                  |                                            |
| Child Care          | CC, Child Care                   | All                                        |
| Child Protective    | CS, Child Protective Services    | All                                        |
| Services            |                                  |                                            |
| Child Support       | CH, Child Support                | All                                        |
| Disaster CalFresh   | DC, Disaster CalFresh            | All                                        |
| Diversion           | DV, Diversion                    | All                                        |
| Food Distribution   | FD, Food Distribution            | All                                        |
| Foster Care         | FC, Foster Care                  | All                                        |
| GA/GR Employment    | GE, GA/GR Employment Services    | Alameda, Contra Costa, Fresno,             |
| Services            |                                  | Orange, Placer, Sacramento, San            |
|                     |                                  | Diego, San Francisco, San Luis Obispo,     |
|                     |                                  | San Mateo, Santa Barbara, Santa            |
|                     |                                  | Clara, Santa Cruz, Solano, Sonoma,         |
|                     |                                  | Tulare, Ventura, Yolo                      |
| GROW                | GW, GROW                         | Los Angeles                                |
| General Assistance  | GM, General Assistance (Managed) | Alpine, Amador, Butte, Calaveras,          |
| (Managed)           |                                  | Colusa, Del Norte, El Dorado, Glenn,       |
|                     |                                  | Humboldt, Imperial, Inyo, Kern,            |
|                     |                                  | Kings, Lake, Lassen, Madera, Marin,        |
|                     |                                  | Mariposa, Mendocino, Merced,               |
|                     |                                  | Nodoc, Mono, Monterey, Napa,               |
|                     |                                  | Nevada, Plumas, Riverside, San             |
|                     |                                  | Benito, San Bernardino, San Joaquin,       |
|                     |                                  | Snasta, Sierra, Siskiyou, Stanislaus,      |
|                     |                                  | Succer, Tenama, Trinity, Tuolumne,         |
|                     |                                  | Sutter, Tehama, Trinity, Tuolumne,<br>Yuba |

| General Assistance<br>(Non-Managed)     | GN, General Assistance (Non-<br>Managed)      | Alpine, Amador, Butte, Calaveras,<br>Colusa, Del Norte, El Dorado, Glenn,<br>Humboldt, Imperial, Inyo, Kern,<br>Kings, Lake, Lassen, Madera, Marin,<br>Mariposa, Mendocino, Merced,<br>Modoc, Mono, Monterey, Napa,<br>Nevada, Plumas, Riverside, San<br>Benito, San Bernardino, San Joaquin,<br>Shasta, Sierra, Siskiyou, Stanislaus,<br>Sutter, Tehama, Trinity, Tuolumne,<br>Yuba |
|-----------------------------------------|-----------------------------------------------|----------------------------------------------------------------------------------------------------|
| General<br>Assistance/General<br>Poliof | GA, General Assistance/General<br>Relief      | Los Angeles                                                                                                    |
| General<br>Assistance/General<br>Relief | GR, General Assistance/General<br>Relief (GR) | Alameda, Contra Costa, Fresno,<br>Orange, Placer, Sacramento, San<br>Diego, San Francisco, San Luis Obispo,<br>San Mateo, Santa Barbara, Santa<br>Clara, Santa Cruz, Solano, Sonoma,<br>Tulare, Ventura, Yolo                                                                                                    |
| Homeless                                | HO, Homeless                                  | All                                                                                                    |
| Homeless - Perm                         | HP, Homeless - Perm                           | All                                                                                                    |
| Homeless - Temp                         | HT, Homeless - Temp                           | All                                                                                                    |
| IHSS/CMIPS II                           | IH, IHSS/CMIPS II                             | All                                                                                                    |
| IV-D Child Support                      | IV, IV-D Child Support                        | All                                                                                                    |
| Immediate Need                          | IN, Immediate Need                            | All                                                                                                    |
| Kin-GAP                                 | KG, Kin-GAP                                   | All                                                                                                    |
| LIHP                                    | LI, LIHP                                      | All                                                                                                    |
| Linkages Adult Services                 | LS, Linkages Adult Services                   | All                                                                                                    |
| Medi-Cal                                | MC, Medi-Cal                                  | All                                                                                                    |
| Multipurpose Senior<br>Services         | MS, Multipurpose Senior Services              | All                                                                                                    |
| NACF                                    | NA, NACF                                      | All                                                                                                    |
| Nutrition Benefit                       | NB, Nutrition Benefit                         | All                                                                                                    |
| Other County                            | OT, Other County                              | All                                                                                                    |
| PACF                                    | PA, PACF                                      | All                                                                                                    |
| PCSP                                    | PE, PCSP                                      | All                                                                                                    |
| RCA                                     | RC, RCA                                       | All                                                                                                    |
| REP                                     | RE, REP                                       | All                                                                                                    |
| SSI Only                                | SI, SSI Only                                  | All                                                                                                    |
| SSI/SSP                                 | SS, SSI/SSP                                   | All                                                                                                    |
| SSP Only                                | SP, SSP Only                                  | All                                                                                                    |
| TANF                                    | TA, TANF                                      | All                                                                                                    |
| Tribal TANF                             | TT, Tribal TANF                               | All                                                                                                    |
| Welfare to Work                         | WT, Welfare to Work                           | All                                                                                                    |

| WrapAround WA, WrapAround All |  |
|-------------------------------|--|
|-------------------------------|--|

Calsaws

California Statewide Automated Welfare System

# **Design Document**

CA-217298

DDID 1629 – Existing GA/GR Tasks

(Los Angeles County)

Task Management

© 2020 CalSAWS. All Rights Reserved.

|         | DOCUMENT APPROVAL HISTORY |                                                        |  |
|---------|---------------------------|--------------------------------------------------------|--|
| CalSAWS | Prepared By               | Justin Dobbs, Mayuri Srinivas, Rakan Ali               |  |
|         | Reviewed By               | Sarah Cox, Dymas Pena, Pandu Gupta, Carlos<br>Albances |  |

| DATE                    | DOCUMENT<br>VERSION | <b>REVISION DESCRIPTION</b>                                                               | AUTHOR                 |
|-------------------------|---------------------|-------------------------------------------------------------------------------------------|------------------------|
| 5/26/2021               | 1.0                 | Initial Revision                                                                          | Justin Dobbs           |
| <mark>09/01/2021</mark> | <mark>1.1</mark>    | Add an explanation stating<br>Automated Actions will have Guided<br>Navigation attributes | <mark>Rakan Ali</mark> |
|                         |                     |                                                                                           |                        |
|                         |                     |                                                                                           |                        |
|                         |                     |                                                                                           |                        |
|                         |                     |                                                                                           |                        |
|                         |                     |                                                                                           |                        |
# Table of Contents

| 1 | Overview                                                          | . 4 |
|---|-------------------------------------------------------------------|-----|
|   | 1.1 Current Design                                                | . 4 |
|   | 1.2 Requests                                                      | , 4 |
|   | 1.3 Overview of Recommendations                                   | 4   |
|   | 1.4 Assumptions                                                   | , 4 |
| 2 | Recommendations                                                   | 5   |
|   | 2.1 Update CalSAWS Automated Tasks Per Automated Action Framework | 5   |
|   | 2.1.1 Overview                                                    | . 5 |
|   | 2.1.2 Automated Action Detail – Reference Example                 | 5   |
|   | 2.1.3 Description of Changes                                      | 6   |
| 3 | Supporting Documents                                              | 14  |
| 4 | Requirements                                                      | 15  |
|   | 4.1 Migration Requirements                                        | 15  |
| 5 | Migration Impacts                                                 | 16  |
| 6 | Outreach                                                          | 17  |
| 7 | Appendix                                                          | 18  |

## **1 OVERVIEW**

This design outlines modifications to a population of existing CalSAWS automated tasks to function per the Automated Action framework introduced with CA-214928 (DDID 34 – Unified Task Management).

#### 1.1 Current Design

The CalSAWS System includes functionality to create tasks in an automated fashion via the nightly batch processes or by specific worker actions. SCR CA-214928 for DDID 34 includes recommendations to introduce Automated Action functionality as part of the Unified Task Management solution. This framework allows a level of configuration for automated tasks that can be maintained by the counties.

#### 1.2 Requests

Update the existing Los Angeles county General Assistance/General Relief automated CalSAWS tasks to function within the Automated Action framework.

#### 1.3 Overview of Recommendations

Update the population of Los Angeles county General Assistance/General Relief automated CalSAWS tasks to function within the Automated Action framework.

#### 1.4 Assumptions

- 1. SCRs CA-214927 and CA-214928 related to DDID 34 have set up the underlying data model and front-end Automated Action pages to support Automated Action processing.
- 2. SCR CA-226064 will address "GROW E-Communications" Task type, so it will not be included in this SCR.

## **2 RECOMMENDATIONS**

This section will outline recommendations to adjust a population of CalSAWS automated tasks to function within the Automated Action framework.

#### 2.1 Update CalSAWS Automated Tasks Per Automated Action Framework

#### 2.1.1 Overview

The Automated Action framework allows county users a level of configurability for automated task generation. For example, the county can choose to deactivate a specific automated task within their county outside of the project enhancement process. They also can define attributes such as Task Type, Task Sub-Type, the due dates and initial assignment information for the resulting tasks through the Automated Action Detail page. (Reference CA-214928 – DDID 34 for the specifics of the Automated Action pages).

This section outlines the modifications required to support a population of Los Angeles county General Assistance/General Relief CalSAWS automated tasks in the Automated Action framework.

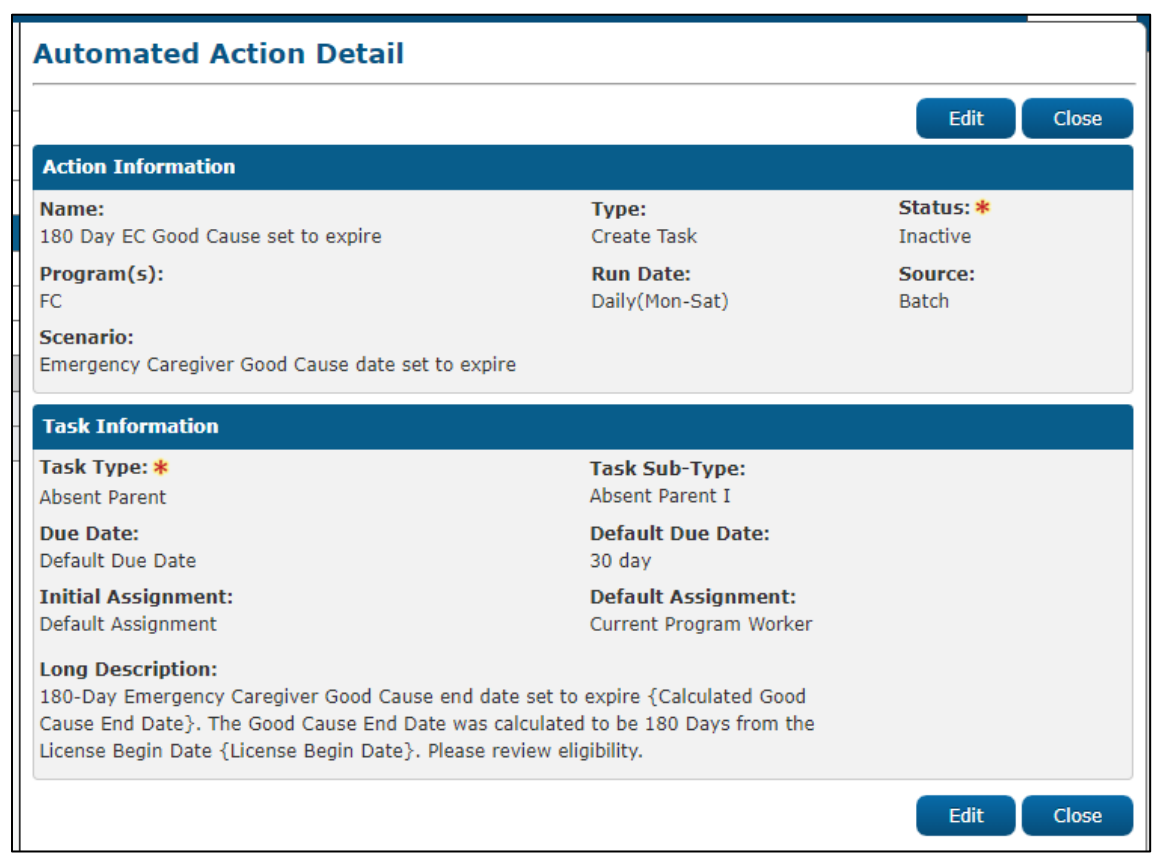

#### 2.1.2 Automated Action Detail – Reference Example

#### Figure 2.1.1 – Automated Action Detail

#### 2.1.3 Description of Changes

Update the following CalSAWS automated tasks to define the required Automated Action attributes in order to function with the Automated Action Framework. (Please reference the Automated Action Detail page in Figure 2.1.1 for display of the attributes.)

The Automated Actions defined in this section will only be available for Los Angeles county; they will not be available for the 57 migration counties as these counties will have a modified GA/GR solution.

Attribute values such as "Program(s)" and "Run Date" are based on the existing logic of the automated Task in the CalSAWS System. The current processing was evaluated to determine which programs the Task is applicable to, how the due date is calculated and when the automated Task creation runs. Automated Actions configured for the Initial Assignment value of "Current Program Worker" will set the "Action" attribute to "Assign to Program Worker" at Task creation.

The following Automated Actions will have the Guided Navigation attribute displayed on the Automated Action Detail page with a value of 'Yes'.

- 1. Employment: Added or Updated by WTW/GROW Worker
  - a. Action Information
    - i. Name: Employment: Added or Updated by WTW/GROW Worker
    - ii. Type: Create Task
    - iii. Status: Active
    - iv. Program(s): GA, GW, WT
    - v. Run Date: Real Time
    - vi. Source: Online
    - vii. Scenario: Employment information has been added or updated by a WTW/GROW Worker.
  - b. Task Information
    - i. Task Type: Employment Added/Updated by WTW/GROW
    - ii. Task Sub-Type: N/A
    - iii. Due Date: Default Due Date
    - iv. Default Due Date: 15 days
    - v. Initial Assignment: Default Assignment
    - vi. Default Assignment: Current Program Worker
    - vii. Long Description: Participant reported Employment changes to the WTW/GROW Worker.

- 2. GA/GR Program: Active with GROW Non-Compliance
  - a. Action Information
    - i. Name: GA/GR Program: Active with GROW Non-Compliance
    - ii. Type: Create Task
    - iii. Status: Active
    - iv. Program(s): GA, GR
    - v. Run Date: Real Time
    - vi. Source: Online
    - vii. Scenario: A GA/GR program is Active with GROW Non-Compliance. Take appropriate action.
  - b. Task Information
    - i. Task Type: GR is active with GROW Non-Compliance
    - ii. Task Sub-Type: N/A
    - iii. Due Date: Default Due Date
    - iv. Default Due Date: 30 days
    - v. Initial Assignment: Default Assignment
    - vi. Default Assignment: Current Program Worker
    - vii. Long Description: GR is active with GROW Non-Compliance. Review the Active GR.
- 3. GROW Program: Non-Compliance Reversed
  - a. Action Information
    - i. Name: GROW Program: Non-Compliance Reversed
    - ii. Type: Create Task
    - iii. Status: Active
    - iv. Program(s): GW
    - v. Run Date: Real Time
    - vi. Source: Online
    - vii. Scenario: A GROW program Non-Compliance has been reversed. Take appropriate action.
  - b. Task Information
    - i. Task Type: GROW Non-Compliance Reversed
    - ii. Task Sub-Type: N/A
    - iii. Due Date: Default Due Date
    - iv. Default Due Date: 5 days
    - v. Initial Assignment: Default Assignment
    - vi. Default Assignment: Current Program Worker
    - vii. Long Description: GROW Non-Compliance Reversed Assign GROW Activity.

- 4. GROW Program: Orientation Completed
  - a. Action Information
    - i. Name: GROW Program: Orientation Completed
    - ii. Type: Create Task
    - iii. Status: Active
    - iv. Program(s): GA, GW
    - v. Run Date: Real Time
    - vi. Source: Online
    - vii. Scenario: A GROW orientation has been completed. Review and process the GA/GR program.
    - b. Task Information
      - i. Task Type: GROW Orientation is Completed.
      - ii. Task Sub-Type: N/A
      - iii. Due Date: Default Due Date
      - iv. Default Due Date: 15 days
      - v. Initial Assignment: Default Assignment
      - vi. Default Assignment: Current Program Worker
      - vii. Long Description: GROW Orientation is Completed GR case can be processed/approved.
- 5. GROW Program: Activity Closed
  - a. Action Information
    - i. Name: GROW Program: Activity Closed
    - ii. Type: Create Task
    - iii. Status: Active
    - iv. Program(s): GW
    - v. Run Date: Real Time
    - vi. Source: Online
    - vii. Scenario: A GROW Activity has been Closed. Review for Overpayment.
  - b. Task Information
    - i. Task Type: GROW Overpayment
    - ii. Task Sub-Type: N/A
    - iii. Due Date: Default Due Date
    - iv. Default Due Date: 15 days
    - v. Initial Assignment: Default Assignment
    - vi. Default Assignment: Current Program Worker
    - vii. Long Description: Create an alert to the GROW Case Manager to review and create GROW Ancillaries Overpayment.

- 6. GROW Program: Worker Assigned
  - a. Action Information
    - i. Name: GROW Program: Worker Assigned
    - ii. Type: Create Task
    - iii. Status: Active
    - iv. Program(s): GW
    - v. Run Date: Real Time
    - vi. Source: Online
    - vii. Scenario: A worker has been assigned to a GROW program. Take action to review/complete an appraisal as necessary.
  - b. Task Information
    - i. Task Type: GROW Appraisal Review
    - ii. Task Sub-Type: N/A
    - iii. Due Date: Default Due Date
    - iv. Default Due Date: 30 days
    - v. Initial Assignment: Default Assignment
    - vi. Default Assignment: Current Program Worker
    - vii. Long Description: GROW Appraisal Review
- 7. GROW Program: Recovery Account Activated
  - a. Action Information
    - i. Name: GROW Program: Recovery Account Activated
    - ii. Type: Create Task
    - iii. Status: Active
    - iv. Program(s): GW
    - v. Run Date: Real Time
    - vi. Source: Online
    - vii. Scenario: A GROW Recovery Account has been activated. Take appropriate action.
  - b. Task Information
    - i. Task Type: GROW Recovery Account has been activated
    - ii. Task Sub-Type: N/A
    - iii. Due Date: Default Due Date
    - iv. Default Due Date: 30 days
    - v. Initial Assignment: Default Assignment
    - vi. Default Assignment: Current Program Worker
    - vii. Long Description: GROW Recovery Account has been activated need to review.
- 8. GROW Program: Deregistered
  - a. Action Information
    - i. Name: GROW Program: Deregistered

- ii. Type: Create Task
- iii. Status: Active
- iv. Program(s): GW
- v. Run Date: Real Time
- vi. Source: Batch/Online
- vii. Scenario: A GROW program has been Deregistered or Sanctioned. Take appropriate action.
- b. Task Information
  - i. Task Type: GROW Program is de-register
  - ii. Task Sub-Type: N/A
  - iii. Due Date: Default Due Date
  - iv. Default Due Date: 30 days
  - v. Initial Assignment: Default Assignment
  - vi. Default Assignment: Current Program Worker
  - vii. Long Description: GROW Program is Deregistered, GROW Case Manager needs to send paper case to X-File.
- 9. GROW Program: Work Registration Updated
  - a. Action Information
    - i. Name: GROW Program: Work Registration Updated
    - ii. Type: Create Task
    - iii. Status: Active
    - iv. Program(s): GA, GW
    - v. Run Date: Daily(Mon-Sat)
    - vi. Source: Batch
    - vii. Scenario: A GROW participant's Work Registration status has been changed from Employable to Unemployable. Take appropriate action.
  - b. Task Information
    - i. Task Type: GR Employability Status Changed
    - ii. Task Sub-Type: N/A
    - iii. Due Date: Default Due Date
    - iv. Default Due Date: 30 days
    - v. Initial Assignment: Default Assignment
    - vi. Default Assignment: Current Program Worker
    - vii. Long Description: GR Employability Status Changed need to de-register GROW or assign new activity.
- 10. GROW Program: Vocational Assessment Completed
  - a. Action Information
    - i. Name: GROW Program: Vocational Assessment Completed
    - ii. Type: Create Task

- iii. Status: Active
- iv. Program(s): GW
- v. Run Date: Real Time
- vi. Source: Online
- vii. Scenario: A GROW orientation vocational assessment has been completed. Take appropriate action.
- b. Task Information
  - i. Task Type: GROW/WTW Vocational Assessment Result Completed
  - ii. Task Sub-Type: N/A
  - iii. Due Date: Default Due Date
  - iv. Default Due Date: 7 days
  - v. Initial Assignment: Default Assignment
  - vi. Default Assignment: Current Program Worker
  - vii. Long Description: Close the assessment activity and enter a verification date for the Vocational Assessment Invoice to be generated.
- 11. GROW Program: No Activity
  - a. Action Information
    - i. Name: GROW Program: No Activity
    - ii. Type: Create Task
    - iii. Status: Active
    - iv. Program(s): GW
    - v. Run Date: Daily(Mon-Sat)
    - vi. Source: Batch
    - vii. Scenario: An Active GROW participant has not been assigned to an activity for 45 or more days.
  - b. Task Information
    - i. Task Type: 45 days no GROW activity
    - ii. Task Sub-Type: N/A
    - iii. Due Date: Default Due Date
    - iv. Default Due Date: 15 days
    - v. Initial Assignment: Default Assignment
    - vi. Default Assignment: Current Program Worker
    - vii. Long Description: GROW Program is "Active" but no GROW activity is assigned. Assign GROW activity.
- 12. GROW Program: MSARP Ended
  - a. Action Information
    - i. Name: GROW Program: MSARP Ended
    - ii. Type: Create Task

- iii. Status: Active
- iv. Program(s): GW
- v. Run Date: Daily(Mon-Sat)
- vi. Source: Batch
- vii. Scenario: A GROW MSARP Program has completed/ended. Take appropriate action.
- b. Task Information
  - i. Task Type: MSARP Program Completed/Ended
    - ii. Task Sub-Type: N/A
    - iii. Due Date: Default Due Date
    - iv. Default Due Date: 5 days
    - v. Initial Assignment: Default Assignment
    - vi. Default Assignment: Current Program Worker
    - vii. Long Description: MSARP Substance Abuse Program ended, close MSARP Activity and/or assign participant to "CORE" activity.
- 13. Document Received: CAPI or GA/GR RD Packet
  - a. Action Information
    - i. Name: Document Received: CAPI or GA/GR RD Packet
    - ii. Type: Create Task
    - iii. Status: Active
    - iv. Program(s): GA, CP
    - v. Run Date: Real Time
    - vi. Source: Online
    - vii. Scenario: A General Relief Annual Agreement or CAPI Annual Agreement has been received.
  - b. Task Information
    - i. Task Type: CAPI/GR RD Packet Received
    - ii. Task Sub-Type: N/A
    - iii. Due Date: Default Due Date
    - iv. Default Due Date: 3 days
    - v. Initial Assignment: Default Assignment
    - vi. Default Assignment: Current Program Worker
    - vii. Long Description: RD packet has been received for CAPI or GR.
- 14. Vendor: GR Board and Care License Expired
  - a. Action Information
    - i. Name: Vendor: GR Board and Care License Expired
    - ii. Type: Create Task
    - iii. Status: Active
    - © 2020 CalSAWS. All Rights Reserved.

- iv. Program(s): GA
- v. Run Date: Daily(Mon-Sat)
- vi. Source: Batch
- vii. Scenario: A GR Board and Care vendor license has expired. Take appropriate action.
- b. Task Information
  - i. Task Type: Board & Care Vendor License Expire
  - ii. Task Sub-Type: N/A
  - iii. Due Date: Default Due Date
  - iv. Default Due Date: 7 days
  - v. Initial Assignment: Default Assignment
  - vi. Default Assignment: Current Program Worker
  - vii. Long Description: Change living arrangement.

## **3 SUPPORTING DOCUMENTS**

N/A

## **4 REQUIREMENTS**

## 4.1 Migration Requirements

| DDID # | REQUIREMENT TEXT                                                                                                    | Contractor<br>Assumptions                                                                                                    | How Requirement Met                                                                                                    |
|--------|----------------------------------------------------------------------------------------------------|----------------------------------------------------------------------------------------------------|----------------------------------------------------------------------------------------------------|
| 1629   | The CONTRACTOR shall<br>update the existing LRS<br>automated tasks, as<br>specified in the "Task<br>Management LRS<br>Automated Task<br>Inventory" appendix, into<br>the CalSAWS Software for<br>all 58 Counties; as well as<br>update current task<br>configurations for Los<br>Angeles County into the<br>CalSAWS Software as<br>default settings for Los<br>Angeles County. | - Existing<br>thresholds for<br>authorization<br>based tasks will<br>remain the<br>same, and<br>threshold<br>amounts will<br>not be<br>configurable<br>by county.<br>- Support for<br>mapping<br>CalWIN<br>automated<br>tasks to LRS<br>automated<br>tasks is not<br>included.<br>- Automated<br>tasks included<br>in this DDID<br>would be set to<br>"Inactive" at<br>cutover for<br>CalWIN<br>counties.<br>- Please refer to<br>CalSAWS<br>Agreement<br>Exhibit U<br>Schedule 1 –<br>Attachment 1<br>Contractor<br>Assumptions | A population of automated<br>Tasks in LRS/CalSAWS are<br>being converted into the<br>Automated Action framework<br>with this enhancement. |
|        |                                                                                                    | worksheet 'LRS<br>Automated<br>Tasks'                                                                                                    |                                                                                                    |

## **5 MIGRATION IMPACTS**

N/A

## **6** OUTREACH

N/A

## 7 APPENDIX

N/A

Calsaws

California Statewide Automated Welfare System

# **Design Document**

CA-219849 | CIV-107959

ACL 21-76 FC, KG CNI Rate Increase for Year 2021 - Batch EDBC

|         |             | DOCUMENT APPROVAL HISTORY  |
|---------|-------------|----------------------------|
| CalSAWS | Prepared By | Yale Yee, Nithya Chereddy  |
|         | Reviewed By | Jason Francis, Ritu Chinya |

| DATE       | DOCUMENT<br>VERSION | <b>REVISION DESCRIPTION</b> | AUTHOR             |
|------------|---------------------|-----------------------------|--------------------|
| 7/20/2021  | 1.0                 | Initial Document            | Yale Yee           |
| 09/01/2021 | 1.1                 | Content Revision            | Nithya<br>Chereddy |
|            |                     |                             |                    |
|            |                     |                             |                    |
|            |                     |                             |                    |
|            |                     |                             |                    |
|            |                     |                             |                    |
|            |                     |                             |                    |
|            |                     |                             |                    |

# Table of Contents

| 1 | Ove | erview  |                                      |
|---|-----|---------|--------------------------------------|
|   | 1.1 | Currei  | nt Design                            |
|   | 1.2 | Reque   | ests                                 |
|   | 1.3 | Overv   | view of Recommendations              |
|   | 1.4 | Assum   | nptions 4                            |
| 2 | Rec | comme   | endations                            |
|   | 2.1 | Run Bo  | atch EDBC for FC/KG                  |
|   |     | 2.1.1   | Overview                             |
|   |     | 2.1.2   | Description of Changes5              |
|   |     | 2.1.3   | Programs Impacted                    |
|   |     | 2.1.4   | Performance Impacts                  |
|   | 2.2 | C-IV C  | Only: Create DCR for Journal Entry7  |
|   |     | 2.2.1   | Overview                             |
|   |     | 2.2.2   | Description of Change7               |
|   | 2.3 | CalSA   | WS Only: Client Correspondence DCRs7 |
|   |     | 2.3.1   | Overview                             |
|   |     | 2.3.2   | Description of Change7               |
| 3 | Rec | quireme | ents                                 |
|   | 3.1 | Projec  | t Requirements                       |
| 4 | Out | treach. |                                      |
|   | 4.1 | Lists   |                                      |
| 5 | Ар  | oendix. |                                      |

## **1 OVERVIEW**

Per ACL 21-76, the new FC/KG CNI rate increase for the FY 2021-22 will be implemented effective July 1, 2021.

#### 1.1 Current Design

Currently CalSAWS and C-IV use the FC/KG CNI rates of FY 2020-21 that are effective from July 1, 2020.

#### 1.2 Requests

As per the ACL 21-76, the new FC/KG CNI rate increase for the FY 2021-22 will be implemented in C-IV and CalSAWS effective July 1, 2021.

#### **1.3 Overview of Recommendations**

- 1. Run Batch EDBC for FC/KG to apply the new CNI rate increase.
- 2. A DCR will create journals for C-IV.
- 3. A DCR will suppress the Age Increase NOAs for Kin-GAP and put the FC/KG COLA NOAs on hold in CalSAWS.

#### 1.4 Assumptions

- 1. During the batch EDBC COLA run, the CCR Rate Change NOA will not be generated for EDBCs that have a rate change and are run for COLA month.
- 2. Existing CNI Increase change NOA will generate during the CNI increase Batch run with the CNI effective month of July 2021 for FC/KG in C-IV and KG in CalSAWS.
- 3. CalSAWS: Existing FC CNI Increase change NOA will generate during the CNI rate increase Batch run with the effective months from July 2021 through Batch run months based on the EDBC run month.
- 4. In CalSAWS, Batch EDBC will not discontinue FC/KG Cases and will skip cases and identify user action, but in C-IV, the Batch EDBC may discontinue FC/KG Cases.
- 5. In CalSAWS, Batch EDBC will have a run reason of COLA run for every month from 07/2021 through the come-up month.
- 6. In CalSAWS, under this SCR, there will be no impact / changes to Fiscal such as creating the issuances and then sending those issuances to the Auditor Controller in a separate COLA file.
- 7. In CalSAWS, each eCAPS file has the limit of 16K unique cases to send it to Auditor Controller.
- 8. A regular change NOA will be generated for the impacted cases if a NOA exists for the benefit change reason.

### **2 RECOMMENDATIONS**

Batch EDBC will run for FC/KG to apply the new CNI rate increase.

#### 2.1 Run Batch EDBC for FC/KG

#### 2.1.1 Overview

FC/KG Batch EDBC will run for the benefit month of 07/2021 to high date.

#### 2.1.2 Description of Changes

1. Batch Operations:

Run batch EDBC for active Foster Care (FC) and Kin-GAP (KG) programs starting with the month of 07/2021 through come-up month including past RE due date cases in both the systems.

- a. In CalSAWS, Batch EDBC will run with the run reason "CWS Annual COLA" and C-IV will not use any run reason
- b. Batch EDBC records will have a run type code of 'Single Program' in both the systems
- c. Batch EDBC will not be triggered on programs with a Nonstandard rate in effect in the benefit month in both the systems
- d. Batch EDBC will not run if there is an overridden aid code where a sub type code exists
- e. In C-IV, Foster Care Programs will not run for the online pre-EDBC validation criteria. For these cases, a placement authority and at least one child placement must exist for the benefit month. Exclude any cases that meet the exception criteria below:
  - i. There is a Non-Related Legal Guardianship placement authority month with a Probate court established guardianship and the rate level is set to a value other than Schedule A, Schedule B, Age-Based or Basic
  - ii. There is a Non-Related Legal Guardianship placement authority with a Juvenile court established guardianship and the rate level is set to a value other than Schedule A, Schedule B, Age-Based, Basic, LOC 2, LOC 3, or LOC4
  - iii. There is an ISFC rate with no Approved or Licensed ISFC License for the duration of the rate within the placement and benefit month.
  - iv. There is a STRTP rate with no Approved or Licensed STRTP License for the duration of the rate within the placement and benefit month.

v. There is an FFA, FFA Treatment, FFA Intensive Programs, Multidimensional Treatment, or FFA Non-Treatment placement with a 'County or FFA ISFC' Standard State Rate and no ISFC State Program Number

Note: See Section 4.1 List 6 for details on exception reporting for online pre-EDBC validation.

f. In CalSAWS, batch EDBC will insert the below Journal entry for FC programs and C-IV will not specify any journal entry:

Short Description: Batch EDBC ran for [month, year] Long Description: Batch EDBC Ran for <Effective Month>. Batch EDBC processed for the <Program Name> program for following reasons: Foster Care COLA

g. In CalSAWS, batch EDBC will insert the below Journal entry for KG programs and C-IV will not specify any journal entry:

Short Description: Batch EDBC ran for [month, year] Long Description: Batch EDBC Ran for <Effective Month>. Batch EDBC processed for the <Program Name> program for following reasons: Kin-GAP COLA

#### 2.1.3 Programs Impacted

Foster Care, Kin-GAP

#### 2.1.4 Performance Impacts

N/A

#### 2.2 C-IV Only: Create DCR for Journal Entry

#### 2.2.1 Overview

A DCR will insert a journal for each case processed through the one-time batch process.

#### 2.2.2 Description of Change

Create a DCR to insert a journal with the following information for each case processed through the one-time batch process. There will be only one journal per case, per benefit month successfully processed.

Journal Category: Eligibility

Journal Type: Batch EDBC

Short Description: Batch EDBC ran for [MONTH/YEAR].

Long Description: Batch EDBC ran for [MONTH/YEAR]. Batch EDBC processed for the [Program Type] for the following reasons: 2021 FC CNI Increase

#### 2.3 CalSAWS Only: Client Correspondence DCRs

#### 2.3.1 Overview

This effort is to suppress the Age Increase NOAs for Kin-GAP Program and to put the FC/KG COLA NOAs on hold until released with the SCR CA-231819.

#### 2.3.2 Description of Change

- 1. Create a DCR to suppress Age Increase NOAs for Kin-GAP program.
- Run the DCR operationally to hold the FC/KG COLA NOAs (FC COLA fragment - FC\_CH\_COLA\_RSN, KG COLA fragment -KG\_CH\_COLA\_RSN). NOAs that are on hold will have the status 'Print Error' until they are released.

## **3 REQUIREMENTS**

#### 3.1 Project Requirements

| REQ #    | REQUIREMENT TEXT                                                                                                    | How Requirement Met                                                                                                    |
|----------|----------------------------------------------------------------------------------------------------|----------------------------------------------------------------------------------------------------|
| 2.16.1.2 | The CalSAWS shall include an automated<br>method for implementing mass updates<br>triggered by policy changes or mass<br>participant financial changes, including<br>Social Security or Veterans benefits cost of<br>living adjustments (COLAs). | The new CNI Rates released by<br>the County will be updated in<br>the system. These new COLA<br>rates will be used to determine<br>the eligibility benefits. |
| 2.16.4.1 | The CalSAWS shall include the ability to<br>process a mass update that includes<br>eligibility and benefits with an effective<br>date of any prior month, the current<br>month, or future month(s).                                              | The Batch EDBC process will be<br>run and determine eligibility<br>using the new CNI Rates.                                                                  |

## **4** OUTREACH

#### 4.1 Lists

Generate lists to aid the counties after batch EDBC completes.

All lists will have the standard list columns to display on the listings.

#### Standard Columns:

- Case Name
- Case Number
- County
- Unit
- Unit Name
- Office Name
- Worker ID

Exception List: Below are the case listing details for case exceptions (skipped, unprocessed, discontinued, etc.) in both systems with the standard columns after the batch.

 List Name: List of cases with Non Standard Rate - [Program Name] Note: For [Program Name] input FosterCare or KinGAP. List Criteria: List of FC/KG programs with a Non Standard Rate. Additional Column(s): Rate column  List Name: List of [Program Name] with Overridden Aid Code Note: For [Program Name] input FosterCare.
 List Criteria: List of FC programs with overridden aid code where a sub type code exists.

Additional Column(s): Sub Type Code

- List Name: List of cases Discontinued by the Batch EDBC List Criteria: List of FC/KG programs discontinued by the batch EDBC. Additional Column(s): Program, EDBC Month, Discontinued Reason
- List Name: List of [Program Name] with Read-Only Note: For [Program Name] input FosterCare or KinGAP List Criteria: List of FC/KG programs which resulted in Read-Only EDBC. Additional Column(s): Reason, EDBC Month
- List Name: List of unprocessed programs skipped in the COLA batch run with skip reasons
   List Criteria: List of FC/KG unprocessed programs skipped in the COLA batch run with the skip reasons like Override, Manual EDBC, Read Only EDBC, No Worker Assigned etc.
   Additional Column(s): Program, EDBC Month, Not Processed Reason
- List Name: List of FC Programs skipped with pre-EDBC validations List Criteria: List of FC programs that are excluded in batch due to pre-EDBC online validations. Please refer to item requirements 2.1.2 1e. for the list of all pre-EDBC online validation details (C-IV Only) Additional Column(s): Reason
- List Name: Active ARC/AAP cases
   List Criteria: List of Active ARC/AAP Program Cases (C-IV Only).
   Additional Column(s): Program

Informational List: Below are the case listing details for informational purpose only and can be reviewed if required but batch EDBC will run on these cases as part of the COLA batch.

 List Name: List of [Program Name] cases with RE Date in the past Note: For [Program Name] input FosterCare or KinGAP.
 List Criteria: List of FC/KG programs where the incomplete RE has a due date in the past.

Additional Column(s): RE Due Date

 List Name: List of FC programs with THPP or THP+FC List Criteria: List of FC programs with THPP or THP+FC Facilities. Additional Column(s): CF Case #

10. List Name: List of Cases with at least one overridden EDBC for COLA Months List Criteria:

- i. There is at least one overridden EDBC effective for the current or the Prior Benefit month
- ii. Batch EDBC is run for the COLA month(s) (07/2021 to 10/2021)
- iii. Program is Foster Care, ARC (C-IV only) or Kin-GAP

#### Additional Columns: Program

Note: The case information will display only once on the list even if more than one month may be impacted.

The list will be posted to the following locations:

| System  | Path                                                                |
|---------|---------------------------------------------------------------------|
| CalSAWS | CalSAWS Web Portal>System Changes>SCR and SIR Lists>2021>CA-219849  |
| C-IV    | CalSAWS Web Portal>System Changes>SCR and SIR Lists>2021>CIV-107959 |

## **5 APPENDIX**

Batch Operations:

- a) Run FC, KG and AAP CNI Rate Increase driving query per SCRs CA-219849/CIV-107959 (FC, KG) and CA-219851 (AAP -CalSAWS Only) from Recommendation 2.1.2.1 to insert into SYS\_TRANSACT in 'Single Program' mode for all the months starting from 07/2021 to high date.
- b) Run Batch EDBC for cases with FC, KG and AAP programs (population from Recommendation 2.1.2.1 per SCRs CA-219849/CIV-107959 (FC, KG) and CA-219851 (AAP -CalSAWS Only) ) identified in (a) above.
- c) C-IV Only: Run Journal Entry DCR for cases with FC/KG programs from Recommendation 2.3 per SCRs CA-219849/CIV-107959.
- d) Run the driving query for CW/RCA programs with associated CF programs (population from recommendation 1a in SCR CA-220109/CIV-108001) to insert into SYS\_TRANSACT in 'Targeted Program' mode to run for the month of 10/2021.
- e) Run Batch EDBC for cases with CW/RCA programs with associated CF programs (population from recommendation 1a in SCR CA-220109/CIV-108001) identified in (c).
- f) C-IV Only: Run Journal Entry DCR for cases with CW/RCA programs with associated CF programs (population from recommendation 1a in SCR CA-220109/CIV-108001).
- g) Run the driving query for CF programs (no CW/RCA) (population from recommendation 2a in SCR CA-220109/CIV-108001) to insert into SYS\_TRANSACT in 'Single Program' mode to run for the month of 10/2021.
- h) Run Batch EDBC for cases with CF programs (no CW/RCA -population from recommendation 2a in SCR CA-220109/CIV-108001) identified in (f).
- i) C-IV Only: Run Journal Entry DCR for cases with CF programs (no CW/RCA population from recommendation 2a in SCR CA-220109/CIV-108001).
- j) Run the driving query for NB programs (population from recommendation 3a in SCR CA-220109/CIV-108001) to insert into SYS\_TRANSACT in 'Single Program' mode to run for the month of 10/2021.
- k) Run Batch EDBC for cases with NB programs (population from recommendation 3a in SCR CA-220109/CIV-108001) identified in (i).
- I) C-IV Only: Run Journal Entry DCR for cases with NB programs (population from recommendation 3a in SCR CA-220109/CIV-108001).

- m) CalSAWS Only: Run the DCR to update the SAR 2 Effective month as high dated EDBC month (i.e. October 2021 recommendation 7 in SCR CA-220109/CIV-108001).
- n) CalSAWS Only: Run Client Correspondence DCR for FC/KG from Recommendation 2.4 per SCRs CA-219849/CIV-107959.

Calsaws

California Statewide Automated Welfare System

# **Design Document**

CA-230686

Adding Four BenefitsCal Report Links to CalSAWS

|         |             | DOCUMENT APPROVAL HISTORY |
|---------|-------------|---------------------------|
| CalSAWS | Prepared By | Susanna Martinez          |
|         | Reviewed By |                           |

| DATE       | DOCUMENT<br>VERSION | <b>REVISION DESCRIPTION</b>                                                                   | AUTHOR              |
|------------|---------------------|-----------------------------------------------------------------------------------------------|---------------------|
| 07/15/2021 | 1.0                 | Initial Document                                                                              | Susanna<br>Martinez |
| 08/25/2021 | 1.1                 | Security updates                                                                              | Susanna<br>Martinez |
| 09/03/2021 | 1.2                 | Content Revision: Remove<br>Recommendation #2 (Removal of<br>YBN Links); adding Assumption #5 | Susanna<br>Martinez |
|            |                     |                                                                                               |                     |
|            |                     |                                                                                               |                     |
|            |                     |                                                                                               |                     |
|            |                     |                                                                                               |                     |
|            |                     |                                                                                               |                     |

# Table of Contents

| 1 | Ove | erview  |                                                 | 4 |
|---|-----|---------|-------------------------------------------------|---|
|   | 1.1 | Currei  | nt Design                                       | 4 |
|   | 1.2 | Reque   | ests                                            | 4 |
|   | 1.3 | Overv   | iew of Recommendations                          | 4 |
|   | 1.4 | Assum   | ptions                                          | 4 |
| 2 | Rec | comme   | endations                                       | 5 |
|   | 2.1 | Repor   | ts – Business Intelligence Report Search Page   | 5 |
|   |     | 2.1.1   | Overview                                        | 5 |
|   |     | 2.1.2   | Business Intelligence Report Search Page Mockup | 5 |
|   |     | 2.1.3   | Description of Changes                          | 6 |
|   |     | 2.1.4   | Page Location                                   | 7 |
|   |     | 2.1.5   | Security Updates                                | 7 |
| 3 | Sup | porting | g Documents                                     | 8 |
| 4 | Rec | quireme | ents                                            | 8 |
|   | 4.1 | Projec  | t Requirements                                  | 8 |

## **1 OVERVIEW**

BenefitsCal is a new website that will replace C4Yourself, YourBenefitsNow, and MyBenefitsCalWIN, to provide one unified experience for all Californians, everywhere. With the addition of BenefitsCal, the CalSAWS system will require a method of accessing new BenefitsCal dashboards and reports. This functionality will require a landing page to access the four BenefitsCal dashboard links to be added under the Business Intelligence Report Search page.

#### 1.1 Current Design

There is no location from where to access BenefitsCal dashboards in the CalSAWS system.

#### 1.2 Requests

Add four BenefitsCal dashboard links to the CalSAWS system under a new BenefitsCal navigation option in the Business Intelligence Report Search page on the left sidebar.

#### **1.3 Overview of Recommendations**

- 1. Add four BenefitsCal links to the Business Intelligence Report Search Page under a BenefitsCal navigation option in the Business Intelligence Report Search page on the left sidebar.
- Remove any existing links to YourBenefitsNow dashboards found on the Business Intelligence Search page.

#### 1.4 Assumptions

- 1. There is a separate work effort to build the BenefitsCal dashboards and this SCR is dependent on that work effort to provide the final four urls to the dashboards.
- 2. These four dashboards will be available within the existing CalSAWS Qlik application environment.
- 3. Any additional or new BenefitsCal dashboard links will be added via a separate SCR to align with the correct production release schedule.
- 4. County Helpdesk will be responsible for adding users to the new BenefitsCal Consumer security group in order for users to have access.
- 5. Removal of any existing links to YourBenefitsNow dashboards found on the Business Intelligence Search page will be handled under SCR CA-233022 to align with the BenefitsCal go-live date of November 22, 2021 for Los Angeles County.

## **2 RECOMMENDATIONS**

#### 2.1 Reports – Business Intelligence Report Search Page

#### 2.1.1 Overview

Four BenefitsCal dashboard links will be added to the Business Intelligence Report Search page and will be made accessible under a BenefitsCal navigation option under the Business Intelligence section in the Business Intelligence Report Search page on the left sidebar. These four dashboard links will navigate users to the BenefitsCal dashboards located at the CalSAWS Qlik environment. Any existing links to YourBenefitsNow dashboards will be removed on the Business Intelligence Search page.

| Cal <b>SAWS</b>            |                    |               |                   | Journal 🔽 Tas | sks 🔞 Help 🗐         | Resources 🚺 | 🗍 Page Mappin      | ıg 🎮 Images 🖡 | PCFS Imag          | es <mark>≧</mark> Log Out |
|----------------------------|--------------------|---------------|-------------------|---------------|----------------------|-------------|--------------------|---------------|--------------------|---------------------------|
| Los Angeles<br>PROD        | Case Info          | Eligibility   | Empl.<br>Services | Child Care    | Resource<br>Databank | Fiscal      | Special<br>Units   | Reports       | Client<br>Corresp. | Admin Tools               |
| Business<br>Intelligence   | Report             | Search        | l                 |               |                      |             |                    | On Request    |                    |                           |
| Scorecards                 | Refine Ye          | our Search    |                   |               |                      |             |                    | Scheduled     |                    |                           |
| DPSSSTATS                  |                    |               |                   |               |                      |             |                    | Subscription  | s                  |                           |
| Reception Log              | Search R           | esults Sum    | mary              |               |                      |             |                    |               | -                  | 25 of 42                  |
| Statistical Summary        |                    |               |                   |               |                      |             |                    | Business II   | ntelligence        | 1 <u>2 Next</u>           |
| Analysis<br>Real Time Task | Title              |               |                   |               |                      |             | Categ              | lory          |                    |                           |
| Management                 | $\bigtriangledown$ |               |                   |               |                      |             | $\bigtriangledown$ |               |                    |                           |
| Operations Reports         | Applicatio         | n Processing  |                   |               |                      |             | CalFre             | esh           |                    |                           |
| Child Welfare Programs     | Applicatio         | on Processing |                   |               |                      |             | CalWO              | ORKS          |                    |                           |
| STATS                      | Applicatio         | on Processing |                   |               |                      |             | Gener              | al Relief     |                    |                           |
|                            | Applicatio         | on Processing |                   |               |                      |             | Medi-              | Cal           |                    |                           |
|                            | Applicatio         | on Processing |                   |               |                      |             | Your E             | Benefits Now  |                    |                           |
|                            | Applicatio         | on Processing | Timeliness        |               |                      |             | CalFre             | esh           |                    |                           |
|                            | Applicatio         | on Processing | Timeliness        |               |                      |             | Medi-              | Cal           |                    |                           |
|                            | Applicatio         | ons Received  |                   |               |                      |             | CalFre             | esh           |                    |                           |
|                            | Applicatio         | ons Received  |                   |               |                      |             | CalWO              | ORKS          |                    |                           |
|                            | Applicatio         | ons Received  |                   |               |                      |             | Gener              | al Relief     |                    |                           |
|                            | Applicatio         | ons Received  |                   |               |                      |             | Medi-              | Cal           |                    |                           |
|                            | Applicatio         | ons Received  |                   |               |                      |             | Your E             | Benefits Now  |                    |                           |
|                            | Approvals          | 5             |                   |               |                      |             | SSI/S              | SP            |                    |                           |
|                            | Caseload           | Managemen     | t                 |               |                      |             | CalFre             | esh           |                    |                           |
|                            | Caseload           | Managemen     | t                 |               |                      |             | CalWO              | ORKS          |                    |                           |

#### 2.1.2 Business Intelligence Report Search Page Mockup

Figure 2.1.2.1 – Business Intelligence Report Search Page Current Design Mockup Without BenefitsCal Navigation Option

| Cal <b>SAWS</b>                 |                              |                |                   | Journal 🕎 Tas | iks 🔞 Help 🥫         | Resources 🔰 | Page Mappin      | g 🎮 Images | 💌 DCFS Imag        | jes <mark> L</mark> og Out |
|---------------------------------|------------------------------|----------------|-------------------|---------------|----------------------|-------------|------------------|------------|--------------------|----------------------------|
| Los Angeles<br>PROD             | Case Info                    | Eligibility    | Empl.<br>Services | Child Care    | Resource<br>Databank | Fiscal      | Special<br>Units | Reports    | Client<br>Corresp. | Admin Tools                |
| Business<br>Intelligence        | Report                       | t Search       | )                 |               |                      |             |                  |            |                    |                            |
| Scorecards                      | <ul> <li>Refine Y</li> </ul> | our Search     |                   |               |                      |             |                  |            |                    |                            |
| DPSSSTATS                       | 1                            |                |                   |               |                      |             |                  |            |                    |                            |
| Reception Log                   | Search R                     | esults Sum     | mary              |               |                      |             |                  |            | Result             | s 1 - 4 of 4               |
| Statistical Summary<br>Analysis | Title                        |                |                   |               |                      | Categor     | V                |            |                    |                            |
| Real Time Task<br>Management    | Applicatio                   | ons            |                   |               |                      | ✓ BenefitsC | al               |            |                    |                            |
| Operations Reports              | Documen                      | its            |                   |               |                      | BenefitsC   | al               |            |                    |                            |
| Child Welfare Programs          | eNOAs                        |                |                   |               |                      | BenefitsC   | al               |            |                    |                            |
| STATS<br>BenefitsCal            | Login                        |                |                   |               |                      | BenefitsC   | Cal              |            |                    |                            |
|                                 | This <u>Type 1</u>           | page took 0.22 | seconds to lo     | ad.           |                      |             |                  |            |                    |                            |

#### Figure 2.1.2.2 – Business Intelligence Report Search Page New Design Mockup With Example BenefitsCal Navigation Option and Dashboard Links

#### 2.1.3 Description of Changes

- 1. Incorporate a new BenefitsCal navigation option under the local Business Intelligence navigation section
- 2. Under the BenefitsCal navigation option, add four links to the BenefitsCal dashboards that are accessible on the Business Intelligence Report Search page

| Title        | Category    |
|--------------|-------------|
| Applications | BenefitsCal |
| Documents    | BenefitsCal |
| eNOAs        | BenefitsCal |
| Login        | BenefitsCal |

#### . Remove any existing links to YourBenefitsNow dashboards on the Business Intelligence Search page.

a. <u>The existing links to YourBenefitsNow dashboards are located</u> under the DPSSSTATS navigation option in the Business Intelligence Search page on the left sidebar

| Title                  | Category                       |
|------------------------|--------------------------------|
| Application Processing | <mark>Your Benefits Now</mark> |
| Applications Received  | <mark>Your Benefits Now</mark> |

#### 2.1.4 Page Location

- Global: Reports
- Local: Business Intelligence
- Task: BenefitsCal

#### 2.1.5 Security Updates

1. Security Rights

| Security Right      | Right Description                       | Right to Group<br>Mapping |
|---------------------|-----------------------------------------|---------------------------|
| BenefitsCalConsumer | Business Intelligence-<br>Report Search | BenefitsCal<br>Consumer   |

#### 2. Security Groups

| Security<br>Group       | Group Description                                                 | Group to Role Mapping                                                |
|-------------------------|-------------------------------------------------------------------|----------------------------------------------------------------------|
| BenefitsCal<br>Consumer | Gives the worker the ability to view BenefitsCal dashboards only. | <ul> <li>View Only</li> <li>BenefitsCal<br/>Consumer Role</li> </ul> |

**Technical Note:** The 'BI Administrator Role', 'BI Author Role' and 'BI Super User' roles will be added to the new 'BenefitsCal Consumer' security group as a default for internal development use only.

## **3 SUPPORTING DOCUMENTS**

| Number | Functional<br>Area | Description                                                             | Attachment           |
|--------|--------------------|-------------------------------------------------------------------------|----------------------|
| 1      | Security<br>Matrix | Spreadsheet of the changes<br>to security roles, groups, and<br>rights. | Security Matrix.xlsx |

## 4 **REQUIREMENTS**

## 4.1 Project Requirements

| REQ #    | REQUIREMENT TEXT                                                                                  | How Requirement Met                                                                                                    |
|----------|---------------------------------------------------------------------------------------------------|----------------------------------------------------------------------------------------------------|
| 2.24.1.5 | The LRS/CalSAWS shall allow COUNTY-<br>specified Users the online ability to<br>generate reports. | Implementing an additional<br>section in the Business<br>Intelligence Report Search<br>page to allow users to<br>generate reports. |
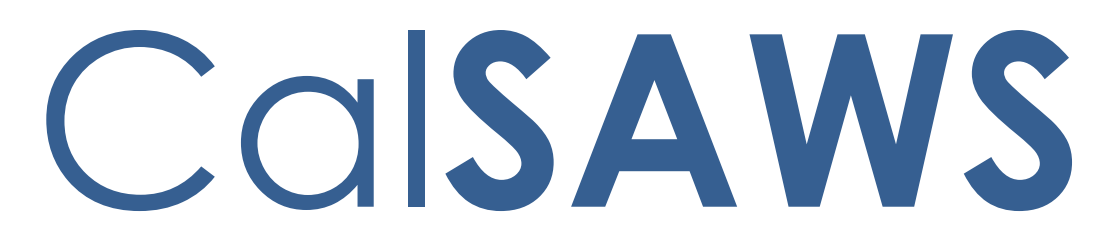

California Statewide Automated Welfare System

## **Design Document**

SCR 215926- Batch 3 (11 Rules) Non-Financial rules, NOA Reasons and MU Triggers

|         |                                                                              | DOCUMENT APPROVAL HISTORY |  |  |  |
|---------|------------------------------------------------------------------------------|---------------------------|--|--|--|
| CalSAWS | Prepared By Peterson Etienne, Stephanie Hugo, Taylor Fitzh<br>Marqui Simmons |                           |  |  |  |
|         | Reviewed By                                                                  |                           |  |  |  |

| DATE       | DOCUMENT<br>VERSION                                      | <b>REVISION DESCRIPTION</b>                                                                                                    | AUTHOR                                    |  |  |  |  |  |  |
|------------|----------------------------------------------------------|----------------------------------------------------------------------------------------------------|-------------------------------------------|--|--|--|--|--|--|
| 10/28/2020 | 28/2020 1.0 Initial draft                                |                                                                                                    |                                           |  |  |  |  |  |  |
| 12/23/2020 | 2/23/2020 2.0 Addressed comments by Business<br>Analyst. |                                                                                                    |                                           |  |  |  |  |  |  |
| 01/14/2021 | 01/14/2021 3.0 County Approved                           |                                                                                                    |                                           |  |  |  |  |  |  |
| 03/02/2021 | 4.0                                                      | <ul> <li>2.12 Household composition:</li> <li>Added additional sections:</li> <li>Removed rules</li> <li>2.13 Non-Financial</li> <li>Added additional sections: Leverage rule, Removed rules, Verification.</li> <li>Updated Data collection elements.</li> <li>Status reason names, Rule admin matrix.</li> </ul> | Peterson<br>Etienne                       |  |  |  |  |  |  |
| 04/07/2021 | 5.0                                                      | Removed the leveraged rule<br>'EDX309C006' from the School<br>Attendance functionality.<br>Removed the status reason XAN437 –<br>Existing aid paid pending<br>Updated correspondence reasons to<br>match EDBC reasons, removed<br>XAN767,                                                                          | Peterson<br>Etienne,<br>Stephanie<br>Hugo |  |  |  |  |  |  |

| DATE                                                                                                    | DOCUMENT<br>VERSION                                                          | REVISION DESCRIPTION                                                                                                    | AUTHOR                                          |  |  |  |  |
|----------------------------------------------------------------------------------------------------|------------------------------------------------------------------------------|----------------------------------------------------------------------------------------------------|-------------------------------------------------|--|--|--|--|
| 04/12/2021                                                                                                    | 6.0                                                                          | Added a verification note for<br>pregnancy and Third-Party Liability<br>Functionality.                                                                                                    | Peterson<br>Etienne                             |  |  |  |  |
| 04/15/2021                                                                                                    | 7.0                                                                          | Updated Pregnancy Rule Reason<br>Code and Correspondences                                                                                                    | Stephanie<br>Hugo                               |  |  |  |  |
| 04/29/2021                                                                                                    | 8.0                                                                          | Added Overall Functionality Section                                                                                                    | Peterson<br>Etienne                             |  |  |  |  |
| 04/29/2021                                                                                                    | 9.0                                                                          | Added assumption for overall flow.                                                                                                    | Jennifer Chen                                   |  |  |  |  |
| 04/29/2021                                                                                                    | 10.0                                                                         | Added DCR for Issuance Threshold                                                                                                    | Deron Schab                                     |  |  |  |  |
| 05/03/2021                                                                                                    | 11.0                                                                         | Removed Correspondence<br>requirements for 'Potentially CW<br>Eligible Due to Pregnancy' reason                                                                                                    | Harish<br>Katragadda                            |  |  |  |  |
| 05/13/2021                                                                                                    | 12.0                                                                         | Change wording for the in SSI Status                                                                                                    | Jennifer Chen                                   |  |  |  |  |
| 05/18/2021                                                                                                    | 13.0                                                                         | emove section for Issuance Deron Schc                                                                                                    |                                                 |  |  |  |  |
| 06/02/2021                                                                                                    | 06/02/2021 14.0 Moved Sections 2.1 through 2.10 to Taylor I<br>SCR CA-215665 |                                                                                                    |                                                 |  |  |  |  |
| 5/20/2021                                                                                                    | 14.0                                                                         | Updated section 6.3 with CalSAWS<br>tables mapping instead of CalWIN<br>mapping. Added assumption for<br>testing without household<br>composition rules.<br>Update Assumption section with<br>correct SCR # for batch 1 and batch<br>2 as batch 1 is not CA-215665 & CA-<br>215666 and batch 2 is now CA-<br>228982. | Jennifer Chen                                   |  |  |  |  |
| 5/20/2021                                                                                                    | 14.1                                                                         | Moved Online changes to CA-<br>215665                                                                                                    | Taylor Fitzhugh                                 |  |  |  |  |
| 6/7/202115.01. Updated SSN application<br>verification use case's status reason<br>name to 'Failed to Obtain SSN'.<br>2. Removed extra condition for SSN<br>verification. |                                                                              | Jennifer Chen                                                                                                    |                                                 |  |  |  |  |
| 06/14/2021                                                                                                    | 16.0                                                                         | Added assumption "aid code<br>functionality cannot be tested till it is<br>implemented"                                                                                                    | n "aid code<br>not be tested till it is Etienne |  |  |  |  |
| 06/21/2021                                                                                                    | 17.0                                                                         | Added assumption "Aid in kind<br>functionality cannot be tested until<br>phase 2"                                                                                                    | Peterson<br>Etienne                             |  |  |  |  |
| 6/29/2021                                                                                                    | 18.0                                                                         | Added section 2.4.3 Duplicate aid                                                                                                    | id Jennifer Chen                                |  |  |  |  |

| DATE       | DOCUMENT<br>VERSION | REVISION DESCRIPTION                                                                                                    | AUTHOR              |  |  |  |  |
|------------|---------------------|----------------------------------------------------------------------------------------------------|---------------------|--|--|--|--|
| 6/30/2021  | 19.0                | In Section 2.3.4.2.2 for the status reason #7 'TPL not signed' part C. condition been removed.                                                                             | Peterson<br>Etienne |  |  |  |  |
| 07/05/2021 | 20.0                | Updated Living arrangement type mapping to 'Facility Sub-Type'.                                                                                                    | Peterson<br>Etienne |  |  |  |  |
| 07/08/2021 | 21.0                | Updated Failed to Cooperate with<br>SSA Office/ Contracted Agency to<br>Failed to Cooperate with SSA Office/<br>Agency.                                                    | Peterson<br>Etienne |  |  |  |  |
| 07/12/2021 | 22.0                | Added assumption that the sub facility category was brought in 'as-is'.                                                                                                    | Peterson<br>Etienne |  |  |  |  |
| 7/15/2021  | 23.0                | 23.0 Removed 'FTP Address' and it's<br>corresponding NOA from Residency<br>of current county functionality as<br>verification on address detail is<br>removed per request. |                     |  |  |  |  |
| 7/21/2021  | 24.0                | 4.0 Updated the school attendance<br>status reason trigger condition for the<br>status reason 'Employable Student'                                                         |                     |  |  |  |  |
| 08/19/2021 | 25.0                | 25.0 Updated the status reason<br>'Potentially CW Eligible Due to<br>Pregnancy' to include status reason<br>'CW Time Limit' trigger condition.                             |                     |  |  |  |  |
|            |                     | Updated non-mandatory verification<br>to 'Mandatory Verification after Due<br>Date'                                                                                        |                     |  |  |  |  |
| 8/30/2021  | 26.0                | Added to #29 assumption that category 4 and 7 cannot be tested since no counties set these.                                                                                | Jennifer Chen       |  |  |  |  |
|            |                     | Updated Leverage rule to be in sync<br>with reviewed and approved design<br>document.                                                                                      | Etienne             |  |  |  |  |
|            |                     | Removed the duplicated status<br>reason 'Lawyer release Not Signed'<br>in Third Party Liability.                                                                           |                     |  |  |  |  |

| DATE       | DOCUMENT<br>VERSION | REVISION DESCRIPTION                                                                                                    | AUTHOR              |
|------------|---------------------|----------------------------------------------------------------------------------------------------|---------------------|
| 09/21/2021 | VERSION<br>27.0     | Updated ''No SSI App.' status reason<br>trigger condition to be sync with<br>visio.<br>Removed additional condition to<br>check the employment services<br>related to GR to set the status reason<br>to sync with visio.<br>Updated the condition that checks<br>for 'Completed' or 'Dropout' to<br>check for 'Completed school' in<br>School Attendance.<br>Add an assumption that If a county | Peterson<br>Etienne |
|            |                     | has a Notice for a facility sub type<br>that they did not set cannot be<br>tested.                                                                                                    |                     |
|            |                     |                                                                                                    |                     |

### Table of Contents

| 1 | Ov  | verview                            | 8  |
|---|-----|------------------------------------|----|
|   | 1.1 | Current Design                     | 8  |
|   | 1.2 | Requests                           | 8  |
|   | 1.3 | Overview of Recommendations        | 8  |
|   | 1.4 | Assumptions                        | 9  |
| 2 | Red | commendations                      | 11 |
|   | 2.1 | Individual Demographics Detail     | 11 |
|   | 2.1 | 0.1 Overview                       | 11 |
|   | 2.1 | .2 Individual Demographics Mockup  | 11 |
|   | 2.1 | .3 Description of Changes          | 11 |
|   | 2.1 | .4 Page Location                   | 11 |
|   | 2.1 | .5 Security Updates                | 12 |
|   | 2.1 | .6 Page Mapping                    | 12 |
|   | 2.1 | .7 Page Usage/Data Volume Impacts  | 12 |
|   | 2.2 | Living Arrangements Detail         | 12 |
|   | 2.2 | 2.1 Overview                       | 12 |
|   | 2.2 | 2.2 Page Mockups                   | 13 |
|   | 2.2 | 2.3 Description of Changes         | 13 |
|   | 2.2 | 2.4 Page Location                  | 13 |
|   | 2.2 | 2.5 Security Updates               | 13 |
|   | 2.2 | 2.6 Page Mapping                   | 14 |
|   | 2.2 | 2.7 Page Usage/Data Volume Impacts | 14 |
|   | 2.3 | Add validation for Residency       | 14 |
|   | 2.3 | 3.1 Overview                       | 14 |
|   | 2.3 | 3.2 Page Mockups                   | 14 |
|   | 2.3 | 3.3 Description of Changes         | 14 |
|   | 2.3 | 3.4 Page Location                  | 15 |
|   | 2.3 | 3.5 Security Updates               | 15 |
|   | 2.3 | 3.6 Page Mapping                   | 15 |
|   | 2.3 | 3.7 Page Usage/Data Volume Impacts | 15 |
|   | 2.4 | Household Composition              | 15 |
|   | 2.4 | Pregnancy Check Functionality      | 15 |

|   | 2.4.2 | 2 Project Requirements                                  | 18  |
|---|-------|---------------------------------------------------------|-----|
| 2 |       | Non-Financial                                           | 18  |
|   | 2.5.1 | I Institutional Status Functionality                    | 18  |
|   | 2.5.2 | 2 SSI status Functionality                              | 31  |
|   | 2.5.3 | 3 SSN Application Verification Functionality            | 55  |
|   | 2.5.4 | 1 Third party Liable Functionality                      | 58  |
|   | 2.5.5 | 5 Alternately Sentenced Functionality                   | 68  |
|   | 2.5.6 | 8 Residency of Current County Functionality             | 80  |
|   | 2.5.7 | 7 Disability Functionality                              | 95  |
|   | 2.5.8 | 3 Unemployable Status Functionality                     | 104 |
|   | 2.5.9 | School Attendance Functionality                         | 112 |
| 2 | .6 (  | Overall Functionality                                   | 145 |
|   | 2.6.1 | Configuration Overall                                   | 145 |
|   | 2.6.2 | 2 Non-Financial Overall                                 | 147 |
|   | 2.6.3 | 3 Duplicate aid                                         | 149 |
| 2 | .7    | Batch EDBC Skip reason for Residency Arrival Date       | 150 |
|   | 2.7.1 | Overview                                                | 150 |
|   | 2.7.2 | 2 Description of Change                                 | 150 |
| 3 | Supp  | porting Documents                                       | 150 |
| 4 | Migr  | ration Impacts                                          | 151 |
| 5 | Outr  | reach                                                   | 151 |
| 6 | Арр   | endix                                                   | 151 |
| 6 | .1    | Rules Flow Diagram                                      | 151 |
| 6 | .2 \$ | Status Reason (CT73)                                    | 154 |
| 6 | .3 I  | Reference table search (used by developers and testers) | 161 |

#### **1 OVERVIEW**

This SCR will implement the household composition and Non-financial functionality for the new CalWIN General Relief (GR) solution in CalSAWS

#### 1.1 Current Design

The General Assistance/General Relief (GA/GR) solution in the CalSAWS system is designed to automate the rules for the Los Angeles county's implementation as well as the automation and monitoring of their General Relief Opportunities for Work (GROW) program. Currently CalWIN manages their GR program logic by using a Rule Matrix which can be accessed by the county to allow each county administrator to customize the behavior to their specific county.

#### 1.2 Requests

A new CalWIN GA/GR solution will be developed in CalSAWS to automate the rules and administer the program for the 18 CalWIN counties. This solution will provide the framework for the remaining 39 C-IV counties to opt into this solution in the future. This change request will automate the household composition and Non-financial functionality for the new solution

#### 1.3 Overview of Recommendations

- 1. Add all the required Data Collection elements to implement the Household and Non-Financial functionalities for the new solution
- 2. Create new Admin Summary and Detail pages that can be accessed in Admin tools by the County Admin staff
- 3. A new set of Admin detail pages, Rules, Batch and NOA triggers will be added for the below Household Composition and Non-Financial.
  - 1. Pregnancy Check
  - 2. Institutional Status
  - 3. <u>SSI Status</u>
  - 4. <u>SSN Application Verification</u>
  - 5. <u>Third Party Liable</u>
  - 6. <u>Alternately Sentenced</u>
  - 7. <u>Residency of Current County</u>
  - 8. <u>Disability</u>
  - 9. Other County Sanction
  - 10. <u>Unemployable Status</u>
  - 11. <u>School Attendance</u>
- 4. Create a new Batch EDBC skip reason for the CalWIN counties for Residency of Current County.

#### 1.4 Assumptions

- 1. The existing Los Angeles county rules will remain unchanged.
- 2. This SCR CA-215926 is based on the WCDS approved documents.
- 3. The design of the rules is for each CalWIN county based on the Gainwell documents approved by the counties.
- 4. This SCR CA-215926 is phase three of three which consists of 11 CalWIN rulesets for Household Composition and Non-Financial. The remaining rulesets will be designed in SCR CA-215665 & SCR CA-215666 and CA-228982.
- 5. The functionality of this SCR CA-215926 will be disabled until activated by the system property flag established in SCR CA-215669.
- This SCR CA-215926 will be an addition to SCR CA-215665 & SCR CA-215666 and CA-228982 and will not state the additions and modification made in SCR CA-215665 and CA-215666 and CA-228982. Only new additions and modifications not stated in SCR CA-215665 and CA-215666 and CA-228982 will be stated in this design.
- 7. Any logic related to San Francisco explicitly called out in relevant WCDS approved use cases will be included in this design. Any, San Francisco sub program logic independent of the rule will be added in SCR CA-215677 DDID 2374 scheduled for 22.01.
- 8. Alerts will be handled separately outside the Rules design in a separate SCR CA-220119.
- During testing the EDBC will result in 0 benefit as resource will be set to PASS and income logic will be bypassed during the first phase. Income logic will be added in phase two (CA-215916, CA-215672, CA-215927). Resource and reporting logic will be added in phase 3 (CA-215917).
- 10. All functionality related to new fields will only affect the rules related to an individual county's General Assistance/General Relief program and will not impact the rules of other programs, unless specified.
- 11. Logic related to an individual employment services (ES) will be added in SCR CA 215664.
- 12. All Data collection used in EDBC determination is effective for the benefit month.
- 13. The data collection element Type: WTW located in the Eligibility Non-Compliance Detail, will be added by the SCR-50303 schedule for 21.05.
- 14. Leveraged rules are main rules from another use cases whose logic are also used in this use case. Leveraged rules in this SCR whose main use case are not designed in phase 1 cannot be tested using the admin page. Example: Institutional status use case has a leverage rule that is a main rule in Earned income use case. Since Earned income use case is not designed in phase 1, this leverage rule will not be able to be tested from the admin page.
- 15. EDBC summary page layout will follow current Los Angeles County GA EDBC summary. The following sections will be in the EDBC summary page, others will be added in later phases: EDBC Header, EDBC Information, Program Configuration, Reporting Configuration, Allotment, Page Mappings (PMCR) and Security (STCR). Note: Allotment will have all 0 for values, and Security will follow current Los Angeles county security framework.
- 16. For correspondences that trigger for Change action scenarios, these cannot be tested at this Phase due to the EDBCs not resulting in dollar amount

approvals. These scenarios can be tested after implementation of EDBC Rules Phase 2 SCRs.

- 17. The term 'data selection date' is referencing the first day of the EDBC benefit month.
- 18. Status reasons set by Non-cooperation mandatory program functionality will be designed in SCR CA- 226620 and will not be able to be tested for this SCR CA- 215926.
- 19. End to End testing of EDBC and Correspondence will not be possible until 22.01 release.
- 20. GA/GR will use existing CalSAWS functionality that sets first day of the benefit month as data selection date. EDBC SFU and Non-financial evaluation for GA/GR will use the data selection date to determine which data collection records will be used unless otherwise indicated.
- 21. All calculation for computed values will detailed in the Visio diagram.
- 22. 'Participation status' will be an internal flag in CalSAWS, when a participation status is set in the rule it will replace the previous set status for each individual.
- 23. Logic that checks or creates Sanctions cannot be tested until CA-227328 is implemented.
- 24. Responsible relative, Indigent burial, and Return to Residence checks used in the overall flow cannot be tested until phase 2.
- 25. The detailed rules flow, requirement calculation, and status reason conditions will be specified in the Visio document.
- 26. Correspondence requirements for 'Potentially CW Eligible Due to Pregnancy' reason is removed from the design and will be part for Phase 3 SCR CA-215917.
- 27. Aid code functionality cannot be tested till it is implemented.
- 28. Any functionality related to Aid-in-kind cannot be tested until phase 2 Financial Functionality income logic which consists of CA-215916, CA-215672 and CA-224578.
- 29. The facility sub type category was brought in 'as-is', from the CalWIN reference table 'Type Intuitional' at the time of the WCDS approved document some categories are not selected for any county". Category 4 and 7 was not set by any county so these categories cannot be tested.
- 30. Any status reasons that checks for a specific facility sub type category that a county does not have selected but has a corresponding Noticed for that category cannot be tested.

#### **2 RECOMMENDATIONS**

#### 2.1 Individual Demographics Detail

#### 2.1.1 Overview

The Individual Demographics Detail page is used to track personal identifying information for the case participants. This page will be updated to add the Separation for Convenience option to the Martial Status Reason dropdown.

#### 2.1.2 Individual Demographics Mockup

| A Number:<br>Sufficient Info for CIN: *           |                                                        | CIN:<br>00000000X Search     |
|---------------------------------------------------|--------------------------------------------------------|------------------------------|
| Marital Status:<br>Separated                      | Marital Status Reason:<br>Separation for Convenience ✓ | Gender: *                    |
| Date of Birth:                                    |                                                        | Verified: *<br>Verified View |
| Birth Country: *                                  |                                                        | Verified View                |
| Latino? *<br>No V<br>ID/Driver License Available? |                                                        |                              |
| No V                                              |                                                        |                              |

Figure 2.1.2.1 – Individual Demographics Detail Mockup

#### 2.1.3 **Description of Changes**

1. Add the "Separation for Convenience" option to the Marital Status Reason dropdown.

#### 2.1.4 Page Location

- Global: Eligibility
- Local: Customer Information
- Task: Individual Demographics

- 2.1.5 Security Updates N/A
- 2.1.6 Page Mapping N/A
- 2.1.7 Page Usage/Data Volume Impacts N/A

#### 2.2 Living Arrangements Detail

# 2.2.1 Overview The Living Arrangements Detail page is used to .

#### 2.2.2 Page Mockups

#### **Living Arrangements Detail**

| *- Indicates required fields        | S                 | ave and Add Another | r Save                   | and Return      | Cancel   |
|-------------------------------------|-------------------|---------------------|--------------------------|-----------------|----------|
| Change Reason                       |                   |                     |                          |                 |          |
| New Change Reason: *                |                   | New Reported Da     | ate: <b>*</b>            |                 |          |
| Name: *<br>- Select -   Retrieve In | formation         | Living Arrangeme    | ent Type: <mark>*</mark> |                 | ~        |
| Name of Location (Institution, Cen  | ter, Shelter, Fac | cility, etc.):      |                          |                 |          |
| ASP Needs Met:                      | ood Needs Met     | :                   | Household I              | Needs Met:      |          |
| County Funded:                      | HSS Licensed:     |                     |                          |                 |          |
| Facility Rate Letter Provided:      |                   | Facility Sub-Type   | :                        |                 | <b>~</b> |
| Verified: *<br>Pending View         |                   |                     |                          |                 |          |
| Arrival Date: * D                   | Departure Date:   | )                   | Expected Da              | ate of Release: |          |
|                                     | Si                | ave and Add Another | r Save                   | and Return      | Cancel   |

Figure 2.1.2.1 – Living Arrangements Detail Mockup

#### 2.2.3 **Description of Changes**

- 1. Add a new Yes/No dropdown labeled "DHSS Licensed". The field will default to blank. This field will only be Editable in Create and Edit modes.
- 2. Add a new Yes/No dropdown labeled "County Funded". The field will default to blank. This field will only be Editable in Create and Edit modes.

#### 2.2.4 Page Location

- Global: Eligibility
- Local: Customer Information
- Task: Non-Financial-> Living Arrangement

#### 2.2.5 Security Updates

N/A

#### 2.2.6 Page Mapping

New page mappings are required for the additional fields.

#### 2.2.7 Page Usage/Data Volume Impacts

No additional page usage is expected from this update.

#### 2.3 Add validation for Residency

#### 2.3.1 Overview

For CalWIN counties that opted into Residency of Current County rule 'Fail residing individual who does not intend to reside in the current county' the applicant will have to stay for a minimum duration in the county before the application is approved for CalWIN's GA/GR program. The duration required is set by the county.

To ensure this a hard validation will be placed if the minimum duration for that county is not met and it will not be possible to run EDBC until the minimum duration is met.

#### 2.3.2 Page Mockups

| Run EDBC                                 |                                       |                                     |              |
|------------------------------------------|---------------------------------------|-------------------------------------|--------------|
| *- Indicates required                    | fields                                | Change Reason                       | Cancel       |
| Benefit Processing R                     | ange:                                 |                                     |              |
| Begin Month: 粩                           | End Month: 🗚                          |                                     |              |
| 11/2020 ∨                                | 12/2020 ~                             |                                     |              |
| Program                                  | Status Timely Notice Ex               | cention Reason                      | Run          |
|                                          | Status Thilely Notice Ex              |                                     | Reason       |
| General Assistance,<br>Name. EDBC cannot | General Relief: County arrival date r | record is missing for First Name La | Reason<br>st |

Figure 2.1.2.1 – Run EDBC Validation Mockup

#### 2.3.3 **Description of Changes**

- 1. The following hard validation will display:
  - a. "General Assistance/General Relief: County arrival date record is missing for {individual first name} {individual last name}. EDBC cannot be run for this program".

- 2. The hard validation will not allow the user to run the EDBC.
- 3. The hard validation will appear when all the following conditions are met:
  - a. The county has the indicator 'Y' on the county admin matrix for Residency of Current County rule 'Fail residing individual who does not intend to reside in the current county'.
  - b. The program is GR.
  - c. The county arrival date on the residency detail page is empty or there is no data entry for residency.

#### 2.3.4 Page Location

- Global: Eligibility
- Local: Customer Information
- Task: Run EDBC

#### 2.3.5 Security Updates

N/A

#### 2.3.6 Page Mapping

No new page mappings are required

#### 2.3.7 Page Usage/Data Volume Impacts

No additional page usage is expected from this update.

#### 2.4 Household Composition

#### 2.4.1 Pregnancy Check Functionality

#### 2.4.1.1 County Admin Matrix - Pregnancy Check

#### 2.4.1.1.1 Overview

A new County Admin Detail page for Pregnancy Check will be created. This page is viewed by the County Administrator to view the list of rules applicable for the Pregnancy Check functionality to their county.

#### 2.4.1.1.2 Description of Changes

- a. The Admin page matrix for Pregnancy Check will have the below functional categories and its associated flag turned on or off based on the current GA/GR functionality for each County.
- b. The activate switch Yes/No indicate if that functionality is applicable to the displayed county.

- c. The functionality is effective dated with begin and end date
- d. The rule functionality can be viewed as of a date using the view date

| Rule Description                                                   | Alameda | Contra Costa | Fresno | Orange | Placer | Sacramento | San Diego | San Francisco | San Luis Obispo | San Mateo | Santa Barbara | Santa Clara | Santa Cruz | Solano | Sonoma | Tulare | Ventura | Yolo |
|--------------------------------------------------------------------|---------|--------------|--------|--------|--------|------------|-----------|---------------|-----------------|-----------|---------------|-------------|------------|--------|--------|--------|---------|------|
| Pregnancy verification.                                            | Y       | Υ            | Υ      | Y      | Υ      | Y          | Υ         | Υ             | Υ               | Υ         | Υ             | Υ           | Y          | Y      | Υ      | Υ      | Υ       | Y    |
| Fail age 19 or older and in 2 <sup>nd</sup> trimester.             | Y       | Y            | Y      | Y      | Y      | Y          | Y         | Y             | Y               | Y         | Y             | Y           | Y          | Y      | Y      | Y      | Y       | Y    |
| Fail Pregnant woman if they are under 19, regardless of Trimester. | Y       | Y            | Y      | Y      | Y      | Y          | Y         | Y             | Y               | Y         | Y             | Y           | Y          | Y      | Y      | Y      | Y       | Y    |

#### Below is the corresponding CalWIN rule number mapped to CalSAWS rules.

| CalWIN Rule | CalSAWS Rule            |
|-------------|-------------------------|
| EDX004C001  | Pregnancy verification. |

\* Please note the following rule will not be migrated over for the corresponding reason.

| CalWIN Rule | CalWIN Description         | Reason         |
|-------------|----------------------------|----------------|
| EDX004C002  | 3rd month of pregnancy.    | Not being used |
| EDX004C004  | Special aid for pregnancy. | Not being used |

#### 2.4.1.2 EDBC Changes

#### 2.4.1.2.1 **Overview**

This section will provide the Eligibility Rules flow for Pregnancy Check /Program Person Eligibility that can be filtered for each CalWIN County.

#### 2.4.1.2.2 **Description of Change**

#### Pregnancy Check Rules Flow Diagram:

A Consolidated Rules Flow Visio document will be provided as a separate Attachment in addition to this design Document that will depict the rules for a selected County. Reference **Appendix 6.1 Rules Flow Diagram** '<u>Viewing Visio</u> <u>Document in Internet Explorer</u>' for instruction on how to access Visio.

| CalWIN Field | CalSAWS Field | Туре     | Location Details |
|--------------|---------------|----------|------------------|
| Pregnancy    | Pregnancy     |          |                  |
|              | entry         | Existing | Pregnancy List   |
| Due Date     | Due Date      | Existing | Pregnancy Detail |

The following Data Collection elements will be used by this Rule Flow.

#### Verifications:

Verifications will be applied before the Non-Financial rules.

1. Update the existing 'Mandatory Verification after Due Date' verification for 'Pregnancy' to include 'GR' as per current CalSAWS verification framework.

#### New Program/Person Status:

The following program/person status reason will be used for this rule flow when the following conditions are met.

- 1. The existing program/person status reason CT73 'Potentially CW Eligible Due to Pregnancy' will be set as a display status reason when all the following conditions are met in either A or B:
  - A. All the conditions are met:
    - a The rule 'Pregnancy verification is active.
    - b There is at least one pregnancy record in the pregnancy list and it's effective for the benefit month.
    - c The pregnancy is verified per current CalSAWS verification framework.
    - d The rule 'Fail Pregnant woman if they are under 19, regardless of Trimester or age is 19 or older and in 2nd trimester' is active.
    - e The individual age is under 19 and pregnant.
  - B. All the conditions are met
    - a The rule 'Pregnancy verification' is active.
    - b There is at least one pregnancy record in the pregnancy list.
    - c The pregnancy is verified per current CalSAWS verification framework.
    - d The rule 'Fail Pregnant woman if they are under 19, regardless of Trimester or age is 19 or older and in 2nd trimester' is active.
    - e At least one of the following is not true:
      - i. The individual age is 19 or older.
      - ii. The individual is pregnant.
      - iii. The individual failed CW due to the reason 'CW Time Limit' and all of the individuals' children (based on relationship) are 18 years old or older.
    - f The rule 'Fail age 19 or older and in 2<sup>nd</sup> trimester' is active.

g The pregnant individual is in their 2nd trimester (2nd Trimester is expected due date – 6 months) and the date is greater than or equals to benefit month begin date.

| Category | Short Description           |
|----------|-----------------------------|
|          | Potentially CW Eligible Due |
| /3       | to Pregnancy                |

#### 2.4.2 **Project Requirements**

| DDID<br>2314 | DDID Description                                                                                                    | How DDID Requirement<br>Met                                       | Rule Flow Diagram                                                                          |
|--------------|----------------------------------------------------------------------------------------------------|-------------------------------------------------------------------|--------------------------------------------------------------------------------------------|
|              | [Business Rule:<br>{Pregnancy applicable}<br>CalSAWS must determine<br>whether to include a<br>pregnant woman in the<br>SFU for GA/GR.] | The rule 'Pregnancy<br>applicable ' will meet this<br>requirement | The following rule is<br>stated in the business flow<br>diagram and County<br>Admin Matrix |

#### 2.5 Non-Financial

#### 2.5.1 Institutional Status Functionality

#### 2.5.1.1 County Admin Matrix - Institutional Status

#### 2.5.1.1.1 **Overview**

A new County Admin Detail page for Institutional Status will be created. This page is viewed by the County Administrator to view the list of rules applicable for the Institutional Status functionality to their county.

#### 2.5.1.1.2 Description of Changes

- a. The County Admin Matrix page for Institutional Status will have the below functional categories and its associated flag turned on or off based on the current GA/GR functionality for each County.
- b. The activate switch Yes/No indicates if that functionality is applicable to the displayed county.
- c. The functionality is effective dated with begin and end date
- d. The rule functionality can be viewed as of a date using the view date.

| Rule Description                                     | Alameda | Contra Costa | Fresno | Orange | Placer | Sacramento | San Diego | San Francisco | San Luis Obispo | San Mateo | Santa Barbara | Santa Clara | Santa Cruz | Solano | Sonoma | Tulare | Ventura | Yolo |
|------------------------------------------------------|---------|--------------|--------|--------|--------|------------|-----------|---------------|-----------------|-----------|---------------|-------------|------------|--------|--------|--------|---------|------|
| Do not check for type 6 institution.                 | Ν       | Ν            | Ν      | Ν      | Ν      | Y          | Ν         | Ν             | Ν               | Ν         | Ν             | Ν           | Ν          | Ν      | Ν      | Ν      | Ν       | Ν    |
| Determine if Institutional status should be checked. | Y       | Y            | Y      | Y      | Y      | Y          | Y         | Ν             | Y               | Y         | Y             | Y           | Y          | Y      | Y      | Y      | Y       | Y    |
| Check individuals who is in type 7 institution.      | Ν       | Ν            | Ν      | Ν      | Ν      | Ν          | Ν         | Ν             | Ν               | Ν         | Ν             | Ν           | N          | Ν      | Ν      | Ν      | Ν       | Ν    |

Below is the corresponding CalWIN rule number mapped to CalSAWS rules.

| CalWIN Rule | CalSAWS Rule                                         |
|-------------|------------------------------------------------------|
| EDX121C001  | Do not check for type 6 institution.                 |
| EDX121C002  | Determine if Institutional status should be checked. |
| EDX121C003  | Check individuals who is in type 7 institution.      |

#### Leverage Rule

Below is the corresponding leveraged CalWIN rule County Admin Matrix and the CalWIN number mapped to CalSAWS rules

| Rule Description                                                                           | Alameda | Contra Costa | Fresno | Orange | Placer | Sacramento | San Diego | San Francisco | San Luis Obispo | San Mateo | Santa Barbara | Santa Clara | Santa Cruz | Solano | Sonoma | Tulare | Ventura | Yolo |
|--------------------------------------------------------------------------------------------|---------|--------------|--------|--------|--------|------------|-----------|---------------|-----------------|-----------|---------------|-------------|------------|--------|--------|--------|---------|------|
| <del>Earned income method 12 -</del><br><del>not in use.</del><br>Earned income – General. | N       | Ν            | Ν      | Ν      | Ν      | Ν          | Ν         | Ν             | Ν               | Ν         | Ν             | Ν           | Ν          | N      | Ν      | Ν      | Ν       | N    |

|             | CalSAWS Rule                          |
|-------------|---------------------------------------|
| CalWIN Rule |                                       |
|             | Earned income method 12 – not in use. |
|             | Earned income – General.              |
| EDX309C012  |                                       |

#### 2.5.1.2 EDBC Changes

#### 2.5.1.2.1 **Overview**

This section will provide the Eligibility Rules flow for Institutional Status /Program Person Eligibility that can be filtered for each CalWIN County.

#### 2.5.1.2.2 Description of Change

#### Institutional Status Rules Flow Diagram:

A Consolidated Rules Flow Visio document will be provided as a separate Attachment in addition to this design Document that will depict the rules for a selected County. Reference **Appendix 6.1 Rules Flow Diagram** '<u>Viewing Visio Document in Internet</u> <u>Explorer'</u> for instruction on how to access Visio.

| Ine following Data Collection elements will be used by this Rule Flow. |                 |          |                           |  |  |  |
|------------------------------------------------------------------------|-----------------|----------|---------------------------|--|--|--|
| CalWIN Field                                                           | CalSAWS Field   | Туре     | Location Details          |  |  |  |
| Institution Type                                                       | Living          |          |                           |  |  |  |
|                                                                        | Arrangement     |          |                           |  |  |  |
|                                                                        | Facility Sub    | Evicting |                           |  |  |  |
|                                                                        | Tupe            |          | Living Arrangement Detail |  |  |  |
| Institution care type:                                                 |                 |          |                           |  |  |  |
| 'Dra/Alchl Rehah-                                                      | Arrangement     |          |                           |  |  |  |
| Phic fnding' (AR)                                                      | type: drug and  |          |                           |  |  |  |
|                                                                        | alcohol rehab   |          |                           |  |  |  |
|                                                                        | center          | Existing | Living Arrangement Detail |  |  |  |
| Has Letter of Facility                                                 | Facility rate   |          |                           |  |  |  |
| rate being provided                                                    | letter provided | New      | Living Arrangement Detail |  |  |  |
| Does the facilities                                                    | County funded   |          |                           |  |  |  |
| receive county                                                         |                 |          |                           |  |  |  |
| funds?                                                                 |                 | New      | Living Arrangement Detail |  |  |  |
| Is the facility licensed,                                              |                 |          |                           |  |  |  |
| certified, and                                                         |                 |          |                           |  |  |  |
| approved by DHSS                                                       | DHSS licensed   | New      | Living Arrangement Detail |  |  |  |
| Disability Diagnosis                                                   | Catastrophicall |          | GR Health Assessment      |  |  |  |
|                                                                        | y III/Disabled  | New      | Detail                    |  |  |  |
| Admission date                                                         | Arrival Date    | Existing | Living Arrangement Detail |  |  |  |
| Discharge date                                                         | Departure Date  | Existing | Living Arrangement Detail |  |  |  |
| Date Expected to                                                       | Expected Date   |          |                           |  |  |  |
| leave                                                                  | of Release      | Existing | Living Arrangement Detail |  |  |  |

The following Data Collection elements will be used by this Rule Flow.

Please refer the Rules Flow Diagram in the Appendix section on how to open and navigate the Visio diagram.

#### Verifications:

Verifications will be applied before the Non-Financial rules.

- 1. Add a 'Mandatory Verification after Due Date' verification for SSIAP detail that will set a new status reason of CT73 'Type 1 institution FTP SSIAP' for GA/GR as per current CalSAWS verification framework. In addition, check the following conditions are true:
  - a. The rule 'Determine if Institutional status should be checked.' is active.
  - b. The Living Arrangement Facility Sub-Type is categorized as a type 1. This is determined based on the Facility Sub-Type.
- 2. Add a 'Mandatory Verification after Due Date' verification for SSIAP detail that will set a status reason of CT73 'FTP SSI/SSP app.' for GA/GR as per current CalSAWS verification framework. In addition, check the following conditions are true:
  - a. The rule 'Determine if Institutional status should be checked.' is active.
  - b. The Living Arrangement Facility Sub-Type is categorized as a type 4. This is determined based on the living arrangement type Facility Sub-Type.
  - c. Individual applied for Medi-Cal and the program is pending or active.
- 3. Add a 'Mandatory Verification after Due Date' verification for GR Health Assessment that will set a new status reason of CT73 'FTP disability diagnosis' for GA/GR as per current CalSAWS verification framework. In addition, check the following conditions are true:
  - a. The rule 'Determine if Institutional status should be checked.' is active.
  - b. The Living Arrangement Facility Sub-Type is categorized as a type 3. This is determined based on the living arrangement type.

#### Existing Program/Person Status:

The following existing program/person status reason will be leveraged by this rule flow when the following conditions are met:

- 1. The existing program/person status reason CT73 G62 'Incarcerated' will be set as a display status reason when all the following conditions are met:
  - a. The rule 'Determine if Institutional status should be checked.' is active.
  - b. The Individual has a Living Arrangement record.
  - c. The Living Arrangement Facility Sub-Type is categorized as a type 7. This is determined based on the living arrangement type Facility Sub-Type.
  - d. The rule 'Check individuals who is in type 7 institution.' is active.
  - e. The individual incarceration duration is indicated by getting the 'Departure Date' or 'Expected Date of Release' and calculating the difference with the 'Arrival Date' and check if it is within the county defined time period.

| Category | Short Description |
|----------|-------------------|
| 73       | Incarcerated      |

#### New Program/Person Status:

New Program/Person Status Reasons will be added to be used by this Rule Flow. The following reasons will set to the program/person level when the following conditions are met:

- 1. The new program/person status reason CT73 'Type 1 Institution letter not provided' will be set as a display status reason when all the following conditions:
  - a. The rule 'Determine if Institutional status should be checked.' is active
  - b. The Individual is in a Living Arrangement.
  - c. The Living Arrangement Facility Sub-Type is categorized as a type
     1. This is determined based on the living arrangement type Facility
     Sub-Type.
  - d. The individual's facility rate letter provided is 'no'.

| Category | Short Description               |
|----------|---------------------------------|
|          | Type 1 Institution - Letter not |
| 73       | Provided                        |

- 2. The new program/person status reason CT73 'Type 2 Institution' will be set as a display status reason when all the following conditions in either A or B are met:
  - A. All the conditions are met:
    - a. The rule 'Determine if Institutional status should be checked.' is active.
    - b. The Individual is in a Living Arrangement.
    - c. The Living Arrangement Facility Sub-Type is categorized as a Type 2. This is determined based on the living arrangement type Facility Sub-Type.
    - d. The individual and the program is active and it is not a redetermination EDBC run (Running in 'RE' mode)
    - e. The Arrival Date is less than or equal to benefit month begin date.
  - B. All the conditions are met:
    - a. The rule 'Determine if Institutional status should be checked.' is active.
    - b. The Individual is in a Living Arrangement.
    - c. The Living Arrangement Facility Sub-Type is categorized as a Type 2. This is determined based on the living arrangement type Facility Sub-Type.
    - d. The individual and the program is pending or the EDBC is running for redetermination. (Running in 'RE' mode).

| Category | Short Description  |
|----------|--------------------|
| 73       | Type 2 Institution |

- 3. The new program/person status reason CT73 'Type 11 Institution Allotted > Allowed Time' will be set as a display status reason when all the following conditions are met:
  - a. The rule 'Determine if Institutional status should be checked.' is active.
  - b. The Individual is in a Living Arrangement.
  - c. The Living Arrangement Facility Sub-Type is categorized as Type 11. This is determined based on the living arrangement type Facility Sub-Type.
  - d. The Individual is in the Living Arrangement more than the county defined time limit period for type 11 Living Arrangement Facility Sub-Type.

| Category | Short Description              |
|----------|--------------------------------|
|          | Type 11 Institution Allotted > |
| 73       | Allowed Time                   |

- 4. The new program/person status reason CT73 'Type 10 Institution Not Licensed' will be set as a display status reason when all the following conditions are met:
  - a. The rule 'Determine if Institutional status should be checked.' is active.
  - b. The Individual is in a Living Arrangement.
  - c. The Living Arrangement Facility Sub-Type is categorized as Type 10. This is determined based on the living arrangement type Facility Sub-Type.
  - d. The facility is not licensed or certified or approved by DHHS. This is checked based on the input 'Is the facility licensed, certified and approved by DHSS'.

| Category | Short Description       |
|----------|-------------------------|
|          | Type 10 Institution Not |
| 73       | Licensed                |

- 5. The new program/person status reason CT73 'Type 5 Institution Allotted > Allowed Time' will be set as a display status reason when all the following conditions are met:
  - a. The rule 'Determine if Institutional status should be checked.' is active.
  - b. The Individual is in a Living Arrangement.
  - c. The Living Arrangement Facility Sub-Type is categorized as type
     5. This is determined based on the living arrangement type
     Facility Sub-Type.
  - d. The Individual is in the Living Arrangement more than the county defined time limit period for the Living Arrangement Facility Sub-Type category type.

| Category | Short Description             |
|----------|-------------------------------|
|          | Type 5 Institution Allotted > |
| 73       | Allowed Time                  |

- 6. The new program/person status reason CT73 'Received GR' will be set as a display status reason when all the following conditions are met:
  - a. The Individual is in a Living Arrangement.
  - b. The Living Arrangement Facility Sub-Type is categorized as type
     1. This is determined based on the living arrangement type
     Facility Sub-Type.
  - c. The Letter of facility Rate has been provided. Indicated by having it as 'Yes' in the living arrangement.
  - d. The leverage rule 'Earned income method 12 not in use. Earned income – General.' is active.
  - e. The individual was aided in General Assistance for 6 or more months before the Arrival Date plus 6 months. (Exact calculation of date range is in the flow chart).

| Category | Short Description |
|----------|-------------------|
| 73       | Received GR       |

- 7. The new program/person status reason CT73 'SSI/SSP recipient' will be set as a display status reason when all the following conditions are met:
  - a. The Individual is in a Living Arrangement.
  - b. The Living Arrangement Facility Sub-Type is categorized as type 1. This is determined based on the living arrangement type Facility Sub-Type.
  - c. The Letter of facility Rate has been provided. Indicated by having it as 'Yes' in the living arrangement.
  - d. The individual has the status reason 'Gets SSI/SSP' for the benefit month.

| Category | Short Description |
|----------|-------------------|
| 73       | SSI/SSP Recipient |

- 8. The new program/person status reason CT73 'Trimester Pregnancy' will be set as a display status reason when all the following conditions are met:
  - a. The Individual is in a Living Arrangement.
  - b. The Living Arrangement Facility Sub-Type is categorized as type 1. This is determined based on the living arrangement type Facility Sub-Type.
  - c. The Letter of facility Rate has been provided. Indicated by having it as 'Yes' in the living arrangement.
  - d. The individual has the status reason 'Potentially CW eligible due to Pregnancy' for the benefit month.

| Category | Short Description   |
|----------|---------------------|
| 73       | Trimester Pregnancy |

- The new program/person status reason CT73 'Did Not Apply for Medi-Cal.' will be set as a display status reason when all the following conditions are met:
  - a. The Individual is in a Living Arrangement.
  - b. The Living Arrangement Facility Sub-Type is categorized as type
     4. This is determined based on the living arrangement type
     Facility Sub-Type.
  - c. The individual does not have a Medi-Cal program that is pending or active for the benefit month.

| Category | Short Description          |  |  |
|----------|----------------------------|--|--|
| 73       | Did Not Apply for Medi-Cal |  |  |
|          |                            |  |  |

- 10. The new program/person status reason CT73 'County funded' will be set as a display status reason when all the following conditions are met:
  - a. The Individual is in a Living Arrangement.
  - b. The Living Arrangement Facility Sub-Type is categorized as type
     9. This is determined based on the living arrangement type
     Facility Sub-Type.
  - c. County funded in living arrangement is 'Yes'.

| Category | Short Description |
|----------|-------------------|
| 73       | County Funded     |

#### 2.5.1.3 Correspondence

#### 2.5.1.3.1 Overview

This section describes the Notice of Action (NOA) triggers that will be created depending on the resulting EDBC reason code in the previous sections. Notices only trigger from certain reason codes listed in this section.

The reason codes listed in the rule recommendations are formatted as <CalWIN Reason Code> - <CalSAWS EDBC Display Reason>. The trigger condition describes the statuses and reasons in which the notice will trigger for. The county-specific information describes which counties and actions the notices will generate for, as well as the document name and number that will be displayed on the distributed documents page. The template column determines how notices are grouped when generated.

#### 2.5.1.3.2 **Description of Change**

#### 1. <u>Reason Code: XAN175 - Incarcerated</u>

a. Trigger Condition

- This notice generates for the applicable counties when an individual was 'Pending' and is now 'Denied' on the current EDBC with the reason 'Incarcerated'.
- ii. This notice generates for the applicable counties when an individual was 'Active' in the previous saved EDBC and is now 'Discontinued' on the current EDBC with the reason 'Incarcerated'.
- b. Person Level Reason
- c. County-specific information:

| County           | Action         | Document Description                                                  | Number | Template |
|------------------|----------------|-----------------------------------------------------------------------|--------|----------|
| Santa<br>Barbara | Discontinuance | GR- Disc - Incarcerated,<br>Hospitalized, Death                       | 056-0  | 12334    |
| Santa<br>Barbara | Denial         | GR - Deny - Incarceration<br>or Hospitalized                          | 156-0  | 12332    |
| Yolo             | Discontinuance | General Assistance<br>Discontinuance - Needs<br>Met by Another Source | 022-3  | 12247    |
| Yolo             | Denial         | General Assistance<br>Denial - Needs met by<br>Other Source           | 131-3  | 12215    |

#### 2. <u>Reason Code: XAN034 - Type 1 Institution - Letter not provided</u>

- a. Trigger Condition
  - i. This notice generates for the applicable counties when an individual was 'Active' in the previous saved EDBC and is now 'Discontinued' on the current EDBC with the reason 'Type 1 Institution Letter not provided'.
- b. Person Level Reason
- c. County-specific information:

| County     | Action         | Document Description               | Number    | Template |
|------------|----------------|------------------------------------|-----------|----------|
| Sacramento | Discontinuance | DISCONTINUANCE-<br>Various Reasons | CDS 013-1 | 607891   |

#### 3. <u>Reason Code: XAN033 - Type 1 Institution – FTP SSIAP</u>

- a. Trigger Condition
  - This notice generates for the applicable counties when an individual was 'Pending' and is now 'Denied' on the current EDBC with the reason 'Type 1 institution – FTP SSIAP'. or
  - ii. This notice generates for the applicable counties when an individual was 'Active' in the previous saved EDBC and is now 'Discontinued' on the current EDBC with the reason 'Type 1 Institution – FTP SSIAP'.
- b. Person Level Reason

c. County-specific information:

| County     | Action         | Document Description                        | Number          | Template |
|------------|----------------|---------------------------------------------|-----------------|----------|
| Alameda    | Denial         | GA Denial - Inmate Of<br>Public Institution | 1130<br>(10/10) | 11462    |
| Sacramento | Discontinuance | DISCONTINUANCE-<br>Various Reasons          | CDS 013-1       | 12450    |

#### 4. <u>Reason Code: XAN110 - Type 2 Institution</u>

- a. Trigger Condition
  - i. This notice generates for the applicable counties when there is a change in benefit amount and the program was 'Active' in the previous saved EDBC and is still 'Active' on the current EDBC with the reason 'Type 2 Institution'. or
  - ii. This notice generates for the applicable counties when an individual was 'Pending' and is now 'Denied' on the current EDBC with the reason 'Type 2 Institution'. or
  - iii. This notice generates for the applicable counties when an individual was 'Active' in the previous saved EDBC and is now 'Discontinued' on the current EDBC with the reason 'Type 2 Institution'.
- b. Person Level Reason
- c. County-specific information:

| County          | Action             | Document Description                                 | Number           | Templat<br>e |
|-----------------|--------------------|------------------------------------------------------|------------------|--------------|
| Alameda         | Discontinuanc<br>e | GA Disc - Inmate of Public<br>Institution            | 044 2<br>(11/08) | 12652        |
| Alameda         | Denial             | GA Denial - Inmate Of<br>Public Institution          | 1130<br>(10/10)  | 11462        |
| Contra<br>Costa | Discontinuanc<br>e | GA Discontinuance -<br>Institution                   | 044 1            | 11522        |
| Contra<br>Costa | Denial             | GA Denial - Needs Met by<br>Other Agency or Facility | 1130             | 11519        |
| Fresno          | Denial             | General Relief Denial -<br>Various Reasons           | 241-A            | 610728       |
| Orange          | Discontinuanc<br>e | GR Disc - Inmate of Public<br>Institution.           | 044 B            | 11616        |
| Orange          | Denial             | GR Denial - Inmate of Public<br>Institution          | 113 B            | 11608        |
| Placer          | Discontinuanc<br>e | Needs Met by Other Source                            | 021              | 608577       |
| Placer          | Discontinuanc<br>e | Resident/Inmate of a Public<br>Facility              | 044-2            | 608577       |

| Sacrament<br>o   | Discontinuanc<br>e | DISCONTINUANCE-Various<br>Reasons                                              | CDS<br>013-1            | 12450  |
|------------------|--------------------|--------------------------------------------------------------------------------|-------------------------|--------|
| Sacrament<br>o   | Discontinuanc<br>e | GA Discontinuance-Needs<br>Met or Income from Various<br>Sources Exceeds Needs | CDS<br>021-0<br>(5/93)  | 607891 |
| Sacrament<br>o   | Discontinuanc<br>e | DISCONTINUANCE/MCC/TH<br>P RESIDENT                                            | CDS<br>042-0            | 12446  |
| Sacrament<br>o   | Denial             | GA-Denial-Various Non-<br>Financial Reason                                     | CDS<br>112-1            | 11787  |
| Sacrament<br>o   | Denial             | DENIAL/RESIDENT OF AN<br>INSTITUTION                                           | CDS<br>153-1<br>(05/97) | 11746  |
| Santa<br>Barbara | Discontinuanc<br>e | GR- Disc - Incarcerated,<br>Hospitalized, Death                                | 056-0                   | 12334  |
| Santa<br>Barbara | Denial             | GR - Deny - Incarceration or<br>Hospitalized                                   | 156-0                   | 12332  |
| Santa Clara      | Discontinuanc<br>e | GA Discontinuance -<br>Resident of Public/Private<br>Institution/Facility      | GA 044                  | 12013  |
| Santa Clara      | Denial             | GA Denial - Residing in<br>Public/Private<br>Institution/Facility              | GA 113                  | 12035  |
| Santa Cruz       | Discontinuanc<br>e | Discontinuance - Receiving<br>Assistance or Support From<br>Others for GA      | 001-1                   | 12094  |
| San Diego        | Discontinuanc<br>e | GR Discontinuance -<br>Recipient Becomes Inmate                                | 041.3                   | 12726  |
| San Diego        | Change             | GR Change - Recipient<br>Becomes Inmate                                        | 056-2                   | 610677 |
| San<br>Francisco | Discontinuanc<br>e | CAAP Discontinuance:<br>Institutionalized                                      | 004 1                   | 12599  |
| San<br>Francisco | Denial             | CAAP Denial -<br>Institutionalized                                             | CP 36                   | 12604  |
| San Mateo        | Discontinuanc<br>e | GA Discontinuance - other<br>public facility                                   | 007 0                   | 11964  |
| Yolo             | Discontinuanc<br>e | General Assistance<br>Discontinuance - Needs Met<br>by Another Source          | 022-3                   | 12247  |
| Yolo             | Denial             | General Assistance Denial -<br>Needs met by Other Source                       | 131-3                   | 12215  |

# 5. <u>Reason Code: XAN118 - Type 11 Institution Allotted > allowed time</u> a. Trigger Condition

- This notice generates for the applicable counties when an individual was 'Pending' and is now 'Denied' on the current EDBC with the reason 'Type 11 Institution Allotted > allowed time'. or
- ii. This notice generates for the applicable counties when an individual was 'Active' in the previous saved EDBC and is now 'Discontinued' on the current EDBC with the reason 'Type 11 Institution Allotted > allowed time'.
- b. Person Level Reason
- c. County-specific information:

| County | Action         | Document Description                                            | Number           | Template |
|--------|----------------|-----------------------------------------------------------------|------------------|----------|
| Sonoma | Discontinuance | GA Disc - Six-Month<br>Expiration for Facility<br>Residents     | 044-1<br>(12/01) | 12534    |
| Sonoma | Denial         | GA Denial - Six (6) Month<br>Lifetime Facility Rate<br>Benefits | 751-2            | 12539    |

#### 6. <u>Reason Code: XAN117 - Type 10 Institution not licensed</u>

- a. Trigger Condition
  - i. This notice generates for the applicable counties when an individual was 'Active' in the previous saved EDBC and is now 'Discontinued' on the current EDBC with the reason 'Type 10 Institution not licensed'.
    - or
  - ii. This notice generates for the applicable counties when there is a change in benefit amount and the program was 'Active' in the previous saved EDBC and is still 'Active' on the current EDBC with the reason 'Type 10 Institution not licensed'.
- b. Person Level Reason
- c. County-specific information:

| County    | Action         | Document Description                                          | Number | Template |
|-----------|----------------|---------------------------------------------------------------|--------|----------|
| San Diego | Discontinuance | GR Discontinuance -<br>Recipient In Ineligible<br>Institution | 044-2  | 12726    |
| San Diego | Change         | GR Change - Recipient In<br>Ineligible Institution            | 047-1  | 610676   |

#### 7. <u>Reason Code: XAN115 - Type 5 Institution Allotted > allowed time</u>

- a. Trigger Condition
  - This notice generates for the applicable counties when an individual was 'Pending' and is now 'Denied' on the current EDBC with the reason 'Type 5 Institution Allotted > allowed time'. or

- ii. This notice generates for the applicable counties when an individual was 'Active' in the previous saved EDBC and is now 'Discontinued' on the current EDBC with the reason 'Type 5 Institution Allotted > allowed time'.
- b. Person Level Reason
- c. County-specific information:

| County           | Action         | Document Description                            | Number    | Template |
|------------------|----------------|-------------------------------------------------|-----------|----------|
| Sacramento       | Discontinuance | DISCONTINUANCE-<br>Various Reasons              | CDS 013-1 | 12450    |
| Santa<br>Barbara | Discontinuance | GR- Disc - Incarcerated,<br>Hospitalized, Death | 056-0     | 12334    |
| Santa<br>Barbara | Denial         | GR - Deny - Incarceration<br>or Hospitalized    | 156-0     | 12332    |

#### 8. <u>Reason Code: XAN035 - FTP Disability Diagnosis</u>

- a. Trigger Condition
  - i. This notice generates for the applicable counties when an individual was 'Pending' and is now 'Denied' on the current EDBC with the reason 'FTP Disability Diagnosis'. or
  - ii. This notice generates for the applicable counties when an individual was 'Active' in the previous saved EDBC and is now 'Discontinued' on the current EDBC with the reason 'FTP Disability Diagnosis.
- b. Person Level Reason
- c. County-specific information:

| County  | Action         | Document Description                        | Number           | Template |
|---------|----------------|---------------------------------------------|------------------|----------|
| Alameda | Discontinuance | GA Disc - Inmate of<br>Public Institution   | 044 2<br>(11/08) | 12652    |
| Alameda | Denial         | GA Denial - Inmate Of<br>Public Institution | 1130<br>(10/10)  | 11462    |
| Placer  | Denial         | Needs Met by Other<br>Agency or Facility    | 113-1            | 608582   |

#### 2.5.1.4 **Project Requirements**

| DDID<br>2314 | DDID Description                                                                                                    | How DDID Requirement<br>Met                                                                          | Rule Flow Diagram                                                                   |
|--------------|----------------------------------------------------------------------------------------------------|----------------------------------------------------------------------------------------------------|-------------------------------------------------------------------------------------|
|              | [Business Rule:<br>{Institutional Status<br>Sacramento} CalSAWS<br>must determine GA/GR<br>eligibility for an individual<br>who had stayed in an<br>Institution within the last<br>12 months.] | The rule 'Do not check for<br>type 6 institution ' will<br>meet this requirement                     | The following rule is<br>stated in the business flow<br>diagram and admin<br>matrix |
|              | [Business Rule:<br>{Institutional Status<br>applies} CalSAWS must<br>determine if the<br>Institutional Status is<br>applicable for GA/GR.]                                                     | The rule 'Determine if<br>Institutional status should<br>be checked. ' will meet<br>this requirement | The following rule is<br>stated in the business flow<br>diagram and admin<br>matrix |
|              | [Business Rule:<br>{Institutional Status SFO}<br>CalSAWS must determine<br>GA/GR eligibility for an<br>individual who was<br>previously incarcerated.]                                         | The rule 'Check<br>individuals who is in type<br>7 institution. ' will meet<br>this requirement      | The following rule is<br>stated in the business flow<br>diagram and admin<br>matrix |

#### 2.5.2 SSI status Functionality

#### 2.5.2.1 County Admin Matrix - SSI status

#### 2.5.2.1.1 **Overview**

A new County Admin Detail page for SSI status will be created. This page is viewed by the County Administrator to view the list of rules applicable for the SSI status functionality to their county.

#### 2.5.2.1.2 **Description of Changes**

- a. The County Admin Matrix page for SSI status will have the below functional categories and its associated flag turned on or off based on the current GA/GR functionality for each County.
- b. The activate switch Yes/No indicate if that functionality is applicable to the displayed county.
- c. The functionality is effective dated with begin and end date.
- d. The rule functionality can be viewed as of a date using the view date.

| Rule Description                                                                             | Alameda | Contra Costa | Fresno | Orange | Placer | Sacramento | San Diego | San Francisco | San Luis Obispo | San Mateo | Santa Barbara | Santa Clara | Santa Cruz | Solano | Sonoma | Tulare | Ventura | Yolo |
|----------------------------------------------------------------------------------------------|---------|--------------|--------|--------|--------|------------|-----------|---------------|-----------------|-----------|---------------|-------------|------------|--------|--------|--------|---------|------|
| Fail Citizen over 62 based on<br>SSI/SSP appeal, IAP, SSA office<br>agency and SSI Advocate. | Y       | Ν            | Ν      | N      | Ν      | Ν          | N         | N             | Ν               | Ν         | Ν             | Ν           | N          | N      | Ν      | N      | N       | Ν    |
| Don't penalize Individuals that are disabled.                                                | Ν       | Ν            | Ν      | Ν      | Ν      | Ν          | Ν         | Ν             | Ν               | Ν         | Ν             | Ν           | Ν          | Ν      | Ν      | Ν      | Ν       | Ν    |
| Fail disable individuals that are not cooperating with SSI Advocate.                         | N       | N            | И      | N      | Z      | Y          | N         | Z             | И               | И         | И             | И           | N          | Z      | И      | Ν      | Z       | Ν    |
| fail permanently disabled<br>individual that refused to<br>apply for SSI.                    | N       | Z            | Ν      | N      | Ν      | Ν          | N         | Y             | И               | Ν         | Ν             | Ν           | N          | Z      | Ν      | N      | Z       | Ν    |
| Fail individual with 12 months<br>disability and SSI has not<br>been applied.                | N       | Z            | Ν      | N      | Ν      | Ν          | Ν         | Ν             | Ν               | Y         | Ν             | Ν           | N          | Y      | Y      | N      | Ν       | N    |
| Check the Individual applied for SSI/SSP.                                                    | N       | Ν            | Ν      | Ν      | Ν      | Ν          | Ν         | Ν             | Ν               | Ν         | Ν             | Y           | Y          | Ν      | Ν      | Ν      | Ν       | Ν    |
| Fail disable individual whose<br>SSI/SSP result failed.                                      | Ν       | Ν            | Ν      | Y      | Ν      | Ν          | Ν         | Ν             | Ν               | Ν         | Ν             | Ν           | Ν          | Ν      | Ν      | Ν      | Ν       | Ν    |
| Mandatory applicant-<br>Orange.                                                              | N       | Ν            | Ν      | Y      | Ν      | Ν          | Ν         | Ν             | Ν               | Ν         | Ν             | Ν           | Ν          | Ν      | Ν      | Ν      | Ν       | Ν    |

#### Below is the corresponding CalWIN rule number mapped to CalSAWS rules.

| CalWIN Rule | CalSAWS Rule                                                                           |
|-------------|----------------------------------------------------------------------------------------|
| EDX117C001  | Fail Citizen over 62 based on SSI/SSP appeal, IAP, SSA office agency and SSI Advocate. |
| EDX117C002  | Don't penalize Individuals that are disabled.                                          |
| EDX117C003  | Fail disable individuals that are not cooperating with SSI Advocate.                   |
| EDX117C005  | fail permanently disabled individual that refused to apply for SSI.                    |
| EDX117C006  | Fail individual with 12 months disability and SSI has not been applied.                |
| EDX117C007  | Check the Individual applied for SSI/SSP.                                              |
| EDX117C008  | Fail disable individual whose SSI/SSP result failed.                                   |

| EDX117C009 | Mandatory applicant-Orange. |
|------------|-----------------------------|
|------------|-----------------------------|

\* Please note the following rule will not be migrated over for the corresponding reason.

| CalWIN Rule | CalWIN Description                       | Reason              |
|-------------|------------------------------------------|---------------------|
| EDX117C010  | SSI application recommended by a doctor. | Rule sets an alert. |

#### 2.5.2.2 EDBC Changes

#### 2.5.2.2.1 **Overview**

This section will provide the Eligibility Rules flow for SSI status /Program Person Eligibility that can be filtered for each CalWIN County.

#### 2.5.2.2.2 **Description of Change**

#### SSI status Rules Flow Diagram:

A Consolidated Rules Flow Visio document will be provided as a separate Attachment in addition to this design Document that will depict the rules for a selected County. Reference **Appendix 6.1 Rules Flow Diagram** '<u>Viewing Visio</u> <u>Document in Internet Explorer</u>' for instruction on how to access Visio.

| CalWIN Field    | CalSAWS Field                | Туре     | Location Details           |
|-----------------|------------------------------|----------|----------------------------|
|                 |                              |          | Other Program Assistance   |
| Receiving SSI   | Type of Assistance           | Existing | Detail                     |
| Temporary or    |                              |          |                            |
| Permanent       | Assessment                   |          |                            |
| Disabled        | Reason:                      | Existing | GR Health Assessment       |
|                 | Name of SSIAP                |          |                            |
| SSI individual  | Client                       | Existing | SSIAP Detail               |
|                 | Non-compliance               |          |                            |
|                 | Type: SSI/SSP                |          |                            |
|                 | Non-compliance               |          |                            |
|                 | Reason: <del>Failed to</del> |          |                            |
|                 | Cooperate with               |          |                            |
|                 | SSA                          |          |                            |
|                 | Office/Contracted            |          |                            |
|                 | Agency                       |          |                            |
| SSA office or   | Failed to                    |          |                            |
| Contracted      | Cooperate with               |          |                            |
| Agency non-     | SSA Office/                  |          | Eligibility Non-compliance |
| compliance      | Agency                       | New      | detail                     |
| Not Cooperating | Non-compliance               |          | Eligibility Non-compliance |
| with SSI        | Type: SSI/SSP                | New      | detail                     |

The following Data Collection elements will be used by this Rule Flow.

| Advocate/SSA        | Procedural                       |          |              |
|---------------------|----------------------------------|----------|--------------|
| Office              | Requirement                      |          |              |
|                     | Non-compliance                   |          |              |
|                     | Reason: Failure to               |          |              |
|                     | cooperate with SSI               |          |              |
|                     | Advocate                         |          |              |
|                     | Status/Decision                  |          |              |
|                     | Approved Other,                  |          |              |
|                     | Approved,                        |          |              |
| SSI Status:         | Approved Self and                |          |              |
| Applied             | an ssi Levei =                   | Evicting | SSIAD Datail |
|                     | Application<br>Status (Decision) | EXISTING |              |
|                     | Mithdrawal and                   |          |              |
| SSI Status:         | an SSL evel -                    |          |              |
| Refused to apply    | Application                      | Existing | SSIAP Detail |
|                     | Status/Decision:                 | LAISTING |              |
|                     | Pending Other                    |          |              |
|                     | Approved                         |          |              |
|                     | Pending Self and                 |          |              |
| SSI Status:         | an SSI Level =                   |          |              |
| Pending             | Application                      | Existing | SSIAP Detail |
| SCI Status:         | SSI Application                  |          |              |
| 551 510105.         | Initiated: Yes and               |          |              |
| Initial             | an SSI Level =                   |          |              |
| Filed/Initial/Other | blank                            | Existing | SSIAP Detail |
|                     | Decision under SSI               |          |              |
|                     | Appeals Council:                 |          |              |
|                     | Pending Other,                   |          |              |
| SSI Status:         | Approved,                        |          |              |
| Appeals Council     | Pending Self and                 |          |              |
| Filed               | an ssi Levei =                   | Evicting |              |
|                     |                                  | EXISTING |              |
|                     | Appeals Council:                 |          |              |
|                     | Appeuls Council.                 |          |              |
|                     | Approved or                      |          |              |
|                     | Approved Self'                   |          |              |
| SSI Status:         | and SSI Level =                  |          |              |
| Appeals Council     | 'Application'                    | Existina | SSIAP Detail |
|                     | Decision under SSI               | Ŭ        |              |
|                     | Federal Court:                   |          |              |
|                     | 'Approved Other,                 |          |              |
|                     | Approved, or                     |          |              |
|                     | Approved Self'                   |          |              |
| 331 Status: Federal | and SSI Level =                  |          |              |
| Court               | 'Application'                    | Existing | SSIAP Detail |

|                    | Decision under SSI<br>Hearing Council:<br>'Approved Other |          |                            |
|--------------------|-----------------------------------------------------------|----------|----------------------------|
|                    | Approved, or                                              |          |                            |
| SSI Status:        | Approved                                                  |          |                            |
| Hearing            | Self' and SSI Level                                       | Existing | SSIAP Detail               |
| SSI Status:        |                                                           | LAISTING |                            |
| Reapplied          | Application                                               |          |                            |
|                    | reapplied = res                                           | Existing | SSIAP Defail               |
| SSI Status:        | Contractor = yes                                          |          |                            |
| Reconsideration    | and SSI level =                                           | Existing |                            |
| Disability type    | Assessment Results                                        | LAISTING | GR Health Assessment       |
| code               |                                                           | Existing | Detail                     |
| Interim Assistance | Non-compliance                                            |          |                            |
| Program (IAP)      | Type: SSI/SSP                                             |          |                            |
|                    | Procedural<br>Requirement                                 |          |                            |
| Compliance         | Non-compliance                                            |          |                            |
|                    | Reason: Failed to                                         |          |                            |
|                    | Cooperate with                                            |          | Eligibility Non-compliance |
| Data Exposted to   | IAP Advocate                                              | New      | detail                     |
|                    | Release                                                   | Existing | Living Arrangement Detail  |
| IAP Advocate       | IAP Advocate                                              | New      | SSIAP Detail               |
| Follow up          | Follow up                                                 | New      | SSIAP Detail               |
| Follow up date     | Follow-up date                                            | New      | SSIAP Detail               |
| Doctor             | Doctor                                                    |          |                            |
| recommendation     | recommendation                                            | New      | SSI/SSP Detail             |
| Individual         | Program person                                            |          |                            |
| begin/end date     | it's the same                                             |          |                            |
|                    | county)                                                   |          | Program Person Begin/End   |
|                    | Other program                                             |          | Date (for same             |
|                    | assistance (OPA)                                          |          | county/case)               |
|                    | it's another                                              |          | (for other county case     |
|                    | county)                                                   | Existina | program information)       |
| SSI advocate       | SSI Advocate                                              |          |                            |
| Participation      | Participation                                             | New      | SSIAP Detail               |
| SSI result         | SSI Application                                           |          |                            |
| Drug and Alashal   |                                                           | New      | SSIAP Detail               |
| Drug and Alconol   |                                                           |          |                            |
| Facility           | Arrangement                                               | Existina | Living Arrangement Detail  |

Please refer the Rules Flow Diagram in the Appendix section on how to open and navigate the Visio diagram

#### Verifications:

Verifications will be applied before the Non-Financial rules.

- Add a 'Mandatory Verification after Due Date' verification for SSIAP Detail that will set a status reason of CT73 'FTP SSI/SSP' For GA/GR as per current CalSAWS verification framework. In addition, check the following conditions are true:
  - a. The individual has a SSIAP Detail entry.
  - b. The individual's Status/Decision on SSIAP Detail is not 'Withdrawal' or SSI Level is not equal to 'Application'.

#### Existing Program/Person Status:

The following existing program/person status reason will be leveraged by this rule flow when the following conditions are met.

- 1. The existing program/person status reason CT73 C03 'Failed to Comply with SSI' will be set as a display status reason when all the following conditions are met:
  - a. The individual has a SSIAP detail entry.
  - b. The individual does not have a 'Type of Assistance: SSI/SSP'.
  - c. The rule 'Fail Citizen over 62 based on SSI/SSP appeal, IAP, SSA office agency and SSI Advocate.' is not active.
  - d. The Individual has a disability entry in the GR health assessment with an assessment type: 'Medical' and it is effective within the benefit month.
  - e. The rule 'Don't penalize Individuals that are disabled.' is not active.
  - f. The rule 'fail permanently disabled individual that refused to apply for SSI.' is not active.
  - g. The rule 'Fail individual with 12 months disability and SSI has not been applied.' is active.
  - h. The individual has any of the following field options selected and the SSI level populated in the SSIAP detail:
    - i. Status/decision
      - 01. Approved Other
        - SSI Level = Application
        - 02. Approved
          - SSI Level = Application
        - 03. Approved Self
          - SSI Level = Application
    - ii. SSI Application Initiated:

01. Yes

• SSI Level = blank
01. yes

• SSI level = Hearing

- i. The individual is not cooperating with SSI advocate. Indicated by having a non-compliance:
  - i. Non-compliance Type: SSI/SSP
  - ii. Non-compliance Reason: Failure to cooperate with SSI Advocate
- j. The Rule 'Fail disable individuals that are not cooperating with SSI Advocate.' is active.
- k. The program is active.

| Category | Short Description         |
|----------|---------------------------|
| 73       | Failed to Comply with SSI |

2. The existing program/person status reason CT73 DF 'Didn't Apply for SSI' will be set as a display status reason when all the following conditions in either A, B, C, D, E, or F are met:

A.All the conditions are met:

- a. The individual has a SSIAP Detail entry.
- b. The individual does not have a 'Type of Assistance: SSI/SSP'.
- c. The rule 'Don't penalize Individuals that are disabled.' is active.
- d. The individual is in a living arrangement type of 'Drug and alcohol rehab center' and Expected Date of Release is after the data selection date.
- e. The individual is not currently denied/discontinued.
- f. The individual Program person/OPA period between the begin date and data selection date is more than two months
- g. The Individual does not have a 'Type of Assistance: 'SSI/SSP' entry.

B.All the conditions are met:

- a. The individual has a SSIAP Detail entry.
- b. The individual does not have a 'Type of Assistance: SSI/SSP'.
- c. The rule 'Don't penalize Individuals that are disabled.' is active.
- d. The individual is in living arrangement type 'Drug and alcohol rehab center' and Expected Date of Release is after the data selection date.
- e. The individual is not currently denied/discontinued.
- f. The individual Program person/OPA period between the begin date and the data selection date is less than two months
- g. The individual's GR Health Assessment Detail's Assessment Type is 'medical' and the result is 'permanently disabled' and its effective for the benefit month.
- h. The individual Status/Decision on SSIAP Detail is not any of the following:
  - i. Status/decision
    - 01. Approved Other
      - SSI Level = Application
    - 02. Approved
      - SSI Level = Application
    - 03. Approved Self
      - SSI Level = Application
- C.All the conditions are met:
  - a. The individual has a SSIAP Detail entry.

- b. The individual does not have a 'Type of Assistance: SSI/SSP'.
- c. The rule 'Fail Citizen over 62 based on SSI/SSP appeal, IAP, SSA office agency and SSI Advocate.' is not active.
- d. The rule 'Don't penalize Individuals that are disabled.' is not active.
- e. The rule 'fail permanently disabled individual that refused to apply for SSI.' is active.
- f. The individual's GR Health Assessment Detail's Assessment Type is 'medical' and the result is 'permanently disabled' and its effective for the benefit month.
- g. The individual application date + 30 days is less than the data selection date.
- h. The individual's Status Decision and SSI Level on SSIAP Detail is the following:
  - i. Status Decision
    - 01. Withdrawal
      - SSI Level = Application
- D.All the conditions are met:
  - a. The individual has a SSIAP Detail entry.
  - b. The individual does not have a 'Type of Assistance: SSI/SSP'.
  - c. The rule 'Don't penalize Individuals that are disabled.' is active.
  - d. The individual has a living arrangement type 'Drug and alcohol rehab center' and Expected Date of Release is after the data selection date.
  - e. The individual is not currently denied/discontinued.
  - f. The individual Program person/OPA period between the begin date and data selection date is less than two months.
  - g. The individual GR Health Assessment Detail's Assessment Type is 'medical' and the result is 'Temporarily disabled' and its effective for the benefit month.
  - h. The Temporary Disability Duration (calculated in prior event) is greater than or equal to Twelve.
  - i. The individual Status Decision on SSIAP Detail is not any of the following:
    - i. Status decision:
      - 01. Approved Other
        - SSI Level = Application
      - 02. Approved
        - SSI Level = Application
      - 03. Approved Self
        - SSI Level = Application

E.All the conditions are met:

- a. The individual has a SSIAP Detail entry.
- b. The individual does not have a 'Type of Assistance: SSI/SSP'.
- c. The rule 'Don't penalize Individuals that are disabled.' is active.
- d. The individual is under Drug/Alcohol Treatment and individual is expected to leave before the data selection date.
- e. GR Health Assessment Detail's Assessment Type is 'medical' and the result is 'Temporarily disabled' and its effective for the benefit month.
- f. The individual Status Decision on SSIAP Detail is either:
  - i. Status/decision
    - 01. Approved Other
      - SSI Level = Application
    - 02. Approved
      - SSI Level = Application
    - 03. Approved Self
      - SSI Level = Application
- g. The individual is not cooperating with SSI Advocate indicated by having a non-compliance entry:
  - i. Non-compliance Type: SSI/SSP
  - ii. Non-compliance Reason: Failure to cooperate with SSI Advocate
- F.All the conditions are met:
  - a. The individual has a SSIAP Detail entry.
  - b. The individual does not have a 'Type of Assistance: SSI/SSP'.
  - c. The rule 'Fail Citizen over 62 based on SSI/SSP appeal, IAP, SSA office agency and SSI Advocate.' is not active.
  - d. The Individual has a Disability entry in the GR health assessment with an assessment type 'medical' and it is effective within the benefit month.
  - e. The rule 'Don't penalize Individuals that are disabled.' is not active.
  - f. The rule 'fail permanently disabled individual that refused to apply for SSI.' is not active.
  - g. The rule 'Fail individual with 12 months disability and SSI has not been applied.' is not active.
  - h. The rule 'Check the Individual applied for SSI/SSP' is active.
  - i. The individual Status Decision and the SSI Level on SSIAP Detail is either:
    - i. Status/Decision
      - 01. Approved Other
        - SSI Level = Application
      - 02. Approved

- SSI Level = Application
- 03. Approved Self
  - SSI Level = Application
- j. The Individual SSI/SSP Follow up indicator is 'No'.
- K. The follow-up date is less than the data selection date. The follow-up date is calculated by adding 30 days to SSI/SSP follow up date.

| Category | Short Description    |
|----------|----------------------|
| 73       | Didn't Apply for SSI |

- 3. The program/person status reason CT73 'Gets SSI/SSP' will be set as a display status reason when all the following conditions are met:
  - a. The individual has a SSIAP Detail entry.
  - b. The individual has a 'Type of Assistance: SSI/SSP'.

| Short Description | ategory |
|-------------------|---------|
| Gets SSI/SSP      |         |

#### New Program/Person Status:

New Program/Person Status Reasons will be added to be used by this Rule Flow. The following reasons will set to the program/person level when the following conditions are met:

- 1. The new program/person status reason CT73 'Refused SSI/SSP' will be set as a display status reason when all the following conditions are met:
  - a. The individual has a SSIAP Detail entry.
  - b. The individual does not have a 'Type of Assistance: 'SSI/SSP'.
  - c. The individual's Status decision and SSI Level on SSIAP Detail:
    - i. Status/Decision
      - 01. Withdrawal
        - SSI Level = Application

| Category | Short Description |
|----------|-------------------|
| 73       | Refused SSI/SSP   |

- 2. The new program/person status reason CT73 'Failed to comply: IAP Advocate' will be set as a display status reason when all the following conditions are met:
  - a. The individual has a SSIAP Detail entry.
  - b. The individual does not have a 'Type of Assistance: SSI/SSP'
  - c. The rule 'Don't penalize Individuals that are disabled.' is not active.

- d. The rule 'Fail Citizen over 62 based on SSI/SSP appeal, IAP, SSA office agency and SSI Advocate.' is active.
- e. The individual has the citizen type: 'US Citizen'.
- f. The individual's age is greater than 62 or the individual is disabled.
- g. The Individual 'SSI Advocate Participation' is 'No'.
- h. The individual 'IAP Advocate' is 'Yes'.
- i. The individual is not cooperating with Interim Assistance Program (IAP) Advocate. Indicated by a non-compliance:
  - i. Non-Compliance Type: SSI/SSP
  - ii. Non-Compliance Reason: Failed to cooperate with IAP Advocate

| Category | Short Description     |  |  |  |
|----------|-----------------------|--|--|--|
|          | Failed to Comply: IAP |  |  |  |
| 73       | Advocate              |  |  |  |

- 3. The new program/person status reason CT73 'SSI/SSP Appeal' will be set as a display status reason when all the following conditions are met:
  - a. The individual has a SSIAP Detail entry.
  - b. The individual does not have a 'Type of Assistance: SSI/SSP'.
  - c. The rule 'Fail Citizen over 62 based on SSI/SSP appeal, IAP, SSA office agency and SSI Advocate.' is active.
  - d. The individual has the citizen type: 'US Citizen'.
  - e. The age is greater than 62 or individual is disabled.
  - f. The Individual 'SSI Advocate Participation' is 'No'.
  - g. The individual 'IAP Advocate' is 'No'.
  - h. The individual is cooperating with SSA Office County agency. This is indicated by the individual not having the noncompliance entry:
    - i. Non-compliance Type: SSI/SSP
    - ii. Non-compliance Reason: Failure to comply with SSI
  - i. The individual SSI Application Result on SSIAP detail page is 'Appeal is pending'.

| Category | Short Description |
|----------|-------------------|
| 73       | SSI/SSP Appeal    |

- 4. The new program/person status reason CT73 'Failed to Comply: SSI Agency' will be set as a display status reason when all the following conditions are met:
  - a. The individual has a SSIAP Detail entry.
  - b. The individual does not have a 'Type of Assistance: SSI/SSP'.
  - c. The rule 'Fail Citizen over 62 based on SSI/SSP appeal, IAP, SSA office agency and SSI Advocate.' is active.

- d. The individual has the citizen type: 'US Citizen'.
- e. The individual's age is greater than 62 or individual is disabled.
- f. The Individual 'SSI Advocate Participation' is 'Yes'.
- g. The individual is not cooperating with SSI Advocate. This is indicated by the non-compliance:
  - i. Non-compliance Type: SSI/SSP
  - ii. Non-compliance Reason: Failure to cooperate with SSI Advocate

| Category | Short Description     |  |
|----------|-----------------------|--|
|          | Failed to Comply: SSI |  |
| 73       | Agency                |  |

- 5. The new program/person status reason CT73 'SSI Time Limit' will be set as a display status reason when all the following conditions are met:
  - a. The individual has a SSIAP Detail entry.
  - b. The individual does not have a 'Type of Assistance: SSI/SSP'.
  - c. The rule 'Fail Citizen over 62 based on SSI/SSP appeal, IAP, SSA office agency and SSI Advocate.' is not active.
  - d. The Individual has a Disability entry in the GR health assessment with an assessment type 'medical' and is effective within the benefit month.
  - e. The rule 'Don't penalize Individuals that are disabled.' is not active.
  - f. The rule 'fail permanently disabled individual that refused to apply for SSI.' is not active.
  - g. The Rule 'Fail individual with 12 months disability and SSI has not been applied.' is active.
  - h. The individual has none of the following fields or the associated SSI level selected in the SSIAP detail:
    - i. Status/decision
      - 01. Approved Other
        - SSI Level = Application
      - 02. Approved
        - SSI Level = Application
      - 03. Approved Self and an
        - SSI Level = Application
    - ii. SSI Application Initiated:

01. Yes

- SSI Level = blank
- iii. Decision under SSI Appeals Council

01. Pending Other

- SSI Level = Application
- 02. Approved

SSI Level = Application

03. Pending Self

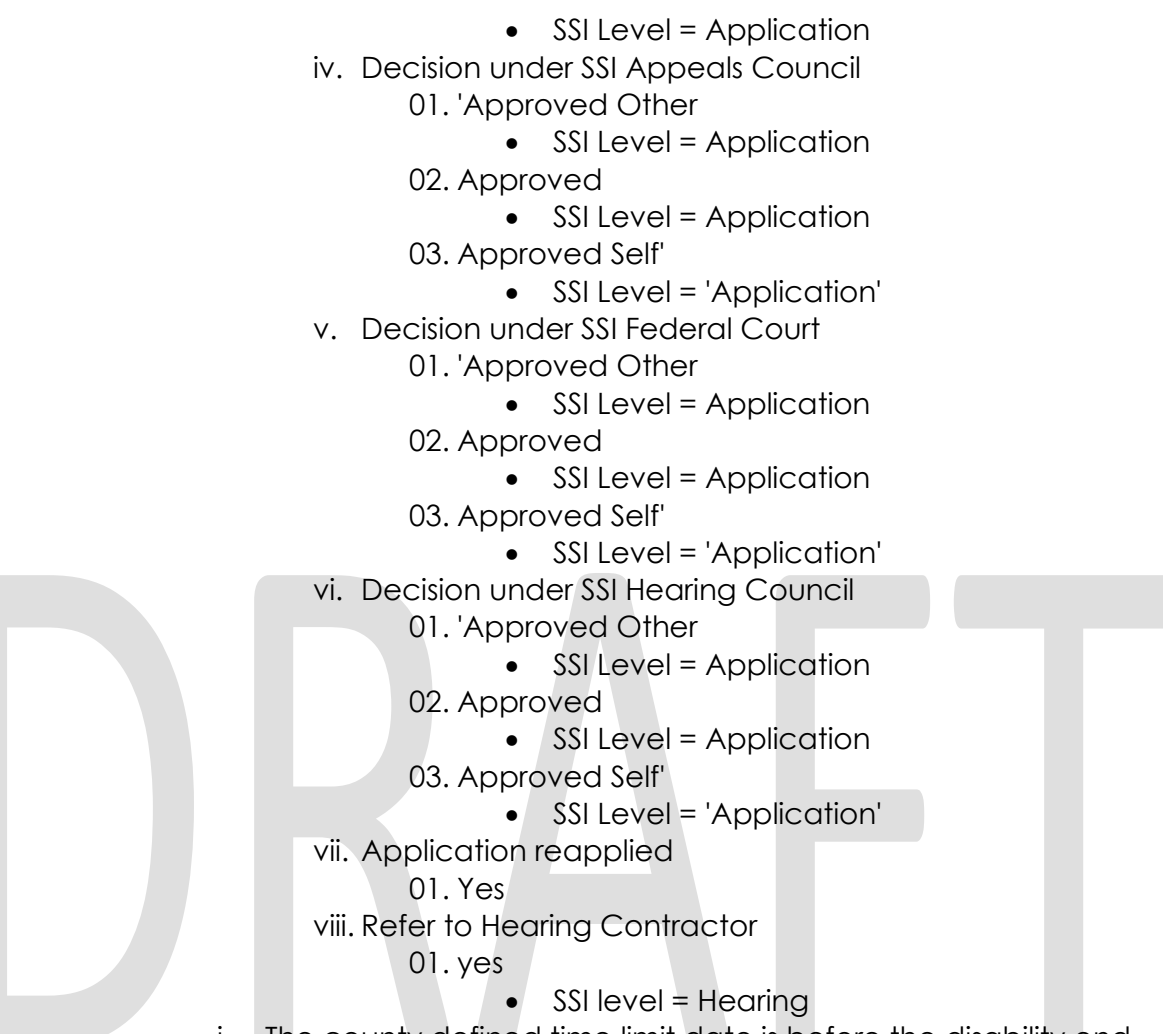

i. The county defined time limit date is before the disability end date.

| Category | Short Description |
|----------|-------------------|
| 73       | SSI Time Limit    |

- 6. The new program/person status reason CT73 'SSI/SSP Refused' will be set as a display status reason when all the following conditions are met:
  - a. The individual has a SSIAP Detail entry.
  - b. The individual does not have a 'Type of Assistance: SSI/SSP'.
  - c. The rule 'Fail Citizen over 62 based on SSI/SSP appeal, IAP, SSA office agency and SSI Advocate.' is not active.
  - d. The Individual has a Disability entry in the GR health assessment with an assessment type 'medical' and is effective within the benefit month.
  - e. The rule 'Don't penalize Individuals that are disabled.' is not active.

- f. The rule 'Fail individual with 12 months disability and SSI has not been applied.' is not active.
- g. The rule 'Check the Individual applied for SSI/SSP' is not active.
- h. The rule 'Fail disable individual whose SSI/SSP result failed' is active.
- i. The individual 'SSI Application Result' is not 'Applied' or 'Pending'.

| Category | Short Description |
|----------|-------------------|
| 73       | SSI/SSP Refused   |

- 7. The new program/person status reason CT73 'Failed to Comply: SSA Agency' will be set as a display status reason when all the following conditions are met:
  - a. The individual has a SSIAP Detail entry.
  - b. The individual does not have a 'Type of Assistance: SSI/SSP'.
  - c. The rule 'Don't penalize Individuals that are disabled.' is not active.
  - d. The rule 'Fail Citizen over 62 based on SSI/SSP appeal, IAP, SSA office agency and SSI Advocate.' is active.
  - e. The individual has the citizen type: 'US Citizen'.
  - f. The individual's age is greater than 62 or individual is disabled.
  - g. The Individual 'SSI Advocate Participation' is 'No'.
  - h. The individual 'IAP Advocate' is 'No'.
  - i. The individual is not cooperating with SSA Office County agency. Indicate by a non-compliance:
    - i. Non-compliance Type: SSI/SSP
    - ii. Non-compliance Reason: Failed to Cooperate with SSA Office/ Contracted Agency

| Category | Short Description     |
|----------|-----------------------|
|          | Failed to Comply: SSA |
| 73       | Agency                |

- 8. The new program/person status reason CT73 'Failed to Comply: SSIAP Non Comp. SSI advocate' will be set as a display status reason when all the following conditions are met:
  - a. The individual has a SSIAP Detail entry.
  - b. The individual does not have a 'Type of Assistance: SSI/SSP'.
  - c. The rule 'Don't penalize Individuals that are disabled.' is active.
  - d. The individual is in living arrangement type 'Drug and alcohol rehab center' and Expected Date of Release is after the data selection date.
  - e. The individual is not currently denied/discontinued.
  - f. The individual Program person/OPA period between the begin date and data selection date is more than two months.

- g. The individual Status Decision and the SSI level on SSIAP Detail is either:
  - i. Status/Decision
    - 01. Approved Other
      - SSI Level is equal to 'Application'
    - 02. Approved
      - SSI Level is equal to 'Application'
    - 03. Approved Self
      - SSI Level is equal to 'Application'
- h. The individual 'SSI Advocate Participation' is 'Yes'.
- i. The individual is not cooperating with the SSI Advocate. This is indicated by having a non-compliance:
  - i. Non-compliance Type: SSI/SSP
  - ii. Non-compliance Reason: Failed to cooperate with SSI Advocate

| Сс | ategory | Short Description       |  |
|----|---------|-------------------------|--|
| 73 |         | Failed to Comply: SSIAP |  |

9. The new program/person status reason CT73 'Failed to Comply: SSI No Good Cause' will be set as a display status reason when all the following conditions in either A, B or C are met:

A. All the conditions are met:

- a. The individual has a SSIAP Detail entry.
- b. The individual does not have a 'Type of Assistance: SSI/SSP'.
- c. The rule 'Fail Citizen over 62 based on SSI/SSP appeal, IAP, SSA office agency and SSI Advocate.' is not active.
- d. The Individual has a Disability entry in the GR health assessment with an assessment type 'medical' and is effective within the benefit month.
- e. The rule 'Don't penalize Individuals that are disabled.' is not active.
- f. The rule 'fail permanently disabled individual that refused to apply for SSI.' is not active.
- g. The rule 'Fail individual with 12 months disability and SSI has not been applied.' is active.
- h. The individual has any of the following status decision and the associated SSI level selected in the SSIAP detail:
  - i. Status/decision
    - 01. Approved Other
      - SSI Level = Application
    - 02. Approved
      - SSI Level = Application
    - 03. Approved Self and an

- SSI Level = Application
- ii. SSI Application Initiated:
  - 01. Yes
    - SSI Level = blank
- iii. Decision under SSI Appeals Council
  - 01. Pending Other
    - SSI Level = Application
  - 02. Approved
    - SSI Level = Application
  - 03. Pending Self
    - SSI Level = Application
- iv. Decision under SSI Appeals Council
  - 01. 'Approved Other
    - SSI Level = Application
  - 02. Approved
    - SSI Level = Application
  - 03. Approved Self'
    - SSI Level = 'Application'
- v. Decision under SSI Federal Court
  - 01. 'Approved Other
    - SSI Level = Application
  - 02. Approved
    - SSI Level = Application
  - 03. Approved Self'
    - SSI Level = 'Application'
- vi. Decision under SSI Hearing Council
  - 01. 'Approved Other
    - SSI Level = Application
  - 02. Approved
    - SSI Level = Application
  - 03. Approved Self'
    - SSI Level = 'Application'
- vii. Application reapplied
  - 01. Yes
- viii. Refer to Hearing Contractor
  - 01. yes
    - SSI level = Hearing
- i. The Individual is not cooperating with SSI Advocate. This is indicated by having a non-compliance:
  - i. Non-compliance Type: SSI/SSP
  - ii. Non-compliance Reason: Failed to cooperate with SSI Advocate
- j. There is no good cause reason selected for the noncompliance.
- B. All the conditions are met:
  - a. The individual has a SSIAP Detail entry.

- b. The individual does not have a 'Type of Assistance: SSI/SSP'.
- c. The rule 'Fail Citizen over 62 based on SSI/SSP appeal, IAP, SSA office agency and SSI Advocate.' is not active.
- d. The Individual has a Disability entry in the GR health assessment with an assessment type 'medical' and is effective within the benefit month.
- e. The rule 'Don't penalize Individuals that are disabled.' is not active.
- f. The rule 'fail permanently disabled individual that refused to apply for SSI.' is not active.
- g. The rule 'Fail individual with 12 months disability and SSI has not been applied.' is active.
- h. The individual has any of the status decision and the associated SSI level selected in the SSIAP detail:
  - i. Status/decision
    - 01. Approved Other
      - SSI Level = Application
    - 02. Approved
      - SSI Level = Application
    - 03. Approved Self and an
      - SSI Level = Application
  - ii. SSI Application Initiated:
    - 01. Yes
      - SSI Level = blank
  - iii. Decision under SSI Appeals Council
    - 01. Pending Other
      - SSI Level = Application
    - 02. Approved
      - SSI Level = Application
    - 03. Pending Self
      - SSI Level = Application
  - iv. Decision under SSI Appeals Council
    - 01. 'Approved Other
      - SSI Level = Application
    - 02. Approved
      - SSI Level = Application
    - 03. Approved Self'
      - SSI Level = 'Application'
  - v. Decision under SSI Federal Court
    - 01. 'Approved Other
      - SSI Level = Application
    - 02. Approved
      - SSI Level = Application
    - 03. Approved Self'
      - SSI Level = 'Application'

- vi. Decision under SSI Hearing Council
  - 01. 'Approved Other
    - SSI Level = Application
  - 02. Approved
    - SSI Level = Application
  - 03. Approved Self'
    - SSI Level = 'Application'
- vii. Application reapplied
  - 01. Yes
- viii. Refer to Hearing Contractor
  - 01. yes
    - SSI level = Hearing
- i. The Individual is not cooperating with SSI Advocate. This is indicated by having a non-compliance:
  - i. Non-compliance Type: SSI/SSP
  - ii. Non-compliance Reason: Failed to cooperate with SSI Advocate
- j. There is no good cause reason selected for the noncompliance.

C. All the conditions are met:

- a. The individual has a SSIAP Detail entry.
- b. The individual does not have a 'Type of Assistance: SSI/SSP'.
- c. The rule 'Fail Citizen over 62 based on SSI/SSP appeal, IAP, SSA office agency and SSI Advocate.' is not active.
- d. The Individual has a Disability entry in the GR health assessment with an assessment type 'medical' and is effective within the benefit month.
- e. The rule 'Don't penalize Individuals that are disabled.' is not active.
- f. The rule 'fail permanently disabled individual that refused to apply for SSI.' is not active.
- g. The rule 'Fail individual with 12 months disability and SSI has not been applied.' is active.
- h. The individual has any of the following fields and the associated SSI level selected in the SSIAP detail is filled out:
  - i. Status/decision
    - 01. Approved Other
      - SSI Level = Application
    - 02. Approved
      - SSI Level = Application
    - 03. Approved Self and an
      - SSI Level = Application
  - ii. SSI Application Initiated:
    - 01. Yes

- SSI Level = blank
- iii. Decision under SSI Appeals Council
  - 01. Pending Other
    - SSI Level = Application
  - 02. Approved
    - SSI Level = Application
  - 03. Pending Self
    - SSI Level = Application
- iv. Decision under SSI Appeals Council
  - 01. Approved Other
    - SSI Level = Application
  - 02. Approved
    - SSI Level = Application
  - 03. Approved Self
    - SSI Level = Application
- v. Decision under SSI Federal Court
  - 01. Approved Other
    - SSI Level = Application
  - 02. Approved

03.

- SSI Level = Application
- Approved Self
- SSI Level = Application
- vi. Decision under SSI Hearing Council
  - 01. Approved Other
    - SSI Level = Application
  - 02. Approved
    - SSI Level = Application
  - 03. Approved Self
    - SSI Level = Application
- vii. Application reapplied
  - 01. Yes
- viii. Refer to Hearing Contractor
  - 01. yes
    - SSI level = Hearing
- i. The Individual is not cooperating with SSI Advocate. This is indicated by having a non-compliance:
  - i. Non-compliance Type: SSI/SSP
  - ii. Non-compliance Reason: Failed to Cooperate with SSI Advocate
- j. The rule 'Fail disable individuals that are not cooperating with SSI Advocate.' is active.
- k. The program is active.
- I. There is no good cause reason selected for the noncompliance.

Category Short Description

# 2.5.2.3 Correspondence

### 2.5.2.3.1 Overview

This section describes the Notice of Action (NOA) triggers that will be created depending on the resulting EDBC reason code in the previous sections. Notices only trigger from certain reason codes listed in this section.

The reason codes listed in the rule recommendations are formatted as <CalWIN Reason Code> - <CalSAWS EDBC Display Reason>. The trigger condition describes the statuses and reasons in which the notice will trigger for. The countyspecific information describes which counties and actions the notices will generate for, as well as the document name and number that will be displayed on the distributed documents page. The template column determines how notices are grouped when generated.

# 2.5.2.3.2 Description of Change

### 1. <u>Reason Code: XAN001 - Gets SSI/SSP</u>

- a. Trigger Condition
  - i. This notice generates for the applicable counties when an individual was 'Pending' and is now 'Denied' on the current EDBC with the reason 'Gets SSI/SSP'.
    - or
  - ii. This notice generates for the applicable counties when an individual was 'Active' in the previous saved EDBC and is now 'Discontinued' on the current EDBC with the reason 'Gets SSI/SSP'.
- b. Person Level Reason
- c. County-specific information:

| County          | Action         | Document Description                                  | Number           | Template |
|-----------------|----------------|-------------------------------------------------------|------------------|----------|
| Alameda         | Discontinuance | GA Disc - Approved for<br>CAPI or SSI/SSP             | 023 0<br>(10/10) | 12652    |
| Alameda         | Denial         | GA Denial - Receiving<br>CAPI or SSI/SSP              | 137 1<br>(10/10) | 11462    |
| Contra<br>Costa | Discontinuance | GA Discontinuance -<br>Receiving SSI/SSP              | 023 0            | 11525    |
| Contra<br>Costa | Denial         | GA Denial - Recipient of<br>SSI/SSP                   | 128 0            | 11519    |
| Fresno          | Discontinuance | General Relief<br>Discontinuance - Various<br>Reasons | 022-В            | 11539    |
| Orange          | Discontinuance | GR Disc - Receiving<br>SSI/SSP.                       | 023 B            | 11613    |

| Orange             | Denial         | GR Denial - Cash<br>Recipient                               | 128/232 A         | 11608  |
|--------------------|----------------|-------------------------------------------------------------|-------------------|--------|
| Placer             | Discontinuance | Receiving SSI/SSP                                           | 057-0             | 608577 |
| Placer             | Denial         | Applicant is Recipient of<br>SSI/SSP                        | 128-0             | 608582 |
| Sacramento         | Discontinuance | DISCONTINUANCE-Various<br>Reasons                           | CDS 013-1         | 12450  |
| Sacramento         | Denial         | GA-Denial-Various Non-<br>Financial Reason                  | CDS 112-1         | 11787  |
| Santa<br>Barbara   | Discontinuance | GR - Disc - SSI Granted                                     | 052-0             | 12334  |
| Santa<br>Barbara   | Denial         | GR - Deny - Receives<br>SSI/SSP                             | 152-0             | 12332  |
| Santa Clara        | Discontinuance | GA Discontinuance -<br>Receiving SSI/SSP                    | GA 023            | 12013  |
| Santa Clara        | Denial         | GA Denial-Receiving<br>SSI/SSP                              | GA 128            | 12038  |
| Santa Cruz         | Discontinuance | Discontinuance -<br>Approval Of SSI/SSP for<br>GA Program   | 020-В             | 12094  |
| San Diego          | Discontinuance | GR Discontinuance -<br>Receipt of SSI/SSP                   | 090-2             | 12726  |
| San<br>Francisco   | Discontinuance | CAAP Discontinuance:<br>On SSI/SSP                          | 021 0             | 12599  |
| San<br>Francisco   | Denial         | CAAP Denial - SSI<br>Recipient                              | CP 21             | 12604  |
| San Luis<br>Obispo | Discontinuance | GA-Discontinuance -<br>Receipt of SSI/SSP                   | GA 902            | 11928  |
| Solano             | Discontinuance | GA - Discontinuance<br>Eligible for SSI/SSP                 | 052               | 12141  |
| Solano             | Denial         | General Assistance Denial<br>- Elig for SSI/SSP             | GA239h            | 12112  |
| Sonoma             | Discontinuance | GA Disc - Receipt of<br>SSI/SSP                             | 024-1<br>(09/99)  | 12534  |
| Tulare             | Denial         | GA Denial - Receiving SSI                                   | 115-2 (11-<br>95) | 12539  |
| Tulare             | Discontinuance | GA Disc - Rec SSI/SSP                                       | 091-0             | 12337  |
| Yolo               | Denial         | GA Denial - Rec SSI/SSP                                     | 120-1             | 12341  |
| Yolo               | Discontinuance | General Assistance<br>Discontinuance -<br>Receiving SSI/SSP | 023-3             | 12218  |

### 2. <u>Reason Code: XAN468 – Refused SSI/SSP</u>

- a. Trigger Condition
  - i. This notice generates for the applicable counties when an individual was 'Pending' and is now 'Denied' on the current EDBC with the reason 'Refused SSI/SSP'. or
  - ii. This notice generates for the applicable counties when an individual was 'Active' in the previous saved EDBC and is now 'Discontinued' on the current EDBC with the reason 'Refused SSI/SSP'.
- b. Program Level Reason
- c. County-specific information:

|   | County         | Action         | Document Description                                   | Number           | Template |
|---|----------------|----------------|--------------------------------------------------------|------------------|----------|
| А | Alameda        | Discontinuance | GA Disc - Failure to Apply<br>for Upconditionally      | 025 1            | 12652    |
|   |                |                | Available Income                                       | (10/10)          |          |
| A | Alameda        | Denial         | GA Denial - Failure to<br>Apply for SSI/SSP            | 130 0<br>(10/10) | 11462    |
| C | Drange         | Discontinuance | GR Disc - failed to apply for SSI/SSP.                 | 061 B            | 11613    |
| C | Drange         | Denial         | GR Denial - Failure to<br>Cooperate with SSI/SSP       | 130 A            | 11608    |
| S | Santa<br>Clara | Discontinuance | GA Discontinuance -<br>Refused to Apply for<br>SSI/SSP | GA 068           | 12013    |

# 3. Reason Code: XAN716 - FTP SSI/SSP

- a. Trigger Condition
  - i. This notice generates for the applicable counties when an individual was 'Pending' and is now 'Denied' on the current EDBC with the reason 'FTP SSI/SSP'. or
  - ii. This notice generates for the applicable counties when an individual was 'Active' in the previous saved EDBC and is now 'Discontinued' on the current EDBC with the reason 'FTP SSI/SSP'.
- b. Program Level Reason
- c. County-specific information:

| County    | Action         | Document Description                                                     | Number | Template |
|-----------|----------------|--------------------------------------------------------------------------|--------|----------|
| Orange    | Denial         | GR Denial - Failure to<br>Cooperate with SSI/SSP                         | 130 A  | 11608    |
| San Diego | Discontinuance | GR Discontinuance -<br>Failed to Provide SSI<br>Information/Verification | 066-0  | 12726    |

| San Luis | Discontinuance GA Discontinuance - | GA 901 | 11928 |
|----------|------------------------------------|--------|-------|
| Obispo   | Various Reasons                    |        |       |

#### 4. <u>Reason Code: XAN169 - Failed to Comply with SSI</u>

- a. Trigger Condition
  - i. This notice generates for the applicable counties when an individual was 'Pending' and is now 'Denied' on the current EDBC with the reason 'Failed to Comply with SSI'.
- b. Person Level Reason
- c. County-specific information:

| County     | Action | Document Description                       | Number    | Template |
|------------|--------|--------------------------------------------|-----------|----------|
| Sacramento | Denial | GA-Denial-Various Non-<br>Financial Reason | CDS 112-1 | 11787    |

#### 5. <u>Reason Code: XAN177 – Failed to Comply: SSI No Good Cause</u>

- a. Trigger Condition
  - i. This notice generates for the applicable counties when an individual was 'Pending' and is now 'Denied' on the current EDBC with the reason 'Failed to Comply: SSI No Good Cause.
- b. Person Level Reason
- c. County-specific information:

| County | Action | Document Description                 | Number | Template |  |  |
|--------|--------|--------------------------------------|--------|----------|--|--|
| Placer | Denial | Failure to Cooperate with<br>SSI/SSP | 130-0  | 608582   |  |  |

### 2.5.2.4 **Project Requirements**

| DDID<br>2314 | DDID Description                                                                        | How DDID Requirement<br>Met                                                                               | Rule Flow Diagram                                                                   |  |  |
|--------------|-----------------------------------------------------------------------------------------|----------------------------------------------------------------------------------------------------|-------------------------------------------------------------------------------------|--|--|
|              | [Business Rule: {Client has<br>SSN} CalSAWS must check<br>for client SSN for GA/GR.]    | The rule 'Fail individual<br>with no SSN ' will meet this<br>requirement                                  | The following rule is<br>stated in the business flow<br>diagram and admin<br>matrix |  |  |
|              | [Business Rule: {SSN-<br>Alameda, SLO} CalSAWS<br>must apply SSN process<br>for GA/GR.] | The rule 'fail individual<br>with no SSN within the<br>county time period ' will<br>meet this requirement | The following rule is<br>stated in the business flow<br>diagram and admin<br>matrix |  |  |

# 2.5.3 **SSN Application Verification Functionality**

# 2.5.3.1 County Admin Matrix - SSN Application Verification

### 2.5.3.1.1 **Overview**

A new County Admin Detail page for SSN Application Verification will be created. This page is viewed by the County Administrator to view the list of rules applicable for the SSN Application Verification functionality to their county.

### 2.5.3.1.2 **Description of Changes**

- a. The County Admin Matrix page for SSN Application Verification will have the below functional categories and its associated flag turned on or off based on the current GA/GR functionality for each County
- b. The activate switch Yes/No indicate if that functionality is applicable to the displayed county.
- c. The functionality is effective dated with begin and end date.
- d. The rule functionality can be viewed as of a date using the view date.

| Rule Description                                           | Alameda | Contra Costa | Fresno | Orange | Placer | Sacramento | San Diego | San Francisco | San Luis Obispo | San Mateo | Santa Barbara | Santa Clara | Santa Cruz | Solano | Sonoma | Tulare | Ventura | Yolo |
|------------------------------------------------------------|---------|--------------|--------|--------|--------|------------|-----------|---------------|-----------------|-----------|---------------|-------------|------------|--------|--------|--------|---------|------|
| Fail individual with no SSN.                               | Ν       | Y            | Ν      | Ν      | Ν      | Ν          | Ν         | Ν             | Ν               | Ν         | Ν             | Ν           | Ν          | Ν      | Ν      | Ν      | Ν       | Ν    |
| fail individual with no SSN within the county time period. | Y       | Ν            | Ν      | Ν      | Ν      | Ν          | Ν         | Ν             | Y               | Ν         | Ν             | Ν           | Ν          | Ν      | Ν      | Ν      | Ν       | Ν    |
| SSN - Santa Clara.                                         | Ν       | Ν            | Ν      | Ν      | Ν      | Ν          | Ν         | Ν             | Ν               | Ν         | Ν             | Y           | Ν          | Ν      | Ν      | Ν      | Ν       | Ν    |

### Below is the corresponding CalWIN rule number mapped to CalSAWS rules.

| CalWIN Rule | CalSAWS Rule                                               |
|-------------|------------------------------------------------------------|
| EDX116C001  | Fail individual with no SSN.                               |
| EDX116C002  | fail individual with no SSN within the county time period. |
| EDX116C003  | SSN - Santa Clara.                                         |

# 2.5.3.2 EDBC Changes

### 2.5.3.2.1 **Overview**

This section will provide the Eligibility Rules flow for SSN Application Verification /Program Person Eligibility that can be filtered for each CalWIN County.

### 2.5.3.2.2 Description of Change

#### SSN Application Verification Rules Flow Diagram:

A Consolidated Rules Flow Visio document will be provided as a separate Attachment in addition to this design Document that will depict the rules for a selected County. Reference **Appendix 6.1 Rules Flow Diagram** '<u>Viewing Visio</u> <u>Document in Internet Explorer</u>' for instruction on how to access Visio.

|                   |                  |          | ,                                 |
|-------------------|------------------|----------|-----------------------------------|
| CalWIN Field      | CalSAWS Field    | Туре     | Location Details                  |
| SSN               | SSN              | Existing | SSN Detail                        |
| SSN Details       | Data Entry       | Existing | Individual demographics<br>Detail |
| Verification      | Verified         | Existing | SSN Detail                        |
| Reason for no SSN | Reason for No    |          | Individual Demographics           |
|                   | SSN              | Existing | Detail                            |
| Applied           | Reason for No    |          | Individual Demographics           |
|                   | SSN              | Existing | Details                           |
| Application Date  | Application date |          | Individual Demographics           |
|                   |                  | New      | Details                           |
| Attempted to      | Attempted to     |          | Individual Demographics           |
| obtain            | obtain           | New      | Details                           |

The following Data Collection elements will be used by this Rule Flow.

Please refer the Rules Flow Diagram in the Appendix section on how to open and navigate the Visio diagram.

#### Verifications:

Verifications will be applied before the Non-Financial rules.

1. Update the 'Mandatory Verification after Due Date' verification for SSN that will set a status reason of CT73 'SSN Enumeration' for GA/GR as per current CalSAWS verification framework.

### Existing Program/Person Status:

The following existing program/person status reason will be leveraged by this rule flow when the following conditions are met.

1. The existing program/person status reason CT73 'Failed to Obtain SSN' will be set as a display status reason when all the following conditions in either A, B or C are met:

- A. All the conditions are met:
  - a. The individual has no SSN, and the individual's reason for not having an SSN is not exempted.
  - b. The rule 'Fail individual with no SSN' is active.
  - c. The Individual does not have a SSN.
  - d. The individual 'Reason for no SSN' is 'Applied'.
  - e. The rule 'Fail individual with no SSN within the county time period' is active.
  - f. The number of days between the individual's application date and the data selection date is greater than the county defined 'SSN Application Alert limit'.
- B. All the conditions are met:
  - a. The individual has no SSN, and the individual's reason for not having an SSN is not exempted.
  - b. The rule 'Fail individual with no SSN' is active.
  - c. The Individual does not have an SSN.
  - d. The individual's reason for no SSN is 'applied'.
  - e. The rule 'Fail individual with no SSN within the county time period' is active.
  - f. The number of days between the individual's application date and the data selection date is greater than the county defined date for 'SSN Application Alert limit'.
- C. All the conditions are met:
  - a. The individual's reason for not applying for SSN is not exempted.
  - b. The rule 'Fail individual with no SSN' is active.
  - c. The Individual does not have an SSN.
  - d. The individual's reason for no SSN is not 'applied'.
  - e. The individual's attempt to obtain is no.

| Category | Short Description    |
|----------|----------------------|
| 73       | Failed to Obtain SSN |

# 2.5.3.3 Correspondence

#### 2.5.3.3.1 **Overview**

This section describes the Notice of Action (NOA) triggers that will be created depending on the resulting EDBC reason code in the previous sections. Notices only trigger from certain reason codes listed in this section.

The reason codes listed in the rule recommendations are formatted as <CalWIN Reason Code> - <CalSAWS EDBC Display Reason>. The trigger condition describes the statuses and reasons in which the notice will trigger for. The countyspecific information describes which counties and actions the notices will generate for, as well as the document name and number that will be displayed

on the distributed documents page. The template column determines how notices are grouped when generated.

### 2.5.3.3.2 **Description of Change**

### 1. <u>Reason Code: XAN005 – Failed to Obtain SSN</u>

- a. Trigger Condition
  - i. This notice generates for the applicable counties when an individual was 'Pending' and is now 'Denied' on the current EDBC with the reason 'Failed to Obtain SSN'.
- b. Person Level Reason
- c. County-specific information:

| County           | Action | Document Description                                             | Number | Template |
|------------------|--------|------------------------------------------------------------------|--------|----------|
| San<br>Francisco | Denial | CAAP Denial - Failed<br>Social Security Card<br>Process          | CP 30  | 12604    |
| San Mateo        | Denial | GA Denial - Failure to<br>Provide<br>ID/Citizenship/Alien Status | 129 0  | 11952    |

# 2.5.3.4 Project Requirements

| DDID<br>2314 | DDID Description                                                                        | How DDID Requirement<br>Met                                                                               | Rule Flow Diagram                                                                   |
|--------------|-----------------------------------------------------------------------------------------|----------------------------------------------------------------------------------------------------|-------------------------------------------------------------------------------------|
|              | [Business Rule: {Client has<br>SSN} CalSAWS must check<br>for client SSN for GA/GR.]    | The rule 'Fail individual<br>with no SSN ' will meet this<br>requirement                                  | The following rule is<br>stated in the business flow<br>diagram and admin<br>matrix |
|              | [Business Rule: {SSN-<br>Alameda, SLO} CalSAWS<br>must apply SSN process<br>for GA/GR.] | The rule 'fail individual<br>with no SSN within the<br>county time period ' will<br>meet this requirement | The following rule is<br>stated in the business flow<br>diagram and admin<br>matrix |

# 2.5.4 Third party Liable Functionality

# 2.5.4.1 County Admin Matrix - Third party Liable

### 2.5.4.1.1 **Overview**

A new County Admin Detail page for Third party Liable will be created. This page is viewed by the County Administrator to view the list of rules applicable for the Third Party Liable functionality to their county.

### 2.5.4.1.2 **Description of Changes**

- a. The County Admin Matrix page for Third Party Liable will have the below functional categories and its associated flag turned on or off based on the current GA/GR functionality for each County
- b. The activate switch Yes/No indicate if that functionality is applicable to the displayed county.
- c. The functionality is effective dated with begin and end date.
- d. The rule functionality can be viewed as of a date using the view date.

| Rule Description                   | Alameda | Contra Costa | Fresno | Orange | Placer | Sacramento | San Diego | San Francisco | San Luis Obispo | San Mateo | Santa Barbara | Santa Clara | Santa Cruz | Solano | Sonoma | Tulare | Ventura | χοίο |
|------------------------------------|---------|--------------|--------|--------|--------|------------|-----------|---------------|-----------------|-----------|---------------|-------------|------------|--------|--------|--------|---------|------|
| Check individual who has           |         |              |        |        |        |            |           |               |                 |           |               |             |            |        |        |        |         |      |
| Third Party Liability.             | Y       | Y            | Y      | Y      | Ν      | Y          | Y         | Ν             | Ν               | Ν         | Υ             | Υ           | Υ          | Y      | Y      | Y      | Y       | Ν    |
| Fail individual whose lawyer's     |         |              |        |        |        |            |           |               |                 |           |               |             |            |        |        |        |         |      |
| release is not signed.             | Ν       | Ν            | Ν      | Ν      | Ν      | Ν          | Ν         | Ν             | Ν               | Ν         | Ν             | Ν           | Y          | Ν      | Ν      | Ν      | Ν       | Ν    |
| Verified pending lawsuit, lien     |         |              |        |        |        |            |           |               |                 |           |               |             |            |        |        |        |         |      |
| signed required.                   | Ν       | Ν            | Ν      | Y      | Ν      | Y          | Y         | Ν             | Ν               | Ν         | Y             | Y           | Ν          | Y      | Ν      | Ν      | Y       | Y    |
| Check individuals who              |         |              |        |        |        |            |           |               |                 |           |               |             |            |        |        |        |         |      |
| applied workers comp.              | Ν       | Ν            | Ν      | Y      | Ν      | Ν          | Y         | Ν             | Ν               | Ν         | Ν             | Ν           | Ν          | Ν      | Ν      | Ν      | Ν       | Ν    |
| Fail case if liens or lawyer       |         |              |        |        |        |            |           |               |                 |           |               |             |            |        |        |        |         |      |
| release is not signed.             | Ν       | Ν            | Ν      | Y      | Ν      | Ν          | Ν         | Ν             | Ν               | Ν         | Y             | Ν           | Ν          | Ν      | Ν      | Ν      | Ν       | Ν    |
| Fail individual if the third party |         |              |        |        |        |            |           |               |                 |           |               |             |            |        |        |        |         |      |
| liability liens are not signed.    | Ν       | Ν            | Ν      | Ν      | Ν      | Ν          | Ν         | Ν             | Ν               | Ν         | Ν             | Ν           | Ν          | Ν      | Y      | Ν      | Ν       | Ν    |
| Set notice for failure to          |         |              |        |        |        |            |           |               |                 |           |               |             |            |        |        |        |         |      |
| provide TPL.                       | Ν       | Ν            | Ν      | Ν      | Ν      | Ν          | Ν         | Ν             | Ν               | Ν         | Υ             | Ν           | Ν          | Ν      | Ν      | Ν      | Ν       | Ν    |

# Below is the corresponding CalWIN rule number mapped to CalSAWS rules.

| CalWIN Rule | CalSAWS Rule                                                       |
|-------------|--------------------------------------------------------------------|
| EDX122C001  | Check individual who has Third Party Liability.                    |
| EDX122C002  | Fail individual whose lawyer's release is not signed.              |
| EDX122C003  | Verified pending lawsuit, lien signed required.                    |
| EDX122C004  | Check individuals who applied workers comp.                        |
| EDX122C006  | Fail case if liens or lawyer release is not signed.                |
| EDX122C008  | Fail individual if the third party liability liens are not signed. |

| EDX122C009    | Set notice for failure to provide TPL. |
|---------------|----------------------------------------|
| 20/11/22/0007 |                                        |

\* Please note the following rule will not be migrated over for the corresponding reason.

| CalWIN Rule | CalWIN Description                           | Reason              |
|-------------|----------------------------------------------|---------------------|
| EDX122C005  | Verified pending lawsuit, lien not required. | Rule sets an alert. |
| EDX122C007  | Set Alert if lawsuit pending is verified.    | Not used.           |

# 2.5.4.2 EDBC Changes

### 2.5.4.2.1 **Overview**

This section will provide the Eligibility Rules flow for Third Party Liable /Program Person Eligibility that can be filtered for each CalWIN County

### 2.5.4.2.2 Description of Change

### Third Party Liable Rules Flow Diagram:

A Consolidated Rules Flow Visio document will be provided as a separate Attachment in addition to this design Document that will depict the rules for a selected County. Reference **Appendix 6.1 Rules Flow Diagram** '<u>Viewing Visio</u> <u>Document in Internet Explorer</u>' for instruction on how to access Visio.

| The | followi | ng | Data | Coll | ectior | elements | will | be | use | d by | y this Rule | Flow. |
|-----|---------|----|------|------|--------|----------|------|----|-----|------|-------------|-------|
|     |         |    |      |      |        |          |      |    |     |      |             |       |

| Lien Signed<br>Lawyer's Release<br>Signed<br>Lawyer's Release<br>Signed           | New                                                                                                    | Third Party Liability<br>Third Party Liability                                                                                                    |
|-----------------------------------------------------------------------------------|----------------------------------------------------------------------------------------------------|----------------------------------------------------------------------------------------------------|
| Lawyer's Release<br>Signed<br>Lawyer's Release<br>Signed                          | New                                                                                                    | Third Party Liability                                                                                                    |
| Lawyer's Release<br>Signed                                                        |                                                                                                    |                                                                                                    |
|                                                                                   | New                                                                                                    | Third party Liability                                                                                                    |
| Accident/Injury<br>Type: 'Other<br>possible<br>settlement'                        | New                                                                                                    | Third party Liability                                                                                                    |
| Accident/Injury<br>Type                                                           | Existing                                                                                                    | Third Party Liability                                                                                                    |
| Non-compliance<br>Type: Failure to<br>provide<br>Non-compliance<br>Reason: Lawyer | Now                                                                                                    | Eligibility Non compliance                                                                                                    |
|                                                                                   | Accident/Injury<br>Type: 'Other<br>possible<br>settlement'<br>Accident/Injury<br>Type<br>Non-compliance<br>Type: Failure to<br>provide<br>Non-compliance<br>Reason: Lawyer<br>Release | NewAccident/InjuryType: 'Otherpossiblesettlement'Accident/InjuryTypeExistingNon-complianceType: Failure toprovideNon-complianceReason: LawyerReleaseNew |

| Compliance<br>record type<br>providing lawsuit<br>information | Non-compliance<br>Type: Failure to<br>provide<br>Non-compliance<br>Reason: Lawsuit |     |                            |
|---------------------------------------------------------------|------------------------------------------------------------------------------------|-----|----------------------------|
|                                                               | Information                                                                        | New | Eligibility Non-compliance |

Please refer the Rules Flow Diagram in the Appendix section on how to open and navigate the Visio diagram.

### Please Note:

The rule: 'Fail case if liens or lawyer release is not signed.' will fail the case if active and if it is not active it will fail the individual.

# Verifications:

Verifications will be applied before the Non-Financial rules.

 Update the existing 'Mandatory Verification after Due Date' verification for 'FTP Third Party Liability' to include 'GR' as per current CalSAWS verification framework.

### New Program/Person Status:

New Program/Person Status Reasons will be added to be used by this Rule Flow. The following reasons will set to the program/person level when the following conditions are met:

- 1. The new program/person status reason CT73 'Did Not Sign TPL' will be set as a display status reason when all the following conditions are met:
  - a. The rule 'Check individual who has Third Party Liability.' is active.
  - b. The individual has an Accident/Injury Type on Third Party Liability Detail.
  - c. The TPL verification is 'pending'.
  - d. The rule 'Fail individual if the third party liability liens are not signed.' is active.
  - e. The TPL lien sign is 'no'.

| Category | Short Description |
|----------|-------------------|
| 73       | Did Not Sign TPL  |

- The new program/person status reason CT73 'Lawyer Release Not Signed' will be set as a display status reason when all the following conditions are met:
  - a. The rule 'Check individual who has Third Party Liability.' is active.

| b. | <mark>he individual has an Accident/Injury Type on Third Party</mark> |  |
|----|-----------------------------------------------------------------------|--|
|    | <mark>iability Detail.</mark>                                         |  |

- c. The TPL verification is 'pending'.
- <mark>d. The rule 'Fail individual if the third party liability liens are not</mark> signed.' is not active.
- The rule 'Fail individual whose lawyer's release is not signed' is active.
- f. The TPL lien signed is 'no'.

| Category-        | Short Description                      |
|------------------|----------------------------------------|
| <mark>73-</mark> | <mark>Lawyer Release Not Signed</mark> |

- 3. The new program/person status reason CT73 'Failed to Comply: Lawsuit Info.' will be set as a display status reason when all the following conditions are met:
  - a. The rule 'Check individual who has Third Party Liability.' is active.
  - b. The individual has an Accident/Injury Type on Third Party Liability Detail.
  - c. The TPL verification is 'pending'.
  - d. The rule 'Fail individual if the third party liability liens are not signed.' is not active.
  - e. The rule 'Fail individual whose lawyer's release is not signed' is active.
  - f. The individual's Lawyer's release is signed.
  - g. The individual is not cooperating with providing lawsuit information. This is indicated by having a non-compliance:
    - i. Non-compliance Type: Failure to Provide
    - ii. Non-compliance Reason: Lawsuit Information

| Category | Short Description         |
|----------|---------------------------|
|          | Failed to Comply: Lawsuit |
| 73       | Info.                     |

- 4. The new program/person status reason CT73 'Release Not Signed' will be set as a display status reason when all the following conditions in either A, B or C are met:
  - A. All the conditions are met:
    - a. The rule 'Check individual who has Third Party Liability.' is active.
    - b. The individual has an Accident/Injury Type on Third Party Liability Detail.
    - c. The Individual TPL Status is 'Pending'.
    - d. The rule 'Fail individual if the third party liability liens are not signed.' is not active.

- e. The rule 'Fail individual whose lawyer's release is not signed' is not active.
- f. The individual does not have the reason code 'FTP Third Party Liability'.
- g. The TPL Lien is not signed.
- h. The rule 'Check individuals who applied workers comp.' is active.
- i. The individual has the TPL entry:
  - i. Accident/Injury Type: Worker's Comp.
  - ii. Claim status: Pending
- j. The Lawyer's release is not signed.
- k. The rule 'Fail case if liens or lawyer release is not signed.' is not active.
- B. All of the following are met:
  - a. The rule 'Check individual who has Third Party Liability.' is active.
  - b. The individual has an Accident/Injury Type on Third Party Liability Detail.
  - c. The Individual TPL status is 'Pending'.
  - d. The rule 'Fail individual if the third party liability liens are not signed.' is not active.
  - e. The rule 'Fail individual whose lawyer's release is not signed' is not active.
- C. All the conditions are met:
  - a. The rule 'Check individual who has Third Party Liability.' is active.
  - b. The individual has an Accident/Injury Type on Third Party Liability Detail.
  - c. The Individual TPL Status is 'Pending'.
  - d. The rule 'Fail individual if the third party liability liens are not signed.' is not active.
  - e. The rule 'Fail individual whose lawyer's release is not signed' is not active.
  - f. The individual does not have the reason code 'FTP Third Party Liability'.
  - g. The TPL Lien is not signed.
  - h. The rule 'Check individuals who applied workers comp.' is not active.

| Category | Short Description  |
|----------|--------------------|
| 73       | Release Not Signed |

- 5. The new program/person status reason CT73 'Lawyer Release Not Signed' will be set as a display status reason when all the following conditions in A or B are met:
  - A. All the conditions are met:

- a. The rule 'Check individual who has Third Party Liability.' is active.
- b. The individual has an Accident/Injury Type on Third Party Liability Detail.
- c. The Individual TPL Status is 'Pending'.
- d. The rule 'Fail individual if the third party liability liens are not signed.' is not active.
- e. The rule 'Fail individual whose lawyer's release is not signed' is not active.
- f. The individual does not have the reason code 'FTP Third Party Liability'.
- g. The TPL Lien is not signed.
- h. The rule 'Check individuals who applied workers comp.' is active.
- i. The individual has the TPL entry:
  - i. Accident/Injury Type: Worker's Comp.
  - ii. Claim status: Pending
- j. The Lawyer's release is not signed.
- k. The rule 'Fail case if liens or lawyer release is not signed.' is active.
- B. All the conditions are met:
  - a. The rule 'Check individual who has Third Party Liability.' is active.
  - b. The individual has an Accident/Injury Type on Third Party Liability Detail.
  - c. The TPL verification is 'pending'.
  - d. The rule 'Fail individual if the third party liability liens are not signed.' is not active.
  - e. The rule 'Fail individual whose lawyer's release is not signed' is active.
  - f. The TPL-lien signed Lawyer's Release Signed is 'No'.

| Category | Short Description         |  |  |  |  |  |  |
|----------|---------------------------|--|--|--|--|--|--|
| 73       | Lawyer Release Not Signed |  |  |  |  |  |  |

- 6. The new program/person status reason CT73 'Lawsuit Verified, Lien Not Signed' will be set as a display status reason when all the following conditions in either A or B are met:
  - A. All the conditions are met:
    - a. The rule ' Check individual who has Third Party Liability.' is active.
    - b. The Individual has a Third party liability type.
    - c. The Individual TPL status is pending.
    - d. The rule ' Fail individual if the third party liability liens are not signed.' is not active.

- e. The rule ' Fail individual whose lawyer's release is not signed.' is not active.
- f. The individual does not have the reason code 'FTP Third Party Liability'.
- g. The TPL Lien is not signed.
- h. The rule ' Check individuals who applied workers comp.' is not active.
- i. The rule 'Fail case if liens or lawyer release is not signed.' is not active.
- B. All the conditions are met:
  - a. The rule ' Check individual who has Third Party Liability.' is active.
  - b. The individual has an Accident/Injury Type on Third Party Liability Detail.
  - c. The individual's TPL 'verified' is pending.
  - d. The rule ' Fail individual if the third party liability liens are not signed.' is not active.
  - e. The rule ' Fail individual whose lawyer's release is not signed.' is not active.
  - f. The individual does have a reason code 'FTP Third Party Liability'.
  - g. The rule 'Fail case if liens or lawyer release is not signed.' is not active.

| Category | Short Description          |
|----------|----------------------------|
|          | Lawsuit Verified, Lien Not |
| 73       | Signed                     |

- 7. The new program/person status reason CT73 'TPL Not Signed' will be set as a display status reason when all the following conditions in either A or B are met:
  - A. All the conditions are met:
    - a. The rule ' Check individual who has Third Party Liability.' is active.
    - b. The Individual has a Third party liability type.
    - c. The Individual TPL status is pending.
    - d. The rule ' Fail individual if the third party liability liens are not signed.' is not active.
    - e. The rule ' Fail individual whose lawyer's release is not signed.' is not active.
    - f. The individual does not have the reason code 'FTP Third Party Liability'.
    - g. The TPL Lien is not signed.
    - h. The rule ' Check individuals who applied workers comp.' is not active.
    - i. The rule 'Fail case if liens or lawyer release is not signed.' is active.

- B. All the conditions are met:
  - a. The rule ' Check individual who has Third Party Liability.' is active.
  - b. The individual has an Accident/Injury Type on Third Party Liability Detail.
  - c. The individual's TPL 'verified' is pending.
  - d. The rule 'Fail individual if the third party liability liens are not signed.' is not active.
  - e. The rule ' Fail individual whose lawyer's release is not signed.' is not active.
  - f. The individual does have the reason code 'FTP Third Party Liability'.
  - g. rule 'Fail case if liens or lawyer release is not signed.' is active.

| Category | Short Description |  |
|----------|-------------------|--|
| 73       | TPL Not Signed    |  |

- 8. The new program/person status reason CT73 'Lawsuit Unverified' will be set as a display status reason when all the following conditions are met:
  - a. The rule ' Check individual who has Third Party Liability.' is active.
  - b. The individual has an Accident/Injury Type on Third Party Liability Detail.
  - c. The individual's TPL 'verified' is pending.
  - d. The rule ' Fail individual if the third party liability liens are not signed.' is not active.
  - e. The rule ' Fail individual whose lawyer's release is not signed.' is not active.
  - f. The individual does have a reason code 'FTP Third Party Liability'.
  - g. The rule 'Fail case if liens or lawyer release is not signed.' is active.

| Category | Short Description  |
|----------|--------------------|
| 73       | Lawsuit Unverified |

# 2.5.4.3 Project Requirements

| DDID<br>2314 | DDID Description                                                                                                    | How DDID Requirement<br>Met                                                                                        | Rule Flow Diagram                                                                   |
|--------------|----------------------------------------------------------------------------------------------------|----------------------------------------------------------------------------------------------------|-------------------------------------------------------------------------------------|
|              | [Business Rule: {TPL<br>applies} CalSAWS must<br>determine if Third Party<br>Liability is applicable for<br>GA/GR.]                                                                                                    | The rule 'Check individual<br>who has Third Party<br>Liability. ' will meet this<br>requirement                    | The following rule is<br>stated in the business flow<br>diagram and admin<br>matrix |
|              | [Business Rule: {Release<br>signed and client<br>cooperating in proving<br>lawsuit} CalSAWS must<br>determine if the GA/GR<br>individual is cooperating<br>with providing lawsuit<br>information for Third Party<br>Liability.] | The rule 'Fail individual<br>whose lawyer's release is<br>not signed ' will meet this<br>requirement               | The following rule is<br>stated in the business flow<br>diagram and admin<br>matrix |
|              | [Business Rule: {TPL–San<br>Diego} CalSAWS must fail<br>a GA/GR applicant when<br>there is a workers comp<br>claim or lawsuit pending<br>and the TPL lien has not<br>been signed.]                                              | The rule 'Check<br>individuals who applied<br>workers comp. ' will meet<br>this requirement                        | The following rule is<br>stated in the business flow<br>diagram and admin<br>matrix |
|              | [Business Rule: {Fail Case if<br>pending lawsuit not<br>verified or lien not signed}<br>CalSAWS must fail the<br>GA/GR case when the<br>pending TPL lawsuit is not<br>verified or the lien is not<br>signed.]                   | The rule 'Fail case if liens<br>or lawyer release is not<br>signed. ' will meet this<br>requirement                | The following rule is<br>stated in the business flow<br>diagram and admin<br>matrix |
|              | [Business Rule: {Lawsuit &<br>worker's compensation<br>claim pending and Lien<br>signed} CalSAWS must<br>determine whether a<br>Third Party Liability lien has<br>been signed when a<br>claim is pending for<br>GA/GR.]         | The rule 'Fail individual if<br>the third party liability<br>liens are not signed. ' will<br>meet this requirement | The following rule is<br>stated in the business flow<br>diagram and admin<br>matrix |

| DDID<br>2314 | DDID Description                                                                                                    | How DDID Requirement<br>Met                                                        | Rule Flow Diagram                                                                   |
|--------------|----------------------------------------------------------------------------------------------------|------------------------------------------------------------------------------------|-------------------------------------------------------------------------------------|
|              | [Business Rule:<br>{Verification of worker's<br>comp claim pending}<br>CalSAWS must determine<br>whether a GA/GR<br>individual has a claim of<br>worker's compensation.] | The rule 'Set notice for<br>failure to provide TPL ' will<br>meet this requirement | The following rule is<br>stated in the business flow<br>diagram and admin<br>matrix |

# 2.5.5 Alternately Sentenced Functionality

### 2.5.5.1 County Admin Matrix - Alternately Sentenced

#### 2.5.5.1.1 Overview

A new County Admin Detail page for Alternately Sentenced will be created. This page is viewed by the County Administrator to view the list of rules applicable for the Alternately Sentenced functionality to their county.

### 2.5.5.1.2 **Description of Changes**

- a. The County Admin Matrix page for Alternately Sentenced will have the below functional categories and its associated flag turned on or off based on the current GA/GR functionality for each County
- b. The activate switch Yes/No indicate if that functionality is applicable to the displayed county.
- c. The functionality is effective dated with begin and end date.
- d. The rule functionality can be viewed as of a date using the view date.

| Rule Description                                          | Alameda | Contra Costa | Fresno | Orange | Placer | Sacramento | San Diego | San Francisco | San Luis Obispo | San Mateo | Santa Barbara | Santa Clara | Santa Cruz | Solano | Sonoma | Tulare | Ventura | Yolo |
|-----------------------------------------------------------|---------|--------------|--------|--------|--------|------------|-----------|---------------|-----------------|-----------|---------------|-------------|------------|--------|--------|--------|---------|------|
| Fail Alternately sentenced individual.                    | Ν       | Ν            | Y      | И      | Ν      | Ν          | Ν         | И             | Y               | Y         | И             | Y           | Ν          | Ν      | Ν      | Ν      | Ν       | Ν    |
| Fail Alternately Sentenced individual if needs are met.   | Ν       | Ν            | Ν      | И      | Ν      | Ν          | Ν         | И             | Ν               | И         | И             | И           | Ν          | Y      | Y      | Ν      | Ν       | Y    |
| Fail Alternately Sentenced<br>individual if needs are met | Ν       | Ν            | Ν      | Ν      | Ν      | Ν          | Ν         | Ν             | Ν               | Ν         | Ν             | Ν           | Ν          | Ν      | Y      | Ν      | Ν       | Ν    |

| and they are CalWORKs eligible.                                                                            |   |   |   |   |   |   |   |   |   |   |   |   |   |   |   |   |   |   |
|----------------------------------------------------------------------------------------------------|---|---|---|---|---|---|---|---|---|---|---|---|---|---|---|---|---|---|
| Fail Alternately Sentenced<br>individual who residing in an<br>institution.                                | N | N | Ν | N | N | Y | Ν | N | Ν | Ν | Ν | Ν | Ν | Ν | Ν | Ν | N | Ν |
| Fail Alternately Sentenced<br>individual who is employable<br>or disabled.                                 | N | N | Ν | Ν | N | Ν | Y | Ν | Ν | Ν | Ν | Ν | Ν | Ν | Ν | Ν | Ν | Ν |
| Fail Alternately Sentenced individual who is not disabled.                                                 | N | Ν | Ν | Ν | Y | Ν | Ν | Ν | Ν | Ν | Ν | Ν | Ν | Ν | Ν | Ν | Ν | Ν |
| Fail Alternately Sentenced<br>individual who needs are met<br>or is not co-operating with<br>GRWP.         | Y | N | Ν | Y | N | Ν | Ν | N | Ν | Ν | Ν | Z | N | Ν | Ν | Ν | Ν | Z |
| Fail alternately sentenced<br>individual who meets<br>employment req. and needs<br>are met.                | N | N | Z | N | N | Z | Z | N | Ν | Ν | N | Ν | N | N | N | Ν | Y | И |
| Fail individual that is employable and needs are met.                                                      | N | N | Ν | Ν | N | Ν | Ν | Y | Ν | Ν | Ν | Ν | Ν | Ν | Ν | Ν | N | Ν |
| Determine if Alternately<br>Sentenced individual is<br>applicable.                                         | Y | N | Y | Y | Y | Y | Y | Y | Y | Y | Ν | Y | Ν | Y | Y | Y | Y | Y |
| Fail alternately sentenced<br>individual who is employable<br>and meets employment<br>service requirement. | Ν | N | Ν | Ν | Ν | Z | Ν | Ν | Ν | Ν | Ν | Ν | N | Ν | Ν | Y | Ν | Ν |

# Below is the corresponding CalWIN rule number mapped to CalSAWS rules.

| CalWIN Rule | CalSAWS Rule                                                                           |
|-------------|----------------------------------------------------------------------------------------|
| EDX124C001  | Fail Alternately sentenced individual.                                                 |
| EDX124C002  | Fail Alternately Sentenced individual if needs are met.                                |
| EDX124C003  | Fail Alternately Sentenced individual if needs are met and they are CalWORKs eligible. |
| EDX124C004  | Fail Alternately Sentenced individual who residing in an institution.                  |
| EDX124C005  | Fail Alternately Sentenced individual who is employable or disabled.                   |
| EDX124C006  | Fail Alternately Sentenced individual who is not disabled.                             |

| EDX124C007 | Fail Alternately Sentenced individual who needs are met or is not co-<br>operating with GRWP.     |
|------------|---------------------------------------------------------------------------------------------------|
| EDX124C008 | Fail alternately sentenced individual who meets employment req. and needs are met.                |
| EDX124C009 | Fail individual that is employable and needs are met.                                             |
| EDX124C010 | Determine if Alternately Sentenced individual is applicable.                                      |
| EDX124C011 | Fail alternately sentenced individual who is employable and meets employment service requirement. |

# 2.5.5.2 EDBC Changes

### 2.5.5.2.1 Overview

This section will provide the Eligibility Rules flow for Alternately Sentenced /Program Person Eligibility that can be filtered for each CalWIN County.

# 2.5.5.2.2 **Description of Change**

# Alternately Sentenced Rules Flow Diagram:

A Consolidated Rules Flow Visio document will be provided as a separate Attachment in addition to this design Document that will depict the rules for a selected County. Reference **Appendix 6.1 Rules Flow Diagram** '<u>Viewing Visio</u> <u>Document in Internet Explorer</u>' for instruction on how to access Visio.

| CalWIN Field                  | CalSAWS Field              | Туре     | Location Detail                                |
|-------------------------------|----------------------------|----------|------------------------------------------------|
| Employability Status          | Туре                       | Existing | Work Registration<br>Detail type 'GA/GR<br>ES' |
| Employability begin<br>date   | Begin date                 | Existing | Work Registration<br>Detail                    |
| Employability end date        | End date                   | Existing | Work Registration<br>Detail                    |
| Housing situation             | Living arrangement<br>type | Existing | Living Arrangement<br>Detail                   |
| ASP Needs Met                 | ASP Needs Met              | New      | Living Arrangement<br>Detail                   |
| institution discharge<br>date | Date of Departure          | Existing | Living Arrangement<br>Detail                   |

The following Data Collection elements will be used by this Rule Flow.

| Diagnosis                        | Catastrophically<br>III/Disabled               | New      | GR Health<br>Assessment Detail |
|----------------------------------|------------------------------------------------|----------|--------------------------------|
| Household needs met              | Household Needs<br>Met                         | New      | Living Arrangement<br>Detail   |
| Food needs met                   | Food Needs Met                                 | New      | Living Arrangement<br>Detail   |
|                                  | Non-compliance<br>Type: Employment<br>Services |          |                                |
| Compliance of the type GRWP "GW" | Non-compliance<br>Reason: GRWP                 | Existing | Eligibility Non-<br>compliance |

Please refer the Rules Flow Diagram in the Appendix section on how to open and navigate the Visio diagram.

<u>Please Note</u>: Throughout the Alternately Sentenced Program (ASP) there is a check to determine if an individual is considered meeting Employment Service (ES) requirements. This will be designed in a separate SCR 215664 mentioned in the assumption section.

### New Program/Person Status:

New Program/Person Status Reasons will be added to be used by this Rule Flow. The following reasons will set to the program/person level when the following conditions are met:

- 1. The new program/person status reason CT73 'Alt. Sentenced' will be set as a display status reason when all the following conditions in either A or B are met:
  - A. All the conditions are met:
    - a. The rule 'Determine if Alternately Sentenced individual is applicable' is active.
    - b. The individual's 'Living arrangement type' is 'Alternately Sentenced'.
    - c. Individual has an open Employment Service program in relation to their GA/GR program.
    - d. The rule 'Fail Alternately sentenced individual' is active.
  - B. All the conditions are met:
    - a. The rule 'Determine if Alternately Sentenced individual is applicable' is active.
    - b. The individual's Living arrangement type is 'Alternately Sentenced'.
    - c. Individual has an open Employment Service program in relation to their GA/GR program
    - d. The rule 'Fail Alternately sentenced individual' is not active.

- e. The rule 'Fail Alternately Sentenced individual if needs are met.' is active.
- e. The individual's 'ASP Needs are Met' is 'Yes'.
- f. The rule 'Fail Alternately Sentenced individual if needs are met and they are CalWORKs eligible' is active.
- g. The individual is CalWORKs eligible on the case and is getting CalWORKs aid.

| Category | Short Description |
|----------|-------------------|
| 73       | Alt. Sentenced    |

- 2. The new program/person status reason CT73 'Alt. Sentenced ASP Needs Met' will be set as a display status reason when all the following conditions are met:
  - a. The rule 'Determine if Alternately Sentenced individual is applicable' is active.
  - b. The individual's Living arrangement type is 'Alternately Sentenced'.
  - c. Individual has an open Employment Service program in relation to their GA/GR program
  - d. The rule 'Fail Alternately sentenced individual' is not active.
  - e. The rule 'Fail Alternately Sentenced individual if needs are met.' is active.
  - f. The individual's 'ASP Needs are Met' is 'Yes'.
  - g. The rule 'Fail Alternately Sentenced individual if needs are met and they are CalWORKs eligible' is not active.

| Category | Short Description          |
|----------|----------------------------|
|          | Alt. Sentenced - ASP Needs |
| 73       | Met                        |

- 3. The new program/person status reason CT73 'Alt Sentenced Reside in Institution' will be set as a display status reason when all the following conditions are met:
  - a. The rule 'Determine if Alternately Sentenced individual is applicable' is active.
  - b. The individual's 'Living arrangement type' is 'Alternately Sentenced'.
  - c. Individual has an open Employment Service program in relation to their GA/GR program
  - d. The rule 'Fail Alternately sentenced individual' is not active.
  - e. The rule 'Fail Alternately Sentenced individual if needs are met.' is not active.
  - f. The rule 'Fail Alternately Sentenced individual who residing in an institution' is active.
| Category | Short Description         |
|----------|---------------------------|
|          | Alt Sentenced - Reside in |
| 73       | Institution               |

- 4. The new program/person status reason CT73 'Alt Sentenced -Employable' will be set as a display status reason when all the following conditions are met:
  - a. The rule 'Determine if Alternately Sentenced individual is applicable' is active.
  - b. The individual's 'Living arrangement type' is 'Alternately Sentenced'.
  - c. The rule 'Fail Alternately sentenced individual' is not active.
  - d. The rule 'Fail Alternately Sentenced individual if needs are met.' is not active.
  - e. The rule 'Fail Alternately Sentenced individual who residing in an institution' is not active.
  - f. The rule 'Fail Alternately Sentenced individual who is employable or disabled.' is active.
  - g. Individual's Work Registration Detail type 'GA/GR ES' status is not 'unemployable', or individual's GR Health Assessment Detail's Catastrophically III/Disabled is 'No'.

| Category | Short Description          |
|----------|----------------------------|
| 73       | Alt Sentenced - Employable |

- 5. The new program/person status reason CT73 'Alt. Sentenced Emp. Req. Not Met' will be set as a display status reason when all the following conditions are met:
  - a. The rule 'Determine if Alternately Sentenced individual is applicable' is active.
  - b. The individual's 'Living arrangement type' is 'Alternately Sentenced'.
  - c. The rule 'Fail Alternately sentenced individual' is not active.
  - d. The rule 'Fail Alternately Sentenced individual if needs are met.' is not active.
  - e. The rule 'Fail Alternately Sentenced individual who residing in an institution' is not active.
  - f. The rule 'Fail Alternately Sentenced individual who is employable or disabled.' is not active.
  - g. The rule 'Fail alternately sentenced individual who is employable and meets employment service requirement.' is active.
  - h. The individual's Work Registration Detail type is 'Employable'.
  - i. Individual does not have an open Employment Service program in relation to their GA/GR program.

Category Short Description

|    | Alt. Sentenced - Emp. Req. |
|----|----------------------------|
| 73 | Not Met                    |

- 6. The new program/person status reason CT73 'Alt Sentenced Not Disabled' will be set as a display status reason when all the following conditions are met:
  - a. The rule 'Determine if Alternately Sentenced individual is applicable' is active.
  - b. The individual's 'Living arrangement type' is 'Alternately Sentenced'.
  - c. Individual has an open Employment Service program in relation to their GA/GR program
  - d. The rule 'Fail Alternately sentenced individual' is not active.
  - e. The rule 'Fail Alternately Sentenced individual if needs are met.' is not active.
  - f. The rule 'Fail Alternately Sentenced individual who residing in an institution' is not active.
  - g. The rule 'Fail Alternately Sentenced individual who is employable or disabled.' is not active.
  - h. The rule 'Fail alternately sentenced individual who is employable and meets employment service requirement.' is not active.
  - i. The rule 'Fail Alternately Sentenced individual who is not disabled' is active.
  - j. Individual's GR Health Assessment Detail's Catastrophically III/Disabled is 'No'.

| Category | Short Description          |
|----------|----------------------------|
| 73       | Alt Sentenced Not Disabled |

- 7. The new program/person status reason CT73 'Alt Sentenced Needs Met' will be set as a display status reason when all the following conditions are met:
  - a. The rule 'Determine if Alternately Sentenced individual is applicable' is active.
  - b. The individual's 'Living arrangement type' is 'Alternately Sentenced'.
  - c. Individual has an open Employment Service program in relation to their GA/GR program
  - d. The rule 'Fail Alternately sentenced individual' is not active.
  - e. The rule 'Fail Alternately Sentenced individual if needs are met.' is not active.
  - f. The rule 'Fail Alternately Sentenced individual who residing in an institution' is not active.
  - g. The rule 'Fail Alternately Sentenced individual who is employable or disabled.' is not active.

- h. The rule 'Fail alternately sentenced individual who is employable and meets employment service requirement.' is not active.
- i. The rule 'Fail Alternately Sentenced individual who is not disabled' is not active.
- j. The rule 'Fail Alternately Sentenced individual who needs are met or is not co-operating with GRWP.' is active.
- k. The individual's 'Housing needs met' and 'Food needs met' is 'Yes'.

| Category | Short Description       |
|----------|-------------------------|
| 73       | Alt Sentenced Needs Met |

- 8. The new program/person status reason CT73 'Alt. Sentenced Failed to Comply: GRWP' will be set as a display status reason when all the following conditions are met:
  - a. The rule 'Determine if Alternately Sentenced individual is applicable' is active.
  - b. The individual's 'Living arrangement type' is 'Alternately Sentenced'.
  - c. Individual has an open Employment Service program in relation to their GA/GR program
  - d. The rule 'Fail Alternately sentenced individual' is not active.
  - e. The rule 'Fail Alternately Sentenced individual if needs are met.' is not active.
  - f. The rule 'Fail Alternately Sentenced individual who residing in an institution' is not active.
  - g. The rule 'Fail Alternately Sentenced individual who is employable or disabled.' is not active.
  - h. The rule 'Fail alternately sentenced individual who is employable and meets employment service requirement.' is not active.
  - i. The rule 'Fail Alternately Sentenced individual who is not disabled' is not active.
  - j. The rule 'Fail Alternately Sentenced individual who needs are met or is not co-operating with GRWP.' is active.
  - I. The individual's 'Housing needs met' and 'Food needs met' is 'Yes'.
  - k. The individual's Work Registration Detail type is 'Employable'.
  - I. The individual is not cooperating with GRWP. Indicated by having a noncompliance:
    - i. Non-compliance Type: Employment Services
    - ii. Non-compliance Reason: GRWP

Category Short Description

|    | Alt. Sentenced - Failed to |
|----|----------------------------|
| 73 | Comply: GRWP               |

- The new program/person status reason CT73 'ASP Needs Met' will be set as a display status reason when all the following conditions are met:
  - A. All the conditions are met:
    - a. The rule 'Determine if Alternately Sentenced individual is applicable' is active.
    - b. The individual's 'Living arrangement type' is 'Alternately Sentenced'.
    - c. The rule 'Fail Alternately sentenced individual' is not active.
    - d. The rule 'Fail Alternately Sentenced individual if needs are met.' is not active.
    - e. The rule 'Fail Alternately Sentenced individual who residing in an institution' is not active.
    - f. The rule 'Fail Alternately Sentenced individual who is employable or disabled.' is not active.
    - g. The rule 'Fail alternately sentenced individual who is employable and meets employment service requirement.' is not active.
    - h. The rule 'Fail Alternately Sentenced individual who is not disabled' is not active.
    - i. The rule 'Fail Alternately Sentenced individual who needs are met or is not co-operating with GRWP.' is not active.
    - j. The rule 'Fail alternately sentenced individual who meets employment req. and needs are met' is active.
    - m. The individual does not have an open Employment Service program in relation to their GA/GR program.
    - n. The individual's 'Household needs met' and 'food needs met' is 'Yes'.
  - B. All the conditions are met:
    - a. The rule 'Determine if Alternately Sentenced individual is applicable' is active.
    - o. The individual 'Living arrangement type' is 'Alternately Sentenced'.
    - b. The rule 'Fail Alternately sentenced individual' is not active.
    - c. The rule 'Fail Alternately Sentenced individual if needs are met.' is not active.
    - d. The rule 'Fail Alternately Sentenced individual who residing in an institution' is not active.
    - e. The rule 'Fail Alternately Sentenced individual who is employable or disabled.' is not active.
    - f. The rule 'Fail alternately sentenced individual who is employable and meets employment service requirement.' is not active.

- g. The rule 'Fail Alternately Sentenced individual who is not disabled' is not active.
- h. The rule 'Fail Alternately Sentenced individual who needs are met or is not co-operating with GRWP.' is not active.
- i. The rule 'Fail alternately sentenced individual who meets employment req. and needs are met' is not active.
- j. The rule 'Fail individual that is employable, and needs are met' is active.
- k. The individual's Work Registration Detail type is 'Employable'.
- p. The individual's 'Housing needs met' and 'Food needs met' is 'Yes'.

| Category | Short Description |
|----------|-------------------|
| 73       | ASP Needs Met     |

- 10. The new program/person status reason CT73 'Alt Sentenced Unemployable' will be set as a display status reason when all the following conditions are met:
  - a. The rule 'Determine if Alternately Sentenced individual is applicable' is active.
  - b. The individual 'Living arrangement type' is 'Alternately Sentenced'.
  - c. Individual has an open Employment Service program in relation to their GA/GR program
  - d. The rule 'Fail Alternately sentenced individual' is not active.
  - e. The rule 'Fail Alternately Sentenced individual if needs are met.' is not active.
  - f. The rule 'Fail Alternately Sentenced individual who residing in an institution' is not active.
  - g. The rule 'Fail Alternately Sentenced individual who is employable or disabled.' is not active.
  - h. The rule 'Fail alternately sentenced individual who is employable and meets employment service requirement.' is not active.
  - i. The rule 'Fail Alternately Sentenced individual who is not disabled' is not active.
  - j. The rule 'Fail Alternately Sentenced individual who needs are met or is not co-operating with GRWP.' is not active.
  - k. The rule 'Fail alternately sentenced individual who meets employment req. and needs are met' is not active.
  - I. The rule 'Fail individual that is employable, and needs are met' is active.
  - m. The individual's Work Registration Detail type is not 'unemployable' or is not effective for the benefit month or there is no work registration record.

Category Short Description

Alt Sentenced 73 Unemployable

## 2.5.5.3 Correspondence

### 2.5.5.3.1 Overview

This section describes the Notice of Action (NOA) triggers that will be created depending on the resulting EDBC reason code in the previous sections. Notices only trigger from certain reason codes listed in this section.

The reason codes listed in the rule recommendations are formatted as <CalWIN Reason Code> - <CalSAWS EDBC Display Reason>. The trigger condition describes the statuses and reasons in which the notice will trigger for. The countyspecific information describes which counties and actions the notices will generate for, as well as the document name and number that will be displayed on the distributed documents page. The template column determines how notices are grouped when generated.

## 2.5.5.3.2 Description of Change

## 1. <u>Reason Code: XAN773 - Alt. Sentenced - Employable</u>

- a. Trigger Condition
  - This notice generates for the applicable counties when an individual was 'Active' in the previous saved EDBC and is now 'Discontinued' on the current EDBC with the reason 'Alt. Sentenced - Employable'.
- b. Person Level Reason
- c. County-specific information:

| _ | County         | Action         | Document Description                       | Number | Template |
|---|----------------|----------------|--------------------------------------------|--------|----------|
| 1 | Santa<br>Clara | Discontinuance | GA Discontinuance -<br>Moved Out of County | GA 048 | 12013    |

## 2.5.5.4 **Project Requirements**

| DDID<br>2314 | DDID Description                                                                                                    | How DDID Requirement<br>Met                                                        | Rule Flow Diagram                                                                   |
|--------------|----------------------------------------------------------------------------------------------------|------------------------------------------------------------------------------------|-------------------------------------------------------------------------------------|
|              | [Business Rule: {Fail<br>Alternately sentenced<br>person} CalSAWS must fail<br>Alternately sentenced<br>person for GA/GR.] | The rule 'Fail Alternately<br>sentenced individual ' will<br>meet this requirement | The following rule is<br>stated in the business flow<br>diagram and admin<br>matrix |

| DDID<br>2314 | DDID Description                                                                                                    | How DDID Requirement<br>Met                                                                                                    | Rule Flow Diagram                                                                   |
|--------------|----------------------------------------------------------------------------------------------------|----------------------------------------------------------------------------------------------------|-------------------------------------------------------------------------------------|
|              | [Business Rule: {Housing<br>and food needs met for<br>ASP} CalSAWS must<br>check for housing and<br>food needs meeting for<br>ASP for GA/GR.]               | The rule 'Fail Alternately<br>Sentenced individual if<br>needs are met. ' will<br>meet this requirement                                         | The following rule is<br>stated in the business flow<br>diagram and admin<br>matrix |
|              | [Business Rule: {Needs<br>met and CalWORKs<br>ineligible} CalSAWS must<br>check whether needs<br>met and CalWORKs<br>ineligible for GA/GR.]                 | The rule 'Fail Alternately<br>Sentenced individual if<br>needs are met and they<br>are CalWORKs eligible '<br>will meet this requirement        | The following rule is<br>stated in the business flow<br>diagram and admin<br>matrix |
|              | [Business Rule: {ASP is in<br>an institution} CalSAWS<br>must check whether an<br>ASP is in an institution for<br>GA/GR.]                                   | The rule 'Fail Alternately<br>Sentenced individual<br>who residing in an<br>institution ' will meet this<br>requirement                         | The following rule is<br>stated in the business flow<br>diagram and admin<br>matrix |
|              | [Business Rule: {ASP's<br>employability and<br>disability} CalSAWS must<br>check for an ASP's<br>employability, disability<br>and incapacity for<br>GA/GR.] | The rule 'Fail Alternately<br>Sentenced individual<br>who is employable or<br>disabled. ' will meet this<br>requirement                         | The following rule is<br>stated in the business flow<br>diagram and admin<br>matrix |
|              | [Business Rule: {ASP<br>Disabled} CalSAWS must<br>check whether an ASP is<br>disabled for GA/GR.]                                                           | The rule 'Fail Alternately<br>Sentenced individual<br>who is not disabled ' will<br>meet this requirement                                       | The following rule is<br>stated in the business flow<br>diagram and admin<br>matrix |
|              | [Business Rule: {ASP's need<br>and GRWP} CalSAWS<br>must check for ASP's<br>need and GRWP<br>compliance for GA/GR.]                                         | The rule 'Fail Alternately<br>Sentenced individual<br>who needs are met or is<br>not co-operating with<br>GRWP. ' will meet this<br>requirement | The following rule is<br>stated in the business flow<br>diagram and admin<br>matrix |
|              | [Business Rule: {ASP's<br>mandatory program<br>services} CalSAWS must<br>verify for ASP's<br>compliance with<br>mandatory program<br>services for GA/GR.]   | The rule 'Fail alternately<br>sentenced individual who<br>meets employment req.<br>and needs are met ' will<br>meet this requirement            | The following rule is<br>stated in the business flow<br>diagram and admin<br>matrix |

| DDID<br>2314 | DDID Description                                                                                                    | How DDID Requirement<br>Met                                                                                                    | Rule Flow Diagram                                                                   |
|--------------|----------------------------------------------------------------------------------------------------|----------------------------------------------------------------------------------------------------|-------------------------------------------------------------------------------------|
|              | [Business Rule: {ASP's<br>employability and needs}<br>CalSAWS must check for<br>and fail the individual if<br>the ASP is employable,<br>meeting the employment<br>service requirement,<br>household needs and<br>food needs for GA/GR.] | The rule 'Fail individual<br>that is employable and<br>needs are met ' will meet<br>this requirement                                                    | The following rule is<br>stated in the business flow<br>diagram and admin<br>matrix |
|              | [Business Rule: {ASP<br>applicable} CalSAWS<br>must verify that ASP<br>meets the needs of<br>institution for GA/GR.]                                                                                                    | The rule 'Determine if<br>Alternately Sentenced<br>individual is applicable '<br>will meet this requirement                                             | The following rule is<br>stated in the business flow<br>diagram and admin<br>matrix |
|              | [Business Rule:<br>{Employable and<br>meeting ES requirements}<br>CalSAWS must verify that<br>ASP is employable and<br>meeting the employment<br>service requirement for<br>GA/GR.]                                                     | The rule 'Fail alternately<br>sentenced individual who<br>is employable and meets<br>employment service<br>requirement. ' will meet<br>this requirement | The following rule is<br>stated in the business flow<br>diagram and admin<br>matrix |

# 2.5.6 **Residency of Current County Functionality**

## 2.5.6.1 County Admin Matrix - Residency of Current County

## 2.5.6.1.1 **Overview**

A new County Admin Detail page for Residency of Current County will be created. This page is viewed by the County Administrator to view the list of rules applicable for the Residency of Current County functionality to their county.

## 2.5.6.1.2 **Description of Changes**

- a. The County Admin Matrix page for Residency of Current County will have the below functional categories and its associated flag turned on or off based on the current GA/GR functionality for each County
- b. The activate switch Yes/No indicate if that functionality is applicable to the displayed county.
- c. The functionality is effective dated with begin and end date.
- d. The rule functionality can be viewed as of a date using the view date.

| Rule Description                                                                                                   | Alameda | Contra Costa | Fresno | Orange | Placer | Sacramento | San Diego | San Francisco | San Luis Obispo | san Mateo | Santa Barbara | Santa Clara | Santa Cruz | Solano | Sonoma | Tulare | Ventura | Yolo |
|----------------------------------------------------------------------------------------------------|---------|--------------|--------|--------|--------|------------|-----------|---------------|-----------------|-----------|---------------|-------------|------------|--------|--------|--------|---------|------|
| Fail residing individual who<br>does not intend to reside in<br>the current county.                                | Y       | Y            | Ν      | Y      | N      | Y          | N         | N             | N               | N         | Y             | Y           | Y          | N      | N      | N      | Y       | N    |
| Fail individual who has not stayed the minimum residency period.                                                   | N       | Y            | Ν      | Ν      | Y      | Y          | N         | И             | Ν               | Ν         | Ν             | И           | Y          | N      | N      | N      | Y       | Ν    |
| Fail the individual who does<br>not have the right and ability<br>to reside in this county.                        | N       | Ν            | Ν      | Ν      | Ν      | N          | N         | Y             | Ν               | Ν         | Ν             | Ν           | N          | N      | N      | N      | Ν       | Ν    |
| Fail the individual who does<br>not intend to reside in the<br>county.                                             | N       | Ν            | Y      | Ν      | Ν      | N          | N         | Ν             | Ν               | Ν         | Ν             | Ν           | N          | N      | N      | N      | Ν       | Y    |
| Fail the individual who is not a resident in the current county.                                                   | N       | Ν            | Ν      | Ν      | Ν      | N          | Ν         | Ν             | Ν               | Y         | Ν             | Ν           | Ν          | Y      | Ν      | Ν      | Ν       | Ν    |
| Fail resident individual who<br>does not intend to reside in<br>the current county.                                | N       | N            | Ν      | N      | Ν      | Ν          | Ν         | Z             | Ν               | Ν         | Ν             | Ν           | N          | Y      | Ν      | N      | Z       | Ν    |
| Check individuals Residency if<br>the prior application is less<br>then counties required<br>resident time period. | N       | Ν            | Ν      | N      | Y      | Ν          | Y         | Ν             | Y               | Ν         | Ν             | Ν           | N          | N      | Y      | Y      | Ν       | Ν    |

# Below is the corresponding CalWIN rule number mapped to CalSAWS rules.

| CalWIN Rule | CalSAWS Rule                                                                          |
|-------------|---------------------------------------------------------------------------------------|
| EDX125C001  | Fail residing individual who does not intend to reside in the current county.         |
| EDX125C004  | Fail individual who has not stayed the minimum residency period.                      |
| EDX125C006  | Fail the individual who does not have the right and ability to reside in this county. |
| EDX125C008  | Fail the individual who does not intend to reside in the county.                      |
| EDX125C009  | Fail the individual who is not a resident in the current county.                      |

| EDX125C010 | Fail resident individual who does not intend to reside in the current county.                             |
|------------|----------------------------------------------------------------------------------------------------|
| EDX125C012 | Check individuals Residency if the prior application is less then counties required resident time period. |

## Leverage Rule

Below is the corresponding leveraged CalWIN rule County Admin Matrix and the CalWIN number mapped to CalSAWS rules

| Rule Description                | Alameda | Contra Costa | Fresno | Orange | Placer | Sacramento | San Diego | San Francisco | San Luis Obispo | San Mateo | Santa Barbara | Santa Clara | Santa Cruz | Solano | Sonoma | Tulare | Ventura | оро |
|---------------------------------|---------|--------------|--------|--------|--------|------------|-----------|---------------|-----------------|-----------|---------------|-------------|------------|--------|--------|--------|---------|-----|
| Return to residence applicable. | Ν       | Y            | Ν      | Y      | Y      | Y          | Y         | Ζ             | Y               | Ν         | Y             | Y           | Y          | Y      | Y      | Y      | Y       | Y   |

| CalWIN Rule | CalSAWS Rule                    |
|-------------|---------------------------------|
| EDX307C001  | Return to residence applicable. |

\* Please note the following rule will not be migrated over for the corresponding reason.

| CalWIN Rule | CalWIN Description             | Reason                           |
|-------------|--------------------------------|----------------------------------|
|             | Intend to reside in the        | Not used.                        |
| EDX125C002  | county.                        |                                  |
|             | Fixed address for              | Not used.                        |
| EDX125C003  | residency.                     |                                  |
|             | Individual's ability, right to | Not used.                        |
| EDX125C007  | stay.                          |                                  |
|             | Fail the individual who        | Excluded since the reason XAN767 |
| EDX125C011  | does not have a physical       | was removed this rule has no     |
|             | address.                       | functionality.                   |

# 2.5.6.2 EDBC Changes

2.5.6.2.1 Overview

This section will provide the Eligibility Rules flow for Residency of Current County /Program Person Eligibility that can be filtered for each CalWIN County

### 2.5.6.2.2 Description of Change

## Residency of Current County Rules Flow Diagram:

A Consolidated Rules Flow Visio document will be provided as a separate Attachment in addition to this design Document that will depict the rules for a selected County. Reference **Appendix 6.1 Rules Flow Diagram** '<u>Viewing Visio</u> <u>Document in Internet Explorer</u>' for instruction on how to access Visio.

| CalWIN field                               | CalSAWS field                           | Туре     | Location Detail        |
|--------------------------------------------|-----------------------------------------|----------|------------------------|
| Intent to Reside                           | Intent to reside                        | Existing | Residency Detail       |
| Homeless                                   | Living<br>Arrangement Type:<br>Homeless | Existing | Living<br>Arrangement  |
| Date arrived in county                     | County Arrival<br>Date                  | Existing | Residency Detail       |
| CA resident                                | CA Resident                             | Existing | Residency Detail       |
| Right and ability to reside                | Right and ability to reside             | New      | Residency Detail       |
| Home county                                | County of<br>Residence                  | Existing | Residency Detail       |
| Return to Residence<br>Detail record exist | GR Residency<br>Detail record exist     | new      | GR Residency<br>Detail |

The following Data Collection elements will be used by this Rule Flow.

Please refer the Rules Flow Diagram in the Appendix section on how to open and navigate the Visio diagram

## Verifications:

Verifications will be applied before the Non-Financial rules.

 Add a 'Mandatory Verification after Due Date' verification for living arrangement type homeless that will set a status reason of CT73 'FTP Homeless' for GA/GR as per current CalSAWS verification framework. In addition, check the following conditions are met:

A. All the conditions are met:

- a. The individual's 'County Residence' is the current county and arrived county date is populated.
- b. The individual living arrangement type is not 'Drug and Alcohol Rehab center'.
- c. The Individual 'CA Resident' is checked.

- d. The rule 'Fail the individual who is not a resident in the current county' is not active.
- e. The rule 'Fail the individual who does not intend to reside in the county.' is active.
- f. The individual 'Intent to reside' in the county is 'Yes'.
- g. The individual Living Arrangement Type is 'Homeless'.

#### New Program/Person Status:

New Program/Person Status Reasons will be added to be used by this Rule Flow. The following reasons will set to the program/person level when the following conditions are met:

- 1. The new program/person status reason CT73 'Not Residing in County' will be set as a display status reason when all the following conditions:
  - a. The individual's 'County Residence' is the current county and arrived county date is populated.
  - b. The individual living arrangement type is not 'Drug and Alcohol Rehab center'.
  - c. The rule 'Fail the individual who is not a resident in the current county' is not active.
  - d. The rule 'Fail the individual who does not intend to reside in the county.' is active.
  - e. The individual 'Intent to reside' in the county is 'Yes'.
  - f. The individual Living Arrangement Type is 'Homeless'.

| Category | Short Description      |
|----------|------------------------|
| 73       | Not Residing in County |

- 2. The new program/person status reason CT73 'Drug/Alcohol Rehab' will be set as a display status reason when all the following conditions:
  - a. The individual's 'County of Residence' is the current county and the 'Arrived county date' is valid.
  - b. The individual has a living arrangement entry with the living arrangement type: 'Drug and Alcohol Rehab center'.

| Category | Short Description  |
|----------|--------------------|
| 73       | Drug/Alcohol Rehab |

- 3. The new program/person status reason CT73 'FTP Legal Residency' will be set as a display status reason when all the following conditions:
  - a. The individual's 'County Residence' is the current county and 'Arrived county date' is valid.
  - b. The individual does not have a living arrangement entry, or the living arrangement type is not 'Drug and Alcohol Rehab center'

- c. The Individual is living in California. This is based on 'CA Resident' is checked.
- d. The individual has the status reason 'FTP COUNTY RESIDENCE' for failing existing residency verification.

| Category | Short Description   |
|----------|---------------------|
| 73       | FTP Legal Residency |

- 4. The new program/person status reason CT73 'No Intent to Reside' will be set as a display status reason when all the following conditions in either A or B are met:
  - A. All the conditions are met:
    - a The individual's 'County Residence' is the current county and 'Arrived county date' is valid.
    - b The individual does not have a living arrangement entry, or the living arrangement entry is not the type: 'Drug and Alcohol Rehab center'.
    - c The Individual is living in California. This is based on 'CA Resident' is checked.
    - d The rule 'Fail the individual who is not a resident in the current county' is active.
    - e The rule 'Fail resident individual who does not intend to reside in the current county' is active.
    - f The individual 'Intent to reside' in the county is 'No'.
  - B. All the conditions are met:
    - a The individual's 'County Residence' is the current county and 'Arrived county date' is valid.
    - b The individual does not have a living arrangement entry, or the living arrangement entry is not the type: 'Drug and Alcohol Rehab center'.
    - c The rule 'Fail the individual who is not a resident in the current county' is active.
    - d The rule 'Fail resident individual who does not intend to reside in the current county.' is active.
    - e The individual 'Intent to reside' in the county is 'No'.

| C | Category | Short Description   |
|---|----------|---------------------|
| 7 | 73       | No Intent to Reside |

- 5. The new program/person status reason CT73 'Not a Resident of County' will be set as a display status reason when all the following conditions are met:
  - a. The individual's 'County Residence' is not the current county or the 'Arrived county date' is not given.

| Category | Short Description        |
|----------|--------------------------|
| 73       | Not a Resident of County |

- 6. The new program/person status reason CT73 'Not County Residence' will be set as a display status reason when all the following conditions:
  - a. The individual's 'County Residence' is not the current county.
  - b. The individual does not have a living arrangement entry, or the living arrangement entry is not the type: 'Drug and Alcohol Rehab center'.
  - c. The rule 'Fail the individual who is not a resident in the current county' is not active.
  - d. The rule 'Fail the individual who does not intend to reside in the county.' is not active.
  - e. The rule 'Fail residing individual who does not intend to reside in the current county' is active.
  - f. The individual's County of Residence on Residency Detail is not the current county.

| Category Short Description |          |                      |
|----------------------------|----------|----------------------|
|                            | Category | Short Description    |
| 73 Not County Residence    | 73       | Not County Residence |

- 7. The new program/person status reason CT73 'Resident: No Intent to Reside' will be set as a display status reason when all the following conditions:
  - a. The individual's 'County of Residence' is the current county and 'Arrived county date' is populated.
  - b. The individual does not have a living arrangement entry, or the living arrangement entry is not the type: 'Drug and Alcohol Rehab center'.
  - c. The rule 'Fail the individual who is not a resident in the current county' is not active.
  - d. The rule 'Fail the individual who does not intend to reside in the county.' is not active.
  - e. The rule 'Fail residing individual who does not intend to reside in the current county' is active.
  - f. The individual 'Intent to reside' in the county is 'No'.

| Category | Short Description             |
|----------|-------------------------------|
| 73       | Resident: No Intent to Reside |

- 9. The new program/person status reason CT73 'No Right/Ability to Reside' will be set as a display status reason when all the following conditions:
  - a. The individual's 'County of Residence' is the current county or 'Arrived county date' has a valid date.

- b. The individual does not have a living arrangement entry, or the living arrangement entry is not the type: 'Drug and Alcohol Rehab center'.
- c. The rule 'Fail the individual who is not a resident in the current county' is not active.
- d. The rule 'Fail the individual who does not intend to reside in the county.' is not active.
- e. The rule 'Fail residing individual who does not intend to reside in the current county' is not active.
- f. The rule 'Check individuals Residency if the prior application is less then counties required resident time period' is not active.
- g. The rule 'Fail the individual who does not have the right and ability to reside in this county' is active.
- h. The individual 'Right and ability to reside' or 'Intent to reside' is 'No'.

| Category | Short Description          |
|----------|----------------------------|
| 73       | No Right/Ability to Reside |

10. The new program/person status reason CT73 'PAES Resident Time Limit' will be set as a display status reason when all the following conditions:

- a. The individual's 'County of Residence' is the current county or 'Arrived county date' has a valid date.
- b. The individual does not have a living arrangement entry, or the living arrangement entry is not the type: 'Drug and Alcohol Rehab center'.
- c. The rule 'Fail the individual who is not a resident in the current county' is not active.
- d. The rule 'Fail the individual who does not intend to reside in the county.' is not active.
- e. The rule 'Fail residing individual who does not intend to reside in the current county' is not active.
- f. The rule 'Check individuals Residency if the prior application is less then counties required resident time period' is not active
- g. The rule 'Fail the individual who does not have the right and ability to reside in this county' is active.
- h. The individuals the 'Right and the ability' to reside in this county is 'Yes' and 'Intent to reside' in the county is 'Yes'.
- i. The individual's GA/GR sub program code is 'Personal Assisted Employment Services' (PAES).
- j. The individual resident prior application period is greater than or equal to minimum required duration of stay stated for that county.

| Category | Short Description        |
|----------|--------------------------|
| 73       | PAES Resident Time Limit |

- 11. The new program/person status reason CT73 'Resident Time Limit' will be set as a display status reason when all the following conditions in A or B are met:
  - A. All the conditions are met:
    - a. The individual's 'County of Residence' is the current county or 'Arrived county date' has a valid date.
    - b. The individual does not have a living arrangement entry, or the living arrangement entry is not the type: 'Drug and Alcohol Rehab center'.
    - c. The rule 'Fail the individual who is not a resident in the current county' is not active.
    - d. The rule 'Fail the individual who does not intend to reside in the county.' is active.
    - e. The individual 'Intent to reside' in the county is 'Yes'.
    - f. The rule 'Fail the individual who does not intend to reside in the county.' is active.
    - g. The rule 'Fail residing individual who does not intend to reside in the current county' is active.
    - h. The individual resident prior application period is less than the county defined time limit period.
    - i. The rule 'Fail individual who has not stayed the minimum residency period' is not active.
  - B. All the conditions are met:
    - a. The individual's 'County of Residence' is the current county or 'Arrived county date' has a valid date.
    - b. The individual does not have a living arrangement entry, or the living arrangement entry is not the type: 'Drug and Alcohol Rehab center'.
    - c. The rule 'Fail the individual who is not a resident in the current county' is not active.
    - d. The rule 'Fail the individual who does not intend to reside in the county.' is active.
    - e. The individual 'Intent to reside' in the county is 'Yes'.
    - f. The rule 'Fail the individual who does not intend to reside in the county.' is active.
    - g. The rule 'Fail residing individual who does not intend to reside in the current county' is active.
    - h. The individual prior application period is less than the county defined time limit period.
    - i. The rule 'Fail individual who has not stayed the minimum residency period' is active.
    - j. The individual did not reside in the county for the minimum residency period determined by the county, or the application date is less than the EDBC run date.

Category Short Description

## 2.5.6.3 Correspondence

### 2.5.6.3.1 **Overview**

This section describes the Notice of Action (NOA) triggers that will be created depending on the resulting EDBC reason code in the previous sections. Notices only trigger from certain reason codes listed in this section.

The reason codes listed in the rule recommendations are formatted as <CalWIN Reason Code> - <CalSAWS EDBC Display Reason>. The trigger condition describes the statuses and reasons in which the notice will trigger for. The countyspecific information describes which counties and actions the notices will generate for, as well as the document name and number that will be displayed on the distributed documents page. The template column determines how notices are grouped when generated.

## 2.5.6.3.2 **Description of Change**

### 1. <u>Reason Code: XAN089 – FTP Legal Residency</u>

- a. Trigger Condition
  - i. This notice generates for the applicable counties when an individual was 'Pending' and is now 'Denied' on the current EDBC with the reason 'FTP Legal Residency'.
- b. Person Level Reason
- c. County-specific information:

| County     | Action | Document Description                       | Number    | Template |
|------------|--------|--------------------------------------------|-----------|----------|
| Sacramento | Denial | GA-Denial-Various Non-<br>Financial Reason | CDS 112-1 | 11787    |

## 2. <u>Reason Code: XAN766 – Not a Resident of County</u>

- a. Trigger Condition
  - i. This notice generates for the applicable counties when an individual was 'Pending' and is now 'Denied' on the current EDBC with the reason 'Not a Resident of County'. or
  - ii. This notice generates for the applicable counties when an individual was 'Active' in the previous saved EDBC and is now 'Discontinued' on the current EDBC with the reason 'Not a Resident of County'.
- b. Person Level Reason
- c. County-specific information:

| County  | Action             | Document Description                   | Number           | Templat<br>e |
|---------|--------------------|----------------------------------------|------------------|--------------|
| Alameda | Discontinuanc<br>e | GA Disc - No Longer County<br>Resident | 048 1<br>(10/10) | 12652        |

| Contra<br>Costa  | Discontinuanc<br>e                                                                  | GA Discontinuance - Moved<br>Out Of County                                | 048 1            | 610773 |
|------------------|-------------------------------------------------------------------------------------|---------------------------------------------------------------------------|------------------|--------|
| Contra<br>Costa  | Denial                                                                              | GA Denial - No Intent to<br>Remain a County Resident                      | 118 1            | 11519  |
| Fresno           | Discontinuanc<br>e                                                                  | General Relief Discontinuance<br>- Residence                              | 005-C<br>(01/05) | 11539  |
| Fresno           | Denial                                                                              | General Relief Denial -<br>Residency                                      | 114              | 610722 |
| Placer           | Discontinuanc<br>e                                                                  | Moved Out of County                                                       | 048-1            | 608577 |
| Sacrament<br>o   | Sacrament Discontinuanc DISCONTINUANCE-Various<br>o e Reasons                       |                                                                           | CDS<br>013-1     | 12450  |
| Sacrament<br>o   | acrament Discontinuanc DISCONTINUANCE/RELOCATI<br>e ON OF RESIDENT                  |                                                                           |                  | 12441  |
| Santa<br>Barbara | Discontinuanc<br>e                                                                  | GR - Disc - Client Reqst,<br>Whereabouts Unk or Lack of<br>Residence      | 066-0            | 12000  |
| Santa<br>Barbara | Denial                                                                              | GR- Deny - Whereabouts Unk,<br>Not a County Resident or<br>Client Request | 164-0            | 12332  |
| Santa<br>Clara   | anta Denial GA Denial - Non Resident                                                |                                                                           | GA 118           | 12038  |
| Santa Cruz       | Santa Cruz Discontinuanc Discontinuance -<br>e Resident of Santo<br>- GA            |                                                                           | 048-B            | 12094  |
| Santa Cruz       | Denial                                                                              | Denial - GA Denial Not a<br>Resident of Santa Cruz County                 | 118-C            | 610708 |
| San<br>Francisco | Discontinuanc<br>e                                                                  | CAAP Discontinuance:<br>Moved Out of County                               | 002 1            | 12599  |
| San<br>Francisco | Denial                                                                              | CAAP Denial - Failure to<br>Establish SF Residency/Intent<br>to Reside    | CP 3             | 12604  |
| San Mateo        | Discontinuanc<br>e                                                                  | GA Disc - No Verifiable<br>Address/No San Mateo<br>County Residence       | 020 0            | 11961  |
| San Mateo        | San Mateo Denial GA Denial - No Verifiable<br>Address/San Mateo County<br>Residence |                                                                           | 1101             | 11953  |
| Solano           | Discontinuanc<br>e                                                                  | uanc GA - Discontinuance -<br>Residency                                   |                  | 12119  |
| Solano           | Denial                                                                              | GA - Denial - Moved out of<br>Solano County                               | 166              | 12112  |
| Sonoma           | Discontinuanc<br>e                                                                  | GA Disc - Moved to Another<br>State/County                                | 048-3<br>(09/99) | 12534  |

| Sonoma | Denial             | GA Denial - Residence       | 118-4<br>(05/94) | 12539 |
|--------|--------------------|-----------------------------|------------------|-------|
| Tulare | Discontinuanc<br>e | GA Disc - Loss of Residence | 048-4            | 12337 |

## 3. <u>Reason Code: XAN768 – Not Residing in County</u>

- a. Trigger Condition
  - i. This notice generates for the applicable counties when an individual was 'Pending' and is now 'Denied' on the current EDBC with the reason 'Not Residing in County'. or
  - ii. This notice generates for the applicable counties when an individual was 'Active' in the previous saved EDBC and is now 'Discontinued' on the current EDBC with the reason 'Not Residing in County.
- b. Person Level Reason
- c. County-specific information:

| County | Action         | Document Description                                             | Number           | Template |
|--------|----------------|------------------------------------------------------------------|------------------|----------|
| Fresno | Discontinuance | General Relief<br>Discontinuance -<br>Residence                  | 005-C<br>(01/05) | 11539    |
| Fresno | Denial         | General Relief Denial -<br>Residency                             | 114              | 610722   |
| Yolo   | Discontinuance | GA Disc No Intent to<br>remain Yolo County<br>Resident           | 048-3            | 12247    |
| Yolo   | Denial         | GA Denial - Residence in<br>Yolo County not<br>Established       | 118-3            | 12229    |
| Yolo   | Denial         | General Assistance<br>Denial - Resident of Other<br>State/County | 135-3            | 12239    |

## 4. <u>Reason Code: XAN048 – Not county residence</u>

- a. Trigger Condition
  - This notice generates for the applicable counties when an individual was 'Pending' and is now 'Denied' on the current EDBC with the reason 'Not county residence'. or
  - ii. This notice generates for the applicable counties when an individual was 'Active' in the previous saved EDBC and is now 'Discontinued' on the current EDBC with the reason 'Not county residence'.
- b. Person Level Reason
- c. County-specific information:

| County         | Action         | Document Description                                         | Number           | Template |
|----------------|----------------|--------------------------------------------------------------|------------------|----------|
| Alameda        | Denial         | GA Denial - Residence<br>Requirement                         | 118 1<br>(10/10) | 11462    |
| Orange         | Discontinuance | GR Disc - No Longer<br>County Resident                       | 048 B            | 11616    |
| Santa<br>Clara | Denial         | GA Denial - Non Resident                                     | GA 118           | 12038    |
| Santa Cruz     | Denial         | Denial - GA Denial Not a<br>Resident of Santa Cruz<br>County | 118-C            | 610708   |

### 5. <u>Reason Code: XAN092 – Resident: No intent to reside</u>

- a. Trigger Condition
  - i. This notice generates for the applicable counties when an individual was 'Pending' and is now 'Denied' on the current EDBC with the reason 'Resident: No intent to reside'.
    - or
  - ii. This notice generates for the applicable counties when an individual was 'Active' in the previous saved EDBC and is now 'Discontinued' on the current EDBC with the reason 'Resident: No intent to reside'.
- b. Person Level Reason
- c. County-specific information:

| County          | Action         | Document Description                                    | Number    | Template |
|-----------------|----------------|---------------------------------------------------------|-----------|----------|
| Contra<br>Costa | Denial         | GA Denial - No Intent to<br>Remain a County<br>Resident | 118 1     | 11519    |
| Sacramento      | Discontinuance | DISCONTINUANCE-<br>Various Reasons                      | CDS 013-1 | 12450    |
| Sacramento      | Denial         | GA-Denial-Various Non-<br>Financial Reason              | CDS 112-1 | 11787    |

## 6. <u>Reason Code: XAN077 – No Right/Ability to Reside</u>

- a. Trigger Condition
  - This notice generates for the applicable counties when an individual was 'Pending' and is now 'Denied' on the current EDBC with the reason 'No Right/Ability to Reside'. or
  - ii. This notice generates for the applicable counties when an individual was 'Active' in the previous saved EDBC and is now 'Discontinued' on the current EDBC with the reason 'No Right/Ability to Reside'.
- b. Person Level Reason
- c. County-specific information:

| County           | Action         | Document Description                                                      | Number | Template |
|------------------|----------------|---------------------------------------------------------------------------|--------|----------|
| San<br>Francisco | Discontinuance | CAAP Discontinuance:<br>Moved Out of County                               | 002 1  | 12599    |
| San<br>Francisco | Denial         | CAAP Denial - Failure to<br>Establish SF<br>Residency/Intent to<br>Reside | CP 3   | 12604    |

## 7. <u>Reason Code: XAN997 – PAES Resident Time Limit</u>

- a. Trigger Condition
  - i. This notice generates for the applicable counties when an individual was 'Pending' and is now 'Denied' on the current EDBC with the reason 'PAES Resident Time Limit'.
- b. Person Level Reason
- c. County-specific information:

| Co          | ounty | Action | Docume                            | Document Description         |     | Number | Template |
|-------------|-------|--------|-----------------------------------|------------------------------|-----|--------|----------|
| San<br>Fran | cisco | Denial | CAAP Der<br>day Resid<br>Requirem | nial - Failed<br>ency<br>ent | 30- | CP 5   | 12604    |

### 8. Reason Code: XAN091 - Resident Time Limit

- a. Trigger Condition
  - i. This notice generates for the applicable counties when an individual was 'Pending' and is now 'Denied' on the current EDBC with the reason 'Resident Time Limit'.
- b. Person Level Reason
- c. County-specific information:

| County             | Action | Document Description                                     | Number           | Template |
|--------------------|--------|----------------------------------------------------------|------------------|----------|
| Orange             | Denial | GR Denial - Residence                                    | 118 B            | 11608    |
| Placer             | Denial | Non-Resident of Placer<br>County                         | 118-1            | 608582   |
| San<br>Francisco   | Denial | CAAP Denial - Failed 15-<br>day Residency<br>Requirement | CP 4             | 12604    |
| San Luis<br>Obispo | Denial | GA Denial - Various<br>Reasons                           | GA 903           | 11926    |
| Sonoma             | Denial | GA Denial - Residence                                    | 118-4<br>(05/94) | 12539    |

# 2.5.6.4 Project Requirements

| DDID<br>2314 | DDID Description                                                                                                    | How DDID Requirement<br>Met                                                                                                    | Rule Flow Diagram                                                                   |
|--------------|----------------------------------------------------------------------------------------------------|----------------------------------------------------------------------------------------------------|-------------------------------------------------------------------------------------|
|              | [Business Rule: {Current<br>resident of county}<br>CalSAWS must fail a<br>GA/GR individual who is a<br>resident of the current<br>county and does not<br>intend to reside.]                | The rule 'Fail residing<br>individual who does not<br>intend to reside in the<br>current county ' will meet<br>this requirement         | The following rule is<br>stated in the business flow<br>diagram and admin<br>matrix |
|              | [Business Rule: {Pend to<br>get residency days}<br>CalSAWS must pend a<br>GA/GR individual until the<br>minimum number of<br>residency dates has<br>passed.]                               | The rule 'Fail individual<br>who has not stayed the<br>minimum residency<br>period ' will meet this<br>requirement                      | The following rule is<br>stated in the business flow<br>diagram and admin<br>matrix |
|              | [Business Rule: {Fail when<br>residency days not met}<br>CalSAWS must fail a<br>GA/GR individual who<br>has not been a resident<br>for the county specified<br>application period.]        | The rule 'Fail the<br>individual who does not<br>have the right and ability<br>to reside in this county '<br>will meet this requirement | The following rule is<br>stated in the business flow<br>diagram and admin<br>matrix |
|              | [Business Rule:<br>{Address/Homeless<br>verification needed}<br>CalSAWS must fail a<br>GA/GR individual who is<br>does not intend to reside<br>in the county and has no<br>fixed address.] | The rule 'Fail the<br>individual who does not<br>intend to reside in the<br>county. ' will meet this<br>requirement                     | The following rule is<br>stated in the business flow<br>diagram and admin<br>matrix |
|              | [Business Rule: {Current<br>resident of county}<br>CalSAWS must determine<br>if a GA/GR individual is a<br>resident of the current<br>county.]                                             | The rule 'Fail the<br>individual who is not a<br>resident in the current<br>county ' will meet this<br>requirement                      | The following rule is<br>stated in the business flow<br>diagram and admin<br>matrix |
|              | [Business Rule: {Current<br>resident} CalSAWS must<br>fail a GA/GR individual<br>who does not have intent<br>to reside in the county.]                                                     | The rule 'Fail resident<br>individual who does not<br>intend to reside in the<br>current county ' will meet<br>this requirement         | The following rule is<br>stated in the business flow<br>diagram and admin<br>matrix |

| DDID<br>2314 | DDID Description                                                                                                    | How DDID Requirement<br>Met                                                                                                    | Rule Flow Diagram                                                                   |
|--------------|----------------------------------------------------------------------------------------------------|----------------------------------------------------------------------------------------------------|-------------------------------------------------------------------------------------|
|              | [Business Rule: {Residency<br>prior to application}<br>CalSAWS must determine<br>eligibility for a GA/GR<br>individual who has been<br>a resident for the county<br>specified application<br>period.] | The rule 'Check<br>individuals Residency if<br>the prior application is<br>less then counties<br>required resident time<br>period ' will meet this<br>requirement | The following rule is<br>stated in the business flow<br>diagram and admin<br>matrix |

## 2.5.7 **Disability Functionality**

## 2.5.7.1 County Admin Matrix - Disability

## 2.5.7.1.1 **Overview**

A new County Admin Detail page for Disability will be created. This page is viewed by the County Administrator to view the list of rules applicable for the Disability functionality to their county.

## 2.5.7.1.2 Description of Changes

- a. The County Admin Matrix page for Disability will have the below functional categories and its associated flag turned on or off based on the current GA/GR functionality for each County
- b. The activate switch Yes/No indicate if that functionality is applicable to the displayed county.
- c. The functionality is effective dated with begin and end date.
- d. The rule functionality can be viewed as of a date using the view date.

| Rule Description               | Alameda | Contra Costa | Fresno | Orange | Placer | Sacramento | San Diego | San Francisco | San Luis Obispo | San Mateo | Santa Barbara | Santa Clara | Santa Cruz | Solano | Sonoma | Tulare | Ventura | Yolo |
|--------------------------------|---------|--------------|--------|--------|--------|------------|-----------|---------------|-----------------|-----------|---------------|-------------|------------|--------|--------|--------|---------|------|
| Fail disable individual who is |         |              |        |        |        |            |           |               |                 |           |               |             |            |        |        |        |         |      |
| not cooperating with SSI       |         |              |        |        |        |            |           |               |                 |           |               |             |            |        |        |        |         |      |
| Advocate.                      | Y       | Ν            | Ν      | Ν      | Ν      | Ν          | Ν         | Ν             | Ν               | Ν         | Ν             | Ν           | Ν          | Ν      | Ν      | Ν      | Ν       | Ν    |
| Include individual with        |         |              |        |        |        |            |           |               |                 |           |               |             |            |        |        |        |         |      |
| verified disability.           | Ν       | Ν            | Ν      | Ν      | Ν      | Y          | Ν         | Ν             | Ν               | Ν         | Ν             | Ν           | Ν          | Y      | Ν      | Ν      | Ν       | Y    |

| Fail recipient with aid code<br>'9H' and did not apply for SSI |   |   |   |   |   |   |   |   |   |   |   |   |   |   |   |   |   |   |
|----------------------------------------------------------------|---|---|---|---|---|---|---|---|---|---|---|---|---|---|---|---|---|---|
| after the 30-day time period.                                  | Ν | Ν | Ν | Ν | Ν | Ν | Ν | Y | Ν | Ν | Ν | Ν | Ν | Ν | Ν | Ν | Ν | Ν |
| Fail individual who is not                                     |   |   |   |   |   |   |   |   |   |   |   |   |   |   |   |   |   |   |
| temporary disabled but did                                     |   |   |   |   |   |   |   |   |   |   |   |   |   |   |   |   |   |   |
| not apply for SSI.                                             | Ν | Y | Ν | Ν | Ν | Ν | Ν | Ν | Y | Ν | Ν | Ν | Ν | Ν | Ν | Ν | Ν | Ν |
| Check disable individual                                       |   |   |   |   |   |   |   |   |   |   |   |   |   |   |   |   |   |   |
| whose temporary disability                                     |   |   |   |   |   |   |   |   |   |   |   |   |   |   |   |   |   |   |
| ended.                                                         | Ν | Ν | Ν | Ν | Ν | Ν | Y | Ν | Ν | Ν | Ν | Ν | Ν | Ν | Ν | Ν | Ν | Ν |
| Verified disability applicable.                                | Ν | Ν | Ν | Ν | Ν | Y | Ν | Ν | Y | Ν | Ν | Ν | Ν | Ν | Ν | Ν | Ν | N |
| Fail individual who is not                                     |   |   |   |   |   |   |   |   |   |   |   |   |   |   |   |   |   |   |
| cooperating with SSI time                                      |   |   |   |   |   |   |   |   |   |   |   |   |   |   |   |   |   |   |
| limit.                                                         | Ν | Ν | Ν | Ν | Ν | Ν | Ν | Ν | Ν | Ν | Ν | Ν | Y | Ν | Ν | Ν | Ν | Ν |
| Disability not applicable.                                     | Ν | Ν | Y | Y | Y | Ν | Ν | Ν | Ν | Y | Y | Y | Ν | Ν | Y | Y | Y | Ν |
| Fail employable temporary                                      |   |   |   |   |   |   |   |   |   |   |   |   |   |   |   |   |   |   |
| disable individual who is not                                  |   |   |   |   |   |   |   |   |   |   |   |   |   |   |   |   |   |   |
| cooperating with ES req.                                       | Ν | Y | Ν | Ν | Ν | Ν | Ν | Ν | Ν | Ν | Ν | Ν | Ν | Ν | Ν | Ν | Ν | Ν |

Below is the corresponding CalWIN rule number mapped to CalSAWS rules.

| CalWIN Rule | CalSAWS Rule                                                                                  |
|-------------|-----------------------------------------------------------------------------------------------|
| EDX126C002  | Fail disable individual who is not cooperating with SSI Advocate.                             |
| EDX126C003  | Include individual with verified disability.                                                  |
| EDX126C004  | Fail recipient with aid code '9H' and did not apply for SSI after the 30-<br>day time period. |
| EDX126C006  | Fail individual who is not temporary disabled but did not apply for SSI.                      |
| EDX126C007  | Check disable individual whose temporary disability ended.                                    |
| EDX126C008  | Verified disability applicable.                                                               |
| EDX126C009  | Fail individual who is not cooperating with SSI time limit.                                   |
| EDX126C010  | Disability not applicable.                                                                    |
| EDX126C011  | Fail employable temporary disable individual who is not cooperating with ES req.              |

\* Please note the following rule will not be migrated over for the corresponding reason.

| CalWIN Rule | CalWIN Description       | Reason    |
|-------------|--------------------------|-----------|
|             | Temporary disability and | Not used. |
| EDX126C005  | SSI.                     |           |

# 2.5.7.2 EDBC Changes

### 2.5.7.2.1 **Overview**

This section will provide the Eligibility Rules flow for Disability /Program Person Eligibility that can be filtered for each CalWIN County

## 2.5.7.2.2 **Description of Change**

### **Disability Rules Flow Diagram:**

A Consolidated Rules Flow Visio document will be provided as a separate Attachment in addition to this design Document that will depict the rules for a selected County. Reference **Appendix 6.1 Rules Flow Diagram** '<u>Viewing Visio</u> <u>Document in Internet Explorer</u>' for instruction on how to access Visio.

| CalWIN field                                          | CalSAWS field                                                          | Туре     | Location Detail                       |
|-------------------------------------------------------|------------------------------------------------------------------------|----------|---------------------------------------|
| Is the individual disabled or incapacitated?          | Assessment Results:<br>Permanent or<br>Temporary                       | Existing | GR Health<br>Assessment Detail        |
|                                                       | Non-compliance<br>Type: SSI/SSP                                        |          |                                       |
| Compliance record<br>type: SSI advocate               | Non-compliance<br>Reason: Failure to<br>cooperate with SSI<br>Advocate | New      | Eligibility Non-<br>compliance detail |
| Own Lawyer                                            | Participant has their own lawyer                                       | New      | SSIAP Detail                          |
|                                                       | Non-compliance<br>Type: SSI/SSP                                        |          |                                       |
| Compliance type is<br>SSI Process                     | Non-compliance<br>Reason: SSI Process                                  | New      | Eligibility Non-<br>compliance detail |
| disability type                                       | Assessment Results                                                     | Existing | GR Health<br>Assessment Detail        |
| cooperated within time limit                          | Cooperated within the time limit                                       | New      | SSIAP Detail                          |
| SSI advocate<br>Participation                         | SSI Advocate<br>Participation                                          | New      | SSIAP Detail                          |
| Compliance type is<br>Meeting ES<br>requirement('ES') | Non-compliance<br>Type: Employment<br>Services                         | New      | Eligibility Non-<br>compliance detail |

The following Data Collection elements will be used by this Rule Flow.

|                    | Non-compliance<br>Reason: Failure to<br>meet requirements |                             |
|--------------------|-----------------------------------------------------------|-----------------------------|
| 30 Day Time period | Type: Statement of<br>Facts.<br>Sign Date + 30 days       | Page: Document<br>Signature |

Please refer the Rules Flow Diagram in the Appendix section on how to open and navigate the Visio diagram

## Existing Program/Person Status:

The following existing program/person status reason will be leveraged by this rule flow when the following conditions are met.

- The existing program/person status reason CT73 G03 'Failed to Apply for SSI' will be set as a display status reason when all the following conditions are met:

   The individual has GR Health Assessment Detail's
  - a. The individual has GR Health Assessment Defail's Catastrophically III/Disabled as 'yes'.
  - b. The rule 'Fail disable individual who is not cooperating with SSI Advocate.' is not active.
  - c. The rule 'Include individual with verified disability.' is not active.
  - d. The rule 'Fail recipient with aid code '9H' and did not apply for SSI after the 30-day time period.' is not active.
  - e. The rule 'Disability not applicable' is not active.
  - f. The rule 'Fail individual who is not temporary disabled but did not apply for SSI' is not active.
  - g. The rule 'Fail individual who is not cooperating with SSI time limit' is not active.
  - h. The rule 'Check disable individual whose temporary disabled ended.' is active.
  - i. The Individual is not currently temporary disabled.
  - j. The Individual's Status/Decision on SSIAP Detail is not either 'Approved Other', 'Approved', or 'Approved Self' and SSI Level is equal to 'Application'.
  - k. The Individual's 'SSI Advocate Participation' is 'No'.

| Category | Short Description       |
|----------|-------------------------|
| 73       | Failed to Apply for SSI |

## New Program/Person Status:

New Program/Person Status Reasons will be added to be used by this Rule Flow. The following reasons will set to the program/person level when the following conditions are met:

- 1. The existing program/person status reason CT73 'No SSI App.' will be set as a display status reason when all the following conditions in either A or B are met.
  - A. All the conditions are met:
    - a. The individual has GR Health Assessment Detail's Catastrophically III/Disabled as 'Yes'.
    - b. The rule 'Fail disable individual who is not cooperating with SSI Advocate.' is not active.
    - c. The rule 'Include individual with verified disability.' is not active.
    - d. The rule 'Fail recipient with aid code '9H' and did not apply for SSI after the 30-day time period.' is active
    - e. The program is active.
    - f. The individual is currently GA/GR aided with aid code '9H' and end date greater than data selection date.
    - g. The Individual's SSI Level is not 'Application' or their Status/Decision on SSIAP Detail is not any of the following:
      - i. 'Approved Other',
      - ii. 'Approved',
      - iii. 'Approved Self'
    - h. The 30-day time period passed (computed field).
  - B. All the conditions are met:
    - a. The individual has GR Health Assessment Detail's Catastrophically III/Disabled as 'Yes'.
    - b. The rule 'Fail disable individual who is not cooperating with SSI Advocate.' is not active.
    - c. The rule 'Include individual with verified disability.' is not active.
    - d. The rule 'Fail recipient with aid code '9H' and did not apply for SSI after the 30-day time period.' is not active.
    - e. The rule 'Disability not applicable' is not active.
    - f. The rule 'Fail individual who is not temporary disabled but did not apply for SSI' is active.
    - g. The Individual assessment result is not 'Temporary disabled'.
    - h. The Individual's SSI Level is <mark>not</mark> equal to 'Application' <del>and</del> or Status/Decision on SSIAP Detail is not either:
      - i. 'Approved Other'.
      - ii. 'Approved'.
      - iii. 'Approved Self'.

| Category | Short Description |
|----------|-------------------|
| 73       | No SSI App.       |

2. The new program/person status reason CT73 'Failed to Comply: SSI Advocate' will be set as a display status reason when all the following conditions are met:

- a. The individual has GR Health Assessment Detail's Catastrophically III/Disabled as 'Yes'.
- b. The rule 'Fail disable individual who is not cooperating with SSI Advocate.' is active.
- c. The Individual is not cooperating with SSI advocate. Indicated by a Non-compliance:
  - i. Non-compliance Type: SSI/SSP
  - ii. Non-compliance Reason: Failure to cooperate with SSI Advocate

| Category | Short Description     |
|----------|-----------------------|
|          | Failed to Comply: SSI |
| 73       | Advocate              |

- 3. The new program/person status reason CT73 'Disabled Failed to comply: SSI Process' will be set as a display status reason when all the following conditions are met:
  - a. The individual has GR Health Assessment Detail's Catastrophically III/Disabled as 'Yes'.
  - b. The rule 'Fail disable individual who is not cooperating with SSI Advocate.' is not active.
  - c. The rule 'Include individual with verified disability.' is active.
  - d. The individual does not have the status reason 'FTP Disability'.
  - e. The rule 'Verified disability applicable' is active.
  - f. The Individual is not complying with SSI Process. Indicated by a non-compliance:
    - i. Non-compliance Type: SSI/SSP
    - ii. Non-compliance Reason: SSI Process

| Category | Short Description            |
|----------|------------------------------|
|          | Disabled - Failed to Comply: |
| 73       | SSI Process                  |

- 4. The new program/person status reason CT73 'Temp Disable Not Meet ES Req.' will be set as a display status reason when all the following conditions are met:
  - a. The individual has GR Health Assessment Detail's Catastrophically III/Disabled as 'Yes'.
  - b. The rule 'Fail disable individual who is not cooperating with SSI Advocate.' is not active.
  - c. The rule 'Include individual with verified disability.' is not active.
  - d. The rule 'Fail recipient with aid code '9H' and did not apply for SSI after the 30-day time period.' is not active.
  - e. The rule 'Disability not applicable' is not active.

- f. The rule 'Fail individual who is not temporary disabled but did not apply for SSI' is active.
- g. The Individual assessment result is 'Temporary disabled'.
- h. The rule 'Fail employable temporary disable individual who is not cooperating with ES req.' is active.
- i. The Individual work requirement status is Employable.
- j. The individual is not complying with Meeting ES requirement('ES'). This is indicated by having a non-compliance:
  - i. Non-compliance Type: Employment Services
  - ii. Non-compliance Reason: Failure to meet requirement

| Category | Short Description          |
|----------|----------------------------|
|          | Temp Disable – Not Meet ES |
| 73       | Req.                       |

- 5. The new program/person status reason CT73 'Disabled Referred SSI' will be set as a display status reason when all the following conditions are met:
  - a. The individual has GR Health Assessment Detail's Catastrophically III/Disabled as 'Yes'.
  - b. The rule 'Fail disable individual who is not cooperating with SSI Advocate.' is not active.
  - c. The rule 'Include individual with verified disability.' is not active.
  - d. The rule 'Fail recipient with aid code '9H' and did not apply for SSI after the 30-day time period.' is not active.
  - e. The rule 'Disability not applicable' is not active.
  - f. The rule 'Fail individual who is not temporary disabled but did not apply for SSI' is not active.
  - g. The rule 'Fail individual who is not cooperating with SSI time limit' is active.
  - h. The individual is not currently 'temporary disabled'.
  - i. The Individual has 'SSI Advocate Participation' as 'Yes'.
  - j. The individual 'Cooperated within the time limit' is 'No'.

| Category | Short Description       |
|----------|-------------------------|
| 73       | Disabled - Referred SSI |

- 6. The new program/person status reason CT73 'Disabled-Time Limit Disabled - referred SSI' will be set as a display status reason when all the following conditions are met:
  - A. All the conditions are met:
    - a. The individual has GR Health Assessment Detail's Catastrophically III/Disabled as 'Yes'.

- b. The rule 'Fail disable individual who is not cooperating with SSI Advocate.' is not active.
- c. The rule 'Include individual with verified disability.' is not active
- d. The rule 'Fail recipient with aid code '9H' and did not apply for SSI after the 30-day time period.' is not active.
- e. The rule 'Disability not applicable' is not active.
- f. The rule 'Fail individual who is not temporary disabled but did not apply for SSI' is not active.
- g. The rule 'Fail individual who is not cooperating with SSI time limit' is not active.
- h. The rule 'Check disable individual whose temporary disabled ended.' is active.
- i. The Individual is not currently 'temporary disabled'
- j. The Individual's SSI Level is equal to 'Application' and Status/Decision on SSIAP Detail is either:
  - i. 'Approved Other'
  - ii. 'Approved'
  - iii. 'Approved Self'
- k. The Individual has 'SSI Advocate Participation' as 'Yes'.
- I. The individual's 'Cooperated within the time limit' is 'No'

| Category | Short Description   |  |
|----------|---------------------|--|
| 73       | Disabled-Time Limit |  |

## 2.5.7.3 **Project Requirements**

| DDID<br>2314 | DDID Description                                                                                                    | How DDID Requirement<br>Met                                                                                          | Rule Flow Diagram                                                                   |
|--------------|----------------------------------------------------------------------------------------------------|----------------------------------------------------------------------------------------------------|-------------------------------------------------------------------------------------|
|              | [Business Rule:<br>{Cooperating with SSI<br>Advocate} CalSAWS must<br>determine if the individual<br>has cooperated with the<br>GA SSI Advocate.]                   | The rule 'Fail disable<br>individual who is not<br>cooperating with SSI<br>Advocate. ' will meet this<br>requirement | The following rule is<br>stated in the business flow<br>diagram and admin<br>matrix |
|              | [Business Rule: {Set<br>Unverified Individual to<br>Employable} CalSAWS<br>must determine a GA/GR<br>Individual employable<br>whose disability is not<br>verified.] | The rule 'Include<br>individual with verified<br>disability. ' will meet this<br>requirement                         | The following rule is<br>stated in the business flow<br>diagram and admin<br>matrix |

| DDID<br>2314 | DDID Description                                                                                                    | How DDID Requirement<br>Met                                                                                                    | Rule Flow Diagram                                                                   |
|--------------|----------------------------------------------------------------------------------------------------|----------------------------------------------------------------------------------------------------|-------------------------------------------------------------------------------------|
|              | [Business Rule: {SSIP and<br>SSI application } CalSAWS<br>must determine if the<br>GA/GR individual has<br>applied for SSI.]                                                 | The rule 'Fail recipient<br>with aid code '9H' and<br>did not apply for SSI after<br>the 30-day time period. '<br>will meet this requirement | The following rule is<br>stated in the business flow<br>diagram and admin<br>matrix |
|              | [Business Rule: {Temporary<br>Disability and<br>employability } CalSAWS<br>must determine if the<br>employable individual's<br>disability is temporary.]                     | The rule 'Fail individual<br>who is not temporary<br>disabled but did not<br>apply for SSI ' will meet<br>this requirement                   | The following rule is<br>stated in the business flow<br>diagram and admin<br>matrix |
|              | [Business Rule: {SSI<br>Advocacy and own<br>lawyer} CalSAWS must<br>determine if the disabled<br>individual has SSI<br>advocacy or their own<br>lawyer.]                     | The rule 'Check disable<br>individual whose<br>temporary disability<br>ended. ' will meet this<br>requirement                                | The following rule is<br>stated in the business flow<br>diagram and admin<br>matrix |
|              | [Business Rule:<br>{Complying with the SSI<br>Process} CalSAWS must<br>determine if the disabled<br>individual is complying<br>with the SSI process.]                        | The rule 'Verified disability<br>applicable ' will meet this<br>requirement                                                                  | The following rule is<br>stated in the business flow<br>diagram and admin<br>matrix |
|              | Business Rule: {SSI<br>Advocacy} CalSAWS<br>must determine if the<br>disabled individual has SSI<br>advocacy.]                                                               | The rule 'Fail individual<br>who is not cooperating<br>with SSI time limit ' will<br>meet this requirement                                   | The following rule is<br>stated in the business flow<br>diagram and admin<br>matrix |
|              |                                                                                                    | The rule 'Disability not<br>applicable ' will meet this<br>requirement                                                                       | The following rule is<br>stated in the business flow<br>diagram and admin<br>matrix |
|              | Business Rule: {Individual<br>employed and meeting<br>ES requirement} CalSAWS<br>must determine if the<br>disabled individual is<br>meeting employment<br>work requirement.] | The rule 'Fail employable<br>temporary disable<br>individual who is not<br>cooperating with ES req. '<br>will meet this requirement          | The following rule is<br>stated in the business flow<br>diagram and admin<br>matrix |

## 2.5.8 Unemployable Status Functionality

## 2.5.8.1 County Admin Matrix - Unemployable Status

## 2.5.8.1.1 **Overview**

A new County Admin Detail page for Unemployable Status will be created. This page is viewed by the County Administrator to view the list of rules applicable for the Unemployable Status functionality to their county.

## 2.5.8.1.2 **Description of Changes**

- a. The County Admin Matrix page for Unemployable Status will have the below functional categories and its associated flag turned on or off based on the current GA/GR functionality for each County
- b. The activate switch Yes/No indicate if that functionality is applicable to the displayed county.
- c. The functionality is effective dated with begin and end date.
- d. The rule functionality can be viewed as of a date using the view date.

| Rule Description                                                | Alameda | Contra Costa | Fresno | Orange | Placer | Sacramento | San Diego | San Francisco | San Luis Obispo | San Mateo | Santa Barbara | Santa Clara | Santa Cruz | Solano | Sonoma | Tulare | Ventura | Yolo       |
|-----------------------------------------------------------------|---------|--------------|--------|--------|--------|------------|-----------|---------------|-----------------|-----------|---------------|-------------|------------|--------|--------|--------|---------|------------|
| Sanction - Not cooperating                                      | V       |              |        |        |        |            |           | ы             |                 | N I       |               |             | <b>K</b> 1 |        |        |        |         | <b>N</b> 1 |
| WITH MEDICAL EVALUATION.                                        | Y       | Ν            | Ν      | N      | Ν      | Ν          | Ν         | N             | Ν               | Ν         | Ν             | Ν           | N          | N      | Ν      | Ν      | Ν       | Ν          |
| Exempt individual not<br>cooperating with Medical               |         |              |        |        |        |            |           |               |                 |           |               |             |            |        |        |        |         |            |
| Evaluation.                                                     | Ν       | Y            | Ν      | Ν      | Y      | Y          | Y         | Y             | Y               | Y         | Ν             | Ν           | Ν          | Y      | Y      | Y      | Ν       | Y          |
| Fail - Not cooperating with                                     |         |              |        |        |        |            |           |               |                 |           |               |             |            |        |        |        |         |            |
| Medical Evaluation.                                             | Ν       | Ν            | Y      | Ν      | Ν      | Ν          | Ν         | Ν             | Ν               | Ν         | Y             | Y           | Y          | Ν      | Ν      | Ν      | Ν       | Ν          |
| Deny program for not<br>cooperating with Medical<br>Evaluation. | Ν       | Ν            | И      | Ν      | И      | Y          | И         | Ν             | Ν               | И         | И             | Ν           | N          | Ν      | Ν      | И      | И       | N          |
| Fail individual receiving aid                                   |         |              |        |        |        |            |           |               |                 |           |               |             |            |        |        |        |         |            |
| nore than county defined                                        | N       | N            | N      | Y      | N      | N          | N         | N             | N               | N         | Y             | N           | N          | N      | N      | N      | N       | N          |
| Eail unemployable recipient                                     | N       | N            | Y      | N      | N      | N          | N         | N             | N               | Y         | N             | N           | N          | N      | N      | N      | N       | N          |
| Exempt unemployable                                             |         | 1 1          |        |        |        |            |           | 1,            |                 |           | 1 1           |             | 1 1        | 1,     |        |        |         |            |
| recipient.                                                      | Ν       | Ν            | Ν      | Ν      | Ν      | Ν          | Ν         | Ν             | Ν               | Y         | Ν             | Ν           | Ν          | Ν      | Ν      | Ν      | Ν       | Ν          |

| Fail unemployable individual |   |   |   |   |   |   |   |   |   |   |   |   |   |   |   |   |   |   |
|------------------------------|---|---|---|---|---|---|---|---|---|---|---|---|---|---|---|---|---|---|
| not cooperating with the     |   |   |   |   |   |   |   |   |   |   |   |   |   |   |   |   |   |   |
| medical evaluation.          | Ν | Ν | Ν | Ν | Ν | Ν | Ν | Ν | Ν | Ν | Ν | Ν | Y | Ν | Ν | Ν | Ν | Ν |
| Disability verification.     | Ζ | Υ | Ν | Ν | Ν | Ζ | Ζ | Ν | Ν | Ζ | Ν | Υ | Ζ | Ν | Ν | Ν | Ν | Ν |

## Below is the corresponding CalWIN rule number mapped to CalSAWS rules.

| CalWIN Rule | CalSAWS Rule                                                              |
|-------------|---------------------------------------------------------------------------|
| EDX120C002  | Sanction - Not cooperating with Medical Evaluation.                       |
| EDX120C003  | Exempt individual not cooperating with Medical Evaluation.                |
| EDX120C004  | Fail - Not cooperating with Medical Evaluation.                           |
| EDX120C005  | Deny program for not cooperating with Medical Evaluation.                 |
| EDX120C007  | Fail unemployable recipient.                                              |
| EDX120C008  | Fail individual receiving aid more than county defined aid limit.         |
| EDX120C012  | Exempt unemployable recipient.                                            |
| EDX120C015  | Fail unemployable individual not cooperating with the medical evaluation. |
| EDX120C016  | Disability verification.                                                  |

\* Please note the following rule will not be migrated over for the corresponding reason.

| CalWIN Rule | CalWIN Description                                                    | Reason         |
|-------------|-----------------------------------------------------------------------|----------------|
| EDX120C001  | Not provided.                                                         | Not used.      |
| EDX120C006  | Not provided.                                                         | Not used.      |
| EDX120C009  | Not provided.                                                         | Not used.      |
| EDX120C010  | Not provided.                                                         | Not used.      |
| EDX120C011  | Not provided.                                                         | Not used.      |
| EDX120C013  | Indv is an applicant, and received aid as employable in 3 of last 12. | Sets an alert. |
| EDX120C014  | Not provided.                                                         | Not used.      |

# 2.5.8.2 EDBC Changes

## 2.5.8.2.1 **Overview**

This section will provide the Eligibility Rules flow for Unemployable Status /Program Person Eligibility that can be filtered for each CalWIN County

## 2.5.8.2.2 Description of Change

## Unemployable Status Rules Flow Diagram:

A Consolidated Rules Flow Visio document will be provided as a separate Attachment in addition to this design Document that will depict the rules for a selected County. Reference **Appendix 6.1 Rules Flow Diagram** '<u>Viewing Visio</u> <u>Document in Internet Explorer</u>' for instruction on how to access Visio.

| 0               |               |          | ,                    |
|-----------------|---------------|----------|----------------------|
| CalWIN Field    | CalSAWS Field | Туре     | Location Details     |
|                 | Non-          |          |                      |
|                 | compliance    |          |                      |
|                 | Type: Medical |          |                      |
|                 | Non-          |          |                      |
|                 | compliance    |          |                      |
| Not cooperating | Reason:       |          |                      |
| with Medical    | Medical       |          | Eligibility Non-     |
| Evaluation      | Evaluation    | New      | compliance detail    |
|                 |               |          | Work registration    |
| Employability   |               |          | detail type 'GA/GR   |
| status          | Status        | Existing | ES'                  |
| Disability      | Assessment    |          |                      |
| diagnosis:      | Results       | New      | GR health assessment |

The following Data Collection elements will be used by this Rule Flow.

Please refer the Rules Flow Diagram in the Appendix section on how to open and navigate the Visio diagram

## Verifications:

Verifications will be applied before the Non-Financial rules.

- 1. Add a 'Mandatory Verification after Due Date' verification for GR Health Assessment that will set a new status reason of CT73 'Disability Not Verified' for GA/GR as per current CalSAWS verification framework. In addition, check the following conditions are true:
  - a. The individual's Work Registration Detail status is 'unemployable'
  - b. The individual does not have a non-compliance record
    - i. Non-compliance type: Medical
    - ii. Non-compliance reason: Medical Evaluation
  - c. The Individual has a GR health assessment with 'Catastrophically III/Disabled' as 'Yes'.
  - d. The rule 'Disability verification.' Is active

Note: this status reason will not be displayed on the EDBC summary page, it will be used by correspondence to trigger Form E10000.

2. Add a 'Mandatory Verification after Due Date' verification for Work registration that will set a new status reason of CT73 'FTP work reg. status' as per current CalSAWS verification framework. In addition, check the following conditions are true:

a. The individual's Work Registration Detail status is 'unemployable'.

### New Program/Person Status:

The following program/person status reason will be used by this rule flow when the following conditions are met.

- The new program/person status reason CT73 'FTP Proof of Disability' will be set as a display status reason when all the following conditions are met:
  - a. The individual's Work Registration Detail status is 'unemployable'.
  - b. The individual does not have a non-compliance for not cooperating with Medical evaluation
    - i. Non-compliance type: Medical
    - ii. Non-compliance reason: Medical Evaluation
  - c. The Individual has a Disability entry in the GR health assessment with 'Catastrophically III/Disabled' as 'Yes'.
  - d. The individual has the status reason 'Disability not verified'
  - e. The individual program is active.
  - f. The rule 'Fail unemployable recipient' is active.
  - g. The rule 'Exempt unemployable recipient.' is not active.

| Category | Short Description       |
|----------|-------------------------|
| 73       | FTP Proof of Disability |

- 2. The new program/person status reason CT73 'Receiving Aid County Limit' will be set as a display status reason when all the following conditions are met:
  - a. The individual's Work Registration Detail status is 'unemployable'.
  - b. The individual does not have a non-compliance record.
    - i. Non-compliance type: Medical
    - ii. Non-compliance reason: Medical Evaluation
  - c. The Individual has a Disability entry in the GR health assessment with Catastrophically III/Disabled as 'Yes'.
  - d. The individual has the status reason 'FTP proof of disability'.
  - e. The rule 'Fail individual receiving aid more than county defined aid limit' is active.
  - f. The individual is currently receiving aid in GA/GR.

g. The individual is receiving aid more than the county defined aid receive duration.

| Category | Short Description            |
|----------|------------------------------|
| 73       | Receiving Aid - County Limit |

- 3. The new program/person status reason CT73 'Did Not Comply: Medical Eval. Non coop Medical Eval.' will be set as a display status reason when all the following conditions in either A, B or C are met:
  - A. All the conditions are met
    - a. The individual has a non-compliance record
      - i. Non-compliance type: Medical
      - ii. Non-compliance reason: Medical Evaluation
    - b. The rule 'Sanction Not cooperating with Medical Evaluation' is active.
  - B. All the conditions are met
    - a. The individual has a non-compliance record
      - i. Non-compliance type: Medical
      - ii. Non-compliance reason: Medical Evaluation
    - b. The rule 'Sanction Not cooperating with Medical Evaluation' is not active.
    - c. The rule 'Exempt individual not cooperating with Medical Evaluation.' is not active.
    - d. The rule 'Fail Not cooperating with Medical Evaluation' is not active.
    - e. The rule 'Deny program for not cooperating with Medical evaluation' is active.
    - f. The individual program is not pending.
  - C. All the conditions are met
    - a. The individual has a non-compliance entry:
      - i. Non-compliance type: Medical
      - ii. Non-compliance reason: Medical Evaluation
    - b. The rule 'Sanction Not cooperating with Medical Evaluation' is not active.
    - c. The rule 'Exempt individual not cooperating with Medical Evaluation.' is not active.
    - d. The rule 'Fail Not cooperating with Medical Evaluation' is not active.
    - e. The rule 'Deny program for not cooperating with Medical evaluation' is not active.

| Category | Short Description       |
|----------|-------------------------|
|          | Did Not Comply: Medical |
| 73       | Eval.                   |
- 4. The new program/person status reason CT73 'Failed to Comply: Medical Eval.' will be set as a display status reason when all the following conditions are met:
  - a. The individual has a non-compliance record
    - i. Non-compliance type: Medical
    - ii. Non-compliance reason: Medical Evaluation
  - b. The rule 'Sanction Not cooperating with Medical Evaluation' is not active.
  - c. The rule 'Exempt individual not cooperating with Medical Evaluation.' is not active.
  - d. The rule 'Fail Not cooperating with Medical Evaluation' is active.
  - e. The rule 'Fail unemployable individual not cooperating with the medical evaluation' is not active.

| Category Short Description |    |  |  |  |  |  |  |  |  |  |  |  |  |  |  |  |  |  |  |  |  |  |  |  |  |  |  |  |  |  |  |  |  |  |  |  |  |  |  |  |  |  |  |  |  |  |  |  |  |  |  |  |  |  |  |  |  |  |  |  |  |  |  |  |  |  |  |  |  |  |  |  |  |
|----------------------------|----|--|--|--|--|--|--|--|--|--|--|--|--|--|--|--|--|--|--|--|--|--|--|--|--|--|--|--|--|--|--|--|--|--|--|--|--|--|--|--|--|--|--|--|--|--|--|--|--|--|--|--|--|--|--|--|--|--|--|--|--|--|--|--|--|--|--|--|--|--|--|--|--|
| Failed to Comply: Medico   | al |  |  |  |  |  |  |  |  |  |  |  |  |  |  |  |  |  |  |  |  |  |  |  |  |  |  |  |  |  |  |  |  |  |  |  |  |  |  |  |  |  |  |  |  |  |  |  |  |  |  |  |  |  |  |  |  |  |  |  |  |  |  |  |  |  |  |  |  |  |  |  |  |
| 73 Eval.                   |    |  |  |  |  |  |  |  |  |  |  |  |  |  |  |  |  |  |  |  |  |  |  |  |  |  |  |  |  |  |  |  |  |  |  |  |  |  |  |  |  |  |  |  |  |  |  |  |  |  |  |  |  |  |  |  |  |  |  |  |  |  |  |  |  |  |  |  |  |  |  |  |  |

- 5. The new program/person status reason CT73 'Did Not Comply: Medical Evaluation' will be set as a display status reason when all the following conditions are met:
  - a. The individual has a non-compliance record
    - i. Non-compliance type: Medical
    - ii. Non-compliance reason: Medical Evaluation
  - b. The rule 'Sanction Not cooperating with Medical Evaluation' is not active.
  - c. The rule 'Exempt individual not cooperating with Medical Evaluation.' is not active.
  - d. The rule 'Fail Not cooperating with Medical Evaluation' is active.
  - e. The rule 'Fail unemployable individual not cooperating with the medical evaluation' is active.

| Category | Short Description       |
|----------|-------------------------|
|          | Did Not Comply: Medical |
| 73       | Evaluation              |

- 6. The new program/person status reason CT73 'No Medical Eval. <del>Non coop Medical Eval.</del>' will be set as a display status reason when all the following conditions are met:
  - a. The individual has a non-compliance record
    - i. Non-compliance type: Medical
    - ii. Non-compliance reason: Medical Evaluation

- b. The rule 'Sanction Not cooperating with Medical Evaluation' is not active.
- c. The rule 'Exempt individual not cooperating with Medical Evaluation.' is not active.
- d. The rule 'Fail Not cooperating with Medical Evaluation' is not active.
- e. The rule 'Deny program for not cooperating with Medical evaluation' is active.
- f. The individual program is pending.

| Category | Short Description |
|----------|-------------------|
| 73       | No Medical Eval.  |

# 2.5.8.3 Correspondence

#### 2.5.8.3.1 **Overview**

This section describes the Notice of Action (NOA) triggers that will be created depending on the resulting EDBC reason code in the previous sections. Notices only trigger from certain reason codes listed in this section.

The reason codes listed in the rule recommendations are formatted as <CalWIN Reason Code> - <CalSAWS EDBC Display Reason>. The trigger condition describes the statuses and reasons in which the notice will trigger for. The countyspecific information describes which counties and actions the notices will generate for, as well as the document name and number that will be displayed on the distributed documents page. The template column determines how notices are grouped when generated.

# 2.5.8.3.2 **Description of Change**

#### 1. <u>Reason Code: E10000 - Disability not verified</u>

a. Trigger Condition

Form will be triggered if the current EDBC has the 'Disability not verified' display reason and the previous EDBC did not.

b. County-specific information:

| County         | Action | Document Description                                   | Number              | Template |
|----------------|--------|--------------------------------------------------------|---------------------|----------|
| Santa<br>Clara | N/A    | General Assistance<br>Program - Vocational<br>Services | SCD 1400<br>(02/14) | 502980   |

#### 2. <u>Reason Code: XAN067 – Failed to Comply: Medical Eval</u>

- a. Trigger Condition
  - i. This notice generates for the applicable counties when an individual was 'Active' in the previous saved EDBC and is now

'Discontinued' on the current EDBC with the reason 'Failed to comply: Medical Eval'.

- b. Person Level Reason
- c. County-specific information:

| County | Action         | Document Description                                       | Number           | Template |
|--------|----------------|------------------------------------------------------------|------------------|----------|
| Sonoma | Discontinuance | GA Disc - Failure to<br>Provide Incapacity<br>Verification | 040-1<br>(09/99) | 12534    |

# 2.5.8.4 **Project Requirements**

| DDID<br>2314 | DDID Description                                                                                                    | How DDID Requirement<br>Met                                                                              | Rule Flow Diagram                                                                          |
|--------------|----------------------------------------------------------------------------------------------------|----------------------------------------------------------------------------------------------------|--------------------------------------------------------------------------------------------|
|              | [Business Rule: { Fail if not<br>cooperating with medical<br>evaluation and ET tracks<br>non-cooperation }<br>CalSAWS must determine<br>whether to fail an<br>individual applying for<br>GA/GR if not cooperating<br>with medical evaluation]                 | The rule 'Sanction - Not<br>cooperating with<br>Medical Evaluation ' will<br>meet this requirement       | The following rule is<br>stated in the business flow<br>diagram and County<br>Admin Matrix |
|              | [Business Rule: { Not<br>cooperating with medical<br>evaluation, fail individual }<br>CalSAWS must determine<br>whether to fail an<br>individual applying for<br>GA/GR if not cooperating<br>with medical evaluation<br>and based on<br>employable condition] | The rule 'Fail - Not<br>cooperating with<br>Medical Evaluation ' will<br>meet this requirement           | The following rule is<br>stated in the business flow<br>diagram and County<br>Admin Matrix |
|              | [Business Rule: {<br>Unemployables-Solano }<br>CalSAWS must determine<br>whether to fail or sanction<br>an individual applying for<br>GA/GR based on<br>program mode]                                                                                         | The rule 'Deny program<br>for not cooperating with<br>Medical evaluation ' will<br>meet this requirement | The following rule is<br>stated in the business flow<br>diagram and County<br>Admin Matrix |

| DDID<br>2314 | DDID Description                                                                                                    | How DDID Requirement<br>Met                                                                                                 | Rule Flow Diagram                                                                          |
|--------------|----------------------------------------------------------------------------------------------------|----------------------------------------------------------------------------------------------------|--------------------------------------------------------------------------------------------|
|              | [Business Rule: { Fail<br>individual if disability<br>unverified and received<br>aid in last 30 days }<br>CalSAWS must determine<br>whether to fail an<br>individual applying for<br>GA/GR if they are<br>receiving Aid in last 30<br>days] | The rule 'Fail individual<br>receiving aid more than<br>county defined aid limit '<br>will meet this requirement            | The following rule is<br>stated in the business flow<br>diagram and County<br>Admin Matrix |
|              | [Business Rule: { Change<br>status to employable }<br>CalSAWS must determine<br>whether to change the<br>employable status of an<br>individual applying for<br>GA/GR]                                                                       | The rule 'Fail<br>unemployable recipient '<br>will meet this requirement                                                    | The following rule is<br>stated in the business flow<br>diagram and County<br>Admin Matrix |
|              | [Business Rule: { Not<br>cooperating with medical<br>evaluation } CalSAWS<br>must determine whether<br>to fail an individual<br>applying for GA/GR if not<br>cooperating with medical<br>evaluation]                                        | The rule 'Fail<br>unemployable individual<br>not cooperating with the<br>medical evaluation ' Will<br>meet this requirement | The following rule is<br>stated in the business flow<br>diagram and County<br>Admin Matrix |
|              | [Business Rule: { Disability<br>verification pending }<br>CalSAWS must determine<br>whether to pend an<br>disabled individual<br>applying for GA/GR]                                                                                        | The rule 'Disability<br>verification ' will meet this<br>requirement                                                        | The following rule is<br>stated in the business flow<br>diagram and County<br>Admin Matrix |

# 2.5.9 School Attendance Functionality

# 2.5.9.1 County Admin Matrix - School Attendance

#### 2.5.9.1.1 **Overview**

A new County Admin Detail page for School Attendance will be created. This page is viewed by the County Administrator to view the list of rules applicable for the School Attendance functionality to their county.

#### 2.5.9.1.2 **Description of Changes**

- a. The County Admin Matrix page for School Attendance will have the below functional categories and its associated flag turned on or off based on the current GA/GR functionality for each County
- b. The activate switch Yes/No indicate if that functionality is applicable to the displayed county.
- c. The functionality is effective dated with begin and end date,
- d. The rule functionality can be viewed as of a date using the view date.

| Rule Description                | Alameda | Contra Costa | Fresno | Orange | Placer | Sacramento | San Diego | San Francisco | San Luis Obispo | San Mateo | Santa Barbara | Santa Clara | Santa Cruz | Solano | Sonoma | Tulare | Ventura | Yolo |
|---------------------------------|---------|--------------|--------|--------|--------|------------|-----------|---------------|-----------------|-----------|---------------|-------------|------------|--------|--------|--------|---------|------|
| Fail individual not meeting ES  |         |              |        |        |        |            |           |               |                 |           |               |             |            |        |        |        |         |      |
| requirements.                   | Ν       | Ν            | Ν      | Ν      | Ν      | Ν          | Ν         | Ν             | Ν               | Ν         | Ν             | Ν           | Ν          | Ν      | Ν      | Ν      | Y       | Ν    |
| Include individual meeting ES   |         |              |        |        |        |            |           |               |                 |           |               |             |            |        |        |        |         |      |
| requirements.                   | Ν       | Y            | Ν      | Ν      | Ν      | Ν          | Ν         | Ν             | Ν               | Ν         | Ν             | Ν           | Ν          | Ν      | Ν      | Ν      | Ν       | Ν    |
| Include individual pursuing a   |         |              |        |        |        |            |           |               |                 |           |               |             |            |        |        |        |         |      |
| Higher education and is         |         |              |        |        |        |            |           |               |                 |           |               |             |            |        |        |        |         |      |
| meeting ES requirements.        | Ν       | Ν            | Ν      | Ν      | Ν      | Ν          | Ν         | Ν             | Ν               | Ν         | Ν             | Ν           | Ν          | Ν      | Ν      | Y      | Ν       | Ν    |
| Fail individual without special |         |              |        |        |        |            |           |               |                 |           |               |             |            |        |        |        |         |      |
| education or school is not      |         |              |        |        |        | .,         |           |               |                 |           |               |             |            |        |        |        |         |      |
| Approved.                       | Ν       | Ν            | Ν      | Ν      | Ν      | Y          | Ν         | Ν             | Ν               | Ν         | Ν             | Ν           | Ν          | Ν      | Ν      | Ν      | Ν       | Ν    |
| Fail individual who is          |         |              |        |        |        |            |           |               |                 |           |               |             |            |        |        |        |         |      |
| Employable but is not           |         |              |        |        |        |            |           |               |                 |           |               |             |            |        |        |        |         |      |
| meeting ES or 8am to 5pm        |         |              | v      |        |        |            |           |               |                 |           |               |             |            |        | v      |        |         |      |
| req.                            | N       | Ν            | Y      | N      | Ν      | Ν          | Ν         | Ν             | Ν               | Ν         | Ν             | Ν           | Ν          | Ν      | Y      | Ν      | Ν       | Ν    |
| Fail Unemployable individual    |         |              |        |        |        |            |           |               |                 |           |               |             |            |        |        |        |         |      |
| enrolled in school for more     | V       |              |        |        |        |            |           |               |                 |           |               |             |            |        |        |        |         |      |
| Than a year.                    | ř       | N            | N      | N      | N      | N          | N         | N             | N               | N         | N             | N           | N          | N      | N      | N      | N       | N    |
| Fall Individual that is not in  |         |              |        |        |        |            |           |               |                 |           |               |             |            |        |        |        |         |      |
| nigher education with           | ы       | ы            | ы      | ы      | N.     | N.         | V         | ы             | ы               | ы         | ы             | ы           | ы          | N I    | N I    | N.     | ы       | N I  |
| approved course.                | IN      | N            | IN     | IN     | IN     | IN         | ľ         | IN            | IN              | N         | IN            | IN          | IN         | IN     | IN     | IN     | IN      | IN   |
| Fail student that is not        | ы       | ы            | ы      | ы      | NI     | NI         | NI        | ы             | ы               | ы         | ы             | ы           | NI         | NI     | ы      | NI     | ы       | NI   |
| Called.                         | IN      | IN           | IN     | IN     | IN     | IN         | IN        | IN            | IN              | IN        | IN            | IN          | IN         | IN     | IN     | IN     | IN      | IN   |
| Fail individual in High school  |         |              |        |        |        |            |           |               |                 |           |               |             |            |        |        |        |         |      |
| GED program less man me         | ы       | ы            | ы      | ы      | ы      | ы          | ы         | ы             | ы               | ы         | ы             | ы           | ы          | v      | ы      | ы      | ы       | ы    |
|                                 | IN      | IN           | IN     | IN     | IN     | IN         | IN        | IN            | IN              | IN        | IN            | IN          | IN         | I      | IN     | IN     | IN      | IN   |
| age limit that is employed      | ы       | N            | N      | NI     | N      | N          | N         | N             | V               | NI        | N             | N           | V          | N      | N      | N      | N       | NI   |
| Equil student in last semester  | IN      | IN           | IN     | IN     | IN     | IN         | IN        | IN            | Í               | IN        | IN            | IN          | 1          | IN     | IN     | N      | IN      | IN   |
| with unapproved higher          |         |              |        |        |        |            |           |               |                 |           |               |             |            |        |        |        |         |      |
| education course                | N       | N            | N      | N      | N      | N          | N         | N             | N               | N         | N             | Y           | N          | N      | N      | N      | N       | N    |
|                                 | IN      |              | IN     | IN     | I N    | I N        | I N       | IN            | IN              | IN        | IN            |             |            |        | IN     |        | IN      | IN   |

| Fail High school student not     |   |   |   |   |   |   |   |   |   |   |   |   |   |   |   |   |   |   |
|----------------------------------|---|---|---|---|---|---|---|---|---|---|---|---|---|---|---|---|---|---|
| meeting ES requirements.         | Ν | Ν | Ν | Ν | Y | Ν | Ν | Ν | Ν | Ν | Ν | Ν | Ν | Ν | Ν | Ν | Ν | Ν |
| Fail individual not pursing high |   |   |   |   |   |   |   |   |   |   |   |   |   |   |   |   |   |   |
| school or equivalent, and is     |   |   |   |   |   |   |   |   |   |   |   |   |   |   |   |   |   |   |
| not working 8am to 5pm.          | Ν | Ν | Ν | Ν | Ν | Ν | Ν | Ν | Ν | Y | Ν | Ν | Ν | Ν | Ν | Ν | Ν | Ν |
| School attendance                |   |   |   |   |   |   |   |   |   |   |   |   |   |   |   |   |   |   |
| applicable.                      | Y | Υ | Y | Ν | Υ | Υ | Y | Y | Y | Y | Y | Υ | Y | Υ | Y | Υ | Υ | Ν |
| Fail Individual if not           |   |   |   |   |   |   |   |   |   |   |   |   |   |   |   |   |   |   |
| participating in ES and is not   |   |   |   |   |   |   |   |   |   |   |   |   |   |   |   |   |   |   |
| disabled.                        | Ν | Y | Ν | Ν | Ν | Ν | Ν | Ν | Ν | Ν | Ν | Ν | Ν | Ν | Ν | Ν | Ν | Ν |
| Student in an approved           |   |   |   |   |   |   |   |   |   |   |   |   |   |   |   |   |   |   |
| program.                         | Y | Ν | Ν | Ν | Ν | Ν | Ν | Y | Ν | Ν | Ν | Ν | Ν | Ν | Ν | Ν | Ν | Ν |
| Fail students without the        |   |   |   |   |   |   |   |   |   |   |   |   |   |   |   |   |   |   |
| special indicator 'SBR Director  |   |   |   |   |   |   |   |   |   |   |   |   |   |   |   |   |   |   |
| Exception'                       | Ν | Ν | Ν | Ν | Ν | Ν | Ν | Ν | Ν | Ν | Y | Ν | Ν | Ν | Ν | Ν | Ν | Ν |
| Include students without the     |   |   |   |   |   |   |   |   |   |   |   |   |   |   |   |   |   |   |
| special indicator 'SBR Director  |   |   |   |   |   |   |   |   |   |   |   |   |   |   |   |   |   |   |
| Exception'.                      | Ν | Ν | Ν | Ν | Ν | Ν | Ν | Ν | Ν | Ν | Y | Ν | Ν | Ν | Ν | Ν | Ν | Ν |

Below is the corresponding CalWIN rule number mapped to CalSAWS rules.

| CalWIN Rule | CalSAWS Rule                                                                   |
|-------------|--------------------------------------------------------------------------------|
| EDX127C001  | Fail individual not meeting ES requirements.                                   |
| EDX127C002  | Include individual meeting ES requirements.                                    |
| EDX127C003  | Include individual pursuing a Higher education and is meeting ES requirements. |
| EDX127C004  | Fail individual without special education or school is not Approved.           |
| EDX127C005  | Fail individual who is Employable but is not meeting ES or 8am to 5pm req.     |
| EDX127C007  | Fail unemployable individual enrolled in school for more than a year.          |
| EDX127C008  | Fail individual that is not in higher education with approved course.          |
| EDX127C009  | Fail student that is not disabled.                                             |
| EDX127C010  | Fail individual in High school /GED program less than the county age limit.    |
| EDX127C011  | Fail student above county age limit that is employable.                        |
| EDX127C012  | Fail student in last semester with unapproved higher education course.         |

| EDX127C013 | Fail High school student not meeting ES requirements.                                 |
|------------|---------------------------------------------------------------------------------------|
| EDX127C014 | Fail individual not pursing high school or equivalent, and is not working 8am to 5pm. |
| EDX127C015 | School attendance applicable.                                                         |
| EDX127C016 | Fail Individual if not participating in ES and is not disabled.                       |
| EDX127C017 | Student in an approved program.                                                       |
| EDX127C018 | Fail students without the special indicator 'SBR Director Exception'.                 |
| EDX127C019 | Include students without the special indicator 'SBR Director Exception'.              |

#### Leverage Rule

Below is the corresponding leveraged CalWIN rule County Admin Matrix and the CalWIN number mapped to CalSAWS rules

| Rule Description                                                                                        | Alameda | Contra Costa | Fresno | Orange | Placer | Sacramento | San Diego | San Francisco | San Luis Obispo | San Mateo | Santa Barbara | Santa Clara | Santa Cruz | Solano | Sonoma | Tulare | Ventura | ою |
|----------------------------------------------------------------------------------------------------|---------|--------------|--------|--------|--------|------------|-----------|---------------|-----------------|-----------|---------------|-------------|------------|--------|--------|--------|---------|----|
| Mandatory Program<br>Requirements - Fail individual<br>who previously was an Aid-In-<br>Kind recipient. | N       | N            | N      | N      | N      | Y          | N         | Ν             | Ν               | Ν         | Ν             | Ν           | N          | N      | Ν      | Ν      | Ν       | N  |

|            | CalSAWS Rule                                                        |
|------------|---------------------------------------------------------------------|
|            |                                                                     |
|            | Mandatory Program Requirements - Fail individual who previously was |
|            | an Aid-In-Kind recipient                                            |
| EDX111C005 |                                                                     |

# 2.5.9.2 EDBC Changes

#### 2.5.9.2.1 **Overview**

This section will provide the Eligibility Rules flow for School Attendance /Program Person Eligibility that can be filtered for each CalWIN County

#### 2.5.9.2.2 **Description of Change**

#### School Attendance Rules Flow Diagram:

A Consolidated Rules Flow Visio document will be provided as a separate Attachment in addition to this design Document that will depict the rules for a selected County. Reference **Appendix 6.1 Rules Flow Diagram** '<u>Viewing</u> <u>Visio Document in Internet Explorer'</u> for instruction on how to access Visio.

| CalWIN Field                                                                | CalSAWS Field                               | Туре     | Location Details                                |
|-----------------------------------------------------------------------------|---------------------------------------------|----------|-------------------------------------------------|
| School Type: Library,<br>High School, GED<br>Program, ESL and<br>Vocational | School<br>Attendance Type                   | Existing | School Attendance<br>Detail                     |
| Enrolled Status                                                             | Attendance status                           | New      | School Attendance<br>Detail                     |
| Available for work<br>between 8AM to 5PM                                    | Available for work<br>between 8AM to<br>5PM | New      | Work Registration<br>Detail                     |
| Status date                                                                 | Status Begin Date                           | Existing | School Attendance<br>Detail                     |
| Expected<br>Graduation Date                                                 | Expected<br>Completion Date                 | Existing | School Attendance<br>Detail                     |
| Special Education:<br>Health Rehabilitation,<br>Prescribed by Doctor        | School<br>Attendance Type                   | New      | School Attendance<br>Detail                     |
| Actual Begin Date                                                           | Begin Date                                  | Existing | School Attendance<br>Detail                     |
| Approved/Recomme<br>nded                                                    | Approved/Recom mended                       | New      | School Attendance<br>Course Detail              |
| Expected End Date                                                           | Expected End<br>Date                        | Existing | School Attendance<br>Course Detail              |
| Course Begin Date                                                           | Begin Date                                  | New      | School Attendance<br>Course Detail              |
| Effective Begin<br>date/End date                                            | Begin/End Date                              | New      | School Attendance<br>Course Detail              |
| Disability Diagnosis                                                        | Assessment Result                           | Existing | GR Health<br>Assessment Detail                  |
| Disability End Date                                                         | End Date                                    | Existing | GR Health<br>Assessment Detail                  |
| Employability Status:<br>Conditionally<br>Employable                        | Туре                                        | New      | Work Registration<br>Detail, type 'GA/GR<br>ES' |
| Special Indicator:<br>'SBR Director's<br>Exception'                         | Type: 'SBR<br>Director's<br>Exception'      | New      | Customer Options<br>Detail                      |

The following Data Collection elements will be used by this Rule Flow.

Please refer the Rules Flow Diagram in the Appendix section on how to open and navigate the Visio diagram

# Please Note:

- 1. An individual is considered an eligible student when the following condition is met:
  - a. The attendance status is 'completed school' : 'Completed' or 'Dropout'.
- 2. The term 'Aid In-Kind' that is used in the rest of the design document is defined as someone who is eligible for Aid In-Kind by meeting all the following conditions:
  - a. Homeless
    - i. For EDBC to determine if the individual is homeless a homeless record will need to be created in Living Arrangements Detail.
  - b. Meets presumptive eligibility.
  - c. Eligible for group living situations and there is a bed in the shelter.

Exact details on determining if a person is eligible for aid in kind will be in the phase 2 Aid In-kind use case.

# Existing Program/Person Status:

The following existing program/person status reason will be leveraged by this rule flow when the following conditions are met.

- 1. The existing program/person status reason CT73 81 'Age' will be set as a display status reason when all the following conditions are met:
  - a. The individual is an eligible student and does not have the attendance status: 'Completed' or 'Dropout'.
  - b. The individual attendance status is 'completed school'.
  - c. The individual School Attendance Course Detail 'Status Begin Date' is effective for the benefit month.
  - d. The rule 'School attendance applicable' is active.
  - e. The individual's expected completion date is after the data selection date or not populated or the rule 'Fail student above county age limit that is employable' is active.
  - f. The rule 'Fail individual not meeting ES requirements' is not active.
  - g. The rule 'Include individual meeting ES requirements.' is not active.
  - h. The rule 'Fail students without the special indicator 'SBR Director Exception'' is not active.
  - i. The rule 'Include individual pursuing a Higher education and is meeting ES requirements' is not active.

- j. The rule 'Fail individual without special education or school is not Approved' is not active.
- k. The rule 'Fail individual who is Employable but is not meeting ES or 8am to 5pm req.' is not active.
- I. The rule 'Fail unemployable individual enrolled in school for more than a year' is not active.
- m. The rule 'Fail individual that is not in higher education with approved course' is not active.
- n. The rule 'Fail student that is not disabled' is not active.
- o. The rule 'Fail individual not pursing high school or equivalent, and is not working 8am to 5pm' is not active.
- p. The rule ' Fail individual in High school /GED program less than the county age limit ' is active.
- q. The individual school attendance type is 'High School' or 'GED Program'.
- r. The student's age is less than or equal to the county allowed age.

| Category | Short Description |
|----------|-------------------|
| 73       | Age               |
|          |                   |

#### New Program/Person Status:

The following program/person status reason will be used by this rule flow when the following conditions are met.

- 1. The new program/person status reason CT73 'Not Approved' will be set as a display status reason when all the following conditions are met:
  - a. The individual is an eligible student and does not have the attendance status: 'Completed' or 'Dropout'.
  - b. The individual attendance status is 'completed school'.
  - c. The individual's school attendance course detail 'Status Begin Date' is effective for the benefit month.
  - d. The rule 'School attendance applicable' is active.
  - e. The individual's Expected completion date is after the data selection date or is not populated or the rule 'Fail student above county age limit that is employable' is active.
  - f. The rule 'Fail individual not meeting ES requirements' is not active.
  - g. The rule 'Include individual meeting ES requirements.' is not active.
  - h. The rule 'Fail students without the special indicator ' SBR Director Exception '' is not active.
  - i. The rule 'Include individual pursuing a Higher education and is meeting ES requirements' is not active.

- j. The rule 'Fail individual without special education or school is not Approved' is not active.
- k. The rule 'Fail individual who is Employable but is not meeting ES or 8am to 5pm req.' is not active.
- I. The rule 'Fail unemployable individual enrolled in school for more than a year' is not active.
- m. The rule 'Fail individual that is not in higher education with approved course' is not active.
- n. The rule 'Fail student that is not disabled' is not active
- o. The rule 'Fail individual not pursing high school or equivalent, and is not working 8am to 5pm' is not active.
- p. The rule 'Fail individual in High school /GED program less than the county age limit' is not active.
- q. The rule 'Fail student above county age limit that is employable' is not active.
- r. The rule 'Fail student in last semester with unapproved higher education course' is active.
- s. The student is expected to complete school in less than 6 months or the 'Expected completion date' is not entered
- t. The student is pursuing higher education.
- u. The individual's 'Approved/Recommended' is set to 'No'.

| Category | Short Description |
|----------|-------------------|
| 73       | Not Approved      |

- 2. The new program/person status reason CT73 'Aid-in-Kind Self-Employed' will be set as a display status reason when all the following conditions are met:
  - a. The leverage rule ' Mandatory Program Requirements Fail individual who previously was an Aid-In-Kind recipient ' is active
  - b. The individual is an Aid-in-kind recipient.
  - c. The individual has the status reason 'Self-employed' and ' over county working hours' set for the benefit month.

| Category | Short Description           |
|----------|-----------------------------|
| 73       | Aid-in-Kind - Self-Employed |

- 3. The new program/person status reason CT73 'Aid-in-Kind Volunteer Quit' will be set as a display status reason when all the following conditions are met:
  - a. The leverage rule ' Mandatory Program Requirements Fail individual who previously was an Aid-In-Kind recipient ' is active.
  - b. The individual is an Aid-in-kind recipient.
  - c. The individual has the status reason 'quit job' set for the benefit month.

| Category | Short Description            |
|----------|------------------------------|
| 73       | Aid-in-Kind - Volunteer Quit |

- 4. The new program/person status reason CT73 'Aid-in-Kind- No SSN' will be set as a display status reason when all the following conditions are met:
  - a. The leverage rule ' Mandatory Program Requirements Fail individual who previously was an Aid-In-Kind recipient ' is active.
  - b. The individual is an Aid-in-kind recipient.
  - c. The individual has the status reason 'SSN enumeration' set for the benefit month.

| Category | Short Description   |
|----------|---------------------|
| 73       | Aid-in-Kind- No SSN |

- 5. The new program/person status reason CT73 'Aid-in-Kind No Arrival Date' will be set as a display status reason when all the following conditions are met:
  - a. The leverage rule ' Mandatory Program Requirements Fail individual who previously was an Aid-In-Kind recipient ' is active.
  - b. The individual is an Aid-in-kind recipient.
  - c. The individual has the status reason 'not a resident of county' set for the benefit month.

| Category | Short Description             |
|----------|-------------------------------|
| 73       | Aid-in-Kind - No Arrival Date |

- 6. The new program/person status reason CT73 'Aid-in-Kind School Not Valid' will be set as a display status reason when all the following conditions are met:
  - a. The leverage rule ' Mandatory Program Requirements Fail individual who previously was an Aid-In-Kind recipient ' is active.
  - b. The individual is an Aid-in-kind recipient.
  - c. The individual has the status reason 'School not valid' and ' Higher Education - Non medical reason' set for the benefit month

| Category | Short Description        |
|----------|--------------------------|
|          | Aid-in-Kind - School Not |
| 73       | Valid                    |

- 7. The new program/person status reason CT73 'Aid-in-Kind Non-Coop Drug/Alch. Trtmnt' will be set as a display status reason when all the following conditions are met:
  - a. The leverage rule 'Mandatory Program Requirements Fail individual who previously was an Aid-In-Kind recipient ' is active.

- b. The individual is an Aid-in-kind recipient.
- c. The individual has the status reason 'Failed to comply: Drug/Alcohol' set for the benefit month.

| C | Category | Short Description      |
|---|----------|------------------------|
|   |          | Aid-in-Kind - Non-Coop |
|   | 73       | Drug/Alch. Trtmnt      |

- 8. The new program/person status reason CT73 'Aid-in-Kind FTP Medical Unemployment' will be set as a display status reason when all the following conditions are met:
  - a. The leverage rule 'Mandatory Program Requirements Fail individual who previously was an Aid-In-Kind recipient' is active.
  - b. The individual is an Aid-in-kind recipient.
  - c. The individual has the status reason 'Non-Compliance Medical Eval.' set for the benefit month.

| Category | Short Description         |
|----------|---------------------------|
|          | Aid-in-Kind - FTP Medical |
| 73       | Unemployment              |

- 9. The new program/person status reason CT73 'Aid-in-Kind Non-Coop SSI/SSP' will be set as a display status reason when all the following conditions are met:
  - a. The leverage rule 'Mandatory Program Requirements Fail individual who previously was an Aid-In-Kind recipient' is active.
  - b. The individual is an Aid-in-kind recipient.
  - c. The individual has the status reason 'Fail to apply: SSI/SSP without In-kind # 1' set for the benefit month.

| Category | Short Description      |
|----------|------------------------|
|          | Aid-in-Kind - Non-Coop |
| 73       | SSI/SSP                |

- 10. The new program/person status reason CT73 'ES Req. Not Met' will be set as a display status reason when all the following conditions are met:
  - a. The individual is an eligible student and does not have the attendance status: 'Completed' or 'Dropout'.
  - b. The individual attendance status is 'completed school'.
  - c. The individual's school attendance course detail 'Status Begin Date' is effective for the benefit month.
  - d. The rule 'School attendance applicable' is active.

- e. The individual's expected completion date is after the data selection date or is not populated or the rule 'Fail student above county age limit that is employable' is active.
- f. The rule 'Fail individual not meeting ES requirements' is active.
- g. The individual Employment Service Status is not 'Registered'.

| Category | Short Description |
|----------|-------------------|
| 73       | ES Req. Not Met   |

- 11. The new program/person status reason CT73 'Not participating in ES' will be set as a display status reason when all the following conditions are met:
  - a. The individual is an eligible student and does not have the attendance status: 'Completed' or 'Dropout'.
  - b. The individual attendance status is 'completed school'.
  - c. The individual's school attendance course detail 'Status Begin Date' is effective for the benefit month.
  - d. The rule 'School attendance applicable' is active.
  - e. The individual's expected completion date is after the data selection date or not populated or the rule 'Fail student above county age limit that is employable' is active.
  - f. The rule ' Fail individual not meeting ES requirements ' is active.
  - g. The rule 'Include individual meeting ES requirements.' is not active.
  - h. The rule 'Fail Individual if not participating in ES and is not disabled ' is not active.

| Category | Short Description       |
|----------|-------------------------|
| 73       | Not Participating in ES |

- 12. The new program/person status reason CT73 'Higher Education Not Participating in ES' will be set as a display status reason when all the following conditions are met:
  - a. The individual is an eligible student and does not have the attendance status: 'Completed' or 'Dropout'.
  - b. The individual attendance status is 'completed school'.
  - c. The individual's school attendance course detail 'Status Begin Date' is effective for the benefit month.
  - d. The rule 'School attendance applicable' is active.
  - e. The individual's Expected completion date is after the data selection date or is not populated or the rule 'Fail student above county age limit that is employable' is active.
  - f. The rule 'Fail individual not meeting ES requirements ' is not active.
  - g. The rule 'Include individual meeting ES requirements.' is not active.

- h. The rule 'Fail students without the special indicator 'SBR Director Exception " is not active.
- i. The rule 'Include individual pursuing a Higher education and is meeting ES requirements ' is active.
- j. The individual school attendance type is not 'Library', 'High School', 'GED Program' or 'ESL'.
- k. The student is pursuing higher education, or the school attendance type is 'Vocational'.
- I. The student's GR health assessment detail's 'Catastrophically III/Disabled' is 'No', or student does not have a health assessment record.
- m. The student individual Employment Services Status is not 'Registered'.

| Category | Short Description    |
|----------|----------------------|
|          | Higher Education Not |
| 73       | Participating in ES  |

- 13. The new program/person status reason CT73 'Student ES Not Participating' will be set as a display status reason when all the following conditions are met:
  - a. The individual is an eligible student and does not have the attendance status: Completed or Dropout.
  - b. The individual attendance status is 'completed school'.
  - c. The individual's school attendance course detail 'Status Begin Date' is effective for the benefit month.
  - d. The rule 'School attendance applicable' is active.
  - e. The individual's 'Expected completion date' is after the data selection date or is not populated or the rule 'Fail student above county age limit that is employable' is active.
  - f. The rule 'Fail individual not meeting ES requirements' is not active.
  - g. The rule 'Include individual meeting ES requirements.' is active
  - h. The individual Employment Services Status is not 'Registered'
  - i. The rule 'Fail Individual if not participating in ES and is not disabled' is active.
  - j. The Student's GR Health Assessment Detail's 'Catastrophically III/Disabled' is 'No'.

| Category | Short Description            |
|----------|------------------------------|
| 73       | Student ES Not Participating |

14. The new program/person status reason CT73 'Higher Education - Non-Medical Reason' will be set as a display status reason when all the following conditions are met:

- a. The individual is an eligible student and does not have the attendance status: 'Completed' or 'Dropout'.
- b. The individual attendance status is 'completed school'.
- c. The individual's school attendance course detail 'Status Begin Date' is effective for the benefit month.
- d. The rule 'School attendance applicable' is active.
- e. The student is doing higher education. This is based on the school type.
- f. The individual's expected completion date is after the data selection date or is not populated or the rule 'Fail student above county age limit that is employable' is active.
- g. The rule 'Fail individual not meeting ES requirements' is not active
- h. The rule 'Include individual meeting ES requirements.' is not active.
- i. The rule 'Fail students without the special indicator ' SBR Director Exception " is not active.
- j. The rule 'Include individual pursuing a Higher education and is meeting ES requirements' is not active.
- k. The rule 'Fail individual without special education or school is not Approved' is active.
- I. The student's school attendance type is not 'Health Rehabilitation' or 'Prescribed by Doctor'.

| Category | Short Description       |
|----------|-------------------------|
|          | Higher Education - Non- |
| 73       | Medical Reason          |
|          |                         |

- 15. The new program/person status reason CT73 'School not valid' will be set as a display status reason when all the following conditions are met:
  - a. The individual is an eligible student and does not have the attendance status: 'Completed' or 'Dropout'.
  - b. The individual attendance status is 'completed school'.
  - c. The individual's school attendance course detail 'Status Begin Date' is effective for the benefit month.
  - d. The rule 'School attendance applicable' is active.
  - e. The student is not pursuing a higher education. This is based on the school type.
  - f. The individual's expected graduation date is after the data selection date or is not populated or the rule 'Fail student above county age limit that is employable' is active.
  - g. The rule 'Fail individual not meeting ES requirements' is not active.
  - h. The rule 'Include individual meeting ES requirements.' is not active.

- i. The rule 'Fail students without the special indicator ' SBR Director Exception '' is not active.
- j. The rule 'Include individual pursuing a Higher education and is meeting ES requirements ' is not active.
- k. The rule 'Fail individual without special education or school is not Approved' is active.
- I. The individual Work Registration Detail status is 'Employable'.
- m. The individual school attendance type is not 'ESL' or 'Library' or 'Approved/Recommended' is not set.

| Category | Short Description |
|----------|-------------------|
| 73       | School Not Valid  |

- 16. The new program/person status reason CT73 'Employable ES Not Registered' will be set as a display status reason when all the following conditions are met:
  - a. The individual is an eligible student and does not have the attendance status: 'Completed' or 'Dropout'.
  - b. The individual attendance status is 'completed school'.
  - c. The individual school attendance course detail's 'Status Begin Date' is effective for the benefit month.
  - d. The rule 'School attendance applicable' is active.
  - e. The individual's expected graduation date is after the data selection date or not populated or the rule 'Fail student above county age limit that is employable' is active.
  - f. The rule 'Fail individual not meeting ES requirements' is not active.
  - g. The rule 'Include individual meeting ES requirements.' is not active.
  - h. The rule 'Fail students without the special indicator ' SBR Director Exception " is not active.
  - i. The rule 'Include individual pursuing a Higher education and is meeting ES requirements' is not active.
  - j. The rule 'Fail individual without special education or school is not Approved' is not active.
  - k. The rule 'Fail individual who is Employable but is not meeting ES or 8am to 5pm req.' is active.
  - I. The individual's Work Registration Detail status is 'Employability' and the individual 'Student Available for work between 8am to 5pm' is 'Yes'.
  - m. The individual Employment Service Status is not 'Registered'.

| Category | Short Description   |
|----------|---------------------|
|          | Employable - ES Not |
| 73       | Registered          |

- 17. The new program/person status reason CT73 'Non Employable' will be set as a display status reason when all the following conditions are met:
  - a. The individual is an eligible student and does not have the attendance status: 'Completed' or 'Dropout'.
  - b. The individual attendance status is 'completed school'.
  - c. The individual's school attendance course detail 'Status Begin Date' is effective for the benefit month.
  - d. The rule 'School attendance applicable' is active.
  - e. The individual's expected graduation date is after the data selection date or not populated or the rule 'Fail student above county age limit that is employable' is active.
  - f. The rule 'Fail individual not meeting ES requirements ' is not active.
  - g. The rule 'Include individual meeting ES requirements.' is not active.
  - h. The rule ' Fail students without the special indicator ' SBR Director Exception " is not active.
  - i. The rule 'Include individual pursuing a Higher education and is meeting ES requirements ' is not active.
  - j. The rule ' Fail individual without special education or school is not Approved ' is not active.
  - k. The rule ' Fail individual who is Employable but is not meeting ES or 8am to 5pm req.' is active.
  - 1. The individual's Work Registration Detail status is 'Employability' and the individual 'Student Available for work between 8am to 5pm' is 'No'.

| Category | Short Description |
|----------|-------------------|
| 73       | Non Employable    |

- 18. The new program/person status reason CT73 'Enrolled More Than 12 Months' will be set as a display status reason when all the following conditions are met:
  - a. The individual is an eligible student and does not have the attendance status: 'Completed' or 'Dropout'.
  - b. The individual attendance status is 'completed school'.
  - c. The individual's school attendance course detail 'Status Begin Date' is effective for the benefit month.
  - d. The rule 'School attendance applicable' is active.
  - e. The individual's expected graduation date is after the data selection date or not populated or the rule 'Fail student above county age limit that is employable' is active.
  - f. The rule ' Fail individual not meeting ES requirements ' is not active.

- g. The rule 'Include individual meeting ES requirements.' is not active.
- h. The rule 'Fail students without the special indicator ' SBR Director Exception " is not active.
- i. The rule 'Include individual pursuing a Higher education and is meeting ES requirements' is not active.
- j. The rule 'Fail individual without special education or school is not Approved' is not active.
- k. The rule 'Fail individual who is Employable but is not meeting ES or 8am to 5pm req.' is not active.
- I. The rule 'Fail unemployable individual enrolled in school for more than a year ' is active.
- m. The number of months between data selection date and enroll begin date is greater than county defined enrolment limit.

| Category | Short Description     |  |
|----------|-----------------------|--|
|          | Enrolled More Than 12 |  |
| 73       | Months                |  |

- 19. The new program/person status reason CT73 'Higher Education Not Disable' will be set as a display status reason when all the following conditions are met:
  - a. The individual is an eligible student and does not have the attendance status: 'Completed' or 'Dropout'.
  - b. The individual attendance status is 'completed school'.
  - c. The individual's school attendance course detail 'Status Begin Date' is effective for the benefit month.
  - d. The rule 'School attendance applicable' is active.
  - e. The individual's Expected Graduation Date is after the data selection date or not populated or the rule 'Fail student above county age limit that is employable' is active.
  - f. The rule 'Fail individual not meeting ES requirements' is not active.
  - g. The rule 'Include individual meeting ES requirements.' is not active.
  - h. The rule 'Fail students without the special indicator ' SBR Director Exception " is not active.
  - i. The rule 'Include individual pursuing a Higher education and is meeting ES requirements ' is not active.
  - j. The rule 'Fail individual without special education or school is not Approved ' is not active.
  - k. The rule 'Fail individual who is Employable but is not meeting ES or 8am to 5pm req.' is not active.
  - I. The rule 'Fail unemployable individual enrolled in school for more than a year ' is not active.
  - m. The rule 'Fail individual that is not in higher education with approved course ' is active.

- n. The individual school attendance type is not 'GED Program' or 'ESL'.
- o. The individual's 'Approved/Recommended' is 'Yes'.
- p. The student is pursuing Higher Education.
- q. The student's GR health assessment detail's 'Catastrophically III/Disabled' is 'No', or student does not have a health assessment record.

| Category | Short Description      |
|----------|------------------------|
|          | Higher Education - Not |
| 73       | Disable                |

- 20. The new program/person status reason CT73 'Not Attending GED/High School' will be set as a display status reason when all the following conditions are met:
  - a. The individual is an eligible student and does not have the attendance status: 'Completed' or 'Dropout'.
  - b. The individual attendance status is 'completed school'.
  - c. The individual's school attendance course detail 'Status Begin Date' is effective for the benefit month.
  - d. The rule 'School attendance applicable' is active.
  - e. The individual's expected completion date is after the data selection date or not populated or the rule 'Fail student above county age limit that is employable' is active.
  - f. The rule 'Fail individual not meeting ES requirements' is not active.
  - g. The rule 'Include individual meeting ES requirements.' is not active.
  - h. The rule 'Fail students without the special indicator ' SBR Director Exception '' is not active.
  - i. The rule 'Include individual pursuing a Higher education and is meeting ES requirements' is not active.
  - j. The rule 'Fail individual without special education or school is not Approved' is not active.
  - k. The rule 'Fail individual who is Employable but is not meeting ES or 8am to 5pm req.' is not active.
  - I. The rule 'Fail unemployable individual enrolled in school for more than a year' is not active.
  - m. The rule 'Fail individual that is not in higher education with approved course' is not active.
  - n. The rule 'Fail student that is not disabled' is not active.
  - o. The rule 'Fail individual not pursing high school or equivalent, and is not working 8am to 5pm' is not active.
  - p. The rule ' Fail individual in High school /GED program less than the county age limit ' is active.

q. The individual school attendance type is not 'High School' or 'GED Program'.

| Category | Short Description      |
|----------|------------------------|
|          | Not Attending GED/High |
| 73       | School                 |

- 21. The new program/person status reason CT73 'Employable Student' will be set as a display status reason when all the following conditions are met:
  - a. The individual is an eligible student and does not have the attendance status: 'Completed' or 'Dropout'.
  - b. The individual attendance status is 'completed school'.
  - c. The individual's school attendance course detail 'Status Begin Date' is effective for the benefit month.
  - d. The rule 'School attendance applicable' is active.
  - e. The individual's expected completion date is after the data selection date or not populated or the rule 'Fail student above county age limit that is employable' is active.
  - f. The rule 'Fail individual not meeting ES requirements' is not active.
  - g. The rule 'Include individual meeting ES requirements.' is not active.
  - h. The rule 'Fail students without the special indicator ' SBR Director Exception '' is not active.
  - i. The rule 'Include individual pursuing a Higher education and is meeting ES requirements' is not active.
  - j. The rule 'Fail individual without special education or school is not Approved' is not active.
  - k. The rule 'Fail individual who is Employable but is not meeting ES or 8am to 5pm req.' is not active.
  - I. The rule 'Fail unemployable individual enrolled in school for more than a year' is not active.
  - m. The rule 'Fail individual that is not in higher education with approved course' is not active.
  - n. The rule 'Fail student that is not disabled' is not active
  - o. The rule 'Fail individual not pursing high school or equivalent, and is not working 8am to 5pm' is not active.
  - p. The rule ' Fail individual in High school /GED program less than the county age limit ' is not active.
  - q. The rule 'Fail student above county age limit that is employable' is active.
  - r. The Individual age is greater than the 'other county age limit'. The student's GR health assessment detail's 'Catastrophically Ill/Disabled' is 'No' or student does not have a health assessment record or student's work registration detail status is

not 'Unemployable' or is not 'employable' with reason 'conditionally employable'.

- s. All of the following is not true:
  - i. The individual's GR Health Assessment Detail's Catastrophically III/Disabled is yes.
  - ii. The Work Registration Detail status is 'Unemployable' or 'conditionally employable'

| Category | Short Description  |
|----------|--------------------|
| 73       | Employable Student |

- 22. The new program/person status reason CT73 'Unemployable Student' will be set as a display status reason when all the following conditions are met:
  - a. The individual is an eligible student and does not have the attendance status: 'Completed' or 'Dropout'.
  - b. The individual attendance status is 'completed school'.
  - c. The individual's school attendance course detail 'Status Begin Date' is effective for the benefit month.
  - d. The rule 'School attendance applicable' is active.
  - e. The individual's expected completion date is after the data selection date or not populated or the rule 'Fail student above county age limit that is employable' is active.
  - f. The rule 'Fail individual not meeting ES requirements' is not active.
  - g. The rule 'Include individual meeting ES requirements.' is not active.
  - h. The rule 'Fail students without the special indicator ' SBR Director Exception '' is not active.
  - i. The rule 'Include individual pursuing a Higher education and is meeting ES requirements' is not active.
  - j. The rule 'Fail individual without special education or school is not Approved' is not active.
  - k. The rule 'Fail individual who is Employable but is not meeting ES or 8am to 5pm req.' is not active.
  - I. The rule 'Fail unemployable individual enrolled in school for more than a year' is active.
  - m. The number of months between data selection date and enroll begin date is less than county defined enrolment limit.
  - n. The individual's Approved/Recommended was not set to yes within the past 12 months from the benefit month.
  - o. The individual's work registration detail status is not 'Unemployable'.

Category Short Description

- 23. The new program/person status reason CT73 'Student Req. Not Met' will be set as a display status reason when all the following conditions are met:
  - a. The individual is an eligible student and does not have the attendance status: 'Completed' or 'Dropout'.
  - b. The individual attendance status is 'completed school'.
  - c. The individual's school attendance course detail 'Status Begin Date' is effective for the benefit month.
  - d. The rule 'School attendance applicable' is active.
  - e. The individual's expected completion date is after the data selection date or not populated or the rule 'Fail student above county age limit that is employable' is active.
  - f. The rule 'Fail individual not meeting ES requirements' is not active.
  - g. The rule 'Include individual meeting ES requirements.' is not active.
  - h. The rule 'Fail students without the special indicator ' SBR Director Exception '' is not active.
  - i. The rule 'Include individual pursuing a Higher education and is meeting ES requirements' is not active.
  - j. The rule 'Fail individual without special education or school is not Approved' is not active.
  - k. The rule 'Fail individual who is Employable but is not meeting ES or 8am to 5pm req.' is not active.
  - I. The rule 'Fail unemployable individual enrolled in school for more than a year' is not active.
  - m. The rule 'Fail individual that is not in higher education with approved course' is not active.
  - n. The rule 'Fail student that is not disabled' is not active
  - o. The rule 'Fail individual not pursing high school or equivalent, and is not working 8am to 5pm' is not active.
  - p. The rule 'Fail individual in High school /GED program less than the county age limit' is not active.
  - q. The rule 'Fail student above county age limit that is employable' is not active.
  - r. The rule 'Fail student in last semester with unapproved higher education course ' is not active.
  - s. The rule 'Fail High school student not meeting ES requirements ' is active.
  - t. The individual does not have the school attendance type: 'High School' or 'GED Program'.
  - u. The individual Employment Service status is not 'Registered'.

Category Short Description

- 24. The new program/person status reason CT73 'Ineligible Student' will be set as a display status reason when all the following conditions are met:
  - a. The individual is an eligible student and does not have the attendance status: 'Completed' or 'Dropout'.
  - b. The individual attendance status is 'completed school'.
  - c. The individual's school attendance course detail 'Status Begin Date' is effective for the benefit month.
  - d. The rule 'School attendance applicable' is active.
  - e. The individual's completion date is after the data selection date or not populated or the rule 'Fail student above county age limit that is employable' is active.
  - f. The rule 'Fail individual not meeting ES requirements' is not active.
  - g. The rule 'Include individual meeting ES requirements.' is not active.
  - h. The rule 'Fail students without the special indicator ' SBR Director Exception '' is not active.
  - i. The rule 'Include individual pursuing a Higher education and is meeting ES requirements' is not active.
  - j. The rule 'Fail individual without special education or school is not Approved' is not active.
  - k. The rule 'Fail individual who is Employable but is not meeting ES or 8am to 5pm req.' is not active.
  - I. The rule 'Fail unemployable individual enrolled in school for more than a year' is not active.
  - m. The rule 'Fail individual that is not in higher education with approved course' is not active.
  - n. The rule 'Fail student that is not disabled' is not active
  - o. The rule 'Fail individual not pursing high school or equivalent, and is not working 8am to 5pm' is not active.
  - p. The rule 'Fail individual in High school /GED program less than the county age limit' is not active.
  - q. The rule 'Fail student above county age limit that is employable' is not active.
  - r. The rule 'Fail student in last semester with unapproved higher education course ' is not active.
  - s. The rule 'Fail High school student not meeting ES requirements' is not active.
  - t. The rule 'Student in an approved program ' is not active.
  - u. The individual school attendance type is not 'Library', 'ESL' or 'High School'.

Category Short Description

- 25. The new program/person status reason CT73 'Under County Age' will be set as a display status reason when all the following conditions are met:
  - a. The individual is an eligible student and does not have the attendance status: 'Completed' or 'Dropout'.
  - b. The individual attendance status is 'completed school'.
  - c. The individual's school attendance course detail 'Status Begin Date' is effective for the benefit month.
  - d. The rule 'School attendance applicable' is active.
  - e. The individual's expected completion date is after the data selection date or not populated.
  - f. The rule 'Fail individual not meeting ES requirements' is not active.
  - g. The rule 'Include individual meeting ES requirements.' is not active.
  - h. The rule 'Fail students without the special indicator ' SBR Director Exception '' is not active.
  - i. The rule 'Include individual pursuing a Higher education and is meeting ES requirements' is not active.
  - j. The rule 'Fail individual without special education or school is not Approved' is not active.
  - k. The rule 'Fail individual who is Employable but is not meeting ES or 8am to 5pm req.' is not active.
  - I. The rule 'Fail unemployable individual enrolled in school for more than a year' is not active.
  - m. The rule 'Fail individual that is not in higher education with approved course' is not active.
  - n. The rule 'Fail student that is not disabled' is not active.
  - o. The rule 'Fail individual not pursing high school or equivalent, and is not working 8am to 5pm' is not active.
  - p. The rule 'Fail individual in High school /GED program less than the county age limit' is not active.
  - q. The rule 'Fail student above county age limit that is employable' is not active.
  - r. The rule 'Fail student in last semester with unapproved higher education course' is not active.
  - s. The rule 'Fail High school student not meeting ES requirements' is not active.
  - t. The rule 'Student in an approved program ' is not active.
  - u. The individual school type is 'High School'.
  - v. The student's age is less than the county defined age limit.

| Category | Short Description |
|----------|-------------------|
| 73       | Under County Age  |

- 27. The new program/person status reason CT73 'No Director Exception' will be set as a display status reason when all the following conditions are met in either A or B:
  - A. When all the following are met:
    - a. The individual is an eligible student and does not have the attendance status: 'Completed' or 'Dropout'.
    - b. The individual attendance status is 'completed school'.
    - c. The individual's school attendance course detail 'Status Begin Date' is effective for the benefit month.
    - d. The rule 'School attendance applicable' is active.
    - e. The individual's expected completion date is after the data selection date or not populated or the rule 'Fail student above county age limit that is employable' is active.
    - f. The rule 'Fail individual not meeting ES requirements' is not active.
    - g. The rule 'Include individual meeting ES requirements.' is not active.
    - h. The rule 'Fail students without the special indicator 'SBR Director Exception'' is active.
    - i. The individual case does not have the special indicator 'SBR Director's Exception' as 'Yes'.
  - B. When all the following are met:
    - a. The individual is an eligible student and does not have the attendance status: 'Completed' or 'Dropout'.
    - b. The individual attendance status is 'completed school'.
    - c. The individual's school attendance course detail 'Status Begin Date' is effective for the benefit month.
    - d. The rule 'School attendance applicable' is active.
    - e. The individual's expected completion date is after the data selection date or not populated or the rule 'Fail student above county age limit that is employable' is active.
    - f. The rule 'Fail individual not meeting ES requirements' is not active.
    - g. The rule 'Include individual meeting ES requirements.' is not active.
    - h. The rule 'Fail students without the special indicator 'SBR Director Exception'' is active.
    - i. The individual case has the special indicator 'SBR Director's Exception' as 'Yes'.
    - j. The rule 'Include students without the special indicator 'SBR Director Exception'' is not active.

Category Short Description

73 No Director Exception

- 28. The new program/person status reason CT73 'Approved Course Req. Not Met' will be set as a display status reason when all the following conditions are met in either A or B:
  - A. All the following:
    - a. The individual is an eligible student and has the enrolled status 'Completed' or 'Dropout'.
    - b. The individual attendance status is 'completed school'.
    - c. The individual student status date is effective for the benefit month.
    - d. The rule 'School attendance applicable.' is active and the individual is an eligible student.
    - e. The individual's Expected Graduation Date is after the data selection date or empty or the rule 'Fail student above county age limit that is employable.' is active.
    - f. The rule 'Fail individual not meeting ES requirements' is not active.
    - g. The rule 'Include individual meeting ES requirements.' is not active.
    - h. The rule 'Fail students without the special indicator 'SBR Director Exception'.' is not active.
    - i. The rule 'Include individual pursuing a Higher education and is meeting ES requirements.' is not active.
    - j. The rule 'Fail individual without special education or school is not Approved.' is not active.
    - k. The rule 'Fail individual who is Employable but is not meeting ES or 8am to 5pm req.' is not active.
    - I. The rule 'Fail unemployable individual enrolled in school for more than a year.' is not active.
    - m. The rule 'Fail individual that is not in higher education with approved course.' is active.
    - n. The individual school type is not 'GED Program' or 'ESL'.
    - o. The individual's student course detail was approved. This is determine by the 'Approved/Recommended' is 'Yes'.
    - p. The student individual is not pursuing Higher Education.
  - B. All the following:
    - a. The individual is an eligible student and has the enrolled status 'Completed' or 'Dropout'.
    - b. The individual attendance status is 'completed school'.
    - c. The individual student status date is effective for the benefit month.
    - d. The rule 'School attendance applicable.' is active and the individual is an eligible student.
    - e. The individual's Expected Graduation Date is after the data selection date or empty or the rule 'Fail student above county age limit that is employable.' is active.

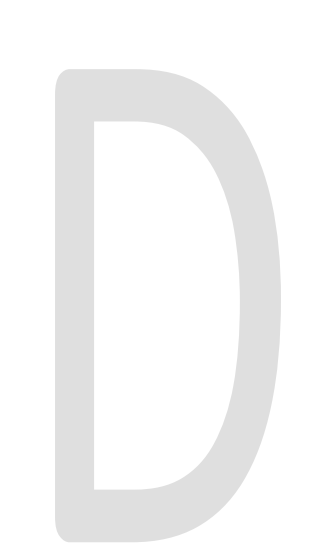

- f. The rule 'Fail individual not meeting ES requirements' is not active.
- g. The rule 'Include individual meeting ES requirements.' is not active.
- h. The rule 'Fail students without the special indicator 'SBR Director Exception'.' is not active.
- i. The rule 'Include individual pursuing a Higher education and is meeting ES requirements.' is not active.
- j. The rule 'Fail individual without special education or school is not Approved.' is not active.
- k. The rule 'Fail individual who is Employable but is not meeting ES or 8am to 5pm req.' is not active.
- I. The rule 'Fail unemployable individual enrolled in school for more than a year.' is not active.
- m. The rule 'Fail individual that is not in higher education with approved course.' is not active.
- n. The rule 'Fail student that is not disabled.' is active.
- The individual GR Health Assessment Detail's Catastrophically III/Disabled is 'Yes'.
- C. All the following:
  - a. The individual is an eligible student and has the enrolled status 'Completed' or 'Dropout'.
  - b. The individual attendance status is 'completed school'.
  - c. The individual student status date is effective for the benefit month
  - d. The rule 'School attendance applicable.' is active and the individual is an eligible student
  - e. The individual's Expected Graduation Date is after the data selection date or empty or the rule 'Fail student above county age limit that is employable.' is active.
  - f. The rule 'Fail individual not meeting ES requirements' is not active
  - g. The rule 'Include individual meeting ES requirements.' is not active
  - h. The rule 'Fail students without the special indicator 'SBR Director Exception'.' is not active
  - i. The rule 'Include individual pursuing a Higher education and is meeting ES requirements.' is not active
  - j. The rule 'Fail individual without special education or school is not Approved.' is not active
  - k. The rule 'Fail individual who is Employable but is not meeting ES or 8am to 5pm req.' is not active
  - I. The rule 'Fail unemployable individual enrolled in school for more than a year.' is not active
  - m. The rule 'Fail individual that is not in higher education with approved course.' is not active
  - n. The rule 'Fail student that is not disabled.' is not active

- o. The rule 'Fail individual not pursing high school or equivalent, and is not working 8am to 5pm.' is active
- p. The individual school type is not 'High School' or 'GED Program'
- q. The individual Employability status is not 'Employability' and the individual 'Student Available for work between 8am to 5pm' is 'No'

| Category | Short Description          |
|----------|----------------------------|
|          | Approved course - Req. Not |
| 73       | Met                        |

- 29. The new program/person status reason CT73 'Higher Education -Medical Reason' will be set as a display status reason when all the following conditions are met:
  - a. The individual is an eligible student and does not have the attendance status: 'Completed' or 'Dropout'
  - b. The individual's school attendance course detail 'Status Begin Date' is effective for the benefit month
  - c. The rule 'School attendance applicable' is active
  - d. The student is doing higher education. This is based on the school type
  - e. The individual's expected completion date is after the data selection date or is not populated or the rule 'Fail student above county age limit that is employable' is active.
  - f. The rule 'Fail individual not meeting ES requirements' is not active
  - g. The rule 'Include individual meeting ES requirements.' is not active
  - h. The rule 'Fail students without the special indicator ' SBR Director Exception " is not active
  - i. The rule 'Include individual pursuing a Higher education and is meeting ES requirements' is not active
  - j. The rule 'Fail individual without special education or school is not Approved' is active
  - k. The student's school attendance type is either 'Health Rehabilitation' or 'Prescribed by Doctor'

| Category | Short Description          |
|----------|----------------------------|
|          | Higher Education - Medical |
| 73       | Reason                     |

# 2.5.9.3 Correspondence

2.5.9.3.1 **Overview** 

This section describes the Notice of Action (NOA) triggers that will be created depending on the resulting EDBC reason code in the previous sections. Notices only trigger from certain reason codes listed in this section.

The reason codes listed in the rule recommendations are formatted as <CalWIN Reason Code> - <CalSAWS EDBC Display Reason>. The trigger condition describes the statuses and reasons in which the notice will trigger for. The countyspecific information describes which counties and actions the notices will generate for, as well as the document name and number that will be displayed on the distributed documents page. The template column determines how notices are grouped when generated.

# 2.5.9.3.2 **Description of Change**

## 1. <u>Reason Code: XAN787 - Student ES not participating</u>

- a. Trigger Condition
  - i. This notice generates for the applicable counties when an individual was 'Pending' and is now 'Denied' on the current EDBC with the reason 'Student ES not participating'.
- b. Person Level Reason
- c. County-specific information:

| County          | Action | Document Description       | Number | Template |
|-----------------|--------|----------------------------|--------|----------|
| Contra<br>Costa | Denial | GA Denial - Student Status | 125 0  | 11515    |

# 2. <u>Reason Code: XAN790 - Higher Education – Non-medical reason</u>

- a. Trigger Condition
  - i. This notice generates for the applicable counties when an individual was 'Pending' and is now 'Denied' on the current EDBC with the reason 'Higher Education Non-medical reason'. or
  - ii. This notice generates for the applicable counties when an individual was 'Active' in the previous saved EDBC and is now 'Discontinued' on the current EDBC with the reason 'Higher Education – Non-medical reason'.
- b. Program Level Reason
- c. County-specific information:

| County     | Action         | Document Description                       | Number    | Template |
|------------|----------------|--------------------------------------------|-----------|----------|
| Sacramento | Discontinuance | DISCONTINUANCE-Various<br>Reasons          | CDS 013-1 | 12450    |
| Sacramento | Denial         | GA-Denial-Various Non-<br>Financial Reason | CDS 112-1 | 11787    |

# 3. <u>Reason Code: XAN791 - School not valid</u>

- a. Trigger Condition
  - This notice generates for the applicable counties when an individual was 'Pending' and is now 'Denied' on the current EDBC with the reason 'School not valid'. or
  - ii. This notice generates for the applicable counties when an individual was 'Active' in the previous saved EDBC and is now 'Discontinued' on the current EDBC with the reason 'School not valid'.
- b. Program Level Reason (if Aid In-Kind), Person Level Reason (if not Aid In-Kind)
- c. County-specific information:

| County     | Action         | Document Description                       | Number    | Template |
|------------|----------------|--------------------------------------------|-----------|----------|
| Sacramento | Discontinuance | DISCONTINUANCE-<br>Various Reasons         | CDS 013-1 | 12450    |
| Sacramento | Denial         | GA-Denial-Various Non-<br>Financial Reason | CDS 112-1 | 11787    |

## 4. <u>Reason Code: XAN792 - Employable - ES not registered</u>

- a. Trigger Condition
  - i. This notice generates for the applicable counties when an individual was 'Active' in the previous saved EDBC and is now 'Discontinued' on the current EDBC with the reason 'ES not registered'.
- b. Person Level Reason
- c. County-specific information:

| County | Action         | Document Description                        | Number           | Template |
|--------|----------------|---------------------------------------------|------------------|----------|
| Sonoma | Discontinuance | GA Disc - Does Not Meet<br>Student Criteria | 002-1<br>(09/99) | 12534    |

#### 5. <u>Reason Code: XAN793 – Non-employable</u>

- a. Trigger Condition
  - i. This notice generates for the applicable counties when an individual was 'Pending' and is now 'Denied' on the current EDBC with the reason 'Non-employable'. or
  - ii. This notice generates for the applicable counties when an individual was 'Active' in the previous saved EDBC and is now 'Discontinued' on the current EDBC with the reason 'Non-employable'.
- b. Person Level Reason
- c. County-specific information:

| County | Action | Document Description | Number | Template |
|--------|--------|----------------------|--------|----------|
|--------|--------|----------------------|--------|----------|

| Fresno           | Denial         | General Relief Denial -<br>Employable<br>Requirements | 138-A            | 11550 |
|------------------|----------------|-------------------------------------------------------|------------------|-------|
| San<br>Francisco | Discontinuance | CAAP Discontinuance:<br>Ineligible Student            | 015 1            | 12599 |
| San<br>Francisco | Denial         | CAAP Denial - Student<br>Status Not Acceptable        | CP 15            | 12604 |
| Sonoma           | Discontinuance | GA Disc - Does Not Meet<br>Student Criteria           | 002-1<br>(09/99) | 12534 |
| Sonoma           | Denial         | GA Denial - Student                                   | 116-1<br>(02/90) | 12539 |

## 6. <u>Reason Code: XAN799 - Not attending GED/High School</u>

- a. Trigger Condition
  - i. This notice generates for the applicable counties when an individual was 'Pending' and is now 'Denied' on the current EDBC with the reason 'Not attending GED/High School'.
  - ii. This notice generates for the applicable counties when an individual was 'Active' in the previous saved EDBC and is now 'Discontinued' on the current EDBC with the reason 'Not attending GED/High School'.
- b. Person Level Reason
- c. County-specific information:

| County | Action         | Document Description                                                 | Number | Template |
|--------|----------------|----------------------------------------------------------------------|--------|----------|
| Solano | Discontinuance | GA Discontinuance - School<br>or Training Issues - No H/S<br>Diploma | 070    | 12119    |
| Solano | Denial         | GA - Denial - School/Training<br>Issues/No High School<br>Diploma    | 170    | 12132    |

#### 7. Reason Code: XAN800 - Employable student

- a. Trigger Condition
  - i. This notice generates for the applicable counties when an individual was 'Pending' and is now 'Denied' on the current EDBC with the reason 'Employable student'. or
  - ii. This notice generates for the applicable counties when an individual was 'Active' in the previous saved EDBC and is now 'Discontinued' on the current EDBC with the reason 'Employable student'.
- b. Program Level Reason
- c. County-specific information:

| County     | Action         | Document Description                               | Number | Template |
|------------|----------------|----------------------------------------------------|--------|----------|
| Santa Cruz | Discontinuance | Discontinuance - Student<br>Status for GA          | 014-A  | 12094    |
| Santa Cruz | Denial         | Denial - GA DenialMeets<br>Definition of a Student | 119-B  | 610709   |

#### 8. <u>Reason Code: XAN802 – Student – Reg not met</u>

- a. Trigger Condition
  - This notice generates for the applicable counties when an individual was 'Active' in the previous saved EDBC and is now 'Discontinued' on the current EDBC with the reason 'Student – Req not met'.
- b. Program Level Reason
- c. County-specific information:

| County | Action         | Document Description | Number | Template |
|--------|----------------|----------------------|--------|----------|
| Placer | Discontinuance | Ineligible Student   | 028    | 608577   |

# 9. <u>Reason Code: XAN983 - No director exception</u>

- a. Trigger Condition
  - i. This notice generates for the applicable counties when an individual was 'Pending' and is now 'Denied' on the current EDBC with the reason 'No director exception'. or
  - ii. This notice generates for the applicable counties when an individual was 'Active' in the previous saved EDBC and is now 'Discontinued' on the current EDBC with the reason 'No director exception'.
- b. Person Level Reason
- c. County-specific information:

| County           | Action         | Document Description       | Number | Template |
|------------------|----------------|----------------------------|--------|----------|
| Santa<br>Barbara | Discontinuance | GR- Disc - Student Status  | 070-2  | 12334    |
| Santa<br>Barbara | Denial         | GR - DENY - Student Status | 170-0  | 12332    |

# 10. <u>Reason Code: XAN046 - Under county age</u>

- a. Trigger Condition
  - i. This notice generates for the applicable counties when an individual was 'Pending' and is now 'Denied' on the current EDBC with the reason 'Under county age'.
- b. Person Level Reason
- c. County-specific information:

| County    | Action | Document Description  | Number | Template |
|-----------|--------|-----------------------|--------|----------|
| San       | Denial | CAAP Denial - Student | CP 15  | 12604    |
| Francisco |        | Status Not Acceptable |        |          |

# 2.5.9.4 Project Requirements

| DDID<br>2314 | DDID Description                                                                                                    | How DDID Requirement<br>Met                                                                                                    | Rule Flow Diagram                                                                          |
|--------------|----------------------------------------------------------------------------------------------------|----------------------------------------------------------------------------------------------------|--------------------------------------------------------------------------------------------|
|              | [Business Rule: {Meeting<br>ES requirements} CalSAWS<br>must check for student<br>meeting with Employment<br>Service requirements for<br>GA/GR.]                                | The rule 'Fail individual<br>not meeting ES<br>requirements ' will meet<br>this requirement                                         | The following rule is<br>stated in the business flow<br>diagram and County<br>Admin Matrix |
|              | [Business Rule: {Meeting<br>ES requirements or<br>disabled} CalSAWS must<br>check for student<br>meeting with Employment<br>Services requirements or is<br>disabled for GA/GR.] | The rule 'Include<br>individual meeting ES<br>requirements. ' will meet<br>this requirement                                         | The following rule is<br>stated in the business flow<br>diagram and County<br>Admin Matrix |
|              | [Business Rule:<br>{Educational details}<br>CalSAWS must check for<br>school type and<br>educational details for<br>GA/GR.]                                                     | The rule 'Include<br>individual pursuing a<br>Higher education and is<br>meeting ES requirements<br>' will meet this<br>requirement | The following rule is<br>stated in the business flow<br>diagram and County<br>Admin Matrix |
|              | [Business Rule: {Mental or<br>medical rehabilitation}<br>CalSAWS must check for<br>student's special<br>condition like mental or<br>medical rehabilitation for<br>GA/GR.]       | The rule 'Fail individual<br>without special<br>education or school is not<br>Approved ' will meet this<br>requirement              | The following rule is<br>stated in the business flow<br>diagram and County<br>Admin Matrix |
|              | [Business Rule:<br>{Employable and<br>available 8 to 5} CalSAWS<br>must check for student<br>employability and<br>available for work<br>between 8am to 5pm for<br>GA/GR.]       | The rule 'Fail individual<br>who is Employable but is<br>not meeting ES or 8am to<br>5pm req. ' will meet this<br>requirement       | The following rule is<br>stated in the business flow<br>diagram and County<br>Admin Matrix |

| DDID<br>2314 | DDID Description                                                                                                    | How DDID Requirement<br>Met                                                                                                   | Rule Flow Diagram                                                                          |
|--------------|----------------------------------------------------------------------------------------------------|----------------------------------------------------------------------------------------------------|--------------------------------------------------------------------------------------------|
|              | [Business Rule: {Enrolled in<br>school for more than a<br>year} CalSAWS must<br>check that student is<br>enrolled in school for<br>more than a year for<br>GA/GR.]                                   | The rule 'Fail<br>unemployable individual<br>enrolled in school for<br>more than a year ' will<br>meet this requirement       | The following rule is<br>stated in the business flow<br>diagram and County<br>Admin Matrix |
|              | [Business Rule: {GED, ESL<br>or approved higher<br>education} CalSAWS must<br>check for school type as<br>GED, ESL or approved for<br>higher education and<br>student is not disabled for<br>GA/GR.] | The rule 'Fail individual<br>that is not in higher<br>education with approved<br>course ' will meet this<br>requirement       | The following rule is<br>stated in the business flow<br>diagram and County<br>Admin Matrix |
|              | [Business Rule: {Exempt<br>school attending<br>disabled} CalSAWS must<br>exempt school when<br>attending student is<br>disabled for GA/GR.]                                                          | The rule 'Fail student that<br>is not disabled ' will meet<br>this requirement                                                | The following rule is<br>stated in the business flow<br>diagram and County<br>Admin Matrix |
|              | [Business Rule: {High<br>school diploma or<br>equivalent and age}<br>CalSAWS must check for<br>school type for high<br>school diploma or<br>equivalent and student's<br>age for GA/GR.]              | The rule 'Fail individual in<br>High school /GED<br>program less than the<br>county age limit ' will<br>meet this requirement | The following rule is<br>stated in the business flow<br>diagram and County<br>Admin Matrix |
|              | [Business Rule: {Student<br>above 18 years old}<br>CalSAWS must check for<br>student age above 18<br>years for GA/GR.]                                                                               | The rule 'Fail student<br>above county age limit<br>that is employable ' will<br>meet this requirement                        | The following rule is<br>stated in the business flow<br>diagram and County<br>Admin Matrix |
|              | [Business Rule: {Student in<br>last semester} CalSAWS<br>must check for student<br>enrolment in last semester<br>of higher education and<br>approved course for<br>GA/GR.]                           | The rule 'Fail student in<br>last semester with<br>unapproved higher<br>education course ' will<br>meet this requirement      | The following rule is<br>stated in the business flow<br>diagram and County<br>Admin Matrix |

| DDID<br>2314 | DDID Description                                                                                                    | How DDID Requirement<br>Met                                                                                                    | Rule Flow Diagram                                                                          |
|--------------|----------------------------------------------------------------------------------------------------|----------------------------------------------------------------------------------------------------|--------------------------------------------------------------------------------------------|
|              | [Business Rule: {High<br>school, meeting ES<br>requirements} CalSAWS<br>must check whether the<br>School type is 'High<br>School' or 'GED Program'<br>or 'Continuation', or<br>Student meets<br>Employment Services<br>requirements or fail<br>individual and trigger<br>notification for GA/GR.] | The rule 'Fail High school<br>student not meeting ES<br>requirements ' will meet<br>this requirement                                    | The following rule is<br>stated in the business flow<br>diagram and County<br>Admin Matrix |
|              | [Business Rule: {Student in<br>ESL or high school}<br>CalSAWS must check for<br>student in ESL or high<br>school or fail individual for<br>GA/GR.]                                                                                                    | The rule 'Fail individual<br>not pursing high school or<br>equivalent, and is not<br>working 8am to 5pm ' will<br>meet this requirement | The following rule is<br>stated in the business flow<br>diagram and County<br>Admin Matrix |
|              | [Business Rule: {School<br>attendance applicable}<br>CalSAWS must check for<br>student's school<br>attendance for GA/GR.]                                                                                                    | The rule 'School<br>attendance applicable '<br>Will meet this requirement                                                               | The following rule is<br>stated in the business flow<br>diagram and County<br>Admin Matrix |
|              | [Business Rule: {Fail<br>Individual if not<br>participating in ES}<br>CalSAWS must fail<br>Individual when student is<br>not disabled and not<br>participating in<br>Employment Services for<br>GA/GR.]                                                                                           | The rule 'Fail Individual if<br>not participating in ES<br>and is not disabled ' will<br>meet this requirement                          | The following rule is<br>stated in the business flow<br>diagram and County<br>Admin Matrix |
|              | [Business Rule: {Student in<br>an approved program}<br>CalSAWS must check for<br>student enrolment in an<br>approved program for<br>GA/GR.]                                                                                                    | The rule 'Student in an<br>approved program ' will<br>meet this requirement                                                             | The following rule is<br>stated in the business flow<br>diagram and County<br>Admin Matrix |
| DDID<br>2314 | DDID Description                                                                                                    | How DDID Requirement<br>Met                                                                                                | Rule Flow Diagram                                                                          |
|--------------|----------------------------------------------------------------------------------------------------|----------------------------------------------------------------------------------------------------|--------------------------------------------------------------------------------------------|
|              | [Business Rule: {Fail All<br>Students} CalSAWS must<br>fail the individual not<br>meeting Special Indicator<br>as 'SBR Director's<br>Exception' for GA/GR.] | The rule 'Fail students<br>without the special<br>indicator 'SBR Director<br>Exception' ' will meet this<br>requirement    | The following rule is<br>stated in the business flow<br>diagram and County<br>Admin Matrix |
|              | [Business Rule: {Override<br>Student Failure} CalSAWS<br>must check at case and<br>individual level to<br>override the student<br>failure for GA/GR.]       | The rule 'Include students<br>without the special<br>indicator 'SBR Director<br>Exception' ' will meet this<br>requirement | The following rule is<br>stated in the business flow<br>diagram and County<br>Admin Matrix |

#### 2.6 Overall Functionality

#### 2.6.1 Configuration Overall

#### Leverage Rule

Below is the corresponding leveraged CalWIN rule County Admin Matrix and the CalWIN number mapped to CalSAWS rules

| Rule Description                                                                                     | Alameda | Contra Costa | Fresno | Orange | Placer | Sacramento | San Diego | San Francisco | San Luis Obispo | San Mateo | Santa Barbara | Santa Clara | Santa Cruz | Solano | Sonoma | Tulare | Ventura | λοΙο |
|----------------------------------------------------------------------------------------------------|---------|--------------|--------|--------|--------|------------|-----------|---------------|-----------------|-----------|---------------|-------------|------------|--------|--------|--------|---------|------|
| Burial arrangements method 2.                                                                        | Ν       | Ν            | Ν      | Y      | Ν      | Ν          | Ν         | Ν             | Ν               | Ν         | Ν             | Ν           | Ν          | Ν      | Ν      | Ν      | Ν       | Ν    |
| Evaluate UP/FRE sponsored individual.                                                                | Y       | Y            | Y      | Y      | Ν      | Y          | Y         | Ν             | Ν               | Y         | Ν             | Ν           | Y          | Ν      | Y      | Ν      | Y       | Y    |
| Do not deem the sponsor if<br>the sponsor and sponsored<br>non-citizen are both in the<br>same home. | N       | N            | Ν      | Y      | N      | N          | Ν         | Ν             | Ν               | Ν         | Ν             | Ν           | N          | N      | N      | Ν      | Ν       | N    |

| CalWIN Rule | CalSAWS Rule                          |
|-------------|---------------------------------------|
| EDX302C003  | Burial arrangement method 2.          |
| EDX315C001  | Evaluate UP/FRE sponsored individual. |

|            | Do not deem the sponsor if the sponsor and sponsored non-citizen are |
|------------|----------------------------------------------------------------------|
| EDX013C012 | both in the same home.                                               |

#### 2.6.1.1 EDBC Change

#### 2.6.1.1.1 Overview

This section will provide the Eligibility flow for Configuration Overall /Program Person Eligibility that can be filtered for each CalWIN County

#### 2.6.1.1.2 Description of Change

#### Configuration Overall Rules Flow Diagram:

A Consolidated Rules Flow Visio document will be provided as a separate Attachment in addition to this design Document that will depict the flow for a selected County. Reference **Appendix 6.1 Rules Flow Diagram** '<u>Viewing</u> <u>Visio Document in Internet Explorer</u>' for instruction on how to access Visio.

#### New Program/Person Status:

The following program/person status reason will be used by this flow when the following conditions are met.

- 1. The new program/person status reason CT73 'Unrelated to Applicant' will be set as a display status reason when all the following conditions in either A or B are met:
  - A. All of the following:
    - a. The individual did not request for Immediate need.
    - b. All of the following is true:
      - i. There is more than one individual on the case and
      - ii. There is an undocumented citizen eligible for GA/GR aid. (Determined based on the non-citizenship functionality)
      - iii. There is a pregnant woman and is eligible for GA/GR aid. (Determined through the pregnancy functionality)
    - c. The individual is the primary applicant.
    - d. The primary applicant has any 'unrelated' relationship with another person.
  - B. All of the following:
    - a. The individual did not request for Immediate need.
    - b. The individual applied for GA/GR.
    - c. The individual is the primary applicant.
    - d. The primary applicant has any 'unrelated' relationship with another person.

Category Short Description

#### 2.6.2 Non-Financial Overall

#### Leverage Rule

Below is the corresponding leveraged CalWIN rule County Admin Matrix and the CalWIN number mapped to CalSAWS rules

| Rule Description            | Alameda | Contra Costa | Fresno | Orange | Placer | Sacramento | San Diego | San Francisco | San Luis Obispo | San Mateo | Santa Barbara | Santa Clara | Santa Cruz | Solano | Sonoma | Tulare | Ventura | Yolo |
|-----------------------------|---------|--------------|--------|--------|--------|------------|-----------|---------------|-----------------|-----------|---------------|-------------|------------|--------|--------|--------|---------|------|
| Indigent Burial Applicable. | Ν       | Y            | Ν      | Y      | Y      | Ν          | Ν         | Ν             | Y               | Ν         | Ν             | Ν           | Ν          | Ν      | Ν      | Y      | Ν       | Ν    |

|             | CalSAWS Rule                |
|-------------|-----------------------------|
| CalWIN Rule |                             |
|             | Indigent Burial Applicable. |
| EDX302C001  | <b>•</b>                    |

# 2.6.2.1 EDBC Change

#### 2.6.2.1.1 Overview

This section will provide the Eligibility flow for Non-Financial Overview /Program Person Eligibility that can be filtered for each CalWIN County

#### 2.6.2.1.2 **Description of Change**

#### Non-Financial Overview Rules Flow Diagram:

A Consolidated Rules Flow Visio document will be provided as a separate Attachment in addition to this design Document that will depict the flow for a selected County. Reference **Appendix 6.1 Rules Flow Diagram** '<u>Viewing</u> <u>Visio Document in Internet Explorer</u>' for instruction on how to access Visio.

#### New Program/Person Status:

The following program/person status reason will be used by this flow when the following conditions are met.

- 1. The new program/person status reason CT73 'HH Mem Not Met Program Req.' will be set as a display status reason when all the following conditions in either A or B are met:
  - A. All the following:
    - a. The individual is not granted for 'Return to resident'. (Determined in Return to Resident functionality)
    - b. The individual is not granted for Indigent burial. (Determined in Indigent Burial functionality)
    - c. All of the following is true:
      - i. The program is intake.
      - ii. The individual deceased date is in benefit month or the deceased date before the application date.
    - d. The rule 'Indigent Burial Applicable' is not active.
    - e. The individual or program failed.
  - B. All the following:
    - a. The individual is not granted 'Return to resident'. (Determined in Return to Resident functionality)
    - b. The individual is not granted for Indigent burial. (Determined in Indigent Burial functionality)
    - c. At least one of the following is not true:
      - i. The program is intake.
      - ii. The deceased date is before the application date.
    - d. The individual deceased date is before benefit month begin date.
    - e. The individual or program failed.
  - C. All the following:
    - a. The individual is not granted for 'Return to resident'. (Determined in Return to Resident functionality)
    - b. The individual is not granted for Indigent burial. (Determined in Indigent Burial functionality)
    - c. At least one of the following is not true:
      - i. The program is intake.
      - ii. The deceased date is before the application date.
    - d. The individual deceased date is after the benefit month begin date.
    - e. The individual or program failed.

| Category | Short Description      |
|----------|------------------------|
|          | HH Mem Not Met Program |
| 73       | Req.                   |

#### 2.6.2.2 Correspondence

#### 2.6.2.2.1 **Overview**

This section describes the Notice of Action (NOA) triggers that will be created depending on the resulting EDBC reason code in the previous sections. Notices only trigger from certain reason codes listed in this section.

The reason codes listed in the rule recommendations are formatted as <CalWIN Reason Code> - <CalSAWS EDBC Display Reason>. The trigger condition describes the statuses and reasons in which the notice will trigger for. The countyspecific information describes which counties and actions the notices will generate for, as well as the document name and number that will be displayed on the distributed documents page. The template column determines how notices are grouped when generated.

#### 2.6.2.2.2 **Description of Change**

#### 1. Reason Code: XAN930 - HH Mem Not Met Program Req.

- a. Trigger Condition
  - i. This notice generates for the applicable counties when an individual was 'Active' in the previous saved EDBC and is now 'Discontinued' on the current EDBC with the reason 'HH Mem Not Met Program Req.'.
- b. Program Level Reason
- c. County-specific information:

| County     | Action         | Document Description                                        | Number | Template |
|------------|----------------|-------------------------------------------------------------|--------|----------|
| Santa Cruz | Discontinuance | Discontinuance - Ineligible<br>Household or Family Unit for | 009-A  | 12095    |

#### 2.6.3 **Duplicate aid**

#### 2.6.3.1 **Overview**

Individual will fail for duplicate aid if individual is already aided on a GA GR program and a second GA GR program is created to aid the same individual for the same month.

#### 2.6.3.1.1 **EDBC Changed**

Update existing CalSAWS duplicate aid logic to include GA GR program. Status reason CT73 GD 'Gets Duplicate Aid' will be updated to close person with a 'UP' role.

#### 2.7 Batch EDBC Skip reason for Residency Arrival Date

#### 2.7.1 **Overview**

Add a new skip reason to Batch EDBC if the applicant doesn't have a residency arrival date in the system.

#### 2.7.2 **Description of Change**

1. Create a CTCR to add the new Batch EDBC skip reason for County Arrival Date missing.

| Batch EDBC Skip reason | Description                                                       |
|------------------------|-------------------------------------------------------------------|
| New/Update             | New                                                               |
| Category Id            | 707                                                               |
| Short Decode Name      | County Arrival Date is missing for the applicant.                 |
| Long Decode Name       | At least one member on the case is missing a county arrival date. |
| Begin Date             | Default System Min Date                                           |
| End Date               | Default System High Date                                          |

2. Update Batch EBDC skip logic to skip CalWIN GA/GR cases that contain a member that is missing a county arrival date. This is applicable to CalWIN counties that is opted in for Residency of Current County rule 'Fail residing individual who does not intend to reside in the current county'.

Note: This new Residency Arrival Date Batch EDBC skip logic is the same validation logic as when a worker runs EBDC on the online application as described in Recommendation 2.10.

# **3 SUPPORTING DOCUMENTS**

| Number | Functional Area | Description | Attachment |
|--------|-----------------|-------------|------------|
| 1.     |                 |             |            |
| 2.     |                 |             |            |

# **4 MIGRATION IMPACTS**

General Assistance/General Relief functionality will be implemented as a new program for the 57 counties excluding Los Angeles county. Los Angeles GA/GR functionality will not be modified.

## 5 OUTREACH

NONE

# 6 APPENDIX

#### 6.1 Rules Flow Diagram

Viewing Visio Document in Internet Explorer

- 1. This is applicable for Laptops/Desktops that do not have Microsoft Visio software installed
- 2. Once you double click the attachment or right click and open with Internet Explorer the Visio will open in internet explorer.
- 3. The internet Explorer will open with the below pop up in the bottom of the page

Internet Explorer restricted this webpage from running scripts or ActiveX controls.

Allow blocked content

- 4. Click Allow Blocked Content.
- 5. Once the Visio opens in Internet Explorer, select the tab at the bottom and navigate using the buttons highlighted below for the appropriate rules (in this case Included Individual)

| ◀ ◀ ▶ ▶ │ / Identity Check Page 1 of 2 | Identity Check Page 2 of 2 | $\lambda$ Included Individual |
|----------------------------------------|----------------------------|-------------------------------|
|----------------------------------------|----------------------------|-------------------------------|

6. Click the layer icon circled in red color below

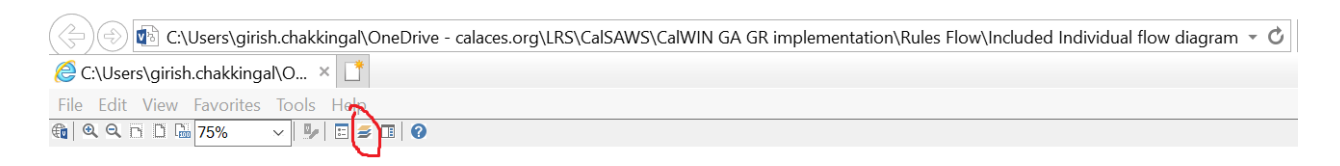

7. Once the layers button is clicked the Properties box will pop up.

| Properties                               |              |       | 3      | < |
|------------------------------------------|--------------|-------|--------|---|
| Shape Properties Display Layers Comments |              |       |        |   |
| Layers for page: Included Individual     |              |       | ?      |   |
| Layer Name                               | Show         | Color | ^      |   |
| Alameda                                  |              |       |        |   |
| AllCounties                              | ~            |       |        |   |
| Connector                                |              |       |        |   |
| Contra Costa                             |              |       |        |   |
| Flowchart                                |              |       |        |   |
| Fresno                                   |              |       | $\sim$ |   |
| Transparency: 0%                         | Layer color: |       | ]•     |   |

8. Then click the county name that is applicable to you, in this case Alameda

| operties                                |                     |       |    |  |  |
|-----------------------------------------|---------------------|-------|----|--|--|
| hape Properties Display Layers Comments |                     |       |    |  |  |
| ayers for page: Included Individual     |                     |       | 0  |  |  |
| Layer Name                              | Show                | Color | ^  |  |  |
| Alameda                                 | ~                   |       |    |  |  |
| AllCounties                             |                     |       |    |  |  |
| Connector                               |                     |       |    |  |  |
| Contra Costa                            |                     |       |    |  |  |
| Flowchart                               |                     |       |    |  |  |
| Fresno                                  |                     |       | ~  |  |  |
| ransparency:                            | .ayer <u>c</u> olor |       | ]• |  |  |

9. Once you select Alameda and close the properties pop up (by clicking the x button at top right corner like closing a tab or window) the flow diagram will show only the rules /functionalities applicable to Alameda.

Viewing Visio Document in Microsoft Visio

- 1. This is applicable for Laptops/Desktops that do have Microsoft Visio software installed
- 2. Once you double click the attachment or right click and open with Visio then it will open in Microsoft Visio

3. Once the Visio opens in Internet Explorer, select the tab at the bottom and navigate using the buttons highlighted below for the appropriate rules (in this case Included Individual)

| M | ◀ | ► | • | Identity Check Page 1 of 2 / | < | Identity Check Page 2 of 2 | $\lambda$ | Included Individual | /  |
|---|---|---|---|------------------------------|---|----------------------------|-----------|---------------------|----|
|   |   |   | r | ·,                           | ~ |                            |           |                     | ¢. |

4. On the right side of the flow diagram the counties names will be displayed as shown below

| All Counties       |
|--------------------|
| ☐ Alameda          |
| Contra Costa       |
| Fresno             |
| Corange            |
| Placer             |
| Sacramento         |
| <b>□</b> San Diego |
| San Francisco      |
| San Luis Obispo    |
| SanMateo           |
| Santa Barbara      |
| Santa Clara        |
| Santa Cruz         |
| Solano             |
| Sonoma             |
| Tulare             |
| Ventura            |

5. Then click the county name that is applicable to you, in this case Alameda as shown below

| Alameda         |
|-----------------|
| Alameda         |
| Contra Costa    |
| Fresno          |
| Corange         |
| Placer          |
| Sacramento      |
| San Diego       |
| San Francisco   |
| San Luis Obispo |
| SanMateo        |
| 🗌 Santa Barbara |
| Santa Clara     |
| Santa Cruz      |
| Solano          |
| Sonoma          |
| Tulare          |
| Ventura         |

6. Once you select Alameda the flow diagram will show only the rules /functionalities applicable to Alameda.

#### 6.2 Status Reason (CT73)

- A. Reference table for CT73 (Program status reason) and corresponding status reason in this design document. This table shows the values for the new columns added.
  - i. Key:
    - 1. GA/GR Priority
      - a. The lower the number the higher the priority
    - 2. GA/GR Program Role
      - a. FE This indicator means the status reason will change the person role to FRE - 'Financially Responsible – Excluded'
      - b. FI This indicator means this status reason will change the person role to FRI 'Financially Responsible – Included'
      - MM This indicator means this status reason will change the person role to MMO 'Medi-Cal Member Only'
      - d. UP This indicator means this status reason will change the person role to UP 'Unaided Person'
    - 3. GA/GR Close Person
      - a. CanCloseBoth Indicator means this status reason can close both person and program level.

- b. Y indicator means this status reason can close the person.
- 4. GA/GR Close Program
  - a. CanCloseBoth Indicator means this status reason can close both person and program level.
  - b. Y Indicator means this status reason can close the program.
- 5. General Relief
  - a. Y -Indicator means this status reason will be applicable for CalWINs General Relief Program

| CalWIN<br>Status | GR<br>Priority | CalSAWs Status<br>(Status Reason) | GA/GR<br>Program<br>Role | GA/GR Close<br>Person | GA/GR Close<br>Program | General<br>Relief | Use Case    |
|------------------|----------------|-----------------------------------|--------------------------|-----------------------|------------------------|-------------------|-------------|
| XAN778           |                |                                   |                          |                       |                        |                   | Alternately |
|                  | 7000           | ASP Needs Met                     |                          | Υ                     |                        | Y                 | Sentenced   |
| XAN779           |                |                                   |                          |                       |                        |                   | Alternately |
|                  | 7000           | ASP Needs Met                     |                          | Y                     |                        | Y                 | Sentenced   |
| XAN771           |                | Alt. Sentenced                    |                          |                       |                        |                   |             |
|                  |                | - ASP Needs                       |                          |                       |                        |                   | Alternately |
|                  | 6960           | Met                               |                          | Y                     |                        | Y                 | Sentenced   |
| XAN774           |                | Alt. Sentenced                    |                          |                       |                        |                   |             |
|                  |                | - Emp. Req.                       |                          |                       |                        |                   | Alternately |
|                  | 6980           | Not Met                           |                          | Y                     |                        | Y                 | Sentenced   |
| XAN773           |                | Alt. Sentenced                    |                          |                       |                        |                   | Alternately |
|                  | 6860           | - Employable                      |                          | Y                     |                        | Y                 | Sentenced   |
| XAN777           |                | Alt. Sentenced                    |                          |                       |                        |                   |             |
|                  |                | - Failed to                       |                          |                       |                        |                   | Alternately |
|                  | 1700           | Comply: GRWP                      |                          |                       | Y                      | Y                 | Sentenced   |
| XAN776           |                | Alt. Sentenced                    |                          |                       |                        |                   | Alternately |
|                  | 6900           | Needs Met                         |                          | Y                     |                        | Y                 | Sentenced   |
| XAN775           |                | Alt. Sentenced                    |                          |                       |                        |                   | Alternately |
|                  | 6920           | Not Disabled                      |                          | Y                     |                        | Y                 | Sentenced   |
| XAN772           |                | Alt. Sentenced                    |                          |                       |                        |                   |             |
|                  |                | - Reside in                       |                          |                       |                        |                   | Alternately |
|                  | 6880           | Institution                       |                          | Y                     |                        | Y                 | Sentenced   |
| XAN780           |                | Alt. Sentenced                    |                          |                       |                        |                   | Alternately |
|                  | 9000           | Unemployable                      | UP                       |                       |                        | Y                 | Sentenced   |
| XAN770           |                |                                   |                          |                       |                        |                   | Alternately |
|                  | 6940           | Alt. Sentenced                    |                          | Y                     |                        | Y                 | Sentenced   |
| XAN182           |                | Disabled -                        |                          |                       |                        |                   |             |
|                  |                | Failed to                         |                          |                       |                        |                   |             |
|                  |                | Comply: SSI                       |                          |                       |                        |                   |             |
|                  | 7280           | Process                           |                          | Y                     |                        | Y                 | Disability  |
| XAN186           |                | Disabled-Time                     |                          |                       |                        |                   |             |
|                  | 7300           | Limit                             |                          | Y                     |                        | Y                 | Disability  |

| XAN188      |        | Disabled -             |    |   |   |   |                  |
|-------------|--------|------------------------|----|---|---|---|------------------|
|             | 1720   | Referred SSI           |    |   | Y | Y | Disability       |
| XAN183      | 7340   | No SSI App.            |    | Y |   | Y | Disability       |
| XAN184      | 7340   | No SSI App.            |    | Υ |   | Y | Disability       |
| XAN181      |        | Failed to              |    |   |   |   |                  |
|             |        | Comply: SSI            |    |   |   |   |                  |
|             | 7320   | Advocate               |    | Y |   | Y | Disability       |
| XAN185      |        | Temp Disable -         |    |   |   |   |                  |
|             |        | Not Meet ES            |    |   |   |   |                  |
|             | 7360   | Req.                   |    | Y |   | Y | Disability       |
| XAN187      | 70 / 0 | Failed to Apply        |    |   |   |   | <b>D 1 1 1 1</b> |
|             | /260   | for SSI                |    | Y |   | Y | Disability       |
|             | 0700   | Gets Duplicate         |    |   |   | N |                  |
| VANDOOF     | 3700   |                        | UP | Y |   | Y | Duplicate ala    |
| XAINU35     | 4520   | FIP Disability         |    | V |   | V | Status           |
|             | 6520   | Tupo 2                 |    |   |   | I | Institutional    |
| AANTIO      | 6720   | Institution            |    | Y |   | v | Status           |
|             | 0720   |                        |    |   |   | 1 | Institutional    |
|             | 6540   | Ann                    |    | Y |   | Y | Status           |
| XAN115      | 0010   | Type 5                 |    |   |   |   | 010103           |
| /0          |        | Institution            |    |   |   |   |                  |
|             |        | Allotted >             |    |   |   |   | Institutional    |
|             | 6740   | Allowed Time           |    | Y |   | Y | Status           |
| XAN467      |        |                        |    |   |   |   | Institutional    |
|             | 6580   | <b>Received GR</b>     |    | Y |   | Y | Status           |
| XAN033      |        | Type 1                 |    |   |   |   |                  |
|             |        | Institution – FTP      |    |   |   |   | Institutional    |
|             | 6640   | SSIAP                  |    | Y |   | Y | Status           |
| XAN465      |        | SSI/SSP                |    |   |   |   | Institutional    |
|             | 6600   | Recipient              |    | Y |   | Y | Status           |
| XAN464      |        | Trimester              |    |   |   |   | Institutional    |
| X 4 1 100 4 | 6620   | Pregnancy              |    | Y |   | Y | Status           |
| XAN034      |        |                        |    |   |   |   |                  |
|             |        | Institution -          |    |   |   |   | Institutional    |
|             | ///0   | Letter NOI<br>Provided |    | v |   | V | Status           |
| VAN114      | 0000   | County                 |    | I |   | I | Institutional    |
|             | 6480   | Funded                 |    | Y |   | Y | Status           |
| XAN117      | 0400   | Type 10                |    | 1 |   | 1 | 510105           |
| /0.0011/    |        | Institution Not        |    |   |   |   | Institutional    |
|             | 6680   | Licensed               |    | Y |   | Y | Status           |
| XAN113      |        | Did Not Apply          |    |   |   |   | Institutional    |
|             | 6500   | for Medi-Cal           |    | Y |   | Y | Status           |
| XAN118      |        | Type 11                |    |   |   |   | Institutional    |
|             | 6700   | Instiution             |    | Y |   | Y | Status           |

|              |      | Allotted >       |              |              |   |                   |
|--------------|------|------------------|--------------|--------------|---|-------------------|
| XAN175       |      |                  |              |              |   | Institutional     |
| //           | 6560 | Incarcerated     | Y            |              | Y | Status            |
| XAN930       |      | HH Mem Not       |              |              |   |                   |
|              |      | Met Program      |              |              |   | non-financial     |
|              | 9200 | Req.             | Υ            |              | Y | overall flow      |
| XAS889       |      | Potentially CW   |              |              |   |                   |
|              |      | Eligible Due to  |              |              |   | Pregnancy         |
|              | 5320 | Pregnancy        | Y            |              | Y | Check             |
| XAN466       |      |                  |              |              |   | Residency of      |
|              | 7000 | Drug/Alcohol     | X            |              | V | Current           |
|              | 7020 | Kenab            | Y            |              | Y |                   |
| XAIN/69      |      |                  |              |              |   | Residency of      |
|              | 7040 | ETP Homoloss     | v            |              | v | County            |
|              | 7080 |                  |              |              | 1 | Residency of      |
|              |      | FTP   ead        |              |              |   | Current           |
|              | 7080 | Residency        | Y            |              | Y | County            |
| XAN766       | ,    | Residency        |              |              |   | Residency of      |
| /// // // 00 |      | Not a Resident   |              |              |   | Current           |
|              | 7140 | of County        | Y            |              | Y | County            |
| XAN765       |      |                  |              |              |   | ,<br>Residency of |
|              |      | No Intent to     |              |              |   | Current           |
|              | 7100 | Reside           | Υ            |              | Y | County            |
| XAN048       |      |                  |              |              |   | Residency of      |
|              |      | Not County       |              |              |   | Current           |
|              | 7160 | Residence        | Y            |              | Y | County            |
| XAN077       |      |                  |              |              |   | Residency of      |
|              |      | No Right/Ability |              |              |   | Current           |
|              | 7120 | to Reside        | Y            |              | Y | County            |
| XAN/68       |      |                  |              |              |   | Residency of      |
|              | 7100 | Not Residing in  | V            |              | V | Current           |
|              | /180 | County           | T            |              | T | County            |
| AAN997       |      | PAES Posidont    |              |              |   | Current           |
|              | 7200 | Time Limit       | Y            |              | Y | County            |
|              | 7200 | Resident: No     | 1            |              | 1 | Residency of      |
| ///////2     |      | Intent to        |              |              |   | Current           |
|              | 7220 | Reside           | Y            |              | Y | County            |
| XAN091       | 0    |                  |              |              |   | Residency of      |
|              |      | Resident Time    |              |              |   | Current           |
|              | 3020 | Limit            | CanCloseBoth | CanCloseBoth | Y | County            |
| XAN798       |      |                  |              |              |   | School            |
|              | 7380 | Age              | Y            |              | Y | Attendance        |

| XAN439    |       | Aid-in-Kind -   |   |        |   |     |              |
|-----------|-------|-----------------|---|--------|---|-----|--------------|
|           |       | FTP Medical     |   |        |   |     | School       |
|           | 1860  | Unemployment    |   |        | Y | Y   | Attendance   |
| XAN406    |       | Aid-in-Kind -   |   |        |   |     | School       |
|           | 1800  | No Arrival Date |   |        | Y | Y   | Attendance   |
| XAN409    |       | Aid-in-Kind -   |   |        |   |     |              |
|           |       | Non-Coop        |   |        |   |     |              |
|           |       | Drug/Alch.      |   |        |   |     | School       |
|           | 1840  | Trtmnt          |   |        | Y | Y   | Attendance   |
| XAN440    |       | Aid-in-Kind -   |   |        |   |     |              |
|           |       | Non-Coop        |   |        |   |     | School       |
|           | 1880  | SSI/SSP         |   |        | Y | Y   | Attendance   |
| XAN408    |       | Aid-in-Kind -   |   |        |   |     |              |
|           |       | School Not      |   |        |   |     | School       |
|           | 1820  | Valid           |   |        | Y | Y   | Attendance   |
| XAN402    |       | Aid-in-Kind -   |   |        |   |     | School       |
|           | 1740  | Self-Employed   |   |        | Υ | Υ   | Attendance   |
| XAN404    |       | Aid-in-Kind -   |   |        |   |     | School       |
|           | 1760  | Volunteer Quit  |   |        | Y | Y   | Attendance   |
| XAN405    |       | Aid-in-Kind -   |   |        |   |     | School       |
|           | 1780  | No SSN          |   |        | Υ | Y   | Attendance   |
| XAN800    |       | Employable      |   |        |   |     | School       |
|           | 1920  | Student         |   |        | Y | Y   | Attendance   |
| XAN790    |       | Higher          |   |        |   |     |              |
|           |       | Education -     |   |        |   |     |              |
|           |       | Non-Medical     |   |        |   |     | School       |
|           | 1900  | Reason          |   |        | Υ | Y   | Attendance   |
| XAN797    |       | Approved        |   |        |   |     |              |
|           | 7 (00 | Course - Req.   |   |        |   |     | School       |
| V 4 1 700 | /400  | Not Met         |   | Y      |   | Y   | Affendance   |
| XAN/92    |       | Employable -    |   |        |   |     |              |
|           | 7 400 | ES NOT          |   | N N    |   | N N | SChool       |
| VANIZO (  | / 420 | Registered      |   | Γ Υ    |   | Y   | Attendance   |
| XAN/94    |       | Enrolled More   |   |        |   |     | C a la a a l |
|           | 7440  | Inan 12         |   | N N    |   | ~   | SChool       |
| VANIZO 4  | /440  |                 |   | Υ<br>Ι |   | Ϋ́  |              |
| λΑΝ/84    | 74/0  | ES KEY. NOT     |   |        |   | V   | SCHOOI       |
|           | / 460 | Niel            |   | I I    |   | Ĭ   | Allendance   |
| XAN766    |       | Figher          |   |        |   |     |              |
|           |       | Education -     |   |        |   |     | School       |
|           | 7490  | Region          |   | V      |   | v   | Attendence   |
| YANI702   | 7400  | Higher          |   |        |   |     | Anendance    |
| AAN/70    |       | Education       |   |        |   |     | School       |
|           | 7500  | Not Disable     |   | v      |   | v   | Attendance   |
| XAN784    | / 500 | Higher          |   |        |   |     | School       |
|           | 7500  | Education Not   |   | Y      |   | Y   | Attendance   |
|           | / 520 |                 | 1 | 1 1    |   |     |              |

|          |      | Participating in ES |    |     |    |   |              |
|----------|------|---------------------|----|-----|----|---|--------------|
| XAN803   |      | Ineliaible          |    |     |    |   | School       |
|          | 7540 | Student             |    | Y   |    | Y | Attendance   |
| XAN983   |      | No Director         |    |     |    |   | School       |
|          | 7560 | Exception           |    | Y   |    | Y | Attendance   |
| XAN793   |      | Non                 |    |     |    |   | School       |
|          | 7580 | Employable          |    | Y   |    | Y | Attendance   |
| XAN083   |      |                     |    |     |    |   | School       |
|          | 7600 | Not Approved        |    | Υ   |    | Y | Attendance   |
| XAN799   |      | Not Attending       |    |     |    |   |              |
|          |      | GED/High            |    |     |    |   | School       |
|          | 7620 | School              |    | Y   |    | Y | Attendance   |
| XAN785   |      | Not                 |    |     |    |   |              |
|          |      | Participating in    |    |     |    |   | School       |
|          | /640 | ES                  |    | Y   |    | Y | Affendance   |
| XAN791   | 7440 | School Not          |    |     |    |   | School       |
| <u> </u> | /660 | Valia               |    | Y   |    | Y | Affendance   |
| XAN802   | 7/00 | Student – Req.      |    | N . |    | V | School       |
|          | 7680 | NOT MET             |    | Y   |    | Y | Attendance   |
| XAN/8/   | 7700 | Student ES NOT      |    | V   |    | V | SChool       |
|          | 7700 | Panicipaling        |    | ľ   |    | T | Seheel       |
| XAINU40  | 7720 |                     |    | ×   |    | v | Attondanco   |
|          | 7720 | Unemployable        |    |     |    |   | School       |
|          | 7740 | Student             |    | Y   |    | v | Attendance   |
| Event 1  | 7740 | Requested           |    |     |    | 1 | Thendance    |
| LVOINI   |      |                     |    |     |    |   | SELL overall |
|          | 9160 | Need                |    |     | Y  | Y | flow         |
| XAN520   |      | Unrelated to        |    |     |    |   | SFU overall  |
|          | 9190 | Applicant           | FE |     |    | Y | flow         |
| XAN001   | 6080 | Gets SSI/SSP        |    | Y   |    | Y | SSI Status   |
| XAN716   | 1600 | FTP SSI/SSP         |    |     | Y  | Y | SSI Status   |
| XAN518   | 1580 | SSI/SSP Appeal      |    |     | Y  | Y | SSI Status   |
| XAN166   |      | Failed to           |    |     |    |   |              |
|          |      | Comply: SSA         |    |     |    |   |              |
|          | 1480 | Agency              |    |     | Y  | Y | SSI Status   |
| XAN177   |      | Failed to           |    |     |    |   |              |
|          |      | Comply: SSI No      |    |     |    |   |              |
|          | 6060 | Good Cause          |    | Y   |    | Y | SSI Status   |
| XAN002   | 6100 | SSI/SSP Refused     |    | Υ   |    | Y | SSI Status   |
| XAN176   |      | Failed to           |    |     |    |   |              |
|          | 1540 | Comply: SSIAP       |    |     | Y  | Y | SSI Status   |
| XAN192   |      | Failed to           |    |     |    |   |              |
|          |      | Comply: SSI         |    |     |    |   |              |
|          | 1460 | Agency              |    |     | ΙY | Y | SSI Status   |

| XAN164      |        | Failed to       |              |              |   |              |
|-------------|--------|-----------------|--------------|--------------|---|--------------|
|             |        | Comply: IAP     |              |              |   |              |
|             | 1440   | Advocate        |              | Y            | Y | SSI Status   |
| XAN468      | 1560   | Refused SSI/SSP |              | Y            | Y | SSI Status   |
| XAN168      | 1520   | SSI Time Limit  |              | Y            | Y | SSI Status   |
| XAN169      |        | Failed to       |              |              |   |              |
|             |        | Comply with     |              |              |   |              |
|             | 6040   | SSI             | Y            |              | Y | SSI Status   |
| XAN167      |        | Didn't Apply    |              |              |   |              |
|             | 1500   | for SSI         |              | Y            | Y | SSI Status   |
| XAN170      | 1 50 0 | Didn't Apply    |              |              |   |              |
|             | 1500   | for SSI         |              | Y            | Y | SSI Status   |
| XANI/I      | 1 500  | Didn't Apply    |              |              | X |              |
|             | 1500   | TOT SSI         |              | Y            | Y | SSI Status   |
| XAN1/2      | 1500   | Dian't Apply    |              |              | V | CCI Ctatus   |
| V A N 1 7 2 | 1500   | TOF SSI         |              | Ť            | ľ | 55I 5IGIUS   |
| XAN173      | 1500   | for SS          |              | v            | v | SSI Status   |
|             | 1300   | 101 331         |              |              | 1 |              |
| AANUUJ      |        | Eailed to       |              |              |   | Application  |
|             | 6020   | Obtain SSN      | Y            |              | Y | verification |
| XAN128      | 0020   | Did Not Sign    |              |              |   | Third Party  |
| 70/11120    | 6760   | TPI             | Y            |              | Y | Liable       |
| XAN008      | 0,00   | Failed to       |              |              |   |              |
|             |        | Comply:         |              |              |   | Third Party  |
|             | 6800   | Lawsuit Info.   | Y            |              | Y | Liable       |
| XAN193      |        | Lawsuit         |              |              |   |              |
|             |        | Verified, Lien  |              |              |   | Third Party  |
|             | 3000   | Not Signed      | CanCloseBoth | CanCloseBoth | Υ | Liable       |
| XAN189      |        | Lawyer          |              |              |   |              |
|             |        | Release Not     |              |              |   | Third Party  |
|             | 1660   | Signed          |              | Y            | Y | Liable       |
| XAN190      |        | Lawyer          |              |              |   |              |
|             |        | Release Not     |              |              |   | Third Party  |
|             | 1660   | Signed          |              | Y            | Y | Liable       |
| XAN191      |        | Release Not     |              |              |   | Third Party  |
|             | 6840   | Signed          | Y            |              | Y | Liable       |
| XAN194      |        | Lawsuit         |              |              |   | Third Party  |
|             | 6820   | Unverified      | Y            |              | Y | Liable       |
| XAN192      | 0020   |                 |              |              |   | Third Party  |
|             | 1640   | TPL Not Sianed  |              | Y            | Y | Liable       |
| XAN010      |        | FTP Proof of    |              |              |   | Unemplovable |
|             | 6400   | Disability      | Y            |              | Y | Status       |
| XAN108      |        | Did Not         |              |              |   |              |
|             |        | Comply:         |              |              |   | Unemployable |
|             | 6340   | Medical Eval.   | Y            |              | Y | Status       |

| XAN109 |           | Did Not         |   |   |   |              |
|--------|-----------|-----------------|---|---|---|--------------|
|        |           | Comply:         |   |   |   | Unemployable |
|        | 6340      | Medical Eval.   | Y |   | Υ | Status       |
| XAN015 |           | FTP Work Reg.   |   |   |   | Unemployable |
|        | 6420      | Status          | Y |   | Y | Status       |
| XAN041 |           | Did Not         |   |   |   |              |
|        |           | Comply:         |   |   |   |              |
|        |           | Medical         |   |   |   | Unemployable |
|        | 1620      | Evaluation      |   | Υ | Υ | Status       |
| XAN067 |           | Failed to       |   |   |   |              |
|        |           | Comply:         |   |   |   | Unemployable |
|        | 6380      | Medical Eval.   | Y |   | Y | Status       |
| XAN012 |           | Receiving Aid - |   |   |   | Unemployable |
|        | 6460      | County Limit    | Y |   | Υ | Status       |
| XAN107 |           | No Medical      |   |   |   | Unemployable |
|        | 6440      | Eval.           | Y |   | Υ | Status       |
| E10000 | not       |                 |   |   |   |              |
|        | displayed | Disability Not  |   |   |   | Unemployable |
|        | on EDBC   | Verified        |   |   | Y | Status       |

#### 6.3 Reference table search (used by developers and testers)

This table lists information on what database table, category, and values to search and retrieve when use case conditions requires retrieving county defined values. Developers and testers will use this information to search the database for the required values.

| Use Case | CalSAWs<br>Table | Description (summary of<br>what we are doing in this<br>table) | Example | Category<br>ID | Reference<br>Columns<br>used to<br>search |
|----------|------------------|----------------------------------------------------------------|---------|----------------|-------------------------------------------|
|----------|------------------|----------------------------------------------------------------|---------|----------------|-------------------------------------------|

| SSN<br>applicatio<br>n<br>verificatio<br>n | County<br>Defined<br>Time Limit | The table 'County Defined<br>Time Limit' (CT 10634) will<br>provide the time limit<br>duration for the CalWIN<br>GAGR CalWIN County. | Example for Searching<br>the time limit table for<br>SSN application Duration<br>for the county of<br>Alameda : | 10634 | Code<br>number<br>identif = SD |
|--------------------------------------------|---------------------------------|----------------------------------------------------------------------------------------------------|----------------------------------------------------------------------------------------------------|-------|--------------------------------|
|                                            |                                 | Seach based on the<br>Code number identif 'SD' .                                                                                     | Seach:<br>Reference Column:                                                                                     |       |                                |
|                                            |                                 | Retrieve the following reference columns:                                                                                            | Alameda Unit of<br>measurement                                                                                  |       |                                |
|                                            |                                 | Reference column<br>'[County Name] TIME LIMIT'<br>which will give a numeric<br>value (1.2.3).                                        | From:<br>Code Detail Table                                                                                      |       |                                |
|                                            |                                 | Reference column<br>"[County Name] UNIT OF<br>MEASUREMENT" will give a                                                               | Where:<br>Code number identif =<br>SD                                                                           |       |                                |
|                                            |                                 | String Value (D,H,M or Y)<br>with (D = Days, H=Hours, M<br>= Months, Y = Years).                                                     | Category ID = 10634<br>Result:                                                                                  |       |                                |
|                                            |                                 | These two values will give                                                                                                    | "Alameda Time Limit" =<br>12                                                                                    |       |                                |
|                                            |                                 | Defined Specific Period'.                                                                                                    | "Alameda Unit of<br>measurement" = D                                                                            |       |                                |
|                                            |                                 | Note - [County Name] is a placeholder for whatever                                                                                   | *Alameda time limit<br>duration for 'SSN<br>Application Duration' is                                            |       |                                |
|                                            |                                 | for.                                                                                                    | 12 Days                                                                                                    |       |                                |

| ssi status | County<br>Defined<br>Time Limit | The table 'County Defined<br>Time Limit' (CT 10634) will<br>provide the time limit<br>duration for the CalWIN<br>GAGR CalWIN County.<br>Seach based on the<br>Code number identif 'DS' .<br>Retrieve the following<br>reference column<br>'[County Name] TIME LIMIT'<br>which will give a numeric<br>value (1,2,3).<br>Reference column<br>''[County Name] UNIT OF<br>MEASUREMENT' will give a<br>String Value (D,H,M or Y)<br>with (D = Days, H=Hours, M<br>= Months, Y = Years).<br>These two values will give<br>the duration of 'County<br>Defined Specific Period'.<br>Note - [County Name] is a<br>placeholder for whatever<br>county being searched<br>for. | Example for Searching<br>the time limit table for<br>Disability for the county<br>of Alameda :<br>Seach:<br>Reference Column:<br>Alameda Time Limit<br>Reference Column:<br>Alameda Unit of<br>measurement<br>From:<br>Code Detail Table<br>Where:<br>Code number identif =<br>DS<br>Category ID = 10634<br>Result:<br>"Alameda Time Limit" =<br>24<br>"Alameda Unit of<br>measurement" = D<br>*Alameda time limit<br>duration for 'Disability' is<br>24 Days | 10634 | Code<br>number<br>identif = DS |
|------------|---------------------------------|----------------------------------------------------------------------------------------------------|----------------------------------------------------------------------------------------------------|-------|--------------------------------|
|------------|---------------------------------|----------------------------------------------------------------------------------------------------|----------------------------------------------------------------------------------------------------|-------|--------------------------------|

| institution<br>al status | County<br>Defined<br>Time Limit | The table 'County Defined<br>Time Limit' (CT 10634) will<br>provide the time limit<br>duration for the CaWIN<br>GAGR CalWIN County. | Example for Searching<br>the time limit table for<br>Type 7 living<br>arrangement status for<br>the county of Alameda : | 10634 | Code<br>number<br>identif = T7 |
|--------------------------|---------------------------------|----------------------------------------------------------------------------------------------------|----------------------------------------------------------------------------------------------------|-------|--------------------------------|
|                          |                                 | Seach based on the<br>Code number identif 'T7' .                                                                                    | Seach:<br>Reference Column:<br>Alameda Time Limit                                                                       |       |                                |
|                          |                                 | Retrieve the following reference columns:                                                                                           | Reference Column:<br>Alameda Unit of<br>measurement                                                                     |       |                                |
|                          |                                 | Reference column<br>'[County Name] TIME LIMIT'<br>which will give a numeric                                                         | From:<br>Code Detail table                                                                                              |       |                                |
|                          |                                 | Reference column                                                                                                    | Where:                                                                                                    |       |                                |
|                          |                                 | MEASUREMENT" will give a<br>String Value (D H M or Y)                                                                               | T7                                                                                                    |       |                                |
|                          |                                 | with (D = Days, H=Hours, M                                                                                                    | Posult                                                                                                    |       |                                |
|                          |                                 | These three vertices will either                                                                                                    | "Alameda Time Limit" =                                                                                                  |       |                                |
|                          |                                 | the duration of 'County<br>Defined Specific Period'.                                                                                | "Alameda Unit of<br>measurement" = D                                                                                    |       |                                |
|                          |                                 | Note - [County Name] is a<br>placeholder for whatever<br>county being searched<br>for                                               | *Alameda time limit<br>duration for 'Type 7 living<br>arrangement status' is 24<br>Days                                 |       |                                |

| residency<br>of current<br>county | County<br>Defined<br>Time Limit | The table 'County Defined<br>Time Limit' (CT 10634) will<br>provide the time limit<br>duration for the CalWIN<br>GAGR CalWIN County.<br>Seach based on the<br>Code number identif 'RC' .<br>Retrieve the following<br>reference column<br>'[County Name] TIME LIMIT'<br>which will give a numeric<br>value (1,2,3).<br>Reference column<br>"[County Name] UNIT OF<br>MEASUREMENT" will give a<br>String Value (D,H,M or Y)<br>with (D = Days, H=Hours, M<br>= Months, Y = Years).<br>These two values will give<br>the duration of 'County<br>Defined Specific Period'.<br>Note - [County Name] is a<br>placeholder for whatever<br>county being searched<br>for. | Example for Searching<br>the time limit table for<br>Application Period for<br>the county of Alameda :<br>Seach:<br>Reference Column:<br>Alameda Time Limit<br>Reference Column:<br>Alameda Unit of<br>measurement<br>From:<br>Code Detail Table<br>Where:<br>Code number identif =<br>RC<br>Category Id = 10634<br>Result:<br>"Alameda Time Limit" =<br>15<br>"Alameda Unit of<br>measurement" = D<br>*Alameda time limit<br>duration for 'Application<br>Period' is 15 Days | 10634 | Code<br>number<br>identif = RC |
|-----------------------------------|---------------------------------|----------------------------------------------------------------------------------------------------|----------------------------------------------------------------------------------------------------|-------|--------------------------------|
|-----------------------------------|---------------------------------|----------------------------------------------------------------------------------------------------|----------------------------------------------------------------------------------------------------|-------|--------------------------------|

| unty 1<br>ned 1<br>e Limit p<br>( | The table 'County Defined<br>Time Limit' (CT 10634) will<br>provide the time limit<br>duration for the CalWIN<br>GAGR CalWIN County. | Example for Searching<br>the time limit table for<br>Aid received for the<br>county of Alameda :<br>Seach:                                                                                                    | 10634                                                                                                    | Code<br>number<br>identif = US                                                                                                    |
|-----------------------------------|----------------------------------------------------------------------------------------------------|----------------------------------------------------------------------------------------------------|----------------------------------------------------------------------------------------------------|----------------------------------------------------------------------------------------------------|
|                                   | Seach based on the<br>Code number identif 'US' .                                                                                     | Reterence Column:<br>Alameda Time Limit<br>Reference Column:                                                                                                    |                                                                                                    |                                                                                                    |
| F                                 | Retrieve the following reference columns:                                                                                            | Alameda Unit of<br>measurement                                                                                                    |                                                                                                    |                                                                                                    |
| F<br>'                            | Reference column<br>'[County Name] TIME LIMIT'<br>which will give a numeric                                                          | From:<br>Code Detail Table                                                                                                    |                                                                                                    |                                                                                                    |
|                                   | value (1,2,3).                                                                                                    | Where:                                                                                                    |                                                                                                    |                                                                                                    |
|                                   | "[County Name] UNIT OF                                                                                                    | US                                                                                                    |                                                                                                    |                                                                                                    |
|                                   | MEASUREMENT" will give a<br>String Value (D,H,M or Y)                                                                                | Category Id = 10634                                                                                                    |                                                                                                    |                                                                                                    |
| =                                 | with (D = Days, H=Hours, M<br>= Months, Y = Years).                                                                                  | Result:<br>"Alameda Time Limit" =<br>12                                                                                                    |                                                                                                    |                                                                                                    |
| <br>   <br>                       | These two values will give<br>the duration of 'County<br>Defined Specific Period'.                                                   | "Alameda Unit of<br>measurement" = D                                                                                                    |                                                                                                    |                                                                                                    |
|                                   |                                                                                                    | *Alameda time limit                                                                                                    |                                                                                                    |                                                                                                    |
|                                   | Note - [County Name] is a<br>placeholder for whatever<br>county being searched<br>for                                                | duration for 'Aid<br>received' is 12 Days                                                                                                    |                                                                                                    |                                                                                                    |
|                                   | nty<br>Limit                                                                                                    | IntyThe table 'County Defined<br>Time Limit' (CT 10634) will<br>provide the time limit<br>duration for the CalWIN<br>GAGR CalWIN County.Seach based on the<br>Code number identif 'US' .Retrieve the following<br>reference column<br>'[County Name] TIME LIMIT'<br>which will give a numeric<br>value (1,2,3).Reference column<br>"[County Name] UNIT OF<br>MEASUREMENT" will give a<br>String Value (D,H,M or Y)<br>with (D = Days, H=Hours, M<br>= Months, Y = Years).These two values will give<br>the duration of 'County<br>Defined Specific Period'.Note - [County Name] is a<br>placeholder for whatever<br>county being searched<br>for. | Inty<br>ned<br>hed<br>LimitThe table 'County Defined<br>Time Limit' (CT 10634) will<br>provide the time limit<br>duration for the CalWIN<br>GAGR CalWIN County.Example for Searching<br>the time limit table for<br>Aid received for the<br>county of Alameda :Limitgage CalWIN County.Seach<br>Seach based on the<br>Code number identif 'US'.Seach:<br>Reference Column:<br>Alameda Time Limit<br>Reference Column:<br>Alameda Unit of<br>measurementSeach:<br>Reference Column:<br>Alameda Time Limit<br>Reference Column:<br>Alameda Unit of<br>measurementReference column<br>'[County Name] TIME LIMIT'<br>which will give a numeric<br>value (1,2,3).<br>Reference column<br>"[County Name] UNIT OF<br>MEASUREMENT" will give a<br>String Value (D,H,M or Y)<br>with (D = Days, H=Hours, M<br>= Months, Y = Years).From:<br>Code number identif =<br>US<br>Category Id = 10634These two values will give<br>the duration of 'County<br>Defined Specific Period'.Result:<br>"Alameda Unit of<br>measurement" = DNote - [County Name] is a<br>placeholder for whatever<br>county being searched<br>for.*Alameda time limit<br>duration for 'Aid<br>received' is 12 Days | Inty<br>red<br>HedThe fable 'County Defined<br>Time Limit' (CT 10634) will<br>provide the time limit<br>duration for the CalWIN<br>GAGR CalWIN County.Example for Searching<br>the time limit fable for<br>Aid received for the<br>county of Alameda :Seach based on the<br>Code number identif 'US'.Seach:<br>Reference Column:<br>Alameda Time Limit<br>Reference Columns:Seach:<br>Reference Column:<br>Alameda Unit of<br>measurementReference column<br>'[County Name] TIME LIMIT'<br>which will give a numeric<br>value (1,2,3).From:<br>Code number identif =<br>USReference column<br>'[County Name] UNIT OF<br>MEASUREMENT' will give a<br>String Value (D,H,M or Y)<br>with (D = Days, H=Hours, M<br>= Months, Y = Years).Frou:<br>'Alameda Time Limit'' =<br>12These two values will give<br>the duration of 'County<br>Defined Specific Period'.Result:<br>''Alameda time limit<br>duration for 'Aid<br>received' is 12 Days |

| Employabl<br>e Status | County<br>Defined<br>Time Limit | The table 'County Defined<br>Time Limit' (CT 10634) will<br>provide the time limit<br>duration for the CalWIN<br>GAGR CalWIN County.<br>Seach based on the<br>Code number identif 'EL' .<br>Retrieve the following<br>reference column<br>'[County Name] TIME LIMIT'<br>which will give a numeric<br>value (1,2,3).<br>Reference column<br>"[County Name] UNIT OF<br>MEASUREMENT" will give a<br>String Value (D,H,M or Y)<br>with (D = Days, H=Hours, M<br>= Months, Y = Years).<br>These two values will give<br>the duration of 'County<br>Defined Specific Period'.<br>Note - [County Name] is a<br>placeholder for whotever | Example for Searching<br>the time limit table for<br>Max age limit for the<br>county of Alameda :<br>Seach:<br>Reference Column:<br>Alameda Time Limit<br>Reference Column:<br>Alameda Unit of<br>measurement<br>From:<br>Code Detail table<br>Where:<br>Code number identif =<br>EL<br>Category Id = 10634<br>Result:<br>"Alameda Time Limit" =<br>65<br>"Alameda Unit of<br>measurement" = Y<br>*Alameda time limit<br>duration for 'Max age<br>limit' is 65 Years | 10634 | Code<br>number<br>identif = EL |
|-----------------------|---------------------------------|----------------------------------------------------------------------------------------------------|----------------------------------------------------------------------------------------------------|-------|--------------------------------|
|                       |                                 | Note - [County Name] is a<br>placeholder for whatever<br>county being searched<br>for.                                                                                                    | duration for 'Max age<br>limit' is 65 Years                                                                                                    |       |                                |

| disability GAGR<br>Good<br>Cause<br>Reason<br>County<br>Referenc<br>e Table | The table 'GAGR Good<br>Cause Reason County<br>Reference Table'<br>(CT10650) will provide if<br>the good cause reason for<br>Non-cooperation is<br>accepted by the CalWIN<br>GAGR County.                                                                                                    | Example for seaching if<br>the good cause 'Agency<br>Error' is accepted for the<br>county Alameda:<br>Search:<br>Reference Column:<br>Applicable                                                                                                    | 10650 | County Coc<br>Good Caus<br>Reason Coc |
|-----------------------------------------------------------------------------|----------------------------------------------------------------------------------------------------|----------------------------------------------------------------------------------------------------|-------|---------------------------------------|
|                                                                             | Using the reference<br>column 'County code'<br>(which reference CT15<br>County Code) and 'Good<br>Cause' (which reference<br>CT10346 County Hearing<br>Good Cause Reason') to<br>search in the Reference<br>table 'GAGR Good Cause<br>Reason County Reference<br>Table' (CT 10650) to get<br>the value in the reference<br>column 'Applicable' .<br>If the reference column<br>'Applicable' is Y - The<br>county specified in<br>Reference column<br>'County Code' accepts<br>the good cause reason.<br>If the reference column<br>'Applicable' is N or the<br>entry cannot be found in<br>CT 10650 - Then that<br>county does not accept<br>the good cause reason. | From:<br>Code Detail Table<br>Where:<br>Reference Column:<br>County Code = 01<br>Reference<br>Column:Good Cause<br>Reason Code = 'AE'<br>Category Id = 10650<br>Result<br>Applicable = Y<br>The county Alameda<br>(01) accepts the County<br>Hearing Good Cause<br>Reason Agency Error<br>(AE). |       |                                       |

| institution<br>al status<br>GAGR<br>Living<br>Arrange<br>ment<br>County<br>Referenc<br>e Table | This table 'GAGR Living<br>Arrangement County<br>Reason' (CT 10657) is to<br>determine what category<br>a CalWIN GAGR county<br>set for their living<br>arrangement type.<br>Using the reference<br>column 'County code'<br>(which reference CT15<br>County Code) and<br>'Facility sub Type' (which<br>reference CT10657 Facility<br>Subt Type Code') to<br>search in the Reference<br>table 'GAGR Living<br>Arrangement County<br>Reference Table' (CT<br>10657) to get the value in<br>the reference column<br>'Category' .<br>The reference column<br>'Category' hold numeric<br>values categorizing what<br>each specific GAGR<br>CalWIN county<br>determines a living<br>arrangement type should<br>be based on their business<br>logic.<br>The reference column<br>'Category' was brought in<br>'As is' from the CalWIN | Example to determine<br>what Alameda<br>categorized the facility<br>sub type '<br>Group Home':<br>Search:<br>Reference Column:<br>Category<br>From:<br>Code Detail Table<br>Where:<br>Reference Column:<br>County Code = 01<br>Reference Column:<br>Group Home<br>= 'GH'<br>Category Id = 10657<br>Result<br>Category Id = 10657<br>Result<br>Category = 1<br>Meaning:<br>The county Alameda<br>(01) categorize the<br>facility sub type 'Group<br>Home' (GH) as category<br>'1'. | 10657 | County Coo<br>Living<br>Arrangeme<br>Type |
|------------------------------------------------------------------------------------------------|----------------------------------------------------------------------------------------------------|----------------------------------------------------------------------------------------------------|-------|-------------------------------------------|
|------------------------------------------------------------------------------------------------|----------------------------------------------------------------------------------------------------|----------------------------------------------------------------------------------------------------|-------|-------------------------------------------|

| Using the reference<br>column 'County code'<br>(which reference CT15<br>County Code) and<br>'Facility sub Type' (which<br>reference CT10657 Facility<br>Subt Type Code') to<br>search in the Reference<br>table 'GAGR Living<br>Arrangement County<br>Reference Table' (CT<br>10657) to get the value in<br>the reference column<br>'Category'.<br>The reference column<br>'Category' hold numeric<br>values categorizing what<br>each specific GAGR<br>CalWIN county<br>determines a living<br>arrangement type should<br>be based on their business<br>logic.<br>The reference column<br>'Category' was brought in<br>'As is' from the CalWIN | 7<br>la<br>oup<br>ègory |  |
|----------------------------------------------------------------------------------------------------|-------------------------|--|
|----------------------------------------------------------------------------------------------------|-------------------------|--|

| ssi status | GAGR<br>Non-<br>citizenshi<br>p County<br>Referenc<br>e Tabl | This table 'GAGR Non-<br>citizenship County<br>Reference Tabl' (CT 10653)<br>is used to find if the<br>citizenship is 'Eligible' or<br>'Ineligible' for the CalWIN<br>GAGR program.                 | Example to determine if<br>the citizenship 'Applicant<br>for Registry' is Eligible for<br>Alameda:<br>Search:<br>Reference Column:<br>'Classification'               | 10653 | County Coc<br>Citizenship<br>Type |
|------------|--------------------------------------------------------------|----------------------------------------------------------------------------------------------------|----------------------------------------------------------------------------------------------------|-------|-----------------------------------|
|            |                                                              | Using the reference<br>columns 'County Code'<br>(which reference CT15<br>County Code) and<br>'Citizenship Type' (which<br>reference CT 304<br>Citizenship Type) to search                           | From:<br>Code Detail Table<br>Where:<br>County Code = 01<br>Citizenship Type = 'A2'<br>Category Id = 10653                                                           |       |                                   |
|            |                                                              | the table 'GAGR Non-<br>citizenship County<br>Reference Table'<br>(CT10653) to find if a<br>Citizenship type is 'Eligible'<br>or 'Ineligible' based on the<br>reference column<br>'Classification'. | Result: Classifcation =<br>'Eligible'<br>Meaning:<br>The county Alameda '01'<br>classifies the the<br>citizenship 'EAD -<br>Applicant for Registry' as<br>'Eligible. |       |                                   |

| school<br>attendan<br>ce | GAGR<br>School<br>Type<br>County<br>Referenc<br>e Table | This table 'GAGR School<br>Type County Reference<br>Table' is used to<br>determined if a school<br>type is approved by the<br>CalWIN GAGR County.<br>Using the reference<br>column 'County code'<br>(which reference CT15<br>County Code) and<br>'School Type' (which<br>reference CT298<br>Organization Type Code')<br>to search in the Reference<br>table 'GAGR School Type<br>County Reference Table'<br>(CT 10656) to get the<br>value in the reference<br>column 'Higher<br>Education'.<br>If the reference column<br>'Higher Education' is Y -<br>The county specified in<br>Reference column<br>'County Code' accepts<br>the School Type.<br>If the reference column<br>'Approve' is N or the entry<br>cannot be found in CT<br>10656 - Then that county<br>does not accept the<br>School Type. | Example to determine if<br>the county Alameda<br>approves the school<br>type 'College' to be<br>'Higher Education':<br>Search:<br>Reference Column:<br>Approve<br>From:<br>Code Detail Table<br>Where:<br>Reference Column:<br>County Code = 01<br>Reference<br>Column:School Type<br>Reason Code = 'CO'<br>Category = 10656<br>Result<br>Higher Education = Y<br>The county Alameda<br>(01) approve the School<br>Type 'College' (CO). | 10656 | County Coo<br>School Type |
|--------------------------|---------------------------------------------------------|----------------------------------------------------------------------------------------------------|----------------------------------------------------------------------------------------------------|-------|---------------------------|
|--------------------------|---------------------------------------------------------|----------------------------------------------------------------------------------------------------|----------------------------------------------------------------------------------------------------|-------|---------------------------|

| reference CT 293 'Reason<br>for No SSN') to search in<br>the Reference table<br>'GAGR Reason for No SSN<br>County Reference Table'<br>(CT 10655) to get the<br>value in the reference<br>column 'Applicable'.<br>If the reference column<br>'Applicable' is Y - The<br>county Specified in<br>Reference column<br>'Applicable' is Y - The<br>county Code' accepts<br>the reason for no SSN.<br>If the reference column<br>'Applicable' is N or the<br>entry cannot be found in<br>CT 10650 - Then that<br>county does not accept | ermine if<br>10655 Cour<br>Reas<br>No Sine county<br>Imn:<br>ble<br>Imn:<br>10655 Cour<br>Reas<br>No Sine<br>Imn:<br>10655 Cour<br>Reas<br>No Sine<br>Imn:<br>10655 Cour<br>Reas<br>No Sine<br>Imn:<br>10655 Cour<br>Reas<br>No Sine<br>Imn:<br>10655 Cour<br>Reas<br>No Sine<br>Imn:<br>10655 Cour<br>Reas<br>No Sine<br>Imn:<br>10655 Cour<br>Reas<br>No Sine<br>Imn:<br>10655 Cour<br>Reas<br>No Sine<br>Imn:<br>10655 Cour<br>Reas<br>No Sine<br>Imn:<br>10655 Cour<br>Reas<br>No Sine<br>Imn:<br>10655 Cour<br>Reas<br>No Sine<br>Imn:<br>10655 Cour<br>Reas<br>Imn:<br>10655 Cour<br>Reas<br>Imn:<br>10655 Cour<br>Reas<br>Imn:<br>10655 Cour<br>Reas<br>Imn:<br>10655 Cour<br>Reas<br>Imn:<br>10655 Cour<br>Reas<br>Imn:<br>10655 Cour<br>Reas<br>Imn:<br>10655 Cour<br>Imn:<br>10655 Cour<br>10655 Cour<br>10655 Cour<br>10655 C | unty Coc<br>ason for<br>SSN |
|----------------------------------------------------------------------------------------------------|----------------------------------------------------------------------------------------------------|-----------------------------|
|----------------------------------------------------------------------------------------------------|----------------------------------------------------------------------------------------------------|-----------------------------|

# CalSAWS

California Statewide Automated Welfare System

# **Design Document**

CA-215920 DDID 2314/2319 FDS: GA GR NOA/Form Generations Phase 1

|         | DOCUMENT APPROVAL HISTORY |                   |
|---------|---------------------------|-------------------|
| CalSAWS | Prepared By               | Harish Katragadda |
|         | Reviewed By               | Stephanie Hugo    |

| DATE       | DOCUMENT<br>VERSION | <b>REVISION DESCRIPTION</b>                                                                                                    | AUTHOR               |
|------------|---------------------|----------------------------------------------------------------------------------------------------|----------------------|
| 05/20/2021 | 1.0                 | Initial Draft                                                                                                    | Harish<br>Katragadda |
| 06/16/2021 | 2.0                 | Updated SCR Name, Added<br>Authorized Representative<br>Recommendation                                                                                                    | Harish<br>Katragadda |
| 06/18/2021 | 3.0                 | Updates Made for QA review<br>comments, Added Additional<br>Correspondence Recipient<br>Recommendation, Added Related<br>Documents finalization                                                                                                    | Harish<br>Katragadda |
| 06/29/2021 | 4.0                 | Updated Miscellaneous Parameters<br>with Reason Specific Triggers. Update<br>Message Center Notification<br>recommendation to align with existing<br>message notifications. Added<br>assumption for SCR CA-227328.                                                                                                    | Harish<br>Katragadda |
| 07/29/2021 | 5.0                 | <ul> <li>Updated Security Rights for<br/>Message Center Notification<br/>Hyperlink and updated<br/>message Notification Trigger in<br/>2.4</li> <li>Added new Correspondence<br/>Parameters in 2.8</li> <li>Updated Organization to<br/>Resource in 2.6 and 2.7</li> <li>Updated Journal to be created<br/>for Primary correspondence to<br/>match the current CalSAWS<br/>functionality 2.5</li> </ul> | Harish<br>Katragadda |
| 08/12/2021 | 6.0                 | <ul> <li>Updated MISC Parameters for<br/>XAN163 and XAN028</li> <li>Added Assumption for Manual<br/>EDBC</li> </ul>                                                                                                    | Harish<br>Katragadda |
| 08/25/2021 | 7.0                 | <ul> <li>Removed Reason Code<br/>XAF345 from 2.9</li> <li>Updated XAF300 parameter<br/>Trigger in 2.9</li> <li>Updated Additional Document<br/>Information section in 2.2</li> </ul>                                                                                                    | Harish<br>Katragadda |

# Table of Contents

| 1 | Ov  | erview                                    |
|---|-----|-------------------------------------------|
|   | 1.1 | Current Design                            |
|   | 1.2 | Requests                                  |
|   | 1.3 | Overview of Recommendations               |
|   | 1.4 | Assumptions                               |
| 2 | Red | commendations7                            |
|   | 2.1 | Distributed Documents Search Page7        |
|   | 2.1 | 1 Overview                                |
|   | 2.1 | 2 Distributed Document Search Mockup      |
|   | 2.1 | 3 Description of Changes10                |
|   | 2.1 | 4 Page Location13                         |
|   | 2.1 | 5 Security Updates                        |
|   | 2.1 | 6 Page Mapping13                          |
|   | 2.1 | 7 Page Usage/Data Volume Impacts13        |
|   | 2.2 | Distributed Documents Detail Page         |
|   | 2.2 | 1 Overview                                |
|   | 2.2 | 2 Distributed Document Mockup13           |
|   | 2.2 | 3 Description of Changes14                |
|   | 2.2 | 4 Page Location15                         |
|   | 2.2 | 5 Security Updates15                      |
|   | 2.2 | 6 Page Mapping15                          |
|   | 2.2 | 7 Page Usage/Data Volume Impacts15        |
|   | 2.3 | View Document15                           |
|   | 2.3 | 1 Overview                                |
|   | 2.3 | 2 View Document Mockup15                  |
|   | 2.3 | 3 Description of Changes16                |
|   | 2.3 | 4 Page Location                           |
|   | 2.3 | 5 Security Updates                        |
|   | 2.3 | 6 Page Mapping17                          |
|   | 2.3 | 7 Page Usage/Data Volume Impacts17        |
|   | 2.4 | GA/GR Service Message Center Notification |
|   | 2.4 | 1 Overview                                |
|   | 2.4 | 2 Message Center Notifications Mockup18   |

|   | 2.4.3 Description of Changes            | 18 |
|---|-----------------------------------------|----|
|   | 2.4.4 Security Updates                  | 19 |
|   | 2.4.5 Page Mapping                      | 19 |
|   | 2.4.6 Page Usage/Data Volume Impacts    | 20 |
|   | 2.5 Correspondence Journal              | 20 |
|   | 2.5.1 Overview                          | 20 |
|   | 2.5.2 Journal Mockup                    | 20 |
|   | 2.5.3 Description of Changes            | 20 |
|   | 2.5.4 Page Location                     | 21 |
|   | 2.5.5 Security Updates                  | 21 |
|   | 2.5.6 Page Mapping                      | 21 |
|   | 2.5.7 Page Usage/Data Volume Impacts    | 21 |
|   | 2.6 Authorized Representative           | 21 |
|   | 2.6.1 Overview                          | 21 |
|   | 2.6.2 Mockups                           | 21 |
|   | 2.6.3 Description of Changes            | 23 |
|   | 2.6.4 Security Updates                  | 24 |
|   | 2.6.5 Page Mapping                      | 24 |
|   | 2.6.6 Page Usage/Data Volume Impacts    | 24 |
|   | 2.7 Additional Correspondence Recipient | 24 |
|   | 2.7.1 Overview                          | 24 |
|   | 2.7.2 Mockups                           | 25 |
|   | 2.7.3 Description of Changes            | 26 |
|   | 2.7.4 Security Updates                  | 26 |
|   | 2.7.5 Page Mapping                      | 26 |
|   | 2.7.6 Page Usage/Data Volume Impacts    | 26 |
|   | 2.8 Correspondence Params               | 26 |
|   | 2.8.1 Overview                          | 26 |
|   | 2.8.2 Description of Changes            | 26 |
|   | 2.9 Miscellaneous Parameters            | 27 |
|   | 2.9.1 Overview                          | 27 |
|   | 2.9.2 Description of Changes            | 27 |
| 3 | Supporting Documents                    | 30 |
| 4 | Requirements                            | 31 |
|   | 4.1 Migration Requirements              | 31 |
|   |                                         |    |

| 5 | Migration Impacts | 33 |
|---|-------------------|----|
| 6 | Outreach          | 33 |

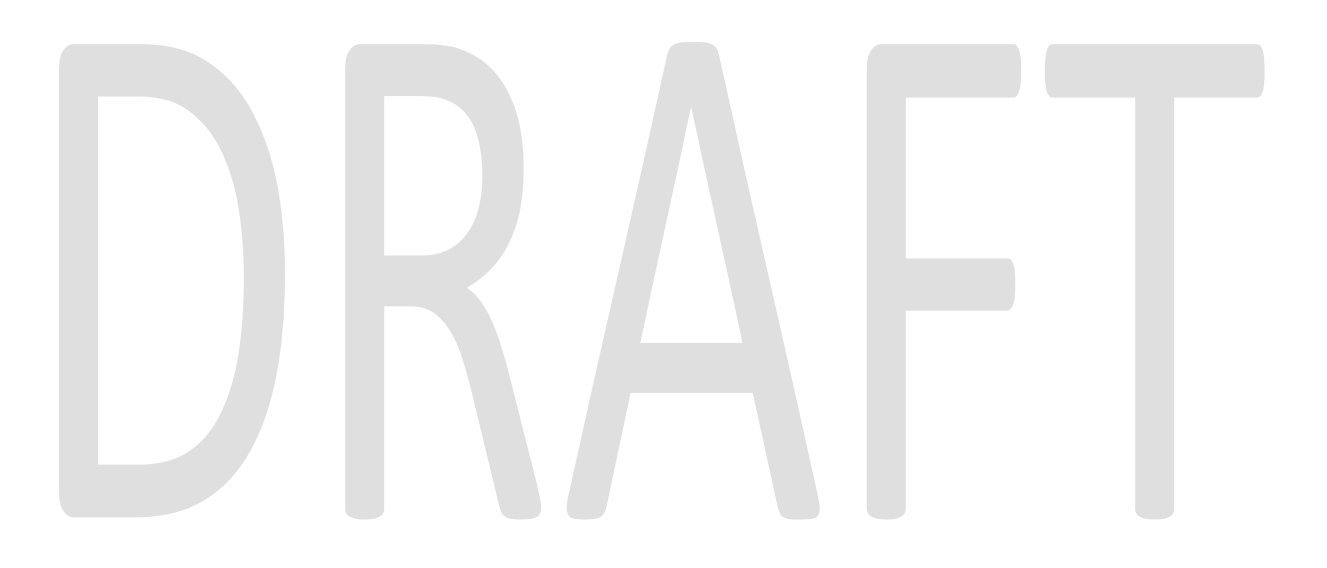

## **1 OVERVIEW**

This SCR will implement Phase 1 for Correspondences generated for GA/GR Automated EDBC/CC Counties solution in CalSAWS.

#### 1.1 Current Design

The Correspondences generated for GA/GR Automated EDBC/CC Counties program are displayed in Distributed Documents Search page with 'Incomplete' status and as text instead of hyperlink. As the General Assistance/General Relief (GA/GR) Correspondence Service has not been implemented there is no document available to be displayed in the CalSAWS system.

#### 1.2 Requests

A new GA/GR Automated solution will be developed in CalSAWS to automate the rules and administer the program for the 18 CalWIN counties. This solution will provide the framework for the remaining 39 C-IV counties to opt into this solution in the future. This SCR will provide the framework for handling the responses from the GA/GR Correspondence Service along with PDF documents returned by the Service. General Assistance/General Relief (GA/GR) Correspondence Service for the GA/GR Automated EDBC/CC Counties solution will be developed in the same release as this SCR with SCR CA-225943.

#### **1.3 Overview of Recommendations**

- 1. Create framework to handle Correspondence documents returned by the GA/GR Correspondence Service.
- 2. Add new 'Additional Document Information' section in Document Detail page.
- 3. Update View Document Page for GA/GR Automated EDBC/CC Counties Correspondences.
- 4. Add Journal functionality for Correspondence documents from GA/GR Correspondence service.
- 5. Create new Message Center Notifications for Primary Correspondences received from GA/GR Correspondence Service.
- 6. Add Authorized Representative functionality for GA/GR Automated EDBC/CC Counties program.
- 7. Create Parameters framework and design parameters for each Individual Correspondences to be sent along with request for GA/GR Correspondence Service request.

#### 1.4 Assumptions

- 1. The existing CalSAWS Correspondences functionality will remain unchanged for other programs and GA/GR LA County program.
- 2. This SCR CA-215920 is part 1 of 2 SCR that will handle the Correspondences generated along with SCR CA-225258.

- 3. All the Correspondence Templates are based on the WCDS/County approved documents.
- 4. The functionality of this SCR CA-215920 will be disabled until activated by the system property flag established in SCR CA-215669.
- 5. GA/GR Correspondence Service will be implemented with SCR CA-225943 in 21.11 Release.
- 6. Current CalSAWS Message Notification Center functionality will not be updated for other Message Notifications.
- 7. Current existing Journal functionality will remain the same for Correspondences of other programs and GA/GR LA County program.
- 8. Authorized Representative functionality for other programs will remain unchanged.
- 9. Authorized Representative for GA/GR Automated EDBC/CC Counties program will not be reported to MEDS.
- 10. Miscellaneous Parameters related to Sanction will be part of SCR CA-227328.
- 11. Correspondences for GA/GR Automated EDBC/CC Counties program will not be triggered for Manual EDBC.
- 12. XAF345 will be implemented with SCR CA-229096 in 22.01 release.

# 2 **RECOMMENDATIONS**

#### 2.1 Distributed Documents Search Page

#### 2.1.1 Overview

The Distributed Documents Search page displays the list of documents for the case depending on the criteria of the search. Currently, the Correspondence documents which are generated will have a 'Incomplete' status when they are initially generated for GA/GR Automated EDBC/CC Counties program.

With the implementation of SCRs CA-215920 and CA-225943 a request for GA/GR Correspondence Service will be sent when the correspondences. Upon receiving this request, the service processes the document and determines if any mandatory variables are missing and CalSAWS will receive either a 'Missing Mandatory Variables' indicator or a processed PDF document for the correspondence. This section will provide the changes required for handling the Correspondences with documents and Missing Mandatory Variables indicator from GA/GR Correspondence Service.
| ndicates require      | ed fields                                                      |                    |                               |                    |                                      | Images   |
|-----------------------|----------------------------------------------------------------|--------------------|-------------------------------|--------------------|--------------------------------------|----------|
| fine Your Searc       | ch                                                             |                    |                               |                    |                                      |          |
| rch Results S         | ummary                                                         |                    |                               |                    | Results                              | 1 - 2 of |
| Date                  | Document Name                                                  | Number             | Program                       | Status             | Viewed Via<br>Self-Service<br>Portal | Detai    |
| -                     |                                                                | $\bigtriangledown$ |                               | $\bigtriangledown$ | $\bigtriangledown$                   |          |
| 08/14/2020<br>9:41 AM | <u>Overissuance</u><br><u>Budget Worksheet</u><br><u>(ENG)</u> | NA 1263            | CalFresh                      | Printed<br>Locally |                                      | Detail   |
| 08/13/2020<br>4:05 PM | GA Denial - Not a<br>Legal Alien                               | 119-4<br>(02/90)   | General<br>Assistance/General | Incomplete         |                                      |          |

# 2.1.2 Distributed Document Search Mockup

|   | Date                   | Document Name                                                                      | Number           | Program                                 | Status                            | Viewed<br>Via Self-<br>Service<br>Portal |         |
|---|------------------------|------------------------------------------------------------------------------------|------------------|-----------------------------------------|-----------------------------------|------------------------------------------|---------|
|   | *                      | ~                                                                                  | $\checkmark$     | $\checkmark$                            | $\sim$                            | $\checkmark$                             |         |
| 1 | 05/27/2021<br>12:13 AM | Sanction Lift Denied Not<br>Within 10 Days/No Good<br>Cause/3rd Negligent<br>(ENG) | CDS<br>926-0     | General<br>Assistance/General<br>Relief | Missing<br>Mandatory<br>Variables |                                          | Details |
|   | 05/27/2021<br>12:10 AM | <u>Generic GA/GR Change -</u><br><u>Sacramento</u>                                 | CalSAWS<br>2-Sac | General<br>Assistance/General<br>Relief | Missing<br>Mandatory<br>Variables |                                          | Details |
| 2 | 05/27/2021<br>12:13 AM | STEPP Referral (ENG)                                                               | SC 300G          | General<br>Assistance/General<br>Relief | Pending<br>Review                 |                                          | Details |
|   | 05/27/2021<br>12:00 AM | <u>Generic GA/GR Approval -</u><br><u>Sacramento</u>                               | CalSAWS<br>1-Sac | General<br>Assistance/General<br>Relief | Pending<br>Review                 |                                          | Details |
|   | 05/07/0004             | CTEDD Association and                                                              | CC 201           | General                                 | Unid Con                          |                                          |         |
| 3 | 12:00 AM               | Letter (ENG)                                                                       | GA               | Assistance/General<br>Relief            | Pickup                            |                                          | Details |
|   | 03/25/2021<br>10:30 PM | DISCONTINUANCE-<br>Various Reasons                                                 | CDS<br>013-1     | General<br>Assistance/General<br>Relief | Hold For<br>Pickup                |                                          | Details |

Figure 2.1.2.1 – Distributed Document Search Page

#### Note:

1. Section 1 Manual NOA and EDBC NOA respectively

- Section 2 Form and EDBC NOA respectively
   Section 3 Form and EDBC NOA respectively

|         | Date                  | Document Name                                                              | Number               | Program                                 | Status             | Viewed Via<br>Self-<br>Service<br>Portal |         |
|---------|-----------------------|----------------------------------------------------------------------------|----------------------|-----------------------------------------|--------------------|------------------------------------------|---------|
| Sec 4   | 06/11/2021<br>3:34 PM | GA MULTI-MONTH<br>SANCTION -<br>FAMILY (SPA)                               | CDS 232-0<br>(01/01) | General<br>Assistance/General<br>Relief | Yending<br>Review  | ~                                        | Details |
|         | 06/11/2021<br>3:34 PM | <u>ga multi-month</u><br><u>Sanction -</u><br><u>Family (Eng)</u>          | CDS 232-0<br>(01/01) | General<br>Assistance/General<br>Relief | View               |                                          |         |
| Sec 5 🗖 | 06/11/2021<br>3:30 PM | <u>Generic GA/GR</u><br><u>Approval -</u><br><u>Sacramento (AR)</u>        | CalSAWS<br>1-Sac     | General<br>Assistance/General<br>Relief | Hold For<br>Pickup |                                          | Details |
|         | 06/11/2021<br>3:30 PM | <u>Generic GA/GR</u><br><u>Approval -</u><br><u>Sacramento (SP)</u>        | CalSAWS<br>1-Sac     | General<br>Assistance/General<br>Relief | Pending<br>Review  |                                          | Details |
| Sec 6   | 06/11/2021<br>3:30 PM | <u>Generic GA/GR</u><br><u>Approval -</u><br><u>Sacramento</u>             | CalSAWS<br>1-Sac     | General<br>Assistance/General<br>Relief | View               |                                          |         |
| Esec 7  | 06/11/2021<br>3:27 PM | <u>Generic GA/GR</u><br><u>Change -</u><br><u>Sacramento</u><br>(Original) | CalSAWS<br>2-Sac     | General<br>Assistance/General<br>Relief | Overridden         |                                          | Details |
|         | 06/11/2021<br>3:27 PM | <u>Generic GA/GR</u><br><u>Change -</u><br><u>Sacramento</u>               | CalSAWS<br>2-Sac     | General<br>Assistance/General<br>Relief | Pending<br>Review  |                                          | Details |

Figure 2.1.2.2 – Distributed Document Search Page (Mockup 2)

| аго | n kesults Sur         | nmary                                                                           |                    |                                         |                    | Results 1 - 4 0                          |
|-----|-----------------------|---------------------------------------------------------------------------------|--------------------|-----------------------------------------|--------------------|------------------------------------------|
|     | Date                  | Document Name                                                                   | Number             | Program                                 | Status             | Viewed Via<br>Self-<br>Service<br>Portal |
| _   | •                     | $\bigtriangledown$                                                              | $\bigtriangledown$ |                                         | $\bigtriangledown$ | $\bigtriangledown$                       |
| (3  | 06/11/2021<br>3:30 PM | <u>Generic GA/GR</u><br><u>Change - Sacramento</u><br><u>(SP) (Original)</u>    | CalSAWS<br>2-Sac   | General<br>Assistance/General<br>Relief | Overridden         | Details                                  |
|     | 06/11/2021<br>3:30 PM | <u>Generic GA/GR</u><br><u>Change - Sacramento</u><br><u>(Original)</u>         | CalSAWS<br>2-Sac   | General<br>Assistance/General<br>Relief | View               |                                          |
|     | 06/11/2021<br>3:30 PM | <u>Generic GA/GR</u><br><u>Change - Sacramento</u><br><u>(SP)</u>               | CalSAWS<br>2-Sac   | General<br>Assistance/General<br>Relief | Pending<br>Review  | Details                                  |
|     | 06/11/2021<br>3:30 PM | <u>Generic GA/GR</u><br><u>Change - Sacramento</u>                              | CalSAWS<br>2-Sac   | General<br>Assistance/General<br>Relief | View               |                                          |
|     | 06/11/2021<br>3:30 PM | Generic GA/GR Disc<br>for Verification<br>Checklist (VCL) Items<br>- Sacramento | CalSAWS<br>4-Sac   | General<br>Assistance/General<br>Relief | Hold For<br>Pickup | Details                                  |
|     |                       |                                                                                 |                    |                                         |                    |                                          |

Figure 2.1.2.3 – Distributed Document Search Page (Mockup 3)

| Cal <b>SAWS</b>       | Case Name:<br>Case Number: 1 | Grsac Test<br>1800098        | m                 | Journal 🕎 Tas | ks 🔞 Help 📋          | Resources 🚺 | 🌒 Page Mapping   | g 🎮 Images | 💌 DCFS Images      | Log Out        |
|-----------------------|------------------------------|------------------------------|-------------------|---------------|----------------------|-------------|------------------|------------|--------------------|----------------|
| Sacramento<br>GAGR1   | Case Info                    | Eligibility                  | Empl.<br>Services | Child Care    | Resource<br>Databank | Fiscal      | Special<br>Units | Reports    | Client<br>Corresp. | Admin<br>Tools |
| Distributed           | Distrib                      | Distributed Documents Search |                   |               |                      |             |                  |            |                    |                |
| Documents             | *- Indicat                   | es required                  | fields            |               |                      |             |                  |            |                    |                |
| Case Number:          | • GA                         | /GR Corres                   | pondence          | Service is cu | irrently una         | vailable.   |                  |            |                    |                |
| Distributed Documents |                              |                              |                   |               |                      |             |                  |            |                    |                |
| Search                | ► Refine V                   | our Search                   |                   |               |                      |             |                  |            |                    |                |
| MAGI Images Summary   | P Kenne i                    | our Search                   |                   |               |                      |             |                  |            |                    |                |

Figure 2.1.2.4 – Distributed Document Search Page Message

#### 2.1.3 Description of Changes

- Currently multiple Correspondences are consolidated into one if the Correspondences are for the same EDBC and have the same Action type and Template. Document Name and Number display order for consolidated Correspondences:
  - a. Display the correspondence associated with the status reason with highest priority (CT73) on the Distributed Documents Search page

- b. If the Status reason with the highest priority doesn't have a correspondence associated, display the correspondence associated with the Status reason with next highest priority.
- c. If there are no Status Reasons associated with the Correspondence any Correspondence can be displayed on the Distributed Documents Search page.
- 2. Generate correspondences for Primary Applicant, all Authorized Representatives, and all Additional Correspondence Recipients of the GA/GR Automated EDBC/CC Counties program.
- 3. Generate correspondences in both Primary Applicant's Written language and English for all the recipients similar to current CalSAWS functionality based on the availability of Correspondences in the Written language.
- 4. After creating the Correspondence records send a Request for GA/GR Correspondence Service for the Correspondence documents.
- 5. Create a new document Status 'Missing Mandatory Variables' (MM) in Code CT 220.
- 6. Update Correspondence with 'Missing Mandatory Variables' (MM) status when the GA/GR Correspondence Service returns a <Missing Mandatory Variables> indicator for the Correspondence (Figure 2.1.2.1 Section 1).

| Category | Code | Short Description           |
|----------|------|-----------------------------|
| 220      | MM   | Missing Mandatory Variables |

- 7. Delete existing EDBC NOAs with 'Missing Mandatory Variables' (MM) status upon rerun of the EDBC for the month on the same day similar to current CalSAWS functionality for Correspondence Status Reasons.
- Hyperlink of correspondences with 'Missing Mandatory Variables' (MM) status opens the GA/GR Correspondence Service tabs mentioned in SCR CA-215920 GAGR Correspondence Service - Case Worker Functionality Solution document from the following sections.
  - a. **NOA**: Case Worker Functionality Solution Section 2.2

**Note**: Correspondences of type Form will not have a 'Missing Mandatory Variables' (MM) status from GA/GR Correspondence Service.

 Clicking on a Hyperlink of correspondences with 'Missing Mandatory Variables' (MM) status and creating the Correspondence in GA/GR Correspondence Service creates documents for all the Related Correspondences.

**Note:** Related Correspondences are Correspondence generated for a trigger for Primary Applicant, Authorized Representatives and Additional Correspondence Recipients. These Correspondences have similar content except the address to which the Correspondence to be sent.

- Add a Validation Message "GA/GR Correspondence Service is currently unavailable." when the hyperlink of document with Missing Mandatory Variables' (MM) is clicked and the GA/GR Correspondence Service is not available (Figure 2.1.2.4)
- Primary Correspondence document record will be updated to 'Pending Review' (PE) status when a document has been received from GA/GR Correspondence Service (Figure 2.1.2.1 Section 2).

Note:

Primary Correspondence – Correspondence in Primary Applicant's Written language if available or in English for each Correspondence recipient.

- Primary Correspondence document record will be updated to 'Hold for Pickup' if the Case has District Office Address as Mailing address (Figure 2.1.2.1 Section 3).
- 13. If GA/GR Correspondence Service returns Correspondence document in both Primary Applicant's Written language and English, display the correspondence documents similar to current CalSAWS functionality with relational documents.
  - a. Display Primary Correspondence record with the Written language (Figure 2.1.2.1 Sections 4,5,6).
  - b. Display Relational Correspondence record with English as the language (Figure 2.1.2.1 Sections 4,6).
  - c. Relational Correspondence document will have 'View' status.
- 14. Hyperlink of documents with 'Pending Review' or 'Hold for Pickup' opens the documents received from the Correspondence GA/GR Correspondence Service.
- 15. Hyperlink of documents with 'View' opens the Relational Correspondence documents received from the GA/GR Correspondence Service. The document can only be viewed and will not have any buttons to action.
- 16. Create a new Relational document for the Primary Correspondence that are updated in GA/GR Correspondence Service.
  - a. Updated Primary Correspondence will have 'Pending Review' or 'Hold for Pickup' status (Figure 2.1.2.2 Section 7).
  - b. Original Primary Correspondence will be updated to 'Overridden' status and 'Original' in the document name (Figure 2.1.2.2 Section 7).
  - c. Updated Relational Correspondence in English will have 'View' status (Figure 2.1.2.3 Section 8).
  - d. Original Relational Correspondence in English will have 'View' status and 'Original' in the document name (Figure 2.1.2.1 Section 8).

17. If GA/GR Correspondence Service returns Correspondence only in English but CalSAWS requested Correspondences in both Written Language and English, display Correspondence only in English.

#### 2.1.4 Page Location

- Global: Client Corresp.
- Local: Distributed Documents
- Task: Distributed Documents Search

#### 2.1.5 Security Updates

No security updates.

#### 2.1.6 Page Mapping

No page mappings are required.

#### 2.1.7 Page Usage/Data Volume Impacts

No additional page usage updates.

#### 2.2 Distributed Documents Detail Page

#### 2.2.1 Overview

This section updates the Distributed Documents Detail page with Additional Document Information section to display all the correspondences that are consolidated.

#### 2.2.2 Distributed Document Mockup

#### **Document Detail**

|                                                    |                    |                              |                                 | Close            |
|----------------------------------------------------|--------------------|------------------------------|---------------------------------|------------------|
| Document                                           | Information        |                              |                                 |                  |
| Name:<br>GA Disc - Income Information Not Provided |                    |                              | <b>Number:</b><br>003 0 (10/10) | Category:<br>NOA |
| Program:<br>General Assistance/General Relief      |                    | Benefit Month:<br>05/01/2021 | Self-Service Portal:            |                  |
| Variation                                          | Language           | Initial Print Date           | Last Central Print Date         | Print Status     |
| <u>Final</u>                                       | English            |                              |                                 | Pending Review   |
| Additional                                         | Document Infor     | mation                       |                                 |                  |
| Name                                               |                    |                              |                                 | Number           |
| GA Disc - M                                        | isrepresentation ( | of Facts - 180 Day Sanction  | 1                               | 004 0 (10/10)    |
| GA Disc - E                                        | xcess Income       |                              |                                 | 005 1 (10/10)    |
| GA Disc - O                                        | ther County/Othe   | er State Sanction            |                                 | 009 3 (10/10)    |

Figure 2.2.2.3 – Document Detail Page

Close

#### 2.2.3 Description of Changes

- 1. Add Additional Document Information Section to the Document Detail Page
- 2. Any Additional Names and Number of the Correspondences consolidated into a single correspondence will be in 'Additional Document Information' Section.
- Additional Document Information Section will have unique values for following fields
  - a. Name Correspondence Name
  - b. Number Correspondence Number

#### Note:

- 1. Additional Document Information section also will not display the same values as Document information section
- 4. Additional Document Information Section will display only if there are Consolidated Correspondences for GA/GR Automated EDBC/CC Counties program.
- 5. Final link will not be active for Correspondence with 'Missing Mandatory Variable' status.

**Technical Note**: Create Tables for storing the data related to the Correspondences for the GA/GR Correspondence Service and to display consolidated Reasons.

#### 2.2.4 Page Location

- **Global:** Client Corresp.
- Local: Distributed Documents
- Task: Distributed Documents Search -> Details (From Document Results)

#### 2.2.5 Security Updates

No security updates.

#### 2.2.6 Page Mapping

Add Page mappings for the new fields.

#### 2.2.7 Page Usage/Data Volume Impacts

No additional page usage is expected from this update.

#### 2.3 View Document

#### 2.3.1 Overview

This section describes viewing functionality for the documents received from GA/GR Correspondence Service. Correspondence status will be updated to 'Pending Review' or 'Hold for Pickup' from 'Incomplete' when a document is received from the GA/GR Correspondence Service. The documents can be Viewed after the status has been updated to 'Pending Review' or 'Hold for Pickup'.

#### 2.3.2 View Document Mockup

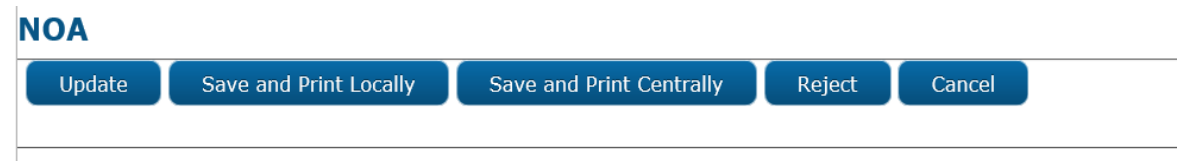

Figure 2.3.2.1 - View Document Page (NOA)

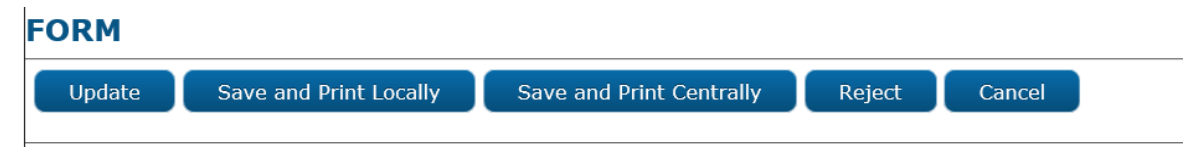

#### Figure 2.3.2.2 - View Document Page (Form)

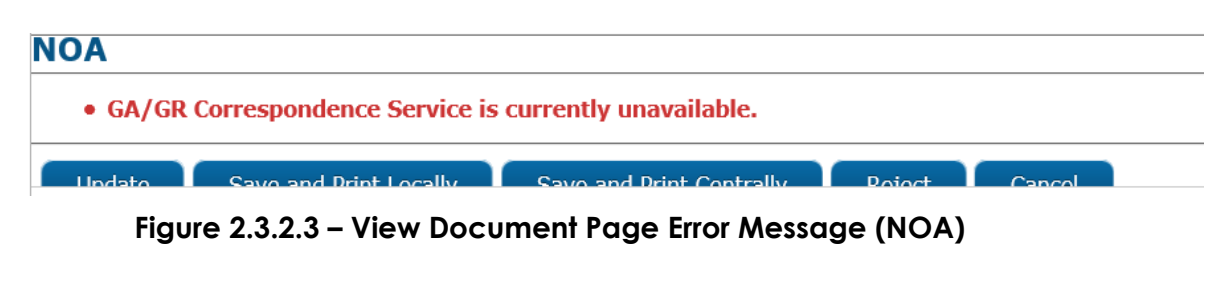

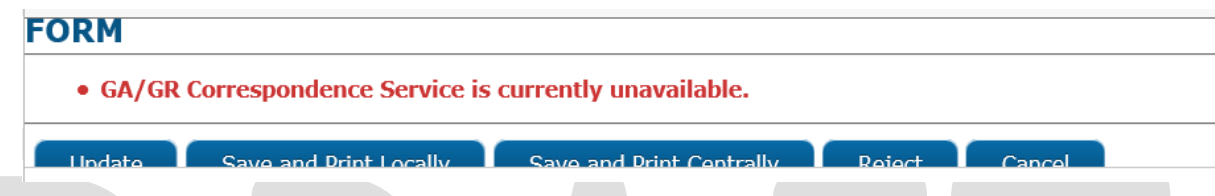

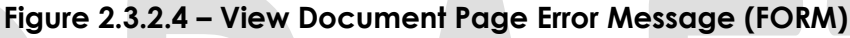

#### 2.3.3 Description of Changes

- 1. Use the current View Document Page for viewing Correspondences generated for GA/GR Automated EDBC/CC Counties program from GA/GR Correspondence Service.
  - a. Add 'Update' button on View Document Page
  - b. Display NOA for all NOAs
  - c. Display Form for all Forms
- 2. Update button will be displayed when the Correspondence document is not finalized.

#### Note:

- 1. Correspondence will not have any Action buttons if Correspondence has Overridden Status, this is current CalSAWS functionality and will remain the same.
- 2. Correspondence can be edited multiples times in the context of the Correspondence Service.
- Clicking on hyperlink of the 'Update' button opens the GA/GR Correspondence Service tabs mentioned in SCR CA-215920 GAGR Correspondence Service - Case Worker Functionality Solution document from the following sections.
  - a. NOA: Case Worker Functionality Solution Section 2.2
  - b. Form: Case Worker Functionality Solution Section 2.5
- 4. Clicking on a 'Update' button of a Correspondence and updating the Correspondence in GA/GR Correspondence Service updates all the Related Correspondences.

**Note:** Related Correspondences are Correspondence generated for a trigger for Primary Applicant, all Authorized Representatives and all Additional Correspondence Recipients. These Correspondences have similar content except the address to which the correspondence to be sent.

- 5. Add a Validation Message "GA/GR Correspondence Service is currently unavailable." when the 'Update' button of the document is clicked, and GA/GR Correspondence Service is not available (Figures 2.1.2.3, 2.1.2.4).
- 6. Actioning a Correspondence finalizes the Current and all the Related Correspondences.

Note: Actioning is Clicking any of the Save and Print Locally or Save and Print Centrally or Reject buttons of the Correspondence.

7. The Correspondence will be updated to the following Statuses when the buttons are clicked:

| View Document Buttons    | Correspondence Status               |
|--------------------------|-------------------------------------|
| Save and Print Locally   | Printed Locally                     |
| Save and Print Centrally | Accept - Print Centrally            |
| Reject                   | Rejected                            |
| Cancel                   | Cancel closes the<br>Correspondence |

#### 2.3.4 Page Location

- **Global:** Client Corresp.
- Local: Distributed Documents
- Task: Distributed Documents Search -> <DocumentName> link

#### 2.3.5 Security Updates

No security updates.

#### 2.3.6 Page Mapping

No New Page Mappings.

#### 2.3.7 Page Usage/Data Volume Impacts

No additional page usage updates.

#### 2.4 GA/GR Service Message Center Notification

#### 2.4.1 Overview

This section will cover Message Center notification functionality for the responses received from GA/GR Correspondence Service. These new Message Center Notifications will use the existing Message Center functionality.

#### 2.4.2 Message Center Notifications Mockup

| CalSAWS                  | Case Name:<br>Case Number: | Test Sacramento<br>L0530B7 | μ                            | Journal 🕎 Tas | ks 🔞 Help 🗐          | Resources    | 🌒 Page Mappin    | g <mark>M</mark> Images | DCFS Image         | s 👔 Log Out    |
|--------------------------|----------------------------|----------------------------|------------------------------|---------------|----------------------|--------------|------------------|-------------------------|--------------------|----------------|
| Sacramento<br>AT1        | Case Info                  | Eligibility                | Empl.<br>Services            | Child Care    | Resource<br>Databank | Fiscal       | Special<br>Units | Reports                 | Client<br>Corresp. | Admin<br>Tools |
|                          | Messa                      | ge Center (2               | 2)                           |               |                      |              |                  |                         |                    |                |
| Case Summary             | Time                       |                            |                              | M             | lessage              |              |                  |                         |                    |                |
| Case Number:             | <u>07:13 A</u>             | GA/G<br>(L05:              | GR Corresp<br><u>30B7)</u> . | ondence (00   | 03 0 (10/10          | ))) is missi | ing mandat       | ory variable            | es                 | X              |
| GO                       | <u>07:18 A</u>             | M GA/G                     | GR Corresp                   | ondence (Ca   | alWIN 2-Sa           | c) is availa | ble for viev     | ving <u>(L053(</u>      | <u>)B7)</u> .      | ×              |
| Person Search            | Case S                     | ummar                      | v                            |               |                      |              |                  |                         |                    |                |
| EBT Account Search       |                            | unna                       | У                            |               |                      |              |                  |                         |                    |                |
| Application Registration | 0 N                        |                            |                              |               |                      | 0            |                  |                         |                    |                |
| Case Summary             | Case Na                    | ame                        |                              |               |                      | County       |                  |                         |                    |                |
| Contact                  | Test Sac                   | <u>ramento</u>             |                              |               |                      | Sacramer     | nto              |                         |                    |                |
|                          |                            |                            |                              |               |                      |              |                  |                         |                    |                |

Figure 2.4.2.6 Message Center Notification

#### 2.4.3 Description of Changes

- 1. Send a Message Center Notification for Primary Correspondence received from GA/GR Correspondence Service request initiated by a user
  - a. Correspondence request is sent, and response is received on the same date.
  - b. Correspondence response is received before the message center cutoff time which is 9:00 PM.
  - c. There is a worker associated with the Correspondence Service request.
  - d. Message Center Notification will be created after the response has been successfully handled.

- e. Message Notification will not need an acknowledgement similar to MAGI determination request notification.
- f. One Message Center Notification will be Created for all the Related Primary Correspondences.
- 2. The message will be formatted based on the criteria below:

| Correspondence<br>Service                                                    | Time                                                         | Message                                                                                                    |  |  |
|------------------------------------------------------------------------------|--------------------------------------------------------------|----------------------------------------------------------------------------------------------------|--|--|
| Response                                                                     |                                                              |                                                                                                    |  |  |
| Correspondence                                                               | Message Created time                                         | GA/GR Correspondence                                                                                                    |  |  |
| with Missing<br>Mandatory                                                    | Format : HH:MM AM/PM                                         | ( <document number="">) is missing mandatory variables (<case< th=""></case<></document>                                 |  |  |
| Variables                                                                    | Ex: 07:13 AM                                                 | Number>).                                                                                                    |  |  |
| Correspondence<br>with a Document<br>from GA/GR<br>Correspondence<br>Service | Message Created time<br>Format : HH:MM AM/PM<br>Ex: 07:13 AM | GA/GR Correspondence<br>( <document number="">) is<br/>available for viewing (<case<br>Number&gt;).</case<br></document> |  |  |

- a. **Document Number**: Document Number of the Correspondence displayed on the Distributed Documents Search Page.
- b. **Case Number**: Hyperlink to take to the Case summary page of the Correspondence Case.
- c. **Time**: Hyperlink to take to the Distributed Documents Search page of the case.
- d. Time hyperlink will be inactive for the users without Document Viewing Rights "**DistributedDocumentsSearch**" Security rights.

Note: Existing Message Center Notification Functionality

- 1. Notifications will be cleared at the end of the day
- 2. Notifications will be available at Case and Worker level

#### 2.4.4 Security Updates

No security updates

#### 2.4.5 Page Mapping

No Page mappings are required.

#### 2.4.6 Page Usage/Data Volume Impacts

No additional page usage updates.

#### 2.5 Correspondence Journal

#### 2.5.1 Overview

This section describes Automated Journals that should be created for GA/GR Automated EDBC/CC Counties program correspondences that will be created by the GA/GR Correspondence service.

#### 2.5.2 Journal Mockup

N/A - No page changes

#### 2.5.3 Description of Changes

1. Create Journals for Forms and non-EDBC Notice of Actions when the GA/GR Correspondence Service returns a document initially for the Primary Correspondence.

**Note**: Correspondence created after update will not have a new Journal, a journal would have been already created when the document is returned initially.

- 2. Enable the following Automated Journals. These Journals already exist in the CalSAWS category\_id 363 table.
  - a. Short Description: {formNumber} {formName}
    - i. {formNumber} is the form number of the form that's being printed.
    - ii. {formName} is the form name information of the form that is being printed.
    - iii. Journal Category: All
    - iv. Journal Type: Document
    - v. Initiated By:
      - a. User if completed by a worker
      - b. System if completed through batch
    - vi. Long Description: {worker}
      - a. {worker} is the worker that printed the form.
         Format: Worker ID and the Worker Name (Example: 36E\$18CH0\$ Jane Doe)
    - vii. Uses a Classic Template

- viii. Method of Contact will be blank
- 3. {formNumber} and {formName} displayed in the 'Distributed Documents Search' page.

**Note**: Current EDBC NOA Journals are created when the NOAs are Printed Centrally and will be used for GA/GR EDBC NOAs.

#### 2.5.4 Page Location

• Utilities navigation bar: Journal link (Journal icon).

#### 2.5.5 Security Updates

No security updates.

#### 2.5.6 Page Mapping

No New Page Mappings.

#### 2.5.7 Page Usage/Data Volume Impacts

No additional page usage updates.

#### 2.6 Authorized Representative

#### 2.6.1 Overview

This section describes addition of existing Authorized Representative functionality for GA/GR Automated EDBC/CC Counties program for counties with the program. Authorized Representative functionality already exists for other programs in the CalSAWS system. GA/GR Automated EDBC/CC Counties program will be added to the list of programs with Authorized Representative functionality.

#### 2.6.2 Mockups

## **Authorized Representative List**

| *- Indicates req          | uired fi | elds                                          |                  |                     |       |
|---------------------------|----------|-----------------------------------------------|------------------|---------------------|-------|
|                           |          | Program:<br>CalFresh                          | Display<br>From: | To:                 | View  |
| Name                      | Туре     | CalWORKs<br>General Assistance/General Relief | Begin Date       | End Date            |       |
| No Data Found             |          | Medi-Cal                                      |                  |                     |       |
|                           |          |                                               |                  | Type: * Case Person | ✓ Add |
| This <u>Type 1</u> page t | ook 0.15 | seconds to load.                              |                  |                     |       |

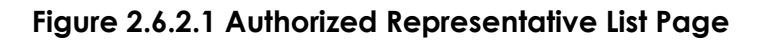

| Program Information 🕸                               | Program Information 🛞                                                                               |                                                                                                    |  |  |  |  |  |
|-----------------------------------------------------|----------------------------------------------------------------------------------------------------|----------------------------------------------------------------------------------------------------|--|--|--|--|--|
| Program Type                                        | Begin Date                                                                                          | End Date                                                                                                    |  |  |  |  |  |
|                                                     |                                                                                                    | Program: * - Select -<br>CalWORKs<br>CalFresh<br>General Assistance/General Relief<br>General Assistance/General Relief |  |  |  |  |  |
| This Type 1 page took 0.56 seconds to<br>Figure 2.6 | This Type 1 page took 0.56 seconds to load.<br>Figure 2.6.2.2 Authorized Representative Detail Page |                                                                                                    |  |  |  |  |  |
| Authorized Represe                                  | ntative Program Detail                                                                              | l                                                                                                    |  |  |  |  |  |
| *- Indicates required fields                        |                                                                                                    | Save and Return Cancel                                                                                                  |  |  |  |  |  |
| Name:<br>Test, Sacramneto 20M                       | <b>Program</b><br>General A                                                                         | :<br>Assistance/General Relief                                                                                          |  |  |  |  |  |
| Additional Correspondence R                         | ecipient: \star                                                                                     |                                                                                                    |  |  |  |  |  |

| Begin Date: *           |           | End Date: |                 |        |
|-------------------------|-----------|-----------|-----------------|--------|
| Additional Information: | $\square$ |           |                 |        |
|                         |           |           |                 | ^      |
|                         |           |           |                 | ~      |
|                         |           |           |                 |        |
|                         |           |           | Save and Return | Cancel |

Figure 2.6.2.3 Authorized Representative Program Detail

#### General Assistance/General Relief

| Worker:                        | Rubin Kevin                                       | Primary<br>Applicant/Recipient: | TEST, SACONE 25M |
|--------------------------------|---------------------------------------------------|---------------------------------|------------------|
| Worker ID:<br>Program Status:  | Active                                            | Language:                       | English          |
| Discontinued Date:             | 05/01/2021                                        | Phone Number:                   | (596)121-6985    |
| Annual Agreement<br>Due Month: | 08/2021                                           | Email:<br>Payee:                | TEST, SACONE 25M |
| QR Due Month:                  |                                                   | Authorized                      | TEST, SACRAMENTO |
| Aid Code:                      | 90 - GA General Relief<br>Independent Living-CNTY | Application Date:               | 01/17/2020       |
| FBU:                           | 1                                                 |                                 |                  |
| Name                           | Role Ro                                           | le Reason Status                | Status Reason    |
| TEST, SACONE 25M               | MEM                                               | Active                          |                  |

Figure 2.6.2.4 General Assistance/General Relief - Case Summary

| Administrative Roles |                             |            |          |                    |
|----------------------|-----------------------------|------------|----------|--------------------|
| Name                 | Administrative Role         | Begin Date | End Date | Use Between Payees |
| TEST, SACONE 25M     | Primary Applicant/Recipient | 04/01/2019 |          |                    |
| TEST, SACONE 25M     | Payee                       | 04/01/2019 |          |                    |
| TEST, SACRAMENTO 20M | Authorized Representative   | 01/01/2021 |          |                    |

Figure 2.6.2.5 General Assistance/General Relief Detail Page

#### 2.6.3 Description of Changes

- 1. Add GA/GR Automated EDBC/CC Counties program into the 'Program' dropdown list for Authorized Representative List Page (Figure 2.6.2.1) for searching the Authorized Representatives.
- 2. Add GA/GR Automated EDBC/CC Counties program to the list of programs that can be added in the Program Information section of Authorized Representative Detail Page (Figure 2.6.2.2).
- 3. Authorized Representative Program Detail page for GA/GR Automated EDBC/CC Counties program will not have 'Report to MEDS' dropdown in Authorized Representative Program Detail page (Figure 2.6.2.3).

- 4. Authorized Representative added for GA/GR Automated EDBC/CC Counties program that are valid for the display date will be displayed on the General Assistance/General Relief section of Case Summary Page (Figure 2.6.2.4) similar to other programs.
- 5. Authorized Representative added for GA/GR Automated EDBC/CC Counties program that are valid for the view date will be displayed in the Administrative Roles section of General Assistance/General Relief section of Detail Page (Figure 2.6.2.5) similar to other programs.
- 6. Validations of the Pages remain the same.

#### Note:

Person/Resource added as Authorized Representative and Additional Correspondence Recipient Indicator as 'Yes' will receive Correspondences along with the Primary Applicant.

## 2.6.4 Security Updates

No Security Updates for the Pages

#### 2.6.5 Page Mapping

No New Page Mappings

#### 2.6.6 Page Usage/Data Volume Impacts

No additional page usage updates.

#### 2.7 Additional Correspondence Recipient

#### 2.7.1 Overview

This section describes addition of existing Additional Correspondence Recipient functionality for GA/GR Automated EDBC/CC Counties program for counties with the program. Additional Correspondence Recipient functionality already exists for other programs in the CalSAWS system. GA/GR Automated EDBC/CC Counties program will be added to the list of programs with Additional Correspondence Recipient functionality.

#### 2.7.2 Mockups

#### Administrative Role Detail

| *- Indicates required fields                                                                            | Save and Return | Cancel |
|----------------------------------------------------------------------------------------------------|-----------------|--------|
| Administrative Role: *                                                                                  |                 |        |
| - Select -<br>Additional Correspondence Recipient<br>Payee<br>Primary Applicant/Recipient<br>- Select - |                 |        |
| Begin Month: *                                                                                          | End Month:      |        |
|                                                                                                    |                 |        |
|                                                                                                    | Save and Return | Cancel |

#### Figure 2.7.2.1 Administrative Role Detail Page

| <ul> <li>General Assistance/General Assistance/</li></ul> | eneral Relief       |        |                   |                  |         |                        |
|----------------------------------------------------------------------------------------------------|---------------------|--------|-------------------|------------------|---------|------------------------|
| Worker:                                                                                                    | Rubin Kevin         |        | Primar<br>Applica | y<br>ant/Recipie | nt:     | SWITHIN, CARISA<br>25M |
| Program Status:                                                                                                    | Active              |        | Langua            | age:             |         | English                |
| Discontinued Date:                                                                                                    | 05/01/2021          |        | Phone             | Number:          |         | (596)121-6985          |
| Annual Agreement                                                                                                    |                     |        | Email:            |                  |         |                        |
| Due Month:                                                                                                    | 08/2021             |        | Payee:            |                  |         | TEST, SACONE 25M       |
| QR Due Month:                                                                                                    |                     |        | Additio           | onal Corres      | ondence | TEST, SACRAMENTO       |
| Aid Code:                                                                                                    | 90 - GA General Rel | ief    | Recipie           | ent:             |         | 20M                    |
| Ald Code.                                                                                                    | Independent Living- | CNTY   | Applica           | ation Date:      |         | 01/17/2020             |
| FBU:                                                                                                    | 1                   |        |                   |                  |         |                        |
| Name                                                                                                    | R                   | ole Ro | ole Reasor        | n Sta            | atus S  | tatus Reason           |
| TEST, SACRAMENTO                                                                                                    | <u>25M</u> MI       | EM     |                   | Act              | ive A   | ctive                  |
|                                                                                                    |                     |        |                   |                  |         | View Details           |

#### Figure 2.7.2.2 General Assistance/General Relief - Case Summary

| Administrative Roles |                                     |                                        |  |  |  |  |
|----------------------|-------------------------------------|----------------------------------------|--|--|--|--|
| Name                 | Administrative Role                 | Begin Date End Date Use Between Payees |  |  |  |  |
| TEST, SACRAMENTO 25M | Primary Applicant/Recipient         | 01/01/2021                             |  |  |  |  |
| TEST, SACRAMENTO 25M | Payee                               | 01/01/2021                             |  |  |  |  |
| TEST, SACONE 20M     | Additional Correspondence Recipient | 01/01/2021                             |  |  |  |  |

#### Figure 2.7.2.3 General Assistance/General Relief Detail Page

#### 2.7.3 Description of Changes

- 1. Add Additional Correspondence Recipient administrative role for GA/GR Automated EDBC/CC Counties program (Figure 2.7.2.1).
- 2. Additional Correspondence Recipient added for GA/GR Automated EDBC/CC Counties program that are valid for the display date will be displayed on the General Assistance/General Relief section of Case Summary Page (Figure 2.7.2.2) similar to other programs.
- 3. Additional Correspondence Recipient added for GA/GR Automated EDBC/CC Counties program that are valid for the view date will be displayed in the Administrative Roles section of General Assistance/General Relief section of Detail Page (Figure 2.7.2.3) similar to other programs.
- 4. Validations of the Pages remain the same.

#### Note:

Person/Resource added as Additional Correspondence Recipient will receive the Correspondences along with the Primary Applicant.

#### 2.7.4 Security Updates

No Security Updates for the Pages

#### 2.7.5 Page Mapping

No New Page Mappings

#### 2.7.6 Page Usage/Data Volume Impacts

No additional page usage updates.

#### 2.8 Correspondence Params

#### 2.8.1 Overview

This section describes Correspondence Parameters that are required for each GA/GR correspondence that will be sent with GA/GR Correspondence Service request.

#### 2.8.2 Description of Changes

1. Create the following Parameters that will be part of the GA/GR Correspondence Service request.

| Parameter                | Optional | Parameter Description                                                                                                    |  |
|--------------------------|----------|----------------------------------------------------------------------------------------------------|--|
| CORSPD_ID                | Ν        | Unique ID Identifying all the Related Correspondence Document<br>Records                                                                                                    |  |
| PGM_TYP_CD               | Ν        | Program Type                                                                                                    |  |
| SUB_PGM_TYP_CD           | Y        | Sub Program type                                                                                                    |  |
| EDBC_SEQ                 | Ν        | EDBC ID associated to the Correspondence                                                                                                    |  |
| AG_EFF_START_DT          | Ν        | Begin Date of the EDBC ID associated to the Correspondence                                                                                                    |  |
| CORSPD_EFF_DT            | Ν        | <ol> <li>Correspondence Document Record created Date for<br/>Correspondences created by User</li> <li>Batch Date for the Correspondences created from Batch</li> </ol>                                                                              |  |
| CWIN                     | Y        | Person Id associated to the Correspondence                                                                                                    |  |
| ACTN_CD                  | Y        | Action associated with correspondence. Forms/OCCs will not have any Action Code                                                                                                    |  |
| PREV_EDBC_SEQ            | Y        | Previous EDBC ID associated to the Correspondence if available.                                                                                                    |  |
| PREV_AG_EFF_<br>START_DT | Y        | Begin Date of the Previous EDBC ID associated to the<br>Correspondence if available                                                                                                    |  |
| RSN_CODE                 | Ν        | 6-character Alphanumeric Reason Code Related to the<br>Correspondence                                                                                                    |  |
| Imaging QR<br>Barcode    | Y        | CalSAWS Standard Imaging Barcode                                                                                                    |  |
| ADDRESS_ID               | Ν        | Current Mailing Address of the Recipient                                                                                                    |  |
| NOTICE_DATE              | N        | <ol> <li>For Initial document Request, Correspondence Document<br/>Record created Date</li> <li>For Missing Mandatory Variable Correspondences and Update<br/>,the date User Generated the Document from Correspondence<br/>Service Tab.</li> </ol> |  |

#### 2.9 Miscellaneous Parameters

#### 2.9.1 Overview

This section describes Miscellaneous Parameters that are required for each GA/GR Correspondence that will be part of the Correspondence GA/GR Service request. Miscellaneous Parameters are part of the Correspondence Parameters for the Correspondence GA/GR Service request.

#### 2.9.2 Description of Changes

- 1. Create a new code category for GA/GR Automated EDBC/CC Counties program Miscellaneous Parameters to be used with Correspondences.
- 2. Miscellaneous Parameters for a Correspondence will be in the following format:

**Format:** <Parameter Code><Parameter Value> | <Parameter Code><Parameter Value>

Example: STPR | BR00000000.00 | CL0000044375 | ED2020-02-16

| Miscellaneous<br>Parameter Code | Parameter Description                                              | Format/Example                         |
|---------------------------------|--------------------------------------------------------------------|----------------------------------------|
| BR                              | Income Minus Lost Benefits Not Restored<br>Amount                  | Ex: BR0000000.00                       |
| CD                              | Miscellaneous Date                                                 | Ex: CD2020-02-16<br>Format: YYYY-MM-DD |
| CL                              | Claim Reference Number                                             | Ex: CL0000044375                       |
| СО                              | Corrected Amount                                                   | Ex: CO0000245.00                       |
| DS                              | Discrepancy result Identifier for<br>Overpayments                  | Ex: DS0000654123                       |
| ED                              | Miscellaneous End Date                                             | Ex: ED2020-02-16<br>Format: YYYY-MM-DD |
| EQ                              | EDBC ID                                                            | Ex: EQ0251594014                       |
| FM                              | Underpayment Begin Date                                            | Ex: FM2020-02<br>Format: YYYY-MM       |
| FV                              | Net Market value of Property Miscellaneous<br>Amount               | Ex: FV0000000.00                       |
| G1                              | Eligibility Begin Date                                             | Ex: G12020-02-01<br>Format: YYYY-MM-DD |
| G2                              | Eligibility Reapply Date                                           | Ex: G22020-02-01<br>Format: YYYY-MM-DD |
| GE                              | Employability Status                                               | Ex: GEUnemployable                     |
|                                 |                                                                    | "Employable" or<br>"Unemployable"      |
| IS                              | Issued Amount                                                      | Ex: IS00000244.25                      |
| LM                              | Underpayment End Date                                              | Ex: LM2020-02<br>Format: YYYY-MM       |
| LS                              | Deduction amount                                                   | Ex: LS00003188.13                      |
| MP                              | Payment Received Amount                                            | Ex: MP00000075.00                      |
| MV                              | Net Monthly Income Miscellaneous Amount                            | Ex: MV00000700.00                      |
| NP                              | Net Pay Amount                                                     | Ex: NP0000001.50                       |
| ОВ                              | Claim Outstanding Balance Amount                                   | Ex: OB00000391.14                      |
| PG                              | Program List                                                       | Ex: PGGA                               |
| PI                              | Period of Ineligibility Code                                       | Ex: PILM                               |
| PR                              | GA/GR Miscellaneous Resource Property<br>Limit Budget Value Amount | Ex: PR00000075.00                      |
| RC                              | Claim Potential Recoupment amount                                  | Ex: PR00000075.00                      |
| RL                              | Value Limit for the Real Property amount                           | Ex: RL00005000.00                      |
| RP                              | Claim Potential Recoupment percentage                              | Ex: RP000.00                           |
| RV                              | Value Amount for the Real Property Amount                          | Ex: RV00661190.00                      |
| SE                              | Income Amount                                                      | Ex: SE00007438.97                      |
| SI                              | Unadjusted Income Amount                                           | Ex: \$100010627.10                     |
| SP                              | Special Payment ID                                                 | Ex: SP012577931                        |
| ST                              | Sanction Code                                                      | Ex: STPR                               |
| TC                              | Claim Amount                                                       | Ex: TC00000391.14                      |

| Miscellaneous<br>Parameter Code | Parameter Description                                               | Format/Example                                                                                                    |
|---------------------------------|---------------------------------------------------------------------|----------------------------------------------------------------------------------------------------|
| TV                              | GA/GR Miscellaneous Total Resource<br>Countable Budget value amount | Ex: TV00001418.92                                                                                                    |
| UP                              | Underpayment Amount                                                 | Ex: UP00000149.00                                                                                                    |
| C2                              | Secondary Person Id                                                 | Ex: C229871                                                                                                    |
| El                              | Eligibility Indicator                                               | Ex: EIA<br>"I" = Issuance History<br>"L" = Latest<br>Authorization<br>Information<br>"A" = Authorized<br>Eligibility<br>"P" = Pending Eligibility |
| HI                              | Hearing - issue/reason ID                                           | Ex: HI94998                                                                                                    |
| HR                              | Hearing ID                                                          | Ex: HR99852                                                                                                    |

# 3. Miscellaneous Parameter triggers for Individual Reasons

| Reason Code                                              | Param<br>eter<br>Code | Parameter Description                                                                                                    |
|----------------------------------------------------------|-----------------------|----------------------------------------------------------------------------------------------------|
| XAN163 - Refused Job<br>(recipient)                      | ED                    | Begin Date of the Non Compliance Record type : Job<br>Training Reason: Failed/Refused Job training                                                                                                    |
| XAN028 - Refused Job                                     | ED                    | Begin Date of the Non Compliance Record type : Job<br>Training Reason: Failed/Refused Job training.                                                                                                    |
| XAN151 – Job<br>Termination No Good<br>Cause             | ED                    | Employment Job Termination Date for the Individual that is used to set the Reason.                                                                                                    |
| XAN147 – Job<br>Terminated                               | ED                    | Employment Job Termination Date for the Individual that is used to set the Reason.                                                                                                    |
| XAN152 - Quit Job                                        | ED                    | Employment Job Termination Date for the Individual that is used to set the Reason.                                                                                                    |
| XAN997 – PAES Resident<br>Time Limit                     | ED                    | If County Arrival Date is available. County Arrival Date +<br>Minimum Required Duration of Stay in the County<br>(CT10634 - Application Period PAES).                                                                                                    |
| XAN091 – Resident Time<br>Limit                          | ED                    | If County Arrival Date is available. County Arrival Date +<br>Minimum Required Duration of Stay in the County<br>(CT10634 - Application Period). If County Arrival Date is<br>available and only for Alt flow 7 event 1 of 'Residence of<br>Current County' use case. |
| <mark>XAF345 – Prev. Lumpsum</mark><br><del>POI</del>    | <mark>면</mark>        | String 'LM'                                                                                                    |
| <mark>XAF345 - Prev. Lumpsum</mark><br>P <mark>OI</mark> | <mark>EQ</mark>       | EDBC Id for which Correspondence Triggered                                                                                                    |
| XAF300 - Sponsor Income<br>> Grant                       | SI                    | Unadjusted income deemed from Alien Sponsor<br>Only for Pre-Condition Alt Flow 11 in 'Financial Income<br>Test' use case                                                                                                    |
| XAF300 - Sponsor Income<br>> Grant                       | LS                    | Sponsor deemed Earned Deduction Amount<br>Only for Pre-Condition Alt Flow 11 in 'Financial Income<br>Test' use case                                                                                                    |

| Reason Code                             | Param<br>eter<br>Code | Parameter Description                                                                                         |
|-----------------------------------------|-----------------------|----------------------------------------------------------------------------------------------------|
| XAF300 - Sponsor Income<br>> Grant      | SE                    | Income deemed from Alien Sponsor<br>Only for Pre-Condition Alt Flow 11 in 'Financial Income<br>Test' use case |
| XAF301 – Income<br>Exceeds Grant Amount | PI                    | String 'LM'                                                                                                   |
| XAF301 – Income<br>Exceeds Grant Amount | EQ                    | EDBC Id for which Correspondence Triggered                                                                    |

# **3 SUPPORTING DOCUMENTS**

| Number | Functional Area | Description                                                                             | Attachment/Location                                                                                |
|--------|-----------------|-----------------------------------------------------------------------------------------|----------------------------------------------------------------------------------------------------|
| 1.     | Correspondence  | Technical Flow Diagram<br>for EDBC<br>Correspondences                                   | GA GR EDBC Correspondence<br>Technical Flow.pptx                                                   |
| 2.     | Correspondence  | Technical Flow Diagram<br>for Non-EDBC<br>Correspondences                               | Non-EDBC Correspondence<br>Technical Flow.pptx                                                     |
| 3.     | Correspondence  | GA/GR<br>Correspondence<br>Service Case Worker<br>Functionality                         | SCR CA-215920 GAGR<br>Correspondence Service - Case<br>Worker Functionality<br>Solution_Final.docx |
| 4.     | Correspondence  | Phase 1 Batch 3 SFU and<br>Non Financial Flow<br>Chart - Residency of<br>Current County | Phase 1 Batch 3 SFU and Non<br>Financial Flow Chart.vsdm                                           |
| 5.     | Correspondence  | Correspondences With<br>Manual Variables                                                | 54589 - GAGR System Triggered<br>NOAs with Manual Variables in<br>Mandatory NOA Sections.xslx      |
| 6.     | Correspondence  | Phase 2 Batch 3 SFU and<br>Non Financials Flow<br>Chart - Financial Income<br>Test      | Phase 2 Batch 3 SFU and Non<br>Financials Flow Chart.vsdm                                          |

# **4 REQUIREMENTS**

# 4.1 Migration Requirements

| DDID<br># | REQUIREMENT TEXT                                                                                                    | Contractor Assumptions                                                                                                    | How Requirement<br>Met                                                                                                    |
|-----------|----------------------------------------------------------------------------------------------------|----------------------------------------------------------------------------------------------------|----------------------------------------------------------------------------------------------------|
| 2319      | The CONTRACTOR shall<br>update the CalSAWS<br>Software with current<br>available automated<br>CalWIN county specific<br>NOA's and Forms<br>associated to their<br>GA/GR program.<br>The CONTRACTOR shall<br>update the CalSAWS<br>software to trigger and<br>generate county<br>specific NOAs and<br>Forms based upon<br>each counties eligibility<br>rules. | Correspondence- Forms:<br>1.There are a total of 180 non<br>EDBC triggered forms of which<br>• 53 forms will be manually<br>generated from template<br>repository.<br>• 93 forms will be triggered from<br>CalSAWS and generated<br>through DXC service.<br>• 34 forms will use current<br>CalSAWS triggers and the<br>corresponding version available.<br>2. All GA/GR specific and<br>combo program State forms will<br>be triggered/generated through<br>CalSAWS except if any form is<br>customized by county already in<br>CalWIN. In that case, DXC<br>service will be called just for that<br>county alone to generate the<br>form PDF.<br>3. All GA/GR specific and<br>combo program Non-State<br>forms will be generated through<br>DXC service. Whenever required<br>CalSAWS will call the GA/GR<br>Correspondence service with all<br>the data related to the case.<br>4. New functionality will be<br>added to CalSAWS to determine<br>form generation based on<br>county. | This requirement<br>is me by creating<br>a framework to<br>call the GA/GR<br>Correspondence<br>Service for the<br>correspondence<br>documents<br>rendering for<br>NOAs and Forms.<br>Correspondences<br>with Missing<br>Mandatory<br>Variables or<br>Update button<br>can enter the<br>GA/GR<br>Correspondence<br>service tab to<br>populate<br>variables and text<br>to create new or<br>updated<br>correspondence<br>PDF's. |

| DDID<br># | REQUIREMENT TEXT | Contractor Assumptions                                                                                                    | How Requirement<br>Met |
|-----------|------------------|----------------------------------------------------------------------------------------------------|------------------------|
|           |                  | 5. All CalSAWS generated state<br>forms will not have capability to<br>add/modify data elements by<br>user. The existing CalSAWS<br>capability to append text to the<br>NOA pdf will be available to the<br>user. |                        |
|           |                  | 6.If any manual variables are<br>needed, print queue will be<br>accessed through iFrame by<br>calling DXC service where user<br>will be able to add manual<br>variables.                                          |                        |
|           |                  | Correspondence - NOAs:<br>1.The triggers for 164 NOAs will<br>be developed in CalSAWS and<br>DXC Correspondence Service<br>will be called with the<br>case/program information to<br>render the NOA pdf.          |                        |
|           |                  | 2.If any manual variables are<br>needed, print queue will be<br>accessed through iFrame by<br>calling DXC service where user<br>will be able to add manual<br>variables.                                          |                        |

| DDID<br># | REQUIREMENT TEXT                                                                                                    | Contractor Assumptions                                                                                                    | How Requirement<br>Met                                                                                                    |
|-----------|----------------------------------------------------------------------------------------------------|----------------------------------------------------------------------------------------------------|----------------------------------------------------------------------------------------------------|
| 2314      | The CONTRACTOR shall<br>update the CalSAWS<br>Software to determine<br>the benefit levels,<br>resource limits and<br>benefit allocation<br>amounts (housing,<br>utility, etc.) based on<br>each counties GA/GR<br>eligibility determination<br>rules with updates<br>through security rights.<br>Eligibility determination<br>rules shall include the<br>following:<br>1) Residency<br>2) Income<br>3) Aid paid pending<br>4) Immediate need<br>5) Property/resource<br>6) Deductions<br>7) Household<br>composition/Assistance<br>Unit<br>8) Aid codes<br>9) Hearings<br>10) Sanctions<br>11) Non-compliances<br>12) Living Arrangement<br>13) Citizenship<br>14) Expenses<br>15) Special Need | The existing 705 rules/attributes<br>shared by DXC will be<br>consolidated by functionality<br>into 110 rules in CalSAWS but still<br>providing the existing flexibility<br>available to the County Admin<br>to turn on or off a functionality<br>specific to their county. The<br>breakdown of the complexity is<br>as shown below<br>Create new<br>• 21 Difficult rules<br>• 24 Medium rules<br>• 13 Easy rules<br>Modify existing<br>• 14 Difficult rules<br>• 23 Medium rules<br>• 15 Easy rules | This requirement<br>is met by created<br>correspondences<br>from the Eligibility<br>Rules and a<br>framework to call<br>the GA/GR<br>Correspondence<br>Service for the<br>correspondence<br>documents<br>rendering. |

# 5 MIGRATION IMPACTS

General Assistance/General Relief functionality will be implemented as a new program for the 57 counties aside from Los Angeles. Los Angeles GA/GR functionality will not be modified.

# 6 OUTREACH

NONE

# CalSAWS

California Statewide Automated Welfare System

# **Design Document**

CA-215665 & CA-215666

DDID 2314 FDS: GA GR Rules Phase 1 Online changes (Batch 1/2/3), Batch 1 (11 Rules ) - Non-Financial Rules and corresponding NOA Reasons

|         | DOCUMENT APPROVAL HISTORY |                                                   |  |
|---------|---------------------------|---------------------------------------------------|--|
| CalSAWS | Prepared By               | Taylor Fitzhugh, Stephanie Hugo, Peterson Etienne |  |
|         | Reviewed By               |                                                   |  |

| DATE       | DOCUMENT<br>VERSION | <b>REVISION DESCRIPTION</b>                                                                                                    | AUTHOR                                                           |  |
|------------|---------------------|----------------------------------------------------------------------------------------------------|------------------------------------------------------------------|--|
| 10/28/2020 | 1.0                 | Initial Draft                                                                                                    | Taylor<br>Fitzhugh,<br>Stephanie<br>Hugo,<br>Peterson<br>Etienne |  |
| 11/06/2020 | 2.0                 | Addressed comments<br>from Business Analysis.                                                                                                    | Taylor<br>Fitzhugh,<br>Stephanie<br>Hugo,<br>Peterson<br>Etienne |  |
| 11/25/2020 | 3.0                 | County approval                                                                                                    | Taylor<br>Fitzhugh,<br>Stephanie<br>Hugo,<br>Peterson<br>Etienne |  |
| 03/02/2021 | 4.0                 | 2.8 Household<br>composition:<br>Added additional<br>sections: Leverage<br>rule, Removed rules,<br>Verification.<br>Updated Data<br>collection elements.<br>Status reason names,<br>Rule admin matrix. | Peterson<br>Etienne                                              |  |
| 03/10/2021 | 5.0                 | 2.7 EDBC Verification<br>Logic<br>Added additional<br>changes to 2.7.2                                                                                                    | Peterson<br>Etienne                                              |  |
| 03/16/2021 | 6.0                 | Removed the rule<br>functionality Non-<br>cooperation<br>mandatory program.                                                                                                    | Peterson<br>Etienne                                              |  |
| 3/18/2021  | 7.0                 | Added input mapping for employment status                                                                                                    | Jennifer<br>Chen                                                 |  |
| 3/30/2021  | 8.0                 | Added input mapping                                                                                                    | Peterson                                                         |  |

| DATE      | DOCUMENT<br>VERSION | <b>REVISION DESCRIPTION</b>                                                                                                    | AUTHOR              |
|-----------|---------------------|----------------------------------------------------------------------------------------------------|---------------------|
|           |                     | for Drug and Alcohol.                                                                                                    | Etienne             |
| 4/7/2021  | 9.0                 | Updated<br>correspondence status<br>reasons to match<br>EDBC reasons                                                                                                    | Stephanie<br>Hugo   |
| 4/21/2021 | 10.0                | Updated the rule<br>EDX100C005 for San<br>Diego to N.                                                                                                    | Peterson<br>Etienne |
| 5/18/2021 | 11.0                | Added Issuance<br>Thresholds                                                                                                    | Deron<br>Schab      |
| 5/18/2021 | 12.0                | Added Rules Admin<br>Batch                                                                                                    | Marqui<br>Simmons   |
| 5/18/2021 | 13.0                | Updated section 6.3<br>with CalSAWS tables<br>mapping instead of<br>CalWIN mapping.<br>Added assumption for<br>testing without<br>household<br>composition rules.                                                                                                    | Jennifer<br>Chen    |
|           |                     | 1. Updated design<br>doc name to include<br>both CA-215665 and<br>CA-215666                                                                                                    |                     |
| 5/20/2021 | 14.0                | <ol> <li>2. Updated batch 2 to<br/>CA-228982.</li> <li>3. Added the following<br/>sections:</li> <li>2.30 Household<br/>composition</li> <li>2.30.1 Fleeing Felon<br/>Functionality</li> <li>2.30.2 Liens<br/>Functionality</li> <li>2.30.3 QC Audit<br/>Functionality</li> <li>2.30.4 Probation</li> </ol> | Jennifer<br>Chen    |

| DATE      | DOCUMENT<br>VERSION | <b>REVISION DESCRIPTION</b>                                                                                                    | AUTHOR             |  |
|-----------|---------------------|----------------------------------------------------------------------------------------------------|--------------------|--|
|           | VERSION             | REVISION DESCRIPTION2.30.5 Drug FelonFunctionality2.30.6 FraudPreventionFunctionality2.30.7 StrikerFunctionality2.30.8 Voluntary QuitFunctionality2.30.9 Drug andAlcohol Functionality2.30.10 EmploymentStatus Functionality2.30.11 JobTerminationFunctionality2.30.11 JobTerminationFunctionality2.30.11 JobTerminationFunctionality-Citizenship/Non-citizen statusfunctionality-Citizenship/Non-citizen statusfunctionality-Undocumented Non-citizen Functionality-Adult ChildDeterminationFunctionality-Sponsored Non-Citizen Cert PeriodFunctionality-Amount of GASupport Functionality-Included IndividualFunctionality | AUTHOR             |  |
| 5/20/2021 | 14.0                | Updated Section 2.3<br>to include additional                                                                                                    | Taylor<br>Fitzhugh |  |

| DATE       | DOCUMENT<br>VERSION | <b>REVISION DESCRIPTION</b>                                                                                                    | AUTHOR              |
|------------|---------------------|----------------------------------------------------------------------------------------------------|---------------------|
|            |                     | changes to the SSN<br>section of the<br>individual<br>Demographics page<br>Added Sections 2.8 –<br>2.27 from SCRs CA-<br>215926 and CA-228982                                                                         |                     |
| 5/20/2021  | 14.0                | Added<br>Correspondence<br>Section 2.28 from CA-<br>228982                                                                                                    | Stephanie<br>Hugo   |
| 06/17/2021 | 15.0                | Removed the<br>statement in<br>Employment Status in<br>Section 2.29.10 'When<br>updating this<br>verification set the<br>reference column<br>'GR' to 'Y' and set 'N'<br>for all other programs.                       | Peterson<br>Etienne |
| 06/21/2021 | 16.0                | Added assumption<br>"Aid in kind<br>functionality cannot<br>be tested until phase<br>2"                                                                                                    | Peterson<br>Etienne |
| 06/24/2021 | 17.0                | Added assumption<br>County reference<br>convicted start date<br>for drug felony does<br>not exist.                                                                                                    | Peterson<br>Etienne |
| 06/25/2021 | 18.0                | Added additional<br>conditions for 2.29.3.1<br>triggering the status<br>reason 'Failed to<br>comply: QC' and<br>removed 2 conditions<br>for 2.29.3.2. triggering<br>the status reason<br>'Failed to comply:<br>Audit' | Peterson<br>Etienne |

| DATE       | DOCUMENT<br>VERSION | REVISION DESCRIPTION                                                                                                    | AUTHOR              |
|------------|---------------------|----------------------------------------------------------------------------------------------------|---------------------|
| 07/05/2021 | 19.0                | Updated Section 4<br>Migration impact to<br>exclude LA GA/GR<br>program from being<br>modified.<br>Corrected the<br>condition for the status<br>reason 'Refused Job<br>(recipient) section<br>2.29.11.7                                              | Peterson<br>Etienne |
| 07/16/2021 | 21.0                | Removed section 2.26<br>Updated EDBC<br>Summary page                                                                                                    | Peterson<br>Etienne |
| 08/31/2021 | 22.0                | Updated non-<br>mandatory verification<br>to 'mandatory after<br>due date'.<br>Updated the leverage<br>rules based on the<br>reviewed and<br>approved design<br>documents.                                                                           | Peterson<br>Etienne |
| 09/21/2021 | 23.0                | Include statement<br>indicating the<br>verification<br>'Mandatory after the<br>due date' will be<br>updated in phase 2<br>batch 1.<br>Updated the<br>verification<br>'Mandatory after the<br>due date' to follow<br>the current logic in<br>calsaws. | Peterson<br>Etienne |

# Table of Contents

| 1  | Overvie | ew                                    | 14 |
|----|---------|---------------------------------------|----|
| 1. | .1 Cu   | rrent Design                          | 14 |
| 1. | .1 Red  | quests                                | 14 |
| 1. | .2 Ov   | erview of Recommendations             | 14 |
| 1. | .3 Ass  | umptions                              | 15 |
| 2  | Recom   | mendations                            | 17 |
| 2. | .1 Co   | unty Rule Summary Page                | 17 |
|    | 2.1.1   | Overview                              | 17 |
|    | 2.1.2   | County Rule Summary Page Mockup       | 17 |
|    | 2.1.3   | Description of Changes                | 17 |
|    | 2.1.4   | Page Location                         | 18 |
|    | 2.1.5   | Security Updates                      | 18 |
|    | 2.1.6   | Page Mapping                          | 19 |
|    | 2.1.7   | Page Usage/Data Volume Impacts        | 19 |
| 2. | .2 Co   | unty Rules Detail Page                | 19 |
|    | 2.2.1   | Overview                              | 19 |
|    | 2.2.2   | County Rules Detail Mockup            | 20 |
|    | 2.2.3   | Description of Changes                | 21 |
|    | 2.2.4   | Page Location                         | 22 |
|    | 2.2.5   | Security Updates                      | 22 |
|    | 2.2.6   | Page Mapping                          | 23 |
|    | 2.2.7   | Page Usage/Data Volume Impacts        | 23 |
| 2. | .3 Ind  | ividual Demographics                  | 23 |
|    | 2.3.1   | Overview                              | 23 |
|    | 2.3.2   | Individual Demographics Detail Mockup | 24 |
|    | 2.3.3   | Description of Changes                | 24 |
|    | 2.3.4   | Page Location                         | 25 |
|    | 2.3.5   | Security Updates                      | 25 |
|    | 2.3.6   | Page Mapping                          | 25 |
|    | 2.3.7   | Page Usage/Data Volume Impacts        | 25 |
| 2. | .4 Citi | zenship Detail                        | 26 |
|    | 2.4.1   | Overview                              | 26 |

| 2.4.2  | Citizenship Detail Mockup            | 26 |
|--------|--------------------------------------|----|
| 2.4.3  | Description of Changes               | 27 |
| 2.4.4  | Page Location                        | 27 |
| 2.4.5  | Security Updates                     | 27 |
| 2.4.6  | Page Mapping                         | 27 |
| 2.4.7  | Page Usage/Data Volume Impacts       | 27 |
| 2.5 GR | Health Assessment Detail             |    |
| 2.5.1  | Overview                             |    |
| 2.5.2  | GR Health Assessment Detail Mockup   |    |
| 2.5.3  | Description of Changes               |    |
| 2.5.4  | Page Location                        |    |
| 2.5.5  | Security Updates                     | 29 |
| 2.5.6  | Page Mapping                         | 29 |
| 2.5.7  | Page Usage/Data Volume Impacts       |    |
| 2.6 GA | /GR Support List                     |    |
| 2.6.1  | Overview                             |    |
| 2.6.2  | GA/GR Support List Mockup            |    |
| 2.6.3  | Description of Changes               |    |
| 2.6.4  | Page Location                        |    |
| 2.6.5  | Security Updates                     |    |
| 2.6.6  | Page Mapping                         |    |
| 2.6.7  | Page Usage/Data Volume Impacts       |    |
| 2.7 GA | /GR Support Detail                   |    |
| 2.7.1  | Overview                             |    |
| 2.7.2  | GA/GR Support Detail Mockup          |    |
| 2.7.3  | Description of Changes               |    |
| 2.7.4  | Page Location                        | 35 |
| 2.7.5  | Security Updates                     | 35 |
| 2.7.6  | Page Mapping                         |    |
| 2.7.7  | Page Usage/Data Volume Impacts       |    |
| 2.8 Ca | se Review - Non-Cooperation          |    |
| 2.8.1  | Overview                             |    |
| 2.8.2  | Case Review - Non-Cooperation Mockup |    |
| 2.8.3  | Description of Changes               |    |
| 2.8.4  | Page Location                        |    |
|        |                                      |    |

| 2.8.5     | Security Updates                         | 37 |
|-----------|------------------------------------------|----|
| 2.8.6     | Page Mapping                             | 37 |
| 2.8.7     | Page Usage/Data Volume Impacts           |    |
| 2.9 Sp    | onsorship Detail                         |    |
| 2.9.1     | Overview                                 |    |
| 2.9.2     | Sponsorship Detail Mockup                |    |
| 2.9.3     | Description of Changes                   |    |
| 2.9.4     | Page Location                            |    |
| 2.9.5     | Security Updates                         |    |
| 2.9.6     | Page Mapping                             |    |
| 2.9.7     | Page Usage/Data Volume Impacts           |    |
| 2.10 Em   | nployment Detail                         |    |
| 2.10.1    | Overview                                 |    |
| 2.10.2    | Employment Detail Mockup                 | 40 |
| 2.10.3    | Description of Changes                   | 40 |
| 2.10.4    | Page Location                            | 40 |
| 2.10.5    | Security Updates                         | 41 |
| 2.10.6    | Page Mapping                             | 41 |
| 2.10.7    | Page Usage/Data Volume Impacts           | 41 |
| 2.11 Elig | gibility Non-Compliance Detail           | 41 |
| 2.11.1    | Overview                                 | 41 |
| 2.11.2    | Eligibility Non-Compliance Detail Mockup | 41 |
| 2.11.3    | Description of Changes                   | 42 |
| 2.11.4    | Page Location                            | 46 |
| 2.11.5    | Security Updates                         | 46 |
| 2.11.6    | Page Mapping                             | 46 |
| 2.11.7    | Page Usage/Data Volume Impacts           | 46 |
| 2.12 Cu   | ustomer Options Detail                   | 46 |
| 2.12.1    | Overview                                 | 46 |
| 2.12.2    | Customer Options Detail Mockup           | 47 |
| 2.12.3    | Description of Changes                   | 47 |
| 2.12.4    | Page Location                            | 47 |
| 2.12.5    | Security Updates                         | 47 |
| 2.12.6    | Page Mapping                             | 47 |
| 2.12.7    | Page Usage/Data Volume Impacts           | 47 |
|           |                                          |    |

| 2.13 GA                        | A/GR Document Signature Detail    | 48 |
|--------------------------------|-----------------------------------|----|
| 2.13.1                         | Overview                          | 48 |
| 2.13.2                         | GA/GR Document Signature Mockup   | 48 |
| 2.13.3                         | Description of Changes            | 48 |
| 2.13.4                         | Page Location                     | 48 |
| 2.13.5                         | Security Updates                  | 48 |
| 2.13.6                         | Page Mapping                      | 48 |
| 2.13.7                         | Page Usage/Data Volume Impacts    | 48 |
| 2.14 SSM                       | N Detail                          | 49 |
| 2.14.1                         | Overview                          | 49 |
| 2.14.2                         | SSN Detail Mockup                 | 49 |
| 2.14.3                         | Description of Changes            | 49 |
| 2.14.4                         | Page Location                     | 49 |
| 2.14.5                         | Security Updates                  | 49 |
| 2.14.6                         | Page Mapping                      | 49 |
| 2.14.7                         | Page Usage/Data Volume Impacts    | 50 |
| 2.15 Re:                       | sidency Detail                    | 50 |
| 2.15.1                         | Overview                          | 50 |
| 2.15.2                         | Residency Detail Mockup           | 50 |
| 2.15.3                         | Description of Changes            | 51 |
| 2.15.4                         | Page Location                     | 51 |
| 2.15.5                         | Security Updates                  | 51 |
| 2.15.6                         | Page Mapping                      | 51 |
| 2.15.7                         | Page Usage/Data Volume Impacts    | 51 |
| 2.16 SSL                       | AP Detail                         | 51 |
| 2.16.1                         | Overview                          | 51 |
| 2.16.2                         | SSIAP Detail Mockup               | 51 |
| 2.16.3                         | Description of Changes            | 53 |
| 2.16.4                         | Page Location                     | 53 |
| 2.16.5                         | Security Updates                  | 54 |
| 2.16.6                         | Page Mapping                      | 54 |
| 2.16.7                         | Page Usage/Data Volume Impacts    | 54 |
| 2.17 Living Arrangement Detail |                                   |    |
| 2.17.1                         | Overview                          | 54 |
| 2.17.2                         | Living Arrangements Detail Mockup | 55 |
|                                |                                   |    |
| 2.17.3   | Description of Changes                 | 55 |
|----------|----------------------------------------|----|
| 2.17.4   | Page Location                          | 57 |
| 2.17.5   | Security Updates                       | 57 |
| 2.17.6   | Page Mapping                           | 57 |
| 2.17.7   | Page Usage/Data Volume Impacts         | 57 |
| 2.18 Wo  | /ork Registration Detail               | 57 |
| 2.18.1   | Overview                               | 57 |
| 2.18.2   | Work Registration Detail Mockup        | 58 |
| 2.18.3   | Description of Changes                 | 58 |
| 2.18.4   | Page Location                          | 59 |
| 2.18.5   | Security Updates                       | 59 |
| 2.18.6   | Page Mapping                           | 59 |
| 2.18.7   | Page Usage/Data Volume Impacts         | 59 |
| 2.19 Sc  | chool Attendance Detail                | 59 |
| 2.19.1   | Overview                               |    |
| 2.19.2   | School Attendance Detail Mockup        | 60 |
| 2.19.3   | Description of Changes                 | 60 |
| 2.19.4   | Page Location                          | 61 |
| 2.19.5   | Security Updates                       | 61 |
| 2.19.6   | Page Mapping                           | 61 |
| 2.19.7   | Page Usage/Data Volume Impacts         | 61 |
| 2.20 Sc  | chool Attendance Course Detail         | 61 |
| 2.20.1   | Overview                               | 61 |
| 2.20.2   | School Attendance Course Detail Mockup | 62 |
| 2.20.3   | Description of Changes                 | 62 |
| 2.20.4   | Page Location                          | 65 |
| 2.20.5   | Security Updates                       | 65 |
| 2.20.6   | Page Mapping                           | 65 |
| 2.20.7   | Page Usage/Data Volume Impacts         | 65 |
| 2.21 Thi | nird Party Liability Detail            | 65 |
| 2.21.1   | Overview                               | 65 |
| 2.21.2   | Third Party Liability Detail Mockup    | 66 |
| 2.21.3   | Description of Changes                 | 66 |
| 2.21.4   | Page Location                          | 66 |
| 2.21.5   | Security Updates                       | 67 |

| 2.21.6   | Page Mapping                      | 67  |
|----------|-----------------------------------|-----|
| 2.21.7   | Page Usage/Data Volume Impacts    | 67  |
| 2.22 Ref | turn to Residence List            | 67  |
| 2.22.1   | Overview                          | 67  |
| 2.22.2   | Return to Residence List Mockup   | 67  |
| 2.22.3   | Description of Changes            | 67  |
| 2.22.4   | Page Location                     | 68  |
| 2.22.5   | Security Updates                  | 68  |
| 2.22.6   | Page Mapping                      | 69  |
| 2.22.7   | Page Usage/Data Volume Impacts    | 69  |
| 2.23 Ref | turn to Residence Detail          | 69  |
| 2.23.1   | Overview                          | 69  |
| 2.23.2   | Return to Residence Detail Mockup | 70  |
| 2.23.3   | Description of Changes            | 70  |
| 2.23.4   | Page Location                     | 73  |
| 2.23.5   | Security Updates                  | 73  |
| 2.23.6   | Page Mapping                      | 73  |
| 2.23.7   | Page Usage/Data Volume Impacts    | 73  |
| 2.24 EDI | BC Verification Logic             | 74  |
| 2.24.1   | Overview                          | 74  |
| 2.24.2   | Description of Changes            | 75  |
| 2.25 Co  | rrespondence Changes              | 75  |
| 2.25.1   | Overview                          | 75  |
| 2.26 No  | n-Financial Composition           | 77  |
| 2.26.1   | Fleeing Felon Functionality       | 77  |
| 2.26.2   | Liens Functionality               | 83  |
| 2.26.3   | QC Audit Functionality            | 93  |
| 2.26.4   | Probation Functionality           | 98  |
| 2.26.5   | Drug Felon Functionality          |     |
| 2.26.6   | Fraud Prevention Functionality    |     |
| 2.26.7   | Striker Functionality             | 113 |
| 2.26.8   | Voluntary Quit Functionality      | 117 |
| 2.26.9   | Drug and Alcohol Functionality    | 138 |
| 2.26.10  | Employment Status Functionality   | 148 |
| 2.26.11  | Job Terminated Functionality      | 155 |
|          |                                   |     |

|   | 2.27 Da | ta Change Request to add Issuance Threshold values    | 185 |
|---|---------|-------------------------------------------------------|-----|
|   | 2.27.1  | Overview                                              |     |
|   | 2.27.2  | Description of Change                                 |     |
|   | 2.27.3  | Estimated Number of Records Impacted/Performance      | 186 |
|   | 2.28 Ba | tch/Interfaces - Create Rules Admin Batch             | 186 |
|   | 2.28.1  | Overview                                              |     |
|   | 2.28.2  | Description of Change                                 | 186 |
|   | 2.28.3  | Execution Frequency                                   | 186 |
|   | 2.28.4  | Key Scheduling Dependencies                           | 186 |
|   | 2.28.5  | Counties Impacted                                     | 187 |
|   | 2.28.6  | Failure Procedure/Operational Instructions            | 187 |
| 3 | Suppor  | ting Documents                                        | 187 |
| 4 | Migrati | on Impacts                                            | 187 |
| 5 | Outrea  | ch                                                    |     |
| 6 | Appen   | dix                                                   |     |
|   | 6.1 Rul | es Flow Diagram                                       | 187 |
|   | 6.2 Sto | itus Reason (CT73)                                    | 191 |
|   | 6.3 Re  | ference table search (used by developers and testers) | 195 |
|   |         |                                                       |     |

# **1 OVERVIEW**

This SCR will implement the household composition and Non-Financial functionality for the new CalWIN General Relief (GR) solution in CalSAWS.

## 1.1 Current Design

The General Assistance/General Relief (GA/GR) solution in the CalSAWS system is designed to automate the rules for the Los Angeles county's implementation as well as the automation and monitoring of their General Relief Opportunities for Work (GROW) program. Currently CalWIN manages their GR program logic by using a Rule Matrix which can be accessed by the county to allow each county administrator to customize the behavior to their specific county.

## 1.1 Requests

A new CalWIN GA/GR solution will be developed in CalSAWS to automate the rules and administer the program for the 18 CalWIN counties. This solution will provide the framework for the remaining 39 C-IV counties to opt into this solution in the future. This change request will automate the household composition and Non-Financial functionality for the new solution

## **1.2 Overview of Recommendations**

- 1. Add all the required Data Collection elements to implement the Household and Non-Financial functionalities for the new solution.
- 2. Create new Admin Summary and Detail pages that can be accessed in Admin tools by the County Admin staff.
- 3. Create new Rules Admin Batch Job to update requested changes from the Admin Detail pages.
- 4. A new set of Admin detail pages, Rules, Batch and NOA triggers will be added for the below Household Composition and Non-Financial.
  - 1. Fleeing Felon
  - 2. Liens
  - 3. <u>QC Audit</u>
  - 4. <u>Probation</u>
  - 5. <u>Drug Felon</u>
  - 6. Fraud Prevention
  - 7. <u>Striker</u>
  - 8. Voluntary Quit
  - 9. Drug and Alcohol Treatment
  - 10. Employment Status
  - 11. Job Terminated

## 1.3 Assumptions

- 1. The existing Los Angeles county rules will remain unchanged.
- 2. This SCR CA-215665 & CA-215666 is based on the WCDS approved documents.
- 3. The design of the rules is for each CalWIN county based on the DXC documents approved by the counties.
- 4. This SCR CA-215665 & CA-215666 is phase one of three which consists of 11 CalWIN rulesets for Household Composition and Non-Financial. The remaining rulesets will be designed in SCR CA-228982 and SCR CA-215926.
- 5. The functionality of this CA-215665 & SCR CA-215666 will be disabled until activated by the system property flag established in SCR CA 215669.
- 6. This SCR CA-215665 & CA-215666 will be an addition to SCR CA-228982 and will not state the additions and modification made in SCR CA-228982. Only new additions and modifications not stated in SCR CA-228982 will be stated in this design.
- Any logic related to San Francisco explicitly called out in relevant WCDS approved use cases will be included in this design. Any, San Francisco sub program logic independent of the rule will be added in SCR CA-215677 DDID 2374 scheduled for 22.01.
- 8. Alerts will be handled separately outside the Rules design in a separate SCR CA-220119.
- 9. The following status reasons will be designed as CalWIN status codes in this SCR but will be translated in future designs:
  - a. XAS853
  - b. CA\$306
  - c. CA\$668
  - d. XAN005
  - e. XAN766
  - f. XAN791
  - g. X10236
  - h. X10067
  - i. X10224
  - j. X10233
  - k. X10234
  - I. X10235
- 10. The Compliance reason: 'Client failed to give a fingerprint and photo image' is not currently used in CalWIN but is stated in the WCDS approved document and will not be designed in this SCR.
- 11. EDBC will result in 0 benefit as resource will be set to PASS and income logic will be bypassed during the first phase. Income logic will be added in phase two (CA-215916, CA-215672, CA-215927). Resource and reporting logic will be added in phase 3 (CA-215917).
- 12. Leveraged rules are main rules from another use cases whose logic are also used in this use case. Leveraged rules in this SCR whose main use case are not designed in phase 1 cannot be tested using the admin page. Example: Institutional status use case has a leverage rule that is a main rule in Earned income use case. Since Earned income use case is not designed in phase 1, this leverage rule will not be able to be tested from the admin page.

- 13. EDBC summary page layout will follow current Los Angeles County GA EDBC summary. The following sections will be in the EDBC summary page, others will be added in later phases: EDBC Header, EDBC Information, Program Configuration, Reporting Configuration, Allotment, Page Mappings (PMCR) and Security (STCR). Note: Allotment will have all 0 for values, and Security will follow current Los Angeles county security framework.
- 14. All Data collection used in EDBC determination is effective for the benefit month.
- 15. For correspondences that trigger for Change action scenarios, these cannot be tested at this Phase due to the EDBCs not resulting in dollar amount approvals. These scenarios can be tested after implementation of EDBC Rules Phase 2 SCRs.
- 16. The term 'data selection date' is referencing the first day of the EDBC benefit month.
- 17. End to End testing of EDBC and Correspondence will not be possible until 22.01 release.
- 18. GR will use existing CalSAWS functionality that sets first day of the benefit month as data selection date. EDBC SFU and Non-financial evaluation for GR will use the data selection date to determine which data collection records will be used unless otherwise indicated.
- 19. All calculation for computed values will detailed in the Visio diagram.
- 20. 'Participation status' will be an internal flag in CalSAWS, when a participation status is set in the rule it will replace the previous set status for each individual.
- 21. Logic that checks or creates Sanctions cannot be tested until CA-227328 is implemented.
- 22. The detailed rules flow, requirement calculation, and status reason conditions will be specified in the Visio document.
- 23. Household composition rules cannot be tested until 21.11 with CA-228982. When testing the non-financial rules without household composition, only single adult program can be tested with positive household composition conditions such as in the home, US citizen, etc.
- 24. All page updates presented within the document will be available to all 58 counties at the time of implementation. The programs on the case do not affect the ability to view any of the added fields or pages, unless specified.
- 25. County-specific correspondences will not trigger for counties where the eligibility rule is turned off (see County Admin Matrix for any rule in section 2.30)
- 26. Any functionality related to Aid-in-kind cannot be tested until phase 2 Financial Functionality income logic which consists of CA-215916, CA-215672 and CA-224578.
- 27. County reference convicted start date for drug felony does not exist. The condition individual's date convicted for drug felony is after the county reference convicted start date for drug felony will always return true.

# **2 RECOMMENDATIONS**

## 2.1 County Rule Summary Page

#### 2.1.1 Overview

The County Rule Summary page will provide the user a list of rule functionalities broken down into different categories. The functionalities will lead the user to a detail page in which they can view the individual rules.

# 2.1.2 County Rule Summary Page Mockup

# **County Admin Summary**

| County:<br>Sacramento             |      |
|-----------------------------------|------|
|                                   |      |
| Adult/Child Determination         | Edit |
| Amount of GA Support              | Edit |
| Citizenship/Non-Citizen Status    | Edit |
| Included Individuals              | Edit |
| Identity Check                    | Edit |
| Marital Status                    | Edit |
| Pregnancy Check                   | Edit |
| Sponsored Non-Citizen Cert Period | Edit |
| Undocumented Non-Citizen          | Edit |
| ▶ Non-Financial                   |      |
| ▶ Property                        |      |
| ▶ Income                          |      |

#### Figure 2.1.2.1 – County Rule Summary Page

#### 2.1.3 Description of Changes

1. County – This field will display the county of the user.

- 2. Household Composition This section will be an expandable section with the following functionalities listed beneath it. This section will be collapsed by default.
  - a. Adult/Child Determination
  - b. Amount of GA Support
  - c. Citizenship/Non-Citizen Status
  - d. Included Individuals
  - e. Identity Check
  - f. Marital Status
  - g. Pregnancy Check
  - h. Sponsored Non-Citizen Cert Period
  - i. Undocumented Non-Citizen
- 3. Non-Financial This section will be an expandable section with the functionalities listed beneath it. This section will be collapsed by default.
  - a. Fleeing Felon
  - b. Liens
  - c. QC Audit
  - d. Probation
  - e. Drug Felon
  - f. Fraud Prevention
  - g. Striker
  - h. Voluntary Quit
  - i. Drug and Alcohol Treatment
  - j. Employment Status
  - k. Job Terminated
- 4. Property This section will be an expandable section with the functionalities listed beneath it. This section will be collapsed by default. Functionalities will be defined in a future SCR.
- 5. Income This section will be an expandable section with the functionalities listed beneath it. This section will be collapsed by default. Functionalities will be defined in a future SCR.

## 2.1.4 Page Location

- Global: Admin Tools
- Local: Admin
- Task: County Rules

# 2.1.5 Security Updates

Security Rights

| Security Right        | <b>Right Description</b> | Right to Group<br>Mapping   |
|-----------------------|--------------------------|-----------------------------|
| CountyRuleSummaryView | County Rule<br>Summary   | County Rule<br>Summary View |

| Security Right       | <b>Right Description</b> | Right to Group<br>Mapping   |
|----------------------|--------------------------|-----------------------------|
| CountyRuleDetailView | County Rule<br>Summary   | County Rule<br>Detail View, |
|                      |                          | County Rule<br>Detail Edit  |
| CountyRuleDetailEdit | County Rule<br>Summary   | County Rule<br>Detail Edit  |

#### Security Groups

| Security Group              | Group Description                                                                                                    | Group to Role<br>Mapping                                            |
|-----------------------------|----------------------------------------------------------------------------------------------------|---------------------------------------------------------------------|
| County Rule<br>Summary View | This group has the capability<br>to access the County Rule<br>Summary page to view<br>existing rule information.                              | See the Security<br>Matrix for the<br>group to role<br>associations |
| County Rule Detail<br>View  | This group has the capability<br>to access the County Rule<br>Summary page to view<br>existing rule information.                              | See the Security<br>Matrix for the<br>group to role<br>associations |
| County Rule Detail<br>Edit  | This group has the capability<br>to access the County Rule<br>Summary page to view and<br>make modifications to<br>existing rule information. | See the Security<br>Matrix for the<br>group to role<br>associations |

## 2.1.6 Page Mapping

No page mappings are required.

## 2.1.7 Page Usage/Data Volume Impacts

This is a new page and will not be frequented often in a normal workflow.

# 2.2 County Rules Detail Page

#### 2.2.1 Overview

The County Rules Detail page will provide the user a list of all rules contained within a specific functionality. The rules will display whether they are active or inactive for a given date.

# 2.2.2 County Rules Detail Mockup County Rules Detail

|                                                         |                                                          |           |             | Edit Close |
|---------------------------------------------------------|----------------------------------------------------------|-----------|-------------|------------|
| Included Individuals                                    |                                                          |           |             |            |
| <b>County:</b><br>Sacramento                            | <b>View Month:</b><br>01/2020                            |           |             |            |
| Rules                                                   |                                                          | Activated | Begin Month | End Month  |
| Exclude person under 18 i                               | in the SFU.                                              | No        | 01/2020     | 04/2020    |
| Include individual in the a<br>SFU. (Adult)             | rmed force not on active duty in                         | Yes       | 01/2020     |            |
| Include individual in High                              | School/GED program in SFU (Adult)                        | No        |             |            |
| Include person under 18 a                               | applying with parent/caretaker.                          | Yes       | 01/2020     |            |
| Include legally seperated of                            | or emancipated person under 18.                          | Yes       | 01/2020     | 05/2020    |
| Include married or widowe                               | ed/divorced person under 18. (Adult)                     | No        | 01/2020     |            |
| Include married/emancipa<br>person with domestic part   | ated/widowed/divorced person or<br>mer under 18. (Adult) | Yes       | 01/2020     |            |
| Include married or emand                                | ipated individual. (Adult)                               | No        | 01/2020     |            |
| Include married /emancipa<br>force (active/unactive) un | ated person or person in armed<br>der 18.                | Yes       | 01/2020     |            |
| Exclude non-married email                               | ncipated individual.                                     | Yes       | 01/2020     | 03/2020    |
| Include only married indiv                              | ridual. (Adult)                                          | Yes       | 01/2020     |            |
| Exclude individual in arme                              | ed forces in SFU.                                        | Yes       | 01/2020     |            |
|                                                         |                                                          |           |             |            |

| Pending Updates |                       |           |            |
|-----------------|-----------------------|-----------|------------|
| Rules           | Activated Begin Month | End Month | Updated By |
| No Data Found   |                       |           |            |
|                 |                       |           |            |

Edit

Close

Figure 2.2.2.1 – County Rule Detail (View)

#### **County Rules Detail**

|                                                                                                   |            |             | s           | ave Cancel |
|---------------------------------------------------------------------------------------------------|------------|-------------|-------------|------------|
| Included Individuals                                                                              |            |             |             |            |
| County: View Month:<br>Sacramento 01/2020                                                         |            |             |             |            |
| Rules                                                                                             | 1          | Activated   | Begin Month | End Month  |
| Exclude person under 18 in the SFU.                                                               |            | No 🗸        | 01/2020     | 04/2020    |
| Include individual in the armed force not on active of SFU. (Adult)                               | duty in    | Yes 🗸       | 01/2020     |            |
| Include individual in High School/GED program in S                                                | FU (Adult) | No 🗸        | 01/2020     |            |
| Include person under 18 applying with parent/caret                                                | aker.      | Yes 🗸       | 01/2020     |            |
| Include legally seperated or emancipated person un                                                | der 18.    | Yes 🗸       | 01/2020     | 05/2020    |
| Include married or widowed/divorced person under (Adult)                                          | 18.        | No 🗸        | 01/2020     |            |
| Include married/emancipated/widowed/divorced pe<br>person with domestic partner under 18. (Adult) | rson or    | Yes 🗸       | 01/2020     |            |
| Include married or emancipated individual. (Adult)                                                |            | No 🗸        | 01/2020     |            |
| Include married /emancipated person or person in a force (active/unactive) under 18.              | armed      | Yes 🗸       | 01/2020     |            |
| Exclude non-married emancipated individual.                                                       |            | Yes 🗸       | 01/2020     | 03/2020    |
| Include only married individual. (Adult)                                                          |            | Yes 🗸       | 01/2020     |            |
| Exclude individual in armed forces in SFU.                                                        |            | Yes 🗸       | 01/2020     |            |
| Pending Undates                                                                                   |            |             |             |            |
| Rules                                                                                             | Activated  | Begin Month | End Month   | Updated By |
| Exclude person under 18 in the SFU.                                                               | Yes        | 04/2020     |             | <u>92</u>  |
| Include individual in the armed force not on active duty in SFU. (Adult)                          | No         | 05/2020     |             | <u>92</u>  |
| Include individual in High School/GED program in                                                  | >Yes       | 04/2020     |             | <u>92</u>  |

Figure 2.2.2.2 - County Rule Detail (Edit)

#### 2.2.3 Description of Changes

- 1. The section title will match the functionality selected to reach the detail page
- 2. County The County of the logged in user.
- 3. View Month The date the user is viewing the associated rules for. The calendar icon will allow the user to select the date. The date will display in MM/YYYY format. Standard Date validation for the date format will apply. The default date will be the current month.
- 4. View This button will refresh the rule display information based on dates provided.
- 5. Rules The list of rules associated to this functionality.

- 6. Activated The indicator of whether the rule is active or not based on the view date. This field will be a Yes/No dropdown. There will be no blank value.
- 7. Begin Month The date the rule was activated/deactivated. This will be a date field in MM/YYY format. This date will always evaluate to the first day of the month selected. This field will only be editable in Create and Edit mode. The validation message, "Begin Month cannot be prior to the current month.", will display if the user attempts to Save with a month prior to the current month.
- 8. End Month The date the rule stopped being active/inactive. This will be a date field in MM/YYY format. This date will always evaluate to the last day of the month selected. This field will only be editable in Create and Edit mode. The validation message, "End Month cannot be prior to the Begin Month.", will display if the user attempts to Save with a month prior to the Begin Month.
- 9. Pending Updates This section will display the list of changes made throughout the day that have yet to be applied by users. Changes made by a user will be pending until they are applied via an overnight batch job. The section will display the same information inserted as well as an updated by column. The updated by column will display a staff id as a link to the worker detail page of the user specified.
- 10. Save This button will save update the information based on the user's input and return the user to the County Rule Summary page. This button is only visible in Edit mode.
- 11. Cancel This button will return the user to the County Rule Summary page without applying any changes. This button is only visible in Edit mode.
- 12. Edit This button will take the user to the County Rule Summary Page in Edit mode. This button is only visible in View mode. This button will only display if the user has the "CountyRuleDetailEdit" right
- 13. Close This button will return the user to the County Rule Summary. This button is only visible in View mode.
- 14. Records created will be effective dated so that there is always a highdated determination for every rule.

## 2.2.4 Page Location

- Global: Admin Tools
- Local: Admin
- Task: County Rule

## 2.2.5 Security Updates

Security Rights

| Security Right       | Right Description      | Right to Group<br>Mapping  |
|----------------------|------------------------|----------------------------|
| CountyRuleDetailEdit | County Rule<br>Summary | County Rule<br>Detail View |

#### Security Groups

| Security Group             | Group Description                                                                                                | Group to Role<br>Mapping                                            |
|----------------------------|----------------------------------------------------------------------------------------------------|---------------------------------------------------------------------|
| County Rule Detail<br>View | This group has the capability<br>to access the County Rule<br>Summary page to view<br>existing rule information. | See the Security<br>Matrix for the<br>group to role<br>associations |
| County Rule Detail<br>Edit | This group has the capability<br>to access the County Rule<br>Summary page to view<br>existing rule information. | See the Security<br>Matrix for the<br>group to role<br>associations |

# 2.2.6 Page Mapping

No page mappings are required.

# 2.2.7 Page Usage/Data Volume Impacts

This is a new page and will not be frequented often in a normal workflow.

# 2.3 Individual Demographics

#### 2.3.1 Overview

This section will provide the data collection page changes required for Individual Demographics to store reasons for separation.

## 2.3.2 Individual Demographics Detail Mockup

#### **Individual Demographics Detail**

| *- Indicates required fields              |                            | Save and Return                     | Cancel |
|-------------------------------------------|----------------------------|-------------------------------------|--------|
| Name                                      |                            |                                     |        |
| Last Name: *<br>Doe                       | First Name: *<br>John      | Middle Name/Initial:                |        |
| Maiden Name:                              | Suffix:                    | Verified: *<br>Verified View        |        |
| Identity Proof Source:<br>Imaged Photo ID |                            |                                     |        |
| SSN Status                                |                            |                                     |        |
| Current Social Security Number:<br>No SSN | Reason for no SSN:         | Application Date:                   |        |
| SSN Verification Status                   | Begin Date                 | End Date                            |        |
| Pending                                   | 02/23/2016                 |                                     | Edit   |
| Figure 2.3.2.2 – Individ                  | ual Demographics Detail (  | SSN Section Mockup)                 |        |
| A Number:                                 |                            |                                     |        |
| Sufficient Info for CIN: *                |                            | CIN:<br>0000000000 Search           |        |
| Marital Status:                           | Marital Status Reason:     | Gender: 粩                           |        |
| Separated V                               | Irreconcilable Differences | Male 🗸                              |        |
| Date of Birth:<br>11/12/1960              |                            | Verified: *<br>Verified View        |        |
| Birth Country: *<br>United States         | ]                          | Verified: *                         |        |
| Is this person Hispanic or Latino         | ? *                        |                                     |        |
| ID/Driver License Available?              | ID/Driver License:         | Verified: <b>*</b><br>Verified View |        |

Figure 2.3.2.2 – Individual Demographics Detail (Martial Status Reason Mockup)

#### 2.3.3 Description of Changes

1. Add a new dropdown labeled "Marital Status Reason" This dropdown will only display when the "Marital Status" field has a

value of "Separated". The field will default to blank. This field will have the following options:

- a. Abused
- b. Battered
- c. Insanity
- d. Irreconcilable Differences
- e. Other
- Add a new "Verified" dropdown field. This field will default to "Pending". This field will utilize the existing verification framework. The verification type will be "ID/ Driver's License". The dropdown will be editable in Create and Edit Modes. This field will only display when the ID/Driver's License field is displayed. This field will be required.
  - a. Pending
  - b. Refused
  - c. Verified
  - d. Not Applicable
- 3. Add a new "View" button next to the "Verified" Dropdown field. The "View" button will take the user to the "Verification Detail" page in Edit-mode and will be available in all page modes.
- 4. A Date field titled "SSN Application Date" will display when the "Reason for no SSN" field has a value of "I have applied for an SSN". The field will default to blank.

#### 2.3.4 Page Location

- Global: Eligibility
- Local: Customer Information
- Task: Individual Demographics

#### 2.3.5 Security Updates

No Security Updates Required.

#### 2.3.6 Page Mapping

Add page mappings for the new field.

#### 2.3.7 Page Usage/Data Volume Impacts

No additional page usage is expected from this update.

# 2.4 Citizenship Detail

#### 2.4.1 Overview

The Citizenship Detail page is used to track the Citizenship status and documentation of the participants. This page will be updated to track the Trujillo case status of the participant.

| 2.4.2 | Citizenship | Detail | Mockup |
|-------|-------------|--------|--------|
|-------|-------------|--------|--------|

| Sponsored? *                                                                               |                            |                        | Verified: *<br>Verified View |
|--------------------------------------------------------------------------------------------|----------------------------|------------------------|------------------------------|
| Willing to Comply by Providing Sp<br>Yes V                                                 | ponsor's Information 🗚     |                        |                              |
| Period of Indigence                                                                        |                            |                        |                              |
| CalWORK5:<br>Indigent<br>CalFresh:<br>Indigent                                             | Begin Date:<br>Begin Date: | End Date:<br>End Date: |                              |
| CAPI:                                                                                      | Begin Date:                | End Date:              |                              |
| General Assistance/General<br>Relief:<br>DIndigent                                         | Begin Date:                | End Date:              |                              |
| Sponsor abuse with substantial connection between the cruelty and the need for benefits? * | Begin Date:                | End Date:              | Verified? *                  |

Figure 2.4.2.1 – Citizenship Detail (Sponsor Segment)

| Does this individual have, has applied for, or plans to apply for a |
|---------------------------------------------------------------------|
| T-Visa, U-Visa, or VAWA Petition? *                                 |
| - Select - 💙                                                        |

| Verified: | * |      |
|-----------|---|------|
| Pending   | ~ | View |

Has this person lived in the U.S. continuously since 1996?

~

Is the participant a Trujillo case?

Secondary Save Status:

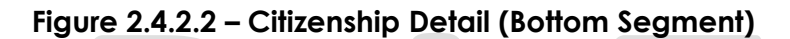

## 2.4.3 Description of Changes

- 1. Add a new "General Assistance/General Relief" segment with the following fields:
  - a. Indigent Checkbox field
  - b. Begin Date Date field
  - c. End Date Date field
- 2. Add a new section above the section containing the Secondary Save Status field. This section will hold the field, "Is the participant a Trujillo case?"
- 3. The "Is the participant a Trujillo case?" will be a Yes/No dropdown field. This field will not be required and will default to a blank option.

## 2.4.4 Page Location

- Global: Eligibility
- Local: Customer Information
- Task: Non-Financial-> Citizenship

## 2.4.5 Security Updates

No security updates.

## 2.4.6 Page Mapping

Page mappings are required for the new fields.

## 2.4.7 Page Usage/Data Volume Impacts

No additional page usage updates.

## 2.5 GR Health Assessment Detail

#### 2.5.1 Overview

The GR Health Assessment Detail page is used to track medical conditions to determine if the participant is eligible to work. This page will be modified to provide a diagnosis field to track specific medical conditions.

## 2.5.2 GR Health Assessment Detail Mockup

## **GR Health Assessment Detail**

| *- Indicates required fields   |                        | Save and Return | Cancel |
|--------------------------------|------------------------|-----------------|--------|
| Name: *                        |                        |                 |        |
| Doe, John 26M 🗸                |                        |                 |        |
| Assessment Type: *             | Assessment Result: *   |                 |        |
| Medical V                      | Permanent Disability 🗸 |                 |        |
| Catastrophically Ill/Disabled: |                        |                 |        |
|                                |                        |                 |        |
| Verified: *                    |                        |                 |        |
| Pending View                   |                        |                 |        |
| Begin Date: 粩                  | End Date: 🗚            |                 |        |
| 05/03/2021                     | 11/16/2021             |                 |        |
|                                |                        |                 |        |

Save and Return Cancel

Figure 2.5.2.1 – GR Health Assessment Detail Page (Create Mode)

## **GR Health Assessment Detail**

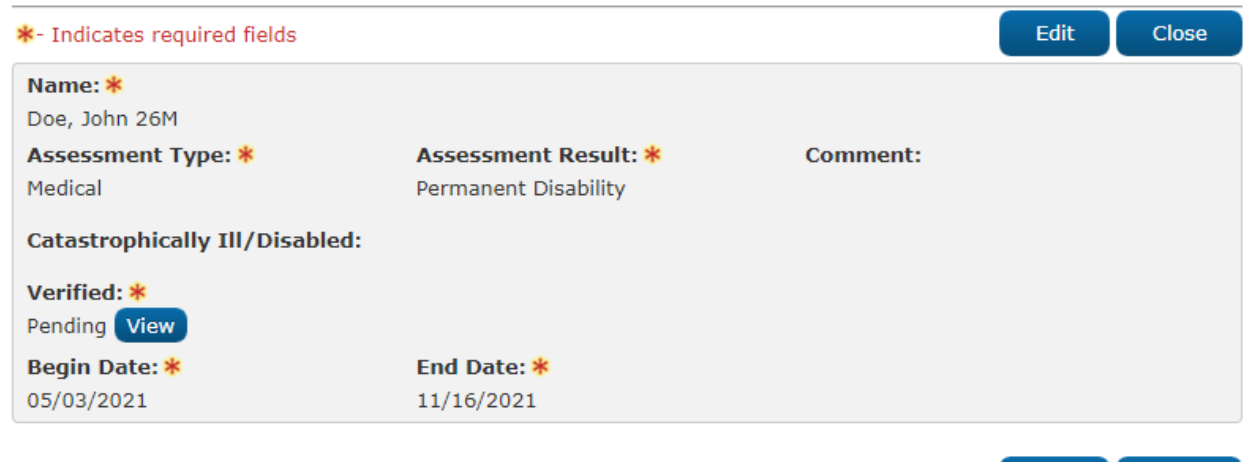

Edit Close

Figure 2.5.2.2 – GR Health Assessment Detail Page (View Mode)

## 2.5.3 Description of Changes

- 1. Add a new field labeled, "Catastrophically III/Disabled". This field will not be required. This field will be a Yes/No dropdown with a default value of blank. This field will only be editable in Create and Edit modes.
- 2. Add a new "Verified" dropdown field. This field will default to "Pending". This field will utilize the existing verification framework. The verification type will be "Disability". The dropdown will be editable in Create and Edit Modes.
  - a. Pending
  - b. Refused
  - c. Verified
  - d. Not Applicable
- 3. Add a new "View" button next to the "Verified" Dropdown field. The "View" button will take the user to the "Verification Detail" page in Edit mode and will be available in all page modes.

#### 2.5.4 Page Location

- Global: Eligibility
- Local: Customer Information
- Task: GR-> GR Health Assessment

#### 2.5.5 Security Updates

No security updates.

## 2.5.6 Page Mapping

Page mappings are required for the new field.

## 2.5.7 Page Usage/Data Volume Impacts

No additional page usage updates.

## 2.6 GA/GR Support List

#### 2.6.1 Overview

The GA/GR Support List page is used to display a list of GA/GR support records tied to individuals.

## 2.6.2 GA/GR Support List Mockup

# **GA/GR Support List**

| *- Ind | licates required fields |              |          |     | Continue             |
|--------|-------------------------|--------------|----------|-----|----------------------|
| Searc  | h Results Summary       |              |          |     | Results 1 - 1 of 1   |
|        | Display<br>Name:        | From:        |          | To: | View                 |
|        | Name                    | Begin Date   | End Date |     |                      |
|        | Doe, John 26M           | ♥ 01/01/2021 | <        |     | Edit<br>View History |
| Remo   | ove                     |              |          |     | Add                  |
|        |                         |              |          |     | Complete             |

Continue

# Figure 2.6.2.1 – GA/GR Support List Page

# 2.6.3 Description of Changes

- 1. The GA/GR Support task navigation option will after the "GR Time Limits" option beneath the GR task navigation sub menu.
- 2. Name This dropdown will display all participants on the case that are not hidden or marked as duplicate. The default value will be "All".
- 3. From The earliest date that a record of support can begin to appear in search results.
- 4. To The latest date that a record of support can end to appear in search results.
- 5. View This button will refresh the search results based on the filter criteria provided. The default search results will display all currently active records for eligible participants.
- 6. Name The name of the participant associated with the record. The name will display in the <Last, First AgeGender> format. This field will be a hyperlink that will direct the user to the GA/GR Support Detail page in view mode when the user has the "GAGRSupportDetailView" right.
- 7. Begin Date The date the support began.
- 8. End Date The date the support ended.
- 9. Edit This button will take the user to the GA/GR Support Detail page in Edit mode for the associated record. This button will only display when the user has the "GAGRSupportDetailEdit" right.
- 10. View History This button will open the Transaction History Detail page for the associated record to view changes made to the record.

- Remove This button will delete all records with a checkbox selected. This button will only display when the user has the "GAGRSupportDetailRemove" right.
- 12. Add This button will take the user to the GA/GR Support Detail page in Create mode. This button will only display when the user has the "GAGRSupportDetailEdit" right.
- 13. Continue This button will direct the user to the Verification List page. If the Support Detail page was marked as a page required based on root questions, then if the complete checkbox has been selected, the page will be marked as complete on the to-do list.

## 2.6.4 Page Location

- Global: Eligibility
- Local: Customer Information
- Task: GR-> GA/GR Support

# 2.6.5 Security Updates

Security Rights:

| Security Right        | Right Description       | Right to Group<br>Mapping                                                                 |
|-----------------------|-------------------------|-------------------------------------------------------------------------------------------|
| GAGRSupportDetailEdit | GA/GR Support<br>Detail | GAGR Support<br>Detail Edit                                                               |
| GAGRSupportDetailView | GA/GR Support<br>Detail | GAGR Support<br>Detail View,<br>GAGR Support<br>Detail Edit                               |
| GAGRSupportListView   | GA/GR Support<br>List   | GAGR Support<br>List View,<br>GAGR Support<br>Detail View,<br>GAGR Support<br>Detail Edit |

#### Security Groups:

| Security Group              | Group Description                                 | Group to Role<br>Mapping           |
|-----------------------------|---------------------------------------------------|------------------------------------|
| GAGR Support<br>Detail Edit | This group has the capability to access the GA/GR | See the Security<br>Matrix for the |

| Security Group              | Group Description                                                                                   | Group to Role<br>Mapping                                            |
|-----------------------------|----------------------------------------------------------------------------------------------------|---------------------------------------------------------------------|
|                             | Support Detail page to view, edit, and create information.                                          | group to role<br>associations                                       |
| GAGR Support<br>Detail View | This group has the capability<br>to access the GA/GR<br>Support Detail page to view<br>information. | See the Security<br>Matrix for the<br>group to role<br>associations |
| GAGR Support List<br>View   | This group has the capability<br>to access the GA/GR<br>Support List page to view<br>information.   | See the Security<br>Matrix for the<br>group to role<br>associations |

# 2.6.6 Page Mapping

Page mappings are required for the new page.

## 2.6.7 Page Usage/Data Volume Impacts

No additional page usage updates.

# 2.7 GA/GR Support Detail

#### 2.7.1 Overview

The GA/GR Support Detail page is used to track if a participant is receiving support from a non-sponsor.

## 2.7.2 GA/GR Support Detail Mockup

### **GA/GR Support Detail**

| *- Indicates required field                                 | s                          |                         | Save and Return     | Cancel |
|-------------------------------------------------------------|----------------------------|-------------------------|---------------------|--------|
| Name: * Doe, John 26M Supporter Name: What types of support | do you roceiyo?            |                         |                     |        |
| what types of support                                       | do you receive?            |                         |                     |        |
| Clothing                                                    | □ Food                     |                         | Other               |        |
| History of Support:<br>Pegin Date: *<br>07/02/2021          | Living<br>Living<br>End Da | With Supporter:<br>ate: | Non-Support Reason: |        |
|                                                             |                            |                         | Save and Return     | Cancel |

Figure 2.7.2.1 – GA/GR Support Detail

## 2.7.3 Description of Changes

- 1. Name This dropdown will display all GA/GR program participants on the case that are not hidden or marked as duplicate. The name will display in the <Last, First AgeGender> format. The default value will be "-Select". This field will be required.
- 2. Supporter Name This dropdown will display all GA/GR program participants on the case that are not hidden or marked as duplicate. The name will display in the <Last, First AgeGender> format. The default value will be blank.
- What types of support do you receive? This field will have checkboxes to allow the user to select between the following support types received.
   a. Clothing
  - b. Food
  - c. Housing
  - d. Other Other will also have an input field with a 30-character limit to allow the user to specify their own support types.
- 4. History of Support This field will be a yes/no dropdown field. The default value will be blank.
- 5. Living with Supporter This field will be a yes/no dropdown field. The default value will be blank.
- 6. Non-Support Reason This field will be a dropdown with the following options. The default value will be blank.
  - a. Abandonment
  - b. Abuse
  - c. Accepted In Home without Rent
  - d. Addition to Family

- e. Car Accident
- f. Change in Landlord
- g. Change in Living Arrangements
- h. Client Failed to Provide Information
- i. Court Appearance
- j. Death
- k. Disabled
- I. Drug/Alcohol Problem
- m. Establish Paternity
- n. Expenses Increased
- o. Family
- p. Fighting
- q. Homelessness
- r. Hospitalization
- s. Illness
- t. Inappropriate Conduct
- u. Incarceration
- v. Insufficient Income
- w. Institutionalized
- x. Loss of Contact
- y. Loss of Resources
- z. Mandatory Member of Food Stamp Household
- aa. Marriage
- bb. Medical Appointment
- cc. Mental Disability
- dd. Needs Still Being Met
- ee. No Good Cause for Non-Support
- ff. No Longer Able to
- gg. No Longer Able to Support Financially
- hh. No Longer Living with Sponsor
  - ii. No Longer Subject to Sponsor Deeming
  - jj. No Longer Want to
- kk. Not Legally Responsible
- II. Other Good Cause for Non-Support
- mm. Other No Good Cause for Non-Support
  - nn. Other Household Members No Longer Receiving CalWORKs
- oo. Other Household Members Receiving CalWORKs
- pp. Other Obligations
- qq. Out of Jail
  - rr. Physical Disability
- ss. Quit Job
- tt. Refusal to Accept Employment
- uu. Refusal to Attend School
- vv. Refusal to Attend Training
- ww. Source is Receiving Cash Aid and Cannot Support
  - xx. Sponsor/Responsible Relative Refuses to Provide Info
  - yy. Sponsor/Responsible Relative Refuses to Support
  - zz. Sponsor/Responsible Relative on Public Assistance

- aaa. Sponsor/Responsible Relative will Support Client in Own Home
- bbb. Unemployment
- ccc. Unsubstantiated
- ddd. Whereabouts of Source of Support Unknown
- eee. Whereabouts of Sponsor/Responsible Relative Unknown
- 7. Begin Date The date the support began. This field will be required. The date will be stored in the MM/DD/YYYY format.
- 8. End Date The date the support ended. The date will be stored in the MM/DD/YYYY format.
- Edit This button will take the user to the GA/GR Support Detail page in Edit mode for the associated record. This button will only display when the user has the "GAGRSupportDetailEdit" right. This button will only display in View Mode.
- 10. Close This button will take the user to the GA/GR Support List page. This button will only display in View mode.
- 11. Cancel This button will take the user to the GA/GR Support List page. This button will only display in Edit mode.
- 12. Save and Continue This button will take the user to the GA/GR Support List page and commit all modified information into the database. Changes saved to the database will be stored in a history table to be used with the transaction history functionality. This button will only display in Edit mode.

## 2.7.4 Page Location

- **Global:** Eligibility
- Local: Customer Information
- Task: GR-> GA/GR Support

## 2.7.5 Security Updates

Security Rights:

| Security Right        | <b>Right Description</b> | Right to Group<br>Mapping    |
|-----------------------|--------------------------|------------------------------|
| GAGRSupportDetailEdit | GA/GR Support<br>Detail  | GAGR Support<br>Detail Edit  |
| GAGRSupportDetailView | GA/GR Support<br>Detail  | GAGR Support<br>Detail View, |
|                       |                          | GAGR Support<br>Detail Edit  |

Security Groups:

| Security Group              | Group Description                                                                                                    | Group to Role<br>Mapping                                            |
|-----------------------------|----------------------------------------------------------------------------------------------------|---------------------------------------------------------------------|
| GAGR Support<br>Detail Edit | This group has the capability<br>to access the GA/GR<br>Support Detail page to view,<br>edit, and create information. | See the Security<br>Matrix for the<br>group to role<br>associations |
| GAGR Support<br>Detail View | This group has the capability<br>to access the GA/GR<br>Support Detail page to view<br>information.                   | See the Security<br>Matrix for the<br>group to role<br>associations |

## 2.7.6 Page Mapping

Page mappings are required for the new page.

## 2.7.7 Page Usage/Data Volume Impacts

No additional page usage updates.

#### 2.8 Case Review - Non-Cooperation

#### 2.8.1 Overview

The Case Review Non-Cooperation page is used for QA Auditors to track the status of a participant's cooperation with a Quality Assurance/Quality Control Audit. This page will be updated to allow the users to declare whether good cause was deemed for the participant's non-cooperation.

### 2.8.2 Case Review - Non-Cooperation Mockup

| *- Indicates required fields |          | Save & Reassign | Save | Cancel |
|------------------------------|----------|-----------------|------|--------|
| Escalate To:                 | Select   |                 |      |        |
| Participant Cooperating: *   | No       |                 |      |        |
| Good Cause:                  | <b>~</b> |                 |      |        |
| Discontinuance Date:         |          |                 |      |        |
| Reinstatement Date:          |          |                 |      |        |
| Comments:                    |          |                 |      |        |
|                              |          |                 |      |        |
|                              |          |                 |      |        |
|                              |          | Save & Reassign | Save | Cancel |
|                              |          |                 |      |        |

## 2.8.3 Description of Changes

- 1. Add a 'Good Cause' dropdown field. This field will be a Yes/No dropdown field with a default value of blank.
- 2. The 'Good Cause' dropdown will only display when the 'Participant Cooperating' field is set to 'No'

#### 2.8.4 Page Location

- Global: Special Units
- Local: Quality Review

**Case Review - Non-Cooperation** 

• Task: Case Review

### 2.8.5 Security Updates

No security updates.

#### 2.8.6 Page Mapping

Add page mappings for the new field.

#### 2.8.7 Page Usage/Data Volume Impacts

No page usage impacts.

## 2.9 Sponsorship Detail

#### 2.9.1 Overview

The Sponsorship Detail page for Individual sponsors is used to track sponsor information for individuals sponsored on a case. An additional field will be added to track whether the sponsor has signed the lien for sponsorship as well.

## 2.9.2 Sponsorship Detail Mockup

#### **Sponsorship Detail**

| *- Indicates required                | fields                                     | Save and Add Another | Save and Return | Cancel |
|--------------------------------------|--------------------------------------------|----------------------|-----------------|--------|
| Sponsor: Individual                  |                                            |                      |                 |        |
| Sponsored Non-Cit                    | izen's Name: ≭                             |                      |                 |        |
| Sponsor's Name: *                    | •<br>•]                                    |                      |                 |        |
| Sponsor's Househo                    | old Size: *                                | 0                    |                 |        |
| Total Number of Sp                   | oonsoredNon-Citizens: 🗚                    | 0                    |                 |        |
| Did the sponsor sig                  | jn an I-864? <mark>*</mark>                | Date I-864 Signed:   |                 |        |
| Sponsor Lien Signe                   | ed?                                        |                      |                 |        |
| Are there any new signed sponsorship | dependents since the spons<br>o documents? | 50 <b>r</b>          |                 |        |
| Does the sponsor h                   | elp with any of the followin               | ng?                  |                 |        |
| □Rent                                | □ Clothes                                  |                      |                 |        |
| □ Food                               | □ Other                                    |                      |                 |        |
| Begin Date: *                        | End Date:                                  |                      |                 |        |
|                                      |                                            | Save and Add Another | Save and Return | Cancel |

## 2.9.3 Description of Changes

1. Add a new 'Sponsor Lien Signed?' dropdown field. This field will be a Yes/No dropdown field with a default value of blank. This field will be editable in Create and Edit Mode.

2. Add a new 'Are there any new dependents since the sponsor signed sponsorship documents?' dropdown field. This field will be a Yes/No dropdown field with a default value of blank. This field will be editable in Create and Edit Mode.

## 2.9.4 Page Location

- Global: Eligibility
- Local: Customer Information
- Task: Non-Financial-> Sponsorship

## 2.9.5 Security Updates

No security updates.

# 2.9.6 Page Mapping

Add page mappings for the new field.

# 2.9.7 Page Usage/Data Volume Impacts

No page usage impacts.

## 2.10 Employment Detail

#### 2.10.1 Overview

The Employment Detail page is used to track a user's employment information including their employer, hours, and employment type. This page will be modified to add an additional termination reason to specify if the user refused to start their employment at a job site.

## 2.10.2 Employment Detail Mockup

| Job Information     |                                            |                                        |
|---------------------|--------------------------------------------|----------------------------------------|
| Job Title: *        | Date Hired: *                              |                                        |
| Countable:          | Responsible Worker:                        |                                        |
| Employment Type:    | Health Insurance:                          | Benefit:                               |
| Job Description:    |                                            |                                        |
| Termination Date:   | Termination Date<br>Entered:<br>10/15/2020 | Termination Reason: *<br>Job Refused V |
| Date of Last Pay: * |                                            |                                        |
| Verified: * View    |                                            |                                        |

## Figure 2.10.2.1 – Employment Detail (Job Information Section)

## 2.10.3 Description of Changes

- 1. Add the following new options to the 'Termination Reason' dropdown field:
  - a. Business Closure
  - b. Discrimination
  - c. Household Emergency
  - d. Inadequate Wages
  - e. Job Refused
  - f. Labor Dispute
  - g. Language
  - h. Legal Reasons
  - i. Medical Reasons
  - j. Other
  - k. Other Good Cause
  - I. Physical/Mental Safety
  - m. Transportation

#### 2.10.4 Page Location

- Global: Eligibility
- Local: Customer Information
- Task: Non-Financial-> Employment

### 2.10.5 Security Updates

No security updates.

### 2.10.6 Page Mapping

No new page mappings required

## 2.10.7 Page Usage/Data Volume Impacts

No page usage impacts.

## 2.11 Eligibility Non-Compliance Detail

#### 2.11.1 Overview

The Eligibility Non-Compliance Detail page is used to track non-compliance reasons for the eligibility programs such as CalFresh, Medi-Cal, and General Assistance/General Relief. This page will be modified to enhance the ability to view and track additional non-compliance reasons for GA/GR programs.

## 2.11.2 Eligibility Non-Compliance Detail Mockup

## Eligibility Non-Compliance Detail

| *- Indicates required fields                  | Save and Add Another              | Save and Return | Cancel |
|-----------------------------------------------|-----------------------------------|-----------------|--------|
| Program:<br>General Assistance/General Relief | Determined By:<br>User Determined |                 |        |
| Name: *<br>Real, Person 0M 🗸                  |                                   |                 |        |
| Type: *<br>Voluntary Quit/Striker             |                                   |                 |        |
| Reason: *                                     |                                   |                 |        |
| Instance:                                     |                                   |                 |        |
| Good Cause:                                   | Non-Compliance Act:               |                 |        |
| Begin Date: *                                 | End Date:                         |                 |        |
|                                               | Save and Add Another              | Save and Return | Cancel |

# **Eligibility Non-Compliance Detail**

| *- Indicates required fields      | Save and Add Another | Save and Return | Cancel |
|-----------------------------------|----------------------|-----------------|--------|
| Program:                          | Determined By:       |                 |        |
| General Assistance/General Relief | System Determined    |                 |        |
| Name: *                           |                      |                 |        |
| Real, Person OM                   |                      |                 |        |
| Туре: 🗚                           |                      |                 |        |
| Voluntary Quit/Striker            |                      |                 |        |
| Reason: *                         |                      |                 |        |
| Job Quit                          |                      |                 |        |
| Instance:                         |                      |                 |        |
| 1                                 |                      |                 |        |
| Good Cause:                       | Non-Compliance Act:  |                 |        |
|                                   | <b></b>              |                 |        |
| Begin Date: *                     | End Date:            |                 |        |
|                                   |                      |                 |        |
|                                   |                      |                 |        |
|                                   | Save and Add Another | Save and Return | Cancel |

## Figure 2.11.2.2 – Eligibility Non-Compliance Detail (System Determined)

# 2.11.3 Description of Changes

- 1. Update the instance dropdown to permanently display for the General Assistance/General Relief type. Current positioning and dynamic field logic will apply when determining the location of the field. Only one instance field label will display at any given time. The instance options for the new Reasons will be the following:
  - a. 1
  - b. 2
  - c. 3
  - d. 4
  - e. 5
- 2. Add a new field, "Determined By". This field will be un-editable in all page modes and will populate to a value of "User Determined" when a user creates the record or "System Determined" when the record is created by the system through an automated action. When the record is system determined, only the following fields will be editable:
  - a. Good Cause
  - b. Begin Date
  - c. End Date
- 3. Add a new "Good Cause" dropdown field. This field will be editable in Create and Edit Mode. This field will be located below all dynamic fields. This field will

have the following values with a default value of blank. The values will be ordered alphabetically.

- a. Agency Error
- b. Circumstances Beyond Control
- c. Conceived Thru Rape/Incest
- d. Counseling Regarding Adoption
- e. County Determined
- f. Death in the Family
- g. Emotional Harm
- h. Employment Obtained
- i. FC Not Best Interest of Child
- j. Illness
- k. Inadequate License
- I. Incarceration
- m. Individual has a Disability
- n. Lack of Available Appointments
- o. Language
- p. Legal Adoption Pending
- q. Legal Difficulties
- r. Mandatory Court Appearance
- s. Medical Appt that Cannot be Rescheduled
- t. Moved Out of County
- u. Needed to Care for Verifiably III Immediate Family Member
- v. No Care for Child or Incap Family Member
- w. Other
- x. Physical Harm
- y. Remoteness
- z. Sexual Harassment
- aa. Sexual Harm
- bb. Transportation Problems
- cc. Unable to Read/Write
- dd. Wage Below Minimum Wage
- ee. Worksite Unsafe
  - ff. Would Interrupt High School or GED Study
- gg. Would Interrupt Training Increasing Employability
- 4. Update the "Good Cause" dropdown to display the following values when the
  - type, "Voluntary Quit/Striker" is selected.
    - a. Circumstances Beyond Control
    - b. Commute Time Exceeds 2 Hours per Day
    - c. Discrimination
    - d. Employer Requested Resignation
    - e. Enrolled in School More than Half Time
    - f. Household Emergency
    - g. Illness
    - h. Labor Union Restrictions
    - i. Lack of Adequate Child Care
    - j. Language
    - k. Lost New job

- I. Migrant/Seasonal Employment
- m. Moved to Support Other Household Member New Job
- n. Offer Accepted for Employment That Never Started
- o. Out of County Job/Training for Household Member
- p. Physical/Mental Incapacity
- q. Quit Self Employment
- r. Reduced Working Hours
- s. Religion
- t. Required to Care for Family Member
- u. Retirement Under 60
- v. Secured Comparable Employment
- w. Strike/Lockout
- x. Transportation Problems
- y. Unreasonable Work Demands
- z. Unsuitable Work Conditions
- aa. Wage Below Minimum Wage
- bb. Working Less than 30 Hours per Week
- cc. Worksite Unsafe
- 5. Add a dropdown labeled 'Non-Compliance Act'. This dropdown will default to blank and will have the following values in Alphabetical order.
  - a. Negligence
  - b. Willful
- 6. Add the following Type and Reason options based on the associated type. Note that some types listed below already exist for the corresponding program and only need reasons added. Existing order methods will apply for the Type and Reason dropdowns:
  - a. Type: Audit
    - i. Refused to Cooperate
  - b. Type: CAPI
    - i. No CAPI Application
  - c. Type: Employment
    - i. Job Termination or Job Refusal
  - d. Type: Employment Services
    - i. Failure to Meet Requirements
    - ii. GRWP
  - e. Type: Failure to Attend
    - i. Comprehensive Assessment
    - ii. Disability Case Management Appointment
    - iii. Drug Treatment
    - iv. Drug Treatment Outside of County Residence
    - v. Evaluation
    - vi. Medical Consultant Appointment
    - vii. Multilingual Assessment
    - viii. Orientation
    - ix. Substance Abuse Treatment
  - f. Type: Failure to Provide
    - i. Choice of Representation Form
    - ii. Earnings

- iii. False Information Provided
- iv. Interest Income/Property
- v. Lawsuit Information
- vi. Lawyer Release
- vii. Medical Assessment/Questionnaire
- viii. Medical Report
- ix. Notice of Appeal Filed
- x. Real/Personal Property
- xi. Release of Information
- xii. Requested Information
- xiii. SSI/SSP Status
- xiv. Timely Information
- g. Type: Felony/Violation
  - i. Fleeing Felon
  - ii. Fleeing Felon Pending Verification
  - iii. Probation/Parole Violator
  - iv. Unverified Fleeing Felon
- h. Type: Fiscal
  - i. Check Cashed After Replacement Issued
  - ii. Out of County EBT Transaction
- i. Type: IPV/Fraud
  - i. Fraud Conviction
  - ii. Fraud Prevention
  - iii. Non-Cooperation
- j. Type: Living Arrangement
  - i. Housing Claimed while Sheltered
- k. Type: Medical
  - i. Medical Evaluation
  - Type: Participant
    - i. Participant Requested
- m. Type: Procedural Requirement
  - i. CalWORKs Eligible Minor
  - ii. Failed Reinstatement Appointment
  - iii. Failed to Complete Orientation
  - iv. Failed to Comply with Work Audit
  - v. Failed to Cooperate with Child Support
  - vi. Failed to Maintain DHS Housing
  - vii. Failed to Register EDD
  - viii. Failed to Sign Lien
  - ix. Failure to Comply with SSI
  - x. Failure to Comply with Veteran's Benefit Requirements
  - xi. Failure to Contact TLCS
  - xii. Failure to Cooperate with Disability Management Services Program
  - xiii. Failure to Cooperate with SETA Refugee Program
  - xiv. Failure to File Administrative Appeal for SSI/SSP
  - xv. Failure to Request SSI/SSP Denial Hearing
  - xvi. Found on SFIS
  - xvii. SSN

- n. Quality Control
  - i. Refused to Cooperate
- o. SSI/SSP
  - i. Failed to Cooperate with IAP Advocate
  - ii. Failed to Cooperate with SSA Office/ Agency
  - iii. Failed to Cooperate with SSI Advocate
  - iv. SSI Process
- p. Voluntary Quit/Striker
  - i. Job Quit More Than 45 Days Ago
- 7. Update the Date Convicted field to display when the following conditions are met. All existing field-specific validations will apply:
  - a. Type: Felony/Violation
  - b. Reason: Fleeing Felon or Unverified Fleeing Felon
  - c. Program: General Assistance/General Relief

## 2.11.4 Page Location

- Global: Eligibility
- Local: Customer Information
- Task: Non-Financial-> Non-Compliance

## 2.11.5 Security Updates

No security updates.

## 2.11.6 Page Mapping

Add page mappings for the new fields.

## 2.11.7 Page Usage/Data Volume Impacts

No page usage impacts.

## 2.12 Customer Options Detail

#### 2.12.1 Overview

The Customer Options Detail page is used to allow unique options to be related to a participant. This page will be updated to add additional option required for rules.
## 2.12.2 Customer Options Detail Mockup

# Customer Options Detail

| *- Indicates required fields                      | Save and Add Another | Save and Return | Cancel |
|---------------------------------------------------|----------------------|-----------------|--------|
| Name: *                                           |                      |                 |        |
| Doe, John 26M                                     |                      |                 |        |
| County Application Assistance Program Participant |                      |                 |        |
| Begin Date: 🗚                                     | End                  | Date:           |        |
| 10/01/2020                                        |                      |                 |        |
|                                                   |                      |                 |        |
|                                                   | Save and Add Another | Save and Return | Cancel |

# 2.12.3 Description of Changes

- 1. Add the following options to the Type dropdown. This option will follow the existing sorting method of the dropdown.
  - a. County Application Assistance Program Participant
  - b. SBR Director's Exception

# 2.12.4 Page Location

- **Global:** Eligibility
- Local: Customer Information
- Task: Non-Financial-> Customer Options

# 2.12.5 Security Updates

No security updates.

### 2.12.6 Page Mapping

Add page mappings for the new fields.

# 2.12.7 Page Usage/Data Volume Impacts

No page usage impacts.

# 2.13 GA/GR Document Signature Detail

### 2.13.1 Overview

The GA/GR Document Signature page is used to track the date that particular document types were signed. This page will be updated to include additional documents.

# 2.13.2 GA/GR Document Signature Mockup

# **GA/GR** Document Signature Detail

| *- Indicates required fields |              |                    |               | Save and Return | Cancel |
|------------------------------|--------------|--------------------|---------------|-----------------|--------|
| Document Signature Details 寒 |              |                    |               |                 |        |
| Туре                         | Signed       | Sign Date          | Effective     | e Date          |        |
| GA-241 🗸                     | Yes 🗸        | 04/01/2021         | 04/01/2021    |                 | Add    |
|                              |              |                    |               |                 |        |
|                              |              |                    |               | Save and Return | Cancel |
| Fig                          | ure 2.13.2.1 | - GA/GR Docume     | ent Sianature | Detail          |        |
|                              |              |                    |               |                 |        |
| 2.13.3 D                     | escription   | of Changes         |               |                 |        |
| 1. Add the fol               | llowing opti | ons to the Type dr | opdowns:      |                 |        |
| b. GA-2                      | 241<br>243   |                    |               |                 |        |
| c. SC-2                      | 20           |                    |               |                 |        |

### 2.13.4 Page Location

- Global: Eligibility
- Local: Customer Information
- Task: GR->Document Signature

# 2.13.5 Security Updates

No security updates.

# 2.13.6 Page Mapping

No page mapping impacts.

# 2.13.7 Page Usage/Data Volume Impacts

No page usage impacts.

### 2.14 SSN Detail

#### 2.14.1 Overview

The "SSN Detail" page is used to add and modify a Social Security Number for an individual. This page will be updated to display a new field labeled "Attempted to Obtain" when the SSN Number field is blank.

# 2.14.2 SSN Detail Mockup

### SSN Detail

| *- Indicates required field | ds                           |                      | Save and Return | Cancel |
|-----------------------------|------------------------------|----------------------|-----------------|--------|
| SSN Number:                 | Verified: *<br>Verified View | Attempted to Obtain: |                 |        |
| Begin Date: *               | End Date:                    |                      |                 |        |
|                             |                              |                      | Save and Return | Cancel |
| 2.14.3                      | Description of Ch            | anges                |                 | L      |

Add a new Yes/No dropdown labeled "Attempted to Obtain". This field will only display while the SSN Number field is blank. The field will default to blank.

# 2.14.4 Page Location

- Global: Eligibility
- Local: Customer Information
- Task: Individual Demographics

### 2.14.5 Security Updates

No Security Updates.

### 2.14.6 Page Mapping

Add page mapping for the New Field.

### 2.14.7 Page Usage/Data Volume Impacts

No page usage impacts.

### 2.15 Residency Detail

#### 2.15.1 Overview

**Residency Detail** 

The Residency Detail page is used to track the participant's residency information within a given county. This page will be updated to allow the users to track the participant's right and ability to reside.

### 2.15.2 Residency Detail Mockup

| *- Indicates required fields                                | Save and Return                                      | Cancel |
|-------------------------------------------------------------|------------------------------------------------------|--------|
| Change Reason                                               |                                                      |        |
| New Change Reason: *<br>Reported on PR/RE<br>Change Reason: | New Reported Date: *<br>04/05/2021<br>Reported Date: |        |
| Name: *<br>Doe, John 26M 🗸                                  |                                                      |        |
| CA Resident: *                                              | Migrant Seasonal Farm Worker?<br>No 🗸                |        |
| Begin Date: * 09/18/2015                                    | End Date:                                            |        |
| Verified View                                               |                                                      |        |
| General Relief                                              |                                                      |        |
| County Arrival Date:                                        | County Departure Date:                               |        |
| County of Residence:                                        | Right and Ability to Reside:                         |        |
|                                                             | Save and Return                                      | Cancel |

#### Figure 2.15.2.1 – Residency Detail Mockup

### 2.15.3 Description of Changes

1. Add a new Yes/No dropdown labelled "Right and Ability to Reside". This field will default to blank. This field will only be editable in Create and Edit modes.

### 2.15.4 Page Location

- Global: Eligibility
- Local: Customer Information
- Task: Residency

# 2.15.5 Security Updates

No Security Updates Required.

# 2.15.6 Page Mapping

Page mapping updates are required.

### 2.15.7 Page Usage/Data Volume Impacts

No additional page usage is expected from this update.

# 2.16 SSIAP Detail

# 2.16.1 Overview

The SSIAP Detail page is used to track SSI Advocacy and Hearing information and statuses. This page will be updated to accommodate additional fields to support the new GA/GR rulesets.

### 2.16.2 SSIAP Detail Mockup

#### **SSIAP Detail**

| *- Indicates required fields          | Save Cancel                           |
|---------------------------------------|---------------------------------------|
| Name of SSIAP Client: * - Select -    |                                       |
| Begin Date: 🔺 📃 🔝                     | End Date:                             |
|                                       |                                       |
| General Information                   |                                       |
| Advocate File No: * Select            | SSI Type: * - Select -                |
| Referred to Advocate Date: *          | Disability Type: * - Select - 🗸       |
| SSI Level:                            |                                       |
| Refused SSIAP Services: * No V        |                                       |
| Other/Self Representative:            |                                       |
| Screened for Advocacy Services Date:  |                                       |
| SSI Advocate Participation: 🔽         | IAP Advocate:                         |
| SSI Application Initiated:            |                                       |
| Disposed:                             | Disposed Reason: *                    |
| Disposal Date: *                      |                                       |
| Participant has their Own Lawyer: 🔽 🗸 | Cooperated within the Time Limit: 🔽 🗸 |
| Follow-Up: 🔽 🗸                        | Follow-Up Date:                       |
| Doctor's Recommendation:              |                                       |
| Verified: *<br>Pending V Select       |                                       |

| on Date: *             |
|------------------------|
|                        |
| pplication Result: 🔽 🗸 |
| <b>(</b>               |

Figure 2.16.2.2 – SSIAP Detail (Application Section)

# 2.16.3 Description of Changes

- 1. Add a new Yes/No dropdown labeled "Doctor's Recommendation". The field will default to blank. This field will only be editable in Create and Edit modes.
- 2. Add a new Yes/No dropdown labeled "Follow Up". The field will default to blank. This field will only be editable in Create and Edit modes.
- 3. Add a new Date field labeled "Follow Up Date". The field will default to blank. The Date will be in the DD/MM/YYYY format. This field will only be editable in Create and Edit modes.
- 4. Add a new Yes/No dropdown labeled "Application Reapplied". The field will default to blank. This field will only be editable in Create and Edit modes.
- 5. Add a new Yes/No dropdown labeled "SSI Advocate Participation". The field will default to blank. This field will only be editable in Create and Edit modes.
- 6. Add a new Yes/No dropdown labeled "IAP Advocate". The field will default to blank. This field will only be editable in Create and Edit modes.
- 7. Add a new Yes/No dropdown labeled "Participant has their Own Lawyer". The field will default to blank. This field will only be editable in Create and Edit modes.
- 8. Add a new Yes/No dropdown labeled "Cooperated within the Time Limit". The field will default to blank. This field will only be editable in Create and Edit modes.
- 9. Add a new dropdown labeled "SSI Application Result" with the following options. The field will default to blank. This field will only be editable in Create and Edit modes.
  - a. Approved
  - b. Rejected
  - c. Pending
- 10. Add a new "Verified" dropdown field. This field will default to "Pending". This field will utilize the existing verification framework. The verification type will be "SSIAP". The dropdown will be editable in Create and Edit Modes. This field will be required.
  - a. Pending
  - b. Refused
  - c. Verified
  - d. Not Applicable
- 11. Add a new "View" button next to the "Verified" Dropdown field. The "View" button will take the user to the "Verification Detail" page in Edit mode and will be available in all page modes.

# 2.16.4 Page Location

- Global: Eligibility
- Local: Customer Information

• Task: Non-Financial->SSIAP

#### 2.16.5 Security Updates

No Security Updates Required.

#### 2.16.6 Page Mapping

No new page mappings are required.

#### 2.16.7 Page Usage/Data Volume Impacts

No additional page usage is expected from this update.

#### 2.17 Living Arrangement Detail

### 2.17.1 Overview

The "Living Arrangement Detail" page is used to track the living situation for people living in facilities outside of standard housing situations. This page will be updated to track additional information related to the user's housing circumstances.

# 2.17.2 Living Arrangements Detail Mockup

## Living Arrangements Detail

| *- Indicates required fields                  | Save and Add Another                               | Save and Return       | Cancel |
|-----------------------------------------------|----------------------------------------------------|-----------------------|--------|
| Change Reason                                 |                                                    |                       |        |
| New Change Reason: *                          | New Reported Date:                                 | *                     |        |
| Name: * Doe, John 26M  Retrieve Information   | Living Arrangement<br>Commercial Boarding Facility | Туре: *               | ~      |
| Name of Location (Institution, Center, Shelte | r, Facility, etc.):                                |                       |        |
| ASP Needs Met: Food Needs Met:                | Household Needs Me                                 | et:                   |        |
| Facility Rate Letter Provided:                | Facility Sub-Type:<br>Group Home 🗸                 |                       |        |
| Verified: *<br>Pending View                   |                                                    |                       |        |
| Arrival Date: * Departure I                   | Date: Exp                                          | ected Date of Release | :      |
|                                               | Save and Add Another                               | Save and Return       | Cancel |
|                                               |                                                    |                       |        |

### 2.17.3 Description of Changes

- 1. Add a new Yes/No dropdown labeled "ASP Needs Met". The field will default to blank. This field will only be Editable in Create and Edit modes.
- 2. Add a new Yes/No dropdown labeled "Food Needs Met". The field will default to blank. This field will only be Editable in Create and Edit modes.
- 3. Add a new Yes/No dropdown labeled "Household Needs Met". The field will default to blank. This field will only be Editable in Create and Edit modes.
- 4. Add a new Yes/No dropdown labeled "Facility Rate Letter Provided". The field will default to blank. This field will only be Editable in Create and Edit modes.
- 5. Add a new field "Facility Sub-Type". This field will be editable in Create and Edit modes. This field will dynamically populate with values based on the Living Arrangement Type value selected. This field will default to blank. Below is the list of values:
  - a. Alternative General Assistance Program Drug & Alcohol

- b. College/Univ Dormitory
- c. Correctional Facilities
- d. County Certified Private Home
- e. County Inmate
- f. County Inmate Stipulated Order of Continuance
- g. County Inmate Stipulated Order of Continuance Undocumented
- h. County Inmate Undocumented
- i. Criminal Institution
- j. Department of Rehabilitation
- k. Detention Center
- I. Drug and Alcohol Rehab Public Funding
- m. Drug and Alcohol Treatment Private Funding
- n. Group Home
- o. Half-way House
- p. Homeless Shelter

q. Jail

- r. Juvenile Detention Facility
- s. Licensed Facility
- t. Maternity Home
- u. Maternity Home
- v. Mission
- w. Other
- x. Pre-Parole-County
- y. Pre-Parole-State
- z. Prison
- aa. Private Medical Institution
- bb. Private Mental Facility
- cc. Public Medical Institution
- dd. Public Mental Facility
- ee. Recovery Homes
- ff. Residential Shelter
- gg. Safe House
- hh. Shelter for Battered Spouse
- ii. Sober Living
- jj. Special Program Housing Exempt
- kk. Special Program Housing Non-Exempt
- II. State Inmate
- mm. State Inmate Stipulated Order of Continuance
- nn. State Inmate Stipulated Order of Continuance Undocumented
- oo. State Inmate undocumented
- pp. Transitional Housing
- qq. Veterans Acute Care Facility
- 6. Add a new "Verified" dropdown field. This field will default to "Pending". This field will utilize the existing verification framework. The verification type will be "Living Arrangement". The dropdown will be editable in Create and Edit Modes. This field will be required.
  - a. Pending

- b. Refused
- c. Verified
- d. Not Applicable
- 7. Add a new "View" button next to the "Verified" Dropdown field. The "View" button will take the user to the "Verification Detail" page in Edit mode and will be available in all page modes.

### 2.17.4 Page Location

- Global: Eligibility
- Local: Customer Information
- Task: Living Arrgmt

### 2.17.5 Security Updates

No Security Updates.

### 2.17.6 Page Mapping

Add page mapping for the New Fields.

### 2.17.7 Page Usage/Data Volume Impacts

No page usage impacts.

### 2.18 Work Registration Detail

#### 2.18.1 Overview

The "Work Registration Detail" page is used to track the employability status for the GROW program. This page will be enhanced to represent all General Assistance Employment Service programs.

### 2.18.2 Work Registration Detail Mockup

# Work Registration Detail

| *- Indicates required fields                                          |                            | Save and Add Another | Save and Return | Cancel |
|-----------------------------------------------------------------------|----------------------------|----------------------|-----------------|--------|
| Name: *<br>Doe, John 28M V<br>Status: *                               | Type: ★<br>GA/GR ES ✔      |                      |                 |        |
| Unemployable   Available to work between 8am                          | and 5pm:                   |                      |                 |        |
| Verified: *<br>Pending View                                           |                            |                      |                 |        |
| Begin Date: *                                                         | End Date:                  | Exp                  | ected End Date: |        |
|                                                                       |                            | Save and Add Another | Save and Return | Cancel |
| Work Registration De                                                  | tail                       |                      |                 |        |
| *- Indicates required fields                                          |                            |                      | Save and Return | Cancel |
| Name: *<br>Doe, John 26M<br>Status: *<br>Unemployable<br>Volunteer: * | <b>Type: ★</b><br>GA/GR ES |                      |                 |        |
| Available to work between 8an                                         | n and 5pm:                 |                      |                 |        |
| Verified: * Pending View Begin Date: *                                | End Date:                  | Ехр                  | ected End Date: |        |
| 07/02/2021                                                            |                            |                      | Save and Return | Cancel |

Figure 2.18.2.2 – Work Registration Detail Mockup (Edit Mode)

### 2.18.3 Description of Changes

- Add a new option, "GA/GR ES" under the "Type" dropdown to represent all employment services for General Assistance/General Relief aside from the GROW program. This option will be available to select from the Type dropdown when adding a new Work Registration record.
- 2. Update the Status Dropdown to display the following options when the "Type" is "GA/GR ES":

- a. Employable
- b. Unemployable
- c. Conditionally Employable
- 3. The "Status Reason" and "Status Reason Type" fields will not display for the type selection, "GA/GR ES'
- 4. Add a new Yes/No dropdown labeled "Available to work between 8am and 5pm". The field will default to blank. This field will be editable in Create and Edit modes.
- 5. Add a new "Verified" dropdown field. This field will default to "Pending". This field will utilize the existing verification framework. The verification type will be "Work Registration". The dropdown will be editable in Create and Edit Modes. This field will be required.
  - a. Pending
  - b. Refused
  - c. Verified
  - d. Not Applicable
- 6. Add a new "View" button next to the "Verified" Dropdown field. The "View" button will take the user to the "Verification Detail" page in Edit mode and will be available in all page modes.

### 2.18.4 Page Location

- Global: Eligibility
- Local: Customer Information
- Task: Work Regist.

# 2.18.5 Security Updates

No Security Updates.

### 2.18.6 Page Mapping

Add page mapping for the New Fields.

### 2.18.7 Page Usage/Data Volume Impacts

No page usage impacts.

## 2.19 School Attendance Detail

### 2.19.1 Overview

The "School Attendance Detail" page is used to track the Information of a student. This page will be modified to track course information and add additional School types.

## 2.19.2 School Attendance Detail Mockup

Atte

Rem

Cour

|                     | Disp<br>Fron  | lay<br>n:<br>IIII | To:             | View |
|---------------------|---------------|-------------------|-----------------|------|
| ndance Status       |               |                   |                 |      |
| Status              | Date Reported | Status Begin Date | Status End Date |      |
| Attending Full Time |               | 11/01/2020        |                 | Edit |
| ove                 |               |                   |                 |      |
| se Details          |               |                   |                 |      |
| Course              | Begin [       | Date Er           | nd Date         |      |
| Health Esignes      | 07/22/2       | 021               |                 |      |

| 0     | Health Science                          | 07/23/2                                                                                          | 2021                                                                                                    | Ed                                                                                  | lit                           |
|-------|-----------------------------------------|--------------------------------------------------------------------------------------------------|----------------------------------------------------------------------------------------------------|-------------------------------------------------------------------------------------|-------------------------------|
| Remov | е                                       |                                                                                                  |                                                                                                    |                                                                                     | Add                           |
|       |                                         |                                                                                                  | Save and Add Another                                                                                                    | Save and Return                                                                     | Cancel                        |
|       | 2.19.3 Des                              | cription of Cho                                                                                  | inges                                                                                                    |                                                                                     |                               |
|       | 1. Add th<br>a.<br>b.<br>c.<br>d.<br>e. | e following Sch<br>ESL<br>Health Rehabilit<br>Home School<br>Library<br>Prescribed by D          | ool Attendance Type<br>ation<br>ooctor                                                                                        | e options:                                                                          |                               |
|       | 2. Add a<br>display<br>detail r<br>a.   | new "Course De<br>a list of the course<br>record with the<br>Checkbox – This<br>removal. This wi | etails" Section. This se<br>urses associated with<br>following fields:<br>s check box will be us<br>Il only display if the us | ection will have a<br>the school attend<br>sed to select reco<br>ser has the right, | table to<br>dance<br>ords for |

- "SchoolAttendanceCourseRemove".b. Course This field will be a hyperlink to the "School Attendance Course Detail" page. This link will take the user to the detail page in view mode.
- c. Begin Date- The Begin Date of the Course in MM/DD/YYYY format.
- d. End Date The End date of the course in MM/DD/YYYY format.
- e. Edit This button will allow the user to navigate to the School Attendance Course Detail page in Edit mode for the given record. This button will only appear if the user has the "School

Attendance Detail Edit" right. This button will display in all page modes.

- 3. Add the Remove button for the Course Details Section. This button will only display in create and edit mode. This button will remove all selected courses. This button will only display if the user has the right, "SchoolAttendanceCourseRemove".
- 4. Add the Add button for the Course Details Section. This button will only display In Create and Edit modes. This button will lead the user to the School Attendance Course Detail page in Create mode.

# 2.19.4 Page Location

- Global: Eligibility
- Local: Customer Information
- Task: School Attend

# 2.19.5 Security Updates

Security Rights

| Security Right               | Right<br>Description    | Right to Group<br>Mapping |
|------------------------------|-------------------------|---------------------------|
| SchoolAttendanceCourseRemove | County Admin<br>Summary | Information<br>Remove     |

# 2.19.6 Page Mapping

Add page mapping for the New Fields.

# 2.19.7 Page Usage/Data Volume Impacts

No page usage impacts.

### 2.20 School Attendance Course Detail

### 2.20.1 Overview

The "School Attendance Course Detail" page will be used to track the course Information of a student.

### 2.20.2 School Attendance Course Detail Mockup

### **School Attendance Course Detail**

| *- Indicates required fields    |                                    | Save and Return         | Cancel |
|---------------------------------|------------------------------------|-------------------------|--------|
| Name:<br>Doe, John 26M          |                                    |                         |        |
| School Name:<br>School          | School Attendance Type:<br>Library |                         |        |
| Course Type:*                   | Approved/Recommended:              |                         |        |
| Begin Date:*                    | End Date:                          | Expected End Date:      |        |
|                                 |                                    | Save and Return         | Cancel |
| Figure 2.20.2.1 – Sc            | hool Attendance Course Det         | ail Mockup (Create/Edit | Mode)  |
|                                 |                                    |                         |        |
| School Attendance               | Course Detail                      |                         |        |
| *- Indicates required fields    |                                    | Edit                    | Close  |
| Name:<br>Doe, John 26M          |                                    |                         |        |
| School Name:<br>School          | School Attendance Type:<br>Library |                         |        |
| Course Type:*<br>Health Science | Approved/Recommended:              |                         |        |
|                                 | res                                |                         |        |

Begin Date:\* 02/01/2021

Figure 2.20.2.2 – School Attendance Course Detail Mockup (View Mode)

#### 2.20.3 Description of Changes

1. Name - This field will display the name of the participant selected on the School Attendance Detail page. This field will be uneditable.

Edit

Close

- 2. School The name of the school selected on the School Attendance Detail page. This field will be uneditable.
- 3. School Type The name of the School Attendance Type selected on the School Attendance Detail page. This field will be uneditable.
- 4. Course Type This field will be a dropdown in Create and Edit modes. The default value will be "- Select - ". This field will be required. This field will have the following options:
  - a. Accounting
  - b. Anthropology
  - c. Architecture

- d. Art
- e. Astronomy
- f. Automotive Technology
- g. Aviation
- h. Biology
- i. Business
- j. Carpentry
- k. Chemistry
- I. Communications
- m. Computer Information Science
- n. Construction
- o. Cosmetology
- p. Criminal Justice
- q. Dental Assistant
- r. Design Technology
- s. Driver (Truck, Van, Bus, etc)
- t. Early Childhood Education
- u. Economics
- v. Electronics Technology
- w. Engineering
- x. English
- y. Family & Consumer Science
- z. Fashion
- aa. Fire Technology
- bb. Funeral Service Education
- cc. Geography
- dd. Geology
- ee. Gerontology
  - ff. Hazardous Materials
- gg. Health Education
- hh. Health Science
  - ii. History
- jj. Home Economics
- kk. Horticulture
  - II. Hospitality Management
- mm. Human Career Development
- nn. Human Resources
- oo. Human Services
- pp. Humanities
- qq. Interdisciplinary Studies
- rr. Interior Design
- ss. Janitorial
- tt. Journalism
- uu. Language
- vv. Legal Assisting
- ww. Library
  - xx. Management
- yy. Marketing

- zz. Mathematics
- aaa. Medical
- bbb. Music
- ccc. Natural Resources
- ddd. Nursing
- eee. Nutrition and Foods
  - fff. Paralegal
- ggg. Paramedic
- hhh. Philosophy
  - iii. Photography
  - jjj. Physical Education
- kkk. Physical Science
  - III. Physics
- mmm. Political Science
  - nnn. Psychology
  - 000. Real Estate
  - ppp. Recreation
  - qqq. Respiratory Care
  - rrr. Social Science
  - sss. Sociology
  - ttt. Speech
  - uuu. Statistics
  - vvv. Student Government
- www. Theatre Arts
  - xxx. Veterinarian
  - yyy. Welding Technology
- 5. Approved/Recommended This field will be a yes/no dropdown editable in Create and Edit modes only. This field will default to blank.
- 6. Begin Date The Date the Course began. This field will be editable in Create and Edit modes only. This field will default to blank. This field will display in MM/DD/YYYY format.
- End Date The Date the Course ends. This field will be editable in Create and Edit modes only. This field will default to blank. This field will display in MM/DD/YYYY format.
- 8. Expected End Date The Date the Course is expected to end. This field will be editable in Create and Edit modes only. This field will default to blank. This field will display in MM/DD/YYYY format.
- Edit This button will take the user to the School Attendance Course Detail page in Edit mode. This button will only display in View mode and only if the user has the "SchoolAttendanceDetailEdit" right.
- 10. Save And Return This button will save the record and return the user to the School Attendance Detail page in the page mode it was in previously. This button will only display in Edi mode.
- 11. Course information saved will display on the Transaction History Detail page in relation to the parent School Attendance record under a section labeled, "School Attendance Course Detail" using the existing Transaction History Framework

#### 2.20.4 Page Location

- Global: Eligibility
- Local: Customer Information
- Task: School Attend

#### 2.20.5 Security Updates

No Security Updates.

# 2.20.6 Page Mapping

Add page mapping for the New Fields.

## 2.20.7 Page Usage/Data Volume Impacts

No page usage impacts.

### 2.21 Third Party Liability Detail

# 2.21.1 Overview

The "Third Party Liability Detail" page is used to store information regarding the participant's compensation request related to injuries received. This page will be updated to add fields to indicate the appropriate forms have been signed.

### 2.21.2 Third Party Liability Detail Mockup

# Third Party Liability Detail

| *- Indicates required fields   |                                           | Save and Return             | Cancel  |
|--------------------------------|-------------------------------------------|-----------------------------|---------|
| Person Injured: *              | Date injury occurred: *                   | Do you intend to file a law | suit or |
| Real, Person 0M                | 04/05/2021                                | claim for your injury?      |         |
| Have you received a payment or | Have you received or been                 | Is this injury work related | 1? *    |
| Yes V                          | injury?                                   | Tes V                       |         |
| Settlement Receive Date:       | Yes  Ves  Ves  Ves  Ves  Ves  Ves  Ves  V |                             |         |
|                                |                                           |                             |         |
| Claim Adjuster:                | Claim Policy Number:                      |                             |         |
|                                |                                           |                             |         |
| Lien Signed:                   | Lawyer Release Signed:                    |                             |         |
|                                |                                           |                             |         |
| Work Related Injuries          |                                           |                             |         |
| Name of Employer at Time of    | Workers Compensation Case                 |                             |         |
| Injury:                        | Number:                                   |                             |         |
| Accident/Injury Type:          | ·                                         |                             |         |
| · · · · ·                      |                                           |                             |         |
| Address Line 1:                |                                           |                             |         |
| Address Line 2:                |                                           |                             |         |
| City:                          | State:                                    | Zip: Telephon               | ie:     |
|                                | <b>v</b>                                  |                             |         |

Figure 2.21.2.1 – Third Party Liability Detail Mockup

### 2.21.3 Description of Changes

- 1. Add a new Yes/No dropdown labeled "Lien Signed". The field will default to blank. This field will only be Editable in Create and Edit modes.
- 2. Add a new Yes/No dropdown labeled "Lawyer Release Signed". The field will default to blank. This field will only be Editable in Create and Edit modes.
- 3. Add the option, "Other Possible Settlement" to the Accident/Injury Type dropdown under the Work Related Injuries section.

# 2.21.4 Page Location

- Global: Eligibility
- Local: Customer Information

• Task: Financial -> Third Party Liability

### 2.21.5 Security Updates

No Security Updates.

# 2.21.6 Page Mapping

Add page mapping for the New Fields.

# 2.21.7 Page Usage/Data Volume Impacts

No page usage impacts.

# 2.22 Return to Residence List

### 2.22.1 Overview

The "Return to Residence List" page is used to display a list of residents returning to out of state locations.

# 2.22.2 Return to Residence List Mockup

# **Return to Residence List**

| Sear | ch Results Summary |                  |          |     | Results 1 - 1 of 1   |
|------|--------------------|------------------|----------|-----|----------------------|
|      |                    | Display<br>From: |          | To: | View<br>Add          |
|      | Name               | Begin Date       | End Date |     |                      |
| •    | ▼<br>Doe, John 26M | ♥ 09/18/2015     | •        |     | Edit<br>View History |
| Rem  | iove               |                  |          |     | Add                  |

# 2.22.3 Description of Changes

- The Return to Residence Left Hand Task Navigation option Will appear under the GR SupportDisplay From – The earliest effective date for a record.
- 2. To The latest end date of a record.
- 3. View This button will reload the search results based on the dates provided.

- 4. Checkbox The checkboxes will be used to select records for removal.
- 5. Name The name of the participant. This field will be a hyperlink to the Return to Residence Detail page in View mode for the associated record when the user has the "ReturnToResidenceDetailView" right.
- 6. Begin Date The begin date of the record.
- 7. End Date The end date of the record.
- 8. Edit This button will navigate to the Return to Residence Detail page in Edit mode for the associated record when the user has the "ReturnToResidenceDetailEdit" right.
- View History This button will open the Transaction History popup to display the historical changes for the given record when the user has the "ReturnToResidenceDetailView" right.
- Add This button will navigate to the Return to Residence Detail page in Create mode for the associated record when the user has the "ReturnToResidenceDetailEdit" right.
- 11. Remove This button will delete all selected records. This button will only display when the user has the "ReturnToResidenceDetailRemove" right.

# 2.22.4 Page Location

- Global: Case Info
- Local: Customer Information
- Task: GR -> Return to Residence

# 2.22.5 Security Updates

Security Rights:

| Security Right              | Right Description                                                 | Right to Group Mapping                                   |
|-----------------------------|-------------------------------------------------------------------|----------------------------------------------------------|
| ReturnToResidenceDetailView | The right to view<br>Return to<br>Residence records               | Return to Residence<br>View,<br>Return to Residence Edit |
| ReturnToResidenceEdit       | The right to create<br>and Edit Return to<br>Residence records    | Return to Residence Edit                                 |
| ReturnToResidenceRemove     | The right to<br>remove existing<br>Return to<br>Residence records | Return to Residence<br>Remove                            |

Security Groups:

| Security Group                | Group Description                                                                       | Group to Role Mapping                                            |  |  |
|-------------------------------|-----------------------------------------------------------------------------------------|------------------------------------------------------------------|--|--|
| Return to Residence<br>View   | This group has the<br>capability to view Return<br>to Residence records                 | See the Security Matrix for<br>the group to role<br>associations |  |  |
| Return to Residence<br>Edit   | This group has the<br>capability to create and<br>modify Return to<br>Residence records | See the Security Matrix for<br>the group to role<br>associations |  |  |
| Return to Residence<br>Remove | This group has the<br>capability to remove<br>Return to Residence<br>records            | See the Security Matrix for<br>the group to role<br>associations |  |  |

# 2.22.6 Page Mapping

Add page mappings for the new field.

# 2.22.7 Page Usage/Data Volume Impacts

No page usage impacts.

# 2.23 Return to Residence Detail

### 2.23.1 Overview

The "Return to Residence Detail" page is used to track residents returning to out of state locations.

#### 2.23.2 Return to Residence Detail Mockup

### **Return to Residence Detail**

| *- Indicates required fields |                             | Save and Return       | Cancel |
|------------------------------|-----------------------------|-----------------------|--------|
| Name: *                      |                             |                       |        |
| Doe, John 26M 🗸              |                             |                       |        |
| Connection of Place of       |                             |                       |        |
| Residence:                   | Potentially GA/GR Eligible: | Signed Return Letter: |        |
| Yes 🗸                        | No 🗸                        | No                    |        |
| Request Amount:              | Pre-Approval:               | Return Reason:        |        |
|                              | No 🗸                        | Stranded V            |        |
| State:                       | Verified Self-Sufficiency:  |                       |        |
| Alabama 🗸                    | No 🗸                        |                       |        |
| Begin Date: 🔻                | End Date:                   |                       |        |
| 09/18/2015                   |                             |                       |        |
|                              |                             | Save and Return       | Cancel |

Figure 2.23.2.1 – Return to Residence Detail Mockup (Create and Edit Mode) Return to Residence Detail

| *- Indicates required fields                                            |                                    | Edit                        | Close |
|-------------------------------------------------------------------------|------------------------------------|-----------------------------|-------|
| Name: *<br>Doe, John 26M<br>Connection of Place of<br>Residence:<br>Yes | Potentially GA/GR Eligible:<br>Yes | Signed Return Letter:<br>No |       |
| Request Amount:<br>\$45.00                                              | Pre-Approval:<br>No                | Return Reason:<br>Stranded  |       |
| <b>State:</b><br>Alabama                                                | Verified Self-Sufficiency:<br>No   |                             |       |
| Begin Date: *<br>09/18/2015                                             | End Date:                          |                             |       |
|                                                                         |                                    | Edit                        | Close |

Figure 2.23.2.2 – Return to Residence Detail Mockup (View Mode)

#### 2.23.3 Description of Changes

- Name Displays the name of the case members. This dropdown will only be editable in Create and Edit modes. This dropdown will default to "-Select-".
- 2. Connection of Place of Residence This field will be a Yes/No dropdown. This dropdown will only be editable in Create and Edit modes. This dropdown will default to "blank".

- 3. Potentially GA/GR Eligible This field will be a Yes/No dropdown. This dropdown will only be editable in Create and Edit modes. This dropdown will default to "blank".
- 4. Signed Return Letter This field will be a Yes/No dropdown. This dropdown will only be editable in Create and Edit modes. This dropdown will default to "blank".
- 5. Pre-Approval This field will be a Yes/No dropdown. This dropdown will only be editable in Create and Edit modes. This dropdown will default to "blank".
- 6. Return Reason This dropdown will only be editable in Create and Edit modes. This dropdown will default to "blank". This will have the following options:
  - a. Absent Parent Returned Home
  - b. Alternative housing
  - c. Better neighborhood
  - d. Better Schools
  - e. Better Services
  - f. Cheaper rent
  - g. Child Returned from Guardian
  - h. Child Returned from Relative Caretaker
  - i. Children
  - j. Closer to schools
  - k. Closer to work
  - I. Completed Counseling
  - m. Completed drug rehab
  - n. Did Not Work Out
  - o. Family
  - p. Finished school
  - q. Foster Child Returned Home
  - r. Homeless Returning to Verified Residence
  - s. Job Available
  - t. Lack of Local Services
  - u. Legal Residence
  - v. Missed home
  - w. Needed help
  - x. Ran out of money
  - y. Released from hospital
  - z. Released from jail
  - aa. Returning to family
  - bb. Shared Housing Available
  - cc. Someone Will Take In
  - dd. Stranded
  - ee. Worked out problems
- 7. State This field will be a dropdown listing the following states and territories. This dropdown will only be editable in Create and Edit modes. This dropdown will default to "blank".
  - a. Alabama
  - b. Alaska

- c. American Samoa
- d. Arizona
- e. Arkansas
- f. California
- g. Colorado
- h. Connecticut
- i. Delaware
- j. District of Columbia
- k. Federated States of Micronesia
- I. Florida
- m. Georgia
- n. Guam
- o. Hawaii
- p. Idaho
- q. Illinois
- r. Indiana
- s. Iowa
- t. Kansas
- u. Kentucky
- v. Louisiana
- w. Maine
- x. Marshall Islands
- y. Maryland
- z. Massachusetts
- aa. Michigan
- bb. Minnesota
- cc. Mississippi
- dd. Missouri
- ee. Montana
- ff. Nebraska
- gg. Nevada
- hh. New Hampshire
  - ii. New Jersey
  - jj. New Mexico
- kk. New York
- II. North Carolina
- mm. North Dakota
  - nn. Northern Mariana Islands
  - oo. Ohio
- pp. Oklahoma
- qq. Oregon
  - rr. Pennsylvania
- ss. Puerto Rico
- tt. Rhode Island
- uu. South Carolina
- vv. South Dakota
- ww. Tennessee
  - xx. Texas

- yy. Utah
- zz. Vermont
- aaa. Virgin Islands
- bbb. Virginia
- ccc. Washington
- ddd. West Virginia
- eee. Wisconsin
  - fff. Wyoming
- 8. Verified Self-Sufficiency This field will be a Yes/No dropdown. This dropdown will only be editable in Create and Edit modes. This dropdown will default to "blank".
- Begin Date This field will only be editable in Create and Edit modes. This field is required. This field will use the date constraints in the MM/DD/YYYY format.
- 10. End Date This field will only be editable in Create and Edit modes. This field will use the date constraints in the MM/DD/YYYY format.
- 11. Edit This button will be available in View mode. This button will load the Return to Residence Detail page in Edit mode
- 12. Close This button will be available in View mode. This button will return the user to the Return to Residence List page.
- 13. Cancel This button will be available in Create and Edit mode. This button will return the user to the Return to Residence List page.
- 14. Save and Return This button will be available in Create and Edit mode. This button will save the changes made to the record and return the user to the Return to Residence List page. Records saved on this page will be effective dated.

# 2.23.4 Page Location

- Global: Case Info
- Local: Customer Information
- Task: GR -> Return to Residence

### 2.23.5 Security Updates

No Security Updates.

### 2.23.6 Page Mapping

Add page mappings for the new field.

### 2.23.7 Page Usage/Data Volume Impacts

No page usage impacts.

# 2.24 EDBC Verification Logic

### 2.24.1 Overview

Currently in CalWIN verifications when they are due, and the verification results is managed by each individual CalWIN county administrators through an administration page. Migrating into CalSAWS, CalWIN will inherit CalSAWS existing verification logic.

In CalSAWS, all verification due dates are automatically set to 10 calendar days. If the last day falls on a weekend or holiday, the verification due date will be moved to the next business day. The worker will have access to the Verification Detail Page to update the due date for each verification.

There are three types of verifications in CalSAWS: Mandatory Verifications, Mandatory Verification after due date or Non-Mandatory Verification.

For Mandatory Verifications:

- a. If the verification is pending before the verification due date:i. The following soft validation will be displayed before running the
  - EDBC: 'The following verification(s) have not been received'.
  - ii. The EDBC will have the status of 'Pending Verification'.
  - iii. The user will not be able to authorize the EDBC.
- b. If the verification is pending after the verification due date
  - i. A soft validation will be displayed before running the EDBC: 'The following verification(s) have not been received:'
    - ii. The EDBC will be discontinued or denied.
  - iii. The user will be able to authorize the EDBC.

For Mandatory Verification after due date:

- a. If the verification is pending before the verification due date:
  - i. A soft validation will be displayed before running the EDBC: 'The following verification(s) have not been received.'
  - ii. The EDBC will be a regular EDBC.
  - iii. The user can authorize the EDBC.
- b. If the verification is pending after the verification due date:
  - i. A soft validation will be displayed before running the EDBC: 'The following verification(s) have not been received'.
  - ii. The verification type will not impact the person.
  - iii. The user can authorize the EDBC.
    - \*Please Note; The 'Mandatory Verification after due date' functionality will be updated in SCR CA-215916 release in 21.11.

For Non-Mandatory Verification:

- a. If the verification is pending before the verification due date, there will be no soft validation check.
- b. The EDBC will be a regular EDBC.
- c. The user can authorize the EDBC.
- d. The verification type will not impact the person.

# 2.24.2 Description of Changes

 Each county current verification for future and current action will be set according to the table below. The table will map the different combinations of current and future actions currently in CalWIN for verification to CalSAWS M – Mandatory Verification, Y- Mandatory Verification after due date and N- Non-Mandatory Verification. The CalWIN verification types will not have an administration page and any change to the verification types will now be managed in the back end.

| CalWIN Curre<br>Action | nt CalWIN<br>Future Action | CalSAWS verification<br>Type                                                       | CalSAWS<br>Verification Status |
|------------------------|----------------------------|------------------------------------------------------------------------------------|--------------------------------|
| Pend                   | Fail                       | M – Mandatory<br>Verification                                                      | Pending                        |
| Pass                   | Pass                       | N - Non-Mandatory<br>Verification                                                  | Pending / Not<br>Applicable    |
| Pass                   | Fail                       | Y – Mandatory<br>Verification after due<br>date                                    | Pending                        |
| Fail                   | Fail                       | Y – Mandatory<br>Verification after due<br>date &<br>M - Mandatory<br>Verification | Refused                        |

- 2. Add a new reference column name 'GR' in CT 170 Verification Type Code.
- 3. For existing verification types being updated for 'GR' set the indicator as 'Y' for the reference column 'GR' in CT 170 Verification Type Code.
- 4. For existing verification types not being updated for 'GR' set the indicator as 'N' for the reference column 'GR' in CT 170 Verification Type Code.
- 5. For new verification types being added for 'GR' set the indicator as 'Y' for the reference column 'GR' in CT 170 Verification Type Code and set 'N' for all other program reference columns.

# 2.25 Correspondence Changes

# 2.25.1 Overview

Prior to the new architecture implementation, the notice triggers will be created upon Accepting and Saving EDBC. After which, the user will be navigated to the Distributed Documents page where the document name of the correspondence to be generated will be displayed as text instead of a hyperlink (see below image).

| ndicates require      | ed fields                                                      |                  |                                         |                    |                                      | Images     |
|-----------------------|----------------------------------------------------------------|------------------|-----------------------------------------|--------------------|--------------------------------------|------------|
| fine Your Searc       | ch                                                             |                  |                                         |                    |                                      |            |
| rch Results Su        | ummary                                                         |                  |                                         |                    | Results                              | 1 - 2 of 2 |
| Date                  | Document Name                                                  | Number           | Program                                 | Status             | Viewed Via<br>Self-Service<br>Portal | Details    |
| •                     |                                                                |                  |                                         |                    |                                      |            |
| 08/14/2020<br>9:41 AM | <u>Overissuance</u><br><u>Budget Worksheet</u><br><u>(ENG)</u> | NA 1263          | CalFresh                                | Printed<br>Locally |                                      | Details    |
| 08/13/2020<br>4:05 PM | GA Denial - Not a<br>Legal Alien                               | 119-4<br>(02/90) | General<br>Assistance/General<br>Relief | Incomplete         |                                      |            |

Mockup of Distributed Documents Page after Saving EDBC and a Notice Trigger is Generated prior to CalWIN Correspondence Solution

When the Correspondence Service is implemented, it will become a hyperlink that, upon clicking, will display the notice or trigger the Correspondence Service Window in a new tab (see below image).

| ndicates require           | ed fields                                   |                  |                                         |                   |                                      | Images   |
|----------------------------|---------------------------------------------|------------------|-----------------------------------------|-------------------|--------------------------------------|----------|
| efine Your Searc           | ch                                          |                  |                                         |                   |                                      |          |
| arch Results S             | umma <b>ry</b>                              |                  |                                         |                   | Results                              | 1 - 2 of |
| Date                       | Document Name                               | Number           | Program                                 | Status            | Viewed Via<br>Self-Service<br>Portal | Detail   |
| ▼<br>08/14/2020<br>9:41 AM | ✓<br>Overissuance Budget<br>Worksheet (ENG) | ▼ NA 1263        | ♥ CalFresh                              | ♥ Printed Locally |                                      | Detail   |
| 08/13/2020<br>4:05 PM      | <u>GA Denial - Not a</u><br>Legal Alien     | 119-4<br>(02/90) | General<br>Assistance/General<br>Relief | Pending<br>Review |                                      | Detail   |

Mockup of Distributed Documents Page after Saving EDBC and a Notice is Generated after CalWIN Correspondence Solution is implemented.

CalSAWS has a "Preview NOA" functionality where a worker can preview a NOA through clicking the "Preview NOA" button before Saving and Authorizing EDBC. This functionality will be disabled for CalWIN GA/GR-only EDBCs. The worker will still be able to view the NOAs, however, it will be after Saving and Authorizing EDBC.

### 2.26 Non-Financial Composition

### 2.26.1 Fleeing Felon Functionality

### 2.26.1.1 County Admin Matrix – Fleeing Felon

#### 2.26.1.1.1 Overview

A new County Admin Detail page for Fleeing Felon will be created. This page is viewed by the County Administrator to view the list of rules applicable for the Fleeing Felon functionality to their county.

#### 2.26.1.1.2 Description of Changes

- a. The Admin page matrix for Fleeing Felon will have the below functional categories and its associated flag turned on or off based on the current GA/GR functionality for each County
- b. The activate switch Yes/No indicate if that functionality is applicable to the displayed county.
- c. The functionality is effective dated with begin and end date
- d. The rule functionality can be viewed as of a date using the view date

| Rule Description                                                                        | Alameda | Contra Costa | Fresno | Orange | Placer | Sacramento | San Diego | San Francisco | San Luis Obispo | San Mateo | Santa Barbara | Santa Clara | Santa Cruz | Solano | Sonoma | Tulare | Ventura | Yolo |
|-----------------------------------------------------------------------------------------|---------|--------------|--------|--------|--------|------------|-----------|---------------|-----------------|-----------|---------------|-------------|------------|--------|--------|--------|---------|------|
| Fail person who is<br>a Fleeing Felon.                                                  | N       | Y            | Y      | Y      | Y      | Y          | Y         | Y             | N               | Y         | Y             | Y           | Y          | Y      | Y      | Y      | Y       | N    |
| Fail person who is<br>a fleeing felon<br>convicted after<br>the county<br>defined date. | Ν       | N            | N      | N      | N      | N          | N         | N             | Y               | N         | N             | Y           | N          | N      | N      | Ζ      | N       | Y    |

Below is the corresponding CalWIN rule number mapped to CalSAWS rules.

CalWIN Rule CalSAWS Rule

| EDX107C001 | Fail person who is a Fleeing Felon.                                         |
|------------|-----------------------------------------------------------------------------|
| EDX107C002 | Fail person who is a fleeing felon convicted after the county defined date. |

# 2.26.1.2 EDBC Changes

# 2.26.1.2.1 Overview

This section will provide the Eligibility Rules flow for Fleeing Felon Program Person Eligibility that can be filtered for each CalWIN County

# 2.26.1.2.2 Description of Change

### Fleeing Felon Rules Flow Diagram:

A Consolidated Rules Flow Visio document will be provided as a separate Attachment in addition to this design Document that will depict the rules for a selected County. Reference **Appendix 6.1 Rules Flow Diagram** '<u>Viewing Visio</u> <u>Document in Internet Explorer</u>' for instruction on how to access Visio.

| CalWIN Field                             | CalSAWS Field                                                                                        | Туре     | Location Details                     |
|------------------------------------------|----------------------------------------------------------------------------------------------------|----------|--------------------------------------|
| Name                                     | Name                                                                                                 | Existing | Eligibility Non-Compliance<br>Detail |
| Conviction Date                          | Date Convicted                                                                                       | Existing | Eligibility Non-Compliance<br>Detail |
| Type of Felony                           | Type:<br>Felony/Violation                                                                            | Existing | Eligibility Non-Compliance<br>Detail |
| Fleeing                                  | Type:<br>Felony/Violation<br>Reason: Fleeing<br>Felon                                                | Existing | Eligibility Non-Compliance<br>Detail |
| Fleeing felon<br>pending<br>verification | Non-compliance<br>type:<br>Felony/Violation<br>Non-compliance<br>reason: Unverified<br>Fleeing Felon | New      | Eligibility Non-Compliance<br>Detail |
| Fleeing felon<br>failing<br>verification | Non-compliance<br>type:<br>Felony/Violation<br>Non-compliance<br>reason: Fleeing                     | New      | Eligibility Non-Compliance<br>Detail |

The following Data Collection elements will be used by this Rule Flow.

| Felon Pending |  |
|---------------|--|
| Verification  |  |

### Existing Program/Person Status:

The following existing program/person status reason will be leveraged by this rule flow when the following conditions are met.

- 1. The existing program/person status reason 'CT73\_C1 Fleeing Felon' will be set as a display status reason when all the following conditions are met.
  - a. The individual has the following non-compliance entry:
    - i. Non-compliance type: Felony/Violation
    - ii. Non-compliance reason: Fleeing Felon
  - b. The rule 'Fail person who is a Fleeing Felon.' is active.

| 73 Fleeing Felon | Category | Short Description |  |
|------------------|----------|-------------------|--|
| 0                | 73       | Fleeing Felon     |  |

### New Program/Person Status:

New Program/Person Status Reasons will be added to be used by this Rule Flow. The following reasons will set to the program/person level when the following conditions are met:

- 1. The new program/person status reason CT73 'Fleeing Felon After County Date' will be set as a display status reason when all the following conditions:
  - a. The individual has the following non-compliance entry:
    - i. Non-compliance type: Felony/Violation
    - ii. Non-compliance reason: 'Fleeing Felon'
  - b. The rule 'Fail person who is a Fleeing Felon.' is not active.
  - c. The rule 'Fail person who is a fleeing felon convicted after the county defined date.' is not active.
  - d. The individual's date convicted for fleeing felon is after the convicted start date for fleeing felon '12/31/1997'.

| Category | Short Description          |  |  |
|----------|----------------------------|--|--|
|          | Fleeing Felon After County |  |  |
| 73       | Date                       |  |  |

- 2. The existing program/person status reason CT73 'FTP No Proof Fleeing Felon' will be set as a display status reason when all the following conditions in either A or B are met.
  - A. All the following are met:
    - a The individual has the following non-compliance entry:
      - i. Non-compliance type: Felony/Violation
      - ii. Non-compliance reason: Unverified Fleeing Felon
  - B. All the following are met:

- a The individual has the following non-compliance entry:
  - i. Non-compliance type: Felony/Violation
  - ii. Non-compliance reason: Fleeing Felon Pending Verification

| Category | Short Description          |  |  |
|----------|----------------------------|--|--|
| 73       | FTP No Proof Fleeing Felon |  |  |

Please refer the <u>Rules Flow Diagram</u> in the Appendix section on how to open and navigate the Visio diagram

# 2.26.1.3 Correspondence

#### 2.26.1.3.1 Overview

This section describes the Notice of Action (NOA) triggers that will be created depending on the resulting EDBC reason code in the previous sections. Notices only trigger from certain reason codes listed in this section.

The reason codes listed in the rule recommendations are formatted as <CalWIN Reason Code> - <CalSAWS EDBC Display Reason>. The trigger condition describes the statuses and reasons in which the notice will trigger for. The county-specific information describes which counties and actions the notices will generate for, as well as the document name and number that will be displayed on the distributed documents page. The template column determines how notices are grouped when generated.

### 2.26.1.3.2 Description of Change

- 1. <u>Reason Code: XAN057 Fleeing Felon</u>
  - a. Trigger Condition
    - This notice generates for the applicable counties when an individual was 'Pending' and is now 'Denied' on the current EDBC with the reason 'Fleeing Felon'. or
    - ii. An individual was 'Active' in the previous saved EDBC and is now 'Discontinued' on the current EDBC with the reason 'Fleeing Felon' and the program is also Discontinued or
    - iii. This notice generates for the applicable counties when there is a change in benefit amount and the program was 'Active' in the previous saved EDBC and is still 'Active' on the current EDBC with the reason 'Fleeing Felon'.
  - b. Person Level Reason
  - c. County-specific information:

| County        | Action         | Document<br>Description                                                   | Number           | Template |
|---------------|----------------|---------------------------------------------------------------------------|------------------|----------|
| Contra Costa  | Discontinuance | GA<br>Discontinuance -<br>Fleeing Felon,<br>Parole/Probation<br>Violation | 0142             | 11524    |
| Contra Costa  | Denial         | GA Denial -<br>Fleeing Felon,<br>Parole/Probation<br>Violation            | 109 2            | 11512    |
| Fresno        | Discontinuance | General Relief<br>Discontinuance -<br>Various Reasons                     | 022-В            | 11539    |
| Fresno        | Denial         | General Relief<br>Denial - Various<br>Reasons                             | 241-A            | 610728   |
| Orange        | Discontinuance | GR Disc - Fleeing<br>Felon.                                               | 051 B            | 11600    |
| Orange        | Denial         | GR Denial -<br>Fleeing Felon                                              | 151 C            | 11608    |
| Placer        | Denial         | Drug Conviction,<br>Fleeing Felon or<br>Parole/Probation<br>Violator      | 145-1            | 608582   |
| Sacramento    | Discontinuance | DISCONTINUANC<br>E-Various<br>Reasons                                     | CDS 013-<br>1    | 12450    |
| Sacramento    | Denial         | GA-Denial -<br>Various Non-<br>Financial Reason                           | CDS 112-<br>1    | 11787    |
| Santa Barbara | Discontinuance | GR - Disc -<br>Outstanding<br>arrest warrant                              | 076-0            | 12334    |
| Santa Barbara | Denial         | GR- Deny -<br>Outstanding<br>Warrant For<br>Arrest                        | 162-0            | 12332    |
| Santa Cruz    | Discontinuance | GA Disc - Drug<br>Felon, Fleeing<br>Felon or                              | 021-C<br>(06/02) | 12094    |

|               |                | Parole/Probation<br>Violator                                        |       |        |
|---------------|----------------|---------------------------------------------------------------------|-------|--------|
| Santa Cruz    | Denial         | Denial - GA<br>Denial Due to<br>Fleeing Felon<br>Status             | 130-В | 610717 |
| San Diego     | Change         | GR Change -<br>Person<br>Discontinuance -<br>Outstanding<br>Warrant | 042-2 | 12718  |
| San Diego     | Denial         | GR Person/Case<br>Denied<br>Outstanding<br>Warrant –<br>Marshal     | 129-1 | 610681 |
| San Francisco | Discontinuance | CAAP<br>Discontinuance:<br>Fleeing Felon<br>(non-fraud)             | 047 1 | 12599  |
| San Francisco | Denial         | CAAP Denial -<br>Fleeing Felon                                      | CP 20 | 12604  |
| Solano        | Denial         | GA - Denial -<br>Felony Arrest<br>Warrant Issued                    | 173   | 12131  |

### 2. <u>Reason Code: XAN058 - Fleeing felon after county date</u>

- a. Trigger Condition
  - i. This notice generates for the applicable counties when an individual was 'Pending' and is now 'Denied' on the current EDBC with the reason 'Fleeing felon after county date'. or
  - ii. An individual was 'Active' in the previous saved EDBC and is now 'Discontinued' on the current EDBC with the reason 'Fleeing felon after county date'.
- b. Person Level Reason
- c. County-specific information:

| County | Action         | Document<br>Description                                             | Number | Template |
|--------|----------------|---------------------------------------------------------------------|--------|----------|
| Yolo   | Discontinuance | General<br>Assistance<br>Discontinuance -<br>CalWORKs<br>Exclusions | 010-3  | 12247    |
| Yolo | Denial | General<br>Assistance<br>Denial -<br>CalWORKs | 125-3 | 12240 |
|------|--------|-----------------------------------------------|-------|-------|
|      |        | Exclusions                                    |       |       |

### 2.26.1.4 **Project Requirements**

| DDID DDID Des 2314                                                                                         | cription                                                                                                    | How DDID Requirement<br>Met                                                                                                   | Rule Flow Diagram                                                                   |
|----------------------------------------------------------------------------------------------------|----------------------------------------------------------------------------------------------------|----------------------------------------------------------------------------------------------------|-------------------------------------------------------------------------------------|
| [Business<br>Fleeing Fo<br>CalSAWS<br>fleeing fe                                                           | Rule: {Indiv is a<br>elon}<br>must fail a<br>elon for GA/GR.]                                                             | The rule 'Fail person who<br>is a Fleeing Felon.' will<br>meet this requirement                                               | The following rule is<br>stated in the business flow<br>diagram and admin<br>matrix |
| [Business<br>is Fleeing<br>after cou<br>date}<br>CalSAWS<br>fleeing fe<br>convictio<br>county d<br>GA/GR.] | Rule: {Individual<br>Felon convicted<br>inty defined<br>must fail a<br>elon if the<br>on date is after<br>efined date for | The rule 'Fail person who<br>is a fleeing felon<br>convicted after the<br>county defined date.' will<br>meet this requirement | The following rule is<br>stated in the business flow<br>diagram and admin<br>matrix |

# 2.26.2 Liens Functionality

# 2.26.2.1 County Admin Matrix - Liens

### 2.26.2.1.1 Overview

A new County Admin Detail page for Liens will be created. This page is viewed by the County Administrator to view the list of rules applicable for the Liens functionality to their county.

### 2.26.2.1.2 Description of Changes

- a. The Admin page matrix for Liens will have the below functional categories and its associated flag turned on or off based on the current GA/GR functionality for each County.
- b. The activate switch Yes/No indicate if that functionality is applicable to the displayed county.
- c. The functionality is effective dated with begin and end date.
- d. The rule functionality can be viewed as of a date using the view date.

| Rule Description                                                                 | Alameda | Contra Costa | Fresno | Orange | Placer | Sacramento | San Diego | San Francisco | San Luis | San Mateo | Santa Barbara | Santa Clara | Santa Cruz | Solano | Sonoma | Tulare | Ventura | Yolo |
|----------------------------------------------------------------------------------|---------|--------------|--------|--------|--------|------------|-----------|---------------|----------|-----------|---------------|-------------|------------|--------|--------|--------|---------|------|
| Approve Lien signed by client.                                                   | Y       | Y            | Ν      | Y      | Ν      | Ν          | Ν         | Ν             | Y        | Y         | Ν             | Ν           | Ν          | Y      | Y      | Y      | Ν       | Y    |
| Sponsor Non-Citizen<br>needs to sign sponsor<br>lien.                            | N       | N            | N      | N      | N      | N          | N         | N             | N        | N         | N             | Y           | Ν          | N      | N      | N      | N       | N    |
| Sponsor Non-Citizen<br>needs to sign lien.                                       | Ν       | Ν            | Ν      | Ν      | Y      | Y          | Y         | Ν             | Ν        | Ν         | Ν             | Ν           | Y          | Ν      | N      | Ν      | Y       | N    |
| Determine if Liens<br>needs to be signed.                                        | Y       | Y            | Ν      | Y      | Y      | Y          | Ν         | Ν             | Y        | Y         | Y             | Y           | Y          | Y      | Y      | Y      | Y       | N    |
| Non-Citizen sponsor<br>needs to sign Lien<br>within 3 years of US<br>Entry date. | N       | N            | N      | N      | Y      | Y          | N         | N             | N        | N         | N             | N           | N          | N      | N      | N      | N       | N    |
| Fail the person if the lien is not signed.                                       | Y       | Y            | Ν      | N      | N      | Y          | N         | N             | N        | Y         | Ν             | Ν           | Ν          | Y      | N      | Ν      | N       | N    |
| Lien is not applicable if<br>it's not signed and<br>there is no good<br>reason.  | N       | N            | N      | N      | Y      | N          | N         | N             | N        | N         | N             | Ν           | Ν          | N      | Y      | N      | N       | N    |
| Lien signature is not<br>required on a re-<br>application.                       | N       | N            | N      | N      | N      | N          | Y         | N             | N        | Y         | N             | Y           | Y          | N      | N      | N      | N       | N    |

### Below is the corresponding CalWIN rule number mapped to CalSAWS rules.

| CalWIN Rule | CalSAWS Rule                                                            |
|-------------|-------------------------------------------------------------------------|
| EDX100C001  | Approve Lien signed by client.                                          |
| EDX100C003  | Sponsor Non-Citizen needs to sign sponsor lien.                         |
| EDX100C004  | Sponsor Non-Citizen needs to sign lien.                                 |
| EDX100C005  | Determine if Liens needs to be signed.                                  |
| EDX100C007  | Non-Citizen sponsor needs to sign Lien within 3 years of US Entry date. |
| EDX100C008  | Fail the person if the lien is not signed.                              |

| EDX100C009 | Lien is not applicable if it's not signed and there is no good reason. |
|------------|------------------------------------------------------------------------|
| EDX100C010 | Lien signature is not required on a re-application.                    |

#### Leverage Rule

Below is the corresponding leveraged CalWIN rule County Admin Matrix and the CalWIN number mapped to CalSAWS rules

| Rule Description                                                                        | Alameda | Contra Costa | Fresno | Orange | Placer | Sacramento | San Diego | San Francisco | San Luis Obispo | San Mateo | Santa Barbara | Santa Clara | Santa Cruz | Solano | Sonoma | Tulare | Ventura | уою |
|-----------------------------------------------------------------------------------------|---------|--------------|--------|--------|--------|------------|-----------|---------------|-----------------|-----------|---------------|-------------|------------|--------|--------|--------|---------|-----|
| Earned Income – Sacramento<br>Only.                                                     | Ν       | Ν            | Ν      | Ν      | Ν      | Y          | Ν         | Ν             | Ν               | Ν         | Ν             | Ν           | Ν          | Ν      | Ν      | Ν      | Ν       | Ν   |
| Earned Income - Contra<br>Costa Only.                                                   | Ν       | Y            | Ν      | Ν      | Ν      | Ν          | Ν         | Ν             | Ν               | Ν         | Ν             | Ζ           | Ν          | Ν      | Ν      | N      | Ν       | Ν   |
| Do not deem the sponsor if<br>the sponsor non-citizen has<br>been in US for more than 3 | X       |              |        | V      |        |            |           |               |                 |           |               |             |            |        |        |        |         |     |
| years.                                                                                  | Y       | Ν            | Ν      | Y      | Ν      | Y          | Y         | Ν             | Ν               | Y         | Ν             | Ν           | Ν          | Ν      | Ν      | Ν      | Y       | Ν   |

| CalWIN Rule | CalSAWS Rule                                                                             |
|-------------|------------------------------------------------------------------------------------------|
| EDX309C006  | Earned Income – Sacramento Only.                                                         |
| EDX309C002  | Earned Income - Contra Costa Only.                                                       |
| EDX013C006  | Do not deem the sponsor if the sponsor non-citizen has been in US for more than 3 years. |

### 2.26.2.2 EDBC Changes

#### 2.26.2.2.1 Overview

This section will provide the Eligibility Rules flow for Liens/Program Person Eligibility that can be filtered for each CalWIN County

### 2.26.2.2.2 Description of Change

#### Liens Rules Flow Diagram:

A Consolidated Rules Flow Visio document will be provided as a separate Attachment in addition to this design Document that will depict the rules for a selected County. Reference **Appendix 6.1 Rules Flow Diagram** '<u>Viewing Visio</u> <u>Document in Internet Explorer</u>' for instruction on how to access Visio.

| <b>•</b> • • • • • • • | CalSAWS        |          |                            |
|------------------------|----------------|----------|----------------------------|
| CalWIN Field           | Field          | Туре     | Location Details           |
| Non-Citizen Sponsor    | Sponsor Lien   |          |                            |
| Lien Signed            | Signed         | New      | Sponsorship Detail         |
|                        | Signed         |          | GA/GR Document             |
| Signed Lien            |                | New      | Signature Detail           |
| US entry               | US Entry Date  | Existing | Citizenship Detail         |
|                        | Good Cause     |          | Eligibility Non-Compliance |
| Good Cause             |                | New      | Detail                     |
|                        | Non-           |          |                            |
|                        | compliance     |          |                            |
|                        | type:          |          |                            |
|                        | Procedural     |          |                            |
|                        | Requirement    |          |                            |
|                        | Non-           |          |                            |
|                        | compliance     |          |                            |
|                        | reason:        |          |                            |
| Not complying with     | Failed to sign |          | Fligibility Non-Compliance |
| Sign GA/GR Lien        | Lien           | New      | Detail                     |
| GA 241 form signed     |                | 110.00   | GA/GP Document             |
| GA-241 Ionn signed     |                | Mary     |                            |
| and signed date        | type: GA-241   | New      | Signature List             |
| GA-243 form signed     | Add new        |          | GA/GR Document             |
| and signed date        | type: GA-243   | New      | Signature List             |
| SC-20 form signed      | Add new        |          | GA/GR Document             |
| and signed date        | type: SC-20    | New      | Signature List             |

The following Data Collection elements will be used by this Rule Flow.

### New Program/Person Status:

New Program/Person Status Reasons will be added to be used by this Rule Flow. The following reasons will set to the program/person level when the following conditions are met:

- 1. The new program/person status reason 'CT73 'Non-Citizen Lien Not Signed' will be set as a display status reason when all of the following conditions are met in either A or B.
  - A. All the conditions are met:
    - a. The rule 'Determine if Liens needs to be signed.' is active.
    - b. The individual has a non-compliance entry and no good cause selected.
      - i. Non-compliance type: Procedural Requirement
      - ii. Non-compliance reason: Failed to sign Lien.

- c. The rule 'Approve Lien signed by client.' is not active.
- d. The individual has a sponsor. This is checked by having a sponsorship record.
- e. The rule 'Sponsor Non-Citizen needs to sign sponsor lien.' is active.
- f. Any non-citizen individual in the household has the 'sponsor lien signed' as 'No'.
- B. All the conditions are met:
  - a. The rule 'Determine if Liens needs to be signed.' is active.
  - b. The rule 'Approve Lien signed by client.' is not active.
  - c. The individual has a sponsor. This is checked by having a sponsorship record.
  - d. The rule 'Sponsor Non-Citizen needs to sign sponsor lien.' is not active.
  - e. The rule 'Sponsor Non-Citizen needs to sign lien.' is active.
  - f. The non-citizen individual 'Sponsor lien signed' is 'No'.
  - g. The rule 'Non-Citizen sponsor needs to sign Lien within 3 years of US Entry date.' is active.
  - h. The rule 'Do not deem the sponsor if the sponsor non-citizen has been the in US for more than 3 years.' is active.
  - i. The individual has a valid 'Date of entry' into the United states.
  - j. The benefit begin month is after the individual 'Date of Entry + 3 years'.

| Category | Short Description           |
|----------|-----------------------------|
| 73       | Non-Citizen Lien Not Signed |

- 2. The new program/person status reason 'CT73 'Did Not Sign Lien' will be set as a display status reason when all of the following conditions are met in either A or B.
  - A. All the conditions are met:
    - a. The rule 'Determine if Liens needs to be signed.' is active.
    - b. The individual has a non-compliance entry and no good cause selected.
      - i. Non-compliance type: Procedural Requirement
      - ii. Non-compliance reason: Failed to sign Lien.
    - c. The rule 'Approve Lien signed by client.' is not active.
      - d. The individual has a sponsor. This is checked by having a sponsorship record.
    - e. The rule 'Sponsor Non-Citizen needs to sign sponsor lien.' is not active.
    - f. The rule 'Sponsor Non-Citizen needs to sign lien.' is active.
    - g. The non-citizen individual 'Sponsor lien signed' is 'No'.
    - h. The rule 'Non-Citizen sponsor needs to sign Lien within 3 years of US Entry date.' is active.
  - B. All the conditions are met:

- a. The Non-citizen in the household does not have a sponsor (sponsorship record exists) or the Non-Citizen Sponsor Lien Signed is false.
- b. The signed Lien is 'No', or the 'signed date' is before the application date.
- c. The rule 'Fail the person if the lien is not signed.' is active.

| Category | Short Description |
|----------|-------------------|
| 73       | Did Not Sign Lien |

- 3. The new program/person status reason CT73 'SC-20 Not Signed' will be set as a display status reason when all the following conditions are met.
  - a. The rule 'Determine if Liens needs to be signed.' is active
  - b. The rule 'Earned Income Sacramento Only.' is active.
  - c. The case has an entry in the GA/GA Document signature List with the type: SC-20 and the form is not signed.

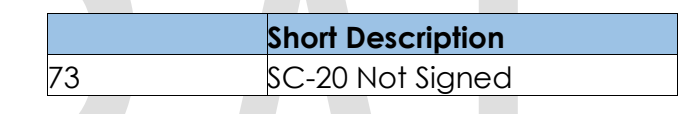

- 4. The new program/person status reason CT73 'GA-241 Not Signed' will be set as a display status reason when all of the following conditions are met.
  - a. The rule 'Determine if Liens needs to be signed.' is active.
  - b. The rule 'Earned Income Sacramento Only.' is active.
  - c. The case has an entry in the GA/GA Document signature List with the type: SC-20 and the form is signed.
  - d. The rule 'Earned Income Contra Costa Only.' is active
  - e. The case has an entry in the GA/GA Document signature List with the type: GA-241 and the form is not signed.

| Category | Short Description |
|----------|-------------------|
| 73       | GA-241 Not Signed |

- 5. The new program/person status reason CT73 'Lien Not Signed' will be set as a display status reason when all the following conditions:
  - a. The non-citizen in the household does not have a sponsor (sponsorship record exists).
  - b. The signed Lien is 'No', and the 'signed date' is before the application date
  - c. The rule 'Fail the person if the lien is not signed.' or 'Lien signature is not required on a re-application.' is not active.
  - d. The rule 'Lien is not applicable if it's not signed and there is no good reason.' is not active

| Category | Short Description |
|----------|-------------------|
| 73       | Lien Not Signed   |

- 6. The new program/person status reason CT73 'GA-243 Not Signed' will be set as a display status reason when all of the following conditions are met.
  - a. The rule 'Determine if Liens needs to be signed.' is active.
  - b. The rule 'Earned Income Contra Costa Only.' is active.
  - c. The case has an entry in the GA/GA Document signature List with the type: GA-241 and the form is signed
  - d. The case has an entry in the GA/GA Document signature List with the type: GA-243 and the form is not signed.

| Category | Short Description |
|----------|-------------------|
| 73       | GA-243 Not Signed |

Please refer the <u>Rules Flow Diagram</u> in the Appendix section on how to open and navigate the Visio diagram

### 2.26.2.3 Correspondence

#### 2.26.2.3.1 Overview

This section describes the Notice of Action (NOA) triggers that will be created depending on the resulting EDBC reason code in the previous sections. Notices only trigger from certain reason codes listed in this section.

The reason codes listed in the rule recommendations are formatted as <CalWIN Reason Code> - <CalSAWS EDBC Display Reason>. The trigger condition describes the statuses and reasons in which the notice will trigger for. The county-specific information describes which counties and actions the notices will generate for, as well as the document name and number that will be displayed on the distributed documents page. The template column determines how notices are grouped when generated.

#### 2.26.2.3.2 Description of Change

- 1. Reason Code: XAN062 Non-Citizen lien not signed
  - a. Trigger Condition
    - i. This notice generates for the applicable counties when an individual was 'Pending' and is now 'Denied' on the current EDBC with the reason 'Non-Citizen lien not signed'.
  - b. Person Level Reason
  - c. County-specific information:

| County      | Action | Document Description                      | Number | Template |
|-------------|--------|-------------------------------------------|--------|----------|
| Santa Clara | Denial | GA Denial - Needs Being Met<br>by Sponsor | GA 129 | 12043    |

#### 2. <u>Reason Code: XAN064 – Did not sign lien</u>

- a. Trigger Condition
  - i. This notice generates for the applicable counties when an individual was 'Pending' and is now 'Denied' on the current EDBC with the reason 'Did not sign lien'.
- b. Person Level Reason
- c. County-specific information:

| County     | Action | Document Description                       | Number           | Template |
|------------|--------|--------------------------------------------|------------------|----------|
| Alameda    | Denial | GA Denial -<br>Reimbursement<br>Agreement  | 136 0<br>(10/10) | 11462    |
| Sacramento | Denial | GA-Denial-Various Non-<br>Financial Reason | CDS 112-1        | 11787    |

### 3. <u>Reason Code: XAN065 – Lien not signed</u>

- a. Trigger Condition
  - i. This notice generates for the applicable counties when an individual was 'Pending' and is now 'Denied' on the current EDBC with the reason 'Lien not signed'.
  - ii. An individual was 'Active' in the previous saved EDBC and is now 'Discontinued' on the current EDBC with the reason 'Lien not signed'.
- b. Person Level Reason
- c. County-specific information:

| County         | Action                                                                  | Action Document Description Number                                   |        |        |  |  |
|----------------|-------------------------------------------------------------------------|----------------------------------------------------------------------|--------|--------|--|--|
| Orange         | Discontinuance                                                          | GR Disc - Lien on Real<br>Property                                   | 072 A  | 11611  |  |  |
| Orange         | Denial                                                                  | GR Denial -<br>Reimbursement<br>Agreement Not<br>Signed              | 136 A  | 11608  |  |  |
| Santa<br>Clara | Discontinuance                                                          | GA Discontinuance -<br>Refused to Sign<br>Reimbursement<br>Agreement | GA 065 | 12013  |  |  |
| Santa<br>Clara | Denial GA Denial - refused to<br>sign the<br>Reimbursement<br>Agreement |                                                                      | GA 136 | 12038  |  |  |
| Santa<br>Cruz  | Denial                                                                  | Denial - GA Denial for<br>Failure to Sign<br>Reimbursement Form      | 123-A  | 610712 |  |  |

### 4. <u>Reason Code: XAN026 – SC-20 not signed</u>

- a. Trigger Condition
  - i. This notice generates for the applicable counties when an individual was 'Pending' and is now 'Denied' on the current EDBC with the reason 'SC-20 not signed'.
- b. Person Level Reason
- c. County-specific information:

| County     | Action | Document Description                       | Number    | Template |
|------------|--------|--------------------------------------------|-----------|----------|
| Sacramento | Denial | GA-Denial-Various Non-<br>Financial Reason | CDS 112-1 | 11787    |

### 5. <u>Reason Code: XAN124 – GA-241 not signed</u>

- a. Trigger Condition
  - i. This notice generates for the applicable counties when an individual was 'Pending' and is now 'Denied' on the current EDBC with the reason 'GA-241 not signed'.
- b. Person Level Reason
- c. County-specific information:

| County          | Action | Document Description                                          | Number | Template |
|-----------------|--------|---------------------------------------------------------------|--------|----------|
| Contra<br>Costa | Denial | GA Denial - Failure to<br>Comply with Sponsor<br>Requirements | 110 4  | 12552    |

- 6. <u>Reason Code: XAN131 GA-243 not signed</u>
  - a. Trigger Condition
    - i. This notice generates for the applicable counties when an individual was 'Pending' and is now 'Denied' on the current EDBC with the reason 'GA-243 not signed'.
  - b. Person Level Reason
  - c. County-specific information:

| County          | Action | Document Description                                          | Number | Template |
|-----------------|--------|---------------------------------------------------------------|--------|----------|
| Contra<br>Costa | Denial | GA Denial - Failure to<br>Comply with Sponsor<br>Requirements | 110 4  | 12552    |

| DDID 2314 | DDID Description                                                                                                    | How DDID<br>Requirement Met                                                                                                | Rule Flow Diagram                                                                   |
|-----------|----------------------------------------------------------------------------------------------------|----------------------------------------------------------------------------------------------------|-------------------------------------------------------------------------------------|
|           | [Business Rule: {Client<br>signed lien alone is<br>enough} CalSAWS must<br>check for Client signed<br>lien and date. for<br>GA/GR.]                                    | The rule 'Approve Lien<br>signed by client.' will<br>meet this requirement                                                 | The following rule is<br>stated in the business<br>flow diagram and<br>admin matrix |
|           | [Business Rule: {Alien<br>Sponsor needs to sign<br>the sponsor lien}<br>CalSAWS must verify<br>that Alien Sponsor<br>needs to sign the                                 | The rule 'Sponsor Non-<br>Citizen needs to sign<br>sponsor lien.' will meet<br>this requirement.                           | The following rule is<br>stated in the business<br>flow diagram and<br>admin matrix |
|           | sponsor lien for GA/GR.].                                                                                                    |                                                                                                    |                                                                                     |
|           | [Business Rule: {Alien<br>sponsor needs to sign<br>lien} CalSAWS must<br>assure that Alien sponsor<br>needs to sign lien for<br>GA/GR.]                                | The rule 'Sponsor Non-<br>Citizen needs to sign<br>lien.' will meet this<br>requirement.                                   | The following rule is<br>stated in the business<br>flow diagram and<br>admin matrix |
|           | [Business Rule: {Liens<br>apply to these counties}<br>CalSAWS must<br>determine whether<br>sponsor liens are<br>applicable to an<br>individual applying for<br>GA/GR.] | The rule 'Determine if<br>Liens needs to be<br>signed.' will meet this<br>requirement.                                     | The following rule is<br>stated in the business<br>flow diagram and<br>admin matrix |
|           | [Business Rule: {Alien<br>Sponsor Signed Lien}<br>CalSAWS must<br>determine whether<br>there is good cause for<br>not signing the GA/GR<br>sponsor lien.]              | The rule 'Non-Citizen<br>sponsor needs to sign<br>Lien within 3 years of<br>US Entry date.' Will<br>meet this requirement. | The following rule is<br>stated in the business<br>flow diagram and<br>admin matrix |
|           | [Business Rule: {Client<br>did not sign lien}<br>CalSAWS must fail a<br>GA/GR applicant who                                                                            | The rule 'Fail the person if the lien is not                                                                               | The following rule is stated in the business                                        |

# 2.26.2.4 **Project Requirements**

| DDID 2314 | DDID Description                                                                                                    | How DDID<br>Requirement Met                                                                                               | Rule Flow Diagram                                                                   |
|-----------|----------------------------------------------------------------------------------------------------|----------------------------------------------------------------------------------------------------|-------------------------------------------------------------------------------------|
|           | has not signed the sponsor lien.]                                                                                                    | signed.' will meet this requirement.                                                                                      | flow diagram and admin matrix                                                       |
|           | [Business Rule: {Generic<br>lien not applicable}<br>CalSAWS must verify<br>that generic lien is not<br>applicable for GA/GR.]                      | The rule 'Lien is not<br>applicable if it's not<br>signed and there is no<br>good reason.' Will<br>meet this requirement. | The following rule is<br>stated in the business<br>flow diagram and<br>admin matrix |
|           | [Business Rule: {GA<br>Generic Lien Signature is<br>not required on re–<br>application} CalSAWS<br>must not require a GA<br>Generic lien signature | The requirement 'Lien<br>signature is not<br>required on a re-<br>application.' will meet<br>this requirement.            | The following rule is<br>stated in the business<br>flow diagram and<br>admin matrix |
|           | when the client<br>reapplies.]                                                                                                    |                                                                                                    |                                                                                     |

### 2.26.3 QC Audit Functionality

### 2.26.3.1 County Admin Matrix – QC Audit

#### 2.26.3.1.1 Overview

A new County Admin Detail page for QC Audit will be created. This page is viewed by the County Administrator to view the list of rules applicable for the QC Audit functionality to their county.

### 2.26.3.1.2 Description of Changes

- a. The Admin page matrix for QC Audit will have the below functional categories and its associated flag turned on or off based on the current GA/GR functionality for each County
- b. The activate switch Yes/No indicate if that functionality is applicable to the displayed county.
- c. The functionality is effective dated with begin and end date
- d. The rule functionality can be viewed as of a date using the view date

| Rule Description                                                                               | Alameda | Contra Costa | Fresno | Orange | Placer | Sacramento | San Diego | San Francisco | San Luis Obispo | San Mateo | Santa Barbara | Santa Clara | Santa Cruz | Solano | Sonoma | Tulare | Ventura | Yolo |
|------------------------------------------------------------------------------------------------|---------|--------------|--------|--------|--------|------------|-----------|---------------|-----------------|-----------|---------------|-------------|------------|--------|--------|--------|---------|------|
| Determine if a person<br>should be sanctioned<br>based on QC/Audit<br>cooperation.             | Y       | Y            | N      | N      | N      | N          | N         | N             | N               | N         | Ν             | N           | N          | N      | N      | N      | Ν       | Ν    |
| Sanction the person if<br>they are not<br>cooperating with Audit<br>and have no good<br>cause. | Y       | N            | N      | N      | N      | N          | Ν         | N             | N               | N         | Z             | Ν           | N          | N      | Ν      | N      | Z       | Z    |
| Sanction the person if<br>they are not<br>cooperating with QC<br>and have not good<br>cause.   | Y       | N            | N      | N      | Ν      | N          | N         | N             | N               | Ν         | N             | Ν           | N          | Ν      | Ν      | Ν      | Z       | Z    |

Below is the corresponding CalWIN rule number mapped to CalSAWS rules.

| CalWIN Rule | CalSAWS Rule                                                                       |
|-------------|------------------------------------------------------------------------------------|
| EDX105C001  | Determine if a person should be sanctioned based on QC/Audit cooperation.          |
| EDX105C002  | Sanction the person if they are not cooperating with Audit and have no good cause. |
| EDX105C003  | Sanction the person if they are not cooperating with QC and have not good cause.   |

### 2.26.3.2 EDBC Changes

#### 2.26.3.2.1 Overview

This section will provide the Eligibility Rules flow for QC Audit/Program Person Eligibility that can be filtered for each CalWIN County

### 2.26.3.2.2 Description of Change

### QC Audit Rules Flow Diagram:

A Consolidated Rules Flow Visio document will be provided as a separate Attachment in addition to this design Document that will depict the rules for a selected County. Reference **Appendix 6.1 Rules Flow Diagram** '<u>Viewing Visio</u> <u>Document in Internet Explorer</u>' for instruction on how to access Visio.

| CalWIN Field      | CalSAWS Field                       | Туре | Location Details           |
|-------------------|-------------------------------------|------|----------------------------|
|                   | Non-<br>compliance<br>type: Quality |      |                            |
|                   | Non-                                |      |                            |
|                   | compliance                          |      |                            |
| Did not cooperate | reason:                             |      |                            |
| with Quality      | Refused to                          |      |                            |
| control           | cooperate                           | New  | Eligibility Non-compliance |
|                   | Non-                                |      |                            |
|                   | compliance                          |      |                            |
|                   | type: Audit                         |      |                            |
|                   | Non-                                |      |                            |
|                   | compliance                          |      |                            |
|                   | reason:                             |      |                            |
| Did not cooperate | Refused to                          |      |                            |
| with Audit        | cooperate                           | New  | Eligibility Non-compliance |
|                   | Good Cause                          |      | Eligibility Non-Compliance |
| Good Cause        |                                     | New  | Detail                     |

The following Data Collection elements will be used by this Rule Flow.

### New Program/Person Status:

New Program/Person Status Reasons will be added to be used by this Rule Flow. The following reasons will set to the program/person level when the following conditions are met:

- 1. The new program/person status reason CT73 'Failed to Comply: QC' will be set as a display status reason when all the following conditions in either A or B:
  - a. All the following:
    - a. The rule 'Determine if a person should be sanctioned based on QC/Audit cooperation.' is active.
    - b. The person is not cooperating with QC. This will be indicated by having the following non-compliance entry:
      - i. Non-compliance Type: Quality Control
      - ii. Non-compliance Reason: Refused to cooperate
    - c. The rule 'Sanction the person if they are not cooperating with QC and have not good cause.' is active.

- d. There is no good cause reason for not cooperating with QC for the payment month or the good cause reason is not valid for that county.
- e. The individual is receiving GR aid.
- b. All the following:
  - a. The rule 'Determine if a person should be sanctioned based on QC/Audit cooperation.' is active.
  - b. The person is not cooperating with QC. This will be indicated by having the following non-compliance entry:
    - i. Non-compliance Type: Quality Control
    - ii. Non-compliance Reason: Refused to cooperate
  - c. The rule 'Sanction the person if they are not cooperating with QC and have not good cause.' is no active.

| Category | Short Description    |
|----------|----------------------|
| 73       | Failed to Comply: QC |
|          |                      |

- 7. The new program/person status reason CT73 'Failed to Comply: Audit' will be set as a display status reason when all the following conditions:
  - a. The rule 'Determine if a person should be sanctioned based on QC/Audit cooperation.' is active.
  - b. The person is cooperating with QC. This will be indicated by not having the following non-compliance entry:
    - i. Non-compliance Type: Quality Control
    - ii. Non-compliance Reason: Refused to cooperate
  - c. The person is receiving GR aid.
  - d. The person is not cooperating with audit. This will be indicated by having the following non-compliance entry:
    - i. Non-compliance Type: Audit
    - ii. Non-compliance Reason: Refused to cooperate
  - e. There is no good cause reason selected for not cooperating with audit for the payment month or the good cause reason selected is not valid for that county.

| Category | Short Description       |
|----------|-------------------------|
| 73       | Failed to Comply: Audit |

- 3. The new program/person status reason CT73 'Not Cooperating' will be set as a display status reason when all the following conditions:
  - a. The rule 'Determine if a person should be sanctioned based on QC/Audit cooperation.' is active.
  - b. The person is not cooperating with QC. This will be indicated by having the following non-compliance entry:
    - i. Non-compliance Type: Quality Control
    - ii. Non-compliance Reason: Refused to cooperate

- c. The rule 'Sanction the person if they are not cooperating with QC and have not good cause.' is active.
- d. There is no good cause for not cooperating with QC for the payment month.
- e. The person is not currently receiving GR aid.

| C | Category | Short Description |
|---|----------|-------------------|
| 7 | 73       | Not Cooperating   |

Please refer the <u>Rules Flow Diagram</u> in the Appendix section on how to open and navigate the Visio diagram

# 2.26.3.3 Correspondence

#### 2.26.3.3.1 Overview

This section describes the Notice of Action (NOA) triggers that will be created depending on the resulting EDBC reason code in the previous sections. Notices only trigger from certain reason codes listed in this section.

The reason codes listed in the rule recommendations are formatted as <CalWIN Reason Code> - <CalSAWS EDBC Display Reason>. The trigger condition describes the statuses and reasons in which the notice will trigger for. The county-specific information describes which counties and actions the notices will generate for, as well as the document name and number that will be displayed on the distributed documents page. The template column determines how notices are grouped when generated.

### 2.26.3.3.2 Description of Change

- 1. <u>Reason Code: XAN087 Failed to Comply: Audit</u>
  - a. Trigger Condition
    - i. This notice generates for the applicable counties when an individual was 'Active' in the previous saved EDBC and is now 'Discontinued' on the current EDBC with the reason 'Failed to comply: Audit'.
  - b. County-specific information:

| County  | Action         | Document Description                                 | Number        | Template |
|---------|----------------|------------------------------------------------------|---------------|----------|
| Alameda | Discontinuance | GA Disc - Audit<br>Requirement - 180 Day<br>Sanction | 043 1 (10/10) | 12652    |

### 2.26.3.4 **Project Requirements**

| DDID<br>2314 | DDID Description                                                                                                    | How DDID Requirement<br>Met                                                                                                    | Rule Flow Diagram                                                                   |
|--------------|----------------------------------------------------------------------------------------------------|----------------------------------------------------------------------------------------------------|-------------------------------------------------------------------------------------|
|              | [Business Rule: {QC/AUDIT<br>applies} CalSAWS must<br>determine whether the<br>individual cooperating<br>with QC is applicable or<br>not.]                                        | The rule 'Determine if a<br>person should be<br>sanctioned based on<br>QC/Audit cooperation.'<br>Will meet this requirement.             | The following rule is stated<br>in the business flow<br>diagram and admin<br>matrix |
|              | [Business Rule: {Client<br>cooperating with QC and<br>Audit} CalSAWS must<br>determine whether the<br>individual cooperating<br>with QC/Audit is<br>applicable or not for an      | The rule 'Sanction the<br>person if they are not<br>cooperating with Audit<br>and have no good<br>cause.' Will meet this<br>requirement. | The following rule is stated<br>in the business flow<br>diagram and admin<br>matrix |
|              | ongoing case.]                                                                                                    |                                                                                                    |                                                                                     |
|              | [Business Rule: {Client not<br>cooperating with QC,<br>then sanction} CalSAWS<br>must determine whether<br>the individual not<br>cooperating with QC has<br>a good cause or not.] | The rule 'Sanction the<br>person if they are not<br>cooperating with QC and<br>have not good cause.'<br>Will meet this requirement.      | The following rule is stated<br>in the business flow<br>diagram and admin<br>matrix |

### 2.26.4 Probation Functionality

### 2.26.4.1 County Admin Matrix - Probation

#### 2.26.4.1.1 Overview

A new County Admin Detail page for Probation will be created. This page is viewed by the County Administrator to view the list of rules applicable for the Probation functionality to their county.

### 2.26.4.1.2 Description of Changes

- a. The Admin page matrix for Probation will have the below functional categories and its associated flag turned on or off based on the current GA/GR functionality for each County
- b. The activate switch Yes/No indicate if that functionality is applicable to the displayed county.
- c. The functionality is effective dated with begin and end date
- d. The rule functionality can be viewed as of a date using the view date

| Rule Description                 | Alameda | Contra Costa | Fresno | Orange | Placer | Sacramento | San Diego | San Francisco | San Luis | San Mateo | Santa Barbara | Santa Clara | Santa Cruz | Solano | Sonoma | Tulare | Ventura | Yolo |
|----------------------------------|---------|--------------|--------|--------|--------|------------|-----------|---------------|----------|-----------|---------------|-------------|------------|--------|--------|--------|---------|------|
| Fail the person if they violated |         |              |        |        |        |            |           |               |          |           |               |             |            |        |        |        |         |      |
| their probation/parole.          | Y       | Y            | Y      | Y      | Y      | Y          | Υ         | Ν             | Υ        | Y         | Ν             | Y           | Y          | Υ      | Υ      | Y      | Y       | Y    |

### Below is the corresponding CalWIN rule number mapped to CalSAWS rules.

| CalWIN Rule | CalSAWS Rule                                             |
|-------------|----------------------------------------------------------|
| EDX104C001  | Fail the person if they violated their probation/parole. |

# 2.26.4.2 EDBC Changes

### 2.26.4.2.1 Overview

This section will provide the Eligibility Rules flow for Probation /Program Person Eligibility that can be filtered for each CalWIN County

### 2.26.4.2.2 Description of Change

### Probation Rules Flow Diagram:

A Consolidated Rules Flow Visio document will be provided as a separate Attachment in addition to this design Document that will depict the rules for a selected County. Reference **Appendix 6.1 Rules Flow Diagram** '<u>Viewing Visio</u> <u>Document in Internet Explorer</u>' for instruction on how to access Visio.

The following Data Collection elements will be used by this Rule Flow.

| CalWIN Field         | CalSAWS Field       | Туре     | Location Details    |
|----------------------|---------------------|----------|---------------------|
|                      | Туре:               |          |                     |
|                      | Felony/Violation    |          |                     |
| Probation for Parole | Reason: Probation/  |          |                     |
| Violator             | Parole Violator     | Existing | Non-Compliance List |
|                      | Туре:               |          |                     |
|                      | Felony/Violation    |          |                     |
| Type of felony       | Reason: All reasons | Existing | Non-Compliance List |

### Existing Program/Person Status:

The following existing program/person status reason will be leveraged by this rule flow when the following conditions are met.

- 1. The existing program/person status reason CT73\_C3 'Probation/Parole Violator' will be set as a display status reason when all of the following conditions are met.
  - a. The individual has a non-compliance:
    - i. Non-compliance type: Felony/Violation entry
    - ii. Non-compliance reason: 'Probation/Parole Violator'.
  - b. The Rule 'Fail the person if they violated their probation/parole' is active.

| Category | Short Description         |
|----------|---------------------------|
| 73       | Probation/Parole Violator |

Please refer the <u>Rules Flow Diagram</u> in the Appendix section on how to open and navigate the Visio diagram

### 2.26.4.3 Correspondence

### 2.26.4.3.1 Overview

This section describes the Notice of Action (NOA) triggers that will be created depending on the resulting EDBC reason code in the previous sections. Notices only trigger from certain reason codes listed in this section.

The reason codes listed in the rule recommendations are formatted as <CalWIN Reason Code> - <CalSAWS EDBC Display Reason>. The trigger condition describes the statuses and reasons in which the notice will trigger for. The county-specific information describes which counties and actions the notices will generate for, as well as the document name and number that will be displayed on the distributed documents page. The template column determines how notices are grouped when generated.

### 2.26.4.3.2 Description of Change

- 1. <u>Reason Code: XAN044 Probation/Parole Violator</u>
  - a. Trigger Condition
    - i. This notice generates for the applicable counties when an individual was 'Pending' and is now 'Denied' on the current EDBC with the reason 'Probation/Parole Violator'. or
    - ii. An individual was 'Active' in the previous saved EDBC and is now 'Discontinued' on the current EDBC with the reason 'Probation/Parole Violator'.
    - b. Person Level Reason
    - c. County-specific information:

| County       | Action         | Document Description                                                   | Number           | Template |
|--------------|----------------|------------------------------------------------------------------------|------------------|----------|
| Alameda      | Discontinuance | GA Disc - Individuals With<br>Felony Warrant/Parole<br>Violation       | 027 2<br>(10/10) | 12652    |
| Alameda      | Denial         | GA Denial - Felony Warrant<br>or Parole/Probation                      | 111 2<br>(11/08) | 11462    |
| Contra Costa | Discontinuance | GA Discontinuance - Fleeing<br>Felon, Parole/Probation<br>Violation    | 0142             | 11524    |
| Contra Costa | Denial         | GA Denial - Fleeing Felon,<br>Parole/Probation Violation               | 109 2            | 11512    |
| Orange       | Discontinuance | GR Disc - Probation/Parole<br>Violation.                               | 052 B            | 11600    |
| Orange       | Denial         | GR Denial -<br>Probation/Parole Violation                              | 152 C            | 11608    |
| Placer       | Denial         | Drug Conviction, Fleeing<br>Felon or Parole/Probation<br>Violator      | 145-1            | 608582   |
| Sacramento   | Discontinuance | DISCONTINUANCE-Various<br>Reasons                                      | CDS 013-1        | 12450    |
| Sacramento   | Denial         | GA-Denial-Various Non-<br>Financial Reason                             | CDS 112-1        | 11787    |
| Santa Cruz   | Discontinuance | GA Disc - Drug Felon,<br>Fleeing Felon or<br>Parole/Probation Violator | 021-C<br>(06/02) | 12094    |
| Santa Cruz   | Denial         | Denial - GA Denial Due to<br>Fleeing Felon Status                      | 130-B            | 610717   |
| Yolo         | Discontinuance | General Assistance<br>Discontinuance - CalWORKs<br>Exclusions          | 010-3            | 12247    |
| Yolo         | Denial         | General Assistance Denial -<br>CalWORKs Exclusions                     | 125-3            | 12240    |

# 2.26.4.4 **Project Requirements**

| DDID<br>2314 | DDID Description                                                                                                    | How DDID Requirement<br>Met                                                                              | Rule Flow Diagram                                                                   |
|--------------|----------------------------------------------------------------------------------------------------|----------------------------------------------------------------------------------------------------|-------------------------------------------------------------------------------------|
|              | [Business Rule: {Indiv is a<br>Probation/Parole Violator}<br>CalSAWS must fail an<br>individual who is a<br>probation or parole<br>violator for GA/GR.] | The rule 'Fail the person if<br>they violated their<br>probation/parole.' Will<br>meet this requirement. | The following rule is<br>stated in the business flow<br>diagram and admin<br>matrix |

### 2.26.5 Drug Felon Functionality

### 2.26.5.1 County Admin Matrix - Drug Felon

#### 2.26.5.1.1 Overview

A new County Admin Detail page for Drug Felon will be created. This page is viewed by the County Administrator to view the list of rules applicable for the Drug Felon functionality to their county.

### 2.26.5.1.2 Description of Changes

- a. The Admin page matrix for Drug Felon will have the below functional categories and its associated flag turned on or off based on the current GA/GR functionality for each County.
- b. The activate switch Yes/No indicate if that functionality is applicable to the displayed county.
- c. The functionality is effective dated with begin and end date.
- d. The rule functionality can be viewed as of a date using the view date.

| Rule Description                                                                        | Alameda | Contra Costa | Fresno | Orange | Placer | Sacramento | San Diego | San Francisco | San Luis | San Mateo | Santa Barbara | Santa Clara | Santa Cruz | Solano | Sonoma | Tulare | Ventura | Yolo |
|-----------------------------------------------------------------------------------------|---------|--------------|--------|--------|--------|------------|-----------|---------------|----------|-----------|---------------|-------------|------------|--------|--------|--------|---------|------|
| Aid Drug Felon.                                                                         | Y       | Ν            | Υ      | Y      | Υ      | Y          | Ν         | Υ             | Y        | Y         | Υ             | Y           | Ν          | Υ      | Ν      | Ν      | Υ       | Ν    |
| Consider person as<br>a drug felon if<br>convicted after the<br>county defined<br>date. | N       | Y            | N      | Ν      | Z      | Ν          | Y         | Ν             | Z        | Y         | Z             | Y           | Y          | N      | Y      | Y      | Ν       | Y    |
| Fail person<br>convicted of drug<br>felony after the<br>county defined<br>date.         | N       | Z            | N      | N      | Z      | N          | Z         | N             | Z        | Z         | Z             | N           | N          | N      | N      | N      | N       | N    |
| Fail person with drug<br>felony after county<br>defined date.                           | N       | N            | N      | Z      | Z      | Ν          | Ν         | Ν             | Ν        | Ν         | Z             | Ν           | Ν          | N      | Z      | Y      | Ν       | Ν    |

Below is the corresponding CalWIN rule number mapped to CalSAWS rules.

|--|

| EDX108C001 | Aid Drug Felon.                                               |
|------------|---------------------------------------------------------------|
|            | Consider person as a drug felon if convicted after the county |
| EDX108C002 | defined date.                                                 |
|            | Fail person convicted of drug felony after the county defined |
| EDX108C003 | date.                                                         |
| EDX108C005 | fail person with drug felony after county defined date.       |

# 2.26.5.2 **EDBC Changes**

### 2.26.5.2.1 Overview

This section will provide the Eligibility Rules flow for Drug Felon /Program Person Eligibility that can be filtered for each CalWIN County

### 2.26.5.2.2 Description of Change

### Drug Felon Rules Flow Diagram:

A Consolidated Rules Flow Visio document will be provided as a separate Attachment in addition to this design Document that will depict the rules for a selected County. Reference **Appendix 6.1 Rules Flow Diagram** '<u>Viewing Visio</u> <u>Document in Internet Explorer'</u> for instruction on how to access Visio.

The following Data Collection elements will be used by this Rule Flow.

| CalWIN Field       | CalSAWS Field   | Туре     | Location Details  |
|--------------------|-----------------|----------|-------------------|
|                    | Type: IPV/Fraud |          | Eligibility Non-  |
| Drug Felon         | Reason: Drug    | Existing | Compliance Detail |
|                    |                 |          | Eligibility Non-  |
| Date of Conviction | Date Convicted  | Existing | Compliance Detail |

### Existing Program/Person Status:

The following existing program/person status reason will be leveraged by this rule flow when the following conditions are met.

- 1. The existing program/person status reason CT73 QC 'Drug Felon' will be set as a display status reason when all of the following conditions are met.
  - a. The individual has a non-compliance entry:
    - i. Non-compliance Type: IPV/Fraud.
    - ii. Non-compliance Reason: Drug.
  - b. The following is not true:
    - i. The rule 'Aid Drug Felon.' is active.

- ii. The county is San Francisco (SFO) and GR sub program is Age Exempt.
- c. The rule 'Consider person as a drug felon if convicted after the county defined date.' is active.
- d. The rule 'fail person with drug felony after county defined date.' is active.

| Category | Short Description |
|----------|-------------------|
| 73       | Drug Felon        |

### New Program/Person Status:

New Program/Person Status Reasons will be added to be used by this Rule Flow. The following reasons will set to the program/person level when the following conditions are met:

- 1. The new program/person status reason CT73 'Drug Felon (GA)' will be set as a display status reason when all the following conditions:
  - a. The individual has a non-compliance entry:
    - i. Non-compliance Type: IPV/Fraud
    - ii. Non-compliance Reason: Drug
    - b. All of the following is not true:
      - i. The rule 'Aid Drug Felon.' is active.
      - ii. The county is San Francisco (SFO) and GR sub program is Age Exempt.
    - c. The rule 'Consider person as a drug felon if convicted after the county defined date.' is not active.
    - d. The rule 'Fail person convicted of drug felony after the county defined date.' is not active.

| Category | Short Description |
|----------|-------------------|
| 73       | Drug Felon (GA)   |

- 2. The new program/person status reason CT73 'Drug Felon Committed After County Date' will be set as a display status reason when all the following conditions:
  - a. The individual has a non-compliance entry:
    - i. Non-compliance Type: IPV/Fraud
    - ii. Non-compliance Reason: Drug
  - b. All of the following is not true:
    - i. The rule 'Aid Drug Felon.' is active.
    - ii. The county is San Francisco (SFO) and GR sub program is Age Exempt.
  - c. The rule 'Consider person as a drug felon if convicted after the county defined date.' is not active.
  - d. The rule 'Fail person convicted of drug felony after the county defined date.' is active.

e. The individual's Date Crime Committed, and Date convicted for drug felony is after the county reference committed effective start date and the convicted effective start date for drug felony respectively.

| Category | Short Description          |
|----------|----------------------------|
|          | Drug Felon Committed After |
| 73       | County Date                |

Please refer the <u>Rules Flow Diagram</u> in the Appendix section on how to open and navigate the Visio diagram

### 2.26.5.3 Correspondence

### 2.26.5.3.1 Overview

This section describes the Notice of Action (NOA) triggers that will be created depending on the resulting EDBC reason code in the previous sections. Notices only trigger from certain reason codes listed in this section.

The reason codes listed in the rule recommendations are formatted as <CalWIN Reason Code> - <CalSAWS EDBC Display Reason>. The trigger condition describes the statuses and reasons in which the notice will trigger for. The county-specific information describes which counties and actions the notices will generate for, as well as the document name and number that will be displayed on the distributed documents page. The template column determines how notices are grouped when generated.

### 2.26.5.3.2 Description of Change

### 1. <u>Reason Code: XAN061 - Drug Felon (GA)</u>

- a. Trigger Condition
  - i. This notice generates for the applicable counties when an individual was 'Pending' and is now 'Denied' on the current EDBC with the reason 'Drug Felon (GA)'.
- b. Person Level Reason
- c. County-specific information:

| County | Action | Document Description                                              | Number | Template |
|--------|--------|-------------------------------------------------------------------|--------|----------|
| Placer | Denial | Drug Conviction, Fleeing<br>Felon or Parole/Probation<br>Violator | 145-1  | 608582   |
| Yolo   | Denial | General Assistance Denial -<br>CalWORKs Exclusions                | 125-3  | 12240    |

2. <u>Reason Code: XAN031 – Drug Felon</u>

- a. Trigger Condition
  - i. This notice generates for the applicable counties when an individual was 'Pending' and is now 'Denied' on the current EDBC with the reason 'Drug Felon'.
    - or
  - ii. An individual was 'Active' in the previous saved EDBC and is now 'Discontinued' on the current EDBC with the reason 'Drug Felon'.
- b. Person Level Reason
- c. County-specific information:

| County     | Action         | Document Description                                                   | Number           | Template |
|------------|----------------|------------------------------------------------------------------------|------------------|----------|
| Santa Cruz | Discontinuance | GA Disc - Drug Felon, Fleeing<br>Felon or Parole/Probation<br>Violator | 021-C<br>(06/02) | 12094    |
| Santa Cruz | Denial         | Denial - GA Denial Due To<br>Felony Drug Conviction                    | 124-C            | 610713   |

- 3. <u>Reason Code: XAN069 Drug Felon committed after county date</u>
  - a. Trigger Condition
    - i. This notice generates for the applicable counties when an individual was 'Pending' and is now 'Denied' on the current EDBC with the reason 'Drug felon committed after county date'. or
    - ii. An individual was 'Active' in the previous saved EDBC and is now 'Discontinued' on the current EDBC with the reason 'Drug felon committed after county date'.
  - b. Person Level Reason
  - c. County-specific information:

| County          | Action         | Document Description                                | Number | Template |
|-----------------|----------------|-----------------------------------------------------|--------|----------|
| Contra<br>Costa | Discontinuance | GA Discontinuance - Drug<br>Felon                   | 0122   | 11524    |
| Contra<br>Costa | Denial         | GA Denial - Felony<br>Drug/Connected to<br>CalWORKs | 1113   | 607363   |

# 2.26.5.4 **Project Requirements**

| DDID<br>2314 | DDID Description                                                                                                    | How DDID Requirement<br>Met                                  | Rule Flow Diagram                                                                   |
|--------------|----------------------------------------------------------------------------------------------------|--------------------------------------------------------------|-------------------------------------------------------------------------------------|
|              | [Business Rule: {County<br>aids Drug Felon} CalSAWS<br>must determine if a drug<br>felon is eligible for<br>GA/GR.] | The rule 'Aid Drug Felon.'<br>Will meet this<br>requirement. | The following rule is<br>stated in the business flow<br>diagram and admin<br>matrix |

| DDID<br>2314 | DDID Description                                                                                                    | How DDID Requirement<br>Met                                                                                                    | Rule Flow Diagram                                                                   |
|--------------|----------------------------------------------------------------------------------------------------|----------------------------------------------------------------------------------------------------|-------------------------------------------------------------------------------------|
|              | [Business Rule: {Indv is a<br>drug felon convicted<br>after a county defined<br>date} CalSAWS must<br>determine GA/GR<br>eligibility for a client with<br>a drug felony conviction<br>after a county defined<br>felony date.] | The rule 'Consider person<br>as a drug felon if<br>convicted after the<br>county defined date.'<br>Will meet this<br>requirement. | The following rule is<br>stated in the business flow<br>diagram and admin<br>matrix |
|              | [Business Rule: {Indv is a<br>drug felon convicted<br>after a county defined<br>date and is Contra Costa<br>or San Diego} CalSAWS<br>must fail a GA/GR client<br>convicted of a drug<br>felony.]                              | The rule 'Fail person<br>convicted of drug felony<br>after the county defined<br>date.' Will meet this<br>requirement.            | The following rule is<br>stated in the business flow<br>diagram and admin<br>matrix |
|              | [Business Rule: {Convicted<br>of a drug felony}<br>CalSAWS must pass or fail<br>a GA/GR client based on<br>the county defined felony<br>date.]                                                                                | The rule 'fail person with<br>drug felony after county<br>defined date.' Will meet<br>this requirement.                           | The following rule is<br>stated in the business flow<br>diagram and admin<br>matrix |

# 2.26.6 Fraud Prevention Functionality

### 2.26.6.1 County Admin Matrix - Fraud Prevention

### 2.26.6.1.1 Overview

A new County Admin Detail page for Fraud Prevention will be created. This page is viewed by the County Administrator to view the list of rules applicable for the Fraud Prevention functionality to their county.

### 2.26.6.1.2 Description of Changes

- a. The Admin page matrix for Fraud Prevention will have the below functional categories and its associated flag turned on or off based on the current GA/GR functionality for each County
- b. The activate switch Yes/No indicate if that functionality is applicable to the displayed county.
- c. The functionality is effective dated with begin and end date
- d. The rule functionality can be viewed as of a date using the view date

| Rule Description                                                  | Alameda | Contra Costa | Fresno | Orange | Placer | Sacramento | San Diego | San Francisco | San Luis Obispo | San Mateo | Santa Barbara | Santa Clara | Santa Cruz | Solano | Sonoma | Tulare | Ventura | Yolo |
|-------------------------------------------------------------------|---------|--------------|--------|--------|--------|------------|-----------|---------------|-----------------|-----------|---------------|-------------|------------|--------|--------|--------|---------|------|
| Allow Fraud Prevention as a determination factor in eligibility.  | Y       | Y            | И      | Y      | Y      | Y          | Y         | Y             | Y               | И         | Y             | Y           | Ν          | Y      | N      | Y      | Y       | Y    |
| Fail person who is not<br>cooperating with fraud<br>prevention.   | Ν       | Y            | Ν      | N      | Y      | Ν          | Ν         | А             | Y               | Ν         | Y             | Y           | Ν          | Y      | А      | Y      | А       | Y    |
| Fail applicants for non-<br>cooperation with Fraud<br>Prevention. | Y       | Ν            | Ν      | N      | Ν      | Y          | Ν         | И             | Ν               | Ν         | И             | Ν           | Ν          | И      | И      | N      | И       | Ν    |
| Allow good cause for not<br>cooperating with fraud<br>prevention. | Ν       | Ν            | Ν      | Y      | Ν      | Ν          | Ν         | Ν             | Ν               | Ν         | Z             | Ν           | Ν          | Ν      | Ν      | Ν      | Ν       | Ν    |

Below is the corresponding CalWIN rule number mapped to CalSAWS rules.

|             | CalSAWS Rule                                                     |
|-------------|------------------------------------------------------------------|
| CalWIN Rule |                                                                  |
| EDX106C001  | Allow Fraud Prevention as a determination factor in eligibility. |
| EDX106C003  | Fail person who is not cooperating with fraud prevention.        |
| EDX106C004  | Fail applicants for non-cooperation with Fraud Prevention.       |
| EDX106C005  | Allow good cause for not cooperating with fraud prevention.      |

# 2.26.6.2 **EDBC Changes**

### 2.26.6.2.1 Overview

This section will provide the Eligibility Rules flow for Fraud Prevention /Program Person Eligibility that can be filtered for each CalWIN County.

### 2.26.6.2.2 Description of Change

### Fraud Prevention Rules Flow Diagram:

A Consolidated Rules Flow Visio document will be provided as a separate Attachment in addition to this design Document that will depict the rules for a selected County. Reference **Appendix 6.1 Rules Flow Diagram** '<u>Viewing Visio</u> <u>Document in Internet Explorer'</u> for instruction on how to access Visio.

| CalWIN Field          | CalSAWS Field   | Туре     | Location Details  |
|-----------------------|-----------------|----------|-------------------|
|                       | Non-            |          |                   |
|                       | compliance      |          |                   |
|                       | Type: IPV/Fraud |          |                   |
|                       | Non-            |          |                   |
|                       | compliance      |          |                   |
| Non-cooperation       | Reason: Non-    |          | Eligibility Non-  |
| with Fraud Prevention | cooperation     | New      | Compliance Detail |
|                       | Туре            |          | Eligibility Non-  |
| Туре                  |                 | Existing | Compliance Detail |
|                       | Good Cause      |          | Eligibility Non-  |
| Good Cause            |                 | New      | Compliance Detail |

The following Data Collection elements will be used by this Rule Flow.

### New Program/Person Status:

New Program/Person Status Reasons will be added to be used by this Rule Flow. The following reasons will set to the program/person level when the following conditions are met:

- 1. The new program/person status reason CT73 'Non-Comply with Fraud Prevention' will be set as a display status reason when all the following conditions in either A or B are met:
  - A. All the conditions are met:
    - a. The rule 'Allow Fraud Prevention as a determination factor in eligibility.' is active and the individual has a non-compliance entry.
    - b. The individual has the non-compliance entry :
      - i. Non-compliance Type: IPV/Fraud
      - ii. Non-compliance Reason: Non-cooperation
    - c. The rule 'Fail person who is not cooperating with fraud prevention.' is not active.
    - d. The rule 'Fail applicants for non-cooperation with Fraud Prevention.' is not active.
    - e. The rule 'Allow good cause for not cooperating with fraud prevention.' is active.
    - f. The individual has a good cause for Non-compliance:
      - i. Non-compliance Type: IPV/Fraud
      - ii. Non-compliance Reason: Non-cooperation
    - g. The good cause reason selected is not applicable for that county.
  - B. All the conditions are met:

- a. The rule 'Allow Fraud Prevention as a determination factor in eligibility.' is active and the individual has a non-compliance entry.
- b. The individual has the non-compliance entry:
  - i. Non-compliance Type: IPV/Fraud
  - ii. Non-compliance Reason: Non-cooperation
- c. The rule 'Fail person who is not cooperating with fraud prevention.' is not active.
- d. The rule 'Fail applicants for non-cooperation with Fraud Prevention.' is active.
- e. The program is ongoing.
- f. The individual is receiving Aid-in-kind.
- C. All the conditions are met:
  - a. The rule 'Allow Fraud Prevention as a determination factor in eligibility.' is active and the individual has a non-compliance entry.
  - b. The individual Non-compliance entry:
    - i. Non-compliance Type: IPV/Fraud
    - ii. Non-compliance Reason: Non-cooperation
  - c. The rule 'Fail person who is not cooperating with fraud prevention.' is active.

| Category | Short Description     |
|----------|-----------------------|
|          | Non-Comply with Fraud |
| 73       | Prevention            |

- 2. The new program/person status reason CT73 'Non-Compliant' will be set as a display status reason when all the following conditions in either A or B are met:
  - A. All the conditions are met:
    - a. The rule 'Allow Fraud Prevention as a determination factor in eligibility.' is active and the individual has a non-compliance entry.
    - b. The individual has the non-compliance entry:
      - i. Non-compliance Type: IPV/Fraud
      - ii. Non-compliance Reason: Non-cooperation
    - c. The rule 'Fail person who is not cooperating with fraud prevention.' is not active.
    - d. The rule 'Fail applicants for non-cooperation with Fraud Prevention.' is active.
    - e. The program is intake.
  - B. All the conditions are met:
    - a. The rule 'Allow Fraud Prevention as a determination factor in eligibility.' is active and the individual has a non-compliance entry.
    - b. The individual has the non-compliance entry:
      - i. Non-compliance Type: IPV/Fraud

- ii. Non-compliance Reason: Non-cooperation
- c. The rule 'Fail person who is not cooperating with fraud prevention.' is not active.
- d. The rule 'Fail applicants for non-cooperation with Fraud Prevention.' is active.
- e. The program is ongoing.
- f. The individual is not receiving Aid-in-kind.

| Category | Short Description |
|----------|-------------------|
| 73       | Non-Compliant     |

Please refer the <u>Rules Flow Diagram</u> in the Appendix section on how to open and navigate the Visio diagram

### 2.26.6.3 Correspondence

#### 2.26.6.3.1 Overview

This section describes the Notice of Action (NOA) triggers that will be created depending on the resulting EDBC reason code in the previous sections. Notices only trigger from certain reason codes listed in this section.

The reason codes listed in the rule recommendations are formatted as <CalWIN Reason Code> - <CalSAWS EDBC Display Reason>. The trigger condition describes the statuses and reasons in which the notice will trigger for. The county-specific information describes which counties and actions the notices will generate for, as well as the document name and number that will be displayed on the distributed documents page. The template column determines how notices are grouped when generated.

#### 2.26.6.3.2 Description of Change

#### 1. Reason Code: XAN029 - Non-Comply with fraud prevention

- a. Trigger Condition
  - i. This notice generates for the applicable counties when an individual was 'Active' in the previous saved EDBC and is now 'Discontinued' on the current EDBC with the reason 'Non Comply with fraud prevention'.
- b. Person Level Reason
- c. County-specific information:

| County       | Action         | Document Description                                     | Number               | Template |
|--------------|----------------|----------------------------------------------------------|----------------------|----------|
| Contra Costa | Discontinuance | GA - Provided Fraudulent<br>Information - 6 Month POI    | 004 0<br>(12/97)     | 610772   |
| Sacramento   | Discontinuance | Disc - Fraud Sanction - Civil or<br>Criminal Court Order | CDS 478-0<br>(08/97) | 608042   |

| - |  |  |
|---|--|--|
|   |  |  |
|   |  |  |
|   |  |  |
|   |  |  |
|   |  |  |
|   |  |  |

# 2.26.6.4 **Project Requirements**

| DDID<br>2314 | DDID Description                                                                                                    | How DDID Requirement<br>Met                                                                                        | Rule Flow Diagram                                                                   |
|--------------|----------------------------------------------------------------------------------------------------|----------------------------------------------------------------------------------------------------|-------------------------------------------------------------------------------------|
|              | [Business Rule:<br>{Fraud Prevention applies}<br>CalSAWS must determine<br>if the GA/GR individual is<br>cooperating with fraud<br>prevention.]                                                                        | The rule 'Allow Fraud<br>Prevention as a<br>determination factor in<br>eligibility' Will meet this<br>requirement. | The following rule is<br>stated in the business flow<br>diagram and admin<br>matrix |
|              | [Business Rule: {Fail for<br>non-cooperation with<br>Fraud Prevention}<br>CalSAWS must fail the<br>non-complaint GA/GR<br>individual for non-<br>cooperation with fraud<br>prevention.]                                | The rule 'Fail person who<br>is not cooperating with<br>fraud prevention 'Will<br>meet this requirement.           | The following rule is<br>stated in the business flow<br>diagram and admin<br>matrix |
|              | [Business Rule: {Fail<br>applicants for non-<br>cooperation with Fraud<br>Prevention}<br>CalSAWS must determine<br>fail or pass the GA/GR<br>individual receiving Aid<br>Inkind on an intake case.]                    | The rule 'Fail applicants<br>for non– non-cooperation<br>with Fraud Prevention '<br>Will meet this<br>requirement. | The following rule is<br>stated in the business flow<br>diagram and admin<br>matrix |
|              | [Business Rule: {Good<br>Cause allowed for non-<br>cooperation with Fraud<br>Prevention}<br>CalSAWS must allow<br>good cause for an<br>individual on a GA/GR<br>case who does not<br>comply with fraud<br>prevention.] | The rule 'Allow good<br>cause for not<br>cooperating with fraud<br>prevention' Will meet this<br>requirement       | The following rule is<br>stated in the business flow<br>diagram and admin<br>matrix |

## 2.26.7 Striker Functionality

### 2.26.7.1 County Admin Matrix - Striker

#### 2.26.7.1.1 Overview

A new County Admin Detail page for Striker will be created. This page is viewed by the County Administrator to view the list of rules applicable for the Striker functionality to their county.

### 2.26.7.1.2 Description of Changes

- a. The Admin page matrix for Striker will have the below functional categories and its associated flag turned on or off based on the current GA/GR functionality for each County
- b. The activate switch Yes/No indicate if that functionality is applicable to the displayed county.
- c. The functionality is effective dated with begin and end date
- d. The rule functionality can be viewed as of a date using the view date

| Rule Description              | Alameda | Contra Costa | Fresno | Orange | Placer | Sacramento | San Diego | San Francisco | San Luis | San Mateo | Santa Barbara | Santa Clara | Santa Cruz | Solano | Sonoma | Tulare | Ventura | Yolo |
|-------------------------------|---------|--------------|--------|--------|--------|------------|-----------|---------------|----------|-----------|---------------|-------------|------------|--------|--------|--------|---------|------|
| County does not aid Strikers. | Ν       | Ν            | Y      | Ν      | Y      | Υ          | Ν         | Ν             | Υ        | Y         | Y             | Υ           | Y          | Ν      | Ν      | Υ      | Υ       | Y    |
| Fail active striker without   |         |              |        |        |        |            |           |               |          |           |               |             |            |        |        |        |         |      |
| good cause.                   | Y       | Ν            | Ν      | Ν      | Ν      | Ν          | Ν         | Υ             | Ν        | Ν         | Ν             | Ν           | Ν          | Ν      | Ν      | Ν      | Ν       | Ν    |
| Fail strikers without a good  |         |              |        |        |        |            |           |               |          |           |               |             |            |        |        |        |         |      |
| cause.                        | Ν       | Y            | Ν      | Ν      | Ν      | Ν          | Ν         | Ν             | Ν        | Ν         | Ν             | Ν           | Ν          | Y      | Y      | Ν      | Ν       | Ν    |

### Below is the corresponding CalWIN rule number mapped to CalSAWS rules.

| CalWIN Rule | CalSAWS Rule                            |
|-------------|-----------------------------------------|
| EDX113C001  | Fail active striker without good cause. |
| EDX113C002  | County does not aid Strikers.           |
| EDX113C003  | Fail strikers without a good cause.     |

\* Please note the following rule will not be migrated over. For the corresponding reason.

| CalWIN Rule | CalWIN Description | Reason   |
|-------------|--------------------|----------|
| EDX113C004  | Striker-Orange     | Not Used |

### 2.26.7.2 **EDBC Changes**

### 2.26.7.2.1 Overview

This section will provide the Eligibility Rules flow for Striker /Program Person Eligibility that can be filtered for each CalWIN County

### 2.26.7.2.2 Description of Change

#### Striker Rules Flow Diagram:

A Consolidated Rules Flow Visio document will be provided as a separate Attachment in addition to this design Document that will depict the rules for a selected County. Reference **Appendix 6.1 Rules Flow Diagram** '<u>Viewing Visio</u> <u>Document in Internet Explorer'</u> for instruction on how to access Visio.

| CalWIN Field   | CalSAWS Field | Туре     | Location Details  |
|----------------|---------------|----------|-------------------|
| Striker Status | Striker       | Existing | Striker Detail    |
| Begin Date     | Begin Date    | Existing | Striker Detail    |
|                | Good Cause    |          | Eligibility Non-  |
| Good Cause     |               | New      | Compliance Detail |

The following Data Collection elements will be used by this Rule Flow.

### Striker Sanction:

To create a Striker, sanction a Non-Compliance entry will need to be created in the Eligibility Non-Compliance Detail page with the following type and reason:

- a. Non-Compliance Type: Volunteer Quit/Striker
- b. Non-Compliance Reason: Striker

### Existing Program/Person Status:

The following existing program/person status reason will be leveraged by this rule flow when the following conditions are met.

- 1. The existing program/person status reason CT73 20 'Striker' will be set as a display status reason when all of the following conditions are met in either A, B or C are met.
  - A. All the conditions are met:
    - a. There is at least one entry in Striker Detail.

- b. The individual has a striker entry and its effective for the benefit month.
- c. The rule 'Fail active striker without good cause.' Is active.
- d. There is no good cause for the strike.
- B. All the conditions are met:
  - a. There is at least one entry in Striker Detail.
  - b. The individual entry is not effective for the benefit month or the rule 'Fail active striker without good cause.' is not active.
  - c. The rule 'County does not aid Strikers' is active.
- C. All the conditions are met:
  - a. There is at least one entry in Striker Detail.
  - b. The individual entry is not effective for the benefit month or the rule 'Fail active striker without good cause.' is not active.
  - c. The rule 'County does not aid Strikers' is not active.
  - d. There is no good cause for strike.
  - e. The rule 'Fail strikers without a good cause.' is not active
  - f. The program is intake.

| Category | Short Description |  |
|----------|-------------------|--|
| 73       | Striker           |  |

### New Program/Person Status:

New Program/Person Status Reasons will be added to be used by this Rule Flow. The following reasons will set to the program/person level when the following conditions are met:

- 1. The new program/person status reason CT73 'Striker No Good Cause' will be set as a display status reason when all the following conditions:
  - a. There is at least one entry in Striker Detail.
  - b. The individual entry is not effective for the benefit month or the rule 'Fail active striker without good cause.' is not active.
  - c. The rule 'County does not aid Strikers' is not active.
  - d. There is no good cause for strike.
  - e. The rule 'Fail strikers without a good cause.' is active.

| Category | Short Description     |
|----------|-----------------------|
| 73       | Striker No Good Cause |

- 2. The new program/person status reason CT73 'Sanction Striker' will be set as a display status reason when all the following conditions:
  - a. There is at least one entry in Striker Detail.
  - b. The individual entry is not effective for the benefit month or the rule 'Fail active striker without good cause.' is not active.
  - c. The rule 'County does not aid Strikers' is not active.
  - d. There is no good cause for strike.
  - e. The rule 'Fail strikers without a good cause.' is not active
  - f. The program is not intake.

| Category | Short Description  |  |  |  |
|----------|--------------------|--|--|--|
| 73       | Sanction - Striker |  |  |  |

Please refer the <u>Rules Flow Diagram</u> in the Appendix section on how to open and navigate the Visio diagram

### 2.26.7.3 Correspondence

### 2.26.7.3.1 Overview

This section describes the Notice of Action (NOA) triggers that will be created depending on the resulting EDBC reason code in the previous sections. Notices only trigger from certain reason codes listed in this section.

The reason codes listed in the rule recommendations are formatted as <CalWIN Reason Code> - <CalSAWS EDBC Display Reason>. The trigger condition describes the statuses and reasons in which the notice will trigger for. The county-specific information describes which counties and actions the notices will generate for, as well as the document name and number that will be displayed on the distributed documents page. The template column determines how notices are grouped when generated.

### 2.26.7.3.2 Description of Change

### 1. <u>Reason Code: XAN047 - Striker</u>

- a. Trigger Condition
  - i. This notice generates for the applicable counties when an individual was 'Pending' and is now 'Denied' on the current EDBC with the reason 'Striker'.
- b. Person Level Reason
- c. County-specific information:

| County     | Action | Document Description                       | Number    | Template |
|------------|--------|--------------------------------------------|-----------|----------|
| Sacramento | Denial | GA-Denial-Various Non-<br>Financial Reason | CDS 112-1 | 11787    |

### 2.26.7.4 **Project Requirements**

| DDID<br>2314 | DDID Description                                                                                                    | How DDID Requirement<br>Met                                                      | Rule Flow Diagram                                                                   |
|--------------|----------------------------------------------------------------------------------------------------|----------------------------------------------------------------------------------|-------------------------------------------------------------------------------------|
|              | [Business Rule:{ County<br>does not aid Strikers}<br>CalSAWS must not aid<br>Strikers for GA/GR.]                                                        | The rule 'County does not<br>aid Strikers ' Will meet this<br>requirement        | The following rule is stated<br>in the business flow<br>diagram and admin<br>matrix |
|              | [Business Rule:{ Striker<br>without good cause}<br>CalSAWS must allow good<br>cause for an individual<br>who is a striker who has<br>applied for GA/GR.] | The rule 'Fail strikers<br>without a good cause. '<br>Will meet this requirement | The following rule is stated<br>in the business flow<br>diagram and admin<br>matrix |

# 2.26.8 Voluntary Quit Functionality

### 2.26.8.1 County Admin Matrix - Voluntary Quit

### 2.26.8.1.1 Overview

A new County Admin Detail page for Voluntary Quit will be created. This page is viewed by the County Administrator to view the list of rules applicable for the Voluntary Quit functionality to their county.

### 2.26.8.1.2 Description of Changes

- a. The Admin page matrix for Voluntary Quit will have the below functional categories and its associated flag turned on or off based on the current GA/GR functionality for each County
- b. The activate switch Yes/No indicate if that functionality is applicable to the displayed county.
- c. The functionality is effective dated with begin and end date
- d. The rule functionality can be viewed as of a date using the view date

| Rule Description                                        | Alameda | Contra Costa | Fresno | Orange | Placer | Sacramento | San Diego | San Francisco | San Luis | San Mateo | Santa Barbara | Santa Clara | Santa Cruz | Solano | Sonoma | Tulare | Ventura | Yolo |
|---------------------------------------------------------|---------|--------------|--------|--------|--------|------------|-----------|---------------|----------|-----------|---------------|-------------|------------|--------|--------|--------|---------|------|
| Determine if Volunteer Job<br>Quit should be considered | Y       | Y            | Ν      | Y      | Y      | Y          | Y         | Y             | Y        | Z         | Y             | Y           | Y          | Y      | Y      | Y      | Y       | Y    |

| Allow good cause for            |   |   |   |   |   |   |   |   |   |   |   |   |   |   |   |   |   |   |
|---------------------------------|---|---|---|---|---|---|---|---|---|---|---|---|---|---|---|---|---|---|
| applicant                       | Υ | Ν | Ν | Ν | Ν | Ν | Ν | Ν | Ν | Ν | Ν | Ν | Ν | Ν | Ν | Ν | Ν | Ν |
| Sanction individual for         |   |   |   |   |   |   |   |   |   |   |   |   |   |   |   |   |   |   |
| volunteer quit trigger Notice   |   |   |   |   |   |   |   |   |   |   |   |   |   |   |   |   |   |   |
| of Action.                      | Ν | Ν | Ν | Ν | Ν | Ν | Ν | Ν | Ν | Ν | Ν | Ν | Ν | Y | Ν | Ν | Ν | Ν |
| Sanction voluntary quit no      |   |   |   |   |   |   |   |   |   |   |   |   |   |   |   |   |   |   |
| good cause.                     | Ν | Ν | Ν | Ν | Ν | Ν | Ν | Y | Ν | Ν | Y | Ν | Ν | Ν | Ν | Ν | Ν | Ν |
| Sanctioned individual cured     |   |   |   |   |   |   |   |   |   |   |   |   |   |   |   |   |   |   |
| of volunteer quit.              | Ν | Ν | Ν | Ν | Ν | Υ | Ν | Ν | Ν | Ν | Ν | Ν | Ν | Ν | Ν | Ν | Ν | Ν |
| Sanction individual for         |   |   |   |   |   |   |   |   |   |   |   |   |   |   |   |   |   |   |
| volunteer quit do not trigger   |   |   |   |   |   |   |   |   |   |   |   |   |   |   |   |   |   |   |
| Notice of Action                | Ν | Ν | Ν | Y | Ν | Ν | Ν | Ν | Ν | Ν | Ν | Ν | Ν | Ν | Ν | Ν | Ν | Ν |
| Fail individual who re-applies  |   |   |   |   |   |   |   |   |   |   |   |   |   |   |   |   |   |   |
| within 12 months after ending   |   |   |   |   |   |   |   |   |   |   |   |   |   |   |   |   |   |   |
| sanction.                       | Ν | Ν | Ν | Ν | Ν | Ν | Ν | Ν | Ν | Ν | Ν | Ν | Ν | Ν | Ν | Ν | Ν | Ν |
| Sanction the individual if they |   |   |   |   |   |   |   |   |   |   |   |   |   |   |   |   |   |   |
| are not cured of voluntary      |   |   |   |   |   |   |   |   |   |   |   |   |   |   |   |   |   |   |
| quit.                           | Ν | Ν | Ν | Ν | Ν | Ν | Ν | Ν | Ν | Ν | Ν | Ν | Ν | Ν | Ν | Ν | Ν | Y |
| Sanction individual voluntary   |   |   |   |   |   |   |   |   |   |   |   |   |   |   |   |   |   |   |
| quit their job.                 | Ν | Ν | Ν | Ν | Y | Ν | Ν | Ν | Ν | Ν | Ν | Ν | Ν | Ν | Ν | Ν | Ν | Ν |
| Allow good cause for            |   |   |   |   |   |   |   |   |   |   |   |   |   |   |   |   |   |   |
| Volunteer Quit                  | Ν | Ν | Ν | Ν | Ν | Ν | Ν | Ν | Ν | Ν | Ν | Y | Ν | Ν | Ν | Ν | Ν | Ν |
| Voluntary Job Quit – Santa      |   |   |   |   |   |   |   |   |   |   |   |   |   |   |   |   |   |   |
| Cruz, Solano.                   | Ν | Ν | Ν | Ν | Ν | Ν | Ν | Ν | Ν | Ν | Ν | Ν | Y | Y | Ν | Ν | Ν | Ν |

Below is the corresponding CalWIN rule number mapped to CalSAWS rules.

| CalWIN Rule                | CalSAWS Rule                                                            |
|----------------------------|-------------------------------------------------------------------------|
| EDX118C001                 | Determine if Volunteer Job Quit should be considered                    |
| EDX118C002                 | Allow good cause for applicant                                          |
| EDX118C003                 | Sanction voluntary quit no good cause.                                  |
| EDX118C005                 | Sanction individual for volunteer quit trigger Notice of Action.        |
| EDX118C009                 | Sanctioned individual cured of volunteer quit.                          |
| EDX118C004                 | Voluntary Job Quit – Santa Cruz, Solano.                                |
| EDX118C010 &<br>EDX118C012 | Sanction individual for volunteer quit do not trigger Notice of Action. |
| EDX118C006                 | Fail individual who re-applies within 12 months after ending sanction.  |
| EDX118C007                 | Sanction the individual if they are not cured of voluntary quit.        |
| EDX118C008 | Sanction individual voluntary quit their job. |
|------------|-----------------------------------------------|
| EDX118C011 | Allow good cause for Volunteer Quit.          |

The tables below show the combined rules and the combined indicators in the admin matrix format:

| Rule Description                                                             | Alameda | Contra Costa | Fresno | Orange | Placer | Sacramento | San Diego | San Francisco | San Luis | San Mateo | Santa Barbara | Santa Clara | Santa Cruz | Solano | Sonoma | Tulare | Ventura | Yolo |
|------------------------------------------------------------------------------|---------|--------------|--------|--------|--------|------------|-----------|---------------|----------|-----------|---------------|-------------|------------|--------|--------|--------|---------|------|
| Sanction individual for<br>volunteer quit do not trigger<br>Notice of Action | N       | Ν            | И      | Y      | N      | N          | Z         | Ν             | Ν        | N         | Z             | Z           | Y          | Y      | Ν      | Ν      | Z       | Ν    |
| CalWIN Rule                                                                  |         |              |        |        |        |            |           |               |          |           |               |             |            |        |        |        |         |      |
| EDX118C010                                                                   | Ν       | Ν            | Ν      | Y      | Ν      | Ν          | Ν         | Ν             | Ν        | Ν         | Ν             | Ν           | Ν          | Ν      | Ν      | Ν      | Ν       | Ν    |
| EDX118C012                                                                   | Ν       | Ν            | Ν      | Y      | Ν      | Ν          | Ν         | Ν             | Ν        | Ν         | Ν             | Ν           | Ν          | Ν      | Ν      | Ν      | Ν       | Ν    |

# Leverage Rule

Below is the corresponding leveraged CalWIN rule County Admin Matrix and the CalWIN number mapped to CalSAWS rules

| Rule Description                                                                                        | Alameda | Contra Costa | Fresno | Orange | Placer | Sacramento | San Diego | San Francisco | San Luis Obispo | San Mateo | Santa Barbara | Santa Clara | Santa Cruz | Solano | Sonoma | Tulare | Ventura | Yolo |
|----------------------------------------------------------------------------------------------------|---------|--------------|--------|--------|--------|------------|-----------|---------------|-----------------|-----------|---------------|-------------|------------|--------|--------|--------|---------|------|
| Earned income method 3 -<br>Fresno Only Earned income -<br>Eresno Only                                  | Ν       | Ν            | Y      | Ν      | Z      | Z          | Z         | Z             | Z               | Z         | Z             | Z           | Ν          | Z      | Z      | Z      | Z       | Ν    |
| Mandatory Program<br>Requirements - Fail individual<br>who previously was an Aid-In-<br>Kind recipient  | N       | Ν            | Ν      | N      | N      | Y          | N         | N             | Ν               | Ν         | Ν             | Ν           | N          | Ν      | Ν      | Ν      | Ν       | N    |
| Determine GR grant amount<br>based on program, number<br>of persons and BDA. Grant<br>greater than \$5. | N       | Z            | Z      | Z      | Z      | Z          | Z         | Y             | Ν               | Ν         | Ν             | Ν           | Ν          | Z      | Z      | Z      | Ν       | N    |

| CalWIN Rule | CalSAWS Rule                                                                                   |
|-------------|------------------------------------------------------------------------------------------------|
| EDX309C003  | Earned income method 3 - Fresno Only Earned income - Fresno Only.                              |
| EDX111C005  | Mandatory Program Requirements - Fail individual who previously was an Aid-In-Kind recipient   |
| EDX321C005  | Determine GR grant amount based on program, number of persons and BDA. Grant greater than \$5. |

\* Please note the following rule will not be migrated over. For the corresponding reason.

| CalWIN Rule | CalWIN Description                            | Reason   |
|-------------|-----------------------------------------------|----------|
| EDX118C013  | Apply 30 day penalty from date of application | Not Used |

# 2.26.8.2 EDBC Changes

## 2.26.8.2.1 Overview

This section will provide the Eligibility Rules flow for Voluntary Quit /Program Person Eligibility that can be filtered for each CalWIN County

# 2.26.8.2.2 Description of Change

## Voluntary Quit Rules Flow Diagram:

A Consolidated Rules Flow Visio document will be provided as a separate Attachment in addition to this design Document that will depict the rules for a selected County. Reference **Appendix 6.1 Rules Flow Diagram** '<u>Viewing Visio</u> <u>Document in Internet Explorer</u>' for instruction on how to access Visio.

| CalWIN Field        | CalSAWS Field                   | Туре       | Location Details  |
|---------------------|---------------------------------|------------|-------------------|
|                     | Type: Voluntary<br>Quit/Striker |            |                   |
|                     | Reason: Job                     |            | Eligibility Non-  |
| Volunteer Quit      | Quit                            | Existing   | Compliance Detail |
|                     | Good Cause                      |            | Eligibility Non-  |
| Good Cause          |                                 | Existing   | Compliance Detail |
| Reapplied within 12 | n/a                             | Calculated |                   |
| months of sanction  |                                 | Value      | n/a               |

The following Data Collection elements will be used by this Rule Flow.

| Sanction cured by    | n/a |            |     |
|----------------------|-----|------------|-----|
| getting a new job at |     | Calculated |     |
| the same pay         |     | Value      | n/a |
| Another County's     | n/a | Calculated |     |
| Penalty              |     | Value      | n/a |

## Existing Program/Person Status:

The following existing program/person status reason will be leveraged by this rule flow when the following conditions are met.

- 1. The existing program/person status reason 'CT73\_J1 'Refused Job Offer/Volunteer Quit Job' will be set as a display status reason when all of the following conditions are met.
  - a. The individual has a non-compliance record:
    - i. Non-compliance Type: Volunteer Quit/Strike
    - ii. Non-compliance Reason: Job Quit
  - b. Either of the conditions is true:
    - i. The program is intake and the county defined time limit for voluntary quit effective for the benefit month subtracted from the program application date is greater or equal to the non-compliance begin date.
    - ii. The individual non-compliance record begin date is before program application date and application date is in the benefit month.
  - c. The rule 'Determine if Volunteer Job Quit should be considered' is active.
  - d. The individual applied for GR.
  - e. The rule 'Allow good cause for Volunteer Quit' is not active.
  - f. The rule 'Allow good cause for applicant' is not active.
  - g. There is no good cause reason selected for the non-compliance record:
    - i. Non-compliance Type: Volunteer Quit/Striker
    - ii. Non-compliance Reason: Job Quit
  - h. The rule 'sanction voluntary quit no good cause' is not active.
  - i. The rule 'Sanction individual for volunteer quit do not trigger Notice of Action' is active.
  - j. The rule 'Sanction individual for volunteer quit trigger Notice of Action' is active.

| Category | Short Description           |
|----------|-----------------------------|
|          | Refused Job Offer/Volunteer |
| 73       | Quit Job                    |

- 2. The existing program/person status reason 'CT73\_GGY 'Refused Job Offer/Volunteer Quit Job No Show' will be set as a display status reason when all of the following conditions in either A or B are met.
  - A. All the conditions are met:

- a. The individual has a non-compliance record:
  - i. Non-compliance Type: Volunteer Quit/Strike
  - ii. Non-compliance Reason: Job Quit
- b. Either of the conditions is true:
  - i. The program is intake and the county defined time limit for voluntary quit effective for the benefit month subtracted from the program application date is greater or equal to the non-compliance begin date.
  - ii. The individual non-compliance record begin date is before program application date and application date is in the benefit month.
- c. The rule 'Determine if Volunteer Job Quit should be considered' is active.
- d. The individual applied for GR.
- e. The rule 'Allow good cause for Volunteer Quit.' is not active.
- f. The rule 'Allow good cause for applicant.' is not active.
- g. There is no good cause reason selected for the noncompliance record:
  - i. Non-compliance Type: Volunteer Quit/Striker
  - ii. Non-compliance Reason: Job Quit
- h. The rule 'sanction voluntary quit no good cause.' is not active.
- i. The rule 'Sanction individual for volunteer quit do not trigger Notice of Action.' is not active.
- j. The rule 'Fail individual who re-applies within 12 months after ending sanction.' is not active.
- k. The rule 'Earned income method 3 Fresno Only. Earned income Fresno Only.' is not active.
- I. The rule 'Sanction the individual if they are not cured of voluntary quit.' Is not active.
- m. The rule 'Sanction individual voluntary quit their job.' is active.
- B. All the conditions are met:
  - a. The individual has a non-compliance record:
    - i. Non-compliance Type: Volunteer Quit/Strike
    - ii. Non-compliance Reason: Job Quit
  - b. Either of the conditions is true:
    - i. The program is intake and the county defined time limit for voluntary quit effective for the benefit month subtracted from the program application date is greater or equal to the non-compliance begin date.
    - ii. The individual non-compliance record begin date is before program application date and application date is in the benefit month.
  - c. The rule 'Determine if Volunteer Job Quit should be considered.' is active.
  - d. The rule 'Allow good cause for Volunteer Quit.' is active.
  - e. There is a good cause for the non-compliance record:

- i. Non-compliance Type: Volunteer Quit/Striker
- ii. Non-compliance Reason: Job Quit

| Category | Short Description           |
|----------|-----------------------------|
|          | Refused Job Offer/Volunteer |
| 73       | Quit Job No Show            |

#### New Program/Person Status:

New Program/Person Status Reasons will be added to be used by this Rule Flow. The following reasons will set to the program/person level when the following conditions are met:

- 1. The new program/person status reason CT73 'No Good Cause Volunteer Quit' will be set as a display status reason when all the following conditions in either A, B, or C are met:
  - A. All the conditions are met:
    - a. The individual has a non-compliance record:
      - i. Non-compliance Type: Volunteer Quit/Strike
      - ii. Non-compliance Reason: Job Quit
      - b. Either of the conditions is true:
        - i. The program is intake and the county defined time limit for voluntary quit effective for the benefit month subtracted from the program application date is greater or equal to the non-compliance begin date.
        - ii. The individual non-compliance record begin date is before program application date and application date is in the benefit month.
      - c. The rule 'Determine if Volunteer Job Quit should be considered.' is active.
      - d. The individual applied for GR.
      - e. The rule 'Allow good cause for Volunteer Quit.' is not active.
      - f. The rule 'Allow good cause for applicant.' is not active.
      - g. There is no good cause reason selected for the noncompliance record:
        - i. Non-compliance Type: Volunteer Quit/Striker
        - ii. Non-compliance Reason: Job Quit
      - h. The rule 'sanction voluntary quit no good cause. 'is not active.
      - i. The rule 'Sanction individual for volunteer quit do not trigger Notice of Action.' is not active.
      - j. The rule 'Fail individual who re-applies within 12 months after ending sanction.' is not active.
      - k. The rule 'Earned income method 3 Fresno Only. Earned income Fresno Only.' is not active.
      - I. The rule 'Sanction individual voluntary quit their job.' Is not active.

- m. The rule 'Sanction the individual if they are not cured of voluntary quit.' is not active.
- n. The rule 'Sanction individual voluntary quit their job.' Is not active.
- o. The rule 'Sanctioned individual cured of volunteer quit.' is not active.
- p. The program is intake.
- B. All the conditions are met:
  - a. The individual has a non-compliance record:
    - i. Non-compliance Type: Volunteer Quit/Strike
    - ii. Non-compliance Reason: Job Quit
  - b. Either of the conditions is true:
    - i. The program is intake and the county defined time limit for voluntary quit effective for the benefit month subtracted from the program application date is greater or equal to the non-compliance begin date.
    - ii. The individual non-compliance record begin date is before program application date and application date is in the benefit month.
  - c. The rule 'Determine if Volunteer Job Quit should be considered.' is active.
  - d. The individual applied for GR.
  - e. The rule 'Allow good cause for Volunteer Quit.' is not active.
  - f. The rule 'Allow good cause for applicant.' is not active.
  - g. There is no good cause reason selected for the noncompliance record:
    - i. Non-compliance Type: Volunteer Quit/Striker
    - ii. Non-compliance Reason: Job Quit
  - h. The rule 'sanction voluntary quit no good cause. ' is not active.
  - i. The rule 'Sanction individual for volunteer quit do not trigger Notice of Action' is not active.
  - j. The rule 'Fail individual who re-applies within 12 months after ending sanction.' is active.
  - k. The program is intake.
  - The individual has the status reason 'Within sanction time limit' in any authorized and regular EDBC between (application date minus county defined time limit) to application date.
- C. All the conditions are met:
  - a. The individual has a non-compliance record:
    - i. Non-compliance Type: Volunteer Quit/Strike
    - ii. Non-compliance Reason: Job Quit
  - b. Either of the conditions is true:
    - i. The program is intake and the county defined time limit for voluntary quit effective for the benefit month subtracted from the program application date is greater or equal to the non-compliance begin date.

- ii. The individual non-compliance record begin date is before program application date and application date is in the benefit month.
- c. The rule 'Determine if Volunteer Job Quit should be considered' is active.
- d. The individual applied for GR.
- e. The rule 'Allow good cause for Volunteer Quit.' is not active.
- f. The rule 'Allow good cause for applicant.' is not active.
- g. There is no good cause for the non-compliance record:
  - i. Non-compliance Type: Volunteer Quit/Striker
  - ii. Non-compliance Reason: Job Quit
- h. The rule 'sanction voluntary quit no good cause. 'is active.

| Category | Short Description         |
|----------|---------------------------|
|          | No Good Cause - Volunteer |
| 73       | Quit                      |

- 2. The new program/person status reason 'CT73 'Sanction > 30 w/ Aid Inkind' will be set as a display status reason when all of the following conditions are met.
  - a. The individual has a non-compliance record:
    - i. Non-compliance Type: Volunteer Quit/Strike
    - ii. Non-compliance Reason: Job Quit
  - b. Either of the conditions is true:
    - i. The program is intake and the county defined time limit for voluntary quit effective for the benefit month subtracted from the program application date is greater or equal to the noncompliance begin date.
    - ii. The individual non-compliance record begin date is before program application date and application date is in the benefit month.
  - c. The rule 'Determine if Volunteer Job Quit should be considered.' is not active.
  - d. The rule 'Mandatory Program Requirements Fail individual who previously was an Aid-In-Kind recipient.' is active.
  - e. Any individual on the case has a sanction for volunteer quit and the program is ongoing, and the individual sanction is more than 30 days and they are receiving Aid-in-kind.

| Category | Short Description           |  |  |  |  |  |  |
|----------|-----------------------------|--|--|--|--|--|--|
| 73       | Sanction > 30 w/ Aid Inkind |  |  |  |  |  |  |

- 3. The new program/person status reason 'CT73 'Sanction <30 w/ Aid Inkind' will be set as a display status reason when all of the following conditions are met.
  - a. The individual has a non-compliance record:
    - i. Non-compliance Type: Volunteer Quit/Strike
    - ii. Non-compliance Reason: Job Quit

- b. Either of the conditions is true:
  - i. The program is intake and the county defined time limit for voluntary quit effective for the benefit month subtracted from the program application date is greater or equal to the noncompliance begin date.
  - ii. The individual non-compliance record begin date is before program application date and application date is in the benefit month.
- c. The rule 'Determine if Volunteer Job Quit should be considered.' is not active.
- d. The rule 'Mandatory Program Requirements Fail individual who previously was an Aid-In-Kind recipient.' is active.
- e. Any individual on the case does not have a sanction for volunteer quit or the program is not active, or the individual sanction is less than 30 days, and they are receiving Aid-in-kind.

| Cate | egory | Short Description          |
|------|-------|----------------------------|
| 73   |       | Sanction <30 w/ Aid Inkind |

- 4. The new program/person status reason CT73 'Volunteer Quit (Self-Imposed)' will be set as a display status reason when all the following conditions:
  - a. The individual has a non-compliance record:
    - i. Non-compliance Type: Volunteer Quit/Strike
    - ii. Non-compliance Reason: Job Quit
  - b. Either of the conditions is true:
    - i. The program is intake and the county defined time limit for voluntary quit effective for the benefit month subtracted from the program application date is greater or equal to the noncompliance begin date.
    - ii. The individual non-compliance record begin date is before program application date and application date is in the benefit month.
  - c. The rule 'Determine if Volunteer Job Quit should be considered' is active.
  - d. The individual applied for GR.
  - e. The rule 'Allow good cause for Volunteer Quit.' is not active.
  - f. The rule 'Allow good cause for applicant.' is not active.
  - g. There is no good cause reason selected for the non-compliance record:
    - i. Non-compliance Type: Volunteer Quit/Striker
    - ii. Non-compliance Reason: Job Quit
  - h. The 'sanction voluntary quit no good cause.' is not active.
  - i. The rule 'Voluntary Job Quit Santa Cruz, Solano.' is active.
  - j. The rule 'Sanction individual for volunteer quit trigger Notice of Action' is not active.
  - k. The program is intake.

| Category | Short Description     |  |
|----------|-----------------------|--|
|          | Volunteer Quit (Self- |  |
| 73       | Imposed)              |  |

- 5. The new program/person status reason CT73 'Volunteer Quit (Not Cured)' will be set as a display status reason when all the following conditions:
  - a. The individual has a non-compliance record:
    - i. Non-compliance Type: Volunteer Quit/Strike
    - ii. Non-compliance Reason: Job Quit
  - b. Either of the conditions is true:
    - i. The program is intake and the county defined time limit for voluntary quit effective for the benefit month subtracted from the program application date is greater or equal to the noncompliance begin date.
    - ii. The individual non-compliance record begin date is before program application date and application date is in the benefit month.
  - c. The rule 'Determine if Volunteer Job Quit should be considered.' is active.
  - d. The individual applied for GR.
  - e. The rule 'Allow good cause for Volunteer Quit.' is not active.
  - f. The rule 'Allow good cause for applicant.' is not active.
  - g. There is no good cause reason selected for the non-compliance record:
    - i. Non-compliance Type: Volunteer Quit/Striker
    - ii. Non-compliance Reason: Job Quit
  - h. The rule 'sanction voluntary quit no good cause.' is not active.
  - i. The rule 'Sanction individual for volunteer quit do not trigger Notice of Action.' is not active.
  - j. The rule 'Fail individual who re-applies within 12 months after ending sanction.' is not active.
  - k. The rule 'Earned income method 3 Fresno Only. Earned income Fresno Only.' is not active.
  - I. The rule' Sanction individual voluntary quit their job.' is not active.
  - m. The rule 'Sanction the individual if they are not cured of voluntary quit.' is active.

| Category | Short Description          |  |  |
|----------|----------------------------|--|--|
| 73       | Volunteer Quit (Not Cured) |  |  |

- 6. The new program/person status reason CT73 'Volunteer Quit (County Decision)' will be set as a display status reason when all the following conditions:
  - a. The individual has a non-compliance record:
    - i. Non-compliance Type: Volunteer Quit/Strike
    - ii. Non-compliance Reason: Job Quit

- b. Either of the conditions is true:
  - i. The program is intake and the county defined time limit for voluntary quit effective for the benefit month subtracted from the program application date is greater or equal to the noncompliance begin date.
  - ii. The individual non-compliance record begin date is before program application date and application date is in the benefit month.
- c. The rule 'Determine if Volunteer Job Quit should be considered' is active.
- d. The individual applied for GR.
- e. The rule 'Allow good cause for Volunteer Quit.' is not active.
- f. The rule 'Allow good cause for applicant.' is not active.
- g. There is no good cause reason selected for the non-compliance record:
  - i. Non-compliance Type: Volunteer Quit/Striker
  - ii. Non-compliance Reason: Job Quit
- h. The rule 'sanction voluntary quit no good cause.' is not active.
- i. The rule 'Sanction individual for volunteer quit do not trigger Notice of Action.' is not active.
- j. The rule 'Fail individual who re-applies within 12 months after ending sanction.' is not active.
- k. The rule 'Earned income method 3 Fresno Only Earned income -Fresno Only.' is not active.
- I. The rule 'Sanction individual voluntary quit their job.' Is not active.
- m. The rule 'Sanction the individual if they are not cured of voluntary quit.' is not active.
- n. The rule 'Sanctioned individual cured of volunteer quit.' is active.
- o. The program is intake.

| Category | Short Description      |  |
|----------|------------------------|--|
|          | Volunteer Quit (County |  |
| 73       | Decision)              |  |

- 7. The new program/person status reason CT73 'Volunteer Quit Job No Show(Recipient)' will be set as a display status reason when all the following conditions:
  - a. The individual has a non-compliance record:
    - i. Non-compliance Type: Volunteer Quit/Strike
    - ii. Non-compliance Reason: Job Quit
  - b. Either of the conditions is true:
    - i. The program is intake and the county defined time limit for voluntary quit effective for the benefit month subtracted from the program application date is greater or equal to the noncompliance begin date.

- ii. The individual non-compliance record begin date is before program application date and application date is in the benefit month.
- c. The rule 'Determine if Volunteer Job Quit should be considered.' is active.
- d. The individual applied for GR.
- e. The rule 'Allow good cause for Volunteer Quit.' is not active.
- f. The rule 'Allow good cause for applicant.' is not active.
- g. There is no good cause reason selected for the non-compliance record:
  - i. Non-compliance Type: Volunteer Quit/Striker
  - ii. Non-compliance Reason: Job Quit
- h. The rule 'sanction voluntary quit no good cause.' is not active.
- i. The rule 'Sanction individual for volunteer quit do not trigger Notice of Action.' is not active.
- j. The rule 'Fail individual who re-applies within 12 months after ending sanction.' is active.
- k. The program is ongoing.

| Category | Short Description     |  |
|----------|-----------------------|--|
|          | Volunteer Quit Job No |  |
| 73       | Show(Recipient)       |  |

- 8. The new program/person status reason CT73 'Quit Job' will be set as a display status reason when all the following conditions in either A, B, C or D are met:
  - A. All the conditions are met:
    - a. The individual has a non-compliance record:
      - i. Non-compliance Type: Volunteer Quit/Strike
      - ii. Non-compliance Reason: Job Quit
      - b. Either of the conditions is true:
        - i. The program is intake and the county defined time limit for voluntary quit effective for the benefit month subtracted from the program application date is greater or equal to the non-compliance begin date.
        - ii. The individual non-compliance record begin date is before program application date and application date is in the benefit month.
      - c. The rule 'Determine if Volunteer Job Quit should be considered.' is active.
      - d. The individual applied for GR.
    - e. The rule 'Allow good cause for Volunteer Quit.' is not active.
    - f. The rule 'Allow good cause for applicant.' is not active.
    - g. There is no good cause reason selected for the noncompliance record:
      - i. Non-compliance Type: Volunteer Quit/Striker
      - ii. Non-compliance Reason: Job Quit

- h. The rule 'sanction voluntary quit no good cause' is not active.
- i. The rule 'Sanction individual for volunteer quit do not trigger Notice of Action' is not active.
- j. The rule 'Fail individual who re-applies within 12 months after ending sanction.' is not active.
- k. The rule 'Earned income method 3 Fresno Only. Earned income Fresno Only.' is not active.
- I. The rule 'Sanction individual voluntary quit their job.' Is not active.
- m. The rule 'Sanction the individual if they are not cured of voluntary quit.' is not active.
- n. The rule 'Sanctioned individual cured of volunteer quit.' is active.
- o. The program is ongoing.
- B. All the conditions are met:
  - a. The individual has a non-compliance record:
    - i. Non-compliance Type: Volunteer Quit/Strike
    - ii. Non-compliance Reason: Job Quit
  - b. Either of the conditions is true:
    - i. The program is intake and the county defined time limit for voluntary quit effective for the benefit month subtracted from the program application date is greater or equal to the non-compliance begin date.
    - ii. The individual non-compliance record begin date is before program application date and application date is in the benefit month.
  - c. The rule 'Determine if Volunteer Job Quit should be considered' is active.
  - d. The individual applied for GR.
  - e. The rule 'Allow good cause for Volunteer Quit.' is not active.
  - f. The rule 'Allow good cause for applicant.' is not active.
  - g. There is no good cause reason selected for the noncompliance record:
    - i. Non-compliance Type: Volunteer Quit/Striker
    - ii. Non-compliance Reason: Job Quit
  - h. The rule 'sanction voluntary quit no good cause.' is not active.
  - i. The rule 'Sanction individual for volunteer quit do not trigger Notice of Action' is not active.
  - j. The rule 'Fail individual who re-applies within 12 months after ending sanction.' is not active.
  - k. The rule 'Earned income method 3 Fresno Only Earned income Fresno Only.' is not active.
  - I. The rule 'Sanction the individual if they are not cured of voluntary quit.' is not active.
  - m. The rule 'Sanction individual voluntary quit their job.' Is not active.
    - © 2019 CalSAWS. All Rights Reserved.

- n. The rule 'Sanctioned individual cured of volunteer quit.' is not active.
- o. The program is ongoing.
- C. All the conditions are met:
  - a. The individual has a non-compliance record:
    - i. Non-compliance Type: Volunteer Quit/Strike
    - ii. Non-compliance Reason: Job Quit
  - b. Either of the conditions is true:
    - i. The program is intake and the county defined time limit for voluntary quit effective for the benefit month subtracted from the program application date is greater or equal to the non-compliance begin date.
    - ii. The individual non-compliance record begin date is before program application date and application date is in the benefit month.
  - c. The rule 'Determine if Volunteer Job Quit should be considered.' is active.
  - d. The individual applied for GR.
  - e. The rule 'Allow good cause for Volunteer Quit.' is not active.
  - f. The rule 'Allow good cause for applicant.' is not active.
  - g. There is no good cause reason selected for the noncompliance record:
    - i. Non-compliance Type: Volunteer Quit/Striker
    - ii. Non-compliance Reason: Job Quit
  - h. The rule 'sanction voluntary quit no good cause.' is not active.
  - i. The rule 'Voluntary Job Quit Santa Cruz, Solano.' is active.
  - j. The rule 'Sanction individual for volunteer quit trigger Notice of Action.' is not active.
  - k. The program is ongoing.
- D. All the conditions are met:
  - a. The individual has a non-compliance record:
  - b. Non-compliance Type: Volunteer Quit/Strike
  - c. Non-compliance Reason: Job Quit
  - d. Either of the conditions is true:
    - i. The program is intake and the county defined time limit for voluntary quit effective for the benefit month subtracted from the program application date is greater or equal to the non-compliance begin date.
    - ii. The individual non-compliance record begin date is before program application date and application date is in the benefit month.
  - e. The rule 'Determine if Volunteer Job Quit should be considered.' is active.
  - f. The individual applied for GR.
  - g. The rule 'Allow good cause for Volunteer Quit.' is not active.
  - h. The rule 'Allow good cause for applicant.' is active.
  - i. the program is intake.

j. There is no good cause reason selected or the good cause was not valid for the that county.

| Category | Short Description |
|----------|-------------------|
| 73       | Quit Job          |

- 8. The new program/person status reason CT73 'Within Sanction time Limit' will be set as a display status reason when all the following conditions are met:
  - a. The individual has a non-compliance record:
    - i. Non-compliance Type: Volunteer Quit/Strike
    - ii. Non-compliance Reason: Job Quit
  - b. Either of the conditions is true:
    - i. The program is intake and the county defined time limit for voluntary quit effective for the benefit month subtracted from the program application date is greater or equal to the non-compliance begin date.
    - ii. The individual non-compliance record begin date is before program application date and application date is in the benefit month.
  - c. The rule 'Determine if Volunteer Job Quit should be considered.' is active.
  - d. The individual applied for GR.
  - e. The rule 'Allow good cause for Volunteer Quit.' is not active.
  - f. The rule 'Allow good cause for applicant.' is not active.
  - g. There is no good cause reason selected for the noncompliance record:
    - i. Non-compliance Type: Volunteer Quit/Striker
    - ii. Non-compliance Reason: Job Quit
  - h. The rule 'sanction voluntary quit no good cause.' is not active.
  - i. The rule 'Sanction individual for volunteer quit do not trigger Notice of Action.' is not active.
  - j. The rule 'Fail individual who re-applies within 12 months after ending sanction.' is active.
  - k. The program is intake.
  - I. The individual does have the reason code XAN509 in any authorized and regular EDBC between (application date minus county defined time limit) to application date.

| Category | Short Description          |
|----------|----------------------------|
| 73       | Within sanction Time Limit |

Please refer the <u>Rules Flow Diagram</u> in the Appendix section on how to open and navigate the Visio diagram

# 2.26.8.3 Correspondence

#### 2.26.8.3.1 Overview

This section describes the Notice of Action (NOA) triggers that will be created depending on the resulting EDBC reason code in the previous sections. Notices only trigger from certain reason codes listed in this section.

The reason codes listed in the rule recommendations are formatted as <CalWIN Reason Code> - <CalSAWS EDBC Display Reason>. The trigger condition describes the statuses and reasons in which the notice will trigger for. The county-specific information describes which counties and actions the notices will generate for, as well as the document name and number that will be displayed on the distributed documents page. The template column determines how notices are grouped when generated.

## 2.26.8.3.2 Description of Change

#### 1. Reason Code: XAN370 - Sanction > 30 w/ Aid inkind

- a. Trigger Condition
  - i. This notice generates for the applicable counties when an individual was 'Active' in the previous saved EDBC and is now 'Discontinued' on the current EDBC with the reason 'Sanction > 30 w/ Aid inkind'.
- b. Person Level Status
- c. County-specific information:

| County     | Action         | Document Description                              | Number               | Template |
|------------|----------------|---------------------------------------------------|----------------------|----------|
| Sacramento | Discontinuance | GA-Disc &Mult Months<br>Sanction-Failure to Coop- | CDS 233-0<br>(04/97) | 611003   |
|            |                | Various reasons                                   |                      |          |

#### 2. <u>Reason Code: XAN369 - Sanction < 30 w/ Aid Inkind</u>

- a. Trigger Condition
  - This notice generates for the applicable counties when an individual was 'Active' in the previous saved EDBC and is now 'Discontinued' on the current EDBC with the reason 'Sanction < 30 w/ Aid inkind'. Or
  - ii. This notice generates for the applicable counties when there is a change in benefit amount and the program was 'Active' in the previous saved EDBC and is still 'Active' on the current EDBC with the reason 'Sanction < 30 w/ Aid inkind'.
- b. Person Level Reason
- c. County-specific information:

| County     | Action | Document Description                | Number               | Template |
|------------|--------|-------------------------------------|----------------------|----------|
| Sacramento | Change | GA MULTI-MONTH<br>SANCTION - FAMILY | CDS 232-0<br>(01/01) | 610979   |

| Sacramento | Discontinuance | GA-Disc &Mult Months      | CDS 233-0 | 611003 |
|------------|----------------|---------------------------|-----------|--------|
|            |                | Sanction-Failure to Coop- | (04/97)   |        |
|            |                | Various reasons           |           |        |

#### 3. <u>Reason Code: XAN156 - Refused Job Offer/Volunteer Quit Job no show</u>

- a. Trigger Condition
  - i. This notice generates for the applicable counties when an individual was 'Pending' and is now 'Denied' on the current EDBC with the reason 'Refused Job Offer/Volunteer Quit Job no show'.
- b. Person Level Reason
- c. County-specific information:

| County | Action | Document Description                             | Number | Template |
|--------|--------|--------------------------------------------------|--------|----------|
| Yolo   | Denial | General Assistance Denial -<br>Job Quit Sanction | 112-3  | 12214    |

# 4. Reason Code: XAN085 - No good cause - Volunteer quit

- a. Trigger Condition
  - i. This notice generates for the applicable counties when an individual was 'Pending' and is now 'Denied' on the current EDBC with the reason 'No good cause Volunteer quit'.
  - ii. An individual was 'Active' in the previous saved EDBC and is now 'Discontinued' on the current EDBC with the reason 'No good cause -Volunteer quit'.
- b. Person Level Reason
- c. County-specific information:

| County           | Action         | Document Description                                              | Number           | Template |
|------------------|----------------|-------------------------------------------------------------------|------------------|----------|
| Contra Costa     | Denial         | GA Denial - Failure to<br>Continue Employment - 60<br>Day Penalty | 137 0            | 11519    |
| Fresno           | Denial         | General Relief Denial -<br>Employable Requirements                | 138-A            | 11550    |
| Santa<br>Barbara | Discontinuance | GR - Disc - Job Responsibility                                    | 061-0<br>(08/97) | 12375    |
| Santa<br>Barbara | Denial         | GR - Deny - Job<br>Responsibility                                 | 161-0            | 12701    |
| San<br>Francisco | Denial         | CAAP Denial - 45-day Job<br>Quit                                  | CP 16            | 12604    |
| Sonoma           | Denial         | GA Denial - Job Quit                                              | 124-1<br>(02/90) | 12539    |

- 5. <u>Reason Code: XAN076 Refused Job offer/Volunteer quit job</u>
  - a. Trigger Condition

- i. This notice generates for the applicable counties when an individual was 'Pending' and is now 'Denied' on the current EDBC with the reason 'Refused job offer/Volunteer quit job'.
- b. Person Level Reason
- c. County-specific information:

| County | Action | Document Description                | Number | Template |
|--------|--------|-------------------------------------|--------|----------|
| Solano | Denial | GA - Denial - Job<br>Responsibility | 161    | 12112    |

## 6. <u>Reason Code: XAN152 - Volunteer quit (self-imposed)</u>

- a. Trigger Condition
  - i. This notice generates for the applicable counties when an individual was 'Pending' and is now 'Denied' on the current EDBC with the reason 'Volunteer quit (self-imposed)'.
- b. Person Level Reason
- c. County-specific information:

| County     | Action | Number                                                                 | Template |        |
|------------|--------|------------------------------------------------------------------------|----------|--------|
| Santa Cruz | Denial | Denial – GA Denial for<br>Termination of Employment<br>in Past 30 Days | 126-B    | 610714 |
| Yolo       | Denial | General Assistance Denial -<br>Job Quit Sanction                       | 112-3    | 12214  |

# 7. <u>Reason Code: XAN508 - Volunteer Quit Job no show(Recipient)</u>

- a. Trigger Condition
  - i. This notice generates for the applicable counties when an individual was 'Active' in the previous saved EDBC and is now 'Discontinued' on the current EDBC with the reason 'Volunteer Quit Job no show(Recipient)'.
- b. Person Level Reason
- c. County-specific information:

| County | Action         | Document Description                                          | Number | Template |
|--------|----------------|---------------------------------------------------------------|--------|----------|
| Fresno | Discontinuance | General Relief<br>Discontinuance -<br>Emplovable Requirements | 017-C  | 12624    |

## 8. <u>Reason Code: XAN157 - Volunteer Quit (Not Cured)</u>

- a. Trigger Condition
  - i. This notice generates for the applicable counties when an individual was 'Pending' and is now 'Denied' on the current EDBC with the reason 'Volunteer Quit (Not Cured)'.
- b. Person Level Reason
- c. County-specific information:

| County | Action | Document Description                             | Number | Template |
|--------|--------|--------------------------------------------------|--------|----------|
| Placer | Denial | Quit Job without Good<br>Cause - 180 day penalty | 137-0  | 608582   |

# 9. <u>Reason Code: XAN023 - Volunteer Quit (County decision)</u>

- a. Trigger Condition
  - i. This notice generates for the applicable counties when an individual was 'Pending' and is now 'Denied' on the current EDBC with the reason 'Volunteer Quit (County decision)'.
- b. Person Level Reason
- c. County-specific information:

| County     | Action | Document Description                                       | Number               | Template |
|------------|--------|------------------------------------------------------------|----------------------|----------|
| Sacramento | Denial | DENIAL/VOLUNTARY TERM OF<br>EMPLOYMENT 90DAY<br>DISQUALIF. | CDS 141-0<br>(12/97) | 11746    |

# 2.26.8.4 **Project Requirements**

| DDID<br>2314 | DDID Description                                                                                                    | How DDID Requirement<br>Met                                                                                        | Rule Flow Diagram                                                                   |
|--------------|----------------------------------------------------------------------------------------------------|----------------------------------------------------------------------------------------------------|-------------------------------------------------------------------------------------|
|              | [Business Rule:<br>{Vol.JobQuit applies}<br>CalSAWS must apply<br>Voluntary Job Quit<br>verification for GA/GR.]                                                                                                    | The rule 'Determine if<br>Volunteer Job Quit should<br>be considered ' Will meet<br>this requirement               | The following rule is<br>stated in the business flow<br>diagram and admin<br>matrix |
|              | [Business Rule: {Allow<br>good cause for<br>applicant} CalSAWS must<br>allow good cause for<br>voluntary quit applicant<br>for GA/GR.]                                                                               | The rule 'Allow good<br>cause for applicant ' Will<br>meet this requirement                                        | The following rule is<br>stated in the business flow<br>diagram and admin<br>matrix |
|              | [Business Rule: {Apply<br>County-defined penalty<br>period from date of quit<br>without good cause}<br>CalSAWS must apply<br>County-defined penalty<br>period from date of quit<br>without good cause for<br>GA/GR.] | The rule 'Sanction<br>individual for volunteer<br>quit trigger Notice of<br>Action ' Will meet this<br>requirement | The following rule is<br>stated in the business flow<br>diagram and admin<br>matrix |

| DDID<br>2314 | DDID Description                                                                                                    | How DDID Requirement<br>Met                                                                                               | Rule Flow Diagram                                                                   |
|--------------|----------------------------------------------------------------------------------------------------|----------------------------------------------------------------------------------------------------|-------------------------------------------------------------------------------------|
|              | [Business Rule:<br>{VolJobQuit-Santacruz,<br>Solano} CalSAWS must<br>determine Voluntary Job<br>Quit applicability for<br>GA/GR.]                                                                    | The rule 'Sanction<br>individual for volunteer<br>quit do not trigger Notice<br>of Action ' Will meet this<br>requirement | The following rule is<br>stated in the business flow<br>diagram and admin<br>matrix |
|              | [Business Rule: {Compare<br>county penalty with other<br>county's penalty}<br>CalSAWS must compare<br>county penalty with other<br>county's penalty for<br>GA/GR.]                                   | The rule 'Sanction<br>individual for volunteer<br>quit trigger Notice of<br>Action ' Will meet this<br>requirement        | The following rule is<br>stated in the business flow<br>diagram and admin<br>matrix |
|              | [Business Rule: {Apply<br>penalty for applicant at<br>end of 30 day wait<br>period} CalSAWS must<br>apply penalty for<br>applicant at end of 30<br>day voluntary job quit<br>wait period for GA/GR.] | The rule 'Fail individual<br>who re-applies within 12<br>months after ending<br>sanction. ' Will meet this<br>requirement | The following rule is<br>stated in the business flow<br>diagram and admin<br>matrix |
|              | [Business Rule: {Sanction if<br>not cured by getting a<br>job at the same pay}<br>CalSAWS must apply<br>sanction if not cured by<br>getting a job at the same<br>pay for GA/GR.]                     | The rule 'Sanction the<br>individual if they are not<br>cured of voluntary quit. '<br>Will meet this requirement          | The following rule is<br>stated in the business flow<br>diagram and admin<br>matrix |
|              | [Business Rule: {Apply<br>sanction for 6 months<br>from date of quit}<br>CalSAWS must apply<br>sanction for 6 months<br>from date of voluntary job<br>quit for GA/GR.]                               | The rule 'Sanction the<br>individual if they are not<br>cured of voluntary quit. '<br>Will meet this requirement          | The following rule is<br>stated in the business flow<br>diagram and admin<br>matrix |

| DDID<br>2314 | DDID Description                                                                                                    | How DDID Requirement<br>Met                                                                                                | Rule Flow Diagram                                                                   |
|--------------|----------------------------------------------------------------------------------------------------|----------------------------------------------------------------------------------------------------|-------------------------------------------------------------------------------------|
|              | [Business Rule: {Apply<br>sanction from first day of<br>the month that timely<br>notice can be given<br>following the month of<br>job quit} CalSAWS must<br>apply sanction from first<br>day of the month that<br>timely notice can be<br>given following the month<br>of job quit for GA/GR.] | The rule 'Sanctioned<br>individual cured of<br>volunteer quit. ' Will meet<br>this requirement                             | The following rule is<br>stated in the business flow<br>diagram and admin<br>matrix |
|              | [Business Rule:<br>{Vol.JobQuit-<br>Orange(Applicant)}<br>CalSAWS must apply<br>program check for<br>voluntary job quit<br>applicant for GA/GR.]                                                                                                    | The rule 'Sanction<br>individual for volunteer<br>quit do not trigger Notice<br>of Action ' Will meet this<br>requirement  | The following rule is<br>stated in the business flow<br>diagram and admin<br>matrix |
|              | [Business Rule: {Apply<br>penalty, if no good<br>cause–SantaClara}<br>CalSAWS must apply<br>penalty if no good cause<br>exists for GA/GR.]                                                                                                    | The rule 'Allow good<br>cause for Volunteer Quit '<br>Will meet this requirement                                           | The following rule is<br>stated in the business flow<br>diagram and admin<br>matrix |
|              | [Business Rule:<br>{Vol.JobQuit-<br>Orange(Recipient)}<br>CalSAWS must apply<br>program check for<br>voluntary job quit<br>recipient for GA/GR.]                                                                                                    | The rule 'Sanction<br>individual for volunteer<br>quit do not trigger Notice<br>of Action. ' Will meet this<br>requirement | The following rule is<br>stated in the business flow<br>diagram and admin<br>matrix |

# 2.26.9 Drug and Alcohol Functionality

# 2.26.9.1 County Admin Matrix - Drug and Alcohol

## 2.26.9.1.1 Overview

A new County Admin Detail page for Drug and Alcohol will be created. This page is viewed by the County Administrator to view the list of rules applicable for the Drug and Alcohol functionality to their county.

## 2.26.9.1.2 Description of Changes

- a. The Admin page matrix for Drug and Alcohol will have the below functional categories and its associated flag turned on or off based on the current GA/GR functionality for each County
- b. The activate switch Yes/No indicate if that functionality is applicable to the displayed county.
- c. The functionality is effective dated with begin and end date
- d. The rule functionality can be viewed as of a date using the view date

| Rule Description                                                   | Alameda | Contra Costa | Fresno | Orange | Placer | Sacramento | San Diego | San Francisco | San Luis | San Mateo | Santa Barbara | Santa Clara | Santa Cruz | Solano | Sonoma | Tulare | Ventura | Yolo |
|--------------------------------------------------------------------|---------|--------------|--------|--------|--------|------------|-----------|---------------|----------|-----------|---------------|-------------|------------|--------|--------|--------|---------|------|
| Fail person if not cooperating with drug and alcohol               |         |              |        |        |        |            |           |               |          |           |               |             |            |        |        |        |         |      |
| treatment program.                                                 | Ν       | Ν            | Υ      | Ν      | Ν      | Ν          | Ν         | Ν             | Ν        | Ν         | Ν             | Υ           | Ν          | Ν      | Υ      | Ν      | Ν       | Y    |
| Sanction for not cooperating with drug and alcohol                 |         |              |        |        |        |            |           |               |          |           |               |             |            |        |        |        |         |      |
| Treatment program.                                                 | N       | Y            | N      | N      | N      | Y          | Ν         | N             | N        | Ν         | Ν             | Ν           | Ν          | N      | Ν      | N      | N       | N    |
| receiving aid GA SSIP.                                             | N       | Ν            | Ν      | Ν      | N      | Ν          | Ν         | N             | Ν        | Ν         | Ν             | Ν           | Ν          | N      | Ν      | N      | Ν       | N    |
| Sanction person with at least one non-compliance entry.            | N       | Ν            | Ν      | N      | N      | Ν          | Ν         | N             | N        | Ν         | Ν             | Ν           | Ν          | N      | Ν      | Y      | N       | N    |
| Fail the person if they did not attend and pass the orientation.   | N       | N            | N      | N      | N      | N          | Y         | N             | N        | Ν         | Ν             | Ν           | N          | N      | Ν      | N      | N       | N    |
| Sanction the person with two<br>or more non-compliance<br>entries. | Y       | N            | N      | N      | N      | N          | N         | N             | N        | N         | N             | N           | N          | N      | N      | N      | N       | N    |
| Determine Sanction based on<br>Drug & Alcohol.                     | Y       | Y            | Y      | N      | N      | Y          | Y         | N             | Y        | Ν         | Y             | Y           | N          | Y      | Y      | Y      | N       | Y    |

## Below is the corresponding CalWIN rule number mapped to CalSAWS rules.

| CalWIN Rule | CalSAWS Rule                                                   |
|-------------|----------------------------------------------------------------|
|             | Fail person if not cooperating with drug and alcohol treatment |
| EDX112C001  | program.                                                       |
|             | Sanction for not cooperating with drug and alcohol treatment   |
| EDX112C002  | program.                                                       |
| EDX112C003  | Don't Sanction individual receiving aid GA SSIP.               |

| EDX112C004 | Sanction person with at least one non-compliance entry.          |
|------------|------------------------------------------------------------------|
| EDX112C005 | Fail the person if they did not attend and pass the orientation. |
| EDX112C006 | Sanction the person with two or more non-compliance entries.     |
| EDX112C007 | Determine Sanction based on Drug & Alcohol.                      |

## Leverage Rule

Below is the corresponding leveraged CalWIN rule County Admin Matrix and the CalWIN number mapped to CalSAWS rules

| Rule Description                                          | Alameda | Contra Costa | Fresno | Orange | Placer | Sacramento | San Diego | San Francisco | San Luis Obispo | San Mateo | Santa Barbara | Santa Clara | Santa Cruz | Solano | Sonoma | Tulare | Ventura | Уою |
|-----------------------------------------------------------|---------|--------------|--------|--------|--------|------------|-----------|---------------|-----------------|-----------|---------------|-------------|------------|--------|--------|--------|---------|-----|
| Exempt burial, funeral reserves, or trusts \$500 or less. | Ν       | Ν            | Ν      | Ν      | Ν      | Ν          | Ν         | Ν             | Ν               | Ν         | Y             | Ν           | Ν          | Ν      | Ν      | Ν      | Ν       | Ν   |

| CalWIN Rule | CalSAWS Rule                                              |
|-------------|-----------------------------------------------------------|
| EDX200C025  | Exempt burial, funeral reserves, or trusts \$500 or less. |
|             |                                                           |

# 2.26.9.2 **EDBC Changes**

## 2.26.9.2.1 Overview

This section will provide the Eligibility Rules flow for Drug and Alcohol /Program Person Eligibility that can be filtered for each CalWIN County

# 2.26.9.2.2 Description of Change

## Drug and Alcohol Rules Flow Diagram:

A Consolidated Rules Flow Visio document will be provided as a separate Attachment in addition to this design Document that will depict the rules for a selected County. Reference **Appendix 6.1 Rules Flow Diagram** '<u>Viewing Visio</u> <u>Document in Internet Explorer</u>' for instruction on how to access Visio.

| CalWIN Field       | CalSAWS Field      | Туре     | Location Details   |
|--------------------|--------------------|----------|--------------------|
|                    | Sub-Program Type   |          | General            |
| Choice of CAAP     |                    |          | Assistance/General |
| Program            |                    | Existing | Relief Detail      |
|                    | Good Cause         |          | Eligibility Non-   |
| Good Cause         |                    | New      | Compliance Detail  |
|                    | Arrival Date       |          | Living Arrangement |
| Admission Date     |                    | Existing | Detail             |
|                    | Non-compliance     |          |                    |
|                    | Type: Failure to   |          |                    |
|                    | Attend             |          |                    |
| Not complying with | Non-compliance     |          |                    |
| Compliance type:   | Reason:            |          | Eligibility Non-   |
| Failure to Attend  | Orientation        | New      | compliance Detail  |
|                    | Non-compliance     |          |                    |
|                    | Type: Procedural   |          |                    |
|                    | Requirement        |          |                    |
|                    | Non-compliance     |          |                    |
| Not complying with | Reason: Failure to |          |                    |
| Compliance type:   | Complete           |          | Eligibility Non-   |
| Passed Orientation | Orientation        | New      | Compliance Detail  |
|                    | Non-compliance     |          |                    |
|                    | Type: Failure to   |          |                    |
| Not complying with | Attend             |          |                    |
| Compliance type:   | Non-compliance     |          |                    |
| Dug Treatment as   | Reason: Drug       |          | Eligibility Non-   |
| county resident    | Treatment          | New      | Compliance Detail  |
|                    | Non-compliance     |          |                    |
|                    | Type: Failure to   |          |                    |
|                    | Attend             |          |                    |
|                    | Non-Compliance     |          |                    |
| Not complying with | Reason: Drug       |          |                    |
| Compliance type:   | Treatment Outside  |          | Eligibility Non-   |
| Drug Treatment     | County Residence   | New      | Compliance Detail  |

The following Data Collection elements will be used by this Rule Flow.

## New Program/Person Status:

New Program/Person Status Reasons will be added to be used by this Rule Flow. The following reasons will set to the program/person level when the following conditions are met:

- 1. The new program/person status reason CT73 'Failed to Comply: Drug/Alcohol' will be set as a display status reason when all the following conditions I either are met in A, B, C or D:
  - A. When all the conditions are met:
    - a. The rule 'Determine Sanction based on Drug & Alcohol.' is active.

- b. The rule 'Exempt burial, funeral reserves, or trusts \$500 or less' is not active.
- c. the individual has the individual does has the noncompliance entry:
  - i. Non-compliance Type: Failure to Attend
  - ii. Non-compliance Reason: Drug Treatment Outside County of Residence
- d. The rule 'Fail person if not cooperating with drug and alcohol treatment program.' is not active.
- e. The rule 'Sanction for not cooperating with drug and alcohol treatment program.' is not active.
- f. The rule 'Don't Sanction individual receiving aid GA SSIP.' is not active.
- g. The rule 'Sanction person with at least one non-compliance entry.' is not active.
- h. The rule 'Fail the person if they did not attend and pass the orientation.' is not active.
- i. There is no good cause reason selected or the good cause is not accept by county as a good cause for the noncompliance entry.
- B. When all the conditions are met:
  - a. The rule 'Determine Sanction based on Drug & Alcohol.' is active.
  - b. The rule 'Exempt burial, funeral reserves, or trusts \$500 or less' is not active.
  - c. the individual has the individual does has the noncompliance entry:
    - i. Non-compliance Type: Failure to Attend
    - ii. Non-compliance Reason: Drug Treatment Outside County of Residence
  - d. The rule 'Fail person if not cooperating with drug and alcohol treatment program.' is not active.
  - e. The rule 'Sanction for not cooperating with drug and alcohol treatment program.' is not active.
  - f. The rule 'Don't Sanction individual receiving aid GA SSIP.' is not active.
  - g. The rule 'Sanction person with at least one non-compliance entry.' is active.
- C. When all the conditions are met:
  - a. The rule 'Determine Sanction based on Drug & Alcohol.' is active.
  - b. The rule 'Exempt burial, funeral reserves, or trusts \$500 or less' is not active.
  - c. the individual has the individual does has the noncompliance entry:
    - i. Non-compliance Type: Failure to Attend
    - ii. Non-compliance Reason: Drug Treatment Outside County of Residence

- d. The rule 'Fail person if not cooperating with drug and alcohol treatment program.' is not active.
- e. The rule 'Sanction for not cooperating with drug and alcohol treatment program.' is active.
- D. When all the conditions are met:
  - a. The rule 'Determine Sanction based on Drug & Alcohol.' is active.
  - b. The rule 'Exempt burial, funeral reserves, or trusts \$500 or less' is not active.
  - c. the individual has the individual does has the noncompliance entry:
    - i. Non-compliance Type: Failure to Attend
    - ii. Non-compliance Reason: Drug Treatment Outside County of Residence
  - d. The rule 'Fail person if not cooperating with drug and alcohol treatment program.' is active.

| Category | Short Description |
|----------|-------------------|
|          | Failed to Comply: |
| 73       | Drug/Alcohol      |

- 2. The new program/person status reason CT73 'Failed to Comply: Drug/ Alchl. ' will be set as a display status reason when all the following conditions are met in either A or B:
  - A. When all the conditions are met:
    - a. The rule 'Determine Sanction based on Drug & Alcohol.' is active.
    - b. The rule 'Exempt burial, funeral reserves, or trusts \$500 or less' is not active.
    - c. the individual has the individual does has the noncompliance entry:
      - i. Non-compliance Type: Failure to Attend
      - ii. Non-compliance Reason: Drug Treatment Outside County of Residence
    - d. The rule 'Fail person if not cooperating with drug and alcohol treatment program.' is not active.
    - e. The rule 'Sanction for not cooperating with drug and alcohol treatment program.' is not active.
    - f. The rule 'Don't Sanction individual receiving aid GA SSIP.' is not active.
    - g. The rule 'Sanction person with at least one non-compliance entry.' is not active.
    - h. The rule 'Fail the person if they did not attend and pass the orientation.' is active.
    - i. The individual has not attended orientation. This is determined by the individual having the non-compliance entry:

- i. Non-compliance Type: Failure to Attend
- ii. Non-compliance Reason: Orientation
- B. When all the conditions are met:
  - a. The rule 'Determine Sanction based on Drug & Alcohol.' is active.
  - b. The rule 'Exempt burial, funeral reserves, or trusts \$500 or less' is not active.
  - c. the individual has the individual does has the noncompliance entry:
    - i. Non-compliance Type: Failure to Attend
    - ii. Non-compliance Reason: Drug Treatment Outside County of Residence
  - d. The rule 'Fail person if not cooperating with drug and alcohol treatment program.' is not active.
  - e. The rule 'Sanction for not cooperating with drug and alcohol treatment program.' is not active.
  - f. The rule 'Don't Sanction individual receiving aid GA SSIP.' is active.
  - g. The individual is not currently aided in GR with aid code as '9H' or aid end date is before the data selection date.
  - h. The county is SFO and GA/GR sub program is 'Personal Assisted Employment Services'.
  - i. The individual is currently aided in GA/GR.

| Category | Short Description       |
|----------|-------------------------|
|          | Failed to Comply: Drug/ |
| 73       | Alchl.                  |

- 3. The new program/person status reason CT73 'Failed Orientation' will be set as a display status reason when all the following conditions:
  - a. The rule 'Determine Sanction based on Drug & Alcohol.' is active.
  - b. The rule 'Exempt burial, funeral reserves, or trusts \$500 or less' is not active.
  - c. the individual has the individual does has the non-compliance entry:
    - i. Non-compliance Type: Failure to Attend
    - ii. Non-compliance Reason: Drug Treatment Outside County of Residence
  - d. The rule 'Fail person if not cooperating with drug and alcohol treatment program.' is not active.
  - e. The rule 'Sanction for not cooperating with drug and alcohol treatment program.' is not active.
  - f. The rule 'Don't Sanction individual receiving aid GA SSIP.' is not active.
  - g. The rule 'Sanction person with at least one non-compliance entry.' is not active.

- h. The rule 'Fail the person if they did not attend and pass the orientation.' is active.
- i. The individual has attended orientation. This is determined by the individual not having the non-compliance entry:
  - i. Non-compliance Type: Failure to Attend
  - ii. Non-compliance Reason: Orientation.
- j. The individual did not complete the orientation. This is determined by the individual having the non-compliance entry:
  - i. Non-compliance Type: Procedural Requirement
  - ii. Non-compliance Reason: Failure to Complete Orientation

| Category | Short Description  |
|----------|--------------------|
| 73       | Failed Orientation |
|          |                    |

- 4. The new program/person status reason CT73 'Drug Treatment' will be set as a display status reason when all the following conditions:
  - a. The rule 'Determine Sanction based on Drug & Alcohol.' is active.
  - b. If any of the following is not true:
    - i. The rule 'Exempt burial, funeral reserves, or trusts \$500 or less' is active.
    - ii. The individual has the non-compliance entry:
      - 1. Non-compliance Type: Failure to Attend
      - 2. Non-compliance Reason: Drug Treatment Outside County of Residence
  - c. The individual has the individual does has the non-compliance entry:
    - i. Non-compliance Type: Failure to Attend
    - ii. Non-compliance Reason: Drug Treatment

| Category | Short Description |
|----------|-------------------|
| 73       | Drug Treatment    |

Please refer the <u>Rules Flow Diagram</u> in the Appendix section on how to open and navigate the Visio diagram

# 2.26.9.3 Correspondence

## 2.26.9.3.1 Overview

This section describes the Notice of Action (NOA) triggers that will be created depending on the resulting EDBC reason code in the previous sections. Notices only trigger from certain reason codes listed in this section.

The reason codes listed in the rule recommendations are formatted as <CalWIN Reason Code> - <CalSAWS EDBC Display Reason>. The trigger condition describes the statuses and reasons in which the notice will trigger for. The county-specific information describes which counties and actions the notices will generate for, as well as the document name and number that will be displayed on the distributed documents page. The template column determines how notices are grouped when generated.

# 2.26.9.3.2 Description of Change

## 1. <u>Reason Code: XAN022 – Failed to Comply: Drug/alcohol</u>

- a. Trigger Condition
  - i. This notice generates for the applicable counties when an individual was 'Pending' and is now 'Denied' on the current EDBC with the reason 'Failed to comply: Drug/alcohol'.
    - or
  - ii. An individual was 'Active' in the previous saved EDBC and is now 'Discontinued' on the current EDBC with the reason 'Failed to comply: Drug/alcohol'.
- b. Program Level Reason
- c. County-specific information:

| County | Action         | Document Description                                                           | Number | Template |
|--------|----------------|--------------------------------------------------------------------------------|--------|----------|
| ′olo   | Discontinuance | GA DISCNoncooperation<br>with D&A<br>Treatment/Assessment                      | 071-3  | 12247    |
| olo    | Denial         | General Assistance Denial -<br>Noncooperation with D&A<br>Treatment/Assessment | 130-3  | 12240    |

## 2. Reason Code: XAN162 - Failed to Comply: Drug/Alchl

- a. Trigger Condition
  - i. This notice generates for the applicable counties when an individual was 'Active' in the previous saved EDBC and is now 'Discontinued' on the current EDBC with the reason 'Failed to comply: Drug/Alchl'.
- b. Person Level Reason
- c. County-specific information:

| County    | Action         | Document Description                                                     | Number | Template |
|-----------|----------------|--------------------------------------------------------------------------|--------|----------|
| San Diego | Discontinuance | GR Disc and Sanction - Non-<br>cooperation GRADS<br>Program Requirements | 015-0  | 12726    |

- 3. <u>Reason Code: XAN163 Failed Orientation</u>
  - a. Trigger Condition

- i. This notice generates for the applicable counties when an individual was 'Active' in the previous saved EDBC and is now 'Discontinued' on the current EDBC with the reason 'Failed orientation'.
- b. Person Level Reason
- c. County-specific information:

| County           | Action         | Document Description                                                  | Number           | Template |
|------------------|----------------|-----------------------------------------------------------------------|------------------|----------|
| Contra<br>Costa  | Discontinuance | GA Disc - Failure to Accept<br>Employment - 2, 4, 6 Month<br>Sanction | 031 1            | 12270    |
| Santa<br>Barbara | Discontinuance | GR - Disc - Job Responsibility                                        | 061-0<br>(08/97) | 12375    |

# 2.26.9.4 **Project Requirements**

| DDID<br>2314                                                                                                    | DDID Description                                                                                                    | How DDID Requirement<br>Met                                                                                                | Rule Flow Diagram                                                                   |
|----------------------------------------------------------------------------------------------------|----------------------------------------------------------------------------------------------------|----------------------------------------------------------------------------------------------------|-------------------------------------------------------------------------------------|
|                                                                                                    | [Business Rule: {Fail<br>individual if failed to<br>cooperate with drug and<br>alcohol treatment<br>program} CalSAWS must<br>fail individual if failed to<br>cooperate with drug and<br>alcohol treatment<br>program for GA/GR.]       | The rule 'Fail person if not<br>cooperating with drug<br>and alcohol treatment<br>program. ' Will meet this<br>requirement | The following rule is<br>stated in the business flow<br>diagram and admin<br>matrix |
|                                                                                                    | [Business Rule: {Sanction if<br>failed to cooperate with<br>drug and alcohol<br>treatment program}<br>CalSAWS must apply<br>sanction individual if<br>failed to cooperate with<br>drug and alcohol<br>treatment program for<br>GA/GR.] | The rule 'Sanction for not<br>cooperating with drug<br>and alcohol treatment<br>program. ' Will meet this<br>requirement   | The following rule is<br>stated in the business flow<br>diagram and admin<br>matrix |
| [Business Rule: {Drug &<br>Alcohol–San Francisco}<br>CalSAWS must apply drug<br>and alcohol treatment<br>program – San Francisco<br>for GA/GR.] |                                                                                                    | The rule 'Don't Sanction<br>individual receiving aid<br>GA SSIP. ' Will meet this<br>requirement                           | The following rule is<br>stated in the business flow<br>diagram and admin<br>matrix |

| DDID<br>2314 | DDID Description                                                                                                    | How DDID Requirement<br>Met                                                                                      | Rule Flow Diagram                                                                   |
|--------------|----------------------------------------------------------------------------------------------------|----------------------------------------------------------------------------------------------------|-------------------------------------------------------------------------------------|
|              | [Business Rule: {Sanction if<br>>1 offense or 1st offense<br>not cured} CalSAWS must<br>apply sanction if greater<br>than 1 offense or 1st<br>offense not cured for<br>GA/GR.]                         | The rule 'Sanction person<br>with at least one non-<br>compliance entry. ' Will<br>meet this requirement         | The following rule is<br>stated in the business flow<br>diagram and admin<br>matrix |
|              | [Business Rule: {Fail, if<br>individual has not<br>attended orientation}<br>CalSAWS must fail<br>individual if individual has<br>not attended orientation<br>for GA/GR.]                               | The rule 'Fail the person if<br>they did not attend and<br>pass the orientation. ' Will<br>meet this requirement | The following rule is<br>stated in the business flow<br>diagram and admin<br>matrix |
|              | [Business Rule: {Sanction if<br>more than 2 occurrences<br>of negligence in 24<br>months}<br>CalSAWS must apply<br>sanction if more than 2<br>occurrences of<br>negligence in 24 months<br>for GA/GR.] | The rule 'Sanction the<br>person with two or more<br>non-compliance entries. '<br>Will meet this requirement     | The following rule is<br>stated in the business flow<br>diagram and admin<br>matrix |
|              | [Business Rule: {Drug &<br>Alcohol applies} CalSAWS<br>must apply drug and<br>alcohol treatment<br>program for GA/GR.]                                                                                 | The rule 'Determine<br>Sanction based on Drug<br>& Alcohol. ' Will meet this<br>requirement                      | The following rule is<br>stated in the business flow<br>diagram and admin<br>matrix |

# 2.26.10 Employment Status Functionality

## 2.26.10.1 County Admin Matrix – Employment Status

#### 2.26.10.1.1 Overview

A new County Admin Detail page for Employment will be created. This page is viewed by the County Administrator to view the list of rules applicable for the Employment functionality to their county.

## 2.26.10.1.2 Description of Changes

- a. The Admin page matrix for Employment will have the below functional categories and its associated flag turned on or off based on the current GA/GR functionality for each County
- b. The activate switch Yes/No indicate if that functionality is applicable to the displayed county.
- c. The functionality is effective dated with begin and end date
- d. The rule functionality can be viewed as of a date using the view date

| Rule Description               | Alameda | Contra Costa | Fresno | Orange | Placer | Sacramento | San Diego | San Francisco | San Luis | San Mateo | Santa Barbara | Santa Clara | Santa Cruz | Solano | Sonoma | Tulare | Ventura | Yolo |
|--------------------------------|---------|--------------|--------|--------|--------|------------|-----------|---------------|----------|-----------|---------------|-------------|------------|--------|--------|--------|---------|------|
| Determine if Employee status   |         |              |        |        |        |            |           |               |          |           |               |             |            |        |        |        |         |      |
| can fail individual.           | Ν       | Ν            | Ν      | Υ      | Ν      | Y          | Y         | Ν             | Υ        | Ν         | Ν             | Υ           | Υ          | Ν      | Ν      | Ν      | Ν       | Ν    |
| Fail person with working hours |         |              |        |        |        |            |           |               |          |           |               |             |            |        |        |        |         |      |
| > county defined hours         |         |              |        |        |        |            |           |               |          |           |               |             |            |        |        |        |         |      |
| above minimum wage.            | Ν       | Ν            | Ν      | Υ      | Ν      | Ν          | Ν         | Ν             | Ν        | Ν         | Ν             | Ν           | Ν          | Ν      | Ν      | Ν      | Ν       | Ν    |
| Fail applicant if self-        |         |              |        |        |        |            |           |               |          |           |               |             |            |        |        |        |         |      |
| employed.                      | Ν       | Ν            | Ν      | Ν      | Ν      | Υ          | Υ         | Ν             | Υ        | Ν         | Ν             | Υ           | Ν          | Ν      | Ν      | Ν      | Ν       | Ν    |
| Fail applicant if employed.    | Ν       | Ν            | Ν      | Ν      | Ν      | Ν          | Ν         | Ν             | Υ        | Ν         | Ν             | Ν           | Ν          | Ν      | Ν      | Ν      | Ν       | Ν    |
| Fail applicant with working    |         |              |        |        |        |            |           |               |          |           |               |             |            |        |        |        |         |      |
| hours > county defined hours.  | Ν       | Ν            | Ν      | Ν      | Ν      | Ν          | Ν         | Ν             | Ν        | Ν         | Ν             | Ν           | Υ          | Ν      | Ν      | Ν      | Ν       | Ν    |
| Fail person with working hours |         |              |        |        |        |            |           |               |          |           |               |             |            |        |        |        |         |      |
| > county defined hours.        | Ν       | Ν            | Ν      | Ν      | Ν      | Υ          | Ν         | Ν             | Ν        | Ν         | Ν             | Ν           | Ν          | Ν      | Ν      | Ν      | Ν       | Ν    |

Below is the corresponding CalWIN rule number mapped to CalSAWS rules.

| CalWIN Rule | CalSAWS Rule                                                              |
|-------------|---------------------------------------------------------------------------|
| EDX115C001  | Determine if Employee status can fail individual.                         |
| EDX115C002  | Fail person with working hours > county defined hours above minimum wage. |
| EDX115C003  | Fail applicant if self-employed.                                          |
| EDX115C004  | Fail applicant if employed.                                               |
| EDX115C005  | Fail applicant with working hours > county defined hours.                 |
| EDX115C006  | Fail person with working hours > county defined hours.                    |

# 2.26.10.2 EDBC Changes

#### 2.26.10.2.1 Overview

This section will provide the Eligibility Rules flow for Employment /Program Person Eligibility that can be filtered for each CalWIN County

#### 2.26.10.2.2 Description of Change

#### **Employment Rules Flow Diagram:**

A Consolidated Rules Flow Visio document will be provided as a separate Attachment in addition to this design Document that will depict the rules for a selected County. Reference **Appendix 6.1 Rules Flow Diagram** '<u>Viewing Visio</u> <u>Document in Internet Explorer</u>' for instruction on how to access Visio.

| Γ | CalWIN Field               | CalSAWS Field                                                                   | Туре       | Location Details           |  |  |  |
|---|----------------------------|---------------------------------------------------------------------------------|------------|----------------------------|--|--|--|
|   | Currently Employed         | N/A                                                                             | Calculated | Employment Detail          |  |  |  |
|   | Income Amount              | Amount                                                                          | Existing   | Income Amount Detail       |  |  |  |
|   | Number of Working<br>Hours | Total Monthly hours                                                             | Existing   | Employment Hours<br>Detail |  |  |  |
|   | Self-Employment            | Category:<br>Unsubsidized<br>Type: Self-<br>employment                          | Existing   | Employment Detail          |  |  |  |
|   | Monthly Amount             | Hourly wage *<br>Total Hours (If<br>Total hours not<br>exist then<br>Hours/Week | Existing   | Employment Detail          |  |  |  |
|   | EUINEU                     | 4.33                                                                            | EXISTING   |                            |  |  |  |

The following Data Collection elements will be used by this Rule Flow.

## **Verifications**

Verifications will be applied before the non-financial rules.

1. Update the existing non-mandatory mandatory verification after due date verification for employment detail that will set a new status reason of CT73 'FTP Employment' for GA/GR as per current CalSAWS verification framework. In addition, check the following conditions:

- a. The Rule 'Determine if Employee status can fail individual.' is active.
- b. The individual is currently employed.
- c. The Rule 'Fail person with working hours > county defined hours above minimum wage.' is active.
- d. The individual is currently intake.

Please Note:

1. This status reason will not be displayed on the EDBC summary page, it will be used by correspondence to trigger Form E10020.

## New Program/Person Status:

New Program/Person Status Reasons will be added to be used by this Rule Flow. The following reasons will set to the program/person level when the following conditions are met:

- 1. The new program/person status reason CT73 'Employed More Than County Hours' will be set as a display status reason when all the following conditions:
  - a. The rule 'Determine if Employee status can fail individual.' is active.
  - b. The individual is currently employed this is indicated by having an employment record effective for the benefit month.
  - c. The rule 'Fail person with working hours > county defined hours above minimum wage.' is active.
  - d. The program is intake.
  - e. The individual's total number of working hours in the benefit month is greater than the county defined time limit for number of working hours in a month.
  - f. The individual's total income amount is greater than county defined minimum wage amount.

| Category | Short Description  |  |  |  |
|----------|--------------------|--|--|--|
|          | Employed More Than |  |  |  |
| 73       | County Hours       |  |  |  |

- 2. The new program/person status reason CT73 'Employed' will be set as a display status reason when all the following conditions:
  - a. The rule 'Determine if Employee status can fail individual.' is active.
  - b. The individual is currently employed this is indicated by having an employment record effective for the benefit month.
  - c. The rule 'Fail person with working hours > county defined hours above minimum wage.' is not active.
  - d. The rule 'Fail applicant if employed.' is active.

| Category | Short Description |
|----------|-------------------|
| 73       | Employed          |

- 3. The new program/person status reason CT73 'Over County Working Hours' will be set as a display status reason when all the following conditions in A or B are met:
  - A. When all the conditions are met:
    - a The rule 'Determine if Employee status can fail individual.' is active.
    - b The individual is currently employed, and the employment record type is not Self-employment from employment detail page.
    - c The rule 'Fail person with working hours > county defined hours.' is active.

- d The individual's total number of working hours in the benefit month and check if it is greater than the county defined time limit for number of working hours in a month.
- B. When all the conditions are met:
  - a The rule 'Determine if Employee status can fail individual.' is active.
  - b The individual is currently employed, and the employment record type is not Self-employment from employment detail page.
  - c The rule 'Fail person with working hours > county defined hours above minimum wage.' is not active.
  - d The rule 'Fail applicant if employed.' is not active.
  - e The rule 'Fail applicant with working hours > county defined hours.' is active.
  - f The individual's total number of working hours in the benefit month (computed input) and check if it is greater than the county defined time limit for number of working hours in a month.

| Category | Short Description         |
|----------|---------------------------|
| 73       | Over County Working Hours |

- 4. The new program/person status reason CT73 'Self Employed' will be set as a display status reason when all the following conditions:
  - a. The rule 'Determine if Employee status can fail individual.' is active.
  - b. The individual is currently employed.
  - c. The rule 'Fail applicant with working hours > county defined hours.' is active.
  - d. The individual employment record type is 'Self-Employment' from employment detail page.
  - e. The rule 'Fail applicant if self-employed.' is active.

| Category | Short Description |
|----------|-------------------|
| 73       | Self Employed     |

Please refer the <u>Rules Flow Diagram</u> in the Appendix section on how to open and navigate the Visio diagram

# 2.26.10.3 Correspondence

#### 2.26.10.3.1 Overview

This section describes the Notice of Action (NOA) triggers that will be created depending on the resulting EDBC reason code in the previous sections. Notices only trigger from certain reason codes listed in this section.

The reason codes listed in the rule recommendations are formatted as <CalWIN Reason Code> - <CalSAWS EDBC Display Reason>. The trigger condition describes the statuses and reasons in which the notice will trigger for. The countyspecific information describes which counties and actions the notices will

generate for, as well as the document name and number that will be displayed on the distributed documents page. The template column determines how notices are grouped when generated.

## 2.26.10.3.2 Description of Change

#### 1. <u>Reason Code: E10020 – FTP Employment</u>

- a. Trigger Condition
- b. Person
- c. County-specific information:

| County | Action | Docum      | ent Descrip  | otion  | Num             | ber           | Template |
|--------|--------|------------|--------------|--------|-----------------|---------------|----------|
| Orange | N/A    | Employee's | s Earnings R | Record | F0912-2<br>(09/ | 26-309<br>15) | 610121   |

# 2. <u>Reason Code: XAN060 – Employed more than County hours</u>

- a. Trigger Condition
  - i. This notice generates for the applicable counties when an individual was 'Pending' and is now 'Denied' on the current EDBC with the reason 'Employed more than County hours'.
- b. Program Level Reason
- c. County-specific information:

| County | Action | Document Description              | Number | Template |
|--------|--------|-----------------------------------|--------|----------|
| Orange | Denial | GR Denial - Employed Full<br>Time | 134 A  | 11608    |

## 3) <u>Reason Code: XAN082 – Over county working hours</u>

- a) Trigger Condition
  - i) This notice generates for the applicable counties when an individual was 'Pending' and is now 'Denied' on the current EDBC with the reason 'over county working hours'.
- b) Program Level Reason
- c) County-specific information:

| County     | Action | Document Description                            | Number    | Template |
|------------|--------|-------------------------------------------------|-----------|----------|
| Fresno     | Denial | General Relief Denial -<br>Income Exceeds Needs | 117       | 12616    |
| Sacramento | Denial | GA-Denial-Various Non-<br>Financial Reason      | CDS 112-1 | 11787    |

| DDID<br>2314 | DDID Description                                                                                                    | How DDID Requirement<br>Met                                                                                                  | Rule Flow Diagram                                                                   |
|--------------|----------------------------------------------------------------------------------------------------|----------------------------------------------------------------------------------------------------|-------------------------------------------------------------------------------------|
|              | [Business Rule: {EmpStatus<br>applies } CalSAWS must<br>determine whether to fail<br>an individual applying for<br>GA/GR based on<br>employment status]                                                                                                    | The rule 'Determine if<br>Employee status can fail<br>individual. ' Will meet this<br>requirement                            | The following rule is stated<br>in the business flow<br>diagram and admin<br>matrix |
|              | [Business Rule: {Working ><br>64 hours a month at<br>minimum wage }<br>CalSAWS must determine<br>whether to fail an<br>individual applying for<br>GA/GR who is working<br>more than county<br>defined working hours<br>and earning more than<br>minimum wage] | The rule 'Fail person with<br>working hours > county<br>defined hours above<br>minimum wage. ' Will<br>meet this requirement | The following rule is stated<br>in the business flow<br>diagram and admin<br>matrix |
|              | [Business Rule: { Fail if self<br>employed } CalSAWS<br>must determine whether<br>to fail an individual<br>applying for GA/GR who<br>is self employed]                                                                                                    | The rule 'Fail applicant if<br>self-employed. ' Will meet<br>this requirement                                                | The following rule is stated<br>in the business flow<br>diagram and admin<br>matrix |
|              | [Business Rule: {Fail if<br>employed } CalSAWS<br>must determine whether<br>to fail an individual<br>applying for GA/GR who<br>is employed]                                                                                                    | The rule 'Fail applicant if<br>employed. ' Will meet this<br>requirement                                                     | The following rule is stated<br>in the business flow<br>diagram and admin<br>matrix |
|              | [Business Rule: { Working ><br>100 hours a month }<br>CalSAWS must determine<br>whether to fail an<br>individual applying for<br>GA/GR who is working<br>more than county<br>defined working hours]                                                           | The rule 'Fail applicant<br>with working hours ><br>county defined hours. '<br>Will meet this requirement                    | The following rule is stated<br>in the business flow<br>diagram and admin<br>matrix |

# 2.26.10.4 **Project Requirements**
| DDID<br>2314 | DDID Description                                                                                                    | How DDID Requirement<br>Met                                                                           | Rule Flow Diagram                                                                   |
|--------------|----------------------------------------------------------------------------------------------------|----------------------------------------------------------------------------------------------------|-------------------------------------------------------------------------------------|
|              | [Business Rule: { Working<br>more than county<br>defined number of hours }<br>CalSAWS must determine<br>whether to fail an<br>individual applying for<br>GA/GR who is not self<br>employed ] | The rule 'Fail person with<br>working hours > county<br>defined hours. 'Will meet<br>this requirement | The following rule is stated<br>in the business flow<br>diagram and admin<br>matrix |

# 2.26.11Job Terminated Functionality

# 2.26.11.1 County Admin Matrix - Job Terminated

#### 2.26.11.1.1 Overview

A new County Admin Detail page for Job Terminated will be created. This page is viewed by the County Administrator to view the list of rules applicable for the Job Terminated functionality to their county.

### 2.26.11.1.2 Description of Changes

- a. The Admin page matrix for Job Terminated will have the below functional categories and its associated flag turned on or off based on the current GA/GR functionality for each County
- b. The activate switch Yes/No indicate if that functionality is applicable to the displayed county.
- c. The functionality is effective dated with begin and end date
- d. The rule functionality can be viewed as of a date using the view date

| Rule Description                                                  | Alameda | Contra Costa | Fresno | Orange | Placer | Sacramento | San Diego | San Francisco | San Luis | San Mateo | Santa Barbara | Santa Clara | Santa Cruz | Solano | Sonoma | Tulare | Ventura | Yolo |
|-------------------------------------------------------------------|---------|--------------|--------|--------|--------|------------|-----------|---------------|----------|-----------|---------------|-------------|------------|--------|--------|--------|---------|------|
| Determine sanction for<br>individual with job<br>termination.     | Y       | Y            | Y      | Y      | Y      | Y          | Y         | N             | N        | N         | Y             | Y           | N          | Y      | Y      | Y      | N       | N    |
| Determine sanction for job<br>termination based on good<br>cause. | N       | N            | Y      | N      | N      | N          | Y         | N             | N        | N         | N             | N           | N          | N      | N      | N      | N       | N    |

| Do not allow good cause for      |    |    |    |    |     |     |    |    |     |    |    |    |    |    |    |    |    |    |
|----------------------------------|----|----|----|----|-----|-----|----|----|-----|----|----|----|----|----|----|----|----|----|
| job termination for recipients.  | Υ  | Ν  | Ν  | Ν  | Ν   | Ν   | Ν  | Ν  | Ν   | Ν  | Ν  | Ν  | Ν  | Ν  | Ν  | Ν  | Ν  | Ν  |
| Sanction self-imposed job        |    |    |    |    |     |     |    |    |     |    |    |    |    |    |    |    |    |    |
| termination reason.              | Ν  | Ν  | Ν  | Ν  | Ν   | Ν   | Ν  | Ν  | Ν   | Ν  | Ν  | Ν  | Υ  | Ν  | Ν  | Ν  | Ν  | Ν  |
| Apply Sanction to recipient      |    |    |    |    |     |     |    |    |     |    |    |    |    |    |    |    |    |    |
| with no good cause for job       |    |    |    |    |     |     |    |    |     |    |    |    |    |    |    |    |    |    |
| termination.                     | Ν  | Ν  | Ν  | Υ  | Ν   | Ν   | Ν  | Ν  | Ν   | Ν  | Ν  | Ν  | Ν  | Ν  | Ν  | Ν  | Ν  | Ν  |
| Apply Sanction to individual     |    |    |    |    |     |     |    |    |     |    |    |    |    |    |    |    |    |    |
| with no good cause for job       |    |    |    |    |     |     |    |    |     |    |    |    |    |    |    |    |    |    |
| termination.                     | Ν  | Ν  | Ν  | Ν  | Υ   | Υ   | Ν  | Ν  | Ν   | Ν  | Ν  | Ν  | Ν  | Ν  | Ν  | Ν  | Ν  | Ν  |
| Determine sanction based on      |    |    |    |    |     |     |    |    |     |    |    |    |    |    |    |    |    |    |
| Job Termination Reason.          | Ν  | Ν  | Ν  | Ν  | Ν   | Ν   | Ν  | Υ  | Ν   | Ν  | Ν  | Ν  | Ν  | Ν  | Ν  | Ν  | Ν  | Ν  |
| Sanction recipient who           |    |    |    |    |     |     |    |    |     |    |    |    |    |    |    |    |    |    |
| refused job or training.         | Ν  | Ν  | Ν  | Ν  | Ν   | Ν   | Ν  | Υ  | Ν   | Ν  | Ν  | Ν  | Ν  | Ν  | Ν  | Ν  | Ν  | Ν  |
| Do not allow good cause for      |    |    |    |    |     |     |    |    |     |    |    |    |    |    |    |    |    |    |
| job refusal.                     | Ν  | Ν  | Ν  | Ν  | Ν   | Ν   | Ν  | Ν  | Ν   | Ν  | Ν  | Ν  | Ν  | Ν  | Ν  | Ν  | Υ  | Υ  |
| Penalize individual for job      |    |    |    |    |     |     |    |    |     |    |    |    |    |    |    |    |    |    |
| refusal. (Most Counties)         | Υ  | Υ  | Υ  | Y  | Υ   | Υ   | Υ  | Υ  | Υ   | Ν  | Υ  | Υ  | Ν  | Υ  | Υ  | Υ  | Ν  | Ν  |
| Penalize individual for iob      |    |    |    |    |     |     |    |    |     |    |    |    |    |    |    |    |    |    |
| refusal or training without      |    |    |    |    |     |     |    |    |     |    |    |    |    |    |    |    |    |    |
| aood cause. (San Mateo.          |    |    |    |    |     |     |    |    |     |    |    |    |    |    |    |    |    |    |
| Santa Cruz)                      | Ν  | N  | Ν  | Ν  | Ν   | Ν   | Ν  | Ν  | Ν   | Υ  | Ν  | Ν  | Y  | Ν  | Ν  | Ν  | Ν  | N  |
| Do not penalize applicants       |    |    |    |    |     |     |    |    |     | •  |    |    | -  |    |    |    |    |    |
| for refusing job offer           | Ν  | N  | N  | N  | Ν   | Ν   | Ν  | N  | Ν   | Y  | N  | N  | N  | N  | N  | Ν  | N  | N  |
| Do not allow good cause for      |    |    |    |    |     |     |    |    |     | •  |    |    |    |    |    |    |    |    |
| any job termination reasons      | Ν  | N  | N  | N  | Ν   | Ν   | Ν  | N  | Ν   | N  | N  | N  | N  | N  | N  | Ν  | Y  | Υ  |
| Sanction applicants for          |    |    |    |    |     |     |    |    |     |    |    |    |    |    |    |    | •  | -  |
| refusing job or training.        | Ν  | N  | Ν  | Ν  | Ν   | Ν   | Υ  | Ν  | Ν   | Ν  | Ν  | N  | Ν  | Ν  | Ν  | Ν  | Ν  | N  |
| Do not penalize refused iob      |    |    |    |    |     |     | •  |    |     |    |    |    |    |    |    |    |    |    |
| offers without good cause        | Y  | N  | Ν  | Ν  | Ν   | Ν   | Ν  | Ν  | Ν   | Ν  | Ν  | N  | Ν  | Ν  | Ν  | Ν  | Ν  | N  |
| Sanction applicant for           | -  |    |    |    |     |     |    |    |     |    |    |    |    |    |    |    |    |    |
| refusing job or training trigger |    |    |    |    |     |     |    |    |     |    |    |    |    |    |    |    |    |    |
| Notice of Action                 | Ν  | N  | N  | Y  | Ν   | Y   | Ν  | N  | Ν   | N  | N  | N  | N  | N  | N  | Ν  | N  | N  |
| Sanction recipient for refusing  |    |    |    | •  |     | •   |    |    |     |    |    |    |    |    |    |    |    |    |
| iob offer or training            | Ν  | N  | N  | N  | Ν   | Ν   | Y  | N  | Ν   | N  | N  | N  | N  | N  | N  | Ν  | N  | N  |
| Do not penalize Good cause       |    |    |    |    |     |     | •  |    |     |    |    |    |    |    |    |    |    |    |
| for job refusal                  | Ν  | N  | N  | N  | Ν   | Ν   | Ν  | N  | Ν   | N  | N  | N  | Y  | N  | N  | Ν  | N  | N  |
| Sanction individual for job      |    |    |    |    |     |     |    |    |     |    |    |    | -  |    |    |    |    |    |
| termination without good         |    |    |    |    |     |     |    |    |     |    |    |    |    |    |    |    |    |    |
| cause                            | N  | N  | Ν  | N  | N   | N   | N  | N  | N   | N  | N  | N  | N  | N  | N  | N  | N  | N  |
| Sanction individual for job      |    | IN |    | 14 | I N | I N | IN | IN | I N | IN | IN | IN | 14 | IN | IN | IN | IN | IN |
| termination without good         |    |    |    |    |     |     |    |    |     |    |    |    |    |    |    |    |    |    |
| cause (San Diego)                | N  | N  | N  | N  | N   | N   | v  | N  | N   | N  | N  | N  | N  | N  | N  | N  | N  | N  |
| Sanction recipient who           | IN | IN | IN | IN | IN  | IN  |    | IN | IN  | IN | IN | IN | IN | IN | IN | IN | IN | IN |
| refused ich offer or training    |    |    |    |    |     |     |    |    |     |    |    |    |    |    |    |    |    |    |
| triager Netice of Action         | N  | N  | N  | v  | V   | V   | N  | NI | N   | NI | NI | NI | N  | NI | NI | N  | NI | N  |
| Ingger Nonce of Action.          | IN | IN | IN | I  | ľ   | ľ   | IN | IN | IN  | IN | IN | IN | IN | IN | IN | IN | IN | IN |

| CalWIN Rule                |                                                                                |
|----------------------------|--------------------------------------------------------------------------------|
| EDX109C001                 | Determine sanction for individual with job termination.                        |
| EDX109C002                 | Determine sanction for job termination based on good cause.                    |
| EDX109C003                 | Do not allow good cause for job termination for recipients.                    |
| EDX109C004                 | Sanction self-imposed job termination reason.                                  |
| EDX109C005                 | Apply Sanction to recipient with no good cause for job termination.            |
| EDX109C006                 | Apply Sanction to individual with no good cause for job termination.           |
| EDX109C007                 | Determine sanction based on Job Termination Reason.                            |
| EDX109C008                 | Sanction recipient who refused job or training.                                |
| EDX109C009                 | Do not allow good cause for job refusal.                                       |
| EDX109C010                 | Penalize individual for job refusal. (Most Counties)                           |
|                            | Penalize individual for job refusal or training without good cause. (San       |
| EDX109C012                 | Mateo, Santa Cruz)                                                             |
| EDX109C013                 | Do not penalize applicants for refusing job offer.                             |
| EDX109C014                 | Do not allow good cause for any job termination reasons.                       |
| EDX109C015                 | Sanction applicants for refusing job or training.                              |
| EDX109C016                 | Do not penalize refused job offers without good cause.                         |
| EDX109C017 &<br>EDX109C021 | Sanction applicant for refusing job or training trigger Notice of Action.      |
| EDX109C018                 | Sanction recipient for refusing job offer or training.                         |
| EDX109C020                 | Do not penalize Good cause for job refusal.                                    |
| EDX109C022                 | Sanction individual for job termination without good cause.                    |
| EDX109C023                 | Sanction individual for job termination without good cause. (San Diego)        |
| EDX109C024 &<br>EDX109C025 | Sanction recipient who refused job offer or training trigger Notice of Action. |

Below is the corresponding CalWIN rule number mapped to CalSAWS rules.

The tables below show the combined rules and the combined indicators in the admin matrix format:

| Rule Description                                                                | Alameda | Contra Costa | Fresno | Orange | Placer | Sacramento | San Diego | San Francisco | San Luis | San Mateo | Santa Barbara | Santa Clara | Santa Cruz | Solano | Sonoma | Tulare | Ventura | Yolo |
|---------------------------------------------------------------------------------|---------|--------------|--------|--------|--------|------------|-----------|---------------|----------|-----------|---------------|-------------|------------|--------|--------|--------|---------|------|
| Sanction applicant for<br>refusing job or training trigger<br>Notice of Action. | N       | N            | Ν      | Y      | N      | Y          | N         | N             | N        | Ν         | Ν             | Ν           | N          | N      | N      | N      | Ν       | Ν    |
| CalWIN Rule                                                                     |         |              |        |        |        |            |           |               |          |           |               |             |            |        |        |        |         |      |
| EDX109C017                                                                      | Ν       | Ν            | Ν      | Ν      | Ν      | Υ          | Ν         | Ν             | Ν        | Ν         | Ν             | Ν           | Ν          | Ν      | Ν      | Ν      | Ν       | Ν    |
| EDX109C021                                                                      | Ν       | Ν            | Ν      | Υ      | Ν      | Ν          | Ν         | Ν             | Ν        | Ν         | Ν             | Ν           | Ν          | Ν      | Ν      | Ν      | Ν       | Ν    |

| Rule Description                                        | Alameda | Contra Costa | Fresno | Orange | Placer | Sacramento | San Diego | San Francisco | San Luis | San Mateo | Santa Barbara | Santa Clara | Santa Cruz | Solano | Sonoma | Tulare | Ventura | Yolo |
|---------------------------------------------------------|---------|--------------|--------|--------|--------|------------|-----------|---------------|----------|-----------|---------------|-------------|------------|--------|--------|--------|---------|------|
| Sanction recipient who<br>refused job offer or training | N       | N            | NI     | v      | V      | ×          | NI        | NI            | NI       | NI        | NI            | N           | NI         | NI     | NI     | NI     | N       | N    |
| CalWIN Rule                                             | IN      | IN           | IN     | T      | Ť      | Y          | IN        | IN            | IN       | IN        | IN            | IN          | IN         | IN     | IN     | IN     | IN      | IN   |
| EDX109C024                                              | Ν       | Ν            | Ν      | Υ      | Ν      | Ν          | Ν         | Ν             | Ν        | Ν         | Ν             | Ν           | Ν          | Ν      | Ν      | Ν      | Ν       | Ν    |
| EDX109C025                                              | Ν       | Ν            | Ν      | Ν      | Υ      | Υ          | Ν         | Ν             | Ν        | Ν         | Ν             | Ν           | Ν          | Ν      | Ν      | Ν      | Ν       | Ν    |

\* Please note the following rule will not be migrated over. For the corresponding reason.

| CalWIN Rule | CalWIN Description          | Reason    |
|-------------|-----------------------------|-----------|
|             | Recipient refused job offer | Not Used. |
|             | in the last 30 days without |           |
| EDX109C019  | good cause.                 |           |

# 2.26.11.2 EDBC Changes

### 2.26.11.2.1 Overview

This section will provide the Eligibility Rules flow for Job Terminated /Program Person Eligibility that can be filtered for each CalWIN County

### 2.26.11.2.2 Description of Change

#### Job Terminated Rules Flow Diagram:

A Consolidated Rules Flow Visio document will be provided as a separate Attachment in addition to this design Document that will depict the rules for a

selected County. Reference **Appendix 6.1 Rules Flow Diagram** '<u>Viewing Visio</u> <u>Document in Internet Explorer</u>' for instruction on how to access Visio.

| CalWIN Field     | CalSAWS Field      | Туре     | Location Details  |
|------------------|--------------------|----------|-------------------|
| Employment       | Termination Date   |          |                   |
| Termination      |                    | Existing | Employment Detail |
| End Date         | Termination Date   | Existing | Employment Detail |
| Good Cause       | Termination        |          |                   |
|                  | Reason             | Existing | Employment Detail |
| Job refusal      | Termination Date   |          |                   |
| Termination date | with a Termination |          |                   |
|                  | Reason of "Job     |          |                   |
|                  | Refused"           | New      | Employment Detail |
|                  | Type: Job Training |          |                   |
|                  | Reason:            |          |                   |
|                  | Failed/Refused Job |          |                   |
|                  | Training           |          | Eligibility Non-  |
| Training         |                    | Existing | Compliance Detail |

The following Data Collection elements will be used by this Rule Flow.

### Job Terminated Sanction:

To create a Job Termination or Job Refusal sanction a Non Compliance entry will need to be created in the Eligibility Non Compliance Detail page with the following type and reason:

- a. Non Compliance Type: Employment
- b. Non Compliance Reason: Job Termination or Job Refusal

### Existing Program/Person Status:

The following existing program/person status reason will be leveraged by this rule flow when the following conditions are met.

1. The program/person status reason CT73 B6 'Refused Job' will be set as a display status reason when all the following conditions in either A or B are met:

A. All the conditions are met:

- a Either of the following true:
  - i. The program is intake and employment termination date is after or the same as Job Termination time limit date. (Individual program application date – county defined Time limit duration.
  - ii. The Individual is active and Employment termination date is within payment month.

- b The rule 'Determine sanction for individual with job termination.' is active.
- c The rule 'Determine sanction for job termination based on good cause' is not active.
- d The rule 'Do not allow good cause for job termination for recipients' is active.
- e The program is intake.
- f The individual has a Termination Reason on employment detail and it is not a county defined good cause reason.
  g Either of the following conditions are true:
  - The individual's employment termination reason is 'job refused'.
    - ii. The individual has a Non-compliance record Type:
      - Non-compliance Type: Job Training
      - Non-compliance Reason: Failed/Refused
         Job Training
- h Either of the following conditions is not true:
  - i. The individual has an employment termination reason is 'job refused' and the program is intake and the individual's application date is after the job refusal time limit = employment termination date + county defined time limit.
  - ii. The individual has an employment termination reason is 'job refused' and the individual application Date is before the Job Refusal termination date.
- i The rule 'Do not allow good cause for job refusal.' is not active.
- j The rule 'Penalize individual for job refusal (Most Counties)' is active.
- k The rule 'Sanction recipient who refused job or training' is not active.
- 1 The individual is intake.
- m The rule 'Sanction applicants for refusing job or training.' is not active.
- n The rule 'Do not penalize refused job offers without good cause.' is not active.
- o The rule 'Sanction applicant for refusing job or training trigger Notice of Action' is not active.
- B. All the conditions are met:
  - a Either of the following true:
    - i. The program is intake and employment termination date is after or the same as Job Termination time limit date (Individual program application date – county defined Time limit duration.
    - ii. The Individual is active and Employment termination date is within payment month.

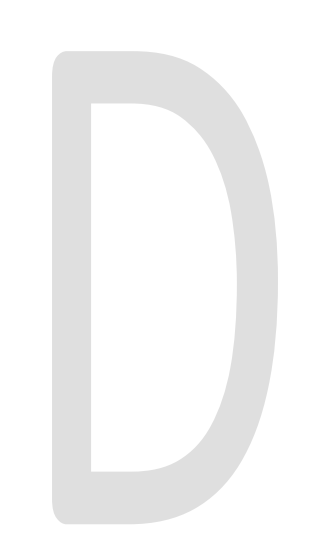

- b The rule 'Determine sanction for individual with job termination.' is active.
- c The rule 'Determine sanction for job termination based on good cause' is not active.
- d The rule 'Do not allow good cause for job termination for recipients' is not active.
- e Either of the following conditions are true:
  - i. The individual's employment termination reason is 'job refused'.
  - ii. The individual has a Non-compliance record Type:
    - Non-compliance Type: Job Training
    - Non-compliance Reason: Failed/Refused
       Job Training
- f Either of the following conditions is not true:
  - i. The individual has an employment termination reason is 'job refused' and the program is intake and the individual's application date is after the job refusal time limit = employment termination date + county defined time limit.
  - ii. The individual has an employment termination reason is 'job refused' and the individual application Date is before the Job Refusal termination date.
- g The rule 'Do not allow good cause for job refusal.' is not active.
- h The rule 'Penalize individual for job refusal (Most Counties)' is active.
- i The rule 'Sanction recipient who refused job or training' is not active.
- j The individual is intake.
- k The rule 'Sanction applicants for refusing job or training.' is not active.
- I The rule 'Do not penalize refused job offers without good cause.' is not active.
- m The rule 'Sanction applicant for refusing job or training trigger Notice of Action' is not active.

| Category | Short Description |
|----------|-------------------|
| 73       | Refused Job       |

2. The program/person status reason CT73 B9 'Quit Job' will be set as a display status reason when all the following conditions in either A or B are met:

A. All the conditions are met:

a Either of the following true:

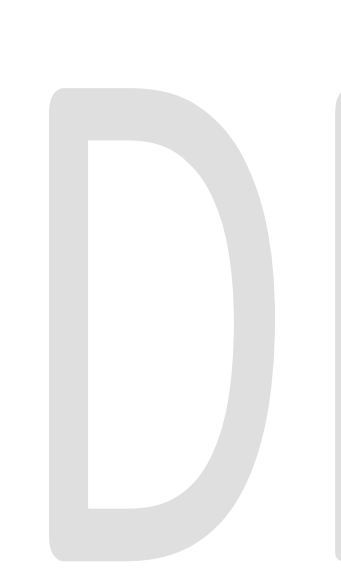

- i. The program is intake and employment termination date is after or the same as Job Termination time limit date (Individual program application date – county defined Time limit duration.
- ii. The Individual is active and Employment termination date is within payment month.
- b The rule 'Determine sanction for individual with job termination.' is not active.
- c The rule 'Determine sanction based on Job Termination Reason.' is not active.
- d The rule 'Sanction self-imposed job termination reason.' is not active.
- e The rule 'Do not allow good cause for any job termination reasons.' is active.
- f The program is intake.
- B. All the conditions are met:
  - a Either of the following true:
    - i. The program is intake and employment termination date is after or the same as Job Termination time limit date (Individual program application date – county defined Time limit duration.
    - ii. The Individual is active and Employment termination date is within payment month.
    - b The rule 'Determine sanction for individual with job termination.' is not active.
    - c The rule 'Determine sanction based on Job Termination Reason.' is not active.
    - d The rule 'Sanction self-imposed job termination reason.' is active.
    - e The job termination has a reason selected.
    - f The program is intake.

| Category | Short Description |
|----------|-------------------|
| 73       | Quit Job          |

- 3. The program/person status reason CT73 QR 'Refused Job Offer/Voluntarily QuitJob' will be set as a display status reason when all the following conditions in either A or B are met:
  - A. All the conditions are met:
    - a. Either of the following true:
      - i. The program is intake and employment termination date is after or the same as Job Termination time limit date (Individual program

application date – county defined Time limit duration.

- ii. The Individual is active and Employment termination date is within payment month.
- b. The rule 'Determine sanction for individual with job termination.' is active.
- c. The rule 'Determine sanction for job termination based on good cause' is not active.
- d. The rule 'Do not allow good cause for job termination for recipients' is not active.
- e. Either of the following conditions are true:
  - i. The individual's employment termination reason is 'job refused'.
  - ii. The individual has a Non-compliance record Type:
    - Non-compliance Type: Job Training
    - Non-compliance Reason: Failed/Refused Job Training
- f. Either of the following conditions is not true:
  - i. The individual has an employment termination reason is 'job refused' and the program is intake and the individual's application date is after the job refusal time limit = employment termination date + county defined time limit.
  - ii. The individual has an employment termination reason is 'job refused' and the individual application Date is before the Job Refusal termination date.
- g. The rule 'Do not allow good cause for job refusal.' is not active.
- h. The rule 'Penalize individual for job refusal (Most Counties)' is active.
- i. The rule 'Sanction recipient who refused job or training' is not active.
- j. The program is intake.
- k. The rule 'Sanction applicants for refusing job or training.' is active.
- B. All the conditions are met:
  - a. Either of the following true:
    - i. The program is intake and employment termination date is after or the same as Job Termination time limit date (Individual program application date – county defined Time limit duration.
    - ii. The Individual is active and Employment termination date is within payment month.
  - b. The rule 'Determine sanction for individual with job termination.' is active.

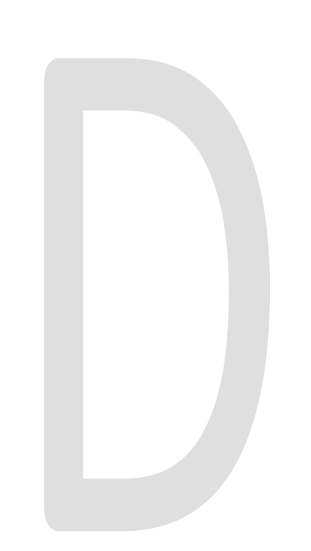

- c. The rule 'Determine sanction for job termination based on good cause' is not active.
- d. The rule 'Do not allow good cause for job termination for recipients' is not active.
- e. Either of the following conditions are true:
  - i. The individual's employment termination reason is 'job refused'.
  - ii. The individual has a Non-compliance record Type:
    - Non-compliance Type: Job Training
    - Non-compliance Reason: Failed/Refused
       Job Training
- f. Either of the following conditions is not true:

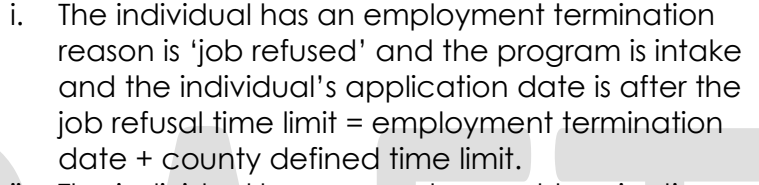

- ii. The individual has an employment termination reason is 'job refused' and the individual application Date is before the Job Refusal termination date
- g. The rule 'Do not allow good cause for job refusal.' is not active.
- h. The rule 'Penalize individual for job refusal (Most Counties)' is active.
- i. The rule 'Sanction recipient who refused job or training' is not active.
- j. The program is intake.

| Category | Short Description          |
|----------|----------------------------|
|          | Refused Job                |
| 73       | Offer/Voluntarily Quit Job |

# New Program/Person Status:

The following new program/person status reason will be used by this rule flow when the following conditions are met.

- 1. The new program/person status reason CT73 'Job Term No Good Cause' will be set as a display status reason when all the following conditions are met:
  - A. All of the following conditions:
    - a. Either of the following true:
      - i. The program is intake and employment termination date is after or the same as Job Termination time limit date (Individual program application date – county defined Time limit duration.

- ii. The Individual is active and Employment termination date is within payment month.
- b. The rule 'Determine sanction for individual with job termination.' is active.
- c. The rule 'Determine sanction for job termination based on good cause.' is not active.
- d. The rule 'Do not allow good cause for job termination for recipients.' is active.
- e. The program is intake.
- f. Either of the following conditions are true:
  - i. The individual's employment termination reason is 'job refused'.
  - ii. The individual has a Non-compliance record Type:
    - Non-compliance Type: Job Training
    - Non-compliance Reason: Failed/Refused Job Training
- g. Either of the following conditions is not true:
  - i. The individual has an employment termination reason is 'job refused' and the program is intake and the individual's application date is after the job refusal time limit = employment termination date + county defined time limit.
  - ii. The individual has an employment termination reason is 'job refused' and the individual application Date is before the Job Refusal termination date.
- h. The rule 'Do not allow good cause for job refusal.' is not active.
- i. The rule 'Penalize individual for job refusal. (Most Counties)' is not active.
- j. The rule 'Penalize individual for job refusal or training without good cause(San Mateo, Santa Cruz)' is active.
- k. The rule 'Do not penalize applicants for refusing job offer.' is active.
- I. The individual is active.
- m. There is no good cause reason selected for the non-compliance or the good cause reason is not accepted by the county.
- B. All the conditions are met:
  - a. Either of the following true:
    - i. The program is intake and employment termination date is after or the same as Job Termination time limit date (Individual program application date – county defined Time limit duration.
    - ii. The Individual is active and Employment termination date is within payment month.
  - b. The rule 'Determine sanction for individual with job termination.' is active.
  - c. The rule 'Determine sanction for job termination based on good cause' is active.
  - d. The rule 'Sanction individual for job termination without good cause (San Diego)' is active.
  - e. The individual does have a Termination Reason on employment detail or it is not a county defined good cause reason.

- C. All of the following conditions:
  - a. Either of the following true:
    - i. The program is intake and employment termination date is after or the same as Job Termination time limit date (Individual program application date – county defined Time limit duration.
    - ii. The Individual is active and Employment termination date is within payment month.
  - b. The rule 'Determine sanction for individual with job termination.' is active.
  - c. The rule 'Determine sanction for job termination based on good cause' is not active.
  - d. The rule 'Do not allow good cause for job termination for recipients' is not active.
  - e. The individual has a Termination Reason on employment detail and it is not a county defined good cause reason.
  - f. The individual is active.
  - g. The rule 'Apply Sanction to recipient with no good cause for job termination.' is active.
- D. All of the following conditions:
  - a. Either of the following true:
    - i. The program is intake and employment termination date is after or the same as Job Termination time limit date (Individual program application date – county defined Time limit duration.
    - ii. The Individual is active and Employment termination date is within payment month.
  - b. The rule 'Determine sanction for individual with job termination.' is active.
  - c. The rule 'Determine sanction for job termination based on good cause' is not active.
  - d. The rule 'Do not allow good cause for job termination for recipients' is not active.
  - e. The individual has a Termination Reason on employment detail and it is not a county defined good cause reason.
  - f. The individual is active.
  - g. The rule 'Apply Sanction to recipient with no good cause for job termination.' is not active.
- E. All the conditions are met:
  - a. Either of the following true:
    - i. The program is intake and employment termination date is after or the same as Job Termination time limit date (Individual program application date – county defined Time limit duration.
    - ii. The Individual is active and Employment termination date is within payment month.
  - b. The rule 'Determine sanction for individual with job termination.' is not active.

- c. The rule 'Determine sanction based on Job Termination Reason.' is not active.
- d. The rule 'Sanction self-imposed job termination reason.' is active.
- e. The job termination has a reason selected.
- f. The individual is active.
- F. All the conditions are met:
  - a. Either of the following true:
    - i. The program is intake and employment termination date is after or the same as Job Termination time limit date (Individual program application date – county defined Time limit duration.
    - ii. The Individual is active and Employment termination date is within payment month.
  - b. The rule 'Determine sanction for individual with job termination.' is not active.
  - c. The rule 'Determine sanction based on Job Termination Reason.' is not active.
  - d. The rule 'Sanction self-imposed job termination reason.' is not active.
  - e. The rule 'Do not allow good cause for any job termination reasons.' is active.
  - f. The individual is active.

| Category | Short Descrip | tion       |
|----------|---------------|------------|
| 73       | Job Term No   | Good Cause |

- 2. The program/person status reason CT73 'Job Terminated No Good Cause (Recipient)' will be set as a display status reason when all the following conditions in either A, B, C or D are met:
  - A. All the conditions are met:
    - a. Either of the following true:
      - i. The program is intake and employment termination date is after or the same as Job Termination time limit date (Individual program application date – county defined Time limit duration.
      - ii. The Individual is active and Employment termination date is within payment month.
    - b. The rule 'Determine sanction for individual with job termination.' is active.
    - c. The rule 'Determine sanction for job termination based on good cause' is not active.
    - d. The rule 'Do not allow good cause for job termination for recipients' is active.
    - e. The program is intake.
    - f. Either of the following conditions are true:

- i. The individual's employment termination reason is 'job refused'.
- ii. The individual has a Non-compliance record Type:
  - Non-compliance Type: Job Training
  - Non-compliance Reason: Failed/Refused Job Training
- g. Either of the following conditions is not true:
  - i. The individual has an employment termination reason is 'job refused' and the program is intake and the individual's application date is after the job refusal time limit = employment termination date + county defined time limit.
  - ii. The individual has an employment termination reason is 'job refused' and the individual application Date is before the Job Refusal termination date
- h. The rule 'Do not allow good cause for job refusal.' is not active.
- i. The rule 'Penalize individual for job refusal (Most Counties)' is active.
- j. The rule 'Sanction recipient who refused job or training' is not active.
- k. The individual is active.
- I. The rule 'Sanction recipient for refusing job offer or training.' is not active.
- m. The rule Do not penalize refused job offers without good cause.' is not active.
- n. The rule 'Sanction recipient who refused job offer or training trigger Notice of Action' is active.
- B. All the conditions are met:
  - a. Either of the following true:
    - i. The program is intake and employment termination date is after or the same as Job Termination time limit date (Individual program application date – county defined Time limit duration.
    - ii. The Individual is active and Employment termination date is within payment month.
  - b. The rule 'Determine sanction for individual with job termination.' is active.
  - c. The rule 'Determine sanction for job termination based on good cause' is not active.
  - d. The rule 'Do not allow good cause for job termination for recipients' is active.
  - e. The program is intake.
  - f. Either of the following conditions are true:
    - i. The individual's employment termination reason is 'job refused'.

- ii. The individual has a Non-compliance record Type:
  - Non-compliance Type: Job Training
  - Non-compliance Reason: Failed/Refused
     Job Training
- g. Either of the following conditions is not true:
  - i. The individual has an employment termination reason is 'job refused' and the program is intake and the individual's application date is after the job refusal time limit = employment termination date + county defined time limit.
  - ii. The individual has an employment termination reason is 'job refused' and the individual application Date is before the Job Refusal termination date
- h. The rule 'Do not allow good cause for job refusal.' is not active.
- i. The rule 'Penalize individual for job refusal. (Most Counties)' is active.
- j. The rule 'Sanction recipient who refused job or training' is active.
- k. The individual is active.
- C. All the conditions are met:
  - a. Either of the following true:
    - i. The program is intake and employment termination date is after or the same as Job Termination time limit date (Individual program application date – county defined Time limit duration.
    - ii. The Individual is active and Employment termination date is within payment month.
  - b. The rule 'Determine sanction for individual with job termination.' is active.
  - c. The rule 'Determine sanction for job termination based on good cause' is not active.
  - d. The rule 'Do not allow good cause for job termination for recipients' is active.
  - e. The program is intake.
  - f. Either of the following conditions are true:
    - i. The individual's employment termination reason is 'job refused'.
    - ii. The individual has a Non-compliance record Type:
      - Non-compliance Type: Job Training
      - Non-compliance Reason: Failed/Refused
         Job Training
  - g. Either of the following conditions is not true:
    - i. The individual has an employment termination reason is 'job refused' and the program is intake and the individual's application date is after the

job refusal time limit = employment termination date + county defined time limit.

- ii. The individual has an employment termination reason is 'job refused' and the individual application Date is before the Job Refusal termination date.
- h. The rule 'Do not allow good cause for job refusal.' is not active.
- i. The rule 'Penalize individual for job refusal. (Most Counties)' is active.
- j. The rule 'Sanction recipient who refused job or training.' is not active.
- k. The individual is active.
- I. The rule 'Sanction recipient for refusing job offer or training.' is not active.
- m. The rule Do not penalize refused job offers without good cause.' is not active.
- n. The rule 'Sanction recipient who refused job offer or training trigger Notice of Action' is not active.
- D. All the conditions are met:
  - a. Either of the following true:
    - i. The program is intake and employment termination date is after or the same as Job Termination time limit date (Individual program application date – county defined Time limit duration.
    - ii. The Individual is active and Employment termination date is within payment month.
  - b. The rule 'Determine sanction for individual with job termination.' is not active.
  - c. The rule 'Determine sanction based on Job Termination Reason.' is not active.
  - d. The rule 'Sanction self-imposed job termination reason.' is not active.
  - e. The rule 'Do not allow good cause for any job termination reasons.' is active.
  - f. The program is intake.

| Category | Short Description      |  |
|----------|------------------------|--|
|          | Job Terminated No Good |  |
| 73       | Cause (Recipient)      |  |

- 3. The new program/person status reason CT73 'Job Terminated' will be set as a display status reason when all the following conditions:
  - a. Either of the following true:

- i. The program is intake and employment termination date is after or the same as Job Termination time limit date (Individual program application date – county defined Time limit duration.
- ii. The Individual is active and Employment termination date is within payment month.
- b. The rule 'Determine sanction for individual with job termination.' is active.
- c. The rule 'Determine sanction for job termination based on good cause' is active.
- d. The rule 'Sanction individual for job termination without good cause. (San Diego)' is not active.
- e. The rule 'Sanction individual for job termination without good cause.' is active.

| Category | Short Description |
|----------|-------------------|
| 73       | Job Terminated    |
|          |                   |

- 4. The new program/person status reason CT73 ' Job Termination No Good Cause' will be set as a display status reason when all the following conditions are met:
  - a. Either of the following true:
    - i. The program is intake and employment termination date is after or the same as Job Termination time limit date (Individual program application date – county defined Time limit duration.
    - ii. The Individual is active and Employment termination date is within payment month.
  - b. The rule 'Determine sanction for individual with job termination.' is active.
  - c. The rule 'Determine sanction for job termination based on good cause' is not active.
  - d. The rule 'Do not allow good cause for job termination for recipients' is not active.
  - e. The individual has a Termination Reason on employment detail and it is not a county defined good cause reason.
  - f. The program is intake.

| Category | Short Description       |  |
|----------|-------------------------|--|
|          | Job Termination No Good |  |
| 73       | Cause                   |  |

- 5. The new program/person status reason CT73' County Decision No Good Cause' will be set as a display status reason when all the following conditions are met:
  - a. Either of the following true:
    - i. The program is intake and employment termination date is after or the same as Job Termination time limit date (Individual program application date – county defined Time limit duration.
    - ii. The Individual is active and Employment termination date is within payment month.

- b. The rule 'Determine sanction for individual with job termination.' is active.
- c. The rule 'Determine sanction for job termination based on good cause.' is not active.
- d. The rule 'Do not allow good cause for job termination for recipients' is active.
- e. The program is intake.
- f. Either of the following conditions are true:
  - i. The individual's employment termination reason is 'job refused'.
  - ii. The individual has a Non-compliance record Type:
    - Non-compliance Type: Job Training
    - Non-compliance Reason: Failed/Refused Job Training
- g. Either of the following conditions is not true:
  - The individual has an employment termination reason is 'job refused' and the program is intake and the individual's application date is after the job refusal time limit = employment termination date + county defined time limit.
  - ii. The individual has an employment termination reason is 'job refused' and the individual application Date is before the Job Refusal termination date.
- h. The rule 'Do not allow good cause for job refusal.' is active.

| Category | Short Description       |
|----------|-------------------------|
|          | County Decision No Good |
| 73       | Cause                   |

- 6. The new program/person status reason CT73 ' Refused Job (Applicant)' will be set as a display status reason when all the following conditions are met:
  - a. Either of the following true:
    - i. The program is intake and employment termination date is after or the same as Job Termination time limit date (Individual program application date – county defined Time limit duration.
    - ii. The Individual is active and Employment termination date is within payment month.
  - b. The rule 'Determine sanction for individual with job termination.' is active.
  - c. The rule 'Determine sanction for job termination based on good cause' is not active.
  - d. The rule 'Do not allow good cause for job termination for recipients' is active.
  - e. The program is intake.
  - f. Either of the following conditions are true:
    - i. The individual's employment termination reason is 'job refused'.
    - ii. The individual has a Non-compliance record Type:
      - Non-compliance Type: Job Training

- Non-compliance Reason: Failed/Refused Job Training
- g. Either of the following conditions is not true:
  - The individual has an employment termination reason is 'job refused' and the program is intake and the individual's application date is after the job refusal time limit = employment termination date + county defined time limit.
  - ii. The individual has an employment termination reason is 'job refused' and the individual application Date is before the Job Refusal termination date.
- h. The rule 'Do not allow good cause for job refusal.' is not active.
- i. The rule 'Penalize individual for job refusal (Most Counties)' is active.
- j. The rule 'Sanction recipient who refused job or training' is not active.
- k. The individual is the intake.
- I. The rule 'Sanction applicants for refusing job or training.' is not active.
- m. The rule 'Do not penalize refused job offers without good cause.' is not active.
- n. The rule 'Sanction applicant for refusing job or training trigger Notice of Action' is active.

| Category Sr | nort Description       |
|-------------|------------------------|
| 73 Re       | efused Job (Applicant) |

7. The new program/person status reason CT73' Refused Job (recipient)' will be set as a display status reason when all the following conditions in either A or B are met:

A. All the conditions:

- a. The Individual is active and Employment termination date is within payment month.
- b. The rule 'Determine sanction for individual with job termination.' is active.
- c. The rule 'Determine sanction for job termination based on good cause.' is not active.
- d. The rule 'Do not allow good cause for job termination for recipients' is active.
- e. The program is intake ongoing.
- f. Either of the following conditions are true:
  - i. The individual's employment termination reason is 'job refused'.
  - ii. The individual has a Non-compliance record Type:
    - Non-compliance Type: Job Training
    - Non-compliance Reason: Failed/Refused Job Training
- g. Either of the following conditions is not true:
  - i. The individual has an employment termination reason is 'job refused' and the program is intake and the individual's application

date is after the job refusal time limit = employment termination date + county defined time limit.

- ii. The individual has an employment termination reason is 'job refused' and the individual application Date is before the Job Refusal termination date.
- h. The rule 'Do not allow good cause for job refusal.' is not active.
- i. The rule 'Penalize individual for job refusal. (Most Counties)' is active.
- j. The rule 'Sanction recipient who refused job or training' is not active.
- k. The individual is active.
- I. The rule 'Sanction recipient for refusing job offer or training.' is not active.
- m. The rule Do not penalize refused job offers without good cause.' is not active.
- n. The rule 'Sanction recipient who refused job offer or training trigger Notice of Action' is not active.

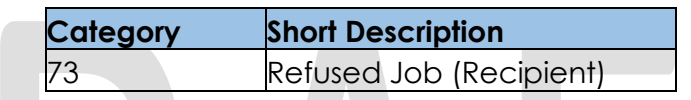

- 8. The new program/person status reason CT73' Refused Job No good cause (County Decision)' will be set as a display status reason when all the following conditions are met:
  - a. Either of the following true:
    - i. The program is intake and employment termination date is after or the same as Job Termination time limit date (Individual program application date – county defined Time limit duration.
    - ii. The Individual is active and Employment termination date is within payment month.
  - b. The rule 'Determine sanction for individual with job termination.' is active.
  - c. The rule 'Determine sanction for job termination based on good cause' is not active.
  - d. The rule 'Do not allow good cause for job termination for recipients' is active.
  - e. The program is intake.
  - f. The individual has a Termination Reason on employment detail and it is a county defined good cause reason.
  - g. Either of the following conditions are true:
    - i. The individual's employment termination reason is 'job refused'.
    - ii. The individual has a Non-compliance record Type:
      - Non-compliance Type: Job Training
      - Non-compliance Reason: Failed/Refused Job Training
  - h. Either of the following conditions is not true:
    - The individual has an employment termination reason is 'job refused' and the program is intake and the individual's application date is after the job refusal time limit = employment termination date + county defined time limit.

- ii. The individual has an employment termination reason is 'job refused' and the individual application Date is before the Job Refusal termination date.
- i. The rule 'Do not allow good cause for job refusal.' is not active.
- j. The rule 'Penalize individual for job refusal. (Most Counties)' is not active.
- k. The rule 'Penalize individual for job refusal or training without good cause. (San Mateo, Santa Cruz)' is active.
- I. The rule 'Do not penalize applicants for refusing job offer.' is not active.
- m. The rule 'Do not penalize Good cause for job refusal.' is active.
- n. The individual does not have a valid good cause for job refusal.

| Category | Short Description       |
|----------|-------------------------|
|          | Refused Job No Good     |
| 73       | Cause (County Decision) |

Please refer the <u>Rules Flow Diagram</u> in the Appendix section on how to open and navigate the Visio diagram

# 2.26.11.3 Correspondence

#### 2.26.11.3.1 Overview

This section describes the Notice of Action (NOA) triggers that will be created depending on the resulting EDBC reason code in the previous sections. Notices only trigger from certain reason codes listed in this section.

The reason codes listed in the rule recommendations are formatted as <CalWIN Reason Code> - <CalSAWS EDBC Display Reason>. The trigger condition describes the statuses and reasons in which the notice will trigger for. The countyspecific information describes which counties and actions the notices will generate for, as well as the document name and number that will be displayed on the distributed documents page. The template column determines how notices are grouped when generated.

### 2.26.11.3.2 Description of Change

#### 1. Reason Code: XAN028 - Refused Job

- a. Trigger Condition
  - i. This notice generates for the applicable counties when an individual was 'Pending' and is now 'Denied' on the current EDBC with the reason 'Refused Job'.
- b. Person Level Reason
- c. County-specific information:

| County | Action | Document Description | Number | Template |
|--------|--------|----------------------|--------|----------|
|--------|--------|----------------------|--------|----------|

| Contra Costa | Denial | GA Denial - Refused            | 134 0 | 11519 |
|--------------|--------|--------------------------------|-------|-------|
|              |        | Employment - 60 Day Penalty    |       |       |
| Santa        | Denial | GR - Deny - Job Responsibility | 161-0 | 12701 |
| Barbara      |        |                                |       |       |

### 2. <u>Reason Code: XAN074 – Job Terminated no good cause (recipient)</u>

- a. Trigger Condition
  - This notice generates for the applicable counties when an individual was 'Active' in the previous saved EDBC and is now 'Discontinued' on the current EDBC with the reason 'Job Terminated no good cause (recipient)'.
- b. Person Level Reason
- c. County-specific information:

| County    | Action         | Document Description | Number | Template |
|-----------|----------------|----------------------|--------|----------|
| San       | Discontinuance | CAAP Discontinuance: | 031 1  | 12599    |
| Francisco |                | Refused Employment   |        |          |

### 3. <u>Reason Code: XAN075 - Job Terminated no good cause (recipient)</u>

- a. Trigger Condition
  - i. This notice generates for the applicable counties when an individual was 'Active' in the previous saved EDBC and is now 'Discontinued' on the current EDBC with the reason 'Job Terminated no good cause (recipient)'.
- b. Person Level Reason
- c. County-specific information:

| County | Action         | Document Description                                      | Number | Template |
|--------|----------------|-----------------------------------------------------------|--------|----------|
| Placer | Discontinuance | Discontinuance - failure to<br>accept employment/referral | 074-0  | 608577   |

### 4. <u>Reason Code: XAN147 – Job Terminated</u>

- a. Trigger Condition
  - This notice generates for the applicable counties when an individual was 'Pending' and is now 'Denied' on the current EDBC with the reason 'Job Terminated'. or
  - ii. An individual was 'Active' in the previous saved EDBC and is now 'Discontinued' on the current EDBC with the reason 'Job Terminated'.
- b. Person Level Reason
- c. County-specific information:

| County Action Document Description Number Template | County | Action | Document Description | Number | Template |
|----------------------------------------------------|--------|--------|----------------------|--------|----------|
|----------------------------------------------------|--------|--------|----------------------|--------|----------|

| Fresno      | Discontinuance | General Relief<br>Discontinuance -                 | 017-C  | 12624  |
|-------------|----------------|----------------------------------------------------|--------|--------|
|             |                | Employable Requirements                            |        |        |
| Fresno      | Denial         | General Relief Denial -<br>Employable Requirements | 138-A  | 11550  |
| Santa Clara | Discontinuance | GA Discontinuance -<br>Voluntary Quit              | GA 082 | 610074 |

### 5. <u>Reason Code: XAN151 – Job Termination No Good Cause</u>

- a. Trigger Condition
  - i. This notice generates for the applicable counties when an individual was 'Pending' and is now 'Denied' on the current EDBC with the reason 'Job Termination No Good Cause'. or
  - ii. An individual was 'Active' in the previous saved EDBC and is now 'Discontinued' on the current EDBC with the reason 'Job Termination No Good Cause'.
- b. Person Level Reason
- c. County-specific information:

| County           | Action         | Document Description                       | Number           | Template |
|------------------|----------------|--------------------------------------------|------------------|----------|
| Santa<br>Barbara | Discontinuance | GR - Disc - Job Responsibility             | 061-0<br>(08/97) | 12375    |
| Santa<br>Barbara | Denial         | GR - Deny - Job<br>Responsibility          | 161-0            | 12701    |
| Santa Clara      | Denial         | GA Denial - Quit Job<br>Without Good Cause | GA 137           | 12038    |
| Solano           | Denial         | GA - Denial - Job<br>Responsibility        | 161              | 12112    |

### 6. Reason Code: XAN152 - Quit Job

- a. Trigger Condition
  - i. This notice generates for the applicable counties when an individual was 'Pending' and is now 'Denied' on the current EDBC with the reason 'Quit Job'.
- b. Person Level Reason
- c. County-specific information:

| County     | Action | Document Description                                                   | Number | Template |
|------------|--------|------------------------------------------------------------------------|--------|----------|
| Santa Cruz | Denial | Denial - GA Denial for<br>Termination of Employment<br>in Past 30 Days | 126-B  | 610714   |
| Yolo       | Denial | General Assistance Denial -<br>Job Quit Sanction                       | 112-3  | 12214    |

7. <u>Reason Code: XAN154 - County Decision No good cause</u>

- a. Trigger Condition
  - This notice generates for the applicable counties when an individual was 'Active' in the previous saved EDBC and is now 'Discontinued' on the current EDBC with the reason 'County Decision No good cause'.
- b. Person Level Reason
- c. County-specific information:

| County | Action         | Document Description                                                       | Number | Template |
|--------|----------------|----------------------------------------------------------------------------|--------|----------|
| Yolo   | Discontinuance | GA Discontinuance -<br>Sanction - Failure to Accept<br>or Appear for a Job | 074-8  | 12217    |

### 8. <u>Reason Code: XAN158 – Refused Job (applicant)</u>

- a. Trigger Condition
  - This notice generates for the applicable counties when an individual was 'Active' in the previous saved EDBC and is now 'Discontinued' on the current EDBC with the reason 'Refused Job (applicant)'.
- b. Person Level Reason
- c. County-specific information:

| County | Action         | Document Description               | Number    | Template |
|--------|----------------|------------------------------------|-----------|----------|
| Orange | Discontinuance | GR Disc - GRWP Non-<br>Cooperation | 070/071 A | 609248   |

- 9. <u>Reason Code: XAN159 Refused Job (applicant)</u>
  - a. Trigger Condition
    - i. This notice generates for the applicable counties when an individual was 'Pending' and is now 'Denied' on the current EDBC with the reason 'Refused Job (applicant)'.
  - b. Person Level Reason
  - c. County-specific information:

| County | Action | Document Description                | Number | Template |
|--------|--------|-------------------------------------|--------|----------|
| Solano | Denial | GA - Denial - Job<br>Responsibility | 161    | 12112    |

### 10. Reason Code: XAN163 - Refused Job (recipient)

- a. Trigger Condition
  - This notice generates for the applicable counties when an individual was 'Active' in the previous saved EDBC and is now 'Discontinued' on the current EDBC with the reason 'Refused Job (recipient)'.
- b. Person Level Reason
- c. County-specific information:

| County           | Action         | Document Description                                                  | Number           | Template |
|------------------|----------------|-----------------------------------------------------------------------|------------------|----------|
| Contra<br>Costa  | Discontinuance | GA Disc - Failure to Accept<br>Employment - 2, 4, 6 Month<br>Sanction | 031 1            | 12270    |
| Santa<br>Barbara | Discontinuance | GR - Disc - Job Responsibility                                        | 061-0<br>(08/97) | 12375    |

### 11. Reason Code: XAN165 - Refused Job No good cause (County Decision)

- a. Trigger Condition
  - i. This notice generates for the applicable counties when an individual was 'Pending' and is now 'Denied' on the current EDBC with the reason 'Refused Job No good cause (County Decision)'. or
  - ii. An individual was 'Active' in the previous saved EDBC and is now 'Discontinued' on the current EDBC with the reason 'Refused Job No good cause (County Decision)'.
- b. Person Level Reason
- c. County-specific information:

| County     | Action         | Document Description                                                         | Number | Template |
|------------|----------------|------------------------------------------------------------------------------|--------|----------|
| Santa Cruz | Discontinuance | Sanction for GA - Failed to<br>Fulfill Employable<br>Requirements            | 006-A  | 12094    |
| Santa Cruz | Denial         | Denial - GA Denial for Failure<br>to Comply w/Employable<br>Person Agreement | 128-B  | 610716   |

# 2.26.11.4 **Project Requirements**

| DDID<br>2314 | DDID Description                                                                                                    | How DDID Requirement<br>Met                                                                             | Rule Flow Diagram                                                                   |
|--------------|----------------------------------------------------------------------------------------------------|----------------------------------------------------------------------------------------------------|-------------------------------------------------------------------------------------|
|              | [Business Rule: {Job<br>Termination –Most of the<br>Counties } CalSAWS must<br>determine whether to<br>apply a Sanction, Penalty<br>or POI on an individual<br>applying for GA/GR<br>whose job was<br>terminated.] | The rule 'Determine<br>sanction for individual<br>with job termination. ' Will<br>meet this requirement | The following rule is<br>stated in the business flow<br>diagram and admin<br>matrix |

| DDID<br>2314 | DDID Description                                                                                                    | How DDID Requirement<br>Met                                                                                            | Rule Flow Diagram                                                                   |
|--------------|----------------------------------------------------------------------------------------------------|----------------------------------------------------------------------------------------------------|-------------------------------------------------------------------------------------|
|              | [Business Rule: {Job<br>terminated within last 30<br>days} CalSAWS must<br>determine whether to<br>apply a Sanction, Penalty<br>or POI on an individual<br>applying for GA/GR<br>whose job was<br>terminated within last 30<br>days based on Good<br>cause and Program<br>mode.]            | The rule 'Determine<br>sanction for job<br>termination based on<br>good cause ' Will meet<br>this requirement          | The following rule is<br>stated in the business flow<br>diagram and admin<br>matrix |
|              | [Business Rule: {County<br>does not allow good<br>cause for job termination<br>of recipients} CalSAWS<br>must determine whether<br>to apply a Sanction,<br>Penalty or POI on an<br>individual applying for<br>GA/GR whose job was<br>terminated based on<br>Good cause and<br>program mode] | The rule 'Do not allow<br>good cause for job<br>termination for recipients<br>' Will meet this<br>requirement          | The following rule is<br>stated in the business flow<br>diagram and admin<br>matrix |
|              | [Business Rule: {Self<br>imposed job termination}<br>CalSAWS must determine<br>whether to apply<br>sanction on an individual<br>applying for GA/GR<br>whose self imposed job<br>was terminated based on<br>program mode]                                                                    | The rule 'Sanction self-<br>imposed job termination<br>reason. ' Will meet this<br>requirement                         | The following rule is<br>stated in the business flow<br>diagram and admin<br>matrix |
|              | [Business Rule: {Apply<br>sanction from day<br>following the day last<br>aided} CalSAWS must<br>determine whether to<br>apply Sanction from day<br>following the day last<br>aided on an individual<br>applying for GA/GR<br>whose job was<br>terminated ]                                  | The rule 'Apply Sanction<br>to recipient with no good<br>cause for job termination.<br>' Will meet this<br>requirement | The following rule is<br>stated in the business flow<br>diagram and admin<br>matrix |

| DDID<br>2314 | DDID Description                                                                                                    | How DDID Requirement<br>Met                                                                                             | Rule Flow Diagram                                                                   |
|--------------|----------------------------------------------------------------------------------------------------|----------------------------------------------------------------------------------------------------|-------------------------------------------------------------------------------------|
|              | [Business Rule: {Apply<br>sanction from first month<br>timely notice can be<br>given} CalSAWS must<br>determine whether to<br>apply Sanction from first<br>month timely notice can<br>be given on an individual<br>applying for GA/GR<br>whose job was<br>terminated] | The rule 'Apply Sanction<br>to individual with no<br>good cause for job<br>termination. ' Will meet<br>this requirement | The following rule is<br>stated in the business flow<br>diagram and admin<br>matrix |
|              | [Business Rule: {Must<br>apply for UIB} CalSAWS<br>must determine whether<br>to apply UIB on an<br>individual applying for<br>GA/GR whose job was<br>terminated ]                                                                                                    | The rule 'Fail applicant if<br>employed ' Will meet this<br>requirement                                                 | The following rule is<br>stated in the business flow<br>diagram and admin<br>matrix |
|              | [Business Rule: {Recipient<br>of GA refusing job offer<br>without good cause}<br>CalSAWS must determine<br>whether to apply a<br>Sanction from date of<br>refusal on an individual<br>applying for GA/GR<br>whose job was refused<br>based on program mode<br>]       | The rule 'Determine<br>sanction based on Job<br>Termination Reason. ' Will<br>meet this requirement                     | The following rule is<br>stated in the business flow<br>diagram and admin<br>matrix |
|              | [Business Rule: {Do not<br>allow good cause for job<br>refusal} CalSAWS must<br>determine whether to<br>apply a Sanction, Penalty<br>or POI on an individual<br>applying for GA/GR<br>whose job was refused<br>based on program mode]                                 | The rule 'Sanction<br>recipient who refused job<br>or training ' Will meet this<br>requirement                          | The following rule is<br>stated in the business flow<br>diagram and admin<br>matrix |

| DDID<br>2314 | DDID Description                                                                                                    | How DDID Requirement<br>Met                                                                                                    | Rule Flow Diagram                                                                   |
|--------------|----------------------------------------------------------------------------------------------------|----------------------------------------------------------------------------------------------------|-------------------------------------------------------------------------------------|
|              | [Business Rule: {Job refusal<br>most of the counties}<br>CalSAWS must determine<br>whether to apply a<br>Sanction, Penalty or POI<br>on an individual applying<br>for GA/GR whose job was<br>refused based on<br>program mode and good<br>cause] | The rule 'Do not allow<br>good cause for job<br>refusal. ' Will meet this<br>requirement                                                        | The following rule is<br>stated in the business flow<br>diagram and admin<br>matrix |
|              | [Business Rule: {Job<br>Refusal–Senate,<br>Santacruz} CalSAWS must<br>determine whether to<br>apply a Sanction, Penalty<br>or POI on an individual<br>applying for GA/GR<br>whose job was refused<br>based on Good Cause<br>AND Program mode]    | The rule 'Penalize<br>individual for job refusal<br>(Most Counties) ' Will<br>meet this requirement                                             | The following rule is<br>stated in the business flow<br>diagram and admin<br>matrix |
|              | [Business Rule: {County<br>does not penalize<br>applicants for refusing job<br>offer} CalSAWS must<br>determine whether to<br>penalize an individual<br>applying for GA/GR<br>whose job was refused<br>based on Program mode]                    | The rule 'Penalize<br>individual for job refusal<br>or training without good<br>cause(San Mateo, Santa<br>Cruz) ' Will meet this<br>requirement | The following rule is<br>stated in the business flow<br>diagram and admin<br>matrix |
|              | [Business Rule: {Do not<br>allow good cause for job<br>termination} CalSAWS<br>must determine whether<br>to apply a Sanction,<br>Penalty or POI on an<br>individual applying for<br>GA/GR whose job was<br>terminated based on<br>program mode]  | The rule 'Do not penalize<br>applicants for refusing job<br>offer. ' Will meet this<br>requirement                                              | The following rule is<br>stated in the business flow<br>diagram and admin<br>matrix |

| DDID<br>2314 | DDID Description                                                                                                    | How DDID Requirement<br>Met                                                                                                 | Rule Flow Diagram                                                                   |
|--------------|----------------------------------------------------------------------------------------------------|----------------------------------------------------------------------------------------------------|-------------------------------------------------------------------------------------|
|              | [Business Rule: {Apply<br>penalty from date of<br>refusal for applicants}<br>CalSAWS must determine<br>whether to apply penalty<br>from date of refusal on an<br>individual applying for<br>GA/GR whose job was<br>refused]                                                                                    | The rule 'Do not allow<br>good cause for any job<br>termination reasons. ' Will<br>meet this requirement                    | The following rule is<br>stated in the business flow<br>diagram and admin<br>matrix |
|              | [Business Rule: {County<br>does not penalize refused<br>job offers without good<br>cause beyond the last 30<br>days} CalSAWS must<br>determine whether to<br>apply a Sanction, Penalty<br>or POI on an individual<br>applying for GA/GR<br>whose job was refused<br>without good cause<br>beyond last 30 days] | The rule 'Sanction<br>applicants for refusing job<br>or training. 'Will meet this<br>requirement                            | The following rule is<br>stated in the business flow<br>diagram and admin<br>matrix |
|              | [Business Rule: {Apply POI<br>from date of refusal for<br>applicants for job refusal<br>without good cause}<br>CalSAWS must determine<br>whether to apply POI<br>from date of refusal on an<br>individual applying for<br>GA/GR whose job was<br>refused without a good<br>cause]                              | The rule 'Do not penalize<br>refused job offers without<br>good cause. ' Will meet<br>this requirement                      | The following rule is<br>stated in the business flow<br>diagram and admin<br>matrix |
|              | [Business Rule: {Apply POI<br>from date of refusal for<br>applicants for job refusal<br>without good cause}<br>CalSAWS must determine<br>whether to apply POI<br>from date of refusal on an<br>individual applying for<br>GA/GR whose job was<br>refused without a good<br>cause]                              | The rule 'Sanction<br>applicant for refusing job<br>or training trigger Notice<br>of Action ' Will meet this<br>requirement | The following rule is<br>stated in the business flow<br>diagram and admin<br>matrix |

| DDID<br>2314 | DDID Description                                                                                                    | How DDID Requirement<br>Met                                                                                                 | Rule Flow Diagram                                                                   |
|--------------|----------------------------------------------------------------------------------------------------|----------------------------------------------------------------------------------------------------|-------------------------------------------------------------------------------------|
|              | [Business Rule: {Recipient<br>refused job offer without<br>good cause} CalSAWS<br>must determine whether<br>to apply sanction on an<br>individual applying for<br>GA/GR whose job was<br>refused without a good<br>cause]                                                 | The rule 'Sanction<br>recipient for refusing job<br>offer or training. ' Will<br>meet this requirement                      | The following rule is<br>stated in the business flow<br>diagram and admin<br>matrix |
|              | [Business Rule: {Good<br>cause for job refusal in<br>last 30 days and reported<br>within 3 days} CalSAWS<br>must determine whether<br>to apply sanction on an<br>individual whose job was<br>refused within last 30 days<br>with good cause and<br>reported within 3days] | The rule 'Do not penalize<br>Good cause for job<br>refusal. ' Will meet this<br>requirement                                 | The following rule is<br>stated in the business flow<br>diagram and admin<br>matrix |
|              | [Business Rule: {Sanction<br>from date of refusal}<br>CalSAWS must determine<br>whether to apply<br>Sanction from date of<br>refusal on an individual<br>applying for GA/GR<br>whose job was refused]                                                                     | The rule 'Sanction<br>applicant for refusing job<br>or training trigger Notice<br>of Action ' Will meet this<br>requirement | The following rule is<br>stated in the business flow<br>diagram and admin<br>matrix |
|              | [Business Rule: {Individual<br>job terminated in the last<br>12 months} CalSAWS must<br>determine whether to<br>apply a Sanction, Penalty<br>or POI on an individual<br>applying for GA/GR<br>whose job was<br>terminated within last 12<br>months]                       | The rule 'Sanction<br>individual for job<br>termination without good<br>cause. ' Will meet this<br>requirement              | The following rule is<br>stated in the business flow<br>diagram and admin<br>matrix |

| DDID<br>2314 | DDID Description                                                                                                    | How DDID Requirement<br>Met                                                                                                    | Rule Flow Diagram                                                                   |
|--------------|----------------------------------------------------------------------------------------------------|----------------------------------------------------------------------------------------------------|-------------------------------------------------------------------------------------|
|              | [Business Rule: {Individual<br>job terminated 30 days<br>ago} CalSAWS must<br>determine whether to<br>apply a Sanction, Penalty<br>or POI on an individual<br>applying for GA/GR<br>whose job was<br>terminated 30 days ago<br>based on Good cause<br>and Program mode]                                 | The rule 'Sanction<br>individual for job<br>termination without good<br>cause(San Diego) ' Will<br>meet this requirement         | The following rule is<br>stated in the business flow<br>diagram and admin<br>matrix |
|              | [Business Rule: {Job<br>Refusal-Sanction from<br>day following the day last<br>aided} CalSAWS must<br>determine whether to<br>apply a Sanction, Penalty<br>or POI from day following<br>the day last aided on an<br>individual applying for<br>GA/GR whose job was<br>refused]                          | The rule 'Sanction<br>recipient who refused job<br>offer or training trigger<br>Notice of Action ' Will<br>meet this requirement | The following rule is<br>stated in the business flow<br>diagram and admin<br>matrix |
|              | [Business Rule: {Job<br>Refusal-Sanction from first<br>month that timely notice<br>can be given} CalSAWS<br>must determine whether<br>to apply a Sanction,<br>Penalty or POI from first<br>month that timely notice<br>can be given on an<br>individual applying for<br>GA/GR whose job was<br>refused] | The rule 'Sanction<br>recipient who refused job<br>offer or training trigger<br>Notice of Action ' Will<br>meet this requirement | The following rule is<br>stated in the business flow<br>diagram and admin<br>matrix |

# 2.27 Data Change Request to add Issuance Threshold values

### 2.27.1 Overview

Issuance Thresholds are established to determine the amount of benefits or services payments for each Program that can be approved by an Eligibility Worker without requiring a supervisor override. These issuance thresholds are

maintained in the System, and can be updated by the county on the County Benefit Threshold page.

### 2.27.2 Description of Change

Perform a data change to add a default value of 1000 for the General Assistance/General Relief (GA/GR) program issuance thresholds for the CalWIN counties. The GA/GR issuance threshold values for the CalWIN counties will be updated with county provided values with SCR CA-215927 in 21.11.

### 2.27.3 Estimated Number of Records Impacted/Performance

Approximately 54 records.

### 2.28 Batch/Interfaces - Create Rules Admin Batch

#### 2.28.1 Overview

The county rules admin batch will process each requested rules admin change that are listed on the pending updates section of the County Rules Detail page as displayed in sections 2.1 and 2.2.

# 2.28.2 Description of Change

Create a new batch job that will process each requested rules admin change for a county. The job will do the following:

- 1. Retrieve the pending rule admin changes from the transact table that were requested by the Online users for processing.
- 2. End date the current rules admin record using the begin date of the transaction record if it currently exists.
- 3. Insert a new rules admin record with the details of the rules admin transact table.
- 4. Update the transact record from the table once successfully processed with a Complete status or an Error status if there was an issue processing.

### 2.28.3 Execution Frequency

Daily (Mon-Sat).

### 2.28.4 Key Scheduling Dependencies

This batch job should run before Batch EDBC.

### 2.28.5 Counties Impacted

All Counties.

# 2.28.6 Failure Procedure/Operational Instructions

Batch Support Operations staff will evaluate transmission errors and failures and determine the appropriate resolution (i.e., manually retrieving the file from the directory and contacting the external partner if there is an account or password issue, etc.).

# **3 SUPPORTING DOCUMENTS**

| Number | Functional Area | Area Description Attachm |  |
|--------|-----------------|--------------------------|--|
| 1.     |                 |                          |  |
| 2.     |                 |                          |  |

# **4 MIGRATION IMPACTS**

#### This SCR is LA county specific. There are no migration impacts.

General Assistance/General Relief functionality will be implemented as a new program for the 57 counties excluding Los Angeles county. Los Angeles GA/GR functionality will not be modified.

# **5 OUTREACH**

NONE

# 6 APPENDIX

# 6.1 Rules Flow Diagram

### Viewing Visio Document in Internet Explorer

- 1. This is applicable for Laptops/Desktops that do not have Microsoft Visio software installed
- 2. Once you double click the attachment or right click and open with Internet Explorer the Visio will open in internet explorer.

3. The internet Explorer will open with the below pop up in the bottom of the page

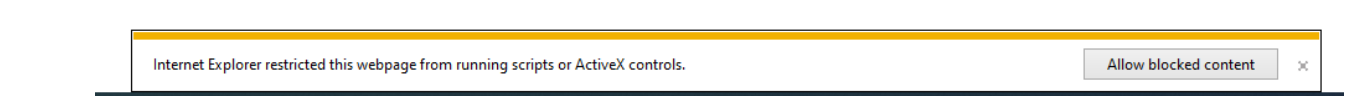

- 4. Click Allow Blocked Content.
- 5. Once the Visio opens in Internet Explorer, select the tab at the bottom and navigate using the buttons highlighted below for the appropriate rules (in this case Included Individual)

| 📕 🖣 🕨 📕 🖉 Identity (                      | Check Pag       | e 1 of 2   | 2            | Identity Check Page 2 of 2 Included Individual                                    |
|-------------------------------------------|-----------------|------------|--------------|-----------------------------------------------------------------------------------|
|                                           |                 |            |              |                                                                                   |
| . Click the layer icon circ               | cled in re      | ed co      | lor          | below                                                                             |
|                                           |                 |            |              |                                                                                   |
| < 🔄 🔄 1 C:\Users\girish.chakkingal\(      | OneDrive - cala | ces.org\LR | S\Cal        | ISAWS\CalWIN GA GR implementation\Rules Flow\Included Individual flow diagram 🝷 🖒 |
| <i>ể</i> C:\Users\girish.chakkingal\O × 📑 |                 |            |              |                                                                                   |
| File Edit View Favorites Tools Hora       |                 |            |              |                                                                                   |
| 🎕   Q Q 🗅 🗋 ዀ 75% 🛛 🗸 🖳 🗲                 | □ 0             |            |              |                                                                                   |
|                                           | 1               |            |              |                                                                                   |
|                                           |                 |            |              |                                                                                   |
| Once the laware button                    | in olioka       | d the      |              | concretion have will non-un                                                       |
| . Once the layers build                   |                 |            | ; FI         | openies box will pop up.                                                          |
| Properties                                |                 |            | 2            |                                                                                   |
| Shape Properties Display Layers Comme     | nts             |            | 1            |                                                                                   |
| Layers for page: Included Individual      |                 |            | ?            |                                                                                   |
| Layer Name                                | Show            | Color      | ^            |                                                                                   |
| Alameda                                   |                 |            |              |                                                                                   |
| AllCounties                               | ~               |            |              |                                                                                   |
| Connector                                 |                 |            |              | •                                                                                 |
| Contra Costa                              |                 |            |              |                                                                                   |
| Flowchart                                 |                 |            |              |                                                                                   |
| Fresno                                    |                 |            | $\checkmark$ | -                                                                                 |
| Transparency: 0%                          | Layer color     | r:         | ] •          | •                                                                                 |
| All as an Adult                           |                 | - No       | _            | _                                                                                 |

8. Then click the county name that is applicable to you, in this case Alameda

| Properties       |          |            |          |                     |       |    |
|------------------|----------|------------|----------|---------------------|-------|----|
| Shape Properties | Display  | Layers     | Comments |                     |       |    |
| Layers for page: | Included | d Individu | Jal      |                     |       | ?  |
| Layer Name       |          |            |          | Show                | Color | ^  |
| Alameda          |          |            |          | ✓                   |       |    |
| AllCounties      |          |            |          |                     |       |    |
| Connector        |          |            |          |                     |       |    |
| Contra Costa     |          |            |          |                     |       |    |
| Flowchart        |          |            |          |                     |       |    |
| Fresno           |          |            |          |                     |       | ~  |
| Iransparency:    |          |            | 0%       | Layer <u>c</u> olor |       | ]- |

9. Once you select Alameda and close the properties pop up (by clicking the x button at top right corner like closing a tab or window) the flow diagram will show only the rules /functionalities applicable to Alameda.

#### Viewing Visio Document in Microsoft Visio

- 1. This is applicable for Laptops/Desktops that do have Microsoft Visio software installed
- 2. Once you double click the attachment or right click and open with Visio then it will open in Microsoft Visio
- 3. Once the Visio opens in Internet Explorer, select the tab at the bottom and navigate using the buttons highlighted below for the appropriate rules (in this case Included Individual)

|   | ,                          |                                         |   | 1                   |   |
|---|----------------------------|-----------------------------------------|---|---------------------|---|
| K | Identity Check Page 1 of 2 | Identity Check Page 2 of 2 $ ightarrow$ | λ | Included Individual | Z |

4. On the right side of the flow diagram the counties names will be displayed as shown below

| Counties        |
|-----------------|
|                 |
| Alameda         |
| ntra Costa      |
| Fresno          |
| Orange          |
| Placer          |
| Sacramento      |
| San Diego       |
| San Francisco   |
| San Luis Obispo |
| SanMateo        |
| Santa Barbara   |
| Santa Clara     |
| Santa Cruz      |
| Solano          |
| Sonoma          |
| Tulare          |
|                 |

5. Then click the county name that is applicable to you, in this case Alameda as shown below

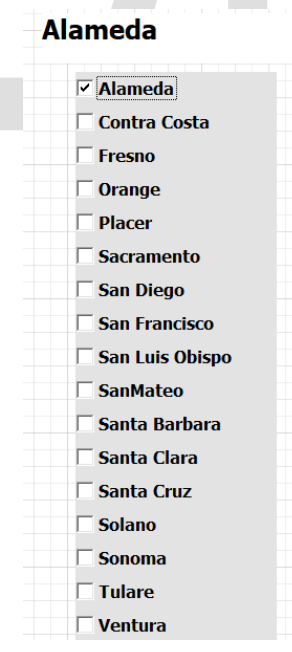

6. Once you select Alameda the flow diagram will show only the rules /functionalities applicable to Alameda.
#### 6.2 Status Reason (CT73)

- A. Reference table for CT73 (Program status reason) and corresponding status reason in this design document. This table shows the values for the new columns added.
  - i. Key:
    - 1. GA/GR Priority
      - a. The lower the number the higher the priority
    - 2. GA/GR Program Role
      - a. FE This indicator means the status reason will change the person role to FRE - 'Financially Responsible – Excluded'
      - b. FI This indicator means this status reason will change the person role to FRI 'Financially Responsible – Included'
      - c. MM This indicator means this status reason will change the person role to MMO 'Medi-Cal Member Only'
      - d. UP This indicator means this status reason will change the person role to UP 'Unaided Person'
    - 3. GA/GR Close Person
      - a. CanCloseBoth Indicator means this status reason can close both person and program level.
      - b. Y indicator means this status reason can close the person.
    - 4. GA/GR Close Program
      - a. CanCloseBoth Indicator means this status reason can close both person and program level.
      - b. Y Indicator means this status reason can close the program.
    - 5. General Relief
      - a. Y -Indicator means this status reason will be applicable for CalWINs General Relief Program

| CalWIN<br>Status | GR<br>Priority | CalSAWs Status<br>(Status Reason) | GA/GR<br>Progra<br>m Role | GA/GR<br>Close<br>Person | GA/GR<br>Close<br>Program | Gener<br>al<br>Relief | Use Case |
|------------------|----------------|-----------------------------------|---------------------------|--------------------------|---------------------------|-----------------------|----------|
| XAN162           |                | Failed to                         |                           |                          |                           |                       |          |
|                  |                | Comply:                           |                           |                          |                           |                       | Drug and |
|                  | 5900           | Drug/Alchl.                       |                           | Y                        |                           | Y                     | Alcohol  |
| XAN022           |                | Failed to                         |                           |                          |                           |                       |          |
|                  |                | Comply:                           |                           |                          |                           |                       | Drug and |
|                  | 5920           | Drug/Alcohol                      |                           | Y                        |                           | Y                     | Alcohol  |
| XAN163*          |                | Failed                            |                           |                          |                           |                       | Drug and |
|                  | 5820           | Orientation                       |                           | Y                        |                           | Y                     | Alcohol  |
| XAN984           |                |                                   |                           |                          |                           |                       | Drug and |
|                  | 1380           | Drug Treatment                    |                           |                          | Y                         | Y                     | Alcohol  |

| XAN061       | 5620    | Drug Felon (GA)   | Y |   | Y | Drug Felon               |
|--------------|---------|-------------------|---|---|---|--------------------------|
| XAN031       | 5600    | Drug Felon        | Y |   | Y | Drug Felon               |
| XAN069       |         | Drug Felon        |   |   |   |                          |
|              |         | Committed         |   |   |   |                          |
|              |         | After County      |   |   |   |                          |
|              | 5640    | Date              | Y |   | Y | Drug Felon               |
| F10020       | not     |                   |   |   |   |                          |
|              | display |                   |   |   |   | Employme                 |
|              | ed on   | FTP Employment    |   |   |   | nt Status                |
|              | FDBC    |                   |   |   | Y |                          |
| XAN060       |         | Employed More     |   |   |   |                          |
| /// // 10000 |         | Than County       |   |   |   | Employme                 |
|              | 1400    | Hours             |   | Y | Y | nt Status                |
| XAN081       | 1100    | 110013            |   |   |   | Employme                 |
| 70 11001     | 5980    | Employed          | Y |   | Y | nt Status                |
|              | 0700    |                   |   |   | 1 | Employme                 |
| 7/7 (11002   | 1420    | Working Hours     |   | Y | Y | nt Status                |
|              | 1420    | Working Hoors     |   |   |   | Employme                 |
| 77 (1010     | 6000    | Self Employed     | Y |   | Y | nt Status                |
|              | 0000    | FTP No            | 1 |   |   | 111 310103               |
| 7/114/0      |         | Proof Eleging Fel |   |   |   | Fleeing                  |
|              | 5580    |                   | V |   | V | Felon                    |
|              | 5500    | Elooing Eolon     |   |   |   | 161011                   |
| ANUJO        |         |                   |   |   |   | Flooing                  |
|              | EE(O    | Date              |   |   | V | Fielen                   |
|              | 5560    | Dule              |   |   |   | Flooing                  |
| AANUJ7       | EE 40   | Flooing Folon     | V |   | V | Fleeling                 |
|              | 5540    |                   |   |   | I | FEION                    |
| AANUZ9       |         | Non-Comply        |   |   |   | Fraud                    |
|              | 5500    | Brovention        | V |   | V | Provention               |
|              | 5500    | FIEVEIIIION       | I |   |   | Freud                    |
| XANUSU       | E 490   | Non Compliant     | V |   | V | Provention               |
|              | 5460    | Non-Compliant     | I |   |   | Freud                    |
| AAN41Z       | E 490   | Non Compliant     | V |   | V | Provention               |
|              | 5460    | Non-Compliant     | I |   |   | Fleveniion               |
| XANT47       | 5700    |                   | V |   | V | JOD<br>Terrecia entre el |
|              | 5700    |                   | Ť |   | ľ | Terminatea               |
| XAN151       | 5740    | Job Termination   | X |   | V |                          |
|              | 5740    | No Good Cause     | Ť |   | ľ | Terminatea               |
| XAN154       | F / / 0 | County Decision   | V |   |   | JOD                      |
| N(A) 11 50   | 5660    | No Good Cause     | Y |   | Y | Terminatea               |
| XAN158       | 5000    | Refused Job       | N |   |   |                          |
|              | 5800    | (Applicant)       | Y |   | Y | Ierminated               |
| XAN159       |         | Refused Job       |   |   |   | Job                      |
|              | 5800    | (Applicant)       | Y |   | Y | Ierminated               |
| XAN165       |         | Refused Job No    |   |   |   | Job                      |
|              | 5840    | Good Cause        | Υ |   | Y | Terminated               |

|         | 1       | 1                 | 1 | 1 | 1 | 1              |
|---------|---------|-------------------|---|---|---|----------------|
|         |         | (County           |   |   |   |                |
|         |         |                   |   |   |   |                |
| XAN163* | 5000    | Refused Job       |   |   | X | JOD            |
|         | 5880    |                   | Y |   | Y | Terminatea     |
| XAN043  | 5 ( 0 0 | Job Term No       |   |   |   |                |
|         | 5680    | Good Cause        | Y |   | Y | Ierminated     |
| XAN145  | = / = = | Job Ierm No       |   |   |   | Job            |
|         | 5680    | Good Cause        | Y |   | Y | Ierminated     |
| XAN149  |         | Job Term No       |   |   |   | Job            |
|         | 5680    | Good Cause        | Y |   | Y | Terminated     |
| XAN150  |         | Job Term No       |   |   |   | Job            |
|         | 5680    | Good Cause        | Y |   | Y | Terminated     |
| XAN153  |         | Job Term No       |   |   |   | Job            |
|         | 5680    | Good Cause        | Y |   | Y | Terminated     |
| XAN155  |         | Job Term No       |   |   |   | Job            |
|         | 5680    | Good Cause        | Y |   | Y | Terminated     |
| XAN164  |         | Job Term No       |   |   |   | Job            |
|         | 5680    | Good Cause        | Y |   | Y | Terminated     |
| XAN074  |         | Job Terminated    |   |   |   |                |
|         |         | No Good Cause     |   |   |   | Job            |
|         | 5720    | (Recipient)       | Y |   | Y | Terminated     |
| XAN075  |         | Job Terminated    |   |   |   |                |
|         |         | No Good Cause     |   |   |   | Job            |
|         | 5720    | (Recipient)       | Y |   | Y | Terminated     |
| XAN028  |         |                   |   |   |   | Job            |
|         | 5780    | Refused Job       | Y |   | Y | Terminated     |
| XAN152* |         |                   |   |   |   | Job            |
|         | 6140    | Quit Job          | Y |   | Y | Terminated     |
| XAN070  |         | Refused Job       |   |   |   |                |
|         |         | Offer/Voluntarily |   |   |   | Job            |
|         | 5860    | Quit Job          | Y |   | Y | Terminated     |
| XAN071  |         | Refused Job       |   |   |   |                |
|         |         | Offer/Voluntarily |   |   |   | Job            |
|         | 5860    | Quit Job          | Y |   | Y | Terminated     |
| XAN062  |         | Non-Citizen Lien  |   |   |   |                |
|         | 1280    | Not Sianed        |   | Y | Y | Liens          |
| XAN064  |         | Did Not Sign      |   |   |   |                |
|         | 1300    | Lien              |   | Y | Y | Liens          |
| XAN065  | 1320    | Lien Not Signed   |   | Y | Y | Liens          |
|         | 1020    | SC 20 Not         |   |   | 1 | LICITIS        |
|         | 1240    | Signed            |   | V | V | Liens          |
| VAN124  | 1200    |                   |   | 1 |   |                |
| AAN124  | 1240    | GA-241 NOI        |   | V | V | Lions          |
| VAN121  | 1340    |                   |   | 1 |   |                |
| AAN ISI | 10/0    | GA-243 NOT        |   |   | V | Liona          |
|         | 1360    |                   |   | Ĭ | I | LIEUS          |
| XANU44  | F 100   | Propation/Parol   | V |   | V | Due le sultant |
|         | 5420    | e violator        | ľ |   | Y | Propation      |

|                                         |         | Not                |           |           |    |           |
|-----------------------------------------|---------|--------------------|-----------|-----------|----|-----------|
| /////////////////////////////////////// | 5520    | Cooperating        | v         |           | v  | OC Audit  |
|                                         | 5520    |                    | 1         |           | 1  |           |
| AANU07                                  | E 4 4 0 |                    | V         |           | V  |           |
|                                         | 5440    |                    | Ť         |           | T  | QC AUGII  |
| XANU79                                  | 5440    | Falled to          | . v       |           | N  |           |
|                                         | 5460    | Comply: QC         | Y         |           | Y  | QC Audit  |
| XAN047                                  |         |                    | CanCloseB | CanCloseB |    |           |
|                                         | 3060    | Striker            | oth       | oth       | Y  | Striker   |
| XAN068                                  |         | Striker No Good    |           |           |    |           |
|                                         | 5960    | Cause              | Y         |           | Y  | Striker   |
| XAN808                                  | 5940    | Sanction - Striker | Y         |           | Y  | Striker   |
| XAN370                                  |         | Sanction > 30      |           |           |    | Volunteer |
|                                         | 6220    | w/ Aid Inkind      | Y         |           | Y  | Quit      |
| XAN369                                  |         | Sanction <30 w/    |           |           |    | Volunteer |
|                                         | 6200    | Aid Inkind         | Y         |           | Y  | Quit      |
| XAN508                                  |         | Volunteer Quit     |           |           |    |           |
|                                         |         | Job No             |           |           |    | Volunteer |
|                                         | 6300    | Show(Recipient)    | Y         |           | Y  | Quit      |
|                                         | 0000    | Within Sanction    |           |           |    | Volunteer |
| // (11007                               | 6320    | Time Limit         | Y         |           | Y  | Quit      |
|                                         | 0020    | No Good Cause      |           |           |    | Volunteer |
| 7.7 (11000                              | 6120    | - Volunteer Quit   | Y         |           | Y  | Quit      |
| XAN023                                  | 0120    | Volunteer Quit     |           |           |    | Qui       |
| 70 11020                                |         |                    |           |           |    | Volunteer |
|                                         | 6240    | Decision)          | Y         |           | Y  | Quit      |
| XAN152*                                 | 0240    | Volunteer Quit     |           |           |    | Volunteer |
| 77 (11152                               | 6280    | (Self-Imposed)     | v         |           | v  | Quit      |
| YAN1157                                 | 0200    | Voluntoor Quit     |           |           |    | Voluntoor |
| AAN S/                                  | 6260    | (Not Cured)        | v         |           |    | Quit      |
|                                         | 0200    |                    |           |           | 1  | Voluntaar |
| AANUZJ                                  | (140    | Quit Joh           | V         |           | V  | Volumeer  |
|                                         | 0140    |                    | I         |           | T  | QUII      |
| XAINU/3                                 | (140    | Quit Job           | V         |           | V  | Volumeer  |
|                                         | 0140    |                    | I         |           | T  | QUII      |
| XAN 148                                 | (140    |                    | V         |           | V  | volunteer |
|                                         | 6140    | QUIT JOD           | Y         |           | ľ  | QUIT      |
| XAN161                                  | (1.40   |                    |           |           | N  | volunteer |
|                                         | 6140    |                    | Y         |           | Ŷ  | QUIT      |
| XAN156                                  |         | Refused Job        |           |           |    |           |
|                                         |         | Offer/Voluntray    |           |           |    |           |
|                                         |         | Quit job no        |           |           |    | Volunteer |
|                                         | 6180    | snow               | Y         |           | Y  | Quit      |
| XAN076                                  |         | Refused Job        |           |           |    |           |
|                                         |         | Otter/Volunteer    |           |           |    | Volunteer |
|                                         | 6160    | Quit Job           | ΙY        |           | ΙY | Quit      |

#### 6.3 Reference table search (used by developers and testers)

This table lists information on what database table, category, and values to search and retrieve when use case conditions requires retrieving county defined values. Developers and testers will use this information to search the database for the required values.

| Use Case  | CalSAWs | Description (summary     | Example                         | Categ  | Re      | Column and valu  |
|-----------|---------|--------------------------|---------------------------------|--------|---------|------------------|
|           | Table   | of what we are doing     |                                 | ory ID | fer     | retrieved        |
|           |         | in this table)           |                                 |        | en      |                  |
|           |         |                          |                                 |        | С       |                  |
|           |         |                          |                                 |        | е       |                  |
|           |         |                          |                                 |        | C       |                  |
|           |         |                          |                                 |        | O       |                  |
|           |         |                          |                                 |        | U       |                  |
|           |         |                          |                                 |        | m       |                  |
|           |         |                          |                                 |        |         |                  |
|           |         |                          |                                 |        |         |                  |
|           |         |                          |                                 |        | d       |                  |
|           |         |                          |                                 |        | to      |                  |
|           |         |                          |                                 |        | se      |                  |
|           |         |                          |                                 |        | ar      |                  |
|           |         |                          |                                 |        | ch      |                  |
| Volunteer | County  | The table 'County        | Example for                     | 10634  | С       | Column: [County  |
| Quit      | Defined | Defined Time Limit' (CT  | Searching the time              |        | 0       | LIMIT            |
|           | Time    | 10634) will provide the  | limit table for                 |        | d       | Value: Numeric \ |
|           | Limit   | time limit duration for  | Voluntary Quit for the          |        | е       | (1,2,3)          |
|           |         | the CaLWIN GAGR          | county of Alameda:              |        | nu      |                  |
|           |         | Calwin County.           | Seciela                         |        | m       |                  |
|           |         | Soach based on the       | Peference Column:               |        | D<br>Or | MEASUREMENT      |
|           |         | Code number identif      | Alameda Time Limit              |        | Id      |                  |
|           |         |                          | Reference Column                |        | =       |                  |
|           |         |                          | Alameda Unit of                 |        | V       |                  |
|           |         | Retrieve the following   | measurement                     |        | Q       |                  |
|           |         | reference columns:       |                                 |        | -       |                  |
|           |         |                          | From:                           |        |         |                  |
|           |         | Reference column         | Code Detail Table               |        |         |                  |
|           |         | '[County Name] TIME      |                                 |        |         |                  |
|           |         | LIMIT' which will give a | Where:                          |        |         |                  |
|           |         | numeric value            | Code number identif             |        |         |                  |
|           |         | (1,2,3).                 | = VQ                            |        |         |                  |
|           |         |                          | Category Id = 10634             |        |         |                  |
|           |         |                          | Deput                           |        |         |                  |
|           |         | GIVE A String Value      | Kesuli.<br>"Alamoda Timo Limit" |        |         |                  |
|           |         |                          |                                 |        |         |                  |
|           |         |                          | - 24                            |        |         |                  |

|                      |                                    | Days, H=Hours, M =<br>Months, Y = Years).<br>These two values will<br>give the duration of<br>'County Defined<br>Specific Period'.<br>Note - [County Name]<br>is a placeholder for<br>whatever county<br>being searched for.                                                                                                    | "Alameda Unit of<br>measurement" = D<br>Meaning:Alameda<br>time limit duration for<br>'Voluntary Quit' is 24<br>Days                                                                                                    |       |                           |                                                                                                    |
|----------------------|------------------------------------|----------------------------------------------------------------------------------------------------|----------------------------------------------------------------------------------------------------|-------|---------------------------|----------------------------------------------------------------------------------------------------|
| Employment<br>status | County<br>Defined<br>Time<br>Limit | The table 'County<br>Defined Time Limit' (CT<br>10634) will provide the<br>time limit duration for<br>the CaLWIN GAGR<br>CalWIN County.<br>Seach based on the<br>Code number identif<br>'ES' .<br>Retrieve the following<br>reference columns:<br>Reference column<br>'[County Name] TIME<br>LIMIT' which will give a<br>numeric value<br>(1,2,3).<br>Reference column<br>"[County Name] UNIT<br>OF MEASUREMENT' will<br>give a String Value<br>(D,H,M or Y) with (D =<br>Days, H=Hours, M =<br>Months, Y = Years).<br>These two values will<br>give the duration of<br>'County Defined<br>Specific Period'.<br>Note - [County Name]<br>is a placeholder for | Example for<br>Searching the time<br>limit table for Number<br>of working hours in a<br>month for the county<br>of Alameda :<br>Seach:<br>Reference Column:<br>Alameda Time Limit<br>Reference Column:<br>Alameda Unit of<br>measurement<br>From:<br>Code Detail table<br>Where:<br>Code number identif<br>= ES<br>Category Id = 10634<br>Result:<br>"Alameda Time Limit"<br>= 100<br>"Alameda Unit of<br>measurement" = H<br>Meaning:<br>Alameda time limit<br>duration for 'Number<br>of working hours in a<br>month' is 100 Hours | 10634 | C o d e nU m b er ld = ES | Column: [County<br>LIMIT<br>Value: Numeric V<br>(1,2,3)<br>Column: 'County'<br>MEASUREMENT<br>Value: String Valu<br>(D,M,H,Y) |

|                   |                                    | whatever county<br>being searched for.                                                                                                    |                                                                                                    |       |                     |                                                                                                    |
|-------------------|------------------------------------|----------------------------------------------------------------------------------------------------|----------------------------------------------------------------------------------------------------|-------|---------------------|----------------------------------------------------------------------------------------------------|
| Job<br>Terminated | County<br>Defined<br>Time<br>Limit | The table 'County<br>Defined Time Limit' (CT<br>10634) will provide the<br>time limit duration for<br>the CalWIN GAGR<br>County.<br>Seach based on the<br>Code number identif<br>'JR' .<br>Retrieve the following<br>reference columns:<br>Reference columns:<br>Reference column<br>'[County Name] TIME<br>LIMIT' which will give a<br>numeric value<br>(1,2,3).<br>Reference column<br>''[County Name] UNIT<br>OF MEASUREMENT'' will<br>give a String Value<br>(D,H,M or Y) with (D =<br>Days, H=Hours, M = | Example for<br>Searching the time<br>limit table for Job<br>Refusal for the<br>county of Alameda :<br>Seach:<br>Reference Column:<br>Alameda Time Limit<br>Reference Column:<br>Alameda Unit of<br>measurement<br>From:<br>Code Detail Table<br>Where:<br>Code number identif<br>= JR<br>Category Id = 10634<br>Result:<br>"Alameda Time Limit"<br>= 14<br>"Alameda Unit of | 10634 | Codenumber<br>Id=JR | Column: [County<br>LIMIT<br>Value: Numeric N<br>(1,2,3)<br>Column: 'County<br>MEASUREMENT<br>Value: String Valu<br>(D,M,H,Y) |

|          |                                                                  | Months, Y = Years).<br>These two values will<br>give the duration of<br>'County Defined<br>Specific Period'.<br>Note - [County Name]<br>is a placeholder for<br>whatever county<br>being searched for.                                                                                                    | measurement" = D<br>Meaning:<br>*Alameda time limit<br>duration for 'Job<br>Refusal' is 14 Days                                                                                                    |       |                                                            |                                      |
|----------|------------------------------------------------------------------|----------------------------------------------------------------------------------------------------|----------------------------------------------------------------------------------------------------|-------|------------------------------------------------------------|--------------------------------------|
| QC Audit | GAGR<br>Good<br>Cause<br>Reason<br>County<br>Referenc<br>e Table | The table 'GAGR Good<br>Cause Reason County<br>Reference Table'<br>(CT10650) will provide if<br>the good cause<br>reason for Non-<br>cooperation is<br>accepted by the<br>CalWIN GAGR County.<br>Using the reference<br>column 'County code'<br>(which reference CT15<br>County Code) and<br>'Good Cause' (which<br>reference CT10346<br>County Hearing Good<br>Cause Reason') to<br>search in the<br>Reference table<br>'GAGR Good Cause<br>Reason County<br>Reference Table' (CT<br>10650) to get the value<br>in the reference<br>column 'Applicable'. | Example:<br>Search:<br>Reference Column:<br>Applicable<br>From:<br>Code Detail Table<br>Where:<br>Reference Column:<br>County Code = 01<br>Reference<br>Column:Good Cause<br>Reason Code = 'AE'<br>Category Id = 10650<br>Result<br>Applicable = Y<br>The county Alameda<br>(01) accepts the<br>Good Cause Reason<br>Agency Error (AE). | 10650 | C ou<br>nt<br>y C o d e G o o d C a us<br>e Re<br>as<br>on | Column: Applica<br>Values: Y,N or nu |

|                     |                                                                  | If the reference<br>column 'Applicable' is<br>Y - The county<br>specified in Reference<br>column 'County Code'<br>accepts the good<br>cause reason.<br>If the reference<br>column 'Applicable' is<br>N or the entry cannot<br>be found in CT 10650 -<br>Then that county does<br>not accept the good<br>cause reason.                                                                                                    |                                                                                                    |       |                         |                                       |
|---------------------|------------------------------------------------------------------|----------------------------------------------------------------------------------------------------|----------------------------------------------------------------------------------------------------|-------|-------------------------|---------------------------------------|
| Fraud<br>Prevention | GAGR<br>Good<br>Cause<br>Reason<br>County<br>Referenc<br>e Table | The table 'GAGR Good<br>Cause Reason County<br>Reference Table'<br>(CT10650) will provide if<br>the good cause<br>reason for Non-<br>cooperation is<br>accepted by the<br>CalWIN GAGR County.<br>Using the reference<br>column 'County code'<br>(which reference CT15<br>County Code) and<br>'Good Cause' (which<br>reference CT10346<br>County Hearing Good<br>Cause Reason') to<br>search in the<br>Reference table<br>'GAGR Good Cause<br>Reason County<br>Reference Table' (CT<br>10650) to get the value<br>in the reference<br>column 'Applicable'. | Example:<br>Search:<br>Reference Column:<br>Applicable<br>From:<br>Code Detail Table<br>Where:<br>Reference Column:<br>County Code = 01<br>Reference<br>Column:Good Cause<br>Reason Code = 'AE'<br>Category Id = 10650<br>Result<br>Applicable = Y<br>The county Alameda<br>(01) accepts the<br>Good Cause Reason<br>Agency Error (AE). | 10650 | ContyCodeGoodCauseRason | Column: Applica<br>Values: Y,N or nul |

|                                  |                                                                  | column 'Applicable' is<br>Y - The county<br>specified in Reference<br>column 'County Code'<br>accepts the good<br>cause reason.<br>If the reference<br>column 'Applicable' is<br>N or the entry cannot<br>be found in CT 10650 -<br>Then that county does<br>not accept the good<br>cause reason.                                                                                                    |                                                                                                    |       |                                               |                                      |
|----------------------------------|------------------------------------------------------------------|----------------------------------------------------------------------------------------------------|----------------------------------------------------------------------------------------------------|-------|-----------------------------------------------|--------------------------------------|
| Drug and<br>Alcohol<br>Treatment | GAGR<br>Good<br>Cause<br>Reason<br>County<br>Referenc<br>e Table | The table 'GAGR Good<br>Cause Reason County<br>Reference Table'<br>(CT10650) will provide if<br>the good cause<br>reason for Non-<br>cooperation is<br>accepted by the<br>CalWIN GAGR County.<br>Using the reference<br>column 'County code'<br>(which reference CT15<br>County Code) and<br>'Good Cause' (which<br>reference CT10346<br>County Hearing Good<br>Cause Reason') to<br>search in the<br>Reference table<br>'GAGR Good Cause<br>Reason County<br>Reference Table' (CT<br>10650) to get the value<br>in the reference<br>column 'Applicable'. | Example:<br>Search:<br>Reference Column:<br>Applicable<br>From:<br>Code Detail Table<br>Where:<br>Reference Column:<br>County Code = 01<br>Reference<br>Column:Good Cause<br>Reason Code = 'AE'<br>Category Id = 10650<br>Result<br>Applicable = Y<br>The county Alameda<br>(01) accepts the<br>Hearing Good Cause<br>Reason Agency Error<br>(AE). | 10650 | C ount<br>y C o d e G o o d C a us e Re as on | Column: Applica<br>Values: Y,N or nu |

|                   |                                                                    | column 'Applicable' is<br>Y - The county<br>specified in Reference<br>column 'County Code'<br>accepts the good<br>cause reason.<br>If the reference<br>column 'Applicable' is<br>N or the entry cannot<br>be found in CT 10650 -<br>Then that county does<br>not accept the good<br>cause reason.                                                                                                    |                                                                                                    |       |                                                                            |                                       |
|-------------------|--------------------------------------------------------------------|----------------------------------------------------------------------------------------------------|----------------------------------------------------------------------------------------------------|-------|----------------------------------------------------------------------------|---------------------------------------|
| Job<br>Terminated | GAGR<br>Terminati<br>on<br>Reason<br>County<br>Referenc<br>e Table | Use case condition:<br>Determine if individual<br>has a Termination<br>Reason on<br>employment detail<br>and it is a county<br>defined good cause<br>reason.<br>The table 'GAGR<br>Termination Reason<br>County Reference<br>Table' (CT10649) will<br>provide if the<br>termination reason for<br>end of employment is<br>accepted by the<br>CalWIN GAGR County.<br>Using the reference<br>column 'County code'<br>(Which reference CT15<br>County Code) and<br>column 'Termination<br>Reason' (Which<br>reference CT 1792<br>Termination Reason) to<br>search in the<br>Reference table | Search:<br>Reference Column:<br>Applicable<br>From:<br>Code Detail Table<br>Where:<br>Reference Column:<br>County Code = 01<br>Reference Column:<br>Termination Reason =<br>'LO'<br>Category Id = 10649<br>Result<br>Applicable = Y<br>The county Alameda<br>(01) accepts the<br>Termination Reason<br>'Laid Off' (LO). | 10649 | C ou<br>nt<br>y C o<br>d e<br>Te<br>rm<br>in<br>ti<br>on<br>Re<br>as<br>on | Column: Applica<br>Values: Y,N or nul |

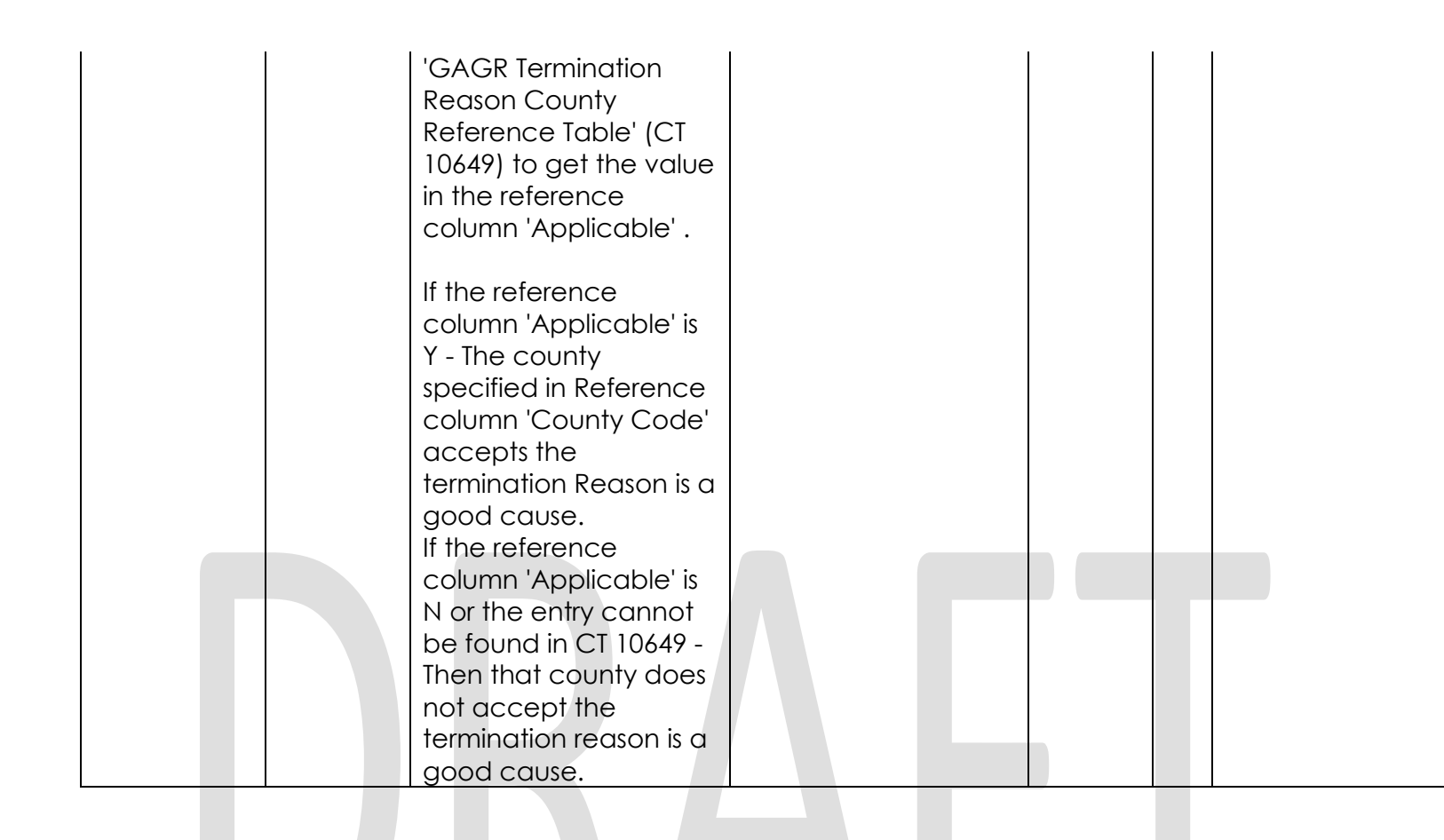

Calsaws

California Statewide Automated Welfare System

### **Design Document**

SCR CA-215670 DDID 2319 – FDS GA GR – Group 1 Forms Design

|         |             | DOCUMENT APPROVAL HISTORY |
|---------|-------------|---------------------------|
| CalSAWS | Prepared By | Stephanie Hugo            |
|         | Reviewed By |                           |
|         |             |                           |

| DATE      | DOCUMENT<br>VERSION | REVISION DESCRIPTION                                                                                               | AUTHOR            |  |
|-----------|---------------------|----------------------------------------------------------------------------------------------------|-------------------|--|
| 5/26/2021 | 1.0                 | Initial revision                                                                                                   | Stephanie<br>Hugo |  |
| 7/29/2021 | 1.1                 | Updates to Applicant signed formtrigger, added more MiscellaneousParameters, minor trigger conditionclarifications |                   |  |
| 8/11/2021 | 1.2                 | Content Revision 1: Removed batch<br>trigger to be additional online page<br>triggers for 2.5                      | Stephanie<br>Hugo |  |
| 9/10/2021 | 1.3                 | Content Revision 1: Removed<br>Address Verification condition from<br>Recommendation 2.19                          | Stephanie<br>Hugo |  |
|           |                     |                                                                                                    |                   |  |
|           |                     |                                                                                                    |                   |  |
|           |                     |                                                                                                    |                   |  |
|           |                     |                                                                                                    |                   |  |

### Table of Contents

| 1 | Ove                      | erview                                                                        | 7         |
|---|--------------------------|-------------------------------------------------------------------------------|-----------|
|   | 1.1                      | Current Design                                                                | 7         |
|   | 1.2                      | Requests                                                                      | 7         |
|   | 1.3                      | Overview of Recommendations                                                   | 7         |
|   | 1.4                      | Assumptions                                                                   |           |
| 2 | Rec                      | commendations                                                                 |           |
|   | 2.1                      | Online Non-EDBC Correspondence Generation                                     |           |
|   | 2.1.                     | .1 Overview                                                                   |           |
|   | 2.1.                     | .2 Description of Changes                                                     | 10        |
|   | 2.2                      | Add Online Form triggers for Denied/Applied SSI/SSP Status                    | 10        |
|   | 2.2.                     | .1 Overview                                                                   | 10        |
|   | 2.2.                     | .2 Correspondence Information                                                 | 10        |
|   | 2.2.                     | .3 Description of Change                                                      | 10        |
|   | 2.3                      | Add Online Form Trigger for specific SSI/SSP Application Statuses             | 11        |
|   | 2.3.                     | .1 Overview                                                                   |           |
|   | 2.3.                     | .2 Correspondence Information                                                 | 11        |
|   | 2.3.                     | .3 Description of Change                                                      |           |
|   | 2.4<br>Ques <sup>-</sup> | Add Online Form trigger for the Responsible Relative/Alien Sponsor stionnaire | 13        |
|   | 2.4.                     | .1 Overview                                                                   | 13        |
|   | 2.4.                     | .2 Correspondence Information                                                 | 13        |
|   | 2.4.                     | .3 Description of Change                                                      | 13        |
|   | 2.5                      | Add Online Form trigger for the Responsible Relative Letter                   | 14        |
|   | 2.5.                     | .1 Overview                                                                   | 14        |
|   | 2.5.                     | .2 Correspondence Information                                                 | 14        |
|   | 2.5.                     | .3 Description of Change                                                      | 14        |
|   | 2.6                      | Add Online form trigger when applicant signs and dates GA/GR application      | ation .14 |
|   | 2.6.                     | .1 Overview                                                                   | 14        |
|   | 2.6.                     | .2 Correspondence Information                                                 | 15        |
|   | 2.6.                     | .3 Description of Change                                                      | 15        |
|   | 2.7                      | Add Online trigger for GR Authorization to Release Medical Information        | Form.15   |
|   | 2.7.                     | .1 Overview                                                                   | 15        |

| 2.7.2          | Correspondence Information                                                                | 15     |
|----------------|-------------------------------------------------------------------------------------------|--------|
| 2.7.3          | Description of Change                                                                     | 16     |
| 2.8            | Add online trigger for Employment Verification When Job Ends form                         | 16     |
| 2.8.1          | Overview                                                                                  | 16     |
| 2.8.2          | Correspondence Information                                                                | 16     |
| 2.8.3          | Description of Change                                                                     | 16     |
| 2.9 /          | Add online trigger for Employment Questionnaire form                                      | 17     |
| 2.9.1          | Overview                                                                                  | 17     |
| 2.9.2          | Correspondence Information                                                                | 17     |
| 2.9.3          | Description of Change                                                                     | 17     |
| 2.10<br>Applic | Add online trigger for GA Cooperation Agreement for Unemployable ants and Recipients form | 17     |
| 2.10.          | 1 Overview                                                                                | 17     |
| 2.10.          | 2 Correspondence Information                                                              | 17     |
| 2.10.          | 3 Description of Change                                                                   | 18     |
| 2.11 /         | Add online trigger for Generic GA/GR Approval and Work Search Rules fo                    | rm .18 |
| 2.11.          | 1 Overview                                                                                | 18     |
| 2.11.          | 2 Correspondence Information                                                              | 18     |
| 2.11.          | 3 Description of Change                                                                   | 18     |
| 2.12 /         | Add online trigger for GR CE Rights and Responsibilities form                             | 19     |
| 2.12.          | 1 Overview                                                                                | 19     |
| 2.12.          | 2 Correspondence Information                                                              | 19     |
| 2.12.          | 3 Description of Change                                                                   | 19     |
| 2.13           | Add online trigger for the Assignment of Interest Form                                    | 19     |
| 2.13.          | 1 Overview                                                                                | 19     |
| 2.13.          | 2 Correspondence Information                                                              | 19     |
| 2.13.          | 3 Description of Change                                                                   | 19     |
| 2.14           | Add online trigger for the Licensed/Certified Program Verification Form                   | 20     |
| 2.14.          | 1 Overview                                                                                | 20     |
| 2.14.          | 2 Correspondence Information                                                              | 20     |
| 2.14.          | 3 Description of Change                                                                   | 20     |
| 2.15 /         | Add online trigger for the STEPP Referral form                                            | 21     |
| 2.15.          | 1 Overview                                                                                | 21     |
| 2.15.          | 2 Correspondence Information                                                              | 21     |
| 2.15.          | 3 Description of Change                                                                   | 21     |

| 2.16<br>form | Ad<br>21 | d online trigger for the Acceptance/Denial of the General Assistance Shelte |
|--------------|----------|-----------------------------------------------------------------------------|
| 2.16         | 5.1      | Overview                                                                    |
| 2.16         | 5.2      | Correspondence Information                                                  |
| 2.16         | 5.3      | Description of Change22                                                     |
| 2.17         | Ad       | d online trigger for the Agreement to Pick Up Mail at County Office form22  |
| 2.17         | 7.1      | Overview                                                                    |
| 2.17         | 7.2      | Correspondence Information                                                  |
| 2.17         | 7.3      | Description of Change22                                                     |
| 2.18         | Ad       | d online trigger for the SSA Referral Notice Form23                         |
| 2.18         | 3.1      | Overview                                                                    |
| 2.18         | 3.2      | Correspondence Information                                                  |
| 2.18         | 3.3      | Description of Change23                                                     |
| 2.19         | Ad       | d online trigger for the Address Change Form23                              |
| 2.19         | 7.1      | Overview                                                                    |
| 2.19         | 7.2      | Correspondence Information23                                                |
| 2.19         | 7.3      | Description of Change24                                                     |
| 2.20         | Ad<br>24 | d online trigger for the GR Status Change NOA – Employable to Incap Form    |
| 2.20         | D.1      | Overview24                                                                  |
| 2.20         | 0.2      | Correspondence Information24                                                |
| 2.20         | 0.3      | Description of Change24                                                     |
| 2.21         | Ad       | d online trigger for the Rescind - All Programs form                        |
| 2.2          | 1.1      | Overview2                                                                   |
| 2.2          | 1.2      | Correspondence Information                                                  |
| 2.2          | 1.3      | Description of Change2                                                      |
| 2.2          | 1.4      | Miscellaneous Parameters                                                    |
| 2.22         | Ad       | d online trigger for the Withdrawal of Request for a County Hearing form20  |
| 2.22         | 2.1      | Overview                                                                    |
| 2.22         | 2.2      | Correspondence Information                                                  |
| 2.22         | 2.3      | Description of Change20                                                     |
| 2.22         | 2.4      | Miscellaneous Parameters                                                    |
| 2.23         | Ad       | d online trigger for the Scheduled Hearing form27                           |
| 2.23         | 3.1      | Overview                                                                    |
| 2.23         | 3.2      | Correspondence Information                                                  |

| 2.2  | 23.3  | Description of Change                                       | .27 |
|------|-------|-------------------------------------------------------------|-----|
| 2.2  | 23.4  | Miscellaneous Parameters                                    | .27 |
| 2.24 | Ad    | d online trigger for Withdrawal of Request for Hearing form | .27 |
| 2.2  | 24.1  | Overview                                                    | .27 |
| 2.2  | 24.2  | Correspondence Information                                  | .28 |
| 2.2  | 24.3  | Description of Change                                       | .28 |
| 2.2  | 24.4  | Miscellaneous Parameters                                    | .28 |
| 3 Su | ppor  | ting Documents                                              | .28 |
| 4 Re | quire | ments                                                       | .29 |
| 4.1  | Miç   | gration Requirements                                        | .29 |

#### **1 OVERVIEW**

This SCR will implement the first group of Non-EDBC triggers for GA/GR Automated Correspondences.

#### 1.1 Current Design

The GA/GR solution in the CalSAWS system is designed to automate the rules for the Los Angeles county's implementation as well as the automation and monitoring of their GROW program.

#### 1.2 Requests

A new GA/GR Automated solution will be developed in CalSAWS to automate the rules and administer the program for the 18 CalWIN counties. This solution will provide the framework for the remaining 39 C-IV counties to opt into this solution in the future. This change request will add Non-EDBC correspondence triggers through either online or batch.

#### 1.3 Overview of Recommendations

- 1. Online Non-EDBC Correspondence Generation
- 2. Add Online Form triggers for Denied/Applied SSI/SSP Status
- 3. Add Online Form Trigger for specific SSI/SSP Application Statuses
- 4. Add Online Form trigger for the Responsible Relative/Alien Sponsor Questionnaire
- 5. Add Online Form trigger for the Responsible Relative Letter
- 6. Add Online form trigger when applicant signs and dates GA/GR application
- 7. Add Online trigger for GR Authorization to Release Medical Information Form
- 8. Add online trigger for Employment Verification When Job Ends form
- 9. Add online trigger for Employment Questionnaire form
- 10. Add online trigger for GA Cooperation Agreement for Unemployable Applicants and Recipients form
- 11. Add online trigger for Generic GA/GR Approval and Work Search Rules form
- 12. Add online trigger for GR CE Rights and Responsibilities form
- 13. Add online trigger for the Assignment of Interest Form
- 14. Add online trigger for the Licensed/Certified Program Verification Form
- 15. Add online trigger for the STEPP Referral form
- 16. Add online trigger for the Acceptance/Denial of the General Assistance Shelter form
- 17. Add online trigger for the Agreement to Pick Up Mail at County Office form
- 18. Add online trigger for the SSA Referral Notice Form
- 19. Add online trigger for the Address Change Form
- 20. Add online trigger for the GR Status Change NOA Employable to Incap Form
- 21. Add online trigger for the Rescind All Programs form
- 22. Add online trigger for the Withdrawal of Request for a County Hearing form
- 23. Add online trigger for the Scheduled Hearing form

24. Add online trigger for Withdrawal of Request for Hearing form

#### 1.4 Assumptions

- 1. This SCR will only implement triggers based on the existing CalWIN GA/GR Correspondences. Verbiage and format will be covered in SCR CA-215920.
- 2. All triggers are based on current existing triggers in CalWIN.
- 3. The triggers will only be available to cases from counties that are mentioned in the recommendation's respective "Correspondence Information" section.
- 4. All the changes in this SCR will not affect the Los Angeles GA, GA (Managed) and GA (Non-Managed) programs. In the below recommendations, "All" counties pertain to all the 18 counties this GA/GR solution applies for.
- 5. The functionality of this SCR will be disabled until activated by the system property flag established in SCR CA-215669.
- 6. Miscellaneous Parameter implementation and functionality is covered in SCR CA-215920 covering the technical details of the GA/GR Correspondence Functionality on the CalSAWS side.

### 2 **RECOMMENDATIONS**

#### 2.1 Online Non-EDBC Correspondence Generation

#### 2.1.1 Overview

This section covers overall changes that will apply to all GA/GR Automated Online Non-EDBC Correspondences. Online-generated correspondences pertain to the correspondences triggered from various online pages across the system. These correspondences can be triggered upon saving a new data collection record or through clicking form-specific buttons if the worker is in the context of a case that has a GA/GR Automated EDBC/CC Counties program. To follow a standard for all these correspondences, once a form/NOA is triggered from an online page, these records will be inserted in the back end. The worker will be able to see that a correspondence was triggered through navigating to the distributed documents page.

When the record is created in the distributed documents page, this indicates that a request has been sent to the Correspondence Web Service. Upon receiving this request, the service builds the document and determines if any mandatory variables are missing. While the service is processing the information and while the PDF has not been received, the document will appear as a record without a hyperlink on the Distributed Documents page and will have a status of "Incomplete".

Note: Missing Mandatory Variables are only applicable for NOAs.

| ndicates require           | ed fields                                                           |                  |                                         |                         |                                      | Images   |
|----------------------------|---------------------------------------------------------------------|------------------|-----------------------------------------|-------------------------|--------------------------------------|----------|
| efine Your Searc           | :h                                                                  |                  |                                         |                         |                                      |          |
| rch Results Su             | ummary                                                              |                  |                                         |                         | Results                              | 1 - 2 of |
| Date                       | Document Name                                                       | Number           | Program                                 | Status                  | Viewed Via<br>Self-Service<br>Portal | Detail   |
| •<br>08/14/2020<br>9:41 AM | ✓<br><u>Overissuance</u><br><u>Budget Worksheet</u><br><u>(ENG)</u> | ♥<br>NA 1263     | <b>▽</b><br>CalFresh                    | ▼<br>Printed<br>Locally | ~                                    | Details  |
| 08/13/2020<br>4:05 PM      | GA Denial - Not a<br>Legal Alien                                    | 119-4<br>(02/90) | General<br>Assistance/General<br>Relief | Incomplete              |                                      |          |

When the service completes processing CalSAWS will receive either a missing mandatory variable indicator or the document PDF. Once the PDF is received from the service, the document will be saved to the CalSAWS system and the record in Distributed Documents will have a hyperlink to that document.

| ndicates require                 | ed fields                                           |                             |                                         |                              |                                      | Images   |
|----------------------------------|-----------------------------------------------------|-----------------------------|-----------------------------------------|------------------------------|--------------------------------------|----------|
| fine Your Searc                  | ch                                                  |                             |                                         |                              |                                      |          |
| rch Results S                    | ummary                                              |                             |                                         |                              | Results                              | 1 - 2 of |
| Date                             | Document Name                                       | Number                      | Program                                 | Status                       | Viewed Via<br>Self-Service<br>Portal | Detail   |
| •<br>08/14/2020<br>9:41 AM       | ✓<br>Overissuance Budget<br>Worksheet (ENG)         | ▼ NA 1263                   | ♥ CalFresh                              | ✓<br>Printed<br>Locally      |                                      | Details  |
| 08/13/2020<br>4:05 PM            | <u>GA Denial - Not a</u><br><u>Legal Alien</u>      | 119-4<br>(02/90)            | General<br>Assistance/General<br>Relief | Pending<br>Review            |                                      | Details  |
| 9:41 AM<br>08/13/2020<br>4:05 PM | Worksheet (ENG)<br>GA Denial - Not a<br>Legal Alien | NA 1263<br>119-4<br>(02/90) | General<br>Assistance/General<br>Relief | Locally<br>Pending<br>Review |                                      | Ţ        |

Upon clicking the hyperlink and viewing the PDF, the worker may select one of two print options, "Save and Print Centrally" or "Save and Print Locally". If the worker does not chose either option, the document will, by default, be sent through the Central Printing process that night.

#### 2.1.2 Description of Changes

- 1. Upon triggering Online Non-EDBC correspondences (Forms/NOAs), add a back-end process to insert the record to the Distributed Documents page.
- 2. Before the PDF is received from the Correspondence Web Service, add logic to disable the hyperlink on the Distributed Document record and set the document status to "Incomplete".
- 3. Once the PDF is received from the Correspondence Web Service, update logic to enable the hyperlink on the Distributed Document record and update the status to "Pending Review", after which the worker will be able to review the document and either save and print it Locally/Centrally.
- 4. For reason codes that require miscellaneous parameters, these parameters will be derived by CalSAWS Correspondence and sent as part of the request to the GA/GR Correspondence Service.

#### 2.2 Add Online Form triggers for Denied/Applied SSI/SSP Status

#### 2.2.1 Overview

These forms are triggered online when the customer has applied for or is denied/rejected SSI.

#### 2.2.2 Correspondence Information

| Reason<br>Code | County     | Category | NOA<br>Action | Document Name                                                              | Number                 | Template |
|----------------|------------|----------|---------------|----------------------------------------------------------------------------|------------------------|----------|
| 1B008A         | Orange     | Forms    | N/A           | SSI/SSP Appeal letter                                                      | F063-26-58<br>(R08/15) | 610068   |
| 1B008C         | Santa Cruz | Forms    | N/A           | Applicant's Authorization<br>for Release of Information<br>(SSI/SSP Claim) | ABCDM<br>228GA         | 609734   |

#### 2.2.3 Description of Change

- 1. Upon creating/updating the SSIAP Detail record, trigger the correspondence tied to the reason code in the above table when the following conditions are met:
  - a. The SSIAP Client is a recipient on a GA/GR Automated EDBC/CC Counties program that is either "**Active**" or "**Pending**".
  - b. The fields in the below table have changed to the listed Value/s:

| Reason Code | Field/s | Value/s |
|-------------|---------|---------|
|-------------|---------|---------|

| 1B008A | SSI Application Result | "Rejected"                                              |
|--------|------------------------|---------------------------------------------------------|
| 1B008C | Status/Decision        | "Approved" or<br>"Approved Other" or<br>"Approved Self" |
|        | SSI Level              | "Application"                                           |

#### 2.3 Add Online Form Trigger for specific SSI/SSP Application Statuses

#### 2.3.1 Overview

The following forms will trigger depending on the status of the SSI/SSP Application and the verification is not received or questionable

#### 2.3.2 Correspondence Information

| Reason<br>Code | County | Category        | NOA<br>Action | Document Name                              | Number            | Template |
|----------------|--------|-----------------|---------------|--------------------------------------------|-------------------|----------|
| 1 BOO8K        | All    | Forms<br>(OCC*) | N/A           | GA/GR SSI/SSP<br>Referral and Follow<br>Up | CSC 29<br>(11/04) | 607491   |
| 1 BOO8L        | All    | Forms<br>(OCC*) | N/A           | GA/GR SSI/SSP<br>Referral and Follow<br>Up | CSC 29<br>(11/04) | 607491   |
| 1B008M         | All    | Forms<br>(OCC*) | N/A           | GA/GR SSI/SSP<br>Referral and Follow<br>Up | CSC 29<br>(11/04) | 607491   |
| 1 B008N        | All    | Forms<br>(OCC*) | N/A           | GA/GR SSI/SSP<br>Referral and Follow<br>Up | CSC 29<br>(11/04) | 607491   |
| 1B008P         | All    | Forms<br>(OCC*) | N/A           | GA/GR SSI/SSP<br>Referral and Follow<br>Up | CSC 29<br>(11/04) | 607491   |
| 1B008Q         | All    | Forms<br>(OCC*) | N/A           | GA/GR SSI/SSP<br>Referral and Follow<br>Up | CSC 29<br>(11/04) | 607491   |

\* note: Other Client Correspondences (OCCs) will be considered under the "Forms" correspondence category in CalSAWS.

#### 2.3.3 Description of Change

1. Upon saving the SSIAP Detail record, trigger form and reason code in the above table if the SSIAP Client is a recipient on a GA/GR

Automated EDBC/CC Counties Program that is either "**Active**" or "**Pending**" and the following conditions are true:

- a. A new SSIAP Detail record is created or an existing record is updated.
- b. The "Application Signed Date" field is populated and the "Status/Decision" is either
  - i. Approved
  - ii. Approved Other
  - iii. Approved Self
- c. If SSI Verified field is "Pending"
- d. The fields in the below table have or are changed to the listed Value/s below to trigger the specified reason code:

| Reason Code | Field/s                                 | Value/s                                                 |
|-------------|-----------------------------------------|---------------------------------------------------------|
| 1B008K      | Status/Decision                         | "Approved" or<br>"Approved Other" or<br>"Approved Self" |
|             | SSI Level                               | "Application"                                           |
| 1B008L      | Application Reapplied                   | "Yes"                                                   |
| 1B008M      | Refer to Hearing Contractor             | "Yes"                                                   |
|             | SSI Level                               | "Hearing"                                               |
| 1B008N      | "Decision" under SSI State<br>Hearing   | "Approved" or<br>"Approved Other" or<br>"Approved Self" |
|             | SSI Level                               | "Application"                                           |
| 1B008P      | "Decision" under SSI Federal<br>Court   | "Approved" or<br>"Approved Other" or<br>"Approved Self" |
|             | SSI Level                               | "Application"                                           |
| 1B008Q      | "Decision" under SSI Appeals<br>Council | "Approved" or<br>"Approved Other" or<br>"Approved Self" |
|             | SSI Level                               | "Application"                                           |

\*Note: For reason codes with multiple fields, both fields and values have to be populated with the indicated value.

#### 2.4 Add Online Form trigger for the Responsible Relative/Alien Sponsor Questionnaire

#### 2.4.1 Overview

This form is generated online when a case member becomes a sponsor of a non-citizen GA/GR recipient.

#### 2.4.2 Correspondence Information

| Reason<br>Code | County | Category | NOA<br>Action | Document Name                                          | Number                    | Template |
|----------------|--------|----------|---------------|--------------------------------------------------------|---------------------------|----------|
| 1B110C         | Orange | Forms    | N/A           | Responsible<br>Relative/Alien Sponsor<br>Questionnaire | F063-26-<br>47<br>(09/15) | 610087   |

#### 2.4.3 Description of Change

- 1. Upon saving the Sponsorship Detail record, trigger the form when the following conditions are met:
  - a. If there exists a GA/GR Automated EDBC/CC Counties Program that is either in "Active" or "Pending" status
  - b. The selected "**Sponsored Non-Citizen**" is a GA/GR recipient.

Upon saving the Relationship page, trigger the form when the following conditions are met:

- a. There is a GA/GR Automated EDBC/CC Counties Program on the case that is either "**Active**" or "**Pending**".
- b. The GA/GR recipient's Living in the Home Status (Household Status Detail page) is either:
  - i. Permanently Out of Home
  - ii. Temporarily Out of Home
- c. A case person's relationship with the GA/GR recipient is
  - "Responsible Relative" (Responsible Relative = 'Y').

d. Either of the following is true:

- i. This is a new Relationship record between the two people and there are no previous relationship records.
- ii. This is a new Relationship record between the two people and there is a previous relationship record where the case person is not a "**Responsible Relative**" to the GA/GR recipient.
- iii. An existing Relationship record is being updated and the "Responsible Relative" indicator was updated from No to Yes.

 Upon saving the Household Status Detail page, trigger the form when the following conditions are met:

- a. There is a GA/GR Automated EDBC/CC Counties Program on the case that is either "Active" or "Pending".
- b. The GA/GR recipient's Living in the Home Status is now either:
  - i. Permanently Out of Home
  - ii. Temporarily Out of Home

c. A case person's relationship with the GA/GR recipient is

"**Responsible Relative**" (Responsible Relative = 'Y').

#### 2.5 Add Online Form trigger for the Responsible Relative Letter

#### 2.5.1 Overview

This form is triggered when a case person is established as the responsible relative of a GA/GR recipient.

#### 2.5.2 Correspondence Information

| Reason<br>Code | County | Category | NOA<br>Action | Document Name                  | Number                      | Template |
|----------------|--------|----------|---------------|--------------------------------|-----------------------------|----------|
| 1B110P         | Orange | Forms    | N/A           | Responsible Relative<br>Letter | F0912-<br>26-48A<br>(05/15) | 609785   |

#### 2.5.3 Description of Change

- 1. Upon updating the Relationship page, trigger the form when the following conditions are met:
  - a. There is a GA/GR Automated EDBC/CC Counties Program on the case that is either "**Active**" or "**Pending**".
  - b. A case person's relationship with the GA/GR recipient is now "**Responsible Relative**" (Responsible Relative = 'Y').

## 2.6 Add Online form trigger when applicant signs and dates GA/GR application

#### 2.6.1 Overview

This form is triggered when a GA/GR applicant signs and dates their GA/GR application.

#### 2.6.2 Correspondence Information

| Reason<br>Code | County  | Category | NOA<br>Action | Document Name       | Number | Template |
|----------------|---------|----------|---------------|---------------------|--------|----------|
| 1B501N         | Alameda | Forms    | N/A           | Alameda County Lien | 90-117 | 506646   |

#### 2.6.3 Description of Change

Trigger the correspondence for the respective county upon saving the Document Signature record and the following conditions are met:

- The user is in the context of a case with a GA/GR Automated EDBC/CC Counties Program with a status of "Active" or "Pending".
- 2. The document "Type" is "Statement of Facts".
- 3. One of the following is true:
  - A new Document Signature record was created and the
     "Signed" indicator is "Yes".
    - b. An existing Document Signature record was updated and the "Signed" indicator has changed to "Yes".

#### 2.7 Add Online trigger for GR Authorization to Release Medical Information Form

#### 2.7.1 Overview

These forms trigger when a GA/GR recipient indicates they are incapacitated/disabled.

#### 2.7.2 Correspondence Information

| Reason<br>Code | County     | Category        | NOA<br>Action | Document Name                                              | Number                     | Template |
|----------------|------------|-----------------|---------------|------------------------------------------------------------|----------------------------|----------|
| 1C101F         | Orange     | Forms           | N/A           | GR Authorization to<br>Release Medical<br>Information      | F063-26-<br>112<br>(5/95)  | 502366   |
| 1C101G         | Santa Cruz | Forms           | N/A           | Statement of Disability                                    | WEL 1185<br>(07/03)        | 505847   |
| 1C101H         | Alameda    | Forms<br>(OCC*) | N/A           | Expiration of Medical<br>Report/Verification               | CSC 28<br>ALA<br>(10/2019) | 611225   |
| 1C101H         | Orange     | Forms<br>(OCC*) | N/A           | GR Expiration of<br>Medical Report Cover<br>Letter (08/12) | F063-26-<br>36<br>(R06/15) | 609342   |
| 1C101M         | All        | Forms           | N/A           | Medical Report<br>Verification of                          | CSF 24                     | 506516   |

|        |                  |                 |     | Physical/Mental<br>Incapacity                               |                            |        |
|--------|------------------|-----------------|-----|-------------------------------------------------------------|----------------------------|--------|
| 1C101M | Orange           | Forms           | N/A | Request for Physician's<br>Report of Examination<br>(04/13) | F063-26-<br>108            | 506699 |
| 1C101M | Orange           | Forms<br>(OCC*) | N/A | GR Expiration of<br>Medical Report Cover<br>Letter (08/12)  | F063-26-<br>36<br>(R06/15) | 609342 |
| 1C101M | Santa<br>Barbara | Forms           | N/A | Medical Report of<br>Disability Status                      | W-17<br>(Rev<br>1/98)      | 505780 |
| 1C101M | Yolo             | Forms           | N/A | Verification of Physical<br>or Mental Incapacity            | YC12.3                     | 610061 |

#### 2.7.3 Description of Change

Trigger the correspondence for the respective county upon saving a record on the GR Health Assessment page when the below conditions are met:

- 1. There is a GA/GR Automated EDBC/CC Counties Program in "Active" or "Pending" status.
- 2. The new record has a "**Medical**" Assessment Type and an Assessment Result of either "**Permanent Disability**" or "**Temporary Disability**".

#### 2.8 Add online trigger for Employment Verification When Job Ends form

#### 2.8.1 Overview

This form triggers when the GA/GR recipient's employment ends and verification is pending.

#### 2.8.2 Correspondence Information

| Reason<br>Code | County | Category | NOA<br>Action | Document Name                            | Number            | Template |
|----------------|--------|----------|---------------|------------------------------------------|-------------------|----------|
| 1C103H         | All    | Forms    | N/A           | Employment Verification<br>When Job Ends | CSC 31<br>(11/04) | 607489   |

#### 2.8.3 Description of Change

Trigger this form upon saving the Employment Detail page when the following conditions are met:

1. There is a GA/GR Automated EDBC/CC Counties Program on the case that is either "**Active**" or "**Pending**".

- 2. The 'Termination Date' is now populated and there is an 'Employment Termination Reason'.
- 3. The Employment Termination verification status has been updated and the value is "**Pending**".

#### 2.9 Add online trigger for Employment Questionnaire form

#### 2.9.1 Overview

The form is triggered when the GA/GR recipient has begun employment or changed jobs, and the verification is pending.

#### 2.9.2 Correspondence Information

| Reason<br>Code | County | Category | NOA<br>Action | Document Name               | Number | Template |
|----------------|--------|----------|---------------|-----------------------------|--------|----------|
| 1C103Y         | All    | Forms    | N/A           | Employment<br>Questionnaire | CSF 22 | 506482   |

#### 2.9.3 Description of Change

Trigger this form when the following conditions are met:

- 1. There is a GA/GR Automated EDBC/CC Counties Program on the case that is either "**Active**" or "**Pending**".
- 2. A new Employment Detail record is created
- 3. The Verified status is "Pending".

#### 2.10 Add online trigger for GA Cooperation Agreement for Unemployable Applicants and Recipients form

#### 2.10.1 Overview

This form is triggered when the GA/GR recipient has changed their employment status.

#### 2.10.2 Correspondence Information

| Reason<br>Code | County | Category | NOA<br>Action | Document Name | Number | Template |
|----------------|--------|----------|---------------|---------------|--------|----------|
|----------------|--------|----------|---------------|---------------|--------|----------|

| 1C105B | Santa Clara | Forms | N/A | GA Cooperation<br>Agreement for<br>Unemployable<br>Applicants and<br>Recipients | SC 523 -<br>U<br>(07/97) | 610051 |
|--------|-------------|-------|-----|---------------------------------------------------------------------------------|--------------------------|--------|
|--------|-------------|-------|-----|---------------------------------------------------------------------------------|--------------------------|--------|

#### 2.10.3 Description of Change

Trigger this form if the following conditions are met:

- 1. The program is GA/GR Automated EDBC/CC Counties and is either "Active" or "Pending".
- 2. There was an existing Work Registration detail record effective on the current date for the GA/GR recipient.
- 3. A new current Work Registration detail record is created for the GA/GR recipient and the record is of Type "GA/GR ES" and has a different status from the previous record.

# 2.11 Add online trigger for Generic GA/GR Approval and Work Search Rules form

#### 2.11.1 Overview

This form is triggered when the GA/GR recipient is determined to be employable.

#### 2.11.2 Correspondence Information

| Reason<br>Code | County           | Category        | NOA<br>Action | Document Name                       | Number           | Template |
|----------------|------------------|-----------------|---------------|-------------------------------------|------------------|----------|
| 1C105C         | Santa<br>Barbara | Forms<br>(OCC*) | N/A           | General Relief Work<br>Search Rules | W-617<br>(10/01) | 328319   |

#### 2.11.3 Description of Change

Trigger this form if the following conditions are met:

- 1. There is a GA/GR Automated EDBC/CC Counties Program on the case that is either "Active" or "Pending".
- 2. There was an existing Work Registration detail record effective on the current date for the GA/GR recipient and the type is **not** "**GA/GR ES**" and the status is **not** "**Employable**".
- 3. A new current Work Registration detail record is created for the GA/GR recipient and the record is of Type "GA/GR ES" and the status is "Employable".

#### 2.12 Add online trigger for GR CE Rights and Responsibilities form

#### 2.12.1 Overview

This form is triggered when the Employability status is verified as Conditionally Employable

#### 2.12.2 Correspondence Information

| Reason<br>Code | County | Category | NOA<br>Action | Document Name                        | Number         | Template |
|----------------|--------|----------|---------------|--------------------------------------|----------------|----------|
| 1C105H         | Orange | Forms    | N/A           | GR CE Rights and<br>Responsibilities | F063-26-<br>95 | 610005   |

#### 2.12.3 Description of Change

Trigger this form upon saving the Work Registration Detail record when the following conditions are met:

- 1. There is a GA/GR Automated EDBC/CC Counties Program on the case that is either "**Active**" or "**Pending**".
- A new current Work Registration detail record is created for the GA/GR recipient and the record is of Type "GA/GR ES" and the status is "Conditionally Employable"
- 3. The verification status is "Verified"

#### 2.13 Add online trigger for the Assignment of Interest Form

#### 2.13.1 Overview

This form is triggered when the GA/GR recipient has a Pending Personal Claim status.

#### 2.13.2 Correspondence Information

| Reason<br>Code | County | Category | NOA<br>Action | Document Name          | Number                       | Template |
|----------------|--------|----------|---------------|------------------------|------------------------------|----------|
| 1C108C         | Orange | Forms    | N/A           | Assignment of Interest | F063-26-<br>911A<br>(R08/15) | 610046   |

#### 2.13.3 Description of Change

Trigger this form upon saving the Third Party Liability Detail page if the following conditions are met:

- 1. If the program is GA/GR Automated EDBC/CC Counties and is in "**Pending**" or "**Active**" status.
- 2. If the Claim status is "Pending"
- 3. One of the following is true:
  - a. Either a new Third Party Liability record is created Or
  - b. An existing Third Party Liability record is updated and the prior claim status was **not "Pending"**

#### 2.14 Add online trigger for the Licensed/Certified Program Verification Form

#### 2.14.1 Overview

This form is triggered when the GA/GR recipient has a Living Arrangement record of type "Drug and Alcohol Rehabilitation Center".

#### 2.14.2 Correspondence Information

| Reason<br>Code | County     | Category | NOA<br>Action | Document Name                                  | Number      | Template |
|----------------|------------|----------|---------------|------------------------------------------------|-------------|----------|
| 1C124A         | Sacramento | Forms    | N/A           | Licensed/ Certified<br>Program<br>Verification | SC 980<br>G | 610023   |

#### 2.14.3 Description of Change

Trigger this form upon saving the Living Arrangements Detail page if the following conditions are met:

- 1. If the program is GA/GR Automated EDBC/CC Counties and is in "**Pending**" or "**Active**" status.
- 2. If the Living Arrangement Type is "Drug and Alcohol Rehabilitation Center".
- 3. One of the following is true:
  - a. Either a new Living Arrangements Detail record is created Or
  - b. An existing Living Arrangements Detail record is updated and the prior Living Arrangement Type **was not "Drug and Alcohol Rehabilitation Center**".

#### 2.15 Add online trigger for the STEPP Referral form

#### 2.15.1 Overview

This form is triggered for each individual over 18 years of age who is applying for GA/GR benefits.

#### 2.15.2 Correspondence Information

| Reason<br>Code | County     | Category | NOA<br>Action | Document Name  | Number     | Template |
|----------------|------------|----------|---------------|----------------|------------|----------|
| 1D003C         | Sacramento | Forms    | N/A           | STEPP Referral | SC<br>300G | 500829   |

#### 2.15.3 Description of Change

- 1. Trigger this form for either of the scenarios below and when there is a GA/GR applicant who is **18 years of age or older**:
  - a. Case creation flow trigger this form upon clicking the "**Save** and **Continue**" button on the New Programs Detail page during case creation, and there is at least one person requesting for a GA/GR Automated EDBC/CC Counties Program.
  - b. New Program flow trigger this form on an existing case upon adding a new program and clicking the "**Save and Return**" button on the New / Reapplication Detail page and there is at least one person requesting for a GA/GR Automated EDBC/CC Counties Program.
  - Adding a Person to an existing GA/GR Automated EDBC/CC
     Counties Program trigger this form upon clicking the "Save and Return" button on the "General Assistance/General Relief Person Detail" page when adding a person to the program.

#### 2.16 Add online trigger for the Acceptance/Denial of the General Assistance Shelter form

#### 2.16.1 Overview

This form is triggered when the GA/GR recipient becomes homeless.

#### 2.16.2 Correspondence Information

| ReasonCountyCategoryNOACodeAction | Document Name Number Template |
|-----------------------------------|-------------------------------|
|-----------------------------------|-------------------------------|

| 1D005A | Yolo | Forms | N/A | Acceptance/Denial of<br>the General Assistance<br>Shelter | YC277 | 505144 |
|--------|------|-------|-----|-----------------------------------------------------------|-------|--------|
|--------|------|-------|-----|-----------------------------------------------------------|-------|--------|

#### 2.16.3 Description of Change

Trigger this form upon saving the Living Arrangements Detail page if the following conditions are met:

- 1. There is a GA/GR Automated EDBC/CC Counties Program that is either "Active" or "Pending".
- 2. There was an existing current Living Arrangements detail record effective on the current date for the GA/GR recipient and the Living Arrangement is not "**Homeless**".
- 3. A new current Living Arrangements detail record is created for the GA/GR recipient and the Living Arrangement Type is "**Homeless**".

#### 2.17 Add online trigger for the Agreement to Pick Up Mail at County Office form

#### 2.17.1 Overview

This form is triggered when a GA/GR applicant has indicated for their correspondences to be sent to the county district office.

#### 2.17.2 Correspondence Information

| Reason<br>Code | County           | Category | NOA<br>Action | Document Name                                 | Number | Template |
|----------------|------------------|----------|---------------|-----------------------------------------------|--------|----------|
| 1D005J         | Santa<br>Barbara | Forms    | N/A           | Agreement to Pick Up<br>Mail at County Office | W 636  | 502268   |
| 1D005K         | Santa<br>Barbara | Forms    | N/A           | Agreement to Pick Up<br>Mail at County Office | W 636  | 502268   |

#### 2.17.3 Description of Change

Trigger this form upon saving the Living Arrangements Detail record if the following conditions are met:

- 1. A new current Living Arrangements detail record is created for the GA/GR recipient and the Living Arrangement Type is "**Homeless**".
- 2. If there was a previously existing Living Arrangements detail record for the GA/GR recipient effective on the current date, the Living Arrangement should not be "**Homeless**" on the previous record.
- 3. Depending on the GA/GR Automated EDBC/CC Counties Program's status execute the following:

- a. If the GA/GR Automated EDBC/CC Counties Program is **Pending** (Intake), trigger the 1D005J reason code
- b. If the GA/GR Automated EDBC/CC Counties Program is **Active** (Ongoing), trigger the 1D005K reason code

#### 2.18 Add online trigger for the SSA Referral Notice Form

#### 2.18.1 Overview

This form is triggered when a GA/GR recipient reports having an SSN but cannot produce a Social Security card

#### 2.18.2 Correspondence Information

| Reason<br>Code | County | Category | NOA<br>Action | Document Name       | Number | Template |
|----------------|--------|----------|---------------|---------------------|--------|----------|
| 1D005N         | Orange | Forms    | N/A           | SSA Referral Notice | MC 194 | 607798   |

#### 2.18.3 Description of Change

Trigger this form upon saving the SSN Detail page if the following conditions are met:

- The record is for a recipient of a GA/GR Automated EDBC/CC Counties Program on that case that is either in "Active" or "Pending" status.
  - a. If SSN is entered on the Individual Demographics page and the SSN Verification Status on the SSN Detail page is "**Pending**"

#### 2.19 Add online trigger for the Address Change Form

#### 2.19.1 Overview

This form is triggered when a GA/GR recipient has an unverified change in address.

#### 2.19.2 Correspondence Information

| Reason<br>Code | County | Category        | NOA<br>Action | Document Name  | Number | Template |
|----------------|--------|-----------------|---------------|----------------|--------|----------|
| 1G005M         | Placer | Forms<br>(OCC*) | N/A           | Address Change | 751-0  | 303842   |

#### 2.19.3 Description of Change

Trigger this form upon updating the Address Detail page and the following conditions are met:

- 1. The address applies to the recipient of a GA/GR Automated EDBC/CC Counties Program on the case that is either "**Active**" or "**Pending**".
- 2. If the Begin Date is updated
- 3. The GA/GR recipient's address is updated
- 4. The Address Detail's Verification is "Pending"
- 5. Either of the following is true:

or

- a. The address applies to a person who is the "Primary Applicant" or the "Additional Correspondence Recipient" for the GA/GR Automated EDBC/CC Counties Program. or
- b. If the recipient is not the "**Primary Applicant**" or the "**Additional Correspondence Recipient**" and one of the following is true
  - i. The address type is Physical Address and this address is not the same as the Physical Address of the "**Primary Applicant**"
  - ii. The address type is Mailing Address and this address is not the same as the Mailing Address of the "**Primary Applicant**"

#### 2.20 Add online trigger for the GR Status Change NOA – Employable to Incap Form

#### 2.20.1 Overview

This form is triggered whenever a GA/GR recipient reports that they cannot work due to mental/physical disability

#### 2.20.2 Correspondence Information

| Reason<br>Code | County     | Category            | NOA<br>Action | Document Name                                 | Number      | Template |
|----------------|------------|---------------------|---------------|-----------------------------------------------|-------------|----------|
| 1G101D         | Orange     | Notice Of<br>Action | Change        | GR Status Change NOA<br>- Employable to Incap | 260 C       | 609322   |
| 1G101F         | Sacramento | Forms               | N/A           | Medical History                               | SC 318<br>G | 609802   |

#### 2.20.3 Description of Change

Trigger these correspondences upon saving the GR Health Assessment page and the following conditions are met:
- 1. The program is GA/GR Automated EDBC/CC Counties and the status is "**Pending**" or "**Active**"
- 2. The GA/GR recipient's GR Health Assessment Type is either:
  - a. Medical
  - b. Mental Health

## 2.21 Add online trigger for the Rescind - All Programs form

### 2.21.1 Overview

This form is triggered when the GA/GR Automated EDBC/CC Counties Program is rescinded.

### 2.21.2 Correspondence Information

| Reason<br>Code | County | Category     | NOA<br>Action | Document Name          | Number                        | Template |
|----------------|--------|--------------|---------------|------------------------|-------------------------------|----------|
| 700023         | All    | Forms (OCC*) | N/A           | Rescind - All Programs | CDS 525-<br>CalWIN<br>(04/03) | 327682   |

# 2.21.3 Description of Change

When rescinding a Denied/Discontinued GA/GR Automated EDBC/CC Counties Program, trigger this form upon clicking "**Save and Return**" on the Rescind Detail page and the program has successfully been rescinded.

### 2.21.4 Miscellaneous Parameters

The below Miscellaneous Parameter/s will be triggered.

| Reason<br>Code | Miscellaneous<br>Parameter<br>Code | Miscellaneous Parameter Description | Format/Example |
|----------------|------------------------------------|-------------------------------------|----------------|
| 700023         | "PT"                               | The Program Type                    | Ex. PTGR       |

# 2.22 Add online trigger for the Withdrawal of Request for a County Hearing form

## 2.22.1 Overview

This form is triggered when a client conditionally withdraws from a hearing

# 2.22.2 Correspondence Information

| Reason<br>Code | County | Category | NOA<br>Action | Document Name                                 | Number            | Template |
|----------------|--------|----------|---------------|-----------------------------------------------|-------------------|----------|
| GC0510         | All    | Forms    | N/A           | Withdrawal of Request for<br>a County Hearing | CSF 44<br>(01/08) | 506490   |

# 2.22.3 Description of Change

Trigger this correspondence upon **creating/updating** the Hearing Detail page and the following conditions are met:

- 1. On the associated case, there is a GA/GR Automated EDBC/CC Counties Program that is either "**Active**" or "**Pending**".
- 2. The GA/GR Automated EDBC/CC Counties Program is selected in the Program Section.
- 3. In the General Information section, the 'Status' is or has changed to "Closed"
- 4. And the 'Status Reason' is or has changed to one of the following:
  - a. Withdrawal Verbal Conditional
  - b. Withdrawal Written Conditional

# 2.22.4 Miscellaneous Parameters

The below Miscellaneous Parameter/s will be triggered.

| Reason<br>Code | Miscellaneous<br>Parameter<br>Code | Miscellaneous Parameter Description                    | Format/Example |
|----------------|------------------------------------|--------------------------------------------------------|----------------|
| GC0510         | "HR"                               | The Hearing ID as displayed on the Hearing Detail Page | Ex. HR1234567  |

# 2.23 Add online trigger for the Scheduled Hearing form

#### 2.23.1 Overview

This form is triggered when a hearing is scheduled for the GA/GR recipient.

# 2.23.2 Correspondence Information

| Reason<br>Code | County | Category | NOA<br>Action | Document Name     | Number | Template |
|----------------|--------|----------|---------------|-------------------|--------|----------|
| GC0675         | All    | Forms    | N/A           | Scheduled Hearing | CSF 43 | 506489   |

# 2.23.3 Description of Change

Trigger this correspondence upon **creating/updating** the Hearing Detail page and the following conditions are met:

- 1. On the associated case, there is a GA/GR Automated EDBC/CC Counties Program that is either "**Active**" or "**Pending**".
- 2. The GA/GR Automated EDBC/CC Counties Program is selected in the Program Section.
- 3. The 'Hearing Date' is now populated or updated.

### 2.23.4 Miscellaneous Parameters

The below Miscellaneous Parameter/s will be triggered.

| Reason<br>Code | Miscellaneous<br>Parameter<br>Code | Miscellaneous Parameter Description          | Format/Example |
|----------------|------------------------------------|----------------------------------------------|----------------|
| GC0675         | "HR"                               | The Hearing ID in the Hearing Detail<br>Page | Ex. HR1234567  |
| GC0675         | "HI"                               | The Hearing Issue ID.                        | Ex. HI1234567  |

# 2.24 Add online trigger for Withdrawal of Request for Hearing form

### 2.24.1 Overview

This form is triggered when the client requests withdrawal from a hearing.

# 2.24.2 Correspondence Information

| Reason<br>Code | County  | Category | NOA<br>Action | Document Name                                                          | Number            | Template |
|----------------|---------|----------|---------------|------------------------------------------------------------------------|-------------------|----------|
| GC0740         | Alameda | Forms    | N/A           | Conditional Withdrawal<br>of Request for General<br>Assistance Hearing | 50-151            | 607481   |
| GC0740         | All     | Forms    | N/A           | Withdrawal of Request for a County Hearing                             | CSF 44<br>(01/08) | 506490   |

# 2.24.3 Description of Change

Trigger this correspondence upon **creating/updating** the Hearing Detail page and the following conditions are met:

- 1. On the associated case, there is a GA/GR Automated EDBC/CC Counties Program that is either "**Active**" or "**Pending**".
- 2. The GA/GR Automated EDBC/CC Counties Program is selected in the Program Section
- 3. In the General Information section, the 'Status' is or has changed to "Closed"
- 4. And the 'Status Reason' is or has changed to one of the following:
  - a. Withdrawal Verbal Conditional
  - b. Withdrawal Written Conditional
  - c. Withdrawal Verbal Unconditional
  - d. Withdrawal Written Unconditional

# 2.24.4 Miscellaneous Parameters

The below Miscellaneous Parameter/s will be triggered.

| Reason<br>Code | Miscellaneous<br>Parameter<br>Code | Miscellaneous Parameter Description                       | Format/Example |
|----------------|------------------------------------|-----------------------------------------------------------|----------------|
| GC0740         | "HR"                               | The Hearing ID as displayed on the<br>Hearing Detail Page | Ex. HR1234567  |

# **3 SUPPORTING DOCUMENTS**

| Number Functional Area | Description | Attachment |
|------------------------|-------------|------------|
|------------------------|-------------|------------|

| 1. ( | Correspondence | Technical Flow Diagram for Non-<br>EDBC Correspondences | Non-EDBC<br>Correspondence<br>Technical Flow.pptx |
|------|----------------|---------------------------------------------------------|---------------------------------------------------|
|------|----------------|---------------------------------------------------------|---------------------------------------------------|

# 4 **REQUIREMENTS**

# 4.1 Migration Requirements

| DDID # | REQUIREMENT TEXT                                                                                                    | Contractor Assumptions                                                                                                    | How<br>Requirement<br>Met                                                                                                    |
|--------|----------------------------------------------------------------------------------------------------|----------------------------------------------------------------------------------------------------|----------------------------------------------------------------------------------------------------|
| 2319   | The CONTRACTOR shall<br>update the CalSAWS<br>Software with current<br>available automated<br>CalWIN county specific<br>NOA's and Forms<br>associated to their GA/GR<br>program.<br>The CONTRACTOR shall<br>update the CalSAWS<br>software to trigger an<br>interface to a<br>"Correspondence<br>Service" to generate the<br>automated CalWIN<br>County specific<br>Forms/NOAs generate<br>county specific NOAs and<br>Forms based upon each<br>county's eligibility rules. | Correspondence:<br>1.There are a total of 180<br>non EDBC triggered forms<br>of which<br>•53 forms will be manually<br>generated from template<br>repository.<br>•93 forms will be triggered<br>from CalSAWS and<br>generated through DXC<br>service.<br>•34 forms will use current<br>CalSAWS triggers and the<br>corresponding version<br>available.<br>2. All GA/GR specific and<br>combo program State<br>forms will be<br>triggered/generated<br>through CalSAWS except<br>if any form is customized<br>by county already in<br>CalWIN. In that case, DXC<br>service will be called just<br>for that county alone to<br>generate the form PDF.<br>3. All GA/GR specific and<br>combo program Non- | This requirement<br>is met based on<br>the "NOAs listed<br>in Appendix A"<br>supplemented<br>by the<br>functionality<br>described in this<br>design<br>document. |

| DDID # | REQUIREMENT TEXT | Contractor Assumptions                                                                                                    | How<br>Requirement<br>Met |
|--------|------------------|----------------------------------------------------------------------------------------------------|---------------------------|
|        |                  | State forms will be<br>generated through DXC<br>service. Whenever<br>required CalSAWS will call<br>the GA/GR<br>Correspondence service<br>with all the data related<br>to the case.                                  |                           |
|        |                  | 4. New functionality will<br>be added to CalSAWS to<br>determine form<br>generation based on<br>county.                                                                                                    |                           |
|        |                  | 5. All CalSAWS generated<br>state forms will not have<br>capability to add/modify<br>data elements by user.<br>The existing CalSAWS<br>capability to append text<br>to the NOA pdf will be<br>available to the user. |                           |
|        |                  | 6.If any manual variables<br>are needed, print queue<br>will be accessed through<br>iFrame by calling DXC<br>service where user will be<br>able to add manual<br>variables.                                          |                           |
|        |                  | Entire case data including<br>office related information<br>will be sent to DXC service<br>for each form/NOA<br>trigger.                                                                                             |                           |

Calsaws

California Statewide Automated Welfare System

# **Design Document**

CA-228982 DDID 2314 FDS: GA GR Rules Phase 1 Batch 2 (9 Rules ) - Non-Financial Rules and corresponding NOA Reasons

| CalSAWS | DOCUMENT APPRO<br>VAL HISTORY |                                                   |
|---------|-------------------------------|---------------------------------------------------|
|         | Prepared By                   | Peterson Etienne, Stephanie Hugo, Taylor Fitzhugh |
|         | Reviewed By                   |                                                   |

| DATE       | DOCUMENT<br>VERSION                                                 | REVISION DESCRIPTION                                                                                                    | AUTHOR                                                 |
|------------|---------------------------------------------------------------------|----------------------------------------------------------------------------------------------------|--------------------------------------------------------|
| 08/13/2020 | 1.0                                                                 | Initial Draft                                                                                                    | Peterson Etienne<br>Stephanie Hugo,<br>Taylor Fitzhugh |
| 09/10/2020 | 2.0                                                                 | Addressed comments by the Business Analysts                                                                                                    | Peterson Etienne<br>Stephanie Hugo,<br>Taylor Fitzhugh |
| 10/01/2020 | 3.0                                                                 | County Approved                                                                                                    | Peterson Etienne<br>Stephanie Hugo,<br>Taylor Fitzhugh |
| 03/02/2021 | 4.0                                                                 | <ul> <li>4.0</li> <li>4.0</li></ul> |                                                        |
| 03/12/2021 | 5.0                                                                 | Removed the rule functionality Budget Month.                                                                                                    | Peterson Etienne                                       |
| 03/30/2021 | 6.0                                                                 | 2.9 Batch/Interface Rule Admin Batch<br>Added Rules Admin batch details for the already<br>mentioned batch job in section 2.2.                                                                                                    | Marqui Simmons                                         |
| 04/12/2021 | 7.0                                                                 | Added a verification note in identity check.                                                                                                    | Peterson Etienne                                       |
| 04/27/2021 | 8.0                                                                 | Added 2 <sup>nd</sup> month auto rescind logic in section 2.9                                                                                                    | Jennifer Chen                                          |
| 05/18/2021 | /18/2021 9.0 Removed Rule Admin Batch(Moved to Phase 1<br>document) |                                                                                                    | Marqui Simmons                                         |

 $\ensuremath{\textcircled{}}$  2019 CalSAWS. All Rights Reserved.

| DATE      | DOCUMENT<br>VERSION | REVISION DESCRIPTION                                                                                                    | AUTHOR        |
|-----------|---------------------|----------------------------------------------------------------------------------------------------|---------------|
| 5/20/2021 | 10.0                | <ol> <li>Updated SCR number to CA-228982 and updated<br/>assumptions with the correct SCR number.</li> <li>Updated section 6.3 with CalSAWS tables<br/>mapping instead of CalWIN mapping. Added<br/>assumption for testing without household<br/>composition rules.</li> <li>Removed the following design<br/>-Fleeing Felon Functionality</li> <li>Liens Functionality</li> <li>QC Audit Functionality</li> <li>Probation Functionality</li> <li>Drug Felon Functionality</li> <li>Fraud Prevention Functionality</li> <li>Striker Functionality</li> <li>Voluntary Quit Functionality</li> <li>Drug and Alcohol Functionality</li> <li>Job Termination Functionality</li> <li>Job Termination Functionality</li> <li>Job Termination Functionality</li> <li>Added the following sections:</li> <li>3.1 Marital Status Functionality</li> <li>3.2 Citizenship/Non-citizen status functionality</li> <li>3.3 Undocumented Non-citizen Functionality</li> </ol> | Jennifer Chen |

| DATE       | DOCUMENT<br>VERSION | REVISION DESCRIPTION                                                                                                    | AUTHOR                            |
|------------|---------------------|----------------------------------------------------------------------------------------------------|-----------------------------------|
|            |                     | <ul> <li>2.3.4 Adult Child Determination Functionality</li> <li>2.3.5 Sponsored Non-Citizen Cert Period<br/>Functionality</li> <li>2.3.6 Amount of GA Support Functionality</li> <li>2.3.7 Identity Check Functionality</li> <li>2.3.8 Included Individual Functionality</li> <li>5. Updated Identity check verification to indicate it<br/>is a new verification instead of existing and added a<br/>status reason for failing verification.</li> <li>6. Updated citizenship verification, removing other<br/>conditions to set the status reason for failed<br/>verification.</li> </ul> |                                   |
| 05/20/21   | 10.1                | Moved Online changes to CA-215665                                                                                                    | Taylor Fitzhugh                   |
| 05/20/2021 | 10.1                | Moved Correspondence recommendation to CA-<br>215665                                                                                                    | Stephanie Hugo                    |
| 5/27/2021  | 11.1                | Removed extra conditions for sponsored non-citizen verification                                                                                                    | Jennifer Chen                     |
| 6/2/2021   | 12.1                | Updated SAR 22 mapping for sponsored non-citizen                                                                                                    | Taylor Fitzhugh,<br>Jennifer Chen |
| 6/21/2021  | 13.1                | Added assumption "Aid in kind functionality cannot<br>be tested until phase 2"                                                                                                    | Peterson Etienne                  |
| 7/8/2021   | 14.1                | Added Assumption for 'FRE Spouse' cannot be tested until phase 2" and added Spouse to status reasons for Adult child.                                                                                                    | Jennifer Chen                     |

| DATE           | DOCUMENT<br>VERSION                                                                                      | REVISION DESCRIPTION                                                                                                    | AUTHOR                            |
|----------------|----------------------------------------------------------------------------------------------------|----------------------------------------------------------------------------------------------------|-----------------------------------|
| 7/15/2021      | /15/2021 15.1 Fix sponsor type in Sponsored non-citizen logic to be<br>'Individual' instead of 'Sponsor' |                                                                                                    | Jennifer Chen                     |
| 8/24/2021      | 16.1                                                                                                    | <ol> <li>Updated Adult/child determination, changed<br/>status reason 'Gets CalWORKS' to 'Child Ineligible<br/>for CalWORKs'.</li> <li>Removed DMV check from Identity Check<br/>functionality, it was agreed by BAs that it is not<br/>needed.</li> <li>Removed assumption 'EDBC will have benefit as<br/>resource will be considered as passed and income<br/>logic will be bypassed during the first phase. Income<br/>logic will be added in phase two release (CA-215916,<br/>CA-215672, CA-215927). Resource and reporting<br/>logic will be added in phase 3 release (CA-215917).'<br/>as it is no longer true</li> </ol> | Jennifer Chen                     |
| 8/30/2021 17.1 |                                                                                                    | Updated Adult/Childe determination, removed #2<br>Existing status reason 'Child Ineligible for CalWORKs'<br>because the condition is a repeated trigger<br>condition in #3 New status reason 'Child Ineligible<br>for CalWORKs'.                                                                                                    | Peterson Etienne                  |
| 8/30/2021      | 18.1                                                                                                    | <ol> <li>Updated non-mandatory verification to<br/>'Mandatory Verification after Due Date''</li> <li>Updated Separated spouse status reason<br/>conditions to check marital status reason<br/>'convenience' and martial status 'Separated'</li> <li>Updated the status reason 'Did Not Sign CA-22' to<br/>'Did Not Sign SAR 22'</li> </ol>                                                                                                    | Jennifer Chen<br>Peterson Etienne |

| DATE       | DOCUMENT<br>VERSION | REVISION DESCRIPTION                                                                                                    | AUTHOR           |  |
|------------|---------------------|----------------------------------------------------------------------------------------------------|------------------|--|
|            |                     | 4. Updated Leverage Rule to be in sync with reviewed and approved design documents.                                                                                                    |                  |  |
| 09/21/2021 | 19.0                | Removed trigger conditions for the verification<br>Included individual it will function as per the<br>CalSAWS current logic.<br>Updated Separated Spouse trigger condition to be<br>in sync with visio | Peterson Etienne |  |
|            |                     | Updated Minor not Married trigger condition to be<br>in sync with visio.                                                                                                    |                  |  |
|            |                     |                                                                                                    |                  |  |

# Table of Contents

| 1 Ov | verview                                   | 9  |
|------|-------------------------------------------|----|
| 1.1  | Current Design                            | 9  |
| 1.2  | Requests                                  | 9  |
| 1.3  | Overview of Recommendations               | 9  |
| 1.4  | Assumptions                               | 10 |
| 2 Re | commendation                              | 11 |
| 2.1  | GA/GR Document Signature Detail           | 11 |
| 2.1  | .1 Overview                               | 11 |
| 2.1  | .2 GA/GR Document Signature Detail Mockup | 11 |
| 2.1  | .3 Description of Changes                 | 12 |
| 2.1  | .4 Page Location                          | 12 |
| 2.1  | .5 Security Updates                       | 12 |
| 2.1  | .6 Page Mapping                           | 12 |
| 2.1  | .7 Page Usage/Data Volume Impacts         | 12 |
| 2.2  | Sponsorship Detail                        | 12 |
| 2.2  | 2.1 Overview                              | 12 |
| 2.2  | 2.2 Sponsorship Detail Mockup             | 13 |
| 2.2  | 2.3 Description of Changes                | 14 |
| 2.2  | 2.4 Page Location                         | 14 |
| 2.2  | 2.5 Security Updates                      | 14 |
| 2.2  | 2.6 Page Mapping                          | 14 |
| 2.2  | 2.7 Page Usage/Data Volume Impacts        | 14 |

|   | 2.3 | EDBC Changes                                            | 14  |
|---|-----|---------------------------------------------------------|-----|
|   | 2.3 | 3.1 Overview                                            | 14  |
|   | 2.3 | 3.2 Description of Changes                              | 15  |
|   | 2.4 | Household Composition                                   | 16  |
|   | 2.4 | 4.1 Marital Status Functionality                        | 16  |
|   | 2.4 | 1.2 Citizenship/Non-Citizen Status Functionality        | 30  |
|   | 2.4 | 1.3 Undocumented Non-Citizen Functionality              | 41  |
|   | 2.4 | 4.4 Adult Child Determination Functionality             | 48  |
|   | 2.4 | 4.5 Sponsored Non-Citizen Cert Period Functionality     | 64  |
|   | 2.4 | 1.6 Amount of GA Support Functionality                  | 85  |
|   | 2.4 | 1.7 Identity Check Functionality                        | 91  |
|   | 2.4 | 1.8 Included Individual Functionality                   | 101 |
|   | 2.5 | Eligibility - Update Code Detail table                  | 123 |
|   | 2.5 | 5.1 Overview                                            | 123 |
|   | 2.5 | 5.2 Description of Changes                              | 123 |
| 3 | Su  | pporting Documents                                      | 124 |
| 4 | Mi  | gration Impacts                                         | 124 |
| 5 | Οι  | utreach                                                 | 124 |
| 6 | Ap  | pendix                                                  | 124 |
|   | 6.1 | Rules Flow Diagram                                      | 124 |
|   | 6.2 | Status Reason (CT73)                                    | 129 |
|   | 6.3 | Reference table search (used by developers and testers) | 134 |

# **1 OVERVIEW**

This SCR will implement the household composition and Non-financial functionality for the new CalWIN General Relief (GR) solution in CalSAWS

## 1.1 Current Design

The General Assistance/General Relief (GA/GR) solution in the CalSAWS system is designed to automate the rules for the Los Angeles county's implementation as well as the automation and monitoring of their GROW program. Currently CalWIN manages their GA/GR program logic by using a Rule Matrix which can be accessed by the county to allow each County Administrator to customize the behavior to their specific county.

#### 1.2 Requests

A new CalWIN GA GR solution will be developed in CalSAWS to automate the rules and administer the program for the 18 CalWIN counties. This solution will provide the framework for the remaining 39 C-IV counties to opt into this solution in the future. This change request will automate the household composition and Non-financial functionality for the new solution

#### 1.3 Overview of Recommendations

- 1. Add all the required Data Collection elements to implement the Household and Nonfinancial functionalities for the new solution
- 2. Create new Admin Summary and Detail pages that can be accessed in Admin tools by the County Rule staff
- 3. A new set of Admin detail pages, Rules, Batch and NOA triggers will be added for the below Household Composition and Non-Financial functionalities:
  - 1. <u>Citizenship/Non-Citizen Status</u>
  - 2. <u>Undocumented Non-Citizen</u>
  - 3. Adult/Child Determination
  - 4. Marital Status
  - 5. <u>Sponsored Non-Citizen Cert Period</u>
  - 6. Amount of GA Support
  - 7. Identity Check
  - 8. Included Individuals

# 1.4 Assumptions

- 1. The existing Los Angeles county rules will remain unchanged.
- 2. This SCR CA-228982 is part 2 of 3 SCR that will cover 8 CalWINs ruleset for Household Composition and Non-Financial the remaining ruleset will be designed in SCR CA-21565 and SCR CA-215926.
- 3. This SCR CA-228982 is based on the WCDS approved documents.
- 4. The design of the rules is for each CalWIN counties based on the Gainwell documents approved by the county.
- 5. The functionality of this SCR CA-228982 will be disabled until activated by the system property flag established in SCR CA-215669.
- 6. Alerts will be handled separately outside the Rules design in a separate SCR CA-220119.
- 7. Leveraged rules are main rules from another use cases whose logic are also used in this use case. Leveraged rules in this SCR whose main use case are not designed in phase 1 cannot be tested using the admin page. Example: Institutional status use case has a leverage rule that is a main rule in Earned income use case. Since Earned income use case is not designed in phase 1, this leverage rule will not be able to be tested from the admin page.
- 8. EDBC summary page layout will follow current Los Angeles County GA EDBC summary. The following sections will be in the EDBC summary page, others will be added in later phases: EDBC Header, EDBC Information, Program Configuration, Reporting Configuration, Allotment, Page Mappings (PMCR) and Security (STCR). Note: Allotment will have all 0 for values, and Security will follow current Los Angeles county security framework.
- 9. All Data collection used in EDBC determination is effective for the benefit month.
- 10. Identity check functionality checks if individual applied for GR's Immediate need program, this functionality cannot be tested until GR's immediate need is implemented in a different SCR.
- 11. The term 'data selection date' is referencing the first day of the EDBC benefit month.
- 12. End to End testing of EDBC and Correspondence will not be possible until 22.01 release.
- 13. GA/GR will use existing CalSAWS functionality that sets first day of the benefit month as data selection date. EDBC SFU and Non-financial evaluation for GA/GR will use the data selection date to determine which data collection records will be used unless otherwise indicated.
- 14. All calculation for computed values will detailed in the Visio diagram.
- 15. 'Participation status' will be an internal flag in CalSAWS, when a participation status is set in the rule it will replace the previous set status for each individual.
- 16. Logic that checks or creates Sanctions cannot be tested until CA-227328 is implemented.
- 17. The detailed rules flow, requirement calculation, and status reason conditions will be specified in the Visio document.
- 18. Any functionality related to Aid-in-kind cannot be tested until phase 2 Financial Functionality income logic which consists of CA-215916, CA-215672 and CA-224578.

19. Non-Applicant FRE with status reason 'Spouse' that is set in the Adult Child Determination functionality cannot tested until phase 2 development is complete

# **2 RECOMMENDATION**

# 2.1 GA/GR Document Signature Detail

#### 2.1.1 Overview

The GA/GR Document Signature Detail page is used to track the receipt and signature information of forms for the user that are not issued or tracked within the system. This page will be updated to add the SAR 22 as an option for GA/GR participants to track.

# 2.1.2 GA/GR Document Signature Detail Mockup

# GA/GR Document Signature Detail

| *- Indicates required fields |         |            | Save and Return | Cancel |
|------------------------------|---------|------------|-----------------|--------|
| Document Signature Det       | tails 🍀 |            |                 |        |
| Туре                         | Signed  | Sign Date  | Effective Date  |        |
| SAR 22 🗸                     | Yes 🗸   | 08/01/2021 | 08/01/2021      | Add    |
|                              |         |            |                 |        |
|                              |         |            | Save and Return | Cancel |

Figure 2.1.2.1 - GA/GR Document Signature Detail Mockup

# 2.1.3 Description of Changes

1. Add the "SAR 22" option to the Type dropdown.

## 2.1.4 Page Location

- Global: Eligibility
- Local: Customer Information
- Task: GR->Document Signature

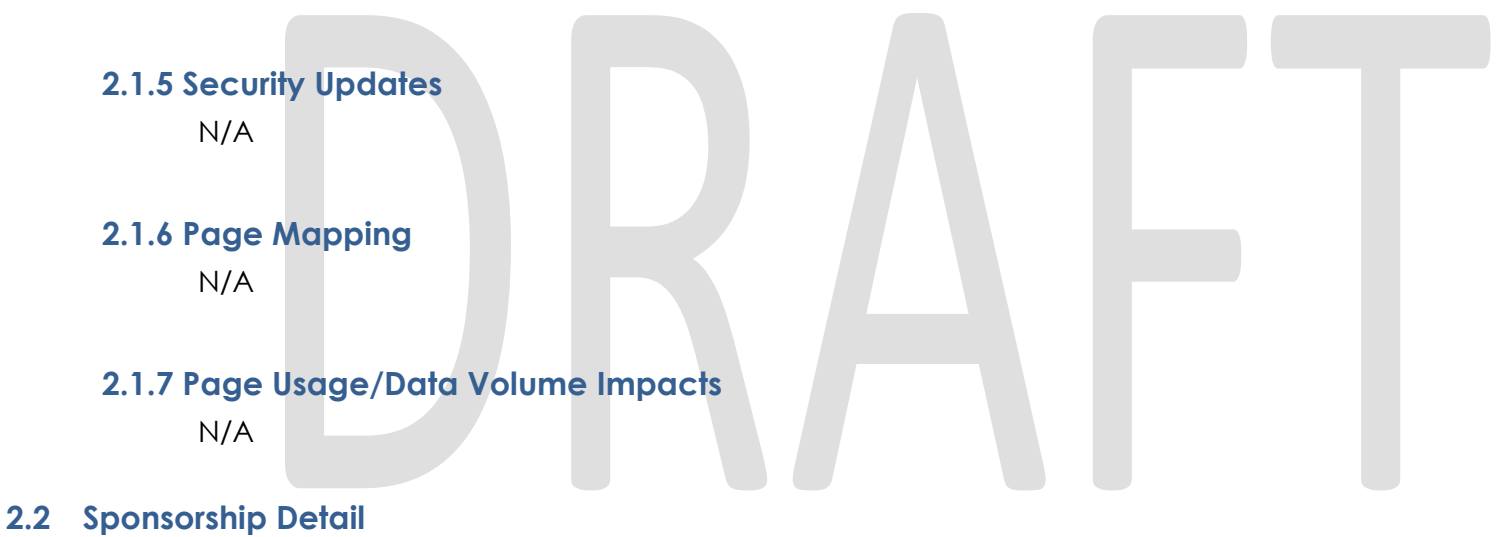

# 2.2.1 Overview

The "Sponsorship Detail" page is used to record information about regarding sponsored individuals. This page will be updated to add ways to track the affidavit of the spouse of an individual sponsor.

# 2.2.2 Sponsorship Detail Mockup

# Sponsorship Detail

| *- Indicates required fields                                   | Save and Add Another  | Save and Return | Cancel |
|----------------------------------------------------------------|-----------------------|-----------------|--------|
| Sponsor: Individual                                            |                       |                 |        |
| Sponsored Non-Citizen's Name: *<br>- Select -<br>Doe, John 26M |                       |                 |        |
| Sponsor's Name: *                                              |                       |                 |        |
| Doe, Jane 24F 🗸                                                |                       |                 |        |
| Sponsor's Household Size: *                                    | 0                     |                 |        |
| Total Number of Sponsored Non-Citizens: 🗚                      | 0                     |                 |        |
| Did the sponsor sign an I-864? *                               | Date I-864 Signed:    |                 |        |
| - Select - V                                                   |                       |                 |        |
| Has the spouse of the Sponsor signed a sponsorship affidavit?  | Date Affidavit Signed |                 |        |
|                                                                |                       |                 |        |
| Sponsor Lien Signed?                                           |                       |                 |        |
| Are there any new dependents since the spon                    | sor                   |                 |        |
| signed sponsorship documents?                                  |                       |                 |        |
| Does the sponsor help with money? *                            |                       |                 |        |
| Select -                                                       |                       |                 |        |
| Does the sponsor help with any of the followin                 | 1g?                   |                 |        |
| □ Rent □ Clothes                                               |                       |                 |        |
| □Food □Other                                                   |                       |                 |        |
| Begin Date: * End Date:                                        |                       |                 |        |
|                                                                | Save and Add Another  | Save and Return | Cancel |

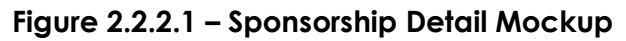

# 2.2.3 Description of Changes

- 1. Add a new Yes/No dropdown field labeled "Has the spouse of the Sponsor signed a sponsorship affidavit?". This field will default to blank. This field will only be editable in Create and Edit modes.
- 2. Add a new Date field labeled "Date Affidavit Signed". This field will default to blank. This field will only be editable in Create and Edit modes.

## 2.2.4 Page Location

- Global: Eligibility
- Local: Customer Information
- Task: Non-Financial -> Sponsorship

#### 2.2.5 Security Updates

No Security Updates.

# 2.2.6 Page Mapping

Add page mappings for the new field.

# 2.2.7 Page Usage/Data Volume Impacts

No page usage impacts.

# 2.3 EDBC Changes

# 2.3.1 Overview

#### Validations for Timely Notice

The GA/GR program will not have the following validations for timely notice when running the EDBC.

- AAP 10-Day Notice Exception
- Admin/Client Error

- Aid Paid Pending Stopped by Order of ALJ
- Waiver on File
- Foster Care 10-Day Notice Exception
- Waiver Not Applicable (FC only)
- Kin-Gap 10-Day Notice Exception
- Mass Change (CF only)

#### 2nd Month Auto Rescind

CalWIN GA/GR solution will use existing CalSAWS logic to auto rescind internally in the EDBC logic for the following month if the initial month is denied and the following month's begin date is within 30 days of the application date.

# 2.3.2 Description of Changes

#### Validations for Timely Notice

- 1. Add a new column 'GR' in the code detail table '10 Day Notice Waiver Reason Code' (CT 398).
- 2. GA/GR will use existing CalSAWS functionality that sets first day of the benefit month as data selection date. EDBC SFU and Non-financial evaluation for GA/GR will use the data selection date to determine which data collection records will be used unless otherwise indicated.
- 3. Add the indicator 'N' for the following reason codes for column 'GR' for '10 Day Notice Waiver Reason Code' (CT 398) as shown below:

| CODE_NUM_IDENTIF | SHORT_DECODE_NAME               | LONG_DECODE_NAME            | GR |
|------------------|---------------------------------|-----------------------------|----|
| AA               | AAP 10-Day Notice Exception     | AAP 10-Day Notice Exception | Ν  |
| AC               | Admin/Client Error              | Admin/Client Error          | Ν  |
|                  |                                 | Aid Paid Pending Stopped by |    |
| AP               | Stop Aid Paid Pending           | Order of ALJ                | Ν  |
| CW               | Waiver on File                  | Waiver on File              | Ν  |
|                  | Foster Care 10-Day Notice       | Foster Care 10-Day Notice   |    |
| FC               | Exception                       | Exception                   | Ν  |
|                  |                                 | Waiver Not Applicable (FC   |    |
| FW               | Waiver Not Applicable (FC only) | only)                       | Ν  |

|    |                                 | Kin-Gap 10-Day Notice |   |
|----|---------------------------------|-----------------------|---|
| KG | Kin-Gap 10-Day Notice Exception | Exception             | Ν |
| МС | Mass Change (CF only)           | Mass Change (CF only) | Ν |

#### 2nd Month Auto Rescind

Current CalSAWS logic will auto rescind for the 2nd month when the 1st month's EDBC is denied and the 2<sup>nd</sup> month's begin date is within 30 days of the application date (this is not applicable to all programs). Update the existing CalSAWS logic to also apply for CalWIN GA/GR solution only. The rescind will be done internally by the EDBC logic.

#### 2.4 Household Composition

## 2.4.1 Marital Status Functionality

#### 2.4.1.1 County Rule Matrix – Marital Status

#### 2.4.1.1.1 Overview

A new County Rule Detail page for Marital Status will be created. This page is viewed by the County Administrator to view the list of rules applicable for the marital status functionality to their county.

#### 2.4.1.1.2 Description of Changes

- a. The Admin page matrix for Marital Status will have the below functional categories and its associated flag turned on or off based on the current GA/GR functionality for each County
- b. The activate switch Yes/No indicate if that functionality is applicable to the displayed county.
- c. The functionality is effective dated with begin and end date
- d. The rule functionality can be viewed as of a date using the view date.

| Rule Description                              | Alameda | Contra Costa | Fresno | Orange | Placer | Sacramento | San Diego | San Francisco | San Luis<br>Obispo | San Mateo | Santa Barbara | Santa Clara | Santa Cruz | Solano | Sonoma | Tulare | Ventura | Yolo |
|-----------------------------------------------|---------|--------------|--------|--------|--------|------------|-----------|---------------|--------------------|-----------|---------------|-------------|------------|--------|--------|--------|---------|------|
| Consider Common law as a valid marital        |         |              |        |        |        |            |           |               |                    |           |               |             |            |        |        |        |         |      |
| status.                                       | N       | Y            | Ν      | N      | Y      | Y          | Ν         | Ν             | Y                  | Ν         | Y             | Ν           | Ν          | Ν      | Ν      | Ν      | Y       | Y    |
| Include individuals who is seven years        |         |              |        |        |        |            |           |               |                    |           |               |             |            |        |        |        |         |      |
| together in common Law.                       | Ν       | N            | Ν      | Ν      | Ν      | Ν          | Ν         | Ν             | N                  | Ν         | Ν             | Ν           | Ν          | Ν      | Ν      | Ν      | Ν       | Y    |
| Exclude individual spouse with marital status |         |              |        |        |        |            |           |               |                    |           |               |             |            |        |        |        |         |      |
| as common law.                                | Ν       | N            | Ν      | Ν      | Ν      | Ν          | Ν         | Ν             | Y                  | Ν         | Y             | Ν           | Ν          | Ν      | Ν      | Ν      | Ν       | Ν    |
| Include spouse with good cause for not        |         |              |        |        |        |            |           |               |                    |           |               |             |            |        |        |        |         |      |
| being in the home.                            | Y       | Y            | Ν      | Y      | Y      | Ν          | Y         | Y             | Y                  | Y         | Y             | Ν           | Ν          | Y      | Y      | Ν      | Y       | Y    |
| Exclude spouse not in the home.               | Ν       | Ν            | Ν      | Ν      | Ν      | Y          | Ν         | Ν             | Ν                  | Ν         | Ν             | Ν           | Ν          | Ν      | Ν      | Y      | Ν       | Ν    |
| Include non-married individual with a child.  | Ν       | Ν            | Ν      | Υ      | Ν      | Ν          | Ν         | Ν             | Ν                  | Ν         | Ν             | Ν           | Ν          | Ν      | Ν      | Ν      | Ν       | Ν    |
| Exclude non-married same sex domestic         |         |              |        |        |        |            |           |               |                    |           |               |             |            |        |        |        |         |      |
| partners.                                     | Y       | Y            | Ν      | Ν      | Υ      | Υ          | Y         | Ν             | Y                  | Y         | Υ             | Υ           | Ν          | Ν      | Ν      | Υ      | Ν       | Ν    |
| Include non-married same sex domestic         |         |              |        |        |        |            |           |               |                    |           |               |             |            |        |        |        |         |      |
| partners.                                     | Ν       | Ν            | Ν      | Ν      | Ν      | Ν          | Ν         | Υ             | Ν                  | Ν         | Ν             | Ν           | Ν          | Ν      | Ν      | Ν      | Ν       | Ν    |
| Include only domestic partners of opposite    |         |              |        |        |        |            |           |               |                    |           |               |             |            |        |        |        |         |      |
| sex.                                          | Ν       | Ν            | Ν      | Ν      | Ν      | Ν          | Ν         | Ν             | Ν                  | Ν         | Ν             | Ν           | Ν          | Y      | Y      | Ν      | Ν       | Ν    |
| Include same sex partner who's married for    |         |              |        |        |        |            |           |               |                    |           |               |             |            |        |        |        |         |      |
| five or more years.                           | Ν       | Ν            | Ν      | Ν      | Ν      | Ν          | Ν         | Ν             | Ν                  | Ν         | Ν             | Ν           | Y          | Ν      | Ν      | Ν      | Ν       | Ν    |
| Exclude spouse from the household if they     |         |              |        |        |        |            |           |               |                    |           |               |             |            |        |        |        |         |      |
| are legally separated.                        | Ν       | Ν            | Ν      | Ν      | Ν      | Ν          | Ν         | Ν             | Ν                  | Ν         | Ν             | Ν           | Ν          | Ν      | Y      | Ν      | Ν       | Ν    |
| Include domestic partner in the home with a   |         |              |        |        |        |            |           |               |                    |           |               |             |            |        |        |        |         |      |
| common child.                                 | Ν       | Ν            | Υ      | Υ      | Ν      | Ν          | Ν         | Ν             | Ν                  | Ν         | Ν             | Ν           | Ν          | Ν      | Ν      | Ν      | Ν       | Y    |

Below is the corresponding CalWIN rule number mapped to CalSAWS rules.

|   | CalWIN Rule CalSAWS Rule |                                                                |  |  |  |  |  |
|---|--------------------------|----------------------------------------------------------------|--|--|--|--|--|
| E | EDX010C001               | Consider Common law as a valid marital status.                 |  |  |  |  |  |
| F | EDX010C002               | Include individuals who is seven years together in common Law. |  |  |  |  |  |

| EDX010C003 | Exclude individual spouse with marital status as common law.     |
|------------|------------------------------------------------------------------|
| EDX010C005 | Include spouse with good cause for not being in the home.        |
| EDX010C006 | Exclude spouse not in the home.                                  |
| EDX010C007 | Include non-married individual with a child.                     |
| EDX010C011 | Exclude non-married same sex domestic partners.                  |
| EDX010C012 | Include non-married same sex domestic partners.                  |
| EDX010C013 | Include only domestic partners of opposite sex.                  |
| EDX010C014 | Include same sex partner who's married for five or more years.   |
| EDX010C015 | Exclude spouse from the household if they are legally separated. |
| EDX010C016 | Include domestic partner in the home with a common child.        |
|            |                                                                  |

\* Please note the following rule will not be migrated over for the corresponding reason.

| CalWIN Rule | CalWIN Description          | Reason                             |
|-------------|-----------------------------|------------------------------------|
|             |                             | The form reason E10024 and trigger |
| EDX010C017  | Marital Status not verified | was removed.                       |

# Leverage Rule

Below is the corresponding leveraged CalWIN rule County Rule Matrix and the CalWIN number mapped to CalSAWS rules

| Rule Description  | Alameda | Contra Costa | Fresno | Orange | Placer | Sacramento | San Diego | San Francisco | San Luis Obispo | San Mateo | Santa Barbara | Santa Clara | Santa Cruz | Solano | Sonoma | Tulare | Ventura | Yolo |
|-------------------|---------|--------------|--------|--------|--------|------------|-----------|---------------|-----------------|-----------|---------------|-------------|------------|--------|--------|--------|---------|------|
|                   | Ν       | Ν            | Ν      | Ν      | Ν      | Ν          | Ν         | Ν             | Ν               | Ν         | Ν             | Ν           | Ν          | Ν      | Ν      | Ν      | Ν       | Ν    |
| San Mateo Couples |         |              |        |        |        |            |           |               |                 |           |               |             |            |        |        |        |         | ]    |

| CalWIN Rule | CalSAWS Rule      |
|-------------|-------------------|
| EDX321C033  | San Mateo Couples |

#### 2.4.1.2 EDBC Changes

#### 2.4.1.2.1 Overview

This section will provide the Eligibility Rules flow spfor Program/Person Eligibility that can be filtered for each CalWIN County

#### 2.4.1.2.2 Description of Change

#### Marital Status Rules Flow Diagram:

A Consolidated Rules Flow Visio document will be provided as a separate Attachment in addition to this design Document that will depict the rules for a selected County. Reference **Appendix 6.1 Rules Flow Diagram** '<u>Viewing</u> <u>Visio Document in Internet Explorer</u>' for instruction on how to access Visio.

| CALWIN<br>Field | CalSAWS Field  | Туре         | Location Details        |
|-----------------|----------------|--------------|-------------------------|
| Marital         | Marital        |              |                         |
| Status          | Status/Marital |              | Individual Demographics |
|                 | Reason         | Existing/New | Detail                  |
| Marital         |                |              |                         |
| Status Date     | Begin Date     | Existing     | Relationship Detail     |
| Household       |                |              |                         |
| Relationship    | Relationship   | Existing     | Relationship Detail     |

The following Data Collection elements will be used by this Rule Flow.

| In the      | Living in the |          |                          |
|-------------|---------------|----------|--------------------------|
| Home        | Home Status   | Existing | Household Status Detail  |
| Head of     | Expected      |          |                          |
| Household   | Filing status | Existing | Tax Household Detail     |
| Individual  |               |          |                          |
| Applied Aid |               |          |                          |
| Reason      |               |          | Other Program Assistance |
| Code        | Aid Code      | Existing | Detail                   |

#### Existing Program/Person Status:

The following existing program/person status reason will be leveraged by this rule flow when the following conditions are met.

- 1. The existing program/person status reason CT73 GKJ 'Gets CalWORKs' will be set as a display status reason when all the following conditions:
  - a. The individual marital status is 'Married' or the individual relationship is 'Common law'.
  - b. The rule 'Consider Common law as a valid marital status.' is not active or the individual relationship is not 'Common Law'.
  - c. The spouse is in the home.
  - d. The spouse did not apply for GA/GR aid.
  - e. The spouse is currently active in CalWORKs.

| Category | Short Description |
|----------|-------------------|
| 73       | Gets CalWORKs     |

#### <u>New Program/Person Status:</u>

New Program/Person Status Reasons will be added to be used by this Rule Flow. The following reasons will set to the program/person level when the following conditions are met:

1. The new program/person status reason CT73 'In Home Spouse Not Aided' will be set as a display status reason when all the following conditions met in A or B:

- A. When all the following conditions are met
  - a. The individual marital status is 'Married' or the individual relationship is 'Common law'.
  - b. If one of the following is not true:
    - i. The rule 'Consider Common law as a valid marital status.' is active.
    - ii. the individual relationship is 'Common Law'.
  - c. The spouse is in the home.
  - d. The spouse did not apply for GA/GR aid.
  - e. The spouse is not currently active in CalWORKs.
- B. When all the following conditions are met
  - a. The individual marital status is not 'Married' or does not have a relationship status 'Common Law'.
  - b. The rule 'Include domestic partner in the home with a common child.' is active.
  - c. The couple has a child in common or the marital status is divorced/widowed or separated and there is a relationship type: spouse and it has an end date
  - d. The spouse is in the home and is not applying for GR.

| Category | Short Description  |
|----------|--------------------|
|          | In Home Spouse Not |
| 73       | Aided              |

- 2. The new program/person status reason CT73 'Relationship Term Not Met' will be set as a display status reason when all the following conditions:
  - a. The individual marital status is not 'Married' or does not have a relationship status 'Common Law'.
  - b. The rule 'Include domestic partner in the home with a common child.' Is not active.
  - c. The individual has a domestic partner and (Individual and the partner are of the same sex).
  - d. The rule 'Include non-married same sex domestic partners.' Is not active.
  - e. The rule 'Exclude non-married same sex domestic partners.' Is not active or the individual is not 'Head of Household'. 'Head of Household' is determined by the Tax Household Detail, Expected Filing Status = head of household
  - f. The rule 'Include same sex partner who's married for five or more years.' Is active.
  - g. The individual and partner relationship begin date plus five years is after the data selection date or there is no valid date.

| Category | Short Description         |
|----------|---------------------------|
| 73       | Relationship Term Not Met |

- 3. The new program/person status reason CT73 'Marriage Term Not Met' will be set as a display status reason when all the following conditions:
  - a. The individual marital status is 'Married' or the individual relationship is 'Common law'.
  - b. The rule 'Consider Common law as a valid marital status.' is active or the individual relationship is not 'Common Law'.
  - c. The rule "Include individuals who is seven years together in common Law." is active.
  - d. The relationship begin date plus seven years is more than the benefit month begin date , or the relationship begin date is not a valid date.

| Category | Short Description     |  |  |  |  |  |
|----------|-----------------------|--|--|--|--|--|
| 73       | Marriage Term Not Met |  |  |  |  |  |

- 4. The new program/person status reason CT73 'Person is Single' will be set as a display status reason when all the following conditions:
  - a. The individual marital status is not 'Married' or does not have a relationship status 'Common Law'.
  - b. The Rule 'Include domestic partner in the home with a common child.' is not active.
  - c. The individual does not have a domestic partner, or the individual and domestic partner is not the same sex.
  - d. The individual is not a domestic partner or a spouse.

| Category | Short Description |  |
|----------|-------------------|--|
| 73       | Person is Single  |  |

5. The new program/person status reason CT73 'Spouse Not Aided' will be set as a display status reason when all the following conditions:

- a. The individual marital status is 'Married' or the individual relationship is 'Common law'.
- b. The rule 'Consider Common law as a valid marital status.' is not active or the individual relationship is not 'Common Law'.
- c. The spouse is in the home.
- d. The rule "Exclude spouse from the household if they are legally separated." is active.
- e. The individual marital status is not 'separated'.
- f. The spouse does not have the marital status 'separated' or the marital status reason is not 'abuse'.
- g. The spouse is not applying for GR.

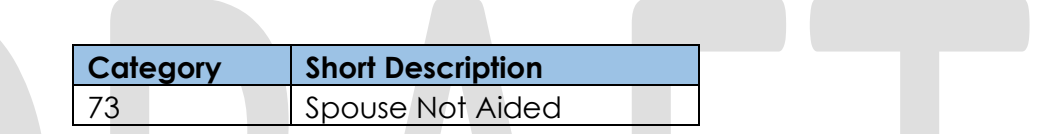

- 6. The new program/person status reason CT73 'Spouse Applied for Aid' will be set as a display status reason when all the following conditions:
  - a. The individual marital status is 'Married' or the individual relationship is 'Common law'.
  - b. The rule 'Consider Common law as a valid marital status.' is not active or the individual relationship is not 'Common Law'.
  - c. The spouse is in the home.
  - d. The spouse did apply for GR.
  - e. The rule 'San Mateo couple' is active.

| Category | Short Description      |  |
|----------|------------------------|--|
| 73       | Spouse Applied for Aid |  |

- 7. The new program/person status reason CT73 'Separated Spouse' will be set as a display status reason when all the following conditions in A, B, C, or D:
  - A. When all the following condition:
    - a. The individual marital status is 'Married' or the individual relationship is 'Common law'.
    - b. The rule 'Consider Common law as a valid marital status.' is not active or the individual relationship is not 'Common Law'.

- c. The spouse is not in the home.
- d. The rule 'Exclude spouse from the household if they are legally separated.' is active.
- e. The individual marital status is 'Separated'.
- B. When all the following condition:
  - a. The individual marital status is 'Married' or the individual relationship is 'Common law'.
  - b. The rule 'Consider Common law as a valid marital status.' is not active or the individual relationship is not 'Common Law'.
  - c. The spouse is not in the home.
  - d. The rule 'Exclude spouse from the household if they are legally separated.' is not active.
  - e. The rule 'Exclude spouse not in the home.' is not active and the marital status is 'Separated' with the marital status reason is 'Separation for Convenience.
  - f. The rule 'Include spouse with good cause for not being in the home.' is not active.
  - g. The county accepts the marital reason for marital status 'Separation' (Reference appendix for the acceptable status reasons) .
- C. When all of the following condition:
  - a. The individual marital status is 'Married' or the individual relationship is 'Common law'.
  - b. The rule 'Consider Common law as a valid marital status.' is not active or the individual relationship is not 'Common Law'.
  - c. The spouse is not in the home.
  - d. The rule "Exclude spouse from the household if they are legally separated." is active.
  - e. The individual marital status is not 'separated'.
  - f. The spouse has the marital status 'separated' and the marital status reason is 'abuse' or 'rehab'.
- D. When all of the following condition:
  - a. The individual marital status is 'Married' or the individual relationship is 'Common law'.
  - b. The rule 'Consider Common law as a valid marital status.' is not active or the individual relationship is not 'Common Law'.
  - c. The spouse is not in the home.
  - d. The rule 'Exclude spouse from the household if they are legally separated.' is not active.
  - e. The rule 'Exclude spouse not in the home.' is active or the marital status is not 'Separated' or the marital status is 'Separated' and the marital status reason is not 'Separation for Convenience.

| Category | Short Description |  |
|----------|-------------------|--|
| 73       | Separated Spouse  |  |

- 8. The new program/person status reason CT73 'Spouse Common Law' will be set as a display status reason when all the following conditions are met:
  - a. The individual marital status is 'Married' or the individual relationship is 'Common law'.
  - b. The rule 'Consider Common law as a valid marital status.' is active.
  - c. The rule 'Include individuals who is seven years together in common Law.' is not active.
  - d. The rule 'Exclude individual spouse with marital status as common law.' Is active.

| Category | Short Description |  |
|----------|-------------------|--|
| 73       | Spouse Common Law |  |

- 9. The new program/person status reason CT73 'Common Law' will be set as a display status reason when all the following conditions are met:
  - e. The individual marital status is 'Married' or the individual relationship is 'Common law'.
  - f. The rule 'Consider Common law as a valid marital status.' is active.
  - g. The rule 'Include individuals who is seven years together in common Law.' is not active.
  - h. The rule 'Exclude individual spouse with marital status as common law.' Is not active.'

| Cate | gory | Short Description |  |
|------|------|-------------------|--|
| 73   |      | Common Law        |  |

- 10. The new program/person status reason CT73 'Domestic Partner' will be set as a display status reason when all the following conditions are met in either A, B, C, D and E:
  - A. When all the following conditions are met
    - a. The individual marital status is 'Married' or the individual relationship is 'Common law'.
    - b. The rule 'Consider Common law as a valid marital status.' is active.
    - c. The rule 'Include individuals who is seven years together in common Law.' is active.
  - B. When all the following conditions are met
    - a. The individual marital status is not 'Married' or does not have a relationship status 'Common Law'.

- b. The rule 'Include domestic partner in the home with a common child.' is active.
- c. The couple does not have a child in common or the marital status is not divorced/widowed or separated.
- d. The rule 'Include individuals who is seven years together in common Law.' is active.
- e. The individual has a domestic partner relationship.
- C. When all the following conditions are met
  - a. The individual marital status is not 'Married' or does not have a relationship status 'Common Law'.
  - b. The rule 'Include domestic partner in the home with a common child.' is active.
  - c. The couple does not have a child in common or the marital status is not divorced/widowed or separated.
  - d. The rule 'Include individuals who is seven years together in common Law.' is not active.
  - e. The individual has a domestic partner relationship.
  - f. The rule 'Include non-married individual with a child.' is not active.
  - g. The domestic partners are the same sex.
- D. When all the following conditions are met
  - a. The individual marital status is not 'Married' or does not have a relationship status 'Common Law'.
  - b. The rule 'Include domestic partner in the home with a common child.' is not active.
  - c. The couple does not have a child in common or the marital status is not divorced/widowed or separated.
  - d. The rule 'Include non-married same sex domestic partners.' is not active.
  - e. The rule 'Exclude non-married same sex domestic partners.' Is active and the individual is 'Head of Household'. Head of Household is determined by the Tax Household Detail, Expected Filing Status = head of household.
- E. When all the following conditions are met
  - a. The individual marital status is not 'Married' or does not have a relationship status 'Common Law'.
  - b. The rule 'Include domestic partner in the home with a common child.' is not active.
  - c. The person has a domestic partner relationship and (individual and the partner are of the same sex).
  - d. The rule 'Include non-married same sex domestic partners.' is not active.
  - e. The rule 'Exclude non-married same sex domestic partners.' is not active.
  - f. The rule 'Include same sex partner who's married for five or more years.' is not active.

g. The rule 'Include only domestic partners of opposite sex.' is active.

| Category | Short Description |  |
|----------|-------------------|--|
| 73       | Domestic Partner  |  |

Please refer the <u>Rules Flow Diagram</u> in the Appendix section on how to open and navigate the Visio diagram

# 2.4.1.3 Project Requirements

| DDID<br>2314 | DDID description                                                                                                    | How DDID<br>Requirement Met                                                                                      | Rule Flow diagram                                                                |
|--------------|----------------------------------------------------------------------------------------------------|----------------------------------------------------------------------------------------------------|----------------------------------------------------------------------------------|
|              |                                                                                                    | The Rule 'Consider<br>Common law as a<br>valid marital status.'<br>Will meet this<br>requirement                 | The following rule is stated<br>in the business flow<br>diagram and admin matrix |
|              | [Business Rule: {Seven years<br>together in common law}<br>CalSAWS must include the<br>individual in the GA/GR SFU<br>when common law marital<br>status is seven years or more.] | The Rule 'Include<br>individuals who is<br>seven years together<br>in common Law.' Will<br>meet this requirement | The following rule is stated<br>in the business flow<br>diagram and admin matrix |
|              | [Business Rule: {Exclude<br>spouse in common law}<br>CalSAWS must exclude the<br>common law spouse in the<br>GA/GR SFU.}                                                         | The Rule 'Exclude<br>individual spouse with<br>marital status as<br>common law.' Will<br>meet this requirement   | The following rule is stated<br>in the business flow<br>diagram and admin matrix |

| DDID<br>2314 | DDID description                                                                                                    | How DDID<br>Requirement Met                                                                                 | Rule Flow diagram                                                                |
|--------------|----------------------------------------------------------------------------------------------------|----------------------------------------------------------------------------------------------------|----------------------------------------------------------------------------------|
|              | [Business Rule: {Reason for<br>separation} CalSAWS must<br>include the separated<br>spouse in the GA/GR SFU<br>when the reason for<br>separation is valid.]                            | The Rule 'Include<br>spouse with good<br>cause for not being in<br>the home.' Will meet<br>this requirement | The following rule is stated<br>in the business flow<br>diagram and admin matrix |
|              | [Business Rule: {Exclude<br>separated spouse} CalSAWS<br>must exclude the separated<br>spouse from the GA/GR<br>SFU.]                                                                  | The Rule 'Exclude<br>spouse not in the<br>home.' Will meet this<br>requirement                              | The following rule is stated<br>in the business flow<br>diagram and admin matrix |
|              | [Business Rule: {Been<br>married, child, domestic<br>partner} CalSAWS must<br>include the spouse or<br>domestic partner in the<br>GA/GR SFU when there is a<br>child in common.]       | The Rule 'Include non-<br>married individual<br>with a child.' Will<br>meet this requirement                | The following rule is stated<br>in the business flow<br>diagram and admin matrix |
|              | [Business Rule: {Exclude<br>domestic partners} CalSAWS<br>must exclude the domestic<br>partner from the SFU if the<br>domestic partner is Head of<br>Household and Requesting<br>Aid.] | The Rule 'Exclude<br>non-married same sex<br>domestic partners.'<br>Will meet this<br>requirement           | The following rule is stated<br>in the business flow<br>diagram and admin matrix |

| DDID<br>2314 | DDID description                                                                                                    | How DDID<br>Requirement Met                                                                                           | Rule Flow diagram                                                                |
|--------------|----------------------------------------------------------------------------------------------------|----------------------------------------------------------------------------------------------------|----------------------------------------------------------------------------------|
|              | [Business Rule: {Include<br>domestic partner of any sex}<br>CalSAWS must include the<br>domestic partner of any sex<br>in the GA/GR SFU and<br>trigger form reason E10042.]                                                                 | The Rule 'Include non-<br>married same sex<br>domestic partners.'<br>Will meet this<br>requirement                    | The following rule is stated<br>in the business flow<br>diagram and admin matrix |
|              | [Business Rule: {Include<br>domestic partner of<br>opposite sex} CalSAWS must<br>include the domestic<br>partner of the opposite sex<br>who is in the home and<br>applying for aid in the<br>GA/GR SFU when married<br>five years or less.] | The Rule 'Include<br>same sex partner<br>who's married for five<br>or more years.' Will<br>meet this requirement      | The following rule is stated<br>in the business flow<br>diagram and admin matrix |
|              | [Business Rule: {Five years<br>together as domestic<br>partner} CalSAWS must<br>include the domestic<br>partner in the GA/GR SFU<br>when partnership is five<br>years or more.]                                                             | The Rule 'Include only<br>domestic partners of<br>opposite sex.' Will<br>meet this requirement                        | The following rule is stated<br>in the business flow<br>diagram and admin matrix |
|              | [Business Rule: {Legally<br>Separated} CalSAWS must<br>exclude the individual from<br>the SFU if legally separated.]                                                                                                    | The Rule 'Exclude<br>spouse from the<br>household if they are<br>legally separated.'<br>Will meet this<br>requirement | The following rule is stated<br>in the business flow<br>diagram and admin matrix |

| DDID<br>2314 | DDID description                                                                                                    | How DDID<br>Requirement Met                                                                                 | Rule Flow diagram                                                                |
|--------------|----------------------------------------------------------------------------------------------------|----------------------------------------------------------------------------------------------------|----------------------------------------------------------------------------------|
|              | [Business Rule: {Child in<br>Common} CalSAWS must<br>determine whether to<br>include or exclude a<br>domestic partner or spouse<br>in the GA/GR SFU when<br>there is a child in common.] | The Rule 'Include<br>domestic partner in<br>the home with a<br>common child.' Will<br>meet this requirement | The following rule is stated<br>in the business flow<br>diagram and admin matrix |

# 2.4.2 Citizenship/Non-Citizen Status Functionality

## 2.4.2.1 County Rule Matrix - Citizenship/Non-Citizen Status

#### 2.4.2.1.1 Overview

A new County Rule Detail page for Citizenship/Non-Citizen Status will be created. This page is viewed by the County Administrator to view the list of rules applicable for the citizenship/Non-Citizen status functionality to their county.

#### 2.4.2.1.2 Description of Changes

- a. The Admin page matrix for Citizenship/Non-Citizen Status will have the below functional categories and its associated flag turned on or off based on the current GA/GR functionality for each County
- b. The activate switch Yes/No indicate if that functionality is applicable to the displayed county.
- c. The functionality is effective dated with begin and end date
- d. The rule functionality can be viewed as of a date using the view date
| Rule Description                                                                                                    | Alameda | Contra Costa | Fresno | Orange | Placer | Sacramento | San Diego | San Francisco | San Luis | San Mateo | Santa Barbara | Santa Clara | Santa Cruz | Solano | Sonoma | Tulare | Ventura | Yolo |
|----------------------------------------------------------------------------------------------------|---------|--------------|--------|--------|--------|------------|-----------|---------------|----------|-----------|---------------|-------------|------------|--------|--------|--------|---------|------|
| Include individual with verified Legal<br>Permanent Resident (LPR)/Non-<br>Citizenship.                                      | N       | N            | N      | N      | Y      | N          | N         | N             | N        | Ν         | N             | Ν           | N          | N      | N      | N      | Ν       | И    |
| Fail unverified Citizenship or PRUCOL.                                                                                       | N       | N            | Ν      | Ν      | Ν      | Ν          | Ν         | Y             | Ν        | Ν         | Ν             | Ν           | Ν          | Ν      | Ν      | Ν      | Ν       | Ν    |
| Include US citizen individual without proof of verification.                                                                 | Ν       | Ν            | Ν      | Y      | Ν      | Ν          | N         | Ν             | Ν        | Ν         | Ν             | Ν           | Ν          | Ν      | Ν      | Ν      | Ν       | N    |
| Include individual with a pending<br>citizenship/LPR/PRUCOL status as an<br>ineligible member. (Pending)                     | N       | N            | N      | Ν      | Ν      | N          | N         | N             | N        | N         | Ν             | Ν           | Ν          | N      | Ν      | Ν      | Y       | N    |
| Fail individual with an unverified Non-<br>Citizenship past the verification due date.<br>(Trigger NOA) (Discontinue/Denied) | Y       | Y            | N      | Y      | Ν      | Y          | N         | N             | Y        | Y         | Y             | Y           | Ν          | N      | Ν      | Ν      | Ν       | N    |
|                                                                                                    |         |              |        |        |        |            |           |               |          |           |               |             |            | -      |        |        |         |      |

Below is the corresponding CalWIN rule number mapped to CalSAWS rules.

| CalWIN Rule | CalSAWS Rule                                                                 |
|-------------|------------------------------------------------------------------------------|
|             | Include individual with verified Legal Permanent Resident (LPR)/Non-         |
| EDX002C001  | Citizenship.                                                                 |
| EDX002C003  | Fail unverified Citizenship or PRUCOL.                                       |
| EDX002C004  | Include US citizen individual without proof of verification.                 |
|             | Include individual with a pending citizenship/LPR/PRUCOL status as an        |
| EDX002C005  | ineligible member. (Pending)                                                 |
|             | Fail individual with an unverified Non-Citizenship past the verification due |
| EDX002C006  | date. (Trigger NOA) (Discontinue/Denied)                                     |

## 2.4.2.2 EDBC Changes

#### 2.4.2.2.1 Overview

This section will provide the Eligibility Rules flow for Citizenship/Non-Citizen Status Program/Person Eligibility that can be filtered for each CalWIN County.

## 2.4.2.2.2 Description of Change

### Citizenship/Non-Citizen Rules Flow Diagram:

A Consolidated Rules Flow Visio document will be provided as a separate Attachment in addition to this design Document that will depict the rules for a selected County. Reference **Appendix 6.1 Rules Flow Diagram** '<u>Viewing</u> <u>Visio Document in Internet Explorer</u>' for instruction on how to access Visio.

| Field (CalWIN)       | Field (CalSAWS)    | Туре     | Location Details   |  |  |  |  |  |
|----------------------|--------------------|----------|--------------------|--|--|--|--|--|
|                      | Citizenship type   |          | Citizenship Status |  |  |  |  |  |
| Citizenship Status   |                    | Existing | Detail             |  |  |  |  |  |
| Non-Citizenship      | Citizenship type   |          | Citizenship Status |  |  |  |  |  |
| Status               |                    | Existing | Detail             |  |  |  |  |  |
|                      | -Battered          |          |                    |  |  |  |  |  |
|                      | - Does this        |          |                    |  |  |  |  |  |
|                      | individual have,   |          |                    |  |  |  |  |  |
|                      | has applied for,   |          |                    |  |  |  |  |  |
|                      | or plans to        |          |                    |  |  |  |  |  |
|                      | apply for a        |          |                    |  |  |  |  |  |
| Additional Non-      | T-Visa, U-Visa, or |          | Citizenship Status |  |  |  |  |  |
| citizenship status   | VAWA Petition      | Existing | Detail             |  |  |  |  |  |
|                      | Diagnosis          |          | GR Health          |  |  |  |  |  |
| Catastrophically ill |                    | New      | Assessment         |  |  |  |  |  |
|                      | Is the             |          | Citizenship Status |  |  |  |  |  |
| Trujillo Case        | participant an     | New      | Detail             |  |  |  |  |  |

The following Data Collection elements will be used by this Rule Flow.

| LPR or Trujillo |  |
|-----------------|--|
| case?           |  |

#### Verifications:

Verifications will be applied before the Non-Financial rules.

1. Update the existing 'Mandatory Verification after Due Date' verification for citizenship which sets the status reason CT73 'FTP INS Document' for GA/GR as per current CalSAWS verification framework.

### Existing Program/Person Status:

The following existing program/person status reason will be leveraged by this rule flow when the following conditions are met.

- 1. The new program/person status reason CT73 93 'Ineligible Non Citizen' will be set as a display status reason when all of the following conditions are met:
  - a. The individual citizenship type is not US citizen.
  - b. The individual has a citizenship record.
  - c. The individual citizenship status is not eligible for GR.

| Category | Short Description      |
|----------|------------------------|
| 73       | Ineligible Non Citizen |

## New Program/Person Status:

New Program/Person Status Reasons will be added to be used by this Rule Flow. The following reasons will set to the program/person level when the following conditions are met:

- 1. The new program/person status reason CT73 'FTP INS Documented: No Proof of Non-Citizen Status' will be set as a display status when all the following conditions:
  - a. The individual citizenship status is not 'US citizen'.
  - b. There is at least one individual with Non-citizen record on the case.
  - c. The rule 'Fail unverified Citizenship or PRUCOL.' is active.

- d. The individual's GA/GR Health Assessment Detail's Catastrophically III/Disabled is no.
- e. The individual's non-citizen document is not 'PRUCOL'.
- f. The individual selected 'Is the participant an LPR or Trujillo case?' as 'No'.
- g. The rule 'Include individual with a pending citizenship/LPR/PRUCOL status as an ineligible member. (Pending)' is not active.
- h. The rule 'Fail individual with an unverified Non-Citizenship past the verification due date. (Trigger NOA) (Discontinue/Denied)' is not active.
- i. Determine if Citizenship record is not verified per current CalSAWs verification logic.

| Category | Short Description           |
|----------|-----------------------------|
|          | FTP INS Documented: No      |
| 73       | Proof of Non-Citizen Status |

- The new program/person status reason CT73 'No Proof of Non-Citizen Status' will be set as a display status reason when all the following conditions in either A ,B ,C ,D or E are met: A. All the following conditions are met:
  - a. The individual citizenship type is not US Citizen.
  - b. The individual has citizenship record.
  - c. The individual citizenship status is eligible for GR.
  - d. The rule 'Include individual with verified Legal Permanent Resident (LPR)/Non-Citizenship.' is active.
  - e. The individual Non-Citizen Status is applicable for GA/GR based on the county.
  - f. There exists at least one individual with a Non-Citizen record.
  - g. Determine if Citizenship record is not verified per current CalSAWs verification logic.
  - h. The rule 'Fail unverified Citizenship or PRUCOL.' is not active.
  - B. All the following conditions are met:
    - a. The individual citizenship type is not US Citizen.
    - b. The individual has citizenship record
    - c. The individual citizenship status is eligible for GR.
    - d. The rule 'Include individual with verified Legal Permanent Resident (LPR)/Non-Citizenship.' is active.
    - e. The individual Non-Citizen Status is applicable for GA/GR based on the county.

- f. There exists at least one individual with a Non-Citizen record.
- g. Determine if Citizenship record is not verified per current CalSAWs verification logic.
- C. All the following conditions are met:
  - a. The individual citizenship type is a US Citizen.
  - b. The rule 'Include individual with verified Legal Permanent Resident (LPR)/Non-Citizenship.' is active.
  - c. The individual Non–Citizen Status is applicable for GA/GR based on the county.
  - d. There exists at least one individual with a Non–Citizen record.
  - e. Determine if Citizenship record is not verified per current CalSAWs verification logic.
- D. All the following conditions are met:
  - a. The individual citizenship status is not 'US citizen'.
  - b. There is at least one individual with Non-citizen record on the case.
  - c. The rule 'Fail unverified Citizenship or PRUCOL.' is active.
  - d. The individual's GR Health Assessment Detail's Catastrophically III/Disabled is no.
  - e. The individual's non-citizen document is not 'PRUCOL'.
  - f. individual citizenship type is not 'LPR' (check is done using current CalSAWS logic based on cis and section code) or 'Trujillo case?' is 'No'
  - g. The rule 'Include individual with a pending citizenship/LPR/PRUCOL status as an ineligible member. (Pending)' is not active.
  - h. The rule 'Fail individual with an unverified Non-Citizenship past the verification due date. (Trigger NOA) (Discontinue/Denied)' is active.
  - i. The individual Citizenship record is not verified per current CalSAWs verification logic.

| Category | Short Description       |
|----------|-------------------------|
|          | No proof of Non-citizen |
| 73       | Status                  |

- 3. The new program/person status reason CT73 'FTP Proof Citizenship' will be set as a display status reason when all the following conditions in either A, B, or C are met:
  - A. All the following conditions are met:

a.The individual citizenship status is not 'US citizen'.

b.There is at least one individual with Non-citizen record on the case.

c.The rule 'Fail unverified Citizenship or PRUCOL.' is active.

d.The individual's GR Health Assessment Detail's Catastrophically III/Disabled is no.

- e.The individual's non-citizen document is not 'PRUCOL'
- f.The individual citizenship type is 'LPR' (check is done using current CalSAWS logic based on cis and section code) or 'Trujillo case?' is 'Yes'
- B. All the fowling conditions are met:
  - a. The individual citizenship status is not 'US citizen'.
  - b.There is at least one individual with Non-citizen record on the case.
  - c.The individual does have reason code 'FTP INS Document'.
  - d.The rule 'Fail unverified Citizenship or PRUCOL.' is active.
  - e.The individual's GR Health Assessment Detail's Catastrophically III/Disabled is no.
  - f.The individual's non-citizen document is 'PRUCOL'.
- C. All the following conditions are met:
  - a. The individual citizenship status is not 'US citizen'.
  - b.There is at least one individual with Non-citizen record on the case.
  - c.The rule 'Fail unverified Citizenship or PRUCOL.' is active.
  - d.The individual's GR Health Assessment Detail's Catastrophically III/Disabled is no.
  - e.The individual's non-citizen document is not 'PRUCOL'.
  - f.The individual citizenship type is not 'LPR' (check is done using current CalSAWS logic based on cis and section code) or 'Trujillo case?' is 'No'
  - g.The rule 'Include individual with a pending citizenship/LPR/PRUCOL status as an ineligible member. (Pending)' is not active.
  - h.The rule 'Fail individual with an unverified Non-Citizenship past the verification due date.
    - (Trigger NOA) (Discontinue/Denied)' is not active.
  - i.Determine if Citizenship record is verified per current CalSAWs verification logic.

| Category | Short Description     |
|----------|-----------------------|
| 73       | FTP Proof Citizenship |

- 4. The new program/person status reason CT73 'FTP Proof Citizenship Unverified' will be set as a display status reason when all the following conditions:
  - a. The individual citizenship status is not 'US citizen'.
  - b. There is at least one individual with Non-citizen record on the case.

- c. The rule 'Fail unverified Citizenship or PRUCOL.' is active.
- d. The individual's GR Health Assessment Detail's Catastrophically III/Disabled is no.
- e. The individual's non-citizen document is not 'PRUCOL'.
- f. The individual citizenship type is not 'LPR' (check is done using current CalSAWS logic based on cis and section code) or 'Trujillo case?' is 'No'
- g. The rule 'Include individual with a pending citizenship/LPR/PRUCOL status as an ineligible member. (Pending)' is not active.
- h. The rule 'Fail individual with an unverified Non-Citizenship past the verification due date. (Trigger NOA) (Discontinue/Denied)' is active.
- i. Determine if Citizenship record is not verified per current CalSAWs verification logic.

| Category | Short Description     |
|----------|-----------------------|
|          | FTP Proof Citizenship |
| 73       | Unverified            |

Please refer the <u>Rules Flow Diagram</u> in the Appendix section on how to open and navigate the Visio diagram.

## 2.4.2.3 Correspondence Reason Codes

#### 2.4.2.3.1 Overview

This section describes the Notice of Action (NOA) triggers that will be created depending on the resulting EDBC reason code in the previous sections. Notices only trigger from certain reason codes listed in this section.

The reason codes listed in the rule recommendations are formatted as <CalWIN Reason Code> - <CalSAWS EDBC Display Reason>. The trigger condition describes the statuses and reasons in which the notice will trigger for. The county-specific information describes which counties and actions the notices will generate for, as well as the document name and number that will be displayed on the distributed documents page. The template column determines how notices are grouped when generated.

## 2.4.2.3.2 Description of Changes

1. <u>Reason Code: XAS909 - Ineligible Non Citizen</u>

- a. Trigger Condition
  - i. This notice generates for the applicable counties when an individual was 'Pending' and is now 'Denied' on the current EDBC with the reason 'Ineligible Non-Citizen'.
- b. Person-level Reason
- c. County-specific information:

| County          | Action | Document Name                                 | Number           | Template |
|-----------------|--------|-----------------------------------------------|------------------|----------|
| Contra<br>Costa | Denial | GA Denial - Lack of<br>Residence/Alien Status | 119 1            | 12527    |
| Sonoma          | Denial | GA Denial - Not a Legal<br>Alien              | 119-4<br>(02/90) | 12539    |

- 2. <u>Reason Code: XAS755 No Proof of Non-Citizen Status</u>
  - a. Trigger Condition
    - i. This notice generates for the applicable counties when an individual was 'Pending' and is now 'Denied' on the current EDBC with the reason 'No Proof of Non-Citizen Status'. or
    - ii. An individual was 'Active' in the previous saved EDBC and is now 'Discontinued' on the current EDBC with the reason 'No Proof of Non-Citizen Status'.
  - b. Person-level Reason
  - c. County-specific information:

| County      | Action         | Document Description                                                           | Number          | Template |
|-------------|----------------|--------------------------------------------------------------------------------|-----------------|----------|
| Alameda     | Denial         | GA Denial - Non-citizen<br>Residence Status                                    | 1191<br>(10/10) | 11462    |
| Sacramento  | Denial         | GA-Denial-Various Non-<br>Financial Reason                                     | CDS 112-1       | 11787    |
| Santa Clara | Discontinuance | GA Discontinuance - Failed<br>to Provide Information re<br>Non-Citizen Status. | GA 069          | 12013    |
| San Mateo   | Discontinuance | GA Discontinuance - No<br>Verification of                                      | 023 0           | 11964    |

|           |        | Citizenship/Non-Citizen<br>Status                                |       |       |
|-----------|--------|------------------------------------------------------------------|-------|-------|
| San Mateo | Denial | GA Denial - Failure to<br>Provide ID/Citizenship/Alien<br>Status | 129 0 | 11952 |

#### 3. Reason Code: XAS805 - FTP INS Documented: No Proof of Non-Citizen Status

- a. Trigger Condition
  - i. This notice generates for the applicable counties when an individual was 'Pending' and is now 'Denied' on the current EDBC with the reason 'FTP INS Documented: No Proof of Non-Citizen Status'.
    - or
  - ii. An individual was 'Active' in the previous saved EDBC and is now 'Discontinued' on the current EDBC with the reason 'FTP INS Documented: No Proof of Non-Citizen Status'.
- b. Person-level Reason
- c. County-specific information:

| County | Action         | Document Description                                       | Number           | Template |
|--------|----------------|------------------------------------------------------------|------------------|----------|
| Fresno | Denial         | General Relief Deny- Not<br>Legal Resident                 | 144-A            | 610727   |
| Fresno | Discontinuance | General Relief<br>Discontinuance - Not a<br>Legal resident | 021-B            | 11539    |
| Sonoma | Denial         | GA Denial - Not a Legal<br>Alien                           | 119-4<br>(02/90) | 12539    |

## 4. <u>Reason Code: XAS752 - FTP Proof Citizenship unverified</u>

- a. Trigger Condition
  - i. This notice generates for the applicable counties when an individual was 'Pending' and is now 'Denied' on the current EDBC with the reason 'FTP Proof Citizenship unverified'. or
  - ii. An individual was 'Active' in the previous saved EDBC and is now 'Discontinued' on the current EDBC with the reason 'FTP Proof Citizenship unverified'.

- b. Person/Program level reason
- c. County-specific information:

| County    | Action         | Document Description                                                           | Number | Template |
|-----------|----------------|--------------------------------------------------------------------------------|--------|----------|
| San Mateo | Denial         | GA Denial - Failure to<br>Provide ID/Citizenship/Alien<br>Status               | 129 0  | 11952    |
| San Mateo | Discontinuance | GA Discontinuance - No<br>Verification of<br>Citizenship/Non-Citizen<br>Status | 023 0  | 11964    |

# 2.4.2.4 Project Requirements

| DDID<br>2314 | DDID description                                                                                                    | How DDID Requirement<br>Met                                                                                                    | Rule Flow diagram                                                                   |
|--------------|----------------------------------------------------------------------------------------------------|----------------------------------------------------------------------------------------------------|-------------------------------------------------------------------------------------|
|              | [Business Rule: {LPR Status<br>Verification} CalSAWS must<br>include a legal permanent<br>resident in the GA/GR SFU<br>when the immigration status<br>is verified.]                                      | The Rule 'Include<br>individual with verified<br>Legal Permanent<br>Resident (LPR)/Non-<br>Citizenship.' Will meet<br>this requirement | The following rule is stated<br>in the business flow<br>diagram and admin<br>matrix |
|              | [Business Rule: {Aid 90 days<br>for LPR without proof}<br>CalSAWS must include a<br>legal permanent resident<br>without verification in the<br>GA/GR SFU when the<br>person is catastrophically<br>ill.] | The Rule 'Fail unverified<br>Citizenship or PRUCOL.'<br>Will meet this<br>requirement                                                  | The following rule is stated<br>in the business flow<br>diagram and admin<br>matrix |

| DDID<br>2314 | DDID description                                                                                                    | How DDID Requirement<br>Met                                                                                                    | Rule Flow diagram                                                                   |  |  |
|--------------|----------------------------------------------------------------------------------------------------|----------------------------------------------------------------------------------------------------|-------------------------------------------------------------------------------------|--|--|
|              | [Business Rule: {Aid citizens<br>without proof} CalSAWS<br>must include a US Citizen in<br>the GA/GR SFU when the<br>US Citizen status is not<br>verified.]                                             | The Rule<br>'Include US citizen<br>individual without proof<br>of verification.' Will<br>meet this requirement.                                                                    | The following rule is stated<br>in the business flow<br>diagram and admin<br>matrix |  |  |
|              | [Business Rule:<br>{Questionable Citizenship<br>status} CalSAWS must<br>include a person in the SFU<br>and fail the case when the<br>US Citizenship and non-<br>citizenship status is<br>questionable.] | The Rule 'Include<br>Individual with a<br>pending<br>citizenship/LPR/PRUCOL<br>status as an ineligible<br>member.' Will meet this<br>requirement.                                  | The following rule is stated<br>in the business flow<br>diagram and admin<br>matrix |  |  |
|              | [Business Rule: {Beyond<br>Time Limit} CalSAWS must<br>include a person in the SFU<br>and fail the case when the<br>non-citizen status is applied<br>and unverified.]                                   | The Rule 'Fail individual<br>with an unverified Non-<br>Citizenship past the<br>verification due date.<br>(Trigger NOA)<br>(Discontinue/Denied)'<br>will meet this<br>requirement. | The following rule is stated<br>in the business flow<br>diagram and admin<br>matrix |  |  |

## 2.4.3 Undocumented Non-Citizen Functionality

## 2.4.3.1 County Rule Matrix – Undocumented Non-Citizen

## 2.4.3.1.1 Overview

A new County Rule Detail page for Undocumented Non-Citizen will be created. This page is viewed by the County Administrator to view the list of rules applicable for the undocumented functionality to their county.

### 2.4.3.1.2 Description of Changes

- a. The Admin page matrix for Undocumented Non-Citizen will have the below functional categories and its associated flag turned on or off based on the current GA/GR functionality for each County
- b. The activate switch Yes/No indicate if that functionality is applicable to the displayed county.
- c. The functionality is effective dated with begin and end date
- d. The rule functionality can be viewed as of a date using the view date

| Rule Description                                                                                                    | Alameda | Contra Costa | Fresno | Orange | Placer | Sacramento | San Diego | San Francisco | San Luis<br>Obispo | San Mateo | Santa Barbara | Santa Clara | Santa Cruz | Solano | Sonoma | Tulare | Ventura | Yolo |
|----------------------------------------------------------------------------------------------------|---------|--------------|--------|--------|--------|------------|-----------|---------------|--------------------|-----------|---------------|-------------|------------|--------|--------|--------|---------|------|
| Include undocumented non-<br>citizenship individual as an<br>ineligible member. (Trigger<br>NOA) (UP, FRE)                      | Y       | Y            | Y      | Y      | Y      | Y          | Y         | N             | Y                  | Y         | Y             | Y           | Y          | N      | Y      | Y      | Y       | Y    |
| Fails undocumented non-<br>citizenship individual in the<br>household. (Trigger NOA)                                            | N       | N            | N      | N      | Ν      | N          | N         | N             | Ν                  | N         | N             | N           | N          | Y      | N      | N      | Ν       | И    |
| Include individual who is an<br>undocumented citizenship<br>and catastrophically ill as an<br>eligible member. (Trigger<br>NOA) | N       | N            | N      | N      | N      | N          | N         | Y             | N                  | N         | N             | N           | N          | N      | N      | N      | N       | N    |

Below is the corresponding CalWIN rule number mapped to CalSAWS rules.

| CalWIN Rule | CalSAWS Rule                                                                                                    |
|-------------|----------------------------------------------------------------------------------------------------|
| EDX005C001  | Include undocumented non-citizenship individual as an ineligible member. (Trigger NOA) (UP, FRE)                    |
| EDX005C002  | Fails undocumented non-citizenship individual in the household.<br>(Trigger NOA)                                    |
| EDX005C003  | Include individual who is an undocumented citizenship and catastrophically ill as an eligible member. (Trigger NOA) |

#### 2.4.3.2 EDBC Changes

#### 2.4.3.2.1 Overview

This section will provide the Eligibility Rules flow for Undocumented Non-Citizen Program /Person Eligibility that can be filtered for each CalWIN County.

#### 2.4.3.2.2 Description of Change

#### Undocumented Non-Citizen Rules Flow Diagram:

A Consolidated Rules Flow Visio document will be provided as a separate Attachment in addition to this design Document that will depict the rules for a selected County. Reference **Appendix 6.1 Rules Flow Diagram** '<u>Viewing</u> <u>Visio Document in Internet Explorer</u>' for instruction on how to access Visio.

The following Data Collection elements will be used by this Rule Flow.

| Field (CalWIN)   | Field (CalSAWS)  | Туре     | Location Details    |
|------------------|------------------|----------|---------------------|
| Citizenship Type | Citizenship type | Existing | Citizen status list |

| Additional Non-<br>Citizenship | -Battered<br>- Does this<br>individual have,<br>has applied for,<br>or plans to apply<br>for a<br>T-Visa, U-Visa, or<br>VAWA Petition | Existing | Citizenship Status<br>Detail |
|--------------------------------|----------------------------------------------------------------------------------------------------|----------|------------------------------|
|                                | Expiration Date                                                                                                    |          |                              |
| Expiration Date                |                                                                                                    | Existing | Detail                       |
| Catastrophically<br>Disabled   | Catastrophically<br>III/Disabled                                                                                                    | New      | GR Health<br>Assessment      |

## New Program/Person Status:

New Program/Person Status Reasons will be added to be used by this Rule Flow. The following reasons will set to the program or person level when the following conditions are met:

- 1. The new program/person status reason CT73 'Non-Citizenship' will be set as a display status reason when all the following conditions:
  - a. The individual citizenship status is 'undocumented' and the following options is 'No'.
    - i. Battered.
    - ii. Does this individual have, has applied for, or plans to apply for a T-Visa, U-Visa, or VAWA Petition.
  - b. The rule 'Include undocumented non-citizenship individual as an ineligible member. (Trigger NOA) (UP, FRE)' is active.

| Category | Short Description |
|----------|-------------------|
| 73       | Non-Citizenship   |

- 2. The new program/person status reason CT73 'County Decision Non-Citizenship' will be set as a display status reason when all the following conditions:
  - a. The individual citizenship status is 'undocumented' and the following options is 'No'.
    - i. Battered.
    - ii. Does this individual have, has applied for, or plans to apply for a T-Visa, U-Visa, or VAWA Petition .
  - b. The rule 'Fails undocumented non-citizenship individual in household.' is active.

| Category | Short Description    |
|----------|----------------------|
|          | County Decision Non- |
| 73       | Citizenship          |

- 3. The new program/person status reason CT73 'Undoc Non-Citizenship is Not Catastrophically III' will be set as a display status reason when all the following conditions:
  - a. The individual citizenship status is 'undocumented' and the following options is 'No'.
    - i. Battered.
    - ii. Does this individual have, has applied for, or plans to apply for a T-Visa, U-Visa, or VAWA Petition .
  - b. The rule 'Include individual who is an undocumented citizenship and catastrophically ill as an eligible member. (Trigger NOA) ' is active.
  - c. The individual non-citizen LPR's expiration date is not expired.
  - d. The individual GR Health Assessment Detail 'Catastrophically III/Disabled' is 'No'.

| Category | Short Description        |
|----------|--------------------------|
|          | Undoc Non-Citizenship is |
| 73       | Not Catastrophically III |

Please refer the <u>Rules Flow Diagram</u> in the Appendix section on how to open and navigate the Visio diagram

## 2.4.3.3 Correspondence Reason Codes

## 2.4.3.3.1 Overview

This section describes the Notice of Action (NOA) triggers that will be created depending on the resulting EDBC reason code in the previous sections. Notices only trigger from certain reason codes listed in this section.

The reason codes listed in the rule recommendations are formatted as <CalWIN Reason Code> - <CalSAWS EDBC Display Reason>. The trigger condition describes the statuses and reasons in which the notice will trigger for. The county-specific information describes which counties and actions the notices will generate for, as well as the document name and number that will be displayed on the distributed documents page. The template column determines how notices are grouped when generated.

## 2.4.3.3.2 Description of Changes

- 1. <u>Reason Code: XAS762 Non-Citizenship</u>
  - a. Trigger Condition
    - i. This notice generates for the applicable counties when an individual was 'Pending' and is now 'Denied' on the current EDBC with the reason 'Non-Citizenship'. or
    - ii. An individual was 'Active' in the previous saved EDBC and is now 'Discontinued' on the current EDBC with the reason 'Non-Citizenship'.
  - b. Person-level Reason
  - c. County-specific information:

| County      | Action | Document Description                                          | Number    | Template |
|-------------|--------|---------------------------------------------------------------|-----------|----------|
| Orange      | Denial | GR Denial - Aliens                                            | 119 B     | 11608    |
| Sacramento  | Denial | GA-Denial-Various Non-<br>Financial Reason                    | CDS 112-1 | 11787    |
| Santa Clara | Denial | GA Denial - Non-Citizen - No<br>Permanent Residence<br>Status | GA 119    | 12038    |

| Santa Clara | Discontinuance | GA Discontinuance - Failed<br>to Provide Information re<br>Non-Citizen Status. | GA 069 | 12013 |
|-------------|----------------|--------------------------------------------------------------------------------|--------|-------|
|             |                |                                                                                |        |       |

## 2. Reason Code: XAS764 - Undoc Non-Citizenship is not catastrophically ill

- a. Trigger Condition
  - i. This notice generates for the applicable counties when an individual was 'Pending' and is now 'Denied' on the current EDBC with the reason 'Undoc Non-Citizenship is not catastrophically ill'.
- b. Person-level Reason
- c. County-specific information:

| County           | Action | Document Description                                          | Number | Template |
|------------------|--------|---------------------------------------------------------------|--------|----------|
| San<br>Francisco | Denial | CAAP Denial - Failed<br>Residence/Immigration<br>Requirements | CP7    | 12604    |

## 2.4.3.4 Project Requirements

| DDID 2314 | DDID description                                                                                                    | How DDID<br>Requirement Met                                                                                                    | Rule Flow diagram                                                                   |
|-----------|----------------------------------------------------------------------------------------------------|----------------------------------------------------------------------------------------------------|-------------------------------------------------------------------------------------|
|           | [Business Rule: {Include as<br>ineligible in SFU} CalSAWS<br>must include an<br>Undocumented 'Alien' in<br>the GA/GR SFU as an<br>ineligible member.] | The Rule 'Include<br>undocumented<br>non-citizenship<br>individual as an<br>ineligible member.<br>(Trigger NOA) (UP,<br>FRE)' will meet this<br>requirement. | The following rule is stated<br>in the business flow<br>diagram and admin<br>matrix |

| DDID 2314 | DDID description                                                                                                    | How DDID<br>Requirement Met                                                                                                    | Rule Flow diagram                                                                   |
|-----------|----------------------------------------------------------------------------------------------------|----------------------------------------------------------------------------------------------------|-------------------------------------------------------------------------------------|
|           | [Business Rule: {Exclude<br>undocumented 'alien'}<br>CalSAWS must include an<br>Undocumented 'Alien' in<br>the GA/GR SFU as an<br>excluded member.]           | The Rule 'Fails<br>undocumented<br>non-citizenship<br>individual in the<br>household. (Trigger<br>NOA)' will meet this<br>requirement.                                              | The following rule is stated<br>in the business flow<br>diagram and admin<br>matrix |
|           | [Business Rule: {Aid<br>catastrophically ill 'alien'}<br>CalSAWS must include an<br>Undocumented 'Alien' who<br>is catastrophically ill in the<br>GA/GR SFU.] | The Rule 'Include<br>individual who is an<br>undocumented<br>citizenship and<br>catastrophically ill<br>as an eligible<br>member. (Trigger<br>NOA) ' will meet this<br>requirement. | The following rule is stated<br>in the business flow<br>diagram and admin<br>matrix |

## 2.4.4 Adult Child Determination Functionality

## 2.4.4.1 County Rule Matrix – Adult Child Determination

#### 2.3.3.1.1 Overview

A new County Rule Detail page for Adult Child Determination Is will be created. This page is viewed by the County Administrator to view the list of rules applicable for the adult child determination functionality to their county.

#### 2.4.4.1.1 Description of Changes

a. The Admin page matrix for Adult Child Determination will have the below functional categories and its associated flag turned on or off based on the current GA/GR functionality for each County

- b. The activate switch Yes/No indicate if that functionality is applicable to the displayed county.
- c. The functionality is effective dated with begin and end date
- d. The rule functionality can be viewed as of a date using the view date

| Rule Description                                                                                                 | Alameda | Contra Costa | Fresno | Orange | Placer | Sacramento | San Diego | San Francisco | San Luis Obispo | San Mateo | Santa Barbara | Santa Clara | Santa Cruz | Solano | Sonoma | Tulare | Ventura | Yolo |
|----------------------------------------------------------------------------------------------------|---------|--------------|--------|--------|--------|------------|-----------|---------------|-----------------|-----------|---------------|-------------|------------|--------|--------|--------|---------|------|
| Include individual in the household based on relationship.                                                       | Y       | N            | Y      | Y      | Y      | Y          | Y         | Y             | Y               | Y         | Y             | Y           | Y          | Y      | Y      | Y      | Y       | Y    |
| Include married individual(s) in the<br>household that have a CalWORKs<br>ineligible child in the home. (Parent) | Y       | И            | N      | N      | N      | И          | N         | Ν             | Y               | Ν         | Z             | Y           | N          | И      | N      | N      | N       | N    |
| Fail a case that includes a child who is<br>ineligible for CalWORKs. (Trigger NOA)<br>(Discontinue/Denied)       | И       | И            | N      | Y      | N      | N          | N         | Ν             | N               | Ν         | Y             | Ν           | N          | N      | Z      | N      | N       | Z    |
| Include undocumented catastrophically<br>ill parent in the household. (Include<br>Parent)                        | N       | N            | N      | N      | N      | N          | N         | Y             | N               | N         | N             | N           | Ν          | N      | Ν      | N      | N       | N    |
| Include parent with a good cause for<br>their child not being in the home. (Include<br>Parent)                   | N       | N            | Y      | N      | N      | N          | Ν         | N             | N               | N         | Ν             | Ν           | Ν          | Y      | Ν      | Ν      | N       | N    |
| Include parent/child in household where<br>the child is ineligible for CalWORKs.<br>(Parent/Child)               | N       | N            | N      | N      | N      | N          | Ν         | Y             | N               | Ν         | Ν             | Ν           | N          | N      | Ν      | N      | N       | И    |

| Fail cases where there is an individual     |   |   |   |   |   |   |   |   |   |   |   |   |   |   |   |   |   |   |
|---------------------------------------------|---|---|---|---|---|---|---|---|---|---|---|---|---|---|---|---|---|---|
| who is ineligible for CalWORKs due to their |   |   |   |   |   |   |   |   |   |   |   |   |   |   |   |   |   |   |
| Non-Citizen status. (Discontinue/Denied)    | Ν | Ν | Ν | Ν | Υ | Y | Ν | Ν | Υ | Ν | Ν | Ν | Υ | Ν | Ν | Y | Y | Y |

Below is the corresponding CalWIN rule number mapped to CalSAWS rules.

| CalWIN Rule | CalSAWS Rule                                                                                                    |
|-------------|----------------------------------------------------------------------------------------------------|
|             |                                                                                                    |
| EDX011C001  | Include individual in the household based on relationship.                                                                   |
| EDX011C002  | Include parent with a good cause for their child not being in the home. (Include Parent)                                     |
|             | Include undocumented catastrophically ill parent in the household.                                                           |
| EDX011C004  | (Include Parent)                                                                                                    |
| EDX011C005  | Include married individual(s) in the household that have a CalWORKs ineligible child in the home. (Parent)                   |
| EDX011C006  | Fail a case that includes a child who is ineligible for CalWORKs.<br>(Trigger NOA) (Discontinue/Denied)                      |
| EDX011C007  | Include parent/child in household where the child is ineligible for CalWORKs. (Parent/Child)                                 |
| EDX011C009  | Fail cases where there is an individual who is ineligible for CalWORKs due to their Non-Citizen status. (Discontinue/Denied) |

## Leverage Rule

Below is the corresponding leveraged CalWIN rule County Rule Matrix and the CalWIN number mapped to CalSAWS rules

| Rule Description         | Alameda | Contra Costa | Fresno | Orange | Placer | Sacramento | San Dieao | San Francisco | San Luis Obispo | San Mateo | Santa Barbara | Santa Clara | Santa Cruz | Solano | Sonoma | Tulare | Ventura | Yolo |
|--------------------------|---------|--------------|--------|--------|--------|------------|-----------|---------------|-----------------|-----------|---------------|-------------|------------|--------|--------|--------|---------|------|
| Include non-married same |         |              |        |        |        |            |           |               |                 |           |               |             |            |        |        |        |         |      |
| sex domestic partners.   | Ν       | Ν            | Ν      | Ν      | Ν      | Ν          | Ν         | Υ             | Ν               | Ν         | Ν             | Ν           | Ν          | Ν      | Ν      | Ν      | Ν       | Ν    |
| Solano Couples.          | Ν       | Ν            | Ν      | Ν      | Ν      | Ν          | Ν         | Ν             | Ν               | Ν         | Ν             | Ν           | Ν          | Υ      | Ν      | Ν      | Ν       | Ν    |
| Contra Costa Couples.    | Ν       | Y            | Ν      | Ν      | Ν      | Ν          | Ν         | Ν             | Ν               | Ν         | Ν             | Ν           | Ν          | Ν      | Ν      | Ν      | Ν       | Ν    |

| CalWIN Rule | CalSAWS Rule                                    |
|-------------|-------------------------------------------------|
| EDX010C012  | Include non-married same sex domestic partners. |
| EDX321C032  | Solano Couples.                                 |
| EDX321C030  | Contra Costa Couples.                           |
|             |                                                 |

## 2.4.4.2 EDBC Changes

## 2.4.4.2.1 Overview

This section will provide the Eligibility Rules flow for Adult Child Determination Program/Person Eligibility that can be filtered for each CalWIN County.

#### 2.4.4.2.2 Description of Change

### Adult Child Determination Rules Flow Diagram:

A Consolidated Rules Flow Visio document will be provided as a separate Attachment in addition to this design Document that will depict the rules for a selected County. Reference **Appendix 6.1 Rules Flow Diagram** '<u>Viewing</u> <u>Visio Document in Internet Explorer</u>' for instruction on how to access Visio.

|                  | Field          | Torres   |                         |
|------------------|----------------|----------|-------------------------|
| Field (Calwin)   |                | Туре     | Location Page           |
|                  | Living in the  |          |                         |
| In the Home      | Home status    | Existing | Household status List   |
|                  | Date of Birth  |          | Individual              |
| Date of Birth    |                | Existing | Demographics List       |
| Non-Citizen      | Citizen type   |          |                         |
| Status           |                | Existing | Citizenship Status List |
|                  | Assessment     |          |                         |
| Disability       | Results        | Existing | GR Health Assessment    |
| catastrophically | Diagnostic     | New      | GR Health Assessment    |
| Temporary        | Living in the  |          | Household status        |
| Absence          | Home status    | Existing | Detail                  |
| Reason for       | 'Please select |          |                         |
| Absence          | a reason'      | Existing | Household Status        |
| Relationship     | Relationship   | Existing | Relationship List       |

The following Data Collection elements will be used by this Rule Flow.

## Existing Program/Person Status:

The following existing program/person status reason will be leveraged by this rule flow when the following conditions are met.

- 1. The existing program/person status reason CT73\_G01 'CalWORKs Eligible' will be set as a display status reason when all the following conditions in either A, B or C are met:
  - A. All the following conditions:
    - a. The rule 'Include individual in the household based on relationship.' is active.
    - b. The individual is a parent. This is determined by the individual's relationship, if person is the parent(biological/adopted) in a relationship.
    - c. The individual has a child whose age is 17 or less.

- d. The child is in the home.
- e. The child is a US citizen or is eligible for CalWORKs. Note: this is done using CalSAWS existing CW eligibility rule that deems the person CW Eligible/ineligible based on immigration status (CT360).
- f. The rule 'Include undocumented catastrophically ill parent in the household. (Include Parent)' is not active.
- B. All the following conditions:
  - a. The rule 'Include individual in the household based on relationship.' Is active.
  - b. The individual is a child. This is determined by the individual's relationship, if person is not the parent(biological/adopted) in a relationship.
  - c. The individual age is 17 or less.
  - d. The individual is a US citizen or is eligible for CalWORKs. Note: this is done using CalSAWS existing CW eligibility rule that deems the person CW Eligible/ineligible based on immigration status (CT360).
  - e. The rule 'Include undocumented catastrophically ill parent in the household. (Include Parent)' is not active.
- C. All the following conditions:
  - a. The rule 'Include individual in the household based on relationship.' Is active.
  - b. The individual is a child. This is determined by the individual's relationship, if person is not the parent(biological/adopted) in a relationship.
  - c. The individual age is 17 or less.
  - d. The individual is a US citizen or is eligible for CalWORKs. Note: this is done using CalSAWS existing CW eligibility rule that deems the person CW Eligible/ineligible based on immigration status (CT360).
  - e. The rule 'Include undocumented catastrophically ill parent in the household. (Include Parent)' is active.
  - f. The parent of the child citizen status is not 'Undocumented' in citizenship status detail page.

| Cate | egory | Short Description |
|------|-------|-------------------|
| 73   |       | CalWORKs Eligible |

2. The new program/person status reason CT73 'Child Ineligible for CalWORKs' will be set as a display status reason when all the following conditions are met:

- a. The rule ' Include married individual(s) in the household that have a CalWORKs ineligible child in the home. (Parent).' is not active.
- b. The rule ' Fail a case that includes a child who is ineligible for CalWORKs. (Trigger NOA) (Discontinue/Denied).' is not active.
- c. The rule ' Include parent/child in household where the child is ineligible for CalWORKs. (Parent/Child).' is not active.
- d. The individual has Other Person Assistance (OPA) for CW or has an active CW in a different case or current case valid for the benefit month.
- e. The individual is eligible for CalWORKs due their Immigration status. Note: this is done using CalSAWS existing CW eligibility rule that deems the person CW Eligible/ineligible based on immigration status.
- f. The individual is not married.

| <b>Category</b> | Short Description     |
|-----------------|-----------------------|
|                 | -Child Ineligible for |
| 73              | CalWORKs              |

## New Program/Person Status:

New Program/Person Status Reasons will be added to be used by this Rule Flow. The following reasons will set to the case or person when the following conditions are met:

- 1. The new program/person status reason CT73 'Not Catastrophically III Undoc Non-Citizen' will be set as a display status reason level when all the following conditions:
  - a. The rule 'Include individual in the household based on relationship.' Is active.
  - b. The individual is a child. This is determined by the individual's relationship, if person is not the parent(biological/adopted) in a relationship.
  - c. The individual age is 17 or less.
  - d. The individual is a US citizen or is eligible for CalWORKs. Note: this is done using CalSAWS existing CW eligibility rule that deems the person CW Eligible/ineligible based on immigration status (CT360).
  - e. The rule 'Include undocumented catastrophically ill parent in the household. (Include Parent)' is active.
  - f. The parent of the child citizen status is 'Undocumented' in citizenship status detail page.

g. The individual parent's GR Health Assessment Detail's Catastrophically III/Disabled is 'No'

| Category | Short Description                   |
|----------|-------------------------------------|
|          | Not Catastrophically III Undoc Non- |
| 73       | Citizen                             |

- 2. The new program/person status reason CT73 'Catastrophically III Undoc Non-Citizen' will be set as a display status reason when all the following conditions:
  - a. The rule 'Include individual in the household based on relationship.' Is active.
  - b. The individual is a child. This is determined by the individual's relationship, if person is not the parent(biological/adopted) in a relationship.
  - c. The individual age is 17 or less.
  - d. The individual is a US citizen or is eligible for CalWORKs. Note: this is done using CalSAWS existing CW eligibility rule that deems the person CW Eligible/ineligible based on immigration status (CT360).
  - e. The rule 'Include undocumented catastrophically ill parent in the household. (Include Parent)' is active.
  - f. The parent of the child citizen status is 'Undocumented' in citizenship status detail page.
  - g. The individual parent's GR Health Assessment Detail's Catastrophically III/Disabled is Yes'

|   | Category | Short Description          |
|---|----------|----------------------------|
| ſ |          | Catastrophically III Undoc |
|   | 73       | Non-Citizen                |

- 3. The new program/person status reason CT73 'Child Ineligible for CalWORKs' will be set as a display status reason when all the following conditions in either A, B or C are met:
  - A. All the following conditions:
    - a. The rule 'Include individual in the household based on relationship.' Is active.
    - b. The individual is a parent. This is determined by the individual's relationship, if person is the parent(biological/adopted) in a relationship.
    - c. The individual has a child whose age is 17 or less.
    - d. The child is in the home.

- e. The child is not a US citizen and is not eligible for CalWORKs. Note: this is done using CalSAWS existing CW eligibility rule that deems the person CW Eligible/ineligible based on immigration status (CT360).
- f. The rule 'Include married individual(s) in the household that have a CalWORKs ineligible child in the home. (Parent)' is active.
- g. The individual is not married. This is indicated from individual demographics' marital status.
- B. All the following conditions:
  - a. The rule 'Include individual in the household based on relationship.' Is active.
  - b. The individual is a child. This is determined by the individual's relationship, if person is not the parent(biological/adopted) in a relationship.
  - c. The individual age is 17 or less.
  - d. The child is not a US citizen and is not eligible for CalWORKs. Note: this is done using CalSAWS existing CW eligibility rule that deems the person CW Eligible/ineligible based on immigration status (CT360).
  - e. The rule 'Include married individual(s) in the household that have a CalWORKs ineligible child in the home. (Parent)' is active.
  - f. The individual is not married. This is indicated from individual demographics' marital status.
- C. All the following conditions:
  - a. The rule 'Include individual in the household based on relationship.' Is active.
  - b. The individual is a child. This is determined by the individual's relationship, if person is not the parent(biological/adopted) in a relationship.
  - c. The individual age is 17 or less.
  - d. The child is not a US citizen and is not eligible for CalWORKs. Note: this is done using CalSAWS existing CW eligibility rule that deems the person CW Eligible/ineligible based on immigration status (CT360).
  - e. The rule 'Include married individual(s) in the household that have a CalWORKs ineligible child in the home. (Parent)' is not active.
  - f. The rule 'Fail a case that includes a child who is ineligible for CalWORKs. (Trigger NOA) (Discontinue/Denied)' is active.

| Category | Short Description    |
|----------|----------------------|
|          | Child Ineligible for |
| 73       | CalWORKs             |

- 4. The new program/person status reason CT73 'No Good Cause Child Not in Home' will be set as a display status reason when all the following conditions:
  - a. The rule 'Include individual in the household based on relationship.' Is active.
  - b. The individual is a parent. This is determined by the individual's relationship, if person is the parent(biological/adopted) in a relationship.
  - c. The individual has a child whose age is 17 or less.
  - d. The child is not in the home.
  - e. The rule 'Include parent with a good cause for their child not being in the home. (Include Parent)' is active
  - f. The reason for the child being (permanently/temporarily) out of home is considered a county defined good cause or there is no reason selected.

| Category | Short Description |
|----------|-------------------|
|          | No Good Cause -   |
| 73       | Child Not in Home |

- 5. The new program/person status reason CT73 'Ineligible Immigration Status' will be set as a display status reason when all the following conditions in either A or B are met:
  - A. All the following conditions:
    - a. The rule 'Include individual in the household based on relationship.' Is active.
    - b. The individual is a parent. This is determined by the individual's relationship if the person is the parent(biological/adopted) in a relationship.
    - c. The individual has a child whose age is 17 or less.
    - d. The child is in the home. This is determined by the individual's relationship if person is not the parent(biological/adopted) in a relationship.
    - e. The child is not a US citizen and is not eligible for CalWORKs. Note: this is done using CalSAWS existing CW eligibility rule that deems the person CW Eligible/ineligible based on immigration status (CT360).
    - f. The rule 'Include married individual(s) in the household that have a CalWORKs ineligible child in the home. (Parent)' is not active
    - g. The rule 'Fail a case that includes a child who is ineligible for CalWORKs. (Trigger NOA) (Discontinue/Denied)' not is active.

- h. The rule 'Include parent/child in household where the child is ineligible for CalWORKs. (Parent/Child)' is not active.
- i. The individual has 'Other Program Assistance' record for CW or has an active CW in a different case and the current case is valid for the benefit month.
- j. The rule 'Fail cases where there is an individual who is ineligible for CalWORKs due to their Non-Citizen status. (Discontinue/Denied)' is active.
- B. All the following conditions:
  - a. The rule 'Include individual in the household based on relationship.' Is active.
  - b. The individual is a child. This is determined by the individual's relationship if the person is not the parent(biological/adopted) in a relationship.
  - c. The individual age is 17 or less.
  - d. The child is not a US citizen and is not eligible for CalWORKs. Note: this is done using CalSAWS existing CW eligibility rule that deems the person CW Eligible/ineligible based on immigration status (CT360).
  - e. The rule 'Include married individual(s) in the household that have a CalWORKs ineligible child in the home. (Parent)' is not active.
  - f. The rule 'Fail a case that includes a child who is ineligible for CalWORKs. (Trigger NOA) (Discontinue/Denied)' is not active.
  - g. The rule 'Include parent/child in household where the child is ineligible for CalWORKs. (Include parent/child)' is not active.
  - h. The individual has 'Other Program Assistance' record for CW or has an active CW in a different case and the current case is valid for the benefit month
  - i. The rule 'Fail cases where there is an individual who is ineligible for CalWORKs due to their Non-Citizen status. (Discontinue/Denied)' is active.

| Category | Short Description      |
|----------|------------------------|
|          | Ineligible Immigration |
| 73       | Status                 |

- 6. The new program/person status reason CT73 'Spouse' will be set as a display status reason when all the following conditions in either A or B:
  - A. All the following conditions are met:
    - a. Either of the following rules is active:

- i. 'Solano Couples.'
- ii. 'Include non-married same sex domestic partners.'
- b. The person that has a relationship with the individual is receiving GA/GR aid from different case valid for the benefit month where current person not applied.
- B. All the following conditions are met:
  - a. The rule 'Contra Costa Couples' is active
  - b. The individual spouse is not applying for GA/GR and spouse is in home

| Category | Short De | escription |  |
|----------|----------|------------|--|
| 73       | Spouse   |            |  |
|          |          |            |  |

- 7. The new program/person status reason CT73 'Ineligible CalWORKs Child Apply With Parents' will be set as a display status reason when all the following conditions are met:
  - a. The rule 'Include individual in the household based on relationship.' Is active.
  - b. The individual is a parent. This is determined by the individual's relationship, if person is the parent(biological/adopted) in a relationship.
  - c. The individual has a child whose age is 17 or less.
  - d. The child is in the home.
  - e. The child is not a US citizen and is not eligible for CalWORKs. Note: this is done using CalSAWS existing CW eligibility rule that deems the person CW Eligible/ineligible based on immigration status (CT360).
  - f. The rule 'Include married individual(s) in the household that have a CalWORKs ineligible child in the home. (Parent)' is not active.
  - g. The rule 'Fail a case that includes a child who is ineligible for CalWORKs. (Trigger NOA) (Discontinue/Denied)' is active.

| Category | Short Description         |  |
|----------|---------------------------|--|
|          | Ineligible CalWORKs Child |  |
| 73       | Apply With Parents        |  |

Please refer the <u>Rules Flow Diagram</u> in the Appendix section on how to open and navigate the Visio diagram

## 2.4.4.3 Correspondence Reason Codes

#### 2.4.4.3.1 Overview

This section describes the Notice of Action (NOA) triggers that will be created depending on the resulting EDBC reason code in the previous sections. Notices only trigger from certain reason codes listed in this section.

The reason codes listed in the rule recommendations are formatted as <CalWIN Reason Code> - <CalSAWS EDBC Display Reason>. The trigger condition describes the statuses and reasons in which the notice will trigger for. The county-specific information describes which counties and actions the notices will generate for, as well as the document name and number that will be displayed on the distributed documents page. The template column determines how notices are grouped when generated.

## 2.4.4.3.2 Description of Changes

- 1. <u>Reason Code: XAS727 CalWORKs Eligible</u>
  - a. Trigger Condition
    - i. This notice generates for the applicable counties when the program was 'Pending' and is now 'Denied' on the current EDBC with the reason 'CalWORKs Eligible'. or
    - ii. The program was 'Active' in the previous saved EDBC and is now 'Discontinued' on the current EDBC with the reason 'CalWORKs Eligible'.
  - b. Program-level Reason
  - c. County-specific information:

| County                    | Action         | Document Description                                  | Number    | Template |
|---------------------------|----------------|-------------------------------------------------------|-----------|----------|
| Fresno                    | Discontinuance | General Relief<br>Discontinuance - Various<br>Reasons | 022-B     | 11539    |
| Sacramento Discontinuance |                | DISCONTINUANCE-Various<br>Reasons                     | CDS 013-1 | 12450    |
| Sacramento                | Denial         | GA-Denial-Various Non-<br>Financial Reason            | CDS 112-1 | 11787    |

| Santa<br>Barbara           | Discontinuance | GR - Disc - Other Cash<br>Program                                  | 053-1            | 12334 |
|----------------------------|----------------|--------------------------------------------------------------------|------------------|-------|
| Santa<br>Barbara           | Denial         | GR - Deny - Eligible to<br>CalWORKs/Honor<br>CalWORKs POI/Sanction | 153-0            | 12332 |
| Santa Clara Discontinuance |                | GA Discontinuance -<br>eligible to apply for<br>CalWORKs           | GA 094           | 12021 |
| Solano                     | Discontinuance | GA - Discontinuance -<br>Eligible for CalWORKs                     | 053              | 12141 |
| Solano                     | Denial         | GA - Denial Eligible for<br>CalWORKs                               | 153              | 12112 |
| Sonoma                     | Discontinuance | GA Disc - Eligible for<br>CalWORKs                                 | 005-1<br>(09/99) | 12534 |

## 2. <u>Reason Code: XAS791 - Not Catastrophically ill Undoc Non-Citizen</u>

- a. Trigger Condition
  - i. This notice generates for the applicable counties when the program/individual(child) was 'Active' in the previous saved EDBC and is now 'Discontinued' on the current EDBC with the reason 'Not Catastrophically ill Undoc Non-Citizen'.
- b. Person/Program-level Reason
- c. County-specific information:

| County           | Action         | Document Description                          | Number | Template |
|------------------|----------------|-----------------------------------------------|--------|----------|
| San<br>Francisco | Discontinuance | CAAP Discontinuance:<br>Eligible for CalWORKs | 0140   | 12599    |

# 2.4.4.4 Project Requirements

| DDID<br>2314 | DDID description                                                                                                    | How DDID<br>Requirement Met                                                                                                    | Rule Flow diagram                                                                |
|--------------|----------------------------------------------------------------------------------------------------|----------------------------------------------------------------------------------------------------|----------------------------------------------------------------------------------|
|              | [Business Rule: {Household<br>relationship applicable}<br>CalSAWS must determine the<br>relationship individuals in the<br>GA/GR SFU whether an<br>individual is parent or                     | The Rule 'Include<br>individual in the<br>household based on<br>relationship.' Will meet<br>this requirement                                                        | The following rule is stated<br>in the business flow<br>diagram and admin matrix |
|              | offspring.]<br>[Business Rule: {Aid<br>undocumented<br>catastrophically ill} CalSAWS<br>must include an<br>undocumented 'alien'<br>parent who is<br>catastrophically ill in the<br>GA/GR SFU.] | The Rule 'Include<br>married individual(s)<br>in the household that<br>have a CalWORKs<br>ineligible child in the<br>home. (Parent)' will<br>meet this description. | The following rule is stated<br>in the business flow<br>diagram and admin matrix |
|              | [Business Rule: {Good cause<br>for minor not in home}<br>CalSAWS must include a<br>parent in the GA/GR SFU<br>when there is good cause for<br>a minor child who is not in the<br>home.]        | The Rule 'Fail a case<br>that includes a child<br>who is ineligible for<br>CalWORKs. (Trigger<br>NOA)<br>(Discontinue/Denied)'<br>will meet this<br>description.    | The following rule is stated<br>in the business flow<br>diagram and admin matrix |
|              | [Business Rule: {Include<br>parent, CalWORKs Ineligible<br>child} CalSAWS must include<br>the parent of a CW ineligible<br>child in the GA/GR SFU.]                                            | The Rule 'Include<br>undocumented<br>catastrophically ill<br>parent in the<br>household. (Include<br>Parent)' will meet this<br>requirement.                        | The following rule is stated<br>in the business flow<br>diagram and admin matrix |

| DDID<br>2314 | DDID description                                                                                                    | How DDID<br>Requirement Met                                                                                                    | Rule Flow diagram                                                                |
|--------------|----------------------------------------------------------------------------------------------------|----------------------------------------------------------------------------------------------------|----------------------------------------------------------------------------------|
|              | Business Rule: {Fail case for<br>CalWORKs Ineligible child}<br>CalSAWS must fail the<br>GA/GR case when there is a<br>CalWORKs ineligible child.]                                          | The Rule 'Include<br>parent with a good<br>cause for their child<br>not being in the<br>home. (Include<br>Parent)' will meet this<br>requirement.                                              | The following rule is stated<br>in the business flow<br>diagram and admin matrix |
|              | Business Rule: {Include<br>parent, CalWORKs Ineligible<br>child} CalSAWS must include<br>both the parent and child in<br>the GA/GR SFU when there is<br>a CalWORKs Ineligible child.]      | The Rule 'Include<br>parent/child in<br>household where the<br>child is ineligible for<br>CalWORKs.<br>(Parent/Child) will<br>meet this<br>requirement.                                        | The following rule is stated<br>in the business flow<br>diagram and admin matrix |
|              | Business Rule: {Fail case for<br>CalWORKs ineligible child<br>due to immigration}<br>CalSAWS must fail the<br>GA/GR case of the non-<br>citizen parent of a<br>CalWORKs ineligible child.] | The Rule 'Fail cases<br>where there is an<br>individual who is<br>ineligible for<br>CalWORKs due to<br>their Non-Citizen<br>status.<br>(Discontinue/Denied)'<br>will meet this<br>requirement. | The following rule is stated<br>in the business flow<br>diagram and admin matrix |

## 2.4.5 Sponsored Non-Citizen Cert Period Functionality

## 2.4.5.1 County Rule Matrix – Sponsored Non-Citizen Cert Period

### 2.4.5.1.1 Overview

A new County Rule Detail page for Sponsored Non-citizen Cert Period will be created. This page is viewed by the County Administrator to view the list of rules applicable for the sponsored non-citizen cert period functionality to their county.

## 2.4.5.1.2 Description of Changes

- a. The Admin page matrix for sponsored non-citizen cert period will have the below functional categories and its associated flag turned on or off based on the current GA/GR functionality for each County
- b. The activate switch Yes/No indicate if that functionality is applicable to the displayed county.
- c. The functionality is effective dated with begin and end date
- d. The rule functionality can be viewed as of a date using the view date.

| Rule Description                                                                            | Alameda | Contra Costa | Fresno | Orange | Placer | Sacramento | San Diego | San Francisco | San Luis | San Mateo | Santa Barbara | Santa Clara | Santa Cruz | Solano | Sonoma | Tulare | Ventura | Yolo |
|---------------------------------------------------------------------------------------------|---------|--------------|--------|--------|--------|------------|-----------|---------------|----------|-----------|---------------|-------------|------------|--------|--------|--------|---------|------|
| Deem the sponsor based on county specific time period of non-citizen US Entry Date.         | Ν       | Ν            | Ν      | N      | Ν      | Ν          | Ν         | Ν             | N        | Ν         | N             | Ν           | N          | Y      | Ν      | N      | Ν       | N    |
| Fail all sponsored non-citizen.                                                             | Ν       | Ν            | Ν      | Ν      | Ν      | Ν          | Ν         | Ν             | Ν        | Ν         | Ν             | Ν           | Ν          | Ν      | Ν      | Y      | Ν       | Ν    |
| Do not deem the sponsor if abandoned sponsored non-citizen.                                 | Y       | Ν            | Ν      | N      | Ν      | Y          | Ν         | Ν             | Ν        | Y         | Ν             | Ν           | N          | Ν      | Ν      | N      | Ν       | Ν    |
| Do not deem the sponsor if sponsor receives public assistance.                              | Y       | Y            | Y      | Ν      | Ν      | Y          | Ν         | Ν             | Ν        | Ν         | Ν             | N           | Ν          | Ν      | Ν      | Ν      | Ν       | Y    |
| Do not deem the sponsor if the sponsor non-<br>citizen has been in US for more than 3 years | Y       | Ν            | Ν      | Y      | Ν      | Y          | Y         | Ν             | Ν        | Y         | Ν             | Ν           | N          | Ν      | Ν      | Ν      | Y       | N    |

| Do not deem the sponsor if the sponsor abused sponsored non-citizen.                        | Ν | Y | Ν | Ν | Ν | Ν | N | Ν | Ν | Y | Ν | Ν | Ν | Ν | Ν | Ν | Ν | N |
|---------------------------------------------------------------------------------------------|---|---|---|---|---|---|---|---|---|---|---|---|---|---|---|---|---|---|
| Do not deem the sponsor if sponsor non-citizen, non-citizenship is NACARA                   | N | Y | Ν | Ν | Ν | Ν | Ν | Ν | Ν | Ν | Ν | Ν | N | Ν | Ν | Ν | Ν | N |
| Do not deem the sponsor if the sponsored non-<br>citizen has 40 worked quarters             | Y | Y | Y | Y | Ν | Y | Y | Ν | Ν | Y | Ν | Ν | Y | Ν | Ν | Ν | Y | Y |
| Do not deem the sponsor if they did sign the I-<br>134 before 12-19-1997.                   | N | Y | Y | Ν | Ν | Ν | Ν | Ν | Ν | Ν | Ν | Ν | Ν | Ν | Ν | Ν | Y | N |
| Do not deem the sponsor if the sponsor and sponsored non-citizen are both in the same home. | N | N | N | Y | N | N | N | N | N | N | Ν | Ν | Ν | Ν | Ν | Ν | Ν | N |
| Do not deem the sponsor if the sponsor spouse is not in the home.                           | Y | Ν | Ν | N | Ν | Y | N | Ν | Ν | Y | Ν | Ν | Y | Ν | Ν | Ν | Ν | N |
| Do not deem the sponsor if sponsor only income is public assistance.                        | N | N | Ν | Ν | Ν | Ν | Y | Ν | Ν | Ν | Ν | Ν | Ν | Ν | Ν | Ν | Ν | N |
| Do not deem the sponsor if the sponsored non-<br>citizen becomes a US citizen.              | Y | Y | Y | Y | Ν | Y | Y | Ν | Ν | Y | Ν | Ν | Y | Ν | Ν | Ν | Y | Y |
| Do not deem the sponsor if the sponsor is deceased.                                         | Y | Y | Y | Y | Ν | Y | Y | Ν | Ν | Ν | Ν | Ν | Y | Ν | Ν | Ν | Y | Y |
| Do not deem the sponsor if the sponsored non-<br>citizen is indigent. (homeless/hungry)     | N | Ν | Ν | Ν | Ν | Ν | Ν | Ν | Ν | Ν | Ν | Ν | Y | Ν | Ν | Ν | Ν | N |
| Evaluate UP/FRE sponsored individual.                                                       | Y | Y | Y | Y | Ν | Y | Y | Ν | Ν | Y | Ν | Ν | Y | Ν | Y | Ν | Y | Y |
| Check lien signed for sponsored individual                                                  | Y | Ν | Ν | Ν | Ν | Ν | Ν | Ν | Ν | Ν | Ν | Ν | Ν | Ν | Ν | Ν | Ν | Ν |
| Check sponsor aided in CalWORKs.                                                            | Ν | Ν | Ν | Ν | Ν | Ν | Ν | Ν | Ν | Ν | Ν | Ν | Y | Ν | Ν | Ν | Ν | Ν |

Below is the corresponding CalWIN rule number mapped to CalSAWS rules.

CalWIN Rule CalSAWS Rule

| EDX013C001 | Deem the sponsor based on county specific time period of non-citizen US Entry Date.         |
|------------|---------------------------------------------------------------------------------------------|
| EDX013C003 | Fail all sponsored non-citizen.                                                             |
| EDX013C004 | Do not deem the sponsor if abandoned sponsored non-citizen.                                 |
| EDX013C005 | Do not deem the sponsor if sponsor receives public assistance.                              |
| EDX013C006 | Do not deem the sponsor if the sponsor non-citizen has been in US for more than 3 years.    |
| EDX013C008 | Do not deem the sponsor if the sponsor abused sponsored non-citizen.                        |
| EDX013C009 | Do not deem the sponsor if sponsor non-citizen, non-citizenship is NACARA.                  |
| EDX013C010 | Do not deem the sponsor if the sponsored non-citizen has 40 worked quarters.                |
| EDX013C011 | Do not deem the sponsor if they did sign the I-134 before 12-19-1997.                       |
| EDX013C012 | Do not deem the sponsor if the sponsor and sponsored non-citizen are both in the same home. |
| EDX013C013 | Do not deem the sponsor if the sponsor spouse is not in the home.                           |
| EDX013C014 | Do not deem the sponsor if sponsor only income is public assistance.                        |
| EDX013C015 | Do not deem the sponsor if the sponsored non-citizen becomes a US citizen.                  |
| EDX013C016 | Do not deem the sponsor if the sponsor is deceased.                                         |
| EDX013C018 | Do not deem the sponsor if the sponsored non-citizen is indigent.<br>(homeless/hungry)      |
| EDX315C001 | Evaluate UP/FRE sponsored individual.                                                       |
| EDX315C010 | Check lien signed for sponsored individual.                                                 |
| EDX315C009 | Check sponsor aided in CalWORKs.                                                            |

## <u>Leverage Rule</u>

Below is the corresponding leveraged CalWIN rule County Rule Matrix and the CalWIN number mapped to CalSAWS rules
| Rule Description                                                                                           | Alameda | Contra Costa | Fresno | Orange | Placer | Sacramento | San Diego | San Francisco | San Luis Obispa | San Mateo | Santa Barbara | Santa Clara | Santa Cruz | Solano | Sonoma | Tulare | Ventura | οιολ |
|----------------------------------------------------------------------------------------------------|---------|--------------|--------|--------|--------|------------|-----------|---------------|-----------------|-----------|---------------|-------------|------------|--------|--------|--------|---------|------|
| <del>Earned income method 2 –</del><br><del>Contra Costa Only.</del> Earned<br>income – Contra Costa Only. | А       | Y            | Z      | N      | Z      | Z          | Z         | Ν             | Ν               | Z         | И             | И           | N          | Z      | Ν      | N      | Z       | Ν    |
| <del>Earned income method 6 –</del><br><del>Sacramento Only.</del> Earned<br>income – Sacramento Only.     | Z       | Z            | Z      | Ν      | Z      | Y          | Z         | Ζ             | Ζ               | Z         | И             | И           | Ν          | Z      | Ζ      | Ν      | Z       | Ν    |
| Earned income method 7 –<br>San Diego Only. Earned<br>income – San Diego Only.                             | Ν       | Ν            | Ν      | Ν      | Ν      | Ν          | Y         | Ν             | Ν               | Ν         | Ν             | Ν           | Ν          | Ν      | Ν      | Ν      | Ν       | Ν    |

| CalWIN Rule | CalSAWS Rule                                                                      |
|-------------|-----------------------------------------------------------------------------------|
| EDX309C002  | Earned income method 2 – Contra Costa Only. Earned income –<br>Contra Costa Only. |
| EDX309C006  | Earned income method 6 – Sacramento OnlyEarned income –<br>Sacramento Only.       |
| EDX309C007  | Earned income method 7 – San Diego Only. Earned income – San Diego Only.          |

\* Please note the following rule will not be migrated over for the corresponding reason.

| CalWIN Rule | CalWIN Description            | Reason                                  |
|-------------|-------------------------------|-----------------------------------------|
|             | Sponsored by the              | Not Used in CalWIN.                     |
| EDX013C007  | organization.                 |                                         |
|             | Fail the case when individual | Yes and No results in the same outcome. |
| EDX013C002  | fails.                        |                                         |

### 2.4.5.2 EDBC Changes

### 2.4.5.2.1 Overview

This section will provide the Eligibility Rules flow for Program/Person Eligibility that can be filtered for each CalWIN County

### 2.4.5.2.2 Description of Change

### Sponsored Non-Citizen Cert Period Rules Flow Diagram:

A Consolidated Rules Flow Visio document will be provided as a separate Attachment in addition to this design Document that will depict the rules for a selected County. Reference **Appendix 6.1 Rules Flow Diagram** '<u>Viewing</u> <u>Visio Document in Internet Explorer</u>' for instruction on how to access Visio.

| CalWIN Field  | CalSAWS Field                                                                                                    | Туре     | Location<br>Details                       |
|---------------|----------------------------------------------------------------------------------------------------|----------|-------------------------------------------|
| US Entry Date | Date of Entry                                                                                                    | Existing | Citizenship<br>Status Detail              |
| CA22 Complete | 'SAR 22' type exists<br>and it is signed, and<br>'Signed Date' is<br>greater than or<br>equal to application<br>date | Existing | GA/GR<br>Document<br>Signature<br>detail' |

The following Data Collection elements will be used by this Rule Flow.

| Abused by Sponsor                      | Sponsor abuse with<br>substantial<br>connection between<br>the cruelty and the<br>need for benefits?                                                                                   | Existing | Citizenship<br>Status Detail             |
|----------------------------------------|----------------------------------------------------------------------------------------------------|----------|------------------------------------------|
| Sponsor/Sponsored                      | Sponsor type                                                                                                    | Existing | Sponsorship<br>List                      |
| Sponsor receiving<br>CalWORKs or GA    | Type of Assistance                                                                                                    | Existing | Citizenship<br>Status Detail             |
| Receiving SSI                          | SSI/SSP                                                                                                    | Existing | Other<br>program<br>Assistance<br>Detail |
| 40 quarters                            | Is this an individual<br>who worked 40<br>quarters or more, or<br>the spouse,<br>dependent child or<br>un-married surviving<br>spouse of someone<br>who worked 40<br>quarters or more? | Existing | Citizenship<br>Status Detail             |
| Sponsor Affidavit of support is signed | Did the sponsor sign<br>an I-864?                                                                                                    | Existing | Citizenship<br>Status Detail             |
| Death information                      | Type: Date of death                                                                                                    | Existing | Individual<br>Demographics               |
| Needs Met by<br>sponsor                | Does the sponsor<br>help with any of the<br>following?                                                                                                    | Existing | Sponsorship<br>Detail                    |
| Sponsored Non-<br>Citizen is indigent  | Indigent                                                                                                    | Existing | Citizenship<br>Status Detail             |

| Sponsor spouse<br>Affidavit of support<br>is signed                                      | Has the spouse of<br>the Sponsor signed a<br>sponsorship<br>affidavit?                               | Existing | Sponsorship<br>Detail        |
|------------------------------------------------------------------------------------------|----------------------------------------------------------------------------------------------------|----------|------------------------------|
| Sponsor<br>Dependent<br>Document                                                         | Sponsor Dependent<br>Document Signed                                                                 | Existing | Sponsorship<br>Detail        |
| NACARA                                                                                   | Citizenship Type                                                                                     | Existing | Citizenship<br>Status Detail |
| Abandoned by<br>Sponsor                                                                  | Sponsor abuse with<br>substantial<br>connection between<br>the cruelty and the<br>need for benefits? | New      | Citizenship<br>Detail        |
| Are there any New<br>Dependents since<br>the Sponsor Signed<br>Sponsorship<br>Documents? | Are there any New<br>Dependents since<br>the Sponsor Signed<br>Sponsorship<br>Documents?             | New      | Sponsorship<br>Detail        |
| Non-Citizen<br>Sponsor Lien<br>Signed                                                    | Sponsor Lien Signed                                                                                  | New      | Sponsorship<br>Detail        |

### Verifications:

Verifications will be applied before the Non-Financial rules.

1. Update the existing 'Mandatory Verification after Due Date'' verification for citizenship which sets the status reason CT73 'FTP INS Document' for GA/GR as per current CalSAWS verification framework.

# Existing Program/Person Status:

The following existing program/person status reason will be leveraged by this rule flow when the following conditions are met.

- 1. The existing program/person status reason CT73 3S 'Sponsor Meeting Needs' will be set as a display status reason when all the following conditions:
  - a. The rule 'Evaluate UP/FRE sponsored individual.' is active.
  - b. The individual role is UP or FRE.
  - c. There is a sponsor type: 'Individual' entry in the Sponsorship List.
  - d. The rule 'Do not deem the sponsor if sponsor only income is public assistance.' Is active.
  - e. The rule 'Earned income method 2 Contra Costa Only. Earned income Contra Costa Only.' is active.
  - f. The sponsor has unearned income other than CalWORKs(income type).
  - g. The sponsor is deemed. This is determined if any of the following is true:
    - i. The rule 'Do not deem the sponsor if sponsor receives public assistance.' and 'Do not deem the sponsor if sponsor only income is public assistance.' is active.
    - ii. The rule 'Do not deem the sponsor if sponsor receives public assistance.' Is active and the rule 'Do not deem the sponsor if sponsor only income is public assistance.' is not active and the individual sponsor is receiving SSI. This is determined by having an SSI entry in the Other program assistance with type: SSI/SSP. or the sponsor is currently aided in CalWORKs or GR.
    - iii. The rule 'Check sponsor aided in CalWORKs.' is active and if any sponsor of a non-citizen is currently aided in CalWORKs.
    - iv. The rule 'Do not deem the sponsor if abandoned sponsored non-citizen.' is active and The noncitizen individual has 'abandoned by sponsor' selected in the Sponsorship detail
    - v. The rule 'Do not deem the sponsor if the sponsor non-citizen has been the in US for more than 3 years' or 'Earned income method 2 Contra Costa Only-Earned income Contra Costa Only.' is active and the individual has been in the country for more than 3 years. (current benefit month date > ( entry date + 3 years))
    - vi. The individual Non-citizen has 'Does the sponsor help with any of the following?' selected as 'Yes' on the Sponsorship Detail
  - h. The individual Non-citizen has 'Does the sponsor help with any of the following?' selected as 'Yes' on the Sponsorship Detail.

| Category | Short Description     |
|----------|-----------------------|
| 73       | Sponsor Meeting Needs |

- 2. The existing program/person status reason 'CT73 AE: FTP Sponsor SOF' will be set as a display status reason when all the following conditions:
  - A. When all the following conditions are met
    - a. The rule 'Evaluate UP/FRE sponsored individual.' is active.
    - b. The individual role is UP or FRE.
    - c. There is a sponsor type: 'Individual' entry in the Sponsorship List.
    - d. Either of the rules 'Do not deem the sponsor if sponsor only income is public assistance.' or 'Earned income method 2 – Contra Costa Only-Earned income – Contra Costa Only.' is active.
    - e. The sponsor has unearned income other than CalWORKs (income type).
    - f. The rule 'Earned income method 7 San Diego Only Earned income San Diego Only.<sup>2</sup> is active.
    - g. The sponsor is deemed. This is determined if any of the following is true:
      - i. The rule 'Do not deem the sponsor if sponsor receives public assistance.' and 'Do not deem the sponsor if sponsor only income is public assistance.' is active.
      - ii. The rule 'Do not deem the sponsor if sponsor receives public assistance.' Is active and the rule 'Do not deem the sponsor if sponsor only income is public assistance.' is not active and the individual sponsor is receiving SSI. This is determined by having an SSI entry in the Other program assistance with type: SSI/SSP. or the sponsor is currently aided in CalWORKs or GR.
      - iii. The rule 'Check sponsor aided in CalWORKs.' is active and if any sponsor of a noncitizen is currently aided in CalWORKs.
      - iv. The rule ' Do not deem the sponsor if abandoned sponsored non-citizen.' is active and The non-citizen individual has 'Sponsor abuse with substantial connection between the cruelty and the need for benefits?' as yes in the Sponsorship detail
      - v. The rule 'Do not deem the sponsor if the sponsor non-citizen has been the in US for more than 3 years' or 'Earned income method 2 Contra Costa Only Earned income Contra Costa Only.' is active and the individual has been in the country for more than 3 years. (current benefit month date > ( entry date + 3 years))
      - vi. The individual Non-citizen has 'Does the sponsor help with any of the following?' selected as 'Yes' on the Sponsorship Detail
    - h. The non-citizen sponsor set 'Sponsor Dependent Document Signed' to 'No'.

### Category Short Description

#### New Program/Person Status:

New Program/Person Status Reasons will be added to be used by this Rule Flow. The following reasons will set to the program/person level when the following conditions are met:

- 1. The new program/person status reason CT73 'Not in US for Req. Duration.' will be set as a display status reason when all the following conditions:
  - a. The individual is a sponsored Non-citizen. Indicated by having a non-citizen entry with sponsor selected.
  - b. The rule 'Deem the sponsor based on county specific time period of non-citizen US Entry Date.' is active.
  - c. The individual has not been in the US for the county defined time limit for. This is determined by Entry date from Citizenship Status Detail + county defined limit is after the data selection date. (Refer to Time Limit.xlsx for county defined limit)

| Category | Short Description           |
|----------|-----------------------------|
| 73       | Not in US for Req. Duration |

- 2. The new program/person status reason CT73 'Sponsor in Home' will be set as a display status reason when all the following conditions:
  - a. The individual is a sponsored Non-citizen. Indicated by having a non-citizen entry with sponsor selected.
  - b. The rule 'Do not deem the sponsor if the sponsor and sponsored non-citizen are both in the same home.' is active and the Sponsor individual is in home.
  - c. The rule 'Deem the sponsor based on county specific time period of non-citizen US Entry Date.' is not active.

| Category | Short Description |
|----------|-------------------|
| 73       | Sponsor in Home   |

- 3. The new program/person status reason CT73 'Sponsored Non-Citizen' will be set as a display status reason when all the following conditions:
  - a. The individual is a sponsored Non-citizen. Indicated by having a non-citizen entry with sponsor selected.
  - b. The rule 'Deem the sponsor based on county specific time period of non-citizen US Entry Date.' is not active.
  - c. The rule 'Fail all sponsored non-citizen.' is active.

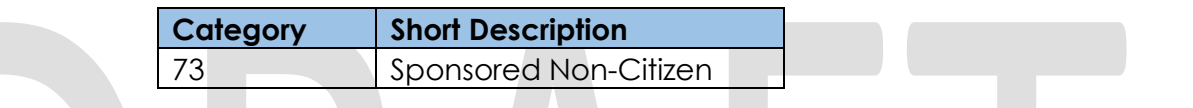

- 4. The new program/person status reason CT73 'Incomplete Form' will be set as a display status reason when all the following conditions in A or B met:
  - A. All the following conditions are met:
    - a. The rule 'Evaluate UP/FRE sponsored individual.' is active.
    - b. The individual role is UP or FRE.
    - c. There is a sponsor type: 'Individual' entry in the Sponsorship List
    - d. Either of the rules 'Do not deem the sponsor if sponsor only income is public assistance.' or 'Earned income method 2 - Contra Costa Only Earned income - Contra Costa Only.' is active.
    - e. The sponsor has unearned income other than CalWORKs (income type).
    - f. The rule 'Earned income method 7 San Diego Only Earned income San Diego Only.' is not active.
    - g. There is a deemed sponsor available. This is determined if any of the following is not true:
      - i. The rule 'Do not deem the sponsor if sponsor receives public assistance.' and 'Do not deem the sponsor if sponsor only income is public assistance.' is active.
      - ii. The rule 'Do not deem the sponsor if sponsor receives public assistance.' Is active and the rule 'Do not deem the sponsor if sponsor only income is public assistance.' is not active and the individual sponsor is receiving SSI. This is determined by having an SSI entry in the Other program assistance with type: SSI/SSP. or the sponsor is currently aided in CalWORKs or GR.

- iii. The rule 'Check sponsor aided in CalWorks.' is active and if any sponsor of a noncitizen is currently aided in CalWORKs.
- iv. The rule 'Do not deem the sponsor if abandoned sponsored non-citizen.' is active and The non-citizen individual has 'Sponsor abuse with substantial connection between the cruelty and the need for benefits?' as yes in the Sponsorship detail.
- v. The rule 'Do not deem the sponsor if the sponsor non-citizen has been the in US for more than 3 years' or 'Earned income method 2 – Contra Costa Only Earned income – Contra Costa Only.' is active and the individual has been in the country for more than 3 years.(current benefit month date > ( entry date + 3 years)).
- vi. The individual Non-citizen has 'Does the sponsor help with any of the following?' selected as 'Yes' on the Sponsorship Detail.
- vii. The rule 'Do not deem the sponsor if the sponsor abused sponsored non-citizen.' is active and the non-citizen individual has 'Sponsor abuse with substantial connection between the cruelty and the need for benefits?' set to 'Yes'
- viii. The rule 'Do not deem the sponsor if sponsor non-citizen, non-citizenship is NACARA' is active and the non-citizen individual non-citizenship Type: 'NACARA' on the citizenship status detail
- ix. The rule 'Do not deem the sponsor if the sponsored non-citizen has 40 worked quarters' is active and the non-citizen individual has 'Is this an individual who worked 40 quarters or more, or the spouse, dependent child or un-married surviving spouse of someone who worked 40 quarters or more?' as 'Yes'
- x. The rule 'Do not deem the sponsor if they did sign the I-134 before 12-19-1997.' is active and the non-citizen individual has 'Did the sponsor sign an I-864?' as 'Yes'
- xi. The rule 'Do not deem the sponsor if the sponsor and sponsored non-citizen are both in the same home.' is active and Sponsor individual is in home.
- xii. The rule 'Do not deem the sponsor if the sponsored non-citizen is indigent. (homeless/hungry)' is active and the Sponsored Non-citizen has 'Indigent' as 'Yes'.
- xiii. The rule 'Do not deem the sponsor if the sponsor is deceased.' is applicable and the sponsor has died.
- xiv. The rule 'Do not deem the sponsor if the sponsored non-citizen becomes a US citizen.' is applicable and the sponsored individual is a US Citizen
- xv. The SAR 22 form does not exists or the 'Date signed' is before or equal to application date

- h. Either rule 'Check lien signed for sponsored individual' or 'Earned income method 6 Sacramento Only Earned income – Sacramento Only.' is active.
- i. The rule 'Do not deem the sponsor if the sponsor non-citizen has been the in US for more than 3 years' is not active or the GA/GR Document Signature Detail is not signed or document type is not lien.
- B. All of the following:
  - a. The rule 'Evaluate UP/FRE sponsored individual.' is active.
  - b. The individual role is UP or FRE.
  - c. There is a sponsor type: 'Individual' entry in the Sponsorship List
  - d. Either of the rules 'Do not deem the sponsor if sponsor only income is public assistance.' or 'Earned income method 2 – Contra Costa Only Earned income – Contra Costa Only.' is active.
  - e. The sponsor has unearned income other than CalWORKs (income type).
  - f. The rule 'Earned income method 7 San Diego Only Earned income San Diego Only.' is not active.
  - g. There is a deemed sponsor available. This is determined if any of the following is not true:
    - i. The rule 'Do not deem the sponsor if sponsor receives public assistance.' and 'Do not deem the sponsor if sponsor only income is public assistance.' is active.
    - ii. The rule 'Do not deem the sponsor if sponsor receives public assistance.' Is active and the rule 'Do not deem the sponsor if sponsor only income is public assistance.' is not active and the individual sponsor is receiving SSI. This is determined by having an SSI entry in the Other program assistance with type: SSI/SSP. or the sponsor is currently aided in CalWORKs or GR.
    - iii. The rule 'Check sponsor aided in CalWorks.' is active and if any sponsor of a noncitizen is currently aided in CalWORKs.
    - iv. The rule 'Do not deem the sponsor if abandoned sponsored non-citizen.' is active and The non-citizen individual has 'Sponsor abuse with substantial connection between the cruelty and the need for benefits?' as yes in the Sponsorship detail.
    - v. The rule 'Do not deem the sponsor if the sponsor non-citizen has been the in US for more than 3 years' or 'Earned income method 2 – Contra Costa Only Earned income – Contra Costa Only.' is active and the individual has been in the country for more than 3 years.(current benefit month date > ( entry date + 3 years)).
    - vi. The individual Non-citizen has 'Does the sponsor help with any of the following?' selected as 'Yes' on the Sponsorship Detail.

- vii. The rule 'Do not deem the sponsor if the sponsor abused sponsored non-citizen.' is active and the non-citizen individual has 'Sponsor abuse with substantial connection between the cruelty and the need for benefits?' set to 'Yes'
- viii. The rule 'Do not deem the sponsor if sponsor non-citizen, non-citizenship is NACARA' is active and the non-citizen individual non-citizenship Type: 'NACARA' on the citizenship status detail
- ix. The rule 'Do not deem the sponsor if the sponsored non-citizen has 40 worked quarters' is active and the non-citizen individual has 'Is this an individual who worked 40 quarters or more, or the spouse, dependent child or un-married surviving spouse of someone who worked 40 quarters or more?' as 'Yes'
- x. The rule 'Do not deem the sponsor if they did sign the I-134 before 12-19-1997.' is active and the non-citizen individual has 'Did the sponsor sign an I-864?' as 'Yes'
- xi. The rule 'Do not deem the sponsor if the sponsor and sponsored non-citizen are both in the same home.' is active and Sponsor individual is in home.
- xii. The rule 'Do not deem the sponsor if the sponsored non-citizen is indigent. (homeless/hungry)' is active and the Sponsored Non–citizen has 'Indigent' as 'Yes'.
- xiii. The rule 'Do not deem the sponsor if the sponsor is deceased.' is applicable and the sponsor has died.
- xiv. The rule 'Do not deem the sponsor if the sponsored non-citizen becomes a US citizen.' is applicable and the sponsored individual is a US Citizen
- xv. The SAR 22 form does not exists or 'Date signed' is before or equal to application date
- h. Either rule 'Check lien signed for sponsored individual' or 'Earned income method 6 Sacramento Only Earned income – Sacramento Only.' is active.
- i. The rule 'Do not deem the sponsor if the sponsor non-citizen has been the in US for more than 3 years' is active and the GA/GR Document Signature Detail is signed and document type is lien.
- j. Any of the following is not true:
  - i. The rule 'Check lien signed for sponsored individual.' is active
  - ii. The 'Did the sponsor sign on i-864' and Date I-864 Signed is after 1997-12-19.

| Category | Short Description |
|----------|-------------------|
| 73       | Incomplete Form   |

- 5. The new program/person status reason CT73 'Did Not Sign CA-22' 'Did Not Sign SAR 22' will be set as a display status reason when all the following conditions:
  - a. The rule 'Evaluate UP/FRE sponsored individual.' is active.
  - b. The individual role is UP or FRE.
  - c. There is a sponsor type: 'Individual' entry in the Sponsorship List
  - d. Either of the rules 'Do not deem the sponsor if sponsor only income is public assistance.' or 'Earned income method 2 – Contra Costa Only Earned income – Contra Costa Only.' is active.
  - e. The sponsor has unearned income other than CalWORKs(income type).
  - f. The rule 'Earned income method 7 San Diego Only Earned income San Diego Only.' is not active.
  - g. There is a deemed sponsor available. This is determined if any of the following is not true:
    - i. The rule 'Do not deem the sponsor if sponsor receives public assistance.' and 'Do not deem the sponsor if sponsor only income is public assistance.' is active.
    - ii. The rule 'Do not deem the sponsor if sponsor receives public assistance.' Is active and the rule 'Do not deem the sponsor if sponsor only income is public assistance.' is not active and the individual sponsor is receiving SSI. This is determined by having an SSI entry in the Other program assistance with type: SSI/SSP. or the sponsor is currently aided in CalWORKs or GR.
    - iii. The rule 'Check sponsor aided in CalWORKs.' is active and if any sponsor of a noncitizen is currently aided in CalWORKs.
    - iv. The rule 'Do not deem the sponsor if abandoned sponsored non-citizen.' is active and The non-citizen individual has 'Sponsor abuse with substantial connection between the cruelty and the need for benefits?' as yes in the Sponsorship detail.
    - v. The rule 'Do not deem the sponsor if the sponsor non-citizen has been the in US for more than 3 years' or 'Earned income method 2 Contra Costa Only Earned income Contra Costa Only.' is active and the individual has been in the country for more than 3 years.(current benefit month date > ( entry date + 3 years)).
    - vi. The individual Non-citizen has 'Does the sponsor help with any of the following?' selected as 'Yes' on the Sponsorship Detail.
    - vii. The rule 'Do not deem the sponsor if the sponsor abused sponsored non-citizen.' is active and the non-citizen individual has 'Sponsor abuse with substantial connection between the cruelty and the need for benefits?' set to 'Yes'

- viii. The rule 'Do not deem the sponsor if sponsor non-citizen, non-citizenship is NACARA' is active and the non-citizen individual non-citizenship Type: 'NACARA' on the citizenship status detail
- ix. The rule 'Do not deem the sponsor if the sponsored non-citizen has 40 worked quarters' is active and the non-citizen individual has 'Is this an individual who worked 40 quarters or more, or the spouse, dependent child or un-married surviving spouse of someone who worked 40 quarters or more?' as 'Yes'
- x. The rule 'Do not deem the sponsor if they did sign the I-134 before 12-19-1997.' is active and the non-citizen individual has 'Did the sponsor sign an I-864?' as 'Yes'
- xi. The rule 'Do not deem the sponsor if the sponsor and sponsored non-citizen are both in the same home.' is active and Sponsor individual is in home.
- xii. The rule 'Do not deem the sponsor if the sponsored non-citizen is indigent. (homeless/hungry)' is active and the Sponsored Non–citizen has 'Indigent' as 'Yes'.
- xiii. The rule 'Do not deem the sponsor if the sponsor is deceased.' is applicable and the sponsor has died.
- xiv. The rule 'Do not deem the sponsor if the sponsored non-citizen becomes a US citizen.' is applicable and the sponsored individual is a US Citizen

h.The SAR 22 form does exists or 'Date signed' is before or equal to application date

| Category | Short Description                     |
|----------|---------------------------------------|
|          | ' <del>Did Not Sign CA-22'</del> 'Did |
| 73       | Not Sign SAR 22'                      |

Please refer the <u>Rules Flow Diagram</u> in the Appendix section on how to open and navigate the Visio diagram

### 2.4.5.3 Correspondence Reason Codes

#### 2.4.5.3.1 Overview

This section describes the Notice of Action (NOA) triggers that will be created depending on the resulting EDBC reason code in the previous sections. Notices only trigger from certain reason codes listed in this section.

The reason codes listed in the rule recommendations are formatted as <CalWIN Reason Code> - <CalSAWS EDBC Display Reason>. The trigger condition describes the statuses and reasons in which the notice will trigger for. The county-specific information describes which counties and actions the notices will generate for, as well as the document name and number that will be displayed on the distributed documents page. The template column determines how notices are grouped when generated.

### 2.4.5.3.2 Description of Change

- 1. <u>Reason Code: XAN106 Sponsor Meeting Needs</u>
  - a. Trigger Condition
    - i. This notice generates for the applicable counties when the program was 'Pending' and is now 'Denied' on the current EDBC with the reason 'Sponsor Meeting Needs'. or
    - ii. The program was 'Active' in the previous saved EDBC and is now 'Discontinued' on the current EDBC with the reason 'Sponsor Meeting Needs'.
  - b. Program Level Reason
  - c. County-specific information:

| County          | Action         | Document Description                          | Number            | Template |
|-----------------|----------------|-----------------------------------------------|-------------------|----------|
| Contra<br>Costa | Denial         | GA Denial - Needs Met By<br>Other Source      | 131 2             | 12529    |
| Contra<br>Costa | Discontinuance | GA Discontinue - Needs Met<br>by Other Source | 021 0<br>(/01/98) | 11524    |

# 2. <u>Reason Code: XAN318 – Did Not Sign CA-22</u> Did Not Sign SAR 22

- a. Trigger Condition
  - This notice generates for the applicable counties when the program was 'Pending' and is now 'Denied' on the current EDBC with the reason 'Did Not Sign CA-22' 'Did Not Sign SAR 22'.
- b. Person Level Reason
- c. County-specific information:

| County    | Action | Document Description                                      | Number | Template |
|-----------|--------|-----------------------------------------------------------|--------|----------|
| San Mateo | Denial | GA Denial - Failure to<br>Complete Application<br>Process | 123 0  | 11953    |

# 2.4.5.4 Project Requirements

| DDID<br>2314 | DDID description                                                                                                    | How DDID<br>Requirement Met                                                                                                    | Rule Flow diagram                                                                |
|--------------|----------------------------------------------------------------------------------------------------|----------------------------------------------------------------------------------------------------|----------------------------------------------------------------------------------|
|              | [Business Rule: {Sponsored<br>alien's US Entry Date]<br>CalSAWS must determine<br>whether to include a<br>Sponsored Alien in the<br>GA/GR SFU based on<br>verification of Non-Citizen<br>status.]                                | This rule 'Deem the<br>sponsor based on<br>county specific time<br>period of non-citizen<br>US Entry Date.' will<br>satisfy this<br>requirement | The following rule is stated<br>in the business flow<br>diagram and admin matrix |
|              | [Business Rule: {Fail the case<br>when individual fails}<br>CalSAWS must include a<br>Sponsored alien in the<br>GA/GR SFU and fail the case<br>when the individual has<br>been in the US beyond the<br>county specified period.] | This rule 'Fail sponsor<br>non-citizen without<br>verification of non-<br>citizenship pass the<br>due date.' will satisfy<br>this requirement   | The following rule is stated<br>in the business flow<br>diagram and admin matrix |
|              | [Business Rule: {Sponsored<br>Alien} CalSAWS must pend<br>eligibility when the non-<br>citizenship status is not<br>verified for GA/GR.]                                                                                         | This rule 'Fail all<br>sponsored non-<br>citizen.' will satisfy this<br>requirement                                                             | The following rule is stated<br>in the business flow<br>diagram and admin matrix |

| DDID<br>2314 | DDID description                                                                                                    | How DDID<br>Requirement Met                                                                                                    | Rule Flow diagram                                                                |
|--------------|----------------------------------------------------------------------------------------------------|----------------------------------------------------------------------------------------------------|----------------------------------------------------------------------------------|
|              | [Business Rule: {Abandoned<br>by sponsor} CalSAWS must<br>not deem the sponsor in<br>GA/GR of an individual who<br>has been abandoned by<br>sponsor.]                             | This rule 'Do not deem<br>the sponsor if<br>abandoned<br>sponsored non-<br>citizen.' will satisfy this<br>requirement                                  | The following rule is stated<br>in the business flow<br>diagram and admin matrix |
|              | [Business Rule: {Sponsor<br>receives public assistance}<br>CalSAWS must not deem<br>sponsor in GA/GR SFU if the<br>sponsor receives public<br>assistance.]                        | This rule 'Do not deem<br>the sponsor if sponsor<br>receives public<br>assistance.' will satisfy<br>this requirement                                   | The following rule is stated<br>in the business flow<br>diagram and admin matrix |
|              | [Business Rule: {Applicant<br>entry into US more than 3 yrs.}<br>CalSAWS must not deem the<br>sponsor in GA/GR of an<br>individual who has been in<br>the U.S. for than 3 years.] | This rule 'Do not deem<br>the sponsor if the<br>sponsor non-citizen<br>has been the in US for<br>more than 3 years will<br>satisfy this<br>requirement | The following rule is stated<br>in the business flow<br>diagram and admin matrix |
|              | [Business Rule: {Abused by<br>the sponsor} CalSAWS must<br>not deem the sponsor in<br>GA/GR of an individual who<br>has been abused by<br>sponsor.]                               | This rule 'Do not deem<br>the sponsor if the<br>sponsor abused<br>sponsored non-<br>citizen.' will satisfy this<br>requirement                         | The following rule is stated<br>in the business flow<br>diagram and admin matrix |
|              | [Business Rule: {Non-citizen<br>status is NACARA} CalSAWS<br>must not deem the sponsor in<br>GA/GR of an individual<br>whose non-citizen status is<br>NACARA.]                    | This rule 'Do not deem<br>the sponsor if sponsor<br>non-citizen, non-<br>citizenship is<br>NACARA' will satisfy<br>this requirement                    | The following rule is stated<br>in the business flow<br>diagram and admin matrix |

| DDID<br>2314 | DDID description                                                                                                    | How DDID<br>Requirement Met                                                                                                    | Rule Flow diagram                                                                |
|--------------|----------------------------------------------------------------------------------------------------|----------------------------------------------------------------------------------------------------|----------------------------------------------------------------------------------|
|              | [Business Rule: {Sponsored<br>has 40 quarters} CalSAWS<br>must not deem the sponsor in<br>GA/GR of an individual who<br>has 40 work quarters.]                                         | This rule 'Do not deem<br>the sponsor if the<br>sponsored non-citizen<br>has 40 worked<br>quarters will satisfy this<br>requirement                     | The following rule is stated<br>in the business flow<br>diagram and admin matrix |
|              | [Business Rule: {Sponsor<br>signed I-134} CalSAWS must<br>not deem the sponsor in<br>GA/GR if the sponsor has<br>signed the affidavit of<br>support.]                                  | This rule 'Do not deem<br>the sponsor if they did<br>sign the I-134 before<br>12-19-1997.' will satisfy<br>this requirement                             | The following rule is stated<br>in the business flow<br>diagram and admin matrix |
|              | [Business Rule:<br>{Sponsor/Sponsored living<br>together} CalSAWS must not<br>deem the sponsor in GA/GR<br>if the sponsor and sponsored<br>live together.]                             | This rule 'Do not deem<br>the sponsor if the<br>sponsor and<br>sponsored non-citizen<br>are both in the same<br>home.' will satisfy this<br>requirement | The following rule is stated<br>in the business flow<br>diagram and admin matrix |
|              | [Business Rule:<br>{Sponsor/Sponsor's wife not<br>living together} CalSAWS<br>must not deem the sponsor<br>in GA/GR if the sponsor and<br>sponsors spouse are not<br>living together.] | This rule 'Do not deem<br>the sponsor if the<br>sponsor spouse is not<br>in the home.' will<br>satisfy this<br>requirement                              | The following rule is stated<br>in the business flow<br>diagram and admin matrix |

| DDID<br>2314 | DDID description                                                                                                    | How DDID<br>Requirement Met                                                                                                    | Rule Flow diagram                                                                |
|--------------|----------------------------------------------------------------------------------------------------|----------------------------------------------------------------------------------------------------|----------------------------------------------------------------------------------|
|              | [Business Rule: {Sponsor's<br>only source of income is<br>public assistance} CalSAWS<br>must determine whether to<br>deem a sponsor who<br>receives public assistance in<br>the GA/GR SFU.] | This rule 'Do not deem<br>the sponsor if sponsor<br>only income is public<br>assistance.' will satisfy<br>this requirement                      | The following rule is stated<br>in the business flow<br>diagram and admin matrix |
|              | [Business Rule: {Sponsored<br>individual becomes US<br>Citizen} CalSAWS must not<br>deem the sponsor in GA/GR<br>if the sponsored individual<br>becomes a U.S. Citizen.]                    | This rule 'Do not deem<br>the sponsor if the<br>sponsored non-citizen<br>becomes a US<br>citizen.' will satisfy this<br>requirement             | The following rule is stated<br>in the business flow<br>diagram and admin matrix |
|              | [Business Rule: {Sponsor dies}<br>CalSAWS must not deem the<br>sponsor in GA/GR if the<br>sponsor dies.]                                                                                    | This rule 'Do not deem<br>the sponsor if the<br>sponsor is deceased.'<br>will satisfy this<br>requirement                                       | The following rule is stated<br>in the business flow<br>diagram and admin matrix |
|              | [Business Rule: {Sponsored<br>would become<br>homeless/hungry} CalSAWS<br>must not deem the sponsor in<br>GA/GR if the sponsored non-<br>citizen is indigent.]                              | This rule 'Do not deem<br>the sponsor if the<br>sponsored non-citizen<br>is indigent.<br>(homeless/hungry)'<br>will satisfy this<br>requirement | The following rule is stated<br>in the business flow<br>diagram and admin matrix |

# 2.4.6 Amount of GA Support Functionality

# 2.4.6.1 County Rule Matrix – Amount of GA Support Status

### 2.4.6.1.1 Overview

A new County Rule Detail page for Amount of GA Support will be created. This page is viewed by the County Administrator to view the list of rules applicable for GA Support functionality to their county.

### 2.4.6.1.2 Description of Changes

- a. The Admin page matrix for Amount of GA Support will have the below functional categories and its associated flag turned on or off based on the current GA/GR functionality for each County
- b. The activate switch Yes/No indicate if that functionality is applicable to the displayed county.
- c. The functionality is effective dated with begin and end date
- d. The rule functionality can be viewed as of a date using the view date

| Rule Description                                                            | Alameda | Contra Costa | Fresno | Orange | Placer | Sacramento | San Diego | San Francisco | San Luis<br>Obispo | San Mateo | Santa Barbara | Santa Clara | Santa Cruz | Solano | Sonoma | Tulare | Ventura | Yolo |
|-----------------------------------------------------------------------------|---------|--------------|--------|--------|--------|------------|-----------|---------------|--------------------|-----------|---------------|-------------|------------|--------|--------|--------|---------|------|
| Determine eligibility by History of support.                                | N       | Y            | N      | Y      | Ν      | N          | Y         | N             | Y                  | Ν         | N             | N           | Y          | Ν      | Y      | Ν      | Y       | N    |
| Determine eligibility based on county defined reason for non-support.       | N       | Y            | N      | N      | N      | N          | Y         | N             | Y                  | N         | N             | N           | Y          | N      | Y      | Ν      | Y       | N    |
| Include the individual currently being supported. (UP, FRE)                 | N       | N            | N      | N      | Ν      | Ν          | N         | N             | Ν                  | Ν         | N             | N           | N          | Ν      | Ν      | Ν      | Ν       | Ν    |
| Include the individual living with their supporter. (Not married) (UP, FRE) | N       | N            | N      | Y      | N      | N          | N         | N             | N                  | N         | N             | N           | N          | N      | N      | N      | Ν       | N    |

| Set all individual with county defined reason |   |   |   |   |   |   |   |   |   |   |   |   |   |   |   |   |   |   |
|-----------------------------------------------|---|---|---|---|---|---|---|---|---|---|---|---|---|---|---|---|---|---|
| for non-support as ineligible. (UP, FRE)      | Ν | Ν | Ν | Ν | Ν | Ν | Ν | Ν | Ν | Ν | Ν | Ν | Ν | Ν | Υ | Ν | Ν | Ν |

### Below is the corresponding CalWIN rule number mapped to CalSAWS rules.

| CalWIN Rule | CalSAWS Rule                                                                           |
|-------------|----------------------------------------------------------------------------------------|
| Inc/res     | Determine eligibility by History of support.                                           |
| EDX012C002  | Determine eligibility based on county defined reason for non-support.                  |
| EDX012C003  | Include the individual currently being supported. (UP, FRE)                            |
| EDX012C004  | Include the individual living with their supporter. (Not married) (UP, FRE)            |
| EDX012C005  | Set all individual with county defined reason for non-support as ineligible. (UP, FRE) |

# 2.4.6.2 EDBC Changes

### 2.4.6.2.1 Overview

This section will provide the Eligibility Rules flow for Amount of GA Support Program/Person Eligibility that can be filtered for each CalWIN County.

### 2.4.6.2.2 Description of Change

## Amount of GA Support Rules Flow Diagram:

A Consolidated Rules Flow Visio document will be provided as a separate Attachment in addition to this design Document that will depict the rules for a selected County. Reference **Appendix 6.1 Rules Flow Diagram** '<u>Viewing</u> <u>Visio Document in Internet Explorer</u>' for instruction on how to access Visio.

| Field (CalWIN)     | Field (CalSAWS) | Туре | Location Details |
|--------------------|-----------------|------|------------------|
|                    | History of      |      | GA/GR Support    |
|                    | Support         |      | Detail (Title    |
| History of support |                 | New  | Tentative)       |
| County defined     | Reason for non- |      |                  |
| reason for non-    | support         |      | GA/GR Support    |
| support            |                 | New  | Detail           |
| Individual being   | Name            |      | GA/GR Support    |
| supported          |                 | New  | Detail           |
| Living with        | Living with     |      | GA/GR Support    |
| Supporter          | Supporter       | New  | Detail           |

The following Data Collection elements will be used by this Rule Flow.

# New Program/Person Status:

New Program/Person Status Reasons will be added to be used by this Rule Flow. The following reasons will set to the program/person level when the following conditions are met:

- 1. The new program/person status reason CT73 'County Non-Support Reason' will be set as a display status reason when all the following conditions:
  - a. The rule 'Determine eligibility by History of support.' is active.
  - b. The rule 'Determine eligibility based on county defined reason for non-support.' is active.
  - c. There is a history of support valid for the benefit month.
  - d. There is no county defined eligibility reason based on the person's 'reason for non-support'.
  - e. The rule 'Set all individual with county defined reason for non-support as ineligible' is not active.

Category Short Description

|    | County Non-Support |
|----|--------------------|
| 73 | Reason             |

- 2. The new program/person status reason CT73 'Living With Supporter' will be set as a display status reason when all the following conditions:
  - a. The rule 'Determine eligibility by History of support.' is active.
  - b. The rule 'Determine eligibility based on county defined reason for non-support.' is not active.
  - c. The rule 'Include the individual currently being supported.' is not active.
  - d. The rule 'Include the individual living with their supporter. (Not married) (UP, FRE)' is active.
  - e. The individual is living with Supporter (i.e.) both the supporter and supported individual are in home.

| Catego | ory | Short Description     |  |
|--------|-----|-----------------------|--|
| 73     |     | Living With Supporter |  |

- 3. The new program/person status reason 'CT73 'Supporter' will be set as a display status reason when all of the following conditions are met in A or B.
  - A. When all the following conditions:
    - a. The rule 'Determine eligibility by History of support.' is active.
    - b. The rule 'Determine eligibility based on county defined reason for non-support.' is active.
    - c. There is a history of support effective for the benefit month.
    - d. There is no county defined eligibility reason based on the person's 'reason for non-support'.
    - e. The rule 'Set all individual with county defined reason for non-support as ineligible.' is active.
  - B. When all the following conditions:
    - a. The rule 'Determine eligibility by History of support.' is active.
    - b. The rule 'Determine eligibility based on county defined reason for non-support.' is not active.
    - c. The rule 'Include the individual currently being supported.' is active.
    - d. The individual has a supporter in GA/GR Support Detail.

| Category | Short Description |
|----------|-------------------|
| 73       | Supporter         |

Please refer the <u>Rules Flow Diagram</u> in the Appendix section on how to open and navigate the Visio diagram.

# 2.4.6.3 Correspondence Reason Codes

# 2.4.6.3.1 Overview

This section describes the Notice of Action (NOA) triggers that will be created depending on the resulting EDBC reason code in the previous sections. Notices only trigger from certain reason codes listed in this section.

The reason codes listed in the rule recommendations are formatted as <CalWIN Reason Code> - <CalSAWS EDBC Display Reason>. The trigger condition describes the statuses and reasons in which the notice will trigger for. The county-specific information describes which counties and actions the notices will generate for, as well as the document name and number that will be displayed on the distributed documents page. The template column determines how notices are grouped when generated.

# 2.4.6.3.2 Description of Change

- 1. Reason Code: XAS793 County Non-Support Reason
  - a. Trigger Condition
    - i. This notice generates for the applicable counties when the program was 'Pending' and is now 'Denied' on the current EDBC with the reason 'County Non-Support Reason'.
  - b. Person level reason
  - c. County-specific information:

| County     | Action | Document Description                                                         | Number | Template |
|------------|--------|------------------------------------------------------------------------------|--------|----------|
| Santa Cruz | Denial | Denial - General Assistance Denial<br>Based on Assistance Sppt from<br>Other | 116-B  | 610706   |

| DDID 2314 | DDID description                                                                                                    | How DDID<br>Requirement Met                                                                                                    | Rule Flow diagram                                                                |
|-----------|----------------------------------------------------------------------------------------------------|----------------------------------------------------------------------------------------------------|----------------------------------------------------------------------------------|
|           | [Business Rule: {History of<br>support applicable}<br>CalSAWS must determine if<br>history of previous support is<br>applicable to the GA/GR<br>case.]                                                                               | This rule 'Determine<br>eligibility by History of<br>support.' Will satisfy<br>this requirement.                                     | The following rule is stated<br>in the business flow<br>diagram and admin matrix |
|           | [Business Rule: {Reason for<br>non-support} CalSAWS must<br>determine if there is a history<br>of support for GA/GR.]                                                                                                    | This rule 'Determine<br>eligibility based on<br>county defined<br>reason for non-<br>support. Will satisfy<br>this requirement.      | The following rule is stated<br>in the business flow<br>diagram and admin matrix |
|           | [Business Rule: {Currently<br>being supported} CalSAWS<br>must set the GA/GR<br>participation status to<br>Ineligible and count income<br>and resources when an<br>individual has a history of<br>support.]                          | This rule 'Include the<br>individual currently<br>being supported.<br>(UP, FRE) Will satisfy<br>this requirement.                    | The following rule is stated<br>in the business flow<br>diagram and admin matrix |
|           | [Business Rule: {Supported<br>living with individual}<br>CalSAWS must set the<br>GA/GR participation status<br>to Ineligible and count<br>income and resources when<br>an individual has a history of<br>support and is in the home. | This rule 'Include the<br>individual living with<br>their supporter. (Not<br>married) (UP, FRE) Will<br>satisfy this<br>requirement. | The following rule is stated<br>in the business flow<br>diagram and admin matrix |

| DDID 2314 | DDID description                                                                                                    | How DDID<br>Requirement Met                                                                                                    | Rule Flow diagram                                                                |
|-----------|----------------------------------------------------------------------------------------------------|----------------------------------------------------------------------------------------------------|----------------------------------------------------------------------------------|
|           | [Business Rule: {Include as<br>ineligible member} CalSAWS<br>must set the GA/GR<br>participation status to<br>Ineligible and count income<br>and resources when there is<br>a county defined eligibility<br>reason for non-support.] | This rule 'Set all<br>individual with<br>county defined<br>reason for non-<br>support as ineligible.<br>(UP, FRE) Will satisfy<br>this requirement. | The following rule is stated<br>in the business flow<br>diagram and admin matrix |

# 2.4.7 Identity Check Functionality

# 2.4.7.1 County Rule Matrix - Identity Check

### 2.4.7.1.1 Overview

A new County Rule Detail page for Identity Check will be created. This page is viewed by the County Administrator to view the list of rules applicable for the Identity Check functionality to their county.

### 2.4.7.1.2 Description of Changes

- a. The Admin page matrix for Identity Check will have the below functional categories and its associated flag turned on or off based on the current GA/GR functionality for each County
- b. The activate switch Yes/No indicate if that functionality is applicable to the displayed county.
- c. The functionality is effective dated with begin and end date
- d. The rule functionality can be viewed as of a date using the view date

| Rule Description                                                                           | Alameda | Contra Costa | Fresno | Orange | Placer | Sacramento | San Diego | San Francisco | San Luis | San Mateo | Santa Barbara | Santa Clara | Santa Cruz | Solano | Sonoma | Tulare | Ventura | Yolo |
|--------------------------------------------------------------------------------------------|---------|--------------|--------|--------|--------|------------|-----------|---------------|----------|-----------|---------------|-------------|------------|--------|--------|--------|---------|------|
| Determine if 'ID/Driver License'<br>needed for an Adult.                                   | Y       | Y            | Y      | Y      | Ν      | Y          | Y         | Y             | Y        | Y         | Y             | Y           | Y          | Y      | Y      | Y      | Y       | Y    |
| Verified 'ID/Driver License'<br>applicable.                                                | Y       | Ν            | Ν      | Ν      | Ν      | Y          | Y         | Ν             | Ν        | Ν         | Ν             | Y           | Ν          | Ν      | Ν      | Ν      | Ν       | Ν    |
| Fail individual with no/unverified<br>'ID/Driver Licensed' after DMV fees<br>are issued.   | N       | N            | N      | N      | N      | N          | N         | N             | N        | N         | N             | N           | N          | N      | N      | N      | N       | N    |
| Fail individual with unverified<br>'ID/Driver License' after the<br>verification due date. | N       | N            | N      | N      | N      | N          | N         | N             | N        | N         | N             | N           | N          | N      | N      | N      | N       | N    |
| Exempt 'ID/Driver License' for<br>individual requesting immediate<br>Need.                 | Y       | N            | N      | N      | N      | N          | N         | N             | N        | N         | N             | N           | N          | N      | N      | N      | N       | N    |
| Fail the case if no 'ID/Driver License' is provided. (Discontinue/Denied)                  | N       | И            | N      | N      | И      | N          | N         | N             | Ν        | N         | N             | Y           | N          | N      | N      | N      | N       | N    |
| Fail case if 'ID/Driver License'<br>unverified after the verification due<br>date.         | N       | N            | N      | Y      | N      | N          | N         | N             | N        | N         | N             | N           | N          | Y      | N      | N      | N       | N    |
| Exempt 'ID/Driver License' for catastrophically ill individual.                            | N       | Ν            | Ν      | Ν      | Ν      | Ν          | Ν         | Y             | Ν        | Ν         | Ν             | Ν           | Ν          | Ν      | Ν      | Ν      | Ν       | Ν    |
| Allow aid benefits without 'Id/Driver<br>License' check.                                   | Ν       | N            | Ν      | Ν      | Ν      | Ν          | Ν         | Ν             | Ν        | Ν         | Ν             | Ν           | Y          | Ν      | Ν      | Ν      | Ν       | N    |

Below is the corresponding CalWIN rule number mapped to CalSAWS rules.

| CalWIN Rule | CalSAWS Rule                                                                 |
|-------------|------------------------------------------------------------------------------|
|             |                                                                              |
| EDX003C001  | Determine if 'ID/Driver License' needed for an Adult.                        |
|             |                                                                              |
| EDX003C002  | Verified 'ID/Driver License' applicable.                                     |
|             | Fail individual with no/unverified 'ID/Driver Licensed' after DMV fees are   |
| EDX003C004  | issued.                                                                      |
|             | Fail individual with unverified 'ID/Driver License' after the verification   |
| EDX003C011  | due date.                                                                    |
|             |                                                                              |
|             |                                                                              |
| EDX003C003  | Exempt 'ID/Driver License' for individual requesting immediate Need.         |
|             |                                                                              |
| EDX003C006  | Fail the case it no "ID/Driver License" is provided. (Discontinue/Denied)    |
|             |                                                                              |
|             |                                                                              |
| EDX003C008  | Fail case if 'ID/Driver License' unverified after the verification due date. |
|             |                                                                              |
| EDX003C005  | Exempt 'ID/Driver License' for catastrophically ill individual.              |
| EDX003C007  | Allow aid benefits without 'ID/Driver License' check.                        |

### <u>Leverage Rule</u>

Below is the corresponding leveraged CalWIN rule County Rule Matrix and the CalWIN number mapped to CalSAWS rules

| Rule Description           | Alameda | Contra Costa | Fresno | Orange | Placer | Sacramento | San Diego | San Francisco | San Luis Obispo | San Mateo | Santa Barbara | Santa Clara | Santa Cruz | Solano | Sonoma | Tulare | Ventura | Yolo |
|----------------------------|---------|--------------|--------|--------|--------|------------|-----------|---------------|-----------------|-----------|---------------|-------------|------------|--------|--------|--------|---------|------|
| Burial arrangements method |         |              |        |        |        |            |           |               |                 |           |               |             |            |        |        |        |         |      |
| 2                          | Ν       | Ν            | Ν      | Y      | Ν      | Ν          | Ν         | Ν             | Ν               | Ν         | Ν             | Ν           | Ν          | Ν      | Ν      | Ν      | Ν       | Ν    |

| CalWIN Rule | CalSAWS Rule                 |
|-------------|------------------------------|
| EDX302C003  | Burial arrangements method 2 |

\* Please note the following rule will not be migrated over for the corresponding reason.

| CalWIN Rule CalWIN Description |                             | Reason                                     |  |  |  |  |  |  |
|--------------------------------|-----------------------------|--------------------------------------------|--|--|--|--|--|--|
|                                |                             | Repeated logic of C006 and C008            |  |  |  |  |  |  |
| EDX003C009                     | Good Cause                  | combined                                   |  |  |  |  |  |  |
| EDX003C010                     | Identification not verified | Trigger form reasons will not be migrated. |  |  |  |  |  |  |

### 2.4.7.2 EDBC Changes

#### 2.4.7.2.1 Overview

This section will provide the Eligibility Rules flow for Identity Check Program/Person Eligibility that can be filtered for each CalWIN County.

# 2.4.7.2.2 Description of Change

### Identity Check Rules Flow Diagram:

A Consolidated Rules Flow Visio document will be provided as a separate Attachment in addition to this design Document that will depict the rules for a selected County. Reference **Appendix 6.1 Rules Flow Diagram** '<u>Viewing</u> <u>Visio Document in Internet Explorer</u>' for instruction on how to access Visio.

|   | Field (CalWIN)     | Field (CalSAWS)      | Туре              | Location Details |
|---|--------------------|----------------------|-------------------|------------------|
|   |                    |                      |                   | Individual       |
|   |                    |                      |                   | Demographics     |
|   | Date of Birth      | Date of Birth        | Existing          | Detail           |
|   |                    |                      |                   | Individual       |
|   |                    |                      |                   | Demographics     |
|   | SSN                | SSN                  | Existing          | Detail           |
|   |                    |                      |                   | Individual       |
|   | Identification and | ID/Driver            |                   | Demographics     |
|   | Driver's License   | License              | Existing          | Detail           |
| 4 | Catastrophically   | Catastrophically     |                   | GR Health        |
|   | information        | ill/Disabled         | New               | Assessment       |
|   |                    |                      | Existing          |                  |
|   |                    |                      | <del>(Add a</del> |                  |
|   |                    |                      | new               |                  |
|   |                    | <del>Type: DMV</del> | need              |                  |
|   | DMV Voucher        | Voucher              | <del>type)</del>  | Need Detail      |

The following Data Collection elements will be used by this Rule Flow.

### Verifications:

Verifications will be applied before the Non-Financial rules.

1. Add a new 'Mandatory Verification after Due Date' verification for 'ID/Driver License' on the individual demographics detail page which will set the status reason of CT73 'ID Unverified' for GA/GR as per current CalSAWS verification framework.

### Existing Program/Person Status:

The following existing program/person status reason will be leveraged by this rule flow when the following conditions are met.

- 1. The existing program/person status reason 'CT73\_CJ 'FTP Name/Identity' will be set as a display status reason when all of the following conditions in either A, B, C, D or E are met.
  - A. All the following conditions are met:
    - a. The rule 'Determine if 'ID/Driver License' needed for an Adult.' is active and the individual is an Adult.
    - b. The individual has an 'ID/Driver License' on Individual Demographics Detail page and it is not verified per CalSAWS verification logic.
    - c. The rule 'Verified 'ID/Driver License' applicable.' is active.
    - d. The rule 'Fail individual with unverified 'ID/Driver License' after the verification due date.' is active.
  - B. All the following conditions are met:
    - a. The rule 'Determine if 'ID/Driver License' needed for an Adult.' is active and the individual is an Adult.
    - b. The individual has an 'ID/Driver License' on Individual Demographics Detail page and it is not verified per CalSAWS verification logic.
    - c. The rule 'Verified 'ID/Driver License' applicable.' is active.
    - d. The rule 'Fail individual with unverified 'ID/Driver License' after the verification due date.' is not active.
    - e. The rule 'Exempt 'ID/Driver License' for individual requesting immediate Need.' is not active or the person did not apply for GR's Immediate need.
  - C. All the following conditions are met:
    - a. The rule 'Determine if 'ID/Driver License' needed for an Adult.' is active and the individual is an Adult.
    - b. The individual has an 'ID/Driver License' on Individual Demographics Detail page and it is not verified per CalSAWS verification logic.
    - c. The rule 'Verified 'ID/Driver License' applicable.' is not active.
    - d. The rule 'Fail the case if no 'ID/Driver License' is provided. (Discontinue/Denied)' is not active.
    - e. The rule 'Fail case if 'ID/Driver License' unverified after the verification due date.' is active.

- D. All the following conditions are met:
  - a. The rule 'Determine if 'ID/Driver License' needed for an Adult.' is active and the individual is an Adult.
  - b. The individual has an 'ID/Driver License' on Individual Demographics Detail page and it is not verified per CalSAWS verification logic.
  - c. The rule 'Verified 'ID/Driver License' applicable.' is not active.
  - d. The rule 'Fail the case if no 'ID/Driver License' is provided. (Discontinue/Denied)' is not active.
  - e. The rule 'Fail case if 'ID/Driver License' unverified after the verification due date.' is not active.
  - f. The rule 'Fail individual with no/unverified 'ID/Driver Licensed' after DMV fees are issued.' is active.
- E. All the following conditions are met:
  - a. The rule 'Determine if 'ID/Driver License' needed for an Adult.' is active and the individual is an Adult.
  - b. The individual has an 'ID/Driver License' on Individual Demographics Detail page and it is not verified per CalSAWS verification logic.
  - c. The rule 'Verified 'ID/Driver License' applicable.' is not active.
  - d. The rule 'Fail the case if no 'ID/Driver License' is provided. (Discontinue/Denied)' is not active.
  - e. The rule 'Fail case if 'ID/Driver License' unverified after the verification due date.' is not active.
  - f. The rule 'Fail individual with no/unverified 'ID/Driver Licensed' after DMV fees are issued.' is not active.
  - g. The rule 'Exempt 'ID/Driver License' for catastrophically ill individual.' is active.
  - h. The individual's GR Health Assessment Detail's Catastrophically III/Disabled is 'yes'.
  - i. The individual has the reason code 'SSN Enumeration'.

| Category | Short Description |
|----------|-------------------|
| 73       | FTP Name/Identity |

2. The existing program/person status reason CT73 83 'FTP Verification' will be set as a display status reason when all the following conditions are met.

- a. The rule 'Determine if 'ID/Driver License' needed for an Adult.' is active and the individual is an Adult.
- b. The individual has an 'ID/Driver License' on Individual Demographics Detail page and it is not verified per CalSAWS verification logic.
- c. The rule 'Verified 'ID/Driver License' applicable.' is not active.
- d. The rule 'Fail the case if no 'ID/Driver License' is provided. (Discontinue/Denied)' is active.

| Category | Short Description |
|----------|-------------------|
| 73       | FTP Verification  |
|          |                   |

Please refer the <u>Rules Flow Diagram</u> in the Appendix section on how to open and navigate the Visio diagram.

### 2.4.7.3 Correspondence Reason Codes

### 2.4.7.3.1 Overview

This section describes the Notice of Action (NOA) triggers that will be created depending on the resulting EDBC reason code in the previous sections. Notices only trigger from certain reason codes listed in this section.

The reason codes listed in the rule recommendations are formatted as <CalWIN Reason Code> - <CalSAWS EDBC Display Reason>. The trigger condition describes the statuses and reasons in which the notice will trigger for. The county-specific information describes which counties and actions the notices will generate for, as well as the document name and number that will be displayed on the distributed documents page. The template column determines how notices are grouped when generated.

### 2.4.7.3.2 Description of Change

- 1. <u>Reason Code: XAS759 FTP Name/Identity</u>
  - a. Trigger Condition
    - i. This notice generates for the applicable counties when the program was 'Pending' and is now 'Denied' on the current EDBC with the reason 'FTP Name/Identity'.
  - b. Person Level Reason

# c. County-specific information:

| County      | Action | Document Description                                          | Number | Template |
|-------------|--------|---------------------------------------------------------------|--------|----------|
| Santa Clara | Denial | GA Denial - No Adequate Person<br>Identity Verification       | GA 138 | 12040    |
| San Mateo   | Denial | GA Denial - Failure to Provide<br>ID/Citizenship/Alien Status | 129 0  | 11952    |

| DDID 2314 | DDID description                                                                                                    | How DDID<br>Requirement Met                                                                                                    | Rule Flow diagram                                                                |
|-----------|----------------------------------------------------------------------------------------------------|----------------------------------------------------------------------------------------------------|----------------------------------------------------------------------------------|
|           | [Business Rule: {Identification<br>needed} CalSAWS must<br>include an adult applicant in<br>the GA/GR SFU who has a<br>county defined primary ID.]                                                                                                    | This rule 'County<br>determines<br>'ID/Driver License'<br>needed for an Adult.'<br>Will satisfy this<br>requirement                              | The following rule is stated<br>in the business flow<br>diagram and admin matrix |
|           | [Business Rule: {Primary ID not<br>verified, Time clock begins to<br>tick} CalSAWS must<br>determine whether to<br>include an adult applicant in<br>the GA/GR SFU when<br>primary ID is not verified, and<br>non-financial eligibility status<br>is failed or pending.] | This rule 'Fail<br>individual with<br>unverified 'ID/Driver<br>License' after the<br>verification due<br>date.' Will satisfy this<br>requirement | The following rule is stated<br>in the business flow<br>diagram and admin matrix |

| DDID 2314 | DDID description                                                                                                    | How DDID<br>Requirement Met                                                                                                    | Rule Flow diagram                                                                |  |  |  |  |  |  |
|-----------|----------------------------------------------------------------------------------------------------|----------------------------------------------------------------------------------------------------|----------------------------------------------------------------------------------|--|--|--|--|--|--|
|           | [Business Rule: {Id exemption<br>for immediate need}<br>CalSAWS must include an<br>adult applicant in the<br>GA/GR SFU for Immediate<br>Need when the county<br>Affidavit is provided.]                                                         | This rule 'Exempt<br>'ID/Driver License' for<br>individual requesting<br>immediate Need.'<br>Will satisfy this<br>requirement             | The following rule is stated<br>in the business flow<br>diagram and admin matrix |  |  |  |  |  |  |
|           | [Business Rule: {Fail the case<br>when no primary id}<br>CalSAWS must exclude an<br>adult applicant in the<br>GA/GR SFU when no primary<br>ID is provided.]                                                                                     | This rule 'Fail the case<br>if no 'ID/Driver<br>License' is provided.<br>(Discontinue/Denied)<br>' Will satisfy this<br>requirement       | The following rule is stated<br>in the business flow<br>diagram and admin matrix |  |  |  |  |  |  |
|           | [Business Rule: {Pend if<br>beyond time limit} CalSAWS<br>must pend an adult<br>applicant in the GA/GR SFU<br>when primary ID is pending<br>within the time limit.]                                                                             | This rule 'Fail the case<br>if 'ID/Driver License'<br>unverified after the<br>verification due<br>date.' Will satisfy this<br>requirement | The following rule is stated<br>in the business flow<br>diagram and admin matrix |  |  |  |  |  |  |
|           | [Business Rule: {Id exemption<br>for catastrophically ill}<br>CalSAWS must include a<br>catastrophically ill adult<br>applicant in the GA/GR SFU<br>when primary and<br>secondary ID are not<br>verified, and DMV Voucher<br>ID is not issued.] | This rule 'Exempt<br>'ID/Driver License' for<br>catastrophically ill<br>individual.' Will satisfy<br>this requirement                     | The following rule is stated<br>in the business flow<br>diagram and admin matrix |  |  |  |  |  |  |

| DDID 2314 | DDID description                                                                                                    | How DDID<br>Requirement Met                                                                                 | Rule Flow diagram                                                                |
|-----------|----------------------------------------------------------------------------------------------------|----------------------------------------------------------------------------------------------------|----------------------------------------------------------------------------------|
|           | [Business Rule: {Aid without<br>id} CalSAWS must verify<br>pending verification time<br>limit for GA/GR when<br>primary and secondary ID<br>are not verified.] | This rule 'Allow aid<br>benefits without<br>'ID/Driver License'<br>check.' Will satisfy this<br>requirement | The following rule is stated<br>in the business flow<br>diagram and admin matrix |

# 2.4.8 Included Individual Functionality

## 2.4.8.1 County Rule Matrix - Included Individual

### 2.4.8.1.1 Overview

A new County Rule Detail page for Included Individual will be created. This page is viewed by the County Administrator to view the list of rules applicable for the Included Individual functionality to their county.

### 2.4.8.1.2 Description of Changes

- a. The Admin page matrix for Included Individual will have the below functional categories and its associated flag turned on or off based on the current GA/GR functionality for each County
- b. The activate switch Yes/No indicate if that functionality is applicable to the displayed county.
- c. The functionality is effective dated with begin and end date
- d. The rule functionality can be viewed as of a date using the view date

| Rule Description                                                                                               | Alameda | Contra Costa | Fresno | Orange | Placer | Sacramento | San Diego | San Francisco | San Luis Obispo | San Mateo | Santa Barbara | Santa Clara | Santa Cruz | Solano | Sonoma | Iulare | Ventura | Yolo |
|----------------------------------------------------------------------------------------------------|---------|--------------|--------|--------|--------|------------|-----------|---------------|-----------------|-----------|---------------|-------------|------------|--------|--------|--------|---------|------|
| Determine if person under 18 is included in the household.                                                     |         | Y            | Y      | Y      | Y      | Y          | Y         | Y             | Y               | Y         | Y             | Ν           | Y          | Y      | Y      | Y      | Y       | Y    |
| Include individuals in the armed forces, not on active duty, in the household. (Adult)                         |         | Ν            | Ν      | N      | N      | N          | Ν         | Ν             | N               | Ν         | Ν             | Ν           | Y          | Ν      | Ν      | Ν      | Ν       | Ν    |
| Include individual in High School/GED program<br>in the household (Adult)                                      |         | N            | N      | N      | N      | N          | Ν         | Ν             | N               | Ν         | Ν             | Ν           | Ν          | Ν      | Ν      | Ν      | Ν       | Ν    |
| Include person under 18 applying with parent/caretaker.                                                        |         | Ν            | Y      | Y      | Y      | Y          | Y         | Y             | Y               | Y         | N             | Y           | Ν          | Ν      | Y      | Y      | Y       | И    |
| Include legally separated or emancipated person under 18.                                                      | Ν       | Ν            | Ν      | Ν      | Ν      | Ν          | Y         | Ν             | N               | Ν         | Ν             | Ν           | Y          | Ν      | Ν      | Ν      | Ν       | Ν    |
| Include married or widowed/divorced person under 18. (Adult)                                                   | N       | Ν            | Y      | Y      | N      | N          | Ν         | Ν             | Y               | Ν         | Ν             | Ν           | Ν          | Ν      | Ν      | Ν      | Ν       | Ν    |
| Include<br>married/emancipated/widowed/divorced<br>person or person with domestic partner under<br>18. (Adult) | Y       | N            | N      | N      | N      | N          | N         | N             | N               | Ν         | N             | Ν           | Ν          | N      | N      | N      | Ν       | N    |
| Include married or emancipated individual.<br>(Adult)                                                          |         | Ν            | Ν      | Ν      | Ν      | Ν          | Ν         | Ν             | Ν               | Z         | Ν             | Z           | N          | Ν      | Z      | Y      | Ν       | Ν    |
| Include married /emancipated person or<br>person in armed force (active/inactive) under<br>18.                 | N       | Y            | N      | N      | N      | Y          | N         | N             | N               | Y         | Y             | N           | Y          | Y      | N      | N      | Ν       | Ν    |
| Exclude non-married emancipated individual.                                                                    | N       | Ν            | Ν      | N      | Ν      | Ν          | N         | Ν             | N               | Ν         | Ν             | Ν           | Ν          | Ν      | Ν      | Ν      | Ν       | Ν    |
| Include only married individual. (Adult)                                                                       |         | N            | N      | N      | N      | N          | N         | N             | N               | N         | N             | N           | Ν          | Ν      | Y      | N      | Ν       | Ν    |
| Exclude individual in armed forces in |   |   |   |   |   |   |   |   |   |   |   |   |   |   |   |   |   |   |
|---------------------------------------|---|---|---|---|---|---|---|---|---|---|---|---|---|---|---|---|---|---|
| household.                            | Y | Y | Ν | Ν | Ν | Ν | Ν | Ν | Ν | Ν | Ν | Ν | Ν | Ν | Ν | Ν | Ν | Ν |

## Below is the corresponding CalWIN rule number mapped to CalSAWS rules.

| CalWIN Rule | CalSAWS Rule                                                                                          |
|-------------|----------------------------------------------------------------------------------------------------|
|             | Determine if person under 18 is included in the household                                             |
| EDX001C005  | Include individuals in the armed forces, not on active duty, in the household. (Adult)                |
| EDX001C007  | Include individual in High School/GED program in the household (Adult)                                |
| EDX001C009  | Include person under 18 applying with parent/caretaker.                                               |
| EDX001C010  | Include legally separated or emancipated person under 18.                                             |
| EDX001C011  | Include married or widowed/divorced person under 18. (Adult)                                          |
| EDX001C012  | Include married/emancipated/widowed/divorced person or person with domestic partner under 18. (Adult) |
| EDX001C013  | Include married or emancipated individual. (Adult)                                                    |
| EDX001C014  | Include married /emancipated person or person in armed force<br>(active/inactive) under 18.           |
| EDX001C015  | Exclude non-married emancipated individual.                                                           |

| EDX001C016 | Include only married individual. (Adult)         |
|------------|--------------------------------------------------|
|            |                                                  |
| EDX001C017 | Exclude individual in armed forces in household. |

### Leverage Rule

Сс

Below is the corresponding leveraged CalWIN rule County Rule Matrix and the CalWIN number mapped to CalSAWS rules

| Rule Description                                                                                              | Alameda | Contra Costa | Fresno | Orange | Placer | Sacramento | San Diego | San Francisco | San Luis Obispo | San Mateo | Santa Barbara | Santa Clara | Santa Cruz | Solano | Sonoma | Tulare | Ventura | Yolo |
|----------------------------------------------------------------------------------------------------|---------|--------------|--------|--------|--------|------------|-----------|---------------|-----------------|-----------|---------------|-------------|------------|--------|--------|--------|---------|------|
| SSN - Santa Clara                                                                                             | Ν       | Ν            | Ν      | Ν      | Ν      | Ν          | Ν         | Ν             | Ν               | Ν         | Ν             | Y           | Ν          | Ν      | Ν      | Ν      | Ν       | Ν    |
| Include Individual with a<br>pending<br>citizenship/LPR/PRUCOL status<br>as a ineligible member.<br>(Pending) | Ν       | N            | Z      | Ζ      | N      | Z          | Z         | Z             | Ζ               | Ν         | Ν             | Ν           | Ζ          | Ν      | Ν      | Z      | Y       | Ν    |
| Include individuals who is seven years together in common Law.                                                | N       | N            | Z      | Z      | Z      | Z          | Z         | Z             | Ν               | N         | N             | Ν           | Z          | N      | N      | Z      | Z       | Y    |
| Include individual with<br>verified Legal Permanent<br>Resident (LPR)/Non<br>Citizenship.                     | N       | N            | Z      | Ν      | Y      | Z          | Z         | Ν             | Ν               | Ν         | Ν             | Ν           | Ν          | Ν      | Ν      | Ν      | Ν       | Ν    |

| IWIN Rule | CalSAWS Rule |
|-----------|--------------|

| EDX116C003 | SSN - Santa Clara                                                                                 |
|------------|---------------------------------------------------------------------------------------------------|
| EDX002C005 | Include Individual with a pending citizenship/LPR/PRUCOL status as a ineligible member. (Pending) |
| EDX010C002 | Include individuals who is seven years together in common Law.                                    |
| EDX002C001 | Include individual with verified Legal Permanent Resident (LPR)/Non<br>Citizenship.               |

#### 2.4.8.2 EDBC Changes

#### 2.4.8.2.1 Overview

This section will provide the Eligibility Rules flow for the included Individuals Status Program/Person Eligibility that can be filtered for each CalWIN County.

## 2.4.8.2.2 Description of Change

#### Included Individuals Rules Flow Diagram:

A Consolidated Rules Flow Visio document will be provided as a separate Attachment in addition to this design Document that will depict the rules for a selected County. Reference **Appendix 6.1 Rules Flow Diagram** '<u>Viewing</u> <u>Visio Document in Internet Explorer</u>' for instruction on how to access Visio.

The following Data Collection elements will be used by this Rule Flow.

| Field (CalWIN) | Field (CalSAWS) | Туре     | Location Details |
|----------------|-----------------|----------|------------------|
|                |                 |          | Individual       |
|                |                 |          | Demographics     |
| Date of Birth  | Date of Birth   | Existing | Detail           |

|                    |                |          | Individual          |
|--------------------|----------------|----------|---------------------|
|                    |                |          | Demographics        |
| Marital Status     | Marital Status | Existing | Detail              |
|                    | School         |          |                     |
|                    | Attendance     |          | School              |
| Student Status     | Туре           | Existing | Attendance Detail   |
|                    |                |          | Individual          |
| Emancipation       | Emancipation   |          | Demographics        |
| Status             | Date           | Existing | Detail              |
|                    |                |          | Armed Forces        |
| Military Status    | Active         | Existing | Status              |
|                    |                |          | Military/Veteran's  |
| Branch Code        | Branch         | Existing | Detail              |
| Who this person is |                |          |                     |
| applying with      |                |          |                     |
| (Household         |                |          |                     |
| Relationship)      | Relationship   | Existing | Relationship Detail |

### <u>Please Note:</u>

- If individual is not set as an adult or child, then use existing CalSAWs logic to set individual as a child if individual is less than 18 years old else set individual as an adult.
  - Note: this is done at the end of the included individual use case.

### Verification:

1. Update the existing 'Mandatory Verification after Due Date' verification for Date of Birth (DOB) on the individual demographics will set the status reason of CT73 'FTP Age Verification' for GA/GR as per current CalSAWS verification framework.

## Existing Program/Person Status:

The following existing program/person status reason will be leveraged by this rule flow when the following conditions are met.

- 1. The existing program/person status reason 'CT73 22 'No Appl Req. Person' will be set as a display status reason when all of the following conditions in either A or B are met.
  - A. All the following are met:
    - a. The individual does not have the status reason 'FTP Age Verification'.
    - b. The individual is younger than 18 years old.
    - c. The rule 'Determine if person under 18 is included in the household.' is active.
    - d. The rule 'Include individual in High School/GED program in the household (Adult)' is not active.
    - e. The rule 'Include legally separated or emancipated person under 18.' is not active.
    - f. The rule 'Include married or widowed/divorced person under 18. (Adult)' is not active.
    - g. The rule 'Include married/emancipated/widowed/divorced person or person with domestic partner under 18. (Adult)' is active.
    - h. The individual does not have the marital status: Married, Divorced, Widowed or does not have a domestic partner relationship or the individual is not emancipated indicated by having an emancipation date.
    - i. The rule 'Include person under 18 applying with parent/caretaker.' is not active or the individual is not requesting aid for GR.
  - B. All the following conditions:
    - a. The individual does not have the status reason 'FTP Age Verification'.
    - b. The individual is younger than 18 years old.
    - c. The rule 'Determine if person under 18 is included in the household.' is active.
    - d. The rule 'Include individual in High School/GED program in the household (Adult)' is not active.
    - e. The rule 'Include legally separated or emancipated person under 18.' is not active.
    - f. The rule 'Include married or widowed/divorced person under 18. (Adult)' is not active.
    - g. The rule 'Include married/emancipated/widowed/divorced person or person with domestic partner under 18. (Adult)' is not active.
    - h. The rule 'Include married or emancipated individual. (Adult)' is active.
    - i. The individual does not have the marital status: Married or has an Emancipated date.
    - j. The individual is applying for GA/GR program and is applying with parent (parent is person with care and control).

| Category | Short Description     |
|----------|-----------------------|
| 73       | No Appl – Req. Person |

- 2. The existing program/person status reason CT73 \_JU 'FTP Age Verification' will be set as a display status when all the following conditions:
  - a. The individual has the status reason 'FTP Age Verification'.

| Category | Short Description    |
|----------|----------------------|
| 73       | FTP Age Verification |

- 3. The existing program/person status reason CT73\_IH 'Child' will be set as a display status reason when all the following conditions in either A or B are met:
  - A. All the following conditions are met:
    - a. The individual does not have the status reason 'FTP Age Verification'.
    - b. The individual is younger than 18 years old.
    - c. The rule 'Determine if person under 18 is included in the household' is not active.
    - d. The rule 'SSN-Santa Clara' is not active.
  - B. All the following conditions are met:
    - a. The individual does not have the status reason 'FTP Age Verification'.
    - b. The individual is younger than 18 years old.
    - c. The rule 'Determine if person under 18 is included in the household.' is not active.
    - d. The rule 'SSN-Santa Clara' is active.
    - e. The individual does not have the marital status: Married.

| Category | Short Description |
|----------|-------------------|
| 73       | Child             |

### <u>New Program/Person Status:</u>

New Program/Person Status Reasons will be added to be used by this Rule Flow. The following reasons will set to the program/person level when the following conditions are met:

- 1. The new program/person status reason CT73 'Armed Forces' will be set as a display status reason when all of the following conditions are met:
  - a. The individual does not have the status reason 'FTP Age Verification'.

- b. The individual is younger than 18 years old.
- c. The rule 'Determine if person under 18 is included in the household.' is active.
- d. The rule 'Include individual in High School/GED program in the household (Adult)' is not active.
- e. The rule 'Include legally separated or emancipated person under 18.' is not active.
- f. The rule 'Include married or widowed/divorced person under 18. (Adult)' is not active.
- g. The rule 'Include married/emancipated/widowed/divorced person or person with domestic partner under 18. (Adult)' is not active.
- h. The rule 'Include married or emancipated individual. (Adult)' is active.
- i. The rule 'Include married /emancipated person or person in armed force (active/inactive) under 18.' is not active.
- j. The rule 'Include individuals in the armed forces, not on active duty, in the household. (Adult)' is not active.
- k. The individual does not have the marital status: 'Married'.
- I. The individual does not have the marital status: 'Separated'.
- m. The person is does not have a valid emancipated date.
- n. The individual has a Military Veteran record type: Military/Veteran and benefit month begin date is between Enlistment date and discharge date.
- o. The rule 'Exclude individual in armed forces in household.' is active.

| Category | Short Description |  |  |
|----------|-------------------|--|--|
| 73       | Armed Forces      |  |  |

- 2. The new program/person status reason CT73 'Active Armed Force' will be set as a display status reason when all of the following conditions are met:
  - a. The individual does not have the status reason 'FTP Age Verification'.
  - b. The individual is younger than 18 years old.
  - c. The rule 'Determine if person under 18 is included in the household.' is active.
  - d. The rule 'Include individual in High School/GED program in the household (Adult)' is not active.
  - e. The rule 'Include legally separated or emancipated person under 18.' is not active.
  - f. The rule 'Include married or widowed/divorced person under 18. (Adult)' is not active.
  - g. The rule 'Include married/emancipated/widowed/divorced person or person with domestic partner under 18. (Adult)' is not active.

- h. The rule 'Include married or emancipated individual. (Adult)' is active.
- i. The rule 'Include married /emancipated person or person in armed force (active/inactive) under 18.' is not active.
- j. The rule 'Include individuals in the armed forces, not on active duty, in the household. (Adult)' is active.
- k. The individual has a Military Veteran record type: Military/Veteran and benefit month begin date is between Enlistment date and discharge date and Active is 'Yes'.

CategoryShort Description73Active Armed Force

- 3. The new program/person status reason CT73 'Minor Not Married' will be set as a display status when all the following conditions:
  - a. The individual does not have the status reason 'FTP Age Verification'.
  - b. The individual is younger than 18 years old.
  - c. The rule 'Determine if person under 18 is included in the household.' is active.
  - d. The rule 'Include individual in High School/GED program in the household (Adult)' is not active.
  - e. The rule 'Include legally separated or emancipated person under 18.' is not active.
  - f. The rule 'Include married or widowed/divorced person under 18. (Adult)' is not active.
  - g. The rule 'Include married/emancipated/widowed/divorced person or person with domestic partner under 18. (Adult)' is not active.
  - h. The rule 'Include married or emancipated individual. (Adult)' is not active.
  - i. The rule 'Include married /emancipated person or person in armed force (active/inactive) under 18.' is not active.
  - j. The rule 'Include individuals in the armed forces, not on active duty, in the household. (Adult)' is not active.
  - k. All of the following rules are not active:
    - i. Include individual with a pending citizenship/LPR/PRUCOL status as an ineligible member. (Pending)
    - ii. Exclude non-married emancipated individual.
    - iii. Include individuals who is seven years together in common Law.
    - iv. Include individual with verified Legal Permanent Resident (LPR)/Non-Citizenship.
  - I. The rule 'Include only married individual. (Adult)' is active.

m. The individual does not have the marital status: Married.

| Category | Short Description |
|----------|-------------------|
| 73       | Minor Not Married |

- 4. The new program/person status reason CT73 'Age Less Than 18' will be set as a display status reason when all the following conditions are met:
  - a. The individual does not have the status reason 'FTP Age Verification'.
  - b. The individual is younger than 18 years old.
  - c. The rule 'Determine if person under 18 is included in the household.' is active.
  - d. The rule 'Include individual in High School/GED program in the household (Adult)' is not active.
  - e. The rule 'Include legally separated or emancipated person under 18.' is not active.
  - f. The rule 'Include married or widowed/divorced person under 18. (Adult)' is not active.
  - g. The rule 'Include married/emancipated/widowed/divorced person or person with domestic partner under 18. (Adult)' is not active.
  - h. The rule 'Include married or emancipated individual. (Adult)' is not active.
  - i. The rule 'Include married /emancipated person or person in armed force (active/inactive) under 18.' is not active.
  - j. The rule 'Include individuals in the armed forces, not on active duty, in the household. (Adult)' is not active.
  - k. All the following rules are not active:
    - i. Include individual with a pending citizenship/LPR/PRUCOL status as an ineligible member. (Pending)
    - ii. Exclude non-married emancipated individual.
    - iii. Include individuals who is seven years together in common Law.
    - iv. Include individual with verified Legal Permanent Resident (LPR)/Non-Citizenship.
  - I. The rule 'Include only married individual. (Adult)' is not active.

| Category | Short Description |
|----------|-------------------|
| 73       | Age Less Than 18  |

- 5. The new program/person status reason CT73 'Child Emancipated' will be set as a display status when all the following conditions:
  - a. The individual does not have the status reason 'FTP Age Verification'.
  - b. The individual is younger than 18 years old.
  - c. The rule 'Determine if person under 18 is included in the household.' is not active.
  - d. The rule 'Include individual in High School/GED program in the household (Adult)' is not active.
  - e. The rule 'Include legally separated or emancipated person under 18.' is not active.
  - f. The rule 'Include married or widowed/divorced person under 18. (Adult)' is active.
  - g. The individual marital status is not: 'Married' from individual demographics.
  - h. The individual has a Emancipation date and its effective for the benefit month.
  - i. The rule 'Exclude non-married emancipated individual.' is active.

| Category | Short Description |
|----------|-------------------|
| 73       | Child Emancipated |
|          |                   |

- 6. The new program/person status reason CT73 'Parent/Caretaker Not Applying' will be set as a display status reason when all the following conditions in either A, B or C are met:
  - A. All the following conditions are met:
    - a. The individual does not have the status reason 'FTP Age Verification'.
    - b. The individual is younger than 18 years old.
    - c. The rule 'Determine if person under 18 is included in the household.' is active.
    - d. The rule 'Include individual in High School/GED program in the household (Adult)' is not active.
    - e. The rule 'Include legally separated or emancipated person under 18.' is not active.
    - f. The rule 'Include married or widowed/divorced person under 18. (Adult)' is not active.
    - g. The rule 'Include married/emancipated/widowed/divorced person or person with domestic partner under 18. (Adult)' is not active.
    - h. The rule 'Include married or emancipated individual. (Adult)' is active.
    - i. The individual marital status is not 'Married' or there is no valid emancipated date.
    - j. The individual is applying for GA/GR program and is applying with parent (parent is person with care and control).
    - k. The rule 'Include person under 18 applying with parent/caretaker.' is not active.
  - B. All the following conditions are met:

- a. The individual does not have the status reason 'FTP Age Verification'.
- b. The individual is younger than 18 years old.
- c. The rule 'Determine if person under 18 is included in the household.' is active.
- d. The rule 'Include individual in High School/GED program in the household (Adult)' is not active.
- e. The rule 'Include legally separated or emancipated person under 18.' is not active.
- f. The rule 'Include married or widowed/divorced person under 18. (Adult)' is not active.
- g. The rule 'Include married/emancipated/widowed/divorced person or person with domestic partner under 18. (Adult)' is not active.
- h. The rule 'Include married or emancipated individual. (Adult)' is active.
- i. The individual marital status is not 'Married' or there is no valid emancipated date.
- j. The individual is applying for GA/GR program and is applying with parent (parent is person with care and control).
- k. The rule 'Include person under 18 applying with parent/caretaker.' is active.
- I. The parent is not applying for aid.
- C. All the following conditions are met:
  - a. The individual does not have the status reason 'FTP Age Verification'.
  - b. The individual is younger than 18 years old.
  - c. The rule 'Determine if person under 18 is included in the household.' is active.
  - d. The rule 'Include individual in High School/GED program in the household (Adult)' is not active.
  - e. The rule 'Include legally separated or emancipated person under 18.' is not active.
  - f. The rule 'Include married or widowed/divorced person under 18. (Adult)' is not active.
  - g. The rule 'Include married/emancipated/widowed/divorced person or person with domestic partner under 18. (Adult)' is active.
  - h. The individual does not have the marital status: Married, Divorced, Widowed, or does not have a valid Emancipated date or does not have a Domestic Partner relationship.
  - i. The rule 'Include person under 18 applying with parent/caretaker.' is active and the individual is requesting aid for GR.
  - j. The individual with parental control is not applying for aid.

| Category | Short Description    |
|----------|----------------------|
|          | Parent/Caretaker Not |
| 73       | Applying             |

- 7. The new program/person status reason CT73 'Child Not Married' will be set as a display status reason when all the following conditions:
  - a. The individual does not have the status reason 'FTP Age Verification'.
  - b. The individual is younger than 18 years old.
  - c. The rule 'Determine if person under 18 is included in the household.' is not active.
  - d. The rule 'SSN Santa Clara' is active.
  - e. The individual does not have the marital status: Married from individual demographics.

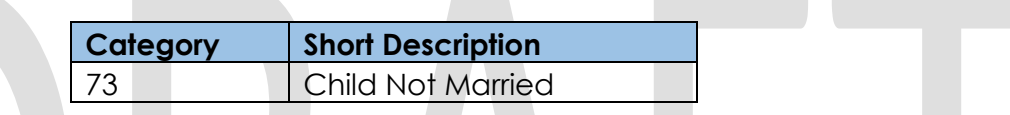

- 8. The new program/person status reason CT73 'Child Eligible for CalWORKs' will be set as a display status reason when all the following conditions in either A or B are met:
  - A. All the following conditions are met:
    - a. The individual does not have the status reason 'FTP Age Verification'
    - b. The individual is younger than 18 years old.
    - c. The rule 'Determine if person under 18 is included in the household.' is active.
    - d. The rule 'Include individual in High School/GED program in the household (Adult)' is not active.
    - e. The rule 'Include legally separated or emancipated person under 18.' is not active
    - f. The rule 'Include married or widowed/divorced person under 18. (Adult)' is not active.
    - g. The rule 'Include married/emancipated/widowed/divorced person or person with domestic partner under 18. (Adult)' is active.
    - h. The individual does not have the marital status: Married, Divorced, Widowed, or does not have a valid Emancipated date or does not have a Domestic Partner relationship.
    - i. The rule 'Include person under 18 applying with parent/caretaker.' is active and the individual is requesting aid for GR.
    - j. The individual with parental control is applying for aid.
    - k. The individual with parental control <18 years old.
  - B. All the following conditions are met:
    - a. The individual does not have the status reason 'FTP Age Verification'

- b. The individual is younger than 18 years old.
- c. The rule 'Determine if person under 18 is included in the household.' is active
- d. The rule 'Include individual in High School/GED program in the household (Adult)' is not active.
- e. The rule 'Include legally separated or emancipated person under 18.' is active.
- f. The individual is applying for GA/GR and is applying with someone that has parental control of them.
- g. The individual is currently receiving CW or has an entry in the Other program assistance with program 'CW' and effective for the benefit month.

| Category | Short Description  |
|----------|--------------------|
|          | Child Eligible for |
| 73       | CalWORKs           |

Please refer the <u>Rules Flow Diagram</u> in the Appendix section on how to open and navigate the Visio diagram.

## 2.4.8.3 Correspondence Reason Codes

### 2.4.8.3.1 Overview

This section describes the Notice of Action (NOA) triggers that will be created depending on the resulting EDBC reason code in the previous sections. Notices only trigger from certain reason codes listed in this section.

The reason codes listed in the rule recommendations are formatted as <CalWIN Reason Code> - <CalSAWS EDBC Display Reason>. The trigger condition describes the statuses and reasons in which the notice will trigger for. The county-specific information describes which counties and actions the notices will generate for, as well as the document name and number that will be displayed on the distributed documents page. The template column determines how notices are grouped when generated.

### 2.4.8.3.2 Description of Change

- 1. Reason Code: XAS756 No Appl Req. Person
  - a. Trigger Condition

- i. This notice generates for the applicable counties when the program was 'Pending' and is now 'Denied' on the current EDBC with the reason 'No Appl Req. Person'.
- b. Person Level Reason
- c. County-specific information:

| County     | Action | Document Description                                 | Number    | Template |
|------------|--------|------------------------------------------------------|-----------|----------|
| Orange     | Denial | GR Denial - Unmarried Minor Under<br>18 Years of Age | 126 A     | 11608    |
| Sacramento | Denial | GA-Denial-Various Non-Financial<br>Reason            | CDS 112-1 | 11787    |

- 2. <u>Reason Code: XAS766 Minor not married</u>
  - a. Trigger Condition
    - i. This notice generates for the applicable counties when the program was 'Pending' and is now 'Denied' on the current EDBC with the reason 'Minor not married'.
  - b. Person Level Person
  - c. County-specific information:

| County | Action | Document Description              | Number           | Template |
|--------|--------|-----------------------------------|------------------|----------|
| Sonoma | Denial | GA Denial - Under 18 Years of Age | 110-1<br>(01/95) | 12539    |

## 3. <u>Reason Code: XAS768 - Parent/Caretaker not applying</u>

- a. Trigger Condition
  - i. This notice generates for the applicable counties when the program was 'Pending' and is now 'Denied' on the current EDBC with the reason 'Parent/Caretaker not applying'.
- b. Person Level Reason
- c. County-specific information:

| County       | Action | Document Description        | Number | Template |
|--------------|--------|-----------------------------|--------|----------|
| Contra Costa | Denial | GA Denial - Unmarried Minor | 126 0  | 11519    |

| Orange | Denial | GR Denial - Unmarried Minor Under | 126 A | 11608 |
|--------|--------|-----------------------------------|-------|-------|
|        |        | 18 Years of Age                   |       |       |

#### 4. <u>Reason Code: XAS702 - Child not married</u>

- a. Trigger Condition
  - i. This notice generates for the applicable counties when the program was 'Pending' and is now 'Denied' on the current EDBC with the reason 'Child not married'.

b. County-specific information:

| County      | Action | Document Description        | Number | Template |
|-------------|--------|-----------------------------|--------|----------|
| Santa Clara | Denial | GA Denial - Unmarried Minor | GA 126 | 12066    |

## 5. <u>Reason Code: XAS754 - Child eligible for CalWORKs</u>

- a. Trigger Condition
  - i. This notice generates for the applicable counties when the program was 'Pending' and is now 'Denied' on the current EDBC with the reason 'Child eligible for CalWORKs'. or
  - ii. The program was 'Active' in the previous saved EDBC and is now 'Discontinued' on the current EDBC with the reason 'Child eligible for CalWORKs'.
- b. County-specific information:

| County     | Action         | Document Description                           | Number    | Template |
|------------|----------------|------------------------------------------------|-----------|----------|
| Sacramento | Discontinuance | DISCONTINUANCE-Various Reasons                 | CDS 013-1 | 12450    |
| Sacramento | Denial         | GA-Denial-Various Non-Financial<br>Reason      | CDS 112-1 | 11787    |
| Solano     | Discontinuance | GA - Discontinuance - Eligible for<br>CalWORKs | 053       | 12141    |

| DDID<br>2314 | DDID description                                                                                                    | How DDID Requirement Met                                                                                                    | Rule Flow<br>diagram                                                                      |
|--------------|----------------------------------------------------------------------------------------------------|----------------------------------------------------------------------------------------------------|-------------------------------------------------------------------------------------------|
|              | [Business Rule: {Clear<br>married individuals}<br>CalSAWS must<br>determine whether to<br>include an applicant as<br>an adult in the GA/GR<br>SFU who is under age 18,<br>is attending school or<br>enrolled in GED program<br>or is married.]                                                             | This rule 'Determine if person under 18 is included in the household.' Will satisfy the requirement.                                      | The following<br>rule is stated<br>in the business<br>flow diagram<br>and admin<br>matrix |
|              | [Business Rule: {Clear<br>armed force person not<br>on duty} CalSAWS must<br>determine whether to<br>include an applicant as<br>an adult in the GA/GR<br>SFU who is under age 18<br>and in the Armed Forces<br>and not on active duty,<br>not married, legally<br>separated is applying<br>with a parent.] | This rule 'Include individuals in the armed<br>forces, not on active duty, in the<br>household. (Adult)' Will satisfy the<br>requirement. | The following<br>rule is stated<br>in the business<br>flow diagram<br>and admin<br>matrix |
|              | [Business Rule: {Clear<br>School attending child}<br>CalSAWS must<br>determine whether to<br>include an applicant as<br>an adult in the GA/GR<br>SFU who is under age 18<br>is attending High School<br>or enrolled in a GED<br>program.]                                                                  | This rule 'Include individual in High<br>School/GED program in the household<br>(Adult)' Will satisfy the requirement.                    | The following<br>rule is stated<br>in the business<br>flow diagram<br>and admin<br>matrix |

| DDID<br>2314 | DDID description                                                                                                    | How DDID Requirement Met                                                             | Rule Flow<br>diagram                                                                      |
|--------------|----------------------------------------------------------------------------------------------------|--------------------------------------------------------------------------------------|-------------------------------------------------------------------------------------------|
|              | [Business Rule: {Clear<br>applying with parents}<br>CalSAWS must<br>determine whether to<br>include an applicant in<br>the GA/GR SFU as an<br>adult who is under age                                                                                                    | This rule 'Include person under 18 applying with parent/caretaker.' Will satisfy the | The following<br>rule is stated<br>in the business<br>flow diagram<br>and admin<br>matrix |
|              | parent or caretaker.]                                                                                                    | requirement.                                                                         |                                                                                           |
|              | [Business Rule: {Clear<br>applying with caretaker<br>or parent} CalSAWS<br>must determine<br>whether to include an<br>applicant as an adult in<br>the GA/GR SFU who is<br>under age 18 and not<br>married, legally<br>separated,<br>emancipated or in the<br>Armed Forces is | This rule 'Include legally separated or                                              | The following<br>rule is stated<br>in the business<br>flow diagram<br>and admin<br>matrix |
|              | applying with a parent or caretaker.]                                                                                                    | emancipated person under 18.' Will satisfy the requirement.                          |                                                                                           |

| DDID<br>2314 | DDID description                                                                                                    | How DDID Requirement Met                                                                                                    | Rule Flow<br>diagram                                                                      |
|--------------|----------------------------------------------------------------------------------------------------|----------------------------------------------------------------------------------------------------|-------------------------------------------------------------------------------------------|
|              | [Business Rule: {Clear<br>married individuals}<br>CalSAWS must<br>determine whether to<br>include an applicant as<br>an adult in the GA/GR<br>SFU who is under age 18                                                                            |                                                                                                    | The following<br>rule is stated<br>in the business<br>flow diagram<br>and admin<br>matrix |
|              | and not married,<br>emancipated, divorced<br>or widowed is applying<br>with a parent.]                                                                                                    | This rule 'Include married or<br>widowed/divorced person under 18.<br>(Adult)' Will satisfy the requirement.                                                |                                                                                           |
|              | [Business Rule: {Clear<br>married/emancipated<br>individuals} CalSAWS<br>must determine<br>whether to include an<br>applicant as an adult in<br>the GA/GR SFU who is<br>under age 18 and not<br>married, divorced,<br>widowed,<br>emancipated or |                                                                                                    | The following<br>rule is stated<br>in the business<br>flow diagram<br>and admin<br>matrix |
|              | domestic partner is<br>applying with a parent<br>or caretaker relative.]                                                                                                    | This rule 'Include<br>married/emancipated/widowed/divorced<br>person or person with domestic partner<br>under 18. (Adult)' Will satisfy the<br>requirement. |                                                                                           |

| DDID<br>2314 | DDID description                                                                                                    | How DDID Requirement Met                                                                                                    | Rule Flow<br>diagram                                                                      |
|--------------|----------------------------------------------------------------------------------------------------|----------------------------------------------------------------------------------------------------|-------------------------------------------------------------------------------------------|
|              | [Business Rule: {Clear<br>married individuals}<br>CalSAWS must<br>determine whether to<br>include an applicant as<br>an adult in the GA/GR<br>SFU who is under age 18                                                                                                    |                                                                                                    | The following<br>rule is stated<br>in the business<br>flow diagram<br>and admin<br>matrix |
|              | and not married or<br>emancipated is<br>applying with a parent.]                                                                                                    | This rule 'Include married or emancipated individual. (Adult)' Will satisfy the requirement.                                                |                                                                                           |
|              | [Business Rule: {Clear<br>married individuals}<br>CalSAWS must<br>determine whether to<br>include an applicant as<br>an adult in the GA/GR<br>SFU who is under age 18<br>and not married &<br>legally separated,<br>emancipated or in the<br>Armed Forces is<br>applying with a parent.] | This rule 'Include married /emancipated<br>person or person in armed force<br>(active/inactive) under 18.' Will satisfy the<br>requirement. | The following<br>rule is stated<br>in the business<br>flow diagram<br>and admin<br>matrix |

| DDID<br>2314 | DDID description                                                                                                    | How DDID Requirement Met                                                                    | Rule Flow<br>diagram                                                                      |
|--------------|----------------------------------------------------------------------------------------------------|---------------------------------------------------------------------------------------------|-------------------------------------------------------------------------------------------|
|              | [Business Rule: {Clear<br>legally emancipated<br>individuals} CalSAWS<br>must determine<br>whether to include an<br>applicant as an adult in<br>the GA/GR SFU who is<br>under age 18 who is not |                                                                                             | The following<br>rule is stated<br>in the business<br>flow diagram<br>and admin<br>matrix |
|              | married, not legally<br>emancipated, not<br>divorced or widowed is<br>applying with a parent.]                                                                                                  | This rule 'Exclude non-married<br>emancipated individual.' Will satisfy the<br>requirement. |                                                                                           |
|              | [Business Rule: {Clear<br>married individuals}<br>CalSAWS must<br>determine an applicant<br>who is under age 18<br>and married as an adult<br>in the GA/GR SFU.]                                | This rule 'Include only married individual.<br>(Adult)' Will satisfy the requirement.       | The following<br>rule is stated<br>in the business<br>flow diagram<br>and admin<br>matrix |
|              | [Business Rule: {Clear<br>individuals in armed<br>forces} CalSAWS must<br>exclude an applicant<br>for GA/GR who is under<br>age 18 and in the<br>armed forces.]                                 | This rule 'Exclude individual in armed forces in household.' Will satisfy the requirement.  | The following<br>rule is stated<br>in the business<br>flow diagram<br>and admin<br>matrix |

## 2.5 Eligibility - Update Code Detail table.

## 2.5.1 Overview

The code detail table will be updated to allow the following status reason being used for CalWIN to be CalWIN General Relief (GR) specific program status reasons.

## 2.5.2 Description of Changes

1. Add five new columns in the code table (CT 73 Program Reason Codes) a. The five new columns will be added and used to reference:

| New Column       | Description                                                                                                    |
|------------------|----------------------------------------------------------------------------------------------------|
| GR Priority      | The column will prioritize status reason based to deem which one has a higher priority than another                 |
| GR Program Role  | This column will determine if the status reason will change the person role when executed                           |
| GR Close Program | This column will determine if this status reason will close<br>CalWIN GR program when executed                      |
| GR Close Person  | This column will determine if this status reason will close the person applying for CalWIN GR program when executed |
| General Relief   | This column will determine if the status reason will be used for CalWIN GR program.                                 |

b. Please reference table A in appendix 6.2 for the values that will be set for each column for the program/person status.

# **3 SUPPORTING DOCUMENTS**

| Number | Functional Area | Description | Attachment |
|--------|-----------------|-------------|------------|
| 1.     |                 |             |            |
| 2.     |                 |             |            |

## **4 MIGRATION IMPACTS**

General Assistance/General Relief functionality will be implemented as a new program for the 57 counties aside from Los Angeles. Los Angeles GA/GR functionality will not be modified.

## **5 OUTREACH**

NONE

## 6 APPENDIX

#### 6.1 Rules Flow Diagram

#### Viewing Visio Document in Internet Explorer

- 1. This is applicable for Laptops/Desktops that do not have Microsoft Visio software installed.
- 2. Once you double click the attachment or right click and open with Internet Explorer the Visio will open in internet explorer.
- 3. \*If opening the Visio file from the SharePoint link the Visio file will need to be downloaded first then open with the downloaded file with internet explorer.
- 4. The following prompt will appear if opening the downloaded Visio file.

| Internet Explorer Security X                                                                                                    |
|----------------------------------------------------------------------------------------------------|
| A website wants to open web<br>content using this program on                                                                            |
| Protected mode helps protect your computer. If you do not trust this website, do not open this program.                                 |
| Name:     Microsoft Windows       Publisher:     Microsoft Corporation                                                                  |
| Do not show me the warning for this program again                                                                                       |
| Allow Don't allow                                                                                                    |
| Click 'Allow' to open the file on Internet Explorer.<br>The internet Explorer will open with the below pop up in the bottom of the page |
| Internet Explorer restricted this webpage from running scripts or ActiveX controls.                                                     |

7. Click Allow Blocked Content.

5. 6.

8. Once the Visio opens in Internet Explorer, select the tab at the bottom and navigate using the buttons highlighted below for the appropriate rules (in this case Included Individual)

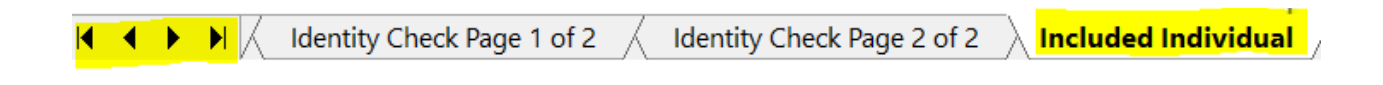

9. Click the layer icon circled in red color below

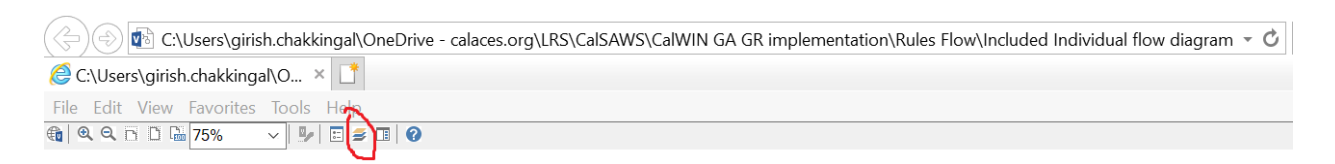

10. Once the layers button is clicked the Properties box will pop up.

| Properties                               |             |       | × |
|------------------------------------------|-------------|-------|---|
| Shape Properties Display Layers Comments |             |       |   |
| Layers for page: Included Individual     |             |       | ? |
| Layer Name                               | Show        | Color | ^ |
| Alameda<br>AllCounties                   | ~           |       |   |
| Connector                                |             |       |   |
| Contra Costa                             |             |       |   |
| Flowchart                                |             |       |   |
| Transparency: 0%                         | Layer color | r:    |   |

11. Then click the county name that is applicable to you, in this case Alameda

|                                          |                       | /     |   |
|------------------------------------------|-----------------------|-------|---|
| Properties                               |                       |       |   |
| Shape Properties Display Layers Comments |                       |       |   |
| Layers for page: Included Individual     |                       |       | ? |
| Layer Name                               | Show                  | Color | ^ |
| Alameda                                  | <ul> <li>✓</li> </ul> |       |   |
| AllCounties                              |                       |       |   |
| Connector                                |                       |       |   |
| Contra Costa                             |                       |       |   |
| Flowchart                                |                       |       |   |
| Fresno                                   |                       |       | ~ |
| Iransparency: 0%                         | _ayer <u>c</u> olor   | r:    | ] |

12. Once you select Alameda and close the properties pop up (by clicking the x button at top right corner like closing a tab or window) the flow diagram will show only the rules /functionalities applicable to Alameda.

### Viewing Visio Document in Microsoft Visio

- 1. This is applicable for Laptops/Desktops that do have Microsoft Visio software installed
- 2. Once you double click the attachment or right click and open with Visio then it will open in Microsoft Visio
- 3. Once the Visio opens in Internet Explorer, select the tab at the bottom and navigate using the buttons highlighted below for the appropriate rules (in this case Included Individual)

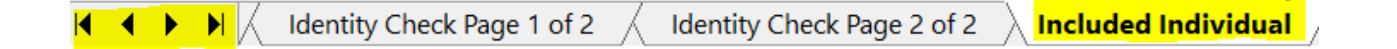

4. On the right side of the flow diagram the counties names will be displayed as shown below

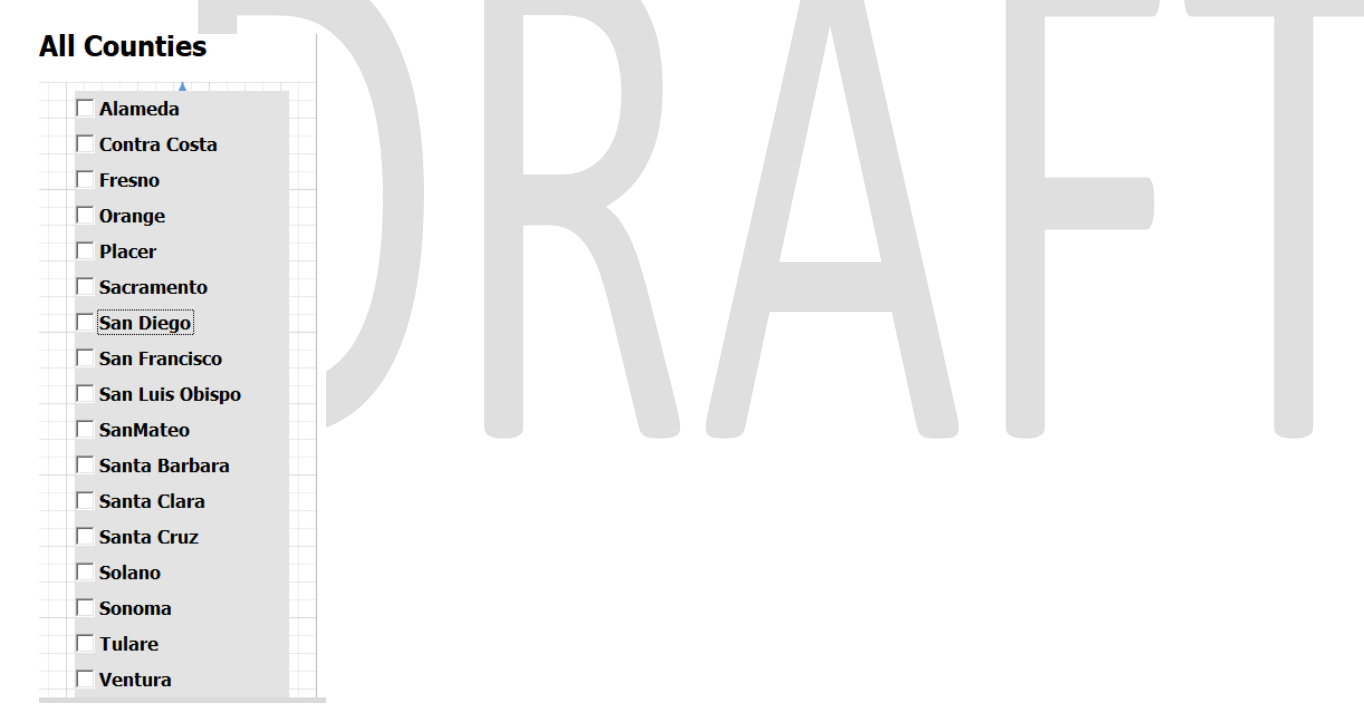

5. Then click the county name that is applicable to you, in this case Alameda as shown below

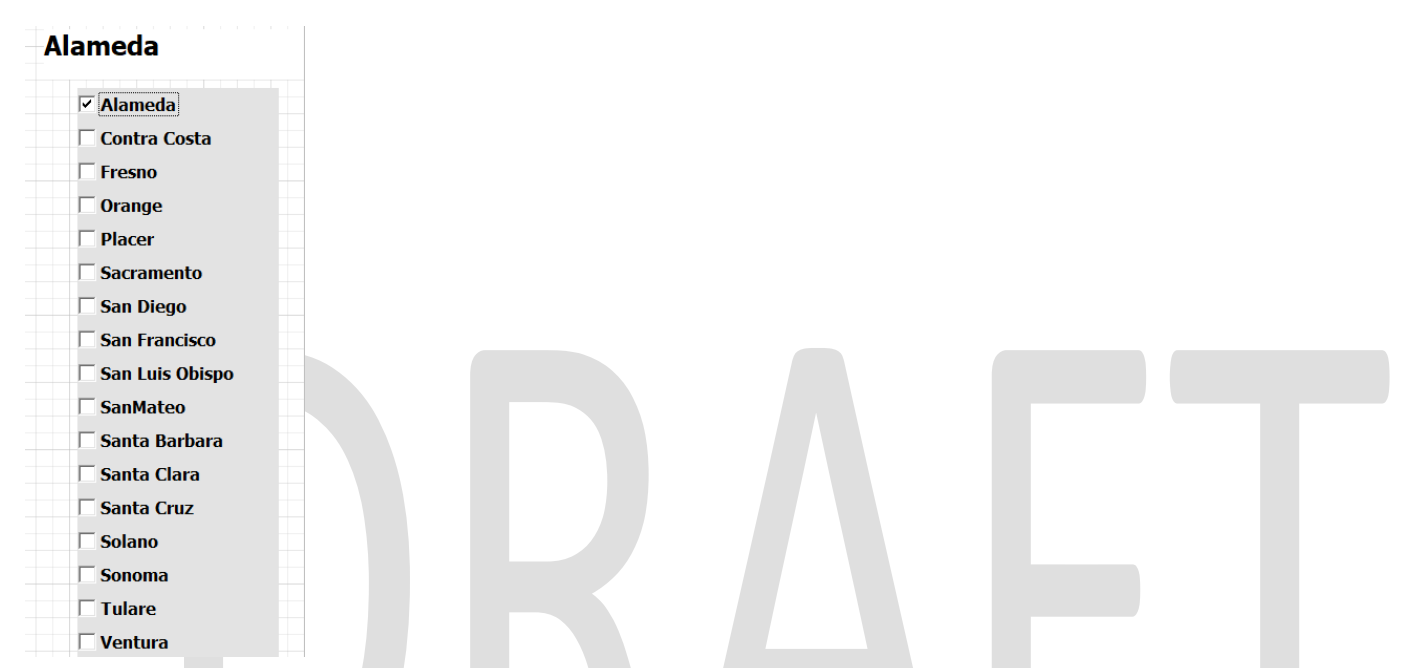

6. Once you select Alameda the flow diagram will show only the rules /functionalities applicable to Alameda.

## 6.2 Status Reason (CT73)

Reference table for CT73 (Program status reason) and corresponding status reason in this design document. This table shows the values for the new columns added.

- h. Key:
  - i. GA/GR Priority
    - 01. The lower the number the higher the priority
  - ii. GA/GR Program Role
    - 01. FE This indicator means the status reason will change the person role to FRE -'Financially Responsible – Excluded'
    - 02. FI This indicator means this status reason will change the person role to FRI 'Financially Responsible – Included'
    - 03. MM This indicator means this status reason will change the person role to MMO 'Medi-Cal Member Only'

- 04. UP This indicator means this status reason will change the person role to UP 'Unaided Person'
- iii. GA/GR Close Person
  - 01. CanCloseBoth Indicator means this status reason can close both person and program level.
  - 02. Y indicator means this status reason can close the person.
- iv. GA/GR Close Program
  - 01. CanCloseBoth Indicator means this status reason can close both person and program level.
  - 02. Y Indicator means this status reason can close the program.
- v. General Relief
  - 01. Y -Indicator means this status reason will be applicable for CalWINs General Relief Program

| CalWIN<br>Status | GR<br>Priority | CalSAWs Status (Status<br>Reason) | GA/GR<br>Program<br>Role | GA/GR Close<br>Person | GA/GR Close<br>Program | General<br>Relief | Use Case         |
|------------------|----------------|-----------------------------------|--------------------------|-----------------------|------------------------|-------------------|------------------|
| Alt Flow 4       |                |                                   |                          |                       |                        |                   |                  |
| Event 1 &        |                |                                   |                          |                       |                        |                   | Adult/Child      |
| Event 12         | 9040           | Spouse                            | FE                       |                       |                        | Y                 | Determination    |
| XAN162           |                | Failed to Comply:                 |                          |                       |                        |                   |                  |
|                  | 5900           | Drug/Alchl.                       |                          | Y                     |                        | Y                 | Drug and Alcohol |
| XAN022           |                | Failed to Comply:                 |                          |                       |                        |                   |                  |
|                  | 5920           | Drug/Alcohol                      |                          | Y                     |                        | Y                 | Drug and Alcohol |
| XAN163*          | 5820           | Failed Orientation                |                          | Y                     |                        | Y                 | Drug and Alcohol |
| XAN984           | 1380           | Drug Treatment                    |                          |                       | Υ                      | Y                 | Drug and Alcohol |
| XAN061           | 5620           | Drug Felon (GA)                   |                          | Y                     |                        | Y                 | Drug Felon       |
| XAN031           | 5600           | Drug Felon                        |                          | Y                     |                        | Y                 | Drug Felon       |
| XAN069           |                | Drug Felon Committed              |                          |                       |                        |                   |                  |
|                  | 5640           | After County Date                 |                          | Y                     |                        | Y                 | Drug Felon       |

| E10020       | not                  |                         |   |   |   |                        |
|--------------|----------------------|-------------------------|---|---|---|------------------------|
|              | displayed<br>on FDBC | FIP Employment          |   |   | Y | Employment Status      |
| XAN060       |                      | Employed More Than      |   |   |   |                        |
|              | 1400                 | County Hours            |   | Y | Y | Employment Status      |
| XAN081       | 5980                 | Employed                | Y |   | Y | Employment Status      |
| XAN082       |                      | Over County Working     |   |   |   |                        |
|              | 1420                 | Hours                   |   | Y | Y | Employment Status      |
| XAN013       | 6000                 | Self Employed           | Y |   | Υ | Employment Status      |
| XAN470       |                      | FTP No                  |   |   |   |                        |
|              | 5580                 | Proof Fleeing Felon     | Y |   | Y | Fleeing Felon          |
| XAN058       |                      | Fleeing Felon After     |   |   |   |                        |
|              | 5560                 | County Date             | Υ |   | Y | Fleeing Felon          |
| XAN057       | 5540                 | Fleeing Felon           | Y |   | Y | Fleeing Felon          |
| XAN029       |                      | Non-Comply with Fraud   |   |   |   |                        |
|              | 5500                 | Prevention              | Y |   | Y | Fraud Prevention       |
| XAN030       | 5480                 | Non-Compliant           | Y |   | Y | Fraud Prevention       |
| XAN412       | 5480                 | Non-Compliant           | Y |   | Y | Fraud Prevention       |
| XAN147       | 5700                 | Job Terminated          | Y |   | Y | Job Terminated         |
| XAN151       |                      | Job Termination No      |   |   |   |                        |
|              | 5740                 | Good Cause              | Y |   | Y | Job Terminated         |
| XANI54       | 5440                 | County Decision No      |   |   | N |                        |
| X A N 11 5 0 | 5660                 | Good Cause              | Y |   | Y | Job Terminated         |
| XAN158       | 5800                 | Refused Job (Applicant) | Y |   | Y | Job Terminated         |
| XAN159       | 5800                 | Refused Job (Applicant) | Y |   | Y | Job Terminated         |
| XAN165       |                      | Refused Job No Good     |   |   |   |                        |
|              | 50.40                | Cause (County           | X |   | V | la la Tamaina aka al   |
|              | 5840                 | Decision)               | Y |   | Y | Job Terminated         |
| XAN163*      | 5880                 | Refused Job (Recipient) | Y |   | Y | Job Terminated         |
| XANU43       | 5,00                 | Job Term No Good        | X |   | V | le le Terresia este el |
|              | 5680                 | Lab Jorm No Cood        | T |   | Ĭ |                        |
|              | 5680                 | Cause                   | Y |   | Y | lob Terminated         |
|              | 3000                 | Cause                   | I |   | I |                        |

| XAN149  |      | Job Term No Good        |       |   |   |                |
|---------|------|-------------------------|-------|---|---|----------------|
|         | 5680 | Cause                   | <br>Y |   | Y | Job Terminated |
| XAN150  |      | Job Term No Good        |       |   |   |                |
|         | 5680 | Cause                   | Y     |   | Y | Job Terminated |
| XAN153  |      | Job Term No Good        |       |   |   |                |
|         | 5680 | Cause                   | <br>Y |   | Y | Job Terminated |
| XAN155  |      | Job Term No Good        |       |   |   |                |
|         | 5680 | Cause                   | <br>Y |   | Y | Job Terminated |
| XAN164  |      | Job Term No Good        |       |   |   |                |
|         | 5680 |                         | Y     |   | Y | Job Terminated |
| XAN074  |      | Job Terminated No       |       |   |   |                |
|         | 5720 | Good Cause (Recipient)  | Y     |   | Y | Job Terminated |
| XAN075  |      | Job Terminated No       |       |   |   |                |
|         | 5720 | Good Cause (Recipient)  | Y     |   | Y | Job Terminated |
| XAN028  | 5780 | Refused Job             | Y     |   | Y | Job Terminated |
| XAN152* | 6140 | Quit Job                | Y     |   | Y | Job Terminated |
| XAN070  |      | Refused Job             |       |   |   |                |
|         |      | Offer/Voluntarily Quit  |       |   |   |                |
|         | 5860 | Job                     | Y     |   | Y | Job Terminated |
| XAN071  |      | Refused Job             |       |   |   |                |
|         |      | Offer/Voluntarily Quit  |       |   |   |                |
|         | 5860 | Job                     | Y     |   | Y | Job Terminated |
| XAN062  |      | Non-Citizen Lien Not    |       |   |   |                |
|         | 1280 | Signed                  |       | Y | Y | Liens          |
| XAN064  | 1300 | Did Not Sign Lien       |       | Y | Y | Liens          |
| XAN065  | 1320 | Lien Not Signed         |       | Y | Y | Liens          |
| XAN026  | 1260 | SC-20 Not Signed        |       | Y | Y | Liens          |
| XAN124  | 1340 | GA-241 Not Signed       |       | Υ | Y | Liens          |
| XAN131  | 1360 | GA-243 Not Signed       |       | Υ | Y | Liens          |
| XAN044  |      | Probation/Parole        |       |   |   |                |
|         | 5420 | Violator                | <br>Υ |   | Y | Probation      |
| XAN007  | 5520 | Not Cooperating         | <br>Y |   | Y | QC Audit       |
| XAN087  | 5440 | Failed to Comply: Audit | Y     |   | Y | QC Audit       |

| XAN079  | 5460   | Failed to Comply: QC     | Υ            |              | Y | QC Audit         |
|---------|--------|--------------------------|--------------|--------------|---|------------------|
| XAN047  |        |                          |              |              |   |                  |
|         | 3060   | Striker                  | CanCloseBoth | CanCloseBoth | Y | Striker          |
| XAN068  | 5960   | Striker No Good Cause    | Υ            |              | Y | Striker          |
| XAN808  | 5940   | Sanction - Striker       | Y            |              | Y | Striker          |
| XAN370  |        | Sanction > 30 w/ Aid     |              |              |   |                  |
|         | 6220   | Inkind                   | Y            |              | Y | Volunteer Quit   |
| XAN369  |        | Sanction <30 w/ Aid      |              |              |   |                  |
|         | 6200   | Inkind                   | Y            |              | Y | Volunteer Quit   |
| XAN508  |        | Volunteer Quit Job No    |              |              |   |                  |
|         | 6300   | Show(Recipient)          | Y            |              | Y | Volunteer Quit   |
| XAN509  |        | Within Sanction Time     |              |              |   |                  |
|         | 6320   | Limit                    | Y            |              | Y | Volunteer Quit   |
| XAN085  | (1.0.0 | No Good Cause -          |              |              |   |                  |
|         | 6120   | Volunteer Quit           | Y            |              | Y | Volunteer Quit   |
| XAN023  | (0.10  | Volunteer Quit (County   |              |              |   |                  |
|         | 6240   | Decision)                | Y            |              | Y | Volunteer Quit   |
| XAN152* | (000   | Volunteer Quit (Selt-    | N            |              | V |                  |
|         | 6280   |                          | Y            |              | Y | Volunteer Quit   |
| XANI5/  | (0)0   | Volunteer Quit (Not      | V            |              | V | Malurata ar Ouit |
|         | 6260   |                          | ř            |              | Ĭ |                  |
| XANU25  | 6140   | Quit Job                 | Y            |              | Y | Volunteer Quit   |
| XAN073  | 6140   | Quit Job                 | Y            |              | Y | Volunteer Quit   |
| XANT48  | 6140   | Quit Job                 | Y            |              | Y | Volunteer Quit   |
| XAN161  | 6140   | Quit Job                 | Y            |              | Y | Volunteer Quit   |
| XAN156  |        | Refused Job              |              |              |   |                  |
|         |        | Offer/Voluntray Quit job |              |              |   |                  |
|         | 6180   | no show                  | Y            |              | Y | Volunteer Quit   |
| XAN076  |        | Refused Job              |              |              |   |                  |
|         |        | Otter/Volunteer Quit     |              |              |   |                  |
|         | 6160   | JOD                      | ΙY           |              | Y | Volunteer Quit   |

## 6.3 Reference table search (used by developers and testers)

This table lists information on what database table, category, and values to search and retrieve when use case conditions requires retrieving county defined values. Developers and testers will use this information to search the database for the required values.

| CalSAWs Calsable Table | alSAWs<br>ble | Description (summary<br>of what we are doing<br>in this table) | Example | Category<br>ID | Reference<br>Columns used<br>to search | Column being<br>retrieved |
|------------------------|---------------|----------------------------------------------------------------|---------|----------------|----------------------------------------|---------------------------|
|                        |               |                                                                |         |                |                                        |                           |
|                        |               |                                                                |         |                |                                        |                           |
|                        |               |                                                                |         |                |                                        |                           |

| Sponsored<br>Non-citizen<br>Cert Period | County<br>Defined<br>Time Limit | The table 'County<br>Defined Time Limit'<br>(CT 10634) will provide<br>the time limit duration<br>for the CalWIN GAGR<br>County.<br>Seach based on the<br>Code number identif<br>'SA'.<br>Retrieve the following<br>reference columns:<br>Reference column<br>'[County Name] TIME<br>LIMIT' which will give a<br>numeric value<br>(1,2,3).<br>Reference column<br>"[County Name] UNIT<br>OF MEASUREMENT" will<br>give a String Value<br>(D,H,M or Y) with (D =<br>Days, H=Hours, M =<br>Months, Y = Years).<br>These two values will<br>give the duration of<br>'County Defined<br>Specific Period'.<br>Note - [County Name]<br>is a placeholder for | Example to determine<br>the time limit for<br>'County Defined<br>Specific Period' for the<br>county of Alameda :<br>Seach:<br>Reference Column:<br>Alameda Time Limit<br>Reference Column:<br>Alameda Unit of<br>measurement<br>From:<br>Code Detail Table<br>Where:<br>Code number identif =<br>SA<br>Category Id = 10634<br>Result:<br>"Alameda Time Limit" =<br>3<br>"Alameda Unit of<br>measurement" = Y<br>*Alameda time limit<br>duration for 'County<br>Defined Specific Period'<br>is 3 Year | 10634 | Code number<br>Id = SA | Column: [County]<br>TIME LIMIT<br>Value: Numeric<br>Value (1,2,3)<br>Column: 'County'<br>UNIT OF<br>MEASUREMENT<br>Value: String Value<br>(D,M,H,Y) |
|-----------------------------------------|---------------------------------|----------------------------------------------------------------------------------------------------|----------------------------------------------------------------------------------------------------|-------|------------------------|----------------------------------------------------------------------------------------------------|
|-----------------------------------------|---------------------------------|----------------------------------------------------------------------------------------------------|----------------------------------------------------------------------------------------------------|-------|------------------------|----------------------------------------------------------------------------------------------------|

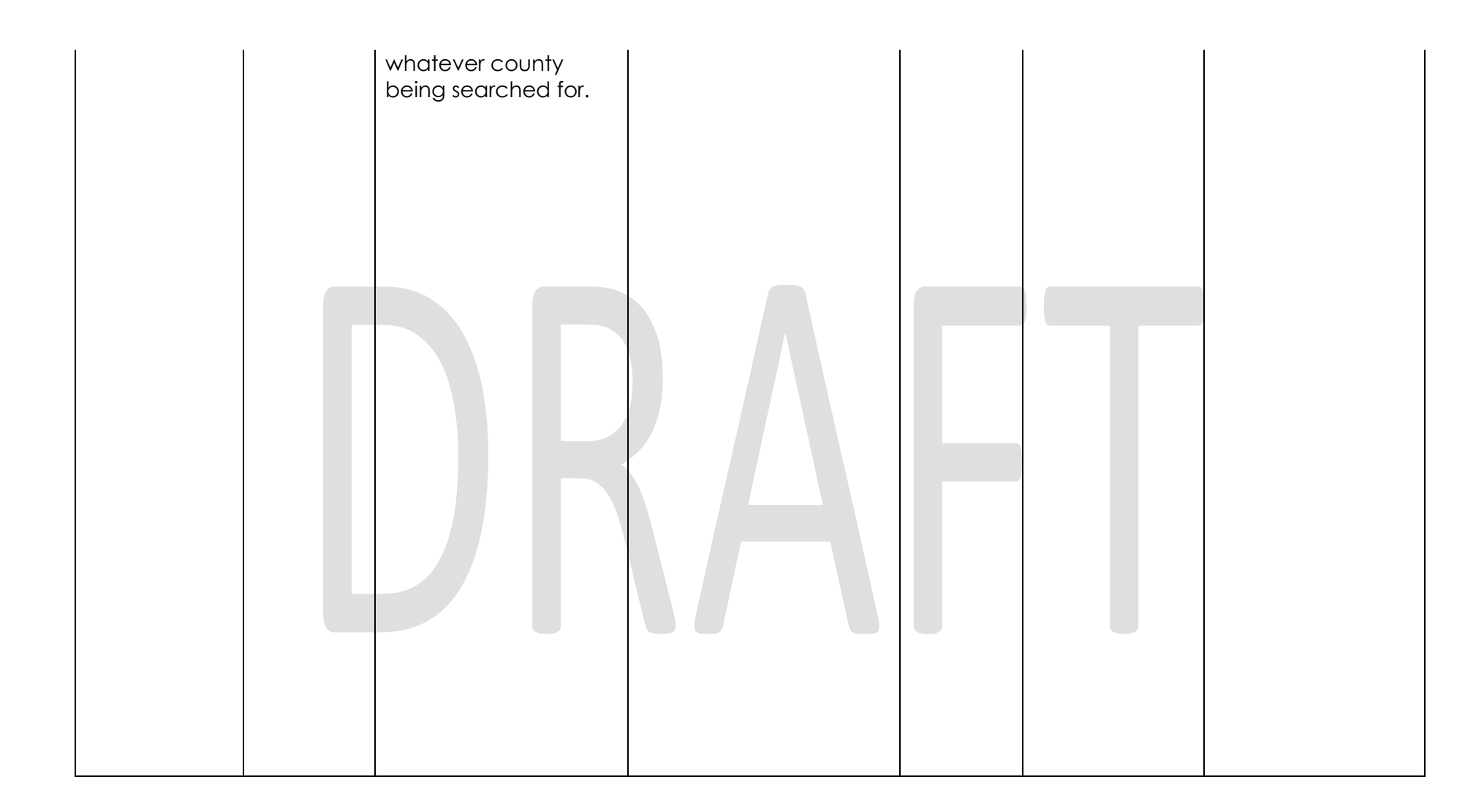

| Adult Child<br>determination<br>Re<br>Cc<br>Re | AGR<br>ousehold<br>ratus<br>eason<br>county<br>eference | The table 'GAGR<br>Household Status<br>Reason County<br>Reference' will<br>provide if the<br>household status<br>reason for being<br>Absence for the<br>home is accepted for<br>the CalWIN GAGR<br>County.<br>Using the reference<br>column 'County code'<br>(Which reference<br>CT15 County Code)<br>and column<br>'Household Status<br>Reason' (Which<br>reference CT 211<br>Household Reason<br>Status Reason Code)<br>to search in the<br>Reference table<br>'GAGR Household<br>Status Reason County<br>Reference' (CT 10654)<br>to get the value in the<br>reference column<br>'Applicable'.<br>If the reference<br>column 'Applicable' is<br>Y - The county | Example to determine if<br>the Household reason<br>for absense<br>'Crisis/Special situation'<br>is accepted for the<br>county Alameda<br>Search:<br>Reference Column:<br>Applicable<br>From:<br>Code Detail Table<br>Where:<br>Reference Column:<br>County Code = 01<br>Reference Column:<br>Household Status<br>Reason = 'SS'<br>Category Id = 10654<br>Result<br>Applicable = Y<br>The county Alameda<br>(01) accepts the<br>Household Status<br>Reason 'Crisis/Special<br>Situation' (SS). | 10654 | County Code<br>Household<br>Status Reason | Reference<br>column:Applicable<br>Values: Y,N or null |
|------------------------------------------------|---------------------------------------------------------|----------------------------------------------------------------------------------------------------|----------------------------------------------------------------------------------------------------|-------|-------------------------------------------|-------------------------------------------------------|
|------------------------------------------------|---------------------------------------------------------|----------------------------------------------------------------------------------------------------|----------------------------------------------------------------------------------------------------|-------|-------------------------------------------|-------------------------------------------------------|

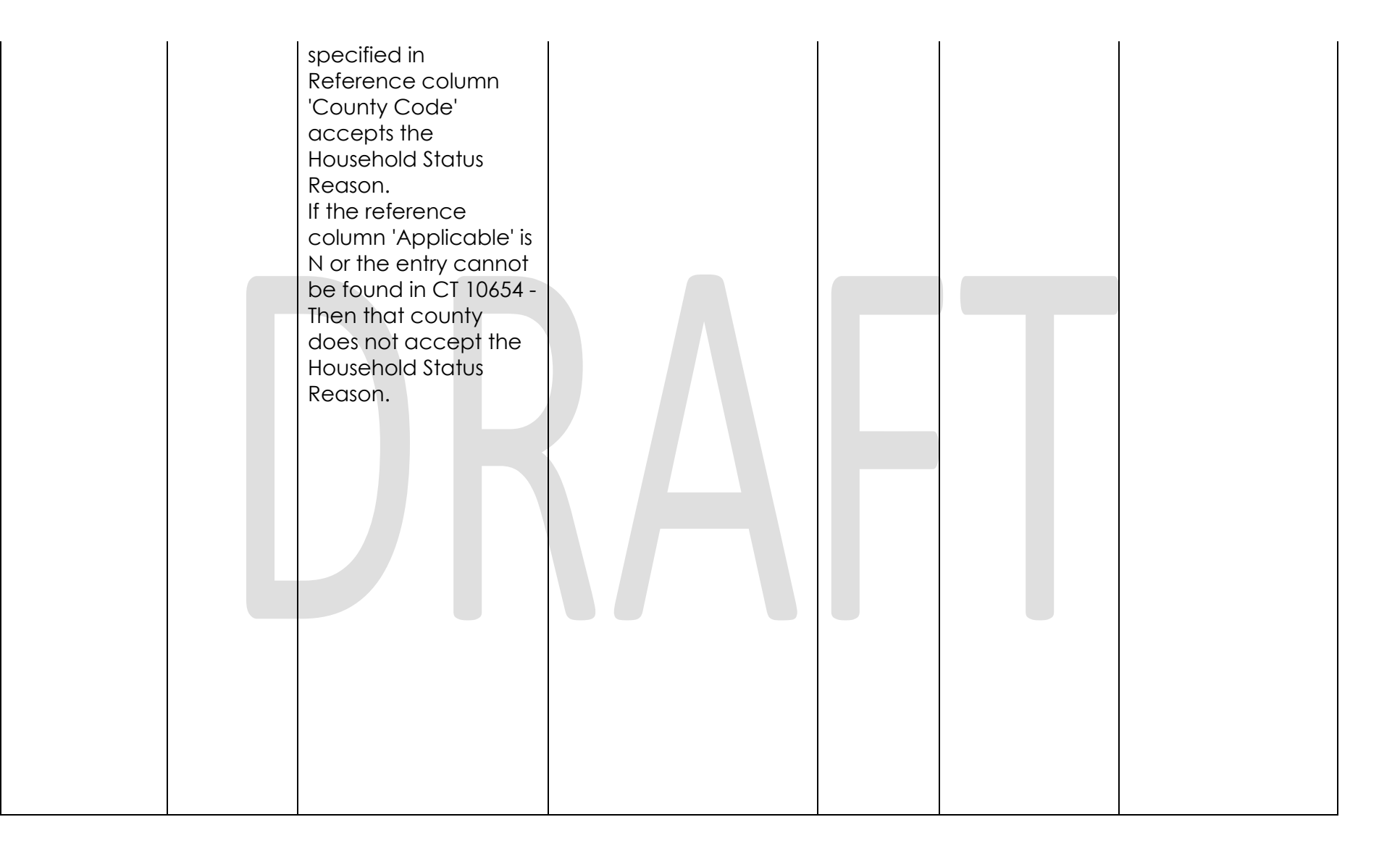
| Adult Child<br>determination | GAGR<br>Non-<br>citizenship<br>County<br>Reference<br>Tabl | This Table is used to<br>find if the citizenship is<br>'Eligible' or 'Ineligible'<br>for the CalWIN GAGR<br>county. | Example to determine if<br>the citizenship<br>'Applicant for Registry' is<br>Eligible for Alameda;<br>Search:<br>Reference Column: | 10653 | County Code<br>Citizenship<br>Type | Reference Colum:<br>Classification<br>Values: Eligible,<br>Ineligible |
|------------------------------|------------------------------------------------------------|----------------------------------------------------------------------------------------------------|----------------------------------------------------------------------------------------------------|-------|------------------------------------|-----------------------------------------------------------------------|
|                              |                                                            | Using the reference                                                                                                 | 'Classification'                                                                                                    |       |                                    |                                                                       |
|                              |                                                            | columns 'County                                                                                                    |                                                                                                    |       |                                    |                                                                       |
|                              |                                                            | Code' (which                                                                                                    | From:                                                                                                    |       |                                    |                                                                       |
|                              |                                                            | reference CT15<br>County Code) and                                                                                  | Code Detail Table                                                                                                    |       |                                    |                                                                       |
|                              |                                                            | 'Citizenship Type'                                                                                                  | Where:                                                                                                    |       |                                    |                                                                       |
|                              |                                                            | (which reference CT                                                                                                 | County Code = 01                                                                                                    |       |                                    |                                                                       |
|                              |                                                            | 304 Citizenship Type)                                                                                               | Citizenship Type = 'A2'                                                                                                    |       |                                    |                                                                       |
|                              |                                                            | to search the table<br>'GAGR Non-                                                                                   | Category Id = 10653                                                                                                    |       |                                    |                                                                       |
|                              |                                                            | citizenship County                                                                                                  | Result: Classifcation =                                                                                                    |       |                                    |                                                                       |
|                              |                                                            | Reference Table'                                                                                                    | 'Eligible'                                                                                                    |       |                                    |                                                                       |
|                              |                                                            | (CT10653) to find if a                                                                                              |                                                                                                    |       |                                    |                                                                       |
|                              |                                                            | Citizenship type is                                                                                                 | Meaning:                                                                                                    |       |                                    |                                                                       |
|                              |                                                            | 'Eligible' or 'Ineligible'                                                                                          | The county Alameda                                                                                                    |       |                                    |                                                                       |
|                              |                                                            | based on the                                                                                                    | '01' classifies the the                                                                                                    |       |                                    |                                                                       |
|                              |                                                            | reference column                                                                                                    | citizenship 'EAD -                                                                                                    |       |                                    |                                                                       |
|                              |                                                            | 'Classification'.                                                                                                   | Applicant for Registry'                                                                                                    |       |                                    |                                                                       |
|                              |                                                            |                                                                                                    | as 'Eligible.                                                                                                    |       |                                    |                                                                       |

| Citizenship<br>Non-cintizen<br>status | GAGR<br>Non-<br>citizenship<br>County<br>Reference | This Table is used to<br>find if a citizenship is<br>'Eligible' or 'Ineligible'<br>for the CalWIN GAGR<br>county. | Example to determine if<br>the citizenship<br>'Applicant for Registry' is<br>Eligible for Alameda | 10653 | County Code<br>Citizenship<br>Type | Reference Colum:<br>Classification<br>Values: Eligible,<br>Ineligible |
|---------------------------------------|----------------------------------------------------|----------------------------------------------------------------------------------------------------|---------------------------------------------------------------------------------------------------|-------|------------------------------------|-----------------------------------------------------------------------|
|                                       | Table                                              |                                                                                                    |                                                                                                   |       |                                    |                                                                       |
|                                       |                                                    | Using the reference                                                                                               | Reference Column:                                                                                 |       |                                    |                                                                       |
|                                       |                                                    | Column County<br>Code' (Which                                                                                     |                                                                                                   |       |                                    |                                                                       |
|                                       |                                                    | referenc CT15 County                                                                                              | From:                                                                                             |       |                                    |                                                                       |
|                                       |                                                    | Code) and                                                                                                    | Code Detail Table                                                                                 |       |                                    |                                                                       |
|                                       |                                                    | 'Citizenship Type'                                                                                                |                                                                                                   |       |                                    |                                                                       |
|                                       |                                                    | (Which reference CT                                                                                               | Where:                                                                                            |       |                                    |                                                                       |
|                                       |                                                    | 304 Citizenship Type)                                                                                             | County Code = 01                                                                                  |       |                                    |                                                                       |
|                                       |                                                    | to search in the                                                                                                  | Citizenship Type = 'A2'                                                                           |       |                                    |                                                                       |
|                                       |                                                    | 'GAGR Non-                                                                                                    | Category Id = 10653                                                                               |       |                                    |                                                                       |
|                                       |                                                    | citizenship County                                                                                                |                                                                                                   |       |                                    |                                                                       |
|                                       |                                                    | Reference Table'                                                                                                  | Result: Classifcation =                                                                           |       |                                    |                                                                       |
|                                       |                                                    | (CT10653) to find if a                                                                                            | 'Eligible'                                                                                        |       |                                    |                                                                       |
|                                       |                                                    | Citizenship type is                                                                                               |                                                                                                   |       |                                    |                                                                       |
|                                       |                                                    | 'Eligible' or 'Ineligible'                                                                                        | Meaning:                                                                                          |       |                                    |                                                                       |
|                                       |                                                    | indicated in the                                                                                                  | The county Alameda                                                                                |       |                                    |                                                                       |
|                                       |                                                    | reference column                                                                                                  | '01' classifies the the                                                                           |       |                                    |                                                                       |
|                                       |                                                    | 'Classification'.                                                                                                 | citizenship 'EAD -                                                                                |       |                                    |                                                                       |
|                                       |                                                    |                                                                                                    | Applicant for Registry'                                                                           |       |                                    |                                                                       |
|                                       |                                                    |                                                                                                    | as 'Eligible.                                                                                     |       |                                    |                                                                       |

| Marital Status | Marital<br>Status<br>Reason | This table is used to<br>determine if the<br>marital status reason<br>for end of marriage is<br>accepted for the<br>CalWIN GAGR<br>County.                                                                                                    | Example to determine if<br>the Marital status<br>reason 'Abuse' is<br>accepted for the<br>county of Alameda:<br>Search:<br>Reference column: ALA                                                            | 10639 | Code Number<br>Identif/Short<br>Decode/Long<br>Decode | County Reference<br>Column<br>Values: Y,N |
|----------------|-----------------------------|----------------------------------------------------------------------------------------------------|----------------------------------------------------------------------------------------------------|-------|-------------------------------------------------------|-------------------------------------------|
|                |                             | Using the reference<br>column in the table<br>Marital Status Reason<br>CT10639 will indicate if<br>a county accepts the<br>martial status reason<br>selected by the end<br>user. This will be<br>indicated by having a<br>'Y' - meaning its<br>accepted for that<br>county or 'N' - which<br>means it is not<br>accepted for that<br>county.<br>Each county has its<br>own reference<br>column indicated<br>below:<br>ALA - Alameda<br>CCS - Contra Costa<br>FRS - Fresno<br>ORG - Orange | From:<br>Code Detail Table<br>Where:<br>Code_num_identif =<br>'AB'<br>Category Id = 10639<br>Result: ALA = Y<br>Meaning:<br>The Marital Status rason<br>Abuse 'AB' is accpted<br>for the county<br>Alameda. |       |                                                       |                                           |
|                |                             | SAC - Sacremento                                                                                                    |                                                                                                    |       |                                                       |                                           |

© 2019 CalSAWS. All Rights Reserved.

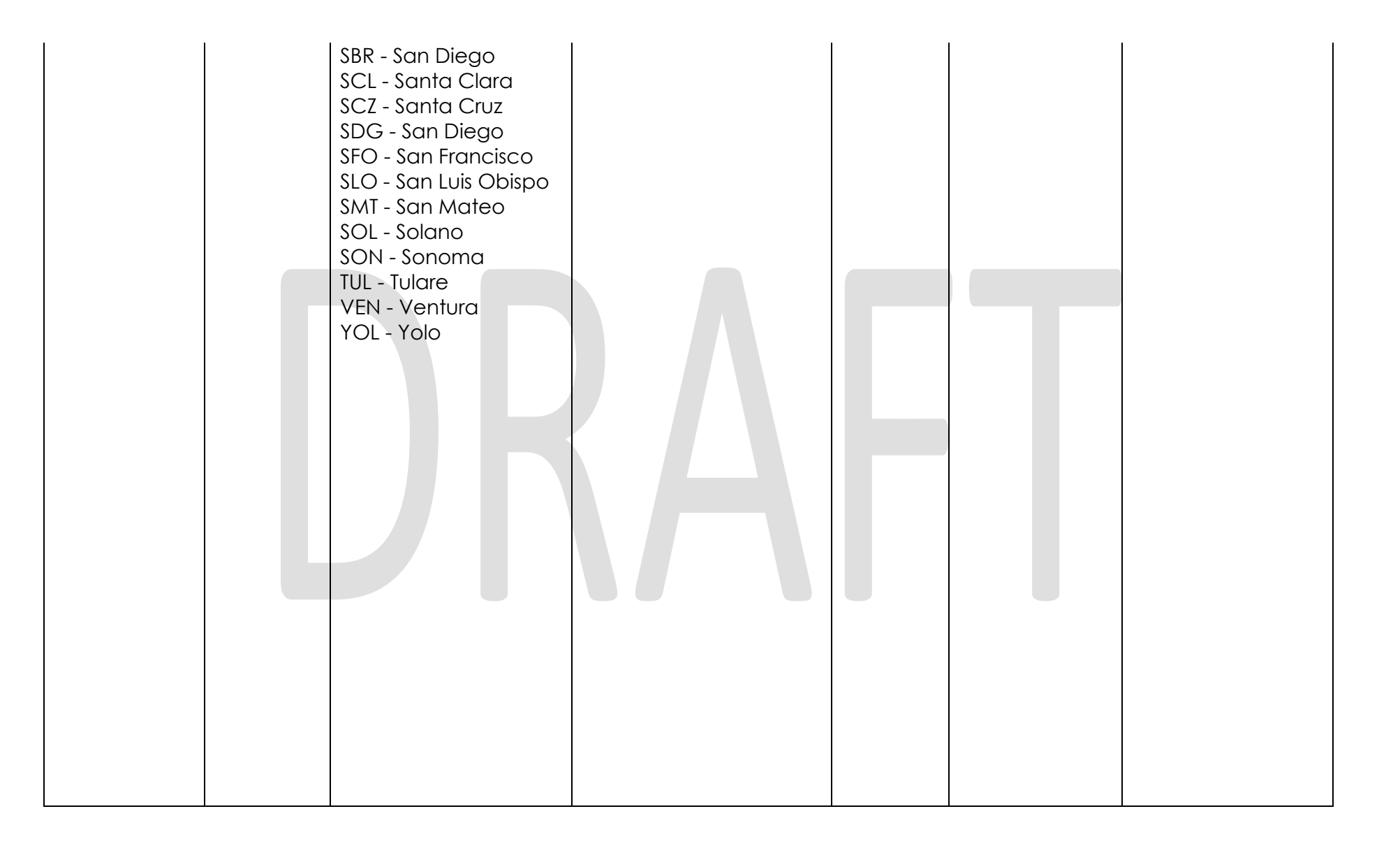

| Amount of<br>GA support<br>Reason | <ul> <li>This table is used to determine if a Non-Support reason is accepted for the CalWIN GAGR County.</li> <li>Using the reference column in the table</li> <li>Non-Support Reason CT10622 will indicate if a county accepts the Non-Support reason selected by the end user. This will be indicated by having a 'Y' - meaning its accepted for that county or 'N' - which means it is not accepted for that county.</li> <li>Each county has its own reference column indicated below: ALA - Alameda CCS - Contra Costa FRS - Fresno ORG - Orange PLA - Placer SAC - Sacremento SBP - San Diego</li> </ul> | Example to determine if<br>the reason of Non-<br>Support 'Drug/Alchol<br>Program' is accepted<br>for the county of<br>Alameda:<br>Search:<br>Reference column: ALA<br>From:<br>Code Detail table<br>Where:<br>Code_num_identif =<br>'DAP'<br>Category Id = 10622<br>Result: ALA = Y<br>Meaning:<br>The Non-Support reason<br>Drug/Alchol Program<br>'DAP' is accpted for the<br>county Alameda. | 10622 | Code Number<br>Identif/Short<br>Decode/Long<br>Decode | County Reference<br>Column<br>Values: Y,N |
|-----------------------------------|----------------------------------------------------------------------------------------------------|----------------------------------------------------------------------------------------------------|-------|-------------------------------------------------------|-------------------------------------------|
|-----------------------------------|----------------------------------------------------------------------------------------------------|----------------------------------------------------------------------------------------------------|-------|-------------------------------------------------------|-------------------------------------------|

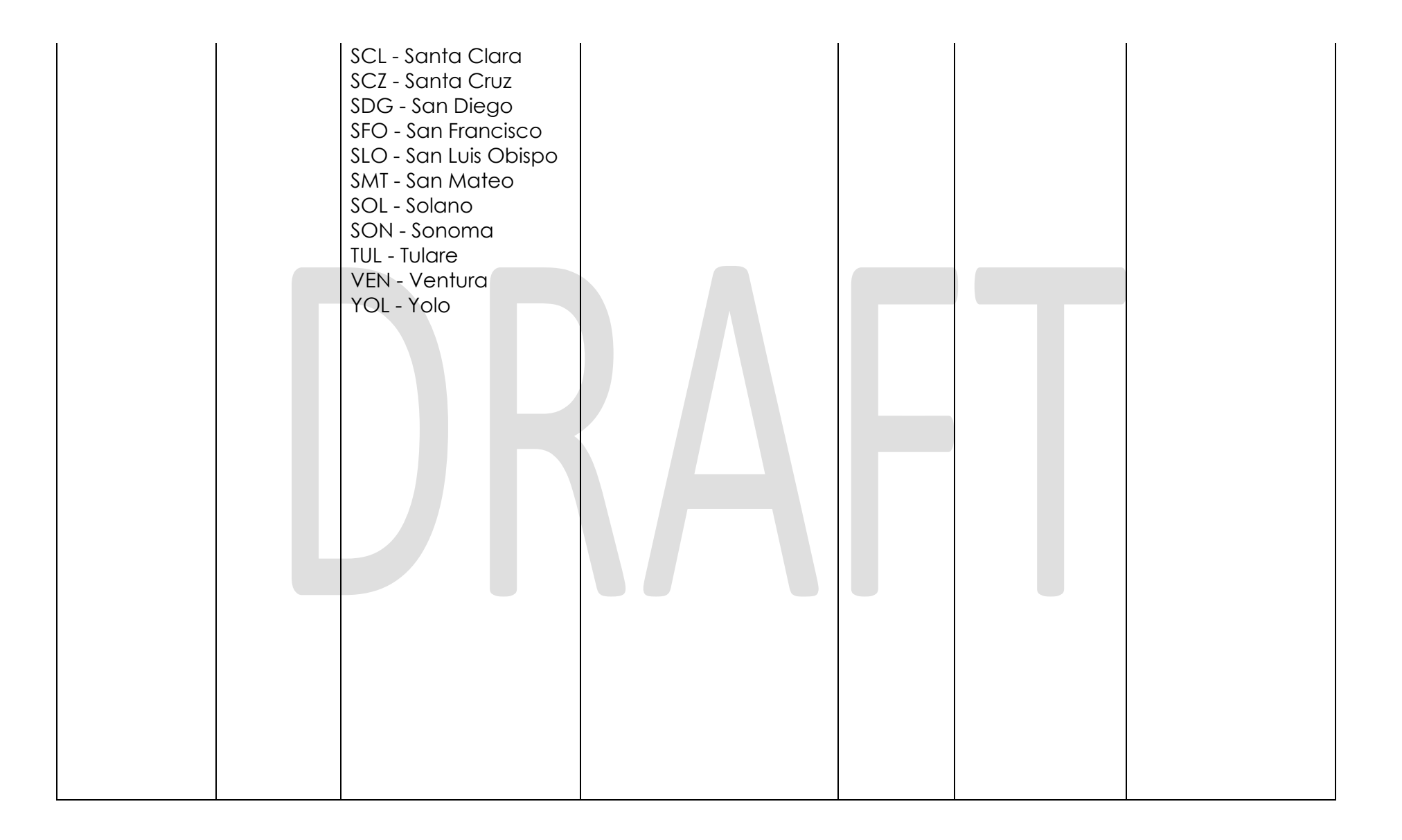